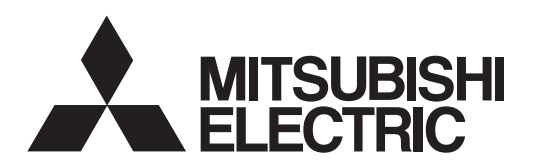

# General-Purpose AC Servo

# MITSUBISHI SERVO AMPLIFIERS & MOTORS MELSERVO-JE

General-Purpose Interface AC Servo MODEL MR-JE-\_A

SERVO AMPLIFIER INSTRUCTION MANUAL

# Safety Instructions

Please read the instructions carefully before using the equipment.

To use the equipment correctly, do not attempt to install, operate, maintain, or inspect the equipment until you have read through this Instruction Manual, Installation guide, and appended documents carefully. Do not use the equipment until you have a full knowledge of the equipment, safety information and instructions. In this Instruction Manual, the safety instruction levels are classified into "WARNING" and "CAUTION".

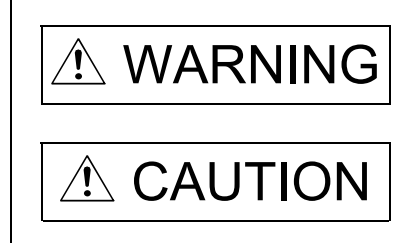

Indicates that incorrect handling may cause hazardous conditions, resulting in death or severe injury.

Indicates that incorrect handling may cause hazardous conditions, resulting in medium or slight injury to personnel or may cause physical damage.

Note that the CAUTION level may lead to a serious consequence according to conditions. Please follow the instructions of both levels because they are important to personnel safety. What must not be done and what must be done are indicated by the following diagrammatic symbols.

Indicates what must not be done. For example, "No Fire" is indicated by .
 Indicates what must be done. For example, grounding is indicated by .

In this Instruction Manual, instructions at a lower level than the above, instructions for other functions, and so on are classified into "POINT".

After reading this Instruction Manual, keep it accessible to the operator.

# 1. To prevent electric shock, note the following

| Before wiring and inspections, turn off the power and wait for 15 minutes or more until the charge lamp                                                         |
|----------------------------------------------------------------------------------------------------|
| turns off. Otherwise, an electric shock may occur. In addition, when confirming whether the charge lamp                                                         |
| is off or not, always confirm it from the front of the servo amplifier.                                                                                         |
| Ground the servo amplifier and servo motor securely.                                                                                                    |
| Any person who is involved in wiring and inspection should be fully competent to do the work.                                                                   |
| Do not attempt to wire the servo amplifier and servo motor until they have been installed. Otherwise, it may cause an electric shock.                           |
| Do not operate switches with wet hands. Otherwise, it may cause an electric shock.                                                                              |
| The cables should not be damaged, stressed, loaded, or pinched. Otherwise, it may cause an electric shock.                                                      |
| ●To prevent an electric shock, always connect the protective earth (PE) terminal (marked ⊕) of the servo amplifier to the protective earth (PE) of the cabinet. |
| When using an earth-leakage current breaker (RCD), select the type B.                                                                                           |
| To avoid an electric shock, insulate the connections of the power supply terminals.                                                                             |

# 2. To prevent fire, note the following

# 

- Install the servo amplifier, servo motor, and regenerative resistor on incombustible material. Installing them directly or close to combustibles will lead to a fire.
- Always connect a magnetic contactor between the power supply and the power supply (L1, L2, and L3) of the servo amplifier, in order to configure a circuit that shuts down the power supply on the side of the servo amplifier's power supply. If a magnetic contactor is not connected, continuous flow of a large current may cause a fire when the servo amplifier malfunctions.
- •When using the regenerative resistor, switch power off with the alarm signal. Not doing so may cause a fire when a regenerative transistor malfunctions or the like may overheat the regenerative resistor.
- When you use a regenerative option with an MR-JE-40A to MR-JE-100A, remove the built-in regenerative resistor and wiring from the servo amplifier.
- Provide adequate protection to prevent screws and other conductive matter, oil and other combustible matter from entering the servo amplifier and servo motor.
- Always connect a molded-case circuit breaker to the power supply of the servo amplifier.

# 3. To prevent injury, note the following

# 

- •Only the voltage specified in the Instruction Manual should be applied to each terminal. Otherwise, a burst, damage, etc. may occur.
- •Connect cables to the correct terminals. Otherwise, a burst, damage, etc. may occur.
- ●Ensure that polarity (+/-) is correct. Otherwise, a burst, damage, etc. may occur.
- The servo amplifier heat sink, regenerative resistor, servo motor, etc. may be hot while power is on or for some time after power-off. Take safety measures, e.g. provide covers, to avoid accidentally touching the parts (cables, etc.) by hand.

# 4. Additional instructions

The following instructions should also be fully noted. Incorrect handling may cause a malfunction, injury, electric shock, etc.

## (1) Transportation and installation

| Transport the products correctly according to their mass.                                                                                                    |                           |                                                                                                    |  |  |
|----------------------------------------------------------------------------------------------------|---------------------------|----------------------------------------------------------------------------------------------------|--|--|
| <ul> <li>Stacking in</li> </ul>                                                                                                    | excess of                 | the specified number of product packages is not allowed.                                                                                                    |  |  |
| Do not hold                                                                                                    | the lead v                | vire of the regenerative resistor when transporting the servo amplifier.                                                                                     |  |  |
| ●Install the se<br>Manual.                                                                                                    | ervo ampli                | fier and the servo motor in a load-bearing place in accordance with the Instruction                                                                          |  |  |
| •Do not get o                                                                                                    | on or put h               | eavy load on the equipment.                                                                                                    |  |  |
| •The equipm                                                                                                    | ent must k                | be installed in the specified direction.                                                                                                    |  |  |
| <ul> <li>Leave specified clearances between the servo amplifier and the cabinet walls or other equipment.</li> <li>Do not install or operate the servo amplifier and servo motor which have been damaged or have any parts missing.</li> <li>Do not block the intake and exhaust areas of the servo amplifier. Otherwise, it may cause a malfunction.</li> <li>Do not drop or strike the servo amplifier and servo motor. Isolate them from all impact loads.</li> <li>When you keep or use the equipment, please fulfill the following environment.</li> </ul> |                           |                                                                                                    |  |  |
| Ambient                                                                                                    | Operation                 | 0 °C to 55 °C (non-freezing)                                                                                                    |  |  |
| temperature                                                                                                    | Storage                   | -20 °C to 65 °C (non-freezing)                                                                                                    |  |  |
| Ambient<br>humidity                                                                                                    | Operation<br>Storage      | 90 %RH or less (non-condensing)                                                                                                    |  |  |
| Ambie                                                                                                    | nce                       | Indoors (no direct sunlight), free from corrosive gas, flammable gas, oil mist, dust, and dirt                                                               |  |  |
| Altitud                                                                                                    | de                        | 1000 m or less above sea level                                                                                                    |  |  |
| Vibration re                                                                                                    | sistance                  | 5.9 m/s <sup>2</sup> , at 10 Hz to 55 Hz (directions of X, Y and Z axes)                                                                                     |  |  |
| <ul><li>When the p</li><li>When hand amplifier.</li></ul>                                                                                                    | roduct has<br>ling the se | been stored for an extended period of time, contact your local sales office.<br>rvo amplifier, be careful about the edged parts such as corners of the servo |  |  |

•The servo amplifier must be installed in a metal cabinet.

- When you disinfect or protect wooden packing from insects, take measures except by fumigation. Fumigating the servo amplifier or packing the servo amplifier with fumigated wooden packing can cause a malfunction of the servo amplifier due to halogen materials (such as fluorine, chlorine, bromine, and iodine) which are contained in fumigant.
- The servo amplifier must not be used with parts which contain halogen-series flame retardant materials (such as bromine) under coexisting conditions.

### (2) Wiring

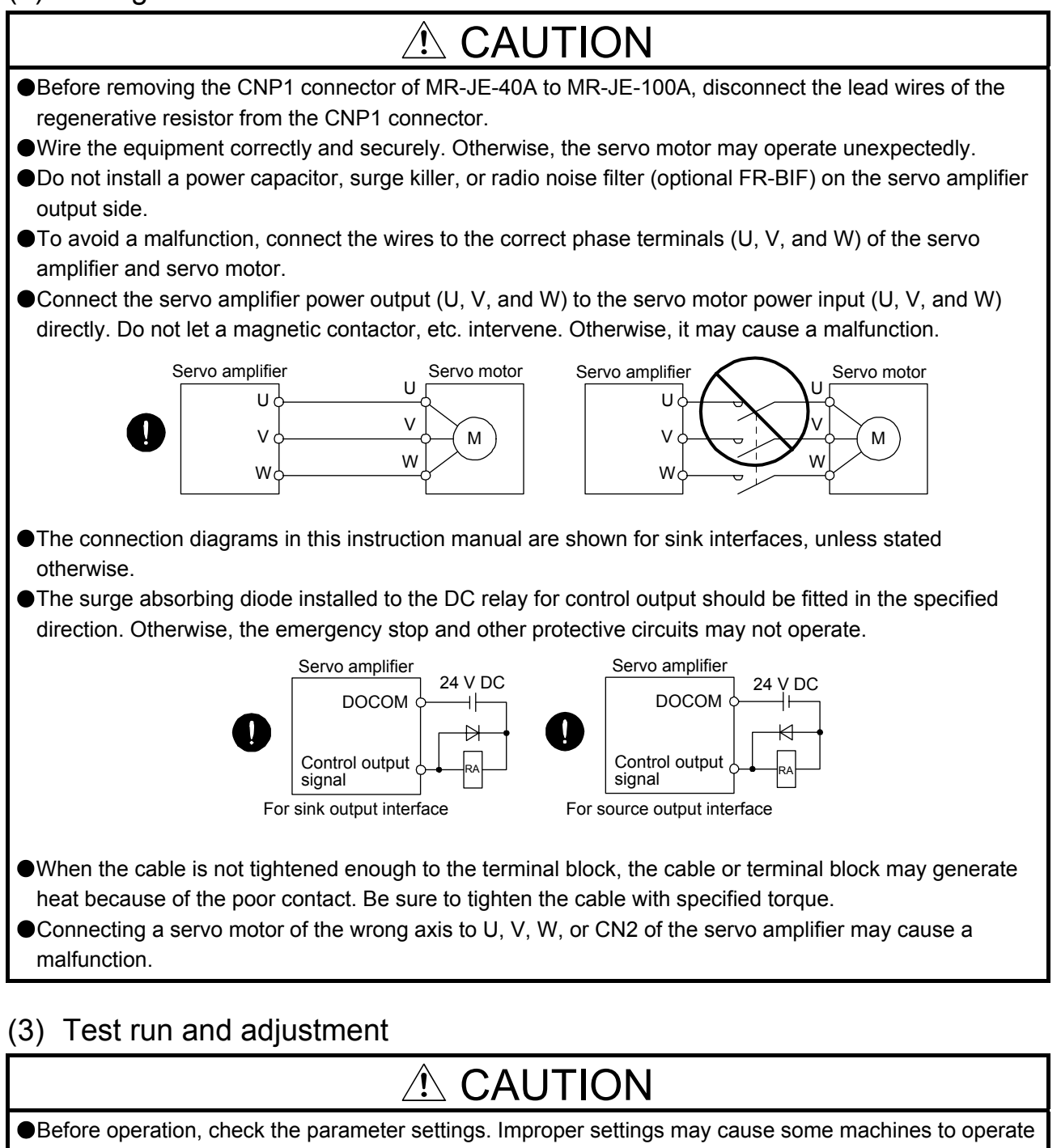

- unexpectedly.
- •Never make a drastic adjustment or change to the parameter values as doing so will make the operation unstable.

Do not get close to moving parts during the servo-on status.

## (4) Usage

## **⚠ CAUTION** •When it is assumed that a hazardous condition may occur due to a power failure or product malfunction, use a servo motor with an external brake to prevent the condition. Do not disassemble, repair, or modify the equipment. Before resetting an alarm, make sure that the run signal of the servo amplifier is off in order to prevent a sudden restart. Otherwise, it may cause an accident. Output of the second second interference may be given to the electronic equipment used near the servo amplifier. Burning or breaking a servo amplifier may cause a toxic gas. Do not burn or break it. Use the servo amplifier with the specified servo motor. The electromagnetic brake on the servo motor is designed to hold the motor shaft and should not be used for ordinary braking. •For such reasons as service life and mechanical structure (e.g. where a ball screw and the servo motor are coupled via a timing belt), the electromagnetic brake may not hold the motor shaft. To ensure safety, install a stopper on the machine side. (5) Corrective actions •When it is assumed that a hazardous condition may occur due to a power failure or product malfunction,

When it is assumed that a hazardous condition may occur due to a power failure or product malfunction, use a servo motor with an electromagnetic brake or external brake to prevent the condition.
Configure an electromagnetic brake circuit so that it is activated also by an external EMG stop switch.
Contacts must be opened when ALM (Malfunction) or MBR (Electromagnetic brake interlock) turns off.
Servo motor
Electromagnetic brake
When any alarm has occurred, eliminate its cause, ensure safety, and deactivate the alarm before restarting operation.

Provide an adequate protection to prevent unexpected restart after an instantaneous power failure.

### (6) Maintenance, inspection and parts replacement

# 

•With age, the electrolytic capacitor of the servo amplifier will deteriorate. To prevent a secondary accident due to a malfunction, it is recommend that the electrolytic capacitor be replaced every 10 years when it is used in general environment. For replacement, please contact your local sales office.

## (7) General instruction

• To illustrate details, the equipment in the diagrams of this Instruction Manual may have been drawn without covers and safety guards. When the equipment is operated, the covers and safety guards must be installed as specified. Operation must be performed in accordance with this Instruction Manual.

# • DISPOSAL OF WASTE •

Please dispose a servo amplifier and other options according to your local laws and regulations.

## EEP-ROM life

The number of write times to the EEP-ROM, which stores parameter settings, etc., is limited to 100,000. If the total number of the following operations exceeds 100,000, the servo amplifier may malfunction when the EEP-ROM reaches the end of its useful life.

- Write to the EEP-ROM due to parameter setting changes
- · Write to the EEP-ROM due to device changes

#### Compliance with global standards

Refer to appendix 2 for the compliance with global standard.

«About the manual»

You must have this Instruction Manual and the following manuals to use this servo. Ensure to prepare them to use the servo safely.

Relevant manuals

| Manual name                                                                                              | Manual No.    |
|----------------------------------------------------------------------------------------------------|---------------|
| MELSERVO-JE Series Instructions and Cautions for Safe Use of AC Servos (packed with the servo amplifier) | IB(NA)0300194 |
| MELSERVO HF-KN/HF-SN Servo Motor Instruction Manual                                                      | SH(NA)030123  |
| EMC Installation Guidelines                                                                              | IB(NA)67310   |

«Cables used for wiring»

Wires mentioned in this Instruction Manual are selected based on the ambient temperature of 40 °C.

#### CONTENTS

| 1. FUNCTIONS AND CONFIGURATION                                                                                          | 1- 1 to 1-12                                                                          |
|----------------------------------------------------------------------------------------------------|---------------------------------------------------------------------------------------|
| <ul> <li>1.1 Summary</li> <li>1.2 Function block diagram</li> <li>1.3 Servo amplifier standard specifications</li></ul> | 1- 1<br>1- 2<br>1- 4<br>1- 5<br>1- 5<br>1- 5<br>1- 7<br>1- 7<br>1- 8<br>1- 8<br>1- 10 |
| 2. INSTALLATION                                                                                                    | 2- 1 to 2- 6                                                                          |
| <ul> <li>2.1 Installation direction and clearances</li></ul>                                                            | 2- 2<br>2- 3<br>2- 4<br>2- 4<br>2- 4<br>2- 4<br>2- 5                                  |
| 3. SIGNALS AND WIRING                                                                                                   | 3- 1 to 3-64                                                                          |
| <ul> <li>3.1 Input power supply circuit</li></ul>                                                                       | 3- 2<br>3- 6<br>3- 6<br>3- 12<br>3-14<br>3-14<br>3-16<br>3-16<br>3-17<br>3-18         |
| <ul> <li>3.4 Connectors and pin assignment</li></ul>                                                                    | 3-20<br>3-22<br>3-30<br>3-30<br>3-30<br>3-35<br>3-35<br>3-37                          |
| <ul> <li>3.6.4 Position/speed control switching mode</li></ul>                                                          | 3-40<br>3-42<br>3-44<br>3-45<br>3-45<br>3-45<br>3-47                                  |
| <ul> <li>3.7.3 Vertical axis freefall prevention function</li></ul>                                                     | 3-48<br>3-48<br>3-48<br>3-49<br>3-49<br>3-49<br>3-50                                  |

| 3.9 Interfaces                                 | 3-51 |
|------------------------------------------------|------|
| 3.9.1 Internal connection diagram              | 3-51 |
| 3.9.2 Detailed explanation of interfaces       | 3-53 |
| 3.9.3 Source I/O interfaces                    | 3-57 |
| 3.10 Servo motor with an electromagnetic brake | 3-59 |
| 3.10.1 Safety precautions                      | 3-59 |
| 3.10.2 Timing chart                            | 3-60 |
| 3.11 Grounding                                 | 3-63 |
|                                                |      |

## 4. STARTUP

| 4-1 to 4-36 |
|-------------|
|-------------|

| 4.1 Swi  | tching power on for the first time | 4- 1         |
|----------|------------------------------------|--------------|
| 4.1.1    | Startup procedure                  | 4- 1         |
| 4.1.2    | Wiring check                       | 4- 2         |
| 4.1.3    | Surrounding environment            | 4- 3         |
| 4.2 Star | tup in position control mode       | 4- 4         |
| 4.2.1    | Power on and off procedures        | 4- 4         |
| 4.2.2    | Stop                               | 4- 4         |
| 4.2.3    | Test operation                     | 4- 5         |
| 4.2.4    | Parameter setting                  | 4- 6         |
| 4.2.5    | Actual operation                   | 4- 6         |
| 4.2.6    | Trouble at start-up                | 4- 7         |
| 4.3 Star | tup in speed control mode          | 4- 9         |
| 4.3.1    | Power on and off procedures        | 4- 9         |
| 4.3.2    | Stop                               | 4- 9         |
| 4.3.3    | Test operation                     | 4-10         |
| 4.3.4    | Parameter setting                  | 4-11         |
| 4.3.5    | Actual operation                   | 4-12         |
| 4.3.6    | Trouble at start-up                | 4-12         |
| 4.4 Star | tup in torque control mode         |              |
| 4.4.1    | Power on and off procedures        |              |
| 4.4.2    | Stop                               | 4-13         |
| 4.4.3    | Test operation                     |              |
| 4.4.4    | Parameter setting                  | 4-15         |
| 4.4.5    | Actual operation                   | 4-15         |
| 4.4.6    | Trouble at start-up                | 4-16         |
| 4.5 Disp | play and operation sections        |              |
| 4.5.1    | Summary                            | 4-17         |
| 4.5.2    | Display flowchart                  | 4-18         |
| 4.5.3    | Status display mode                | 4-19         |
| 4.5.4    | Diagnostic mode                    |              |
| 4.5.5    | Alarm mode                         | 4-25         |
| 4.5.6    | Parameter mode                     |              |
| 4.5.7    | External I/O signal display        |              |
| 4.5.8    | Output signal (DO) forced output   |              |
| 4.5.9    | Test operation mode                |              |
| 5. PARAN | /ETERS                             | 5- 1 to 5-44 |

| 5.1 | Parameter list                            | 5- | 1 |
|-----|-------------------------------------------|----|---|
| 5.  | 1.1 Basic setting parameters ([Pr. PA_ ]) | 5- | 1 |

| 5.1.2   | Gain/filter setting parameters ([Pr. PB])   | 5-2  |
|---------|---------------------------------------------|------|
| 5.1.3   | Extension setting parameters ([Pr. PC_ ])   | 5-3  |
| 5.1.4   | I/O setting parameters ([Pr. PD_ ])         | 5-5  |
| 5.1.5   | Extension setting 2 parameters ([Pr. PE_ ]) | 5-6  |
| 5.1.6   | Extension setting 3 parameters ([Pr. PF])   | 5-7  |
| 5.2 Det | ailed list of parameters                    | 5-8  |
| 5.2.1   | Basic setting parameters ([Pr. PA_ ])       | 5-8  |
| 5.2.2   | Gain/filter setting parameters ([Pr. PB_ ]) | 5-17 |
| 5.2.3   | Extension setting parameters ([Pr. PC_ ])   | 5-28 |
| 5.2.4   | I/O setting parameters ([Pr. PD_ ])         | 5-38 |
| 5.2.5   | Extension setting 2 parameters ([Pr. PE_ ]) | 5-42 |
| 5.2.6   | Extension setting 3 parameters ([Pr. PF])   | 5-43 |

### 6. NORMAL GAIN ADJUSTMENT

### 6- 1 to 6-24

| 6.1 Different adjustment methods                                     | 6- 1 |
|----------------------------------------------------------------------|------|
| 6 1 1 Adjustment on a single servo amplifier                         |      |
| 6.1.2 Adjustment using MR Configurator?                              | 6- 2 |
| 6.2 One touch tuning                                                 |      |
| 6.2.1 One touch turing flouchert                                     |      |
| 6.2.1 One-touch tuning nowchart                                      | 0- 3 |
| 6.2.2 Display transition and operation procedure of one-touch tuning | 6- 5 |
| 6.2.3 Caution for one-touch tuning                                   | 6-13 |
| 6.3 Auto tuning                                                      | 6-14 |
| 6.3.1 Auto tuning mode                                               | 6-14 |
| 6.3.2 Auto tuning mode basis                                         | 6-15 |
| 6.3.3 Adjustment procedure by auto tuning                            | 6-16 |
| 6.3.4 Response level setting in auto tuning mode                     | 6-17 |
| 6.4 Manual mode                                                      | 6-18 |
| 6.5 2 gain adjustment mode                                           |      |
|                                                                      |      |

### 7. SPECIAL ADJUSTMENT FUNCTIONS

### 7- 1 to 7-26

| 7.1 Filter setting                                     |              |
|--------------------------------------------------------|--------------|
| 7.1.1 Machine resonance suppression filter             |              |
| 7.1.2 Adaptive filter II                               |              |
| 7.1.3 Shaft resonance suppression filter               |              |
| 7.1.4 Low-pass filter                                  |              |
| 7.1.5 Advanced vibration suppression control II        |              |
| 7.1.6 Command notch filter                             |              |
| 7.2 Gain switching function                            |              |
| 7.2.1 Applications                                     |              |
| 7.2.2 Function block diagram                           |              |
| 7.2.3 Parameter                                        |              |
| 7.2.4 Gain switching procedure                         |              |
| 7.3 Tough drive function                               |              |
| 7.3.1 Vibration tough drive function                   |              |
| 7.3.2 Instantaneous power failure tough drive function |              |
| 8. TROUBLESHOOTING                                     | 8- 1 to 8-28 |
|                                                        |              |

| 8.1 | Alarm and warning list | 8- | 1 |
|-----|------------------------|----|---|
|-----|------------------------|----|---|

| 8.3 Remedies for warnings                |                |
|------------------------------------------|----------------|
| 9. DIMENSIONS                            | 9- 1 to 9- 6   |
| 9.1 Servo amplifier<br>9.2 Connector     |                |
| 10. CHARACTERISTICS                      | 10- 1 to 10- 8 |
| 10.1 Overload protection characteristics |                |

10.3.2 Permissible load to motor inertia when the dynamic brake is used...... 10-6 10.4 Cable bending life ...... 10-7 10.5 Inrush current at power-on ...... 10-7

11. OPTIONS AND PERIPHERAL EQUIPMENT

| 11.1 Cable/connector sets                                                   | 1-1  |
|-----------------------------------------------------------------------------|------|
| 11.1.1 Combinations of cable/connector sets 1                               | 1-2  |
| 11.2 Regenerative option 1                                                  | 1-4  |
| 11.2.1 Combination and regenerative power 1                                 | 1-4  |
| 11.2.2 Selection of regenerative option 1                                   | 1- 5 |
| 11.2.3 Parameter setting 1                                                  | 1-6  |
| 11.2.4 Selection of regenerative option 1                                   | 1-7  |
| 11.2.5 Dimensions                                                           | 1-10 |
| 11.3 Junction terminal block MR-TB501                                       | 1-12 |
| 11.4 MR Configurator2 12                                                    | 1-14 |
| 11.5 Selection example of wires                                             | 1-16 |
| 11.6 Molded-case circuit breakers, fuses, magnetic contactors (recommended) | 1-17 |
| 11.7 Power factor improving AC reactor                                      | 1-17 |
| 11.8 Relay (recommended)                                                    | 1-18 |
| 11.9 Noise reduction techniques                                             | 1-19 |
| 11.10 Earth-leakage current breaker1                                        | 1-25 |
| 11.11 EMC filter (recommended)                                              | 1-27 |

### APPENDIX

App. - 1 to App. -13

| App. 1 | Peripheral equipment manufacturer (for reference) | App 1 |
|--------|---------------------------------------------------|-------|
| App. 2 | Compliance with global standards                  | App 1 |
| App. 3 | Analog monitor                                    | App10 |
| App. 4 | Low-voltage directive                             | App13 |

11-1 to 11-30

|  | • | • |  |  |  |  |  |  |  |  | 9- | 1 |  |
|--|---|---|--|--|--|--|--|--|--|--|----|---|--|
|--|---|---|--|--|--|--|--|--|--|--|----|---|--|

#### 1.1 Summary

The Mitsubishi general-purpose AC servo MELSERVO-JE series have limited functions with keeping high performance based on MELSERVO-J4 series.

The servo amplifier has position, speed, and torque control modes. In the position control mode, the maximum pulse train of 4 Mpps is supported. Further, it can perform operation with the control modes switched, e.g. position/speed control, speed/torque control and torque/position control. Hence, it is applicable to a wide range of fields, not only precision positioning and smooth speed control of machine tools and general industrial machines but also line control and tension control.

With one-touch tuning and real-time auto tuning, you can automatically adjust the servo gains according to the machine.

The tough drive function, drive recorder function, and preventive maintenance support function strongly support machine maintenance.

The servo amplifier has a USB communication interface. Therefore, you can connect the servo amplifier to the personal computer with MR Configurator2 installed to perform the parameter setting, test operation, gain adjustment, and others.

The MELSERVO-JE series servo motor equipped with an incremental encoder whose resolution is 131072 pulses/rev will enable a high-accuracy positioning.

#### 1.2 Function block diagram

The function block diagram of this servo is shown below.

#### (1) MR-JE-100A or less

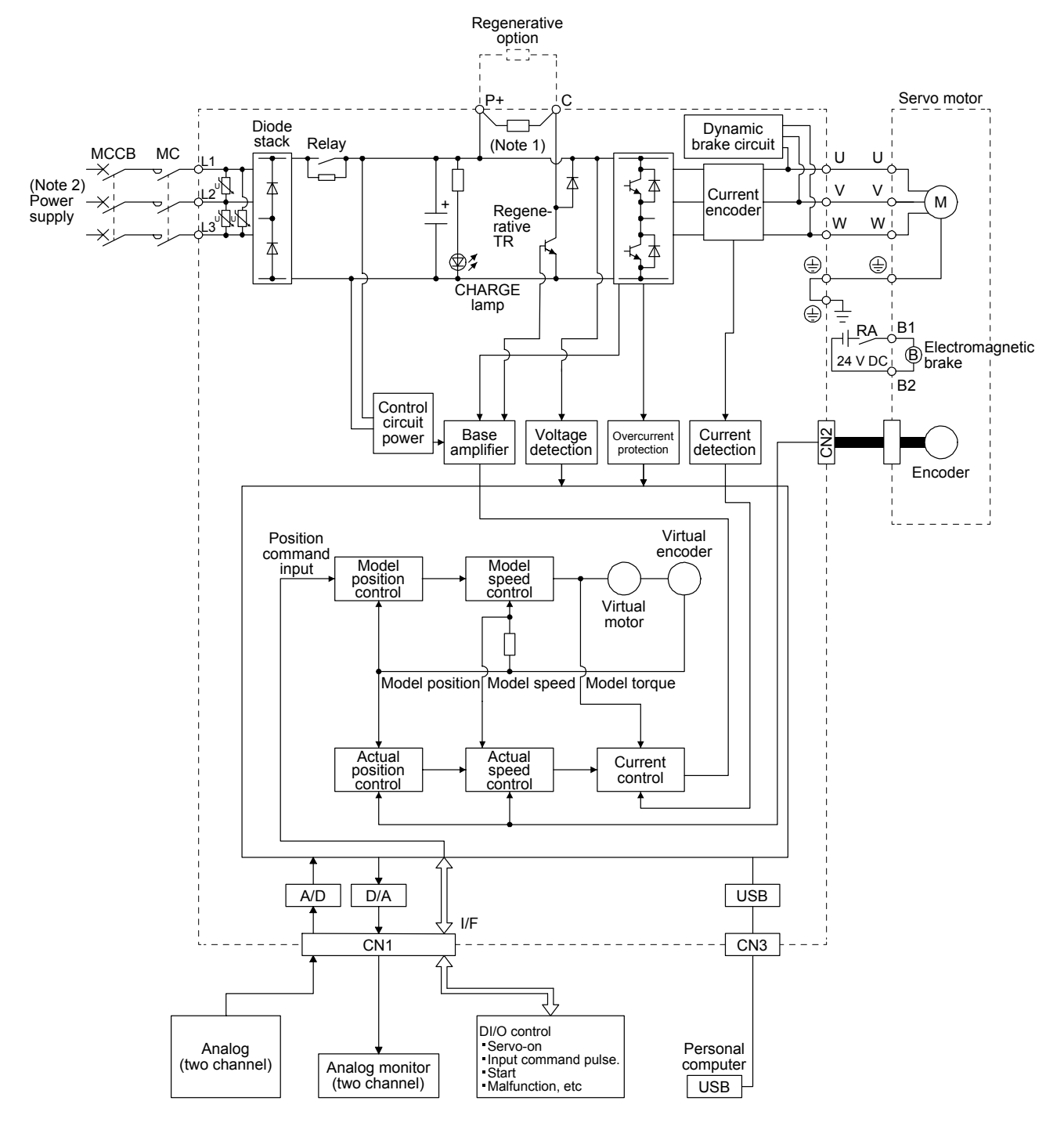

Note 1. The built-in regenerative resistor is not provided for MR-JE-10A and MR-JE-20A.

2. For 1-phase 200 V AC to 240 V AC, connect the power supply to L1 and L3. Leave L2 open. For the power supply specifications, refer to section 1.3.

#### (2) MR-JE-200A or more

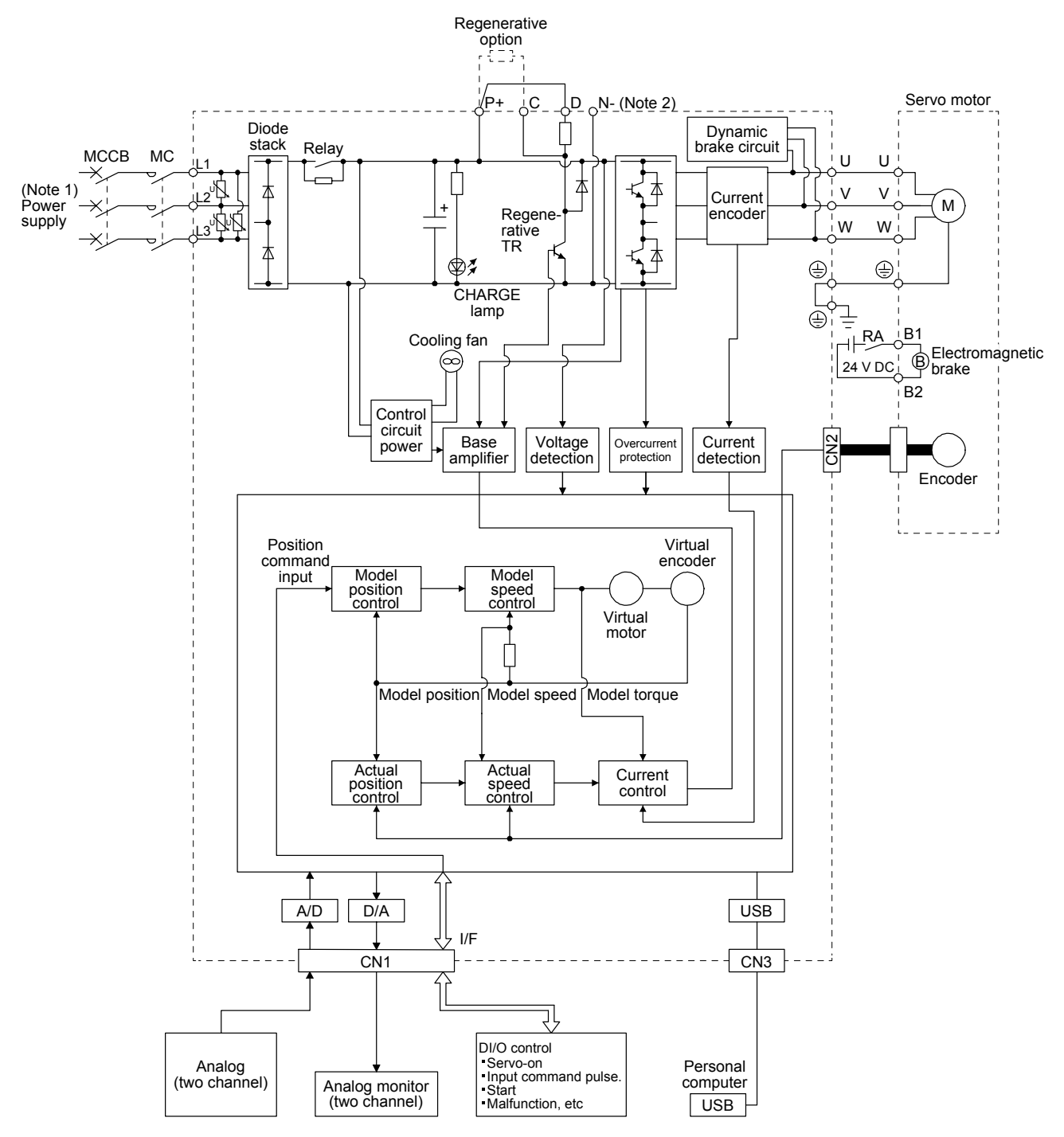

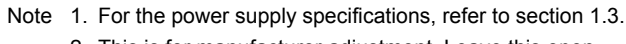

2. This is for manufacturer adjustment. Leave this open.

#### 1.3 Servo amplifier standard specifications

| Model: MR-JE-            |                                               |                   | 10A                                                                                   | 20A                                                                                            | 40A                                                                            | 70A                                                                    | 100A                                                           | 200A                                                | 300A                                        |
|--------------------------|-----------------------------------------------|-------------------|---------------------------------------------------------------------------------------|------------------------------------------------------------------------------------------------|--------------------------------------------------------------------------------|------------------------------------------------------------------------|----------------------------------------------------------------|-----------------------------------------------------|---------------------------------------------|
| Rated voltage            |                                               |                   |                                                                                       | _0/1                                                                                           | 3-                                                                             | phase 170 V A                                                          | AC                                                             | 2007                                                |                                             |
| Output                   | Rated current                                 | t [A]             | 1.1                                                                                   | 1.5                                                                                            | 2.8                                                                            | 5.8                                                                    | 6.0                                                            | 11.0                                                | 11.0                                        |
|                          | Voltage/Frequ                                 | uency             | 3-phase o                                                                             | 3-phase or 1-phase 200 V AC to 240 V AC, 50<br>Hz/60 Hz 3-phase 200 V AC to 240 V AC, Hz/60 Hz |                                                                                |                                                                        |                                                                | 0 V AC, 50                                          |                                             |
|                          | Rated current [A]                             |                   | 0.9                                                                                   | 1.5                                                                                            | 2.6                                                                            | 3.8                                                                    | 5.0                                                            | 10.5                                                | 14.0                                        |
| Power supply             | Permissible v fluctuation                     | oltage            | 3-phase                                                                               | or 1-phase ?                                                                                   | 170 V AC to 26                                                                 | 64 V AC                                                                | 3-phase                                                        | 170 V AC to 2                                       | :64 V AC                                    |
| input                    | Permissible fr<br>fluctuation                 | requency          | Within ±5%                                                                            |                                                                                                |                                                                                |                                                                        |                                                                |                                                     |                                             |
|                          | Power supply                                  | capacity<br>[kVA] | Refer to section 10.2.                                                                |                                                                                                |                                                                                |                                                                        |                                                                |                                                     |                                             |
|                          | Inrush curren                                 | t [A]             |                                                                                       |                                                                                                | Ref                                                                            | er to section 1                                                        | 0.5.                                                           |                                                     |                                             |
| Interface                | Voltage                                       |                   |                                                                                       |                                                                                                | 2                                                                              | 24 V DC ± 10%                                                          | 6                                                              |                                                     |                                             |
| power supply             | Current capa                                  | city [A]          |                                                                                       |                                                                                                |                                                                                | (Note 1) 0.3                                                           |                                                                |                                                     |                                             |
| Control method           | 1                                             |                   |                                                                                       | Sir                                                                                            | ne-wave PWM                                                                    | control, curre                                                         | nt control met                                                 | hod                                                 |                                             |
| Dynamic brake            |                                               |                   |                                                                                       |                                                                                                |                                                                                | Built-in                                                               |                                                                |                                                     |                                             |
| Communication            | n function                                    |                   | USB: 0                                                                                | Connection to                                                                                  | a personal co                                                                  | mputer or othe                                                         | ers (MR Confi                                                  | gurator2-com                                        | patible)                                    |
| Encoder output           | t pulses                                      |                   |                                                                                       |                                                                                                | Compatit                                                                       | ole (A/B/Z-pha                                                         | se pulse)                                                      |                                                     |                                             |
| Analog monitor           |                                               | 1                 |                                                                                       |                                                                                                |                                                                                | I wo channels                                                          |                                                                |                                                     |                                             |
|                          | Max. input pu                                 | lise              | 4                                                                                     | Mpps (for dif                                                                                  | fferential receiv                                                              | ver) (Note 3), 2                                                       | 200 kpps (for                                                  | open collector                                      | .)                                          |
|                          | Positioning fe                                | edback            | Encoder resolution (resolution per servo motor revolution): 131072 pulses/rev         |                                                                                                |                                                                                |                                                                        |                                                                |                                                     |                                             |
| Position<br>control mode | Command pu<br>multiplying fa                  | llse<br>ctor      | Electronic gear A:1 to 16777215, B:1 to 16777215, 1/10 < A/B < 4000                   |                                                                                                |                                                                                |                                                                        |                                                                |                                                     |                                             |
|                          | In-position rai<br>setting                    | nge               | 0 pulse to ±65535 pulses (command pulse unit)                                         |                                                                                                |                                                                                |                                                                        |                                                                |                                                     |                                             |
|                          | Error excessi                                 | ve                | ±3 revolutions                                                                        |                                                                                                |                                                                                |                                                                        |                                                                |                                                     |                                             |
|                          | Torque limit                                  |                   | Set by parameter setting or external analog input (0 V DC to +10 V DC/maximum torque) |                                                                                                |                                                                                |                                                                        |                                                                |                                                     |                                             |
| Speed control range      |                                               |                   | Analog spee                                                                           | ed command 1                                                                                   | : 2000, interna                                                                | al speed comn                                                          | nand 1: 5000                                                   |                                                     |                                             |
| Speed control            | Analog speed<br>command inp                   | a<br>out          | 0 to ±10 V DC/rated speed (The speed at 10 V is changeable with [Pr. PC12].)          |                                                                                                |                                                                                |                                                                        |                                                                |                                                     |                                             |
| mode                     | Speed fluctua                                 | ation ratio       | (ambient temperature 25 °C ± 10 °C) when using analog speed command                   |                                                                                                |                                                                                |                                                                        |                                                                |                                                     |                                             |
|                          | Torque limit                                  |                   | Set by parameter setting or external analog input (0 V DC to +10 V DC/maximum torque) |                                                                                                |                                                                                |                                                                        |                                                                |                                                     |                                             |
| Torque                   | Analog torque<br>command input<br>Speed limit |                   | 0                                                                                     | V DC to ±8 \                                                                                   | / DC/maximun                                                                   | n torque (inpu                                                         | t impedance 1                                                  | 0 kΩ to 12 kΩ                                       | 1)                                          |
| control mode             |                                               |                   | Set by parameter setting or external analog input (0 V DC to 10 V DC/rated speed)     |                                                                                                |                                                                                |                                                                        |                                                                |                                                     | speed)                                      |
| Protective functions     |                                               |                   | Overcurrent<br>servo mot<br>undervoltaç                                               | shut-off, rege<br>or overheat p<br>ge protection,                                              | enerative overvortection, enco<br>protection, enco<br>instantaneous<br>error e | voltage shut-of<br>oder error pro<br>s power failure<br>excessive prot | ff, overload sh<br>tection, regen<br>e protection, o<br>ection | ut-off (electro<br>erative error p<br>verspeed prot | nic thermal),<br>protection,<br>ection, and |
| Complianco               |                                               |                   |                                                                                       |                                                                                                | LVI                                                                            | D: EN 61800-                                                           | 5-1                                                            |                                                     |                                             |
| to global                | CE marking                                    |                   | EMC: EN 61800-3                                                                       |                                                                                                |                                                                                |                                                                        |                                                                |                                                     |                                             |
| standards                |                                               |                   | MD: EN ISO 13849-1, EN 61800-5-2, EN 62061                                            |                                                                                                |                                                                                |                                                                        |                                                                |                                                     |                                             |
|                          | UL standard                                   |                   | UL 508C                                                                               |                                                                                                |                                                                                |                                                                        |                                                                |                                                     |                                             |
| Structure (IP ra         | iting)                                        |                   | Natural cooling, open (IP20)         Force cooling, open (IP20)                       |                                                                                                |                                                                                |                                                                        |                                                                | ling, open<br>20)                                   |                                             |
| Close mounting (Note 2)  |                                               |                   | Possible                                                                              |                                                                                                |                                                                                |                                                                        |                                                                |                                                     |                                             |
|                          | Ambient<br>temperature                        | Operation         |                                                                                       |                                                                                                | 0 °C to                                                                        | 55 °C (non-fre                                                         | eezing)                                                        |                                                     |                                             |
|                          | Ambient                                       | Operation         |                                                                                       |                                                                                                | 90 %RH c                                                                       | or less (non-co                                                        | ndensina)                                                      |                                                     |                                             |
| Environment              | humidity                                      | Storage           |                                                                                       |                                                                                                | Indoor                                                                         | s (no direct su                                                        | nlight),                                                       |                                                     |                                             |
|                          | Ampience                                      |                   |                                                                                       | free from                                                                                      | corrosive gas,                                                                 | flammable ga                                                           | s, oil mist, du                                                | st, and dirt                                        |                                             |
|                          | Altitude                                      |                   |                                                                                       |                                                                                                | 1000 m (                                                                       | or less above                                                          | sea level                                                      |                                                     |                                             |
|                          | Vibration resi                                | stance            |                                                                                       | 5.9 m/s²                                                                                       | <sup>2</sup> , at 10 Hz to 5                                                   | 5 Hz (directio                                                         | ns of X, Y and                                                 | IZ axes)                                            |                                             |
| Mass                     |                                               | [kg]              |                                                                                       | 0.8                                                                                            |                                                                                | 1.                                                                     | .5                                                             | 2.                                                  | .1                                          |

Note 1. 0.3 A is the value applicable when all I/O signals are used. The current capacity can be decreased by reducing the number of I/O points.

When closely mounting the servo amplifier of 3.5 kW or less, operate them at the ambient temperatures of 0 °C to 45 °C or at 75% or smaller effective load ratio.
 1 Mpps or lower commands are supported in the initial setting. When inputting commands between 1 Mpps and 4 Mpps,

change the setting in [Pr. PA13].

#### 1.4 Combinations of servo amplifiers and servo motors

| Servo amplifier | Servo motor        |
|-----------------|--------------------|
| MR-JE-10A       | HF-KN13            |
| MR-JE-20A       | HF-KN23            |
| MR-JE-40A       | HF-KN43            |
| MR-JE-70A       | HF-KN73            |
|                 | HF-SN52            |
| MR-JE-100A      | HF-SN102           |
| MR-JE-200A      | HF-SN152, HF-SN202 |
| MR-JE-300A      | HF-SN302           |

#### 1.5 Function list

The following table lists the functions of this servo. For details of the functions, refer to each section indicated in the detailed explanation field.

| Function                                                | Description                                                                                                    | Detailed explanation                          |
|---------------------------------------------------------|----------------------------------------------------------------------------------------------------|-----------------------------------------------|
| Position control mode                                   | This servo is used as a position control servo.                                                                                                    | Section 3.2.1<br>Section 3.6.1<br>Section 4.2 |
| Speed control mode                                      | This servo is used as a speed control servo.                                                                                                    | Section 3.2.2<br>Section 3.6.2<br>Section 4.3 |
| Torque control mode                                     | This servo is used as a torque control servo.                                                                                                    | Section 3.2.3<br>Section 3.6.3<br>Section 4.4 |
| Position/speed control switch mode                      | Using an input device, control can be switched between position control and speed control.                                                                                                    | Section 3.6.4                                 |
| Speed/torque control switch mode                        | Using an input device, control can be switched between speed control and torque control.                                                                                                    | Section 3.6.5                                 |
| Torque/position control switch mode                     | Using an input device, control can be switched between torque control and position control.                                                                                                    | Section 3.6.6                                 |
| High-resolution encoder                                 | High-resolution encoder of 131072 pulses/rev is used for the encoder of the servo motor compatible with the MELSERVO-JE series.                                                                                 |                                               |
| Gain switching function                                 | You can switch gains during rotation and during stop, and can use an input device to switch gains during operation.                                                                                             | Section 7.2                                   |
| Advanced vibration<br>suppression control II            | This function suppresses vibration at the arm end or residual vibration.                                                                                                    | Section 7.1.5                                 |
| Adaptive filter II                                      | Servo amplifier detects mechanical resonance and sets filter characteristics automatically to suppress mechanical vibration.                                                                                    | Section 7.1.2                                 |
| Low-pass filter                                         | Suppresses high-frequency resonance which occurs as servo system response is increased.                                                                                                    | Section 7.1.4                                 |
| Machine analyzer function                               | Analyzes the frequency characteristic of the mechanical system by simply connecting<br>an MR Configurator2 installed personal computer and servo amplifier.<br>MR Configurator2 is necessary for this function. |                                               |
| Robust filter                                           | This function provides better disturbance response in case low response level that load to motor inertia ratio is high for such as roll send axes.                                                              | [Pr. PE41]                                    |
| Slight vibration suppression control                    | Suppresses vibration of ±1 pulse produced at a servo motor stop.                                                                                                    | [Pr. PB24]                                    |
| Electronic gear                                         | Input pulses can be multiplied by 1/10 to 4000.                                                                                                    | [Pr. PA06]<br>[Pr. PA07]                      |
| S-pattern<br>acceleration/deceleration time<br>constant | Speed can be increased and decreased smoothly.                                                                                                    | [Pr. PC03]                                    |
| Auto tuning                                             | Automatically adjusts the gain to optimum value if load applied to the servo motor shaft varies.                                                                                                    | Section 6.3                                   |
| Regenerative option                                     | Used when the built-in regenerative resistor of the servo amplifier does not have sufficient regenerative capability for the regenerative power generated.                                                      | Section 11.2                                  |

| Function                                     | Description                                                                                                    | Detailed                                            |
|----------------------------------------------|----------------------------------------------------------------------------------------------------|-----------------------------------------------------|
| Alarm history clear                          | Alarm history is cleared                                                                                                    | IPr PC181                                           |
| Output signal selection                      | ST1 (Forward rotation start), ST2 (Reverse rotation start), and SON (Servo-on) and                                                                                                    | [Pr. PD03] to                                       |
| (device settings)                            | other input device can be assigned to any pins.                                                                                                    | [Pr. PD20]                                          |
| Output signal selection<br>(device settings) | The output devices including MBR (Electromagnetic brake interlock) can be assigned to certain pins of the CN1 connector                                                                                                    | [Pr. PD24] to<br>[Pr. PD28]                         |
| Output signal (DO) forced                    | Output signal can be forced on/off independently of the servo status.                                                                                                    | [                                                   |
| output                                       | Use this function for checking output signal wiring, etc.                                                                                                    | Section 4.5.8                                       |
| Command pulse selection                      | Command pulse train form can be selected from among three different types.                                                                                                    | [Pr. PA13]                                          |
| Torque limit                                 | Servo motor torque can be limited to any value.                                                                                                    | Section 3.6.1<br>(5)<br>[Pr. PA11]<br>[Pr. PA12]    |
| Speed limit                                  | Servo motor speed can be limited to any value.                                                                                                    | Section 3.6.3<br>(3)<br>[Pr. PC05] to<br>[Pr. PC11] |
| Status display                               | Servo status is shown on the 5-digit, 7-segment LED display.                                                                                                    | Section 4.5.3                                       |
| External I/O signal display                  | On/off statuses of external I/O signals are shown on the display.                                                                                                    | Section 4.5.7                                       |
| Automatic VC offset                          | Voltage is automatically offset to stop the servo motor if it does not come to a stop when VC (Analog speed command) or VLA (Analog speed limit is 0 V.                                                                                                    | Section 4.5.4                                       |
| Alarm code output                            | If an alarm has occurred, the corresponding alarm number is outputted in 3-bit code.                                                                                                    | Chapter 8                                           |
| Test operation mode                          | Jog operation, positioning operation, motor-less operation, DO forced output, and program operation<br>MR Configurator2 is required for the positioning operation and program operation.                                                                                                    | Section 4.5.9                                       |
| Analog monitor output                        | Servo status is outputted in terms of voltage in real time.                                                                                                    | [Pr. PC14],<br>[Pr. PC15]                           |
| MR Configurator2                             | Using a personal computer, you can perform the parameter setting, test operation, monitoring, and others.                                                                                                    | Section 11.4                                        |
| One-touch tuning                             | Gain adjustment is performed just by one click on a certain button on MR Configurator2 or operation section.                                                                                                    | Section 6.2                                         |
| Tough drive function                         | This function makes the equipment continue operating even under the condition that<br>an alarm occurs.<br>The tough drive function includes two types: the vibration tough drive and the<br>instantaneous power failure tough drive.                                                                                                    | Section 7.3                                         |
| Drive recorder function                      | <ul> <li>This function continuously monitors the servo status and records the status transition before and after an alarm for a fixed period of time. You can check the recorded data on the drive recorder window on MR Configurator2 by clicking the "Graph" button. However, the drive recorder will not operate on the following conditions.</li> <li>You are using the graph function of MR Configurator2.</li> <li>You are using the machine analyzer function.</li> <li>[Pr. PF21] is set to "-1".</li> </ul> | [Pr. PA23]                                          |
| Servo amplifier life diagnosis function      | You can check the cumulative energization time and the number of on/off times of the inrush relay. This function gives an indication of the replacement time for parts of the servo amplifier including a capacitor and a relay before they malfunction.<br>MR Configurator2 is necessary for this function.                                                                                                    |                                                     |
| Power monitoring function                    | This function calculates the power running energy and the regenerative power from the data in the servo amplifier such as speed and current. Power consumption and others are displayed on MR Configurator2.                                                                                                    |                                                     |
| Machine diagnosis function                   | From the data in the servo amplifier, this function estimates the friction and vibrational component of the drive system in the equipment and recognizes an error in the machine parts, including a ball screw and bearing.<br>MR Configurator2 is necessary for this function.                                                                                                    |                                                     |

#### 1.6 Model designation

(1) Rating plate

|                                                                                                    | AC SERVO<br>SER. S33001001                                             | — Serial number<br>— Model                                                                                                 |
|----------------------------------------------------------------------------------------------------|------------------------------------------------------------------------|----------------------------------------------------------------------------------------------------|
| MODEL MR-JE-10A<br>POWER : 100W<br>INPUT : 3AC/AC200-24<br>OUTPUT : 3PH170V 0-36<br>STD.: IEC/EN61800-5-1 N<br>Max. Surrounding Air Ter<br>IP20 | 0V 0.9A/1.5A 50/60Hz<br>DHz 1.1A<br>IAN. : IB(NA)0300194<br>np. : 55°C | Capacity<br>Applicable power supply<br>Rated output current<br>Standard, Manual number<br>Ambient temperature<br>IP rating |
| KCC-REI-MEK-TC300A745G<br>MITSUBISHI ELECTRIC CORPO<br>TOKYO 100-8310, JAPAN MADI                                                               | ATTE: 2013-05<br>PASSED                                                | <ul> <li>KC mark number,</li> <li>The year and month of manufacture</li> <li>Country of origin</li> </ul>                  |

#### (2) Model

The following describes what each block of a model name indicates.

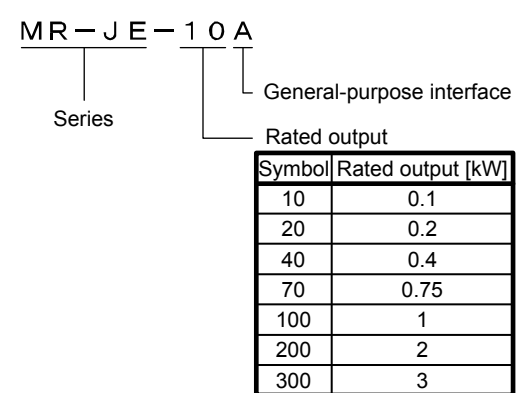

#### 1.7 Structure

#### 1.7.1 Parts identification

(1) MR-JE-100A or less

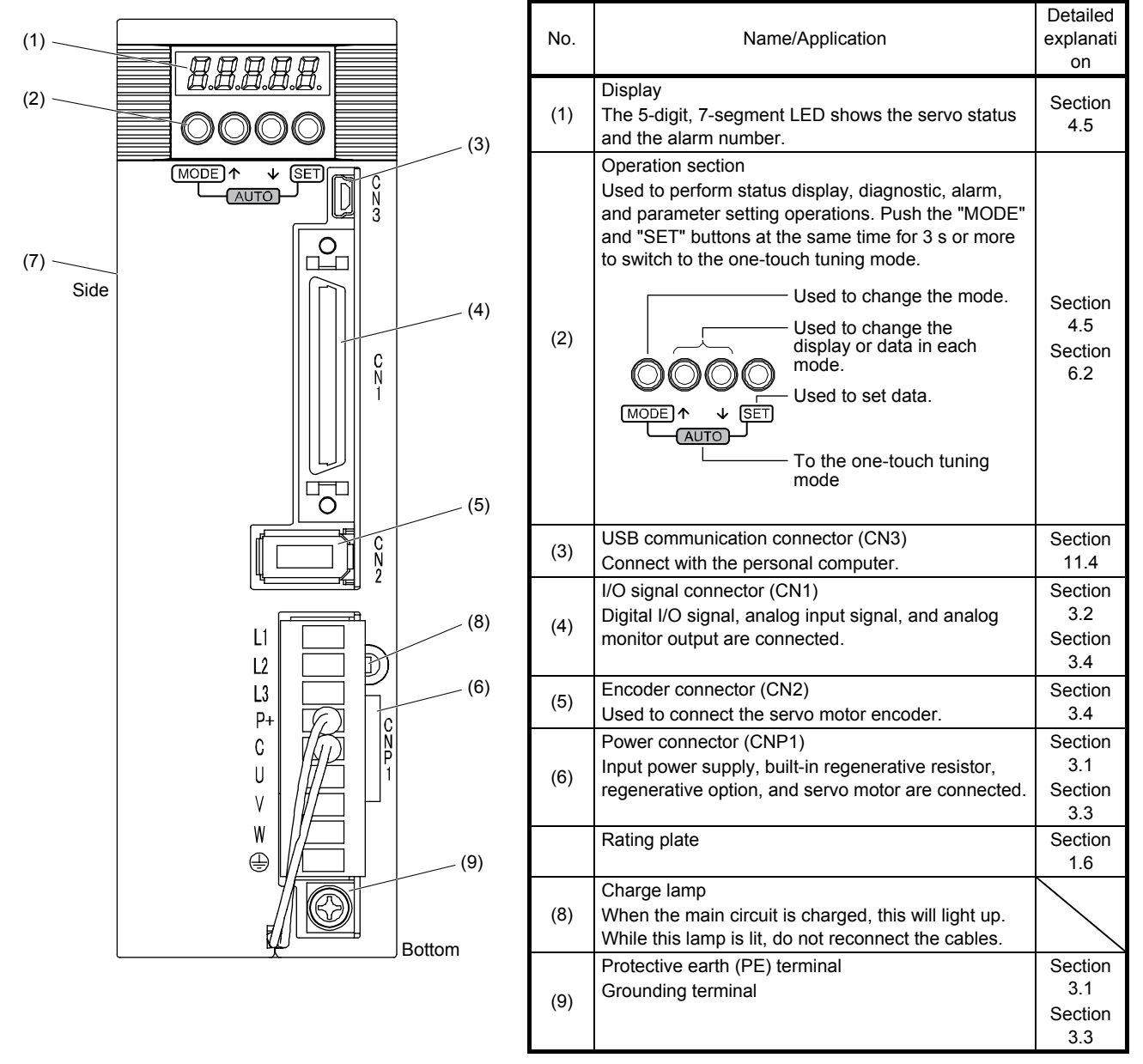

(2) MR-JE-200A or more

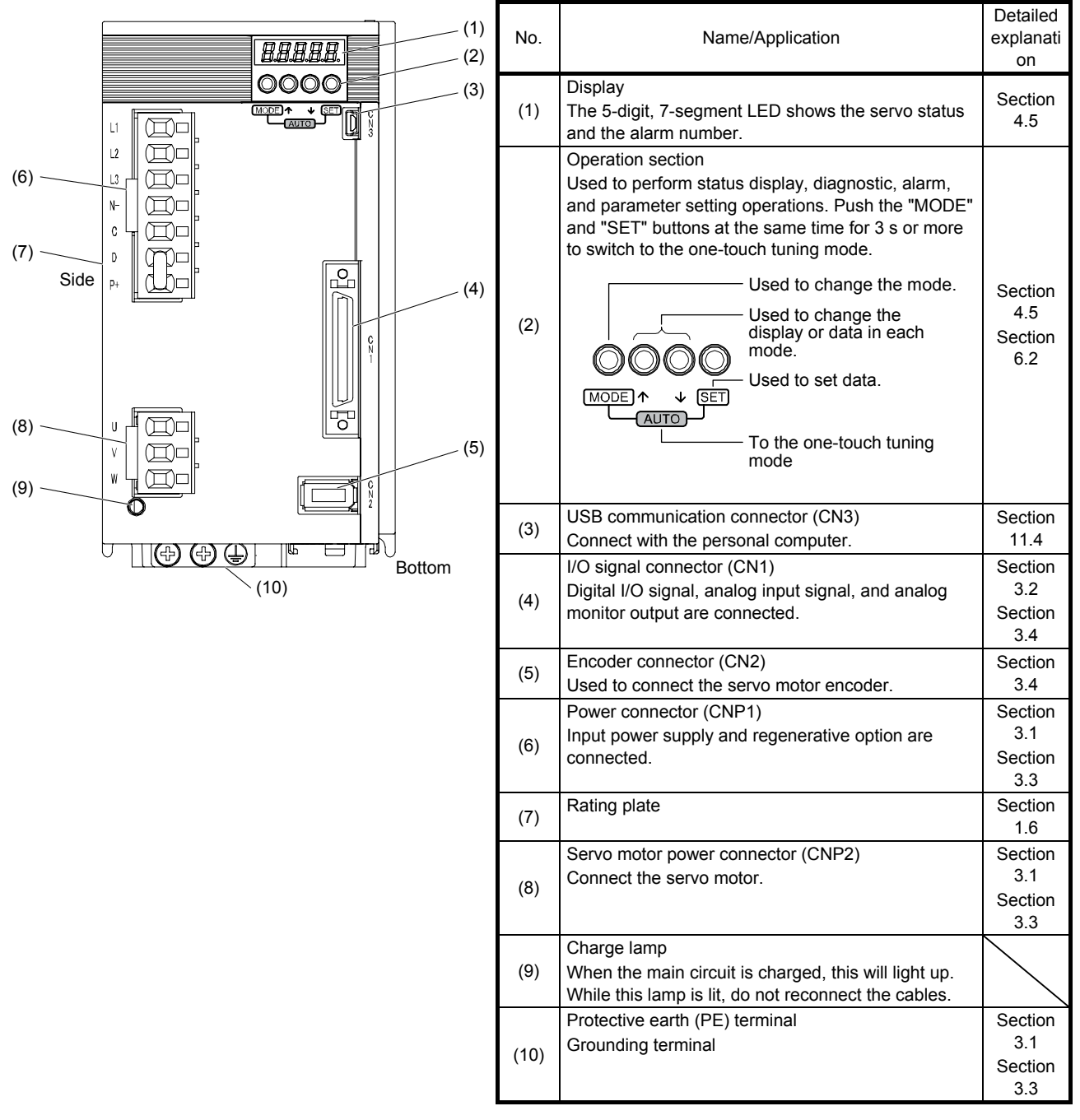

1.8 Configuration including peripheral equipment

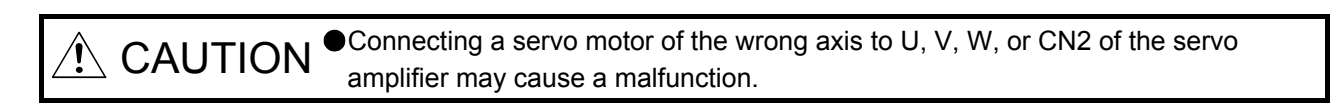

POINT

Equipment other than the servo amplifier and servo motor are optional or recommended products.

(1) MR-JE-100A or less

The diagram shows MR-JE-10A.

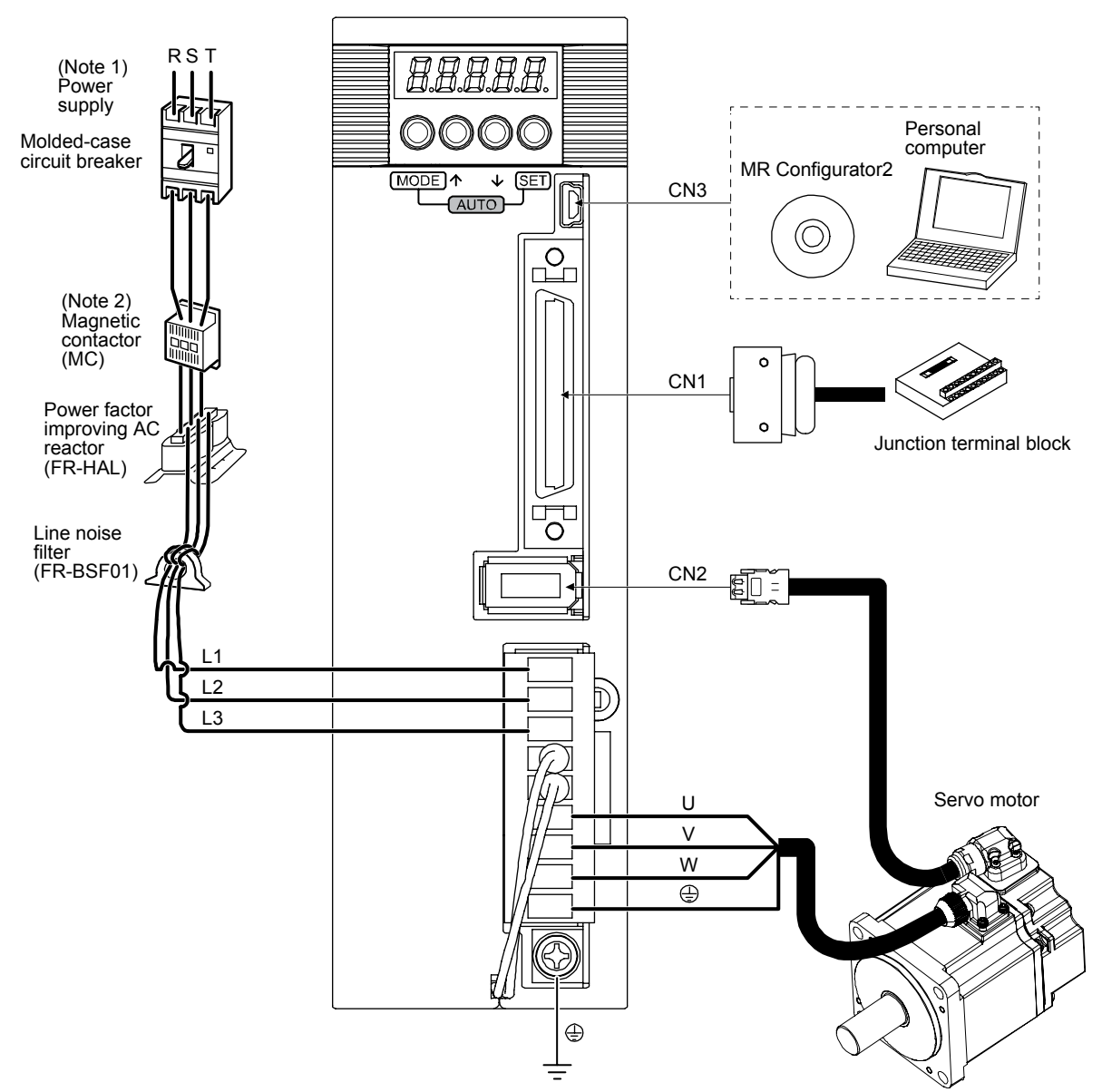

- Note 1. A 1-phase 200 V AC to 240 V AC power supply may be used with the servo amplifier of MR-JE-70A or less. For 1-phase 200 V AC to 240 V AC, connect the power supply to L1 and L3. Leave L2 open. For the power supply specifications, refer to section 1.3.
  - 2. Depending on the power supply voltage and operation pattern, bus voltage can decrease. This can shift the mode to the dynamic brake deceleration during forced stop deceleration. When dynamic brake deceleration is not required, slow the time to turn off the magnetic contactor.

(2) MR-JE-200A or more The diagram shows MR-JE-200A.

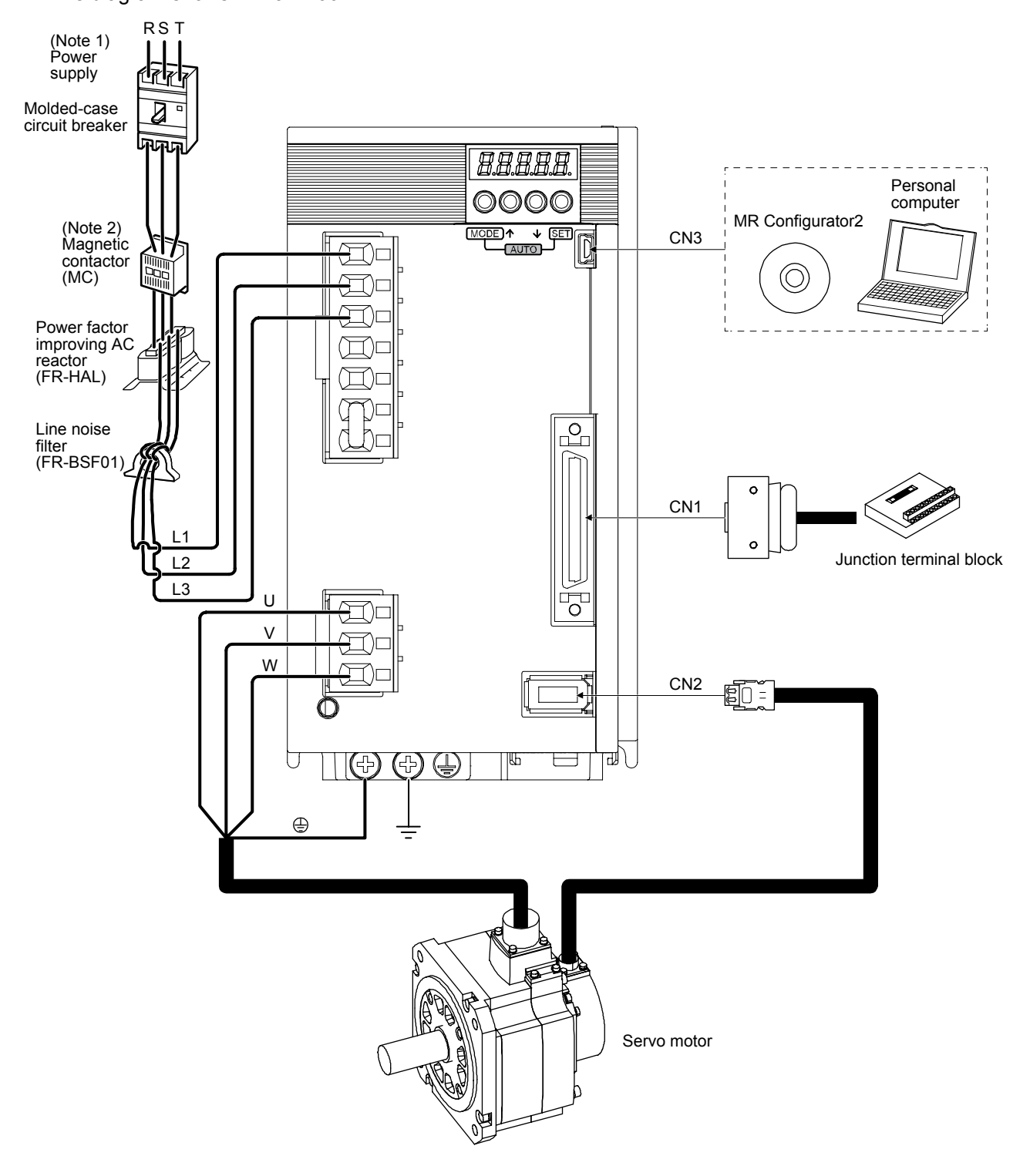

- Note 1. For the power supply specifications, refer to section 1.3.
  - 2. Depending on the power supply voltage and operation pattern, bus voltage can decrease. This can shift the mode to the dynamic brake deceleration during forced stop deceleration. When dynamic brake deceleration is not required, slow the time to turn off the magnetic contactor.

# MEMO

### 2. INSTALLATION

WARNING • To prevent electric shock, ground each equipment securely.

|          | <ul> <li>Stacking in excess of the specified number of product packages is not allowed.</li> <li>Do not hold the lead wire of the regenerative resistor when transporting the servo amplifier</li> </ul>      |
|----------|----------------------------------------------------------------------------------------------------|
|          | <ul> <li>Install the equipment on incombustible material. Installing them directly or close to combustibles will lead to a fire.</li> </ul>                                                                   |
|          | Install the servo amplifier and the servo motor in a load-bearing place in accordance with the Instruction Manual.                                                                                            |
|          | <ul> <li>Do not get on or put heavy load on the equipment. Otherwise, it may cause injury.</li> <li>Use the equipment within the specified environment. For the environment, refer to section 1.3.</li> </ul> |
|          | Provide an adequate protection to prevent screws and other conductive matter, oil and other combustible matter from entering the servo amplifier.                                                             |
| <u>,</u> | Do not block the intake and exhaust areas of the servo amplifier. Otherwise, it may cause a malfunction.                                                                                                    |
|          | Do not drop or strike the servo amplifier. Isolate it from all impact loads.                                                                                                    |
|          | <ul> <li>Do not install or operate the servo amplifier which has been damaged or has any<br/>parts missing.</li> </ul>                                                                                        |
|          | When the product has been stored for an extended period of time, contact your local sales office.                                                                                                    |
|          | When handling the servo amplifier, be careful about the edged parts such as<br>corners of the servo amplifier.                                                                                                |
|          | The servo amplifier must be installed in a metal cabinet.                                                                                                    |
|          | When you disinfect or protect wooden packing from insects, take measures                                                                                                    |
|          | except by fumigation. Fumigating the servo amplifier or packing the servo                                                                                                    |
|          | amplifier with fumigated wooden packing can cause a malfunction of the servo                                                                                                    |
|          | amplifier due to halogen materials (such as fluorine, chlorine, bromine, and                                                                                                    |
|          | iodine) which are contained in fumigant.                                                                                                    |
|          | The servo amplifier must not be used with parts which contain halogen-series                                                                                                    |
|          | flame retardant materials (such as bromine) under coexisting conditions.                                                                                                    |

#### 2.1 Installation direction and clearances

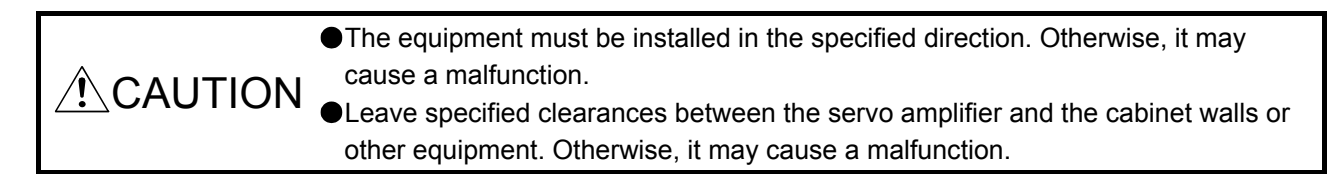

MR-JE-40A to MR-JE-100A have a regenerative resistor on their back face. The regenerative resistor generates heat of 100 °C higher than the ambient temperature. Please fully consider heat dissipation, installation position, etc. when mounting it.

- (1) Installation clearances of the servo amplifier
  - (a) Installation of one servo amplifier

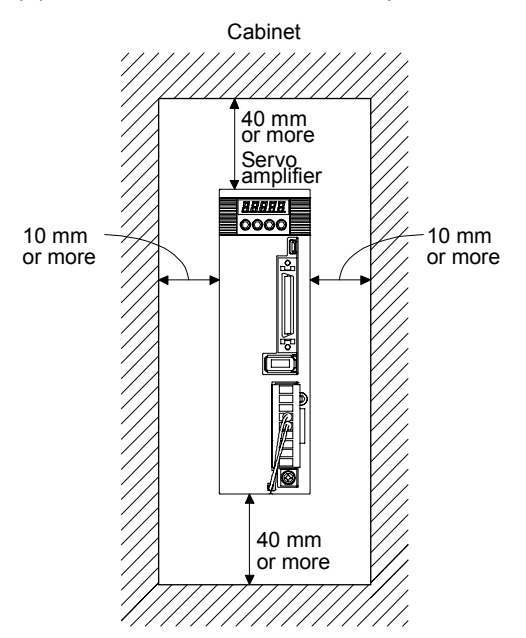

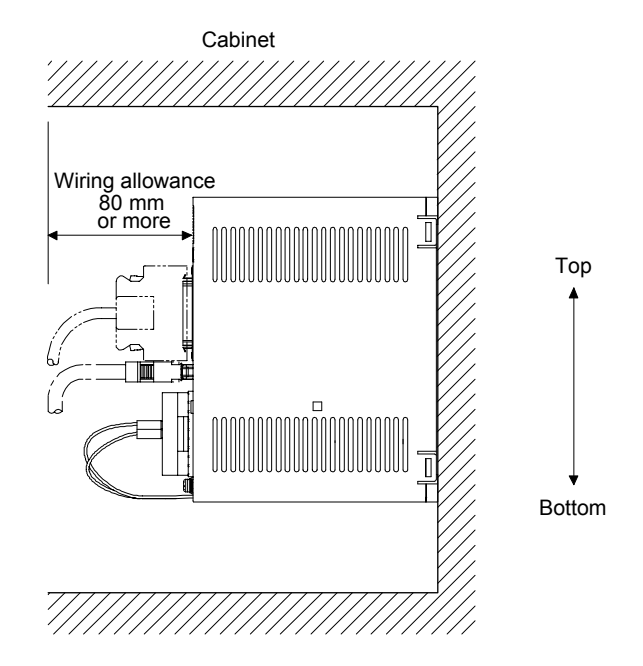

(b) Installation of two or more servo amplifiers

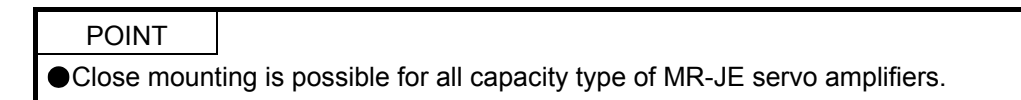

Leave a large clearance between the top of the servo amplifier and the cabinet walls, and install a cooling fan to prevent the internal temperature of the cabinet from exceeding the environment. When mounting the servo amplifiers closely, leave a clearance of 1 mm between the adjacent servo amplifiers in consideration of mounting tolerances. In this case, keep the ambient temperature within 0 °C to 45 °C or use the servo amplifier with 75% or less of the effective load ratio.

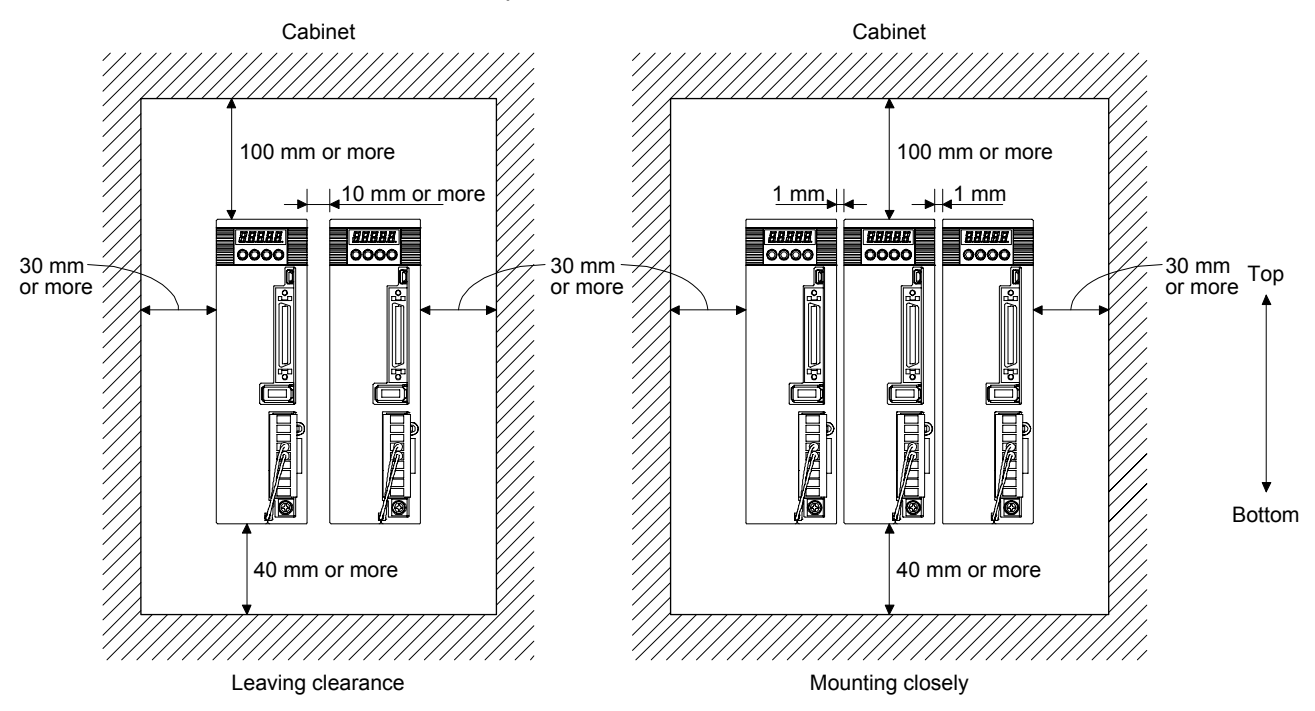

#### (2) Others

When using heat generating equipment such as the regenerative option, install them with full consideration of heat generation so that the servo amplifier is not affected. Install the servo amplifier on a perpendicular wall in the correct vertical direction.

#### 2.2 Keep out foreign materials

- (1) When drilling in the cabinet, prevent drill chips and wire fragments from entering the servo amplifier.
- (2) Prevent oil, water, metallic dust, etc. from entering the servo amplifier through openings in the cabinet or a cooling fan installed on the ceiling.
- (3) When installing the cabinet in a place where toxic gas, dirt and dust exist, conduct an air purge (force clean air into the cabinet from outside to make the internal pressure higher than the external pressure) to prevent such materials from entering the cabinet.

- 2.3 Encoder cable stress
- (1) The way of clamping the cable must be fully examined so that bending stress and cable's own weight stress are not applied to the cable connection.
- (2) For use in any application where the servo motor moves, fix the cables (encoder, power supply, and brake) with having some slack from the connector connection part of the servo motor to avoid putting stress on the connector connection part. Use the optional encoder cable within the bending life range. Use the power supply and brake wiring cables within the bending life of the cables.
- (3) Avoid any probability that the cable sheath might be cut by sharp chips, rubbed by a machine corner or stamped by workers or vehicles.
- (4) For installation on a machine where the servo motor moves, the flexing radius should be made as large as possible. Refer to section 10.4 for the bending life.
- 2.4 Inspection items

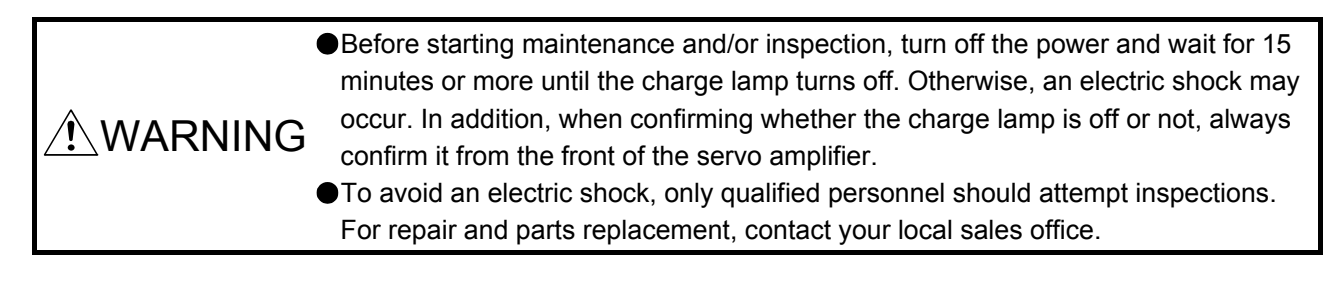

CAUTION
 Do not perform insulation resistance test on the servo amplifier. Otherwise, it may cause a malfunction.
 Do not disassemble and/or repair the equipment on customer side.

It is recommended that the following points periodically be checked.

- (1) Check for loose terminal block screws. Retighten any loose screws.
- (2) Check the cables and the like for scratches or cracks. Inspect them periodically according to operating conditions especially when the servo motor is movable.
- (3) Check that the connector is securely connected to the servo amplifier.
- (4) Check that the wires are not coming out from the connector.
- (5) Check for dust accumulation on the servo amplifier.
- (6) Check for unusual noise generated from the servo amplifier.

#### 2.5 Parts having service lives

Service lives of the following parts are listed below. However, the service life vary depending or operating methods and environment. If any fault is found in the parts, they must be replaced immediately regardless of their service lives. For parts replacement, please contact your local sales office.

| Part name           | Life guideline                                                                    |
|---------------------|-----------------------------------------------------------------------------------|
| Smoothing capacitor | 10 years                                                                          |
| Relay               | Number of power-on and forced stop times<br>by EM1 (Forced stop 1): 100,000 times |
| Cooling fan         | 50,000 hours to 70,000 hours (7 years to 8 years)                                 |

#### (1) Smoothing capacitor

The characteristic of smoothing capacitor is deteriorated due to ripple currents, etc. The life of the capacitor greatly depends on ambient temperature and operating conditions. The capacitor will reach the end of its life in 10 years of continuous operation in normal air-conditioned environment (40 °C surrounding air temperature or less).

#### (2) Relays

Contact faults will occur due to contact wear arisen from switching currents. Relays will reach the end of their lives depending on their power supply capacity when the number of power-on times and number of forced stop times by EM1 (Forced stop 1) are 100,000 times in total.

#### (3) Servo amplifier cooling fan

The cooling fan bearings reach the end of their life in 50,000 hours to 70,000 hours. Normally, therefore, the cooling fan must be replaced in seven to eight years of continuous operation as a guideline. It must also be changed if unusual noise or vibration is found during inspection.

The life indicates under the yearly average ambient temperature of 40 °C, free from corrosive gas, flammable gas, oil mist, dust and dirt.

# MEMO

| <br> |
|------|
|      |
|      |
|      |
|      |
|      |
|      |
|      |
|      |
|      |
|      |
|      |
| <br> |
|      |
|      |
|      |
|      |
|      |
|      |
| <br> |
|      |
|      |
|      |
|      |

### 3. SIGNALS AND WIRING

| / WARNING | <ul> <li>Any person who is involved in wiring should be fully competent to do the work.</li> <li>Before wiring, turn off the power and wait for 15 minutes or more until the charge lamp turns off. Otherwise, an electric shock may occur. In addition, when confirming whether the charge lamp is off or not, always confirm it from the front of the servo amplifier.</li> <li>Ground the servo amplifier and servo motor securely.</li> <li>Do not attempt to wire the servo amplifier and servo motor until they have been installed. Otherwise, it may cause an electric shock.</li> <li>The cables should not be damaged, stressed, loaded, or pinched. Otherwise, it may cause an electric shock.</li> <li>To avoid an electric shock, insulate the connections of the power supply terminals.</li> </ul>                                                                                                    |  |
|-----------|----------------------------------------------------------------------------------------------------|--|
|           |                                                                                                    |  |
| € CAUTION | <ul> <li>Before removing the CNP1 connector from MR-JE-40A to MR-JE-100A, disconnect the lead wires of the regenerative resistor from the CNP1 connector.</li> <li>Wire the equipment correctly and securely. Otherwise, the servo motor may operate unexpectedly, resulting in injury.</li> <li>Connect cables to the correct terminals. Otherwise, a burst, damage, etc. may occur.</li> <li>Ensure that polarity (+/-) is correct. Otherwise, a burst, damage, etc. may occur.</li> <li>The surge absorbing diode installed to the DC relay for control output should be fitted in the specified direction. Otherwise, the emergency stop and other protective circuits may not operate.</li> <li>Servo amplifier</li> <li>Servo amplifier</li> <li>For sink output interface</li> <li>Servo amplifier.</li> <li>Do not install a power capacitor, surge killer or radio noise filter (optional FR-BIF) with the power line of the servo motor.</li> <li>When using the regenerative resistor, switch power off with the alarm signal. Otherwise, a transistor fault or the like may overheat the regenerative resistor, causing a fire.</li> <li>Do not modify the equipment.</li> <li>Connect the servo amplifier power output (U, V, and W) to the servo motor power input (U, V, and W) directly. Do not let a magnetic contactor, etc. intervene. Otherwise, it may cause a malfunction.</li> </ul> |  |
|           | <ul> <li>Connecting a servo motor of the wrong axis to U, V, W, or CN2 of the servo amplifier may cause a malfunction.</li> </ul>                                                                                                    |  |

#### 3.1 Input power supply circuit

| <b>≜</b> CAUTION | <ul> <li>Always connect a magnetic contactor between the power supply and the power supply (L1, L2, and L3) of the servo amplifier, in order to configure a circuit that shuts down the power supply on the side of the servo amplifier's power supply. If a magnetic contactor is not connected, continuous flow of a large current may cause a fire when the servo amplifier malfunctions.</li> <li>Use ALM (Malfunction) to switch power off. Not doing so may cause a fire when a regenerative transistor malfunctions or the like may overheat the regenerative resistor.</li> <li>Before removing the CNP1 connector from MR-JE-40A to MR-JE-100A, disconnect the lead wires of the regenerative resistor.</li> <li>Check the servo amplifier model, and then input proper voltage to the servo amplifier power supply. If input voltage exceeds the upper limit of the specification, the servo amplifier will break down.</li> <li>The servo amplifier has a built-in surge absorber (varistor) to reduce noise and to suppress lightning surge. The varistor can break down due to its aged deterioration. To prevent a fire, use a molded-case circuit breaker or fuse for input power supply.</li> <li>Connecting a servo motor of the wrong axis to U, V, W, or CN2 of the servo amplifier may cause a malfunction.</li> </ul> |
|------------------|----------------------------------------------------------------------------------------------------|
|                  | POINT<br>●EM2 has the same function as EM1 in the torque control mode.                                                                                                    |

Connect the 1-phase 200 V AC to 240 V AC power supply to L1 and L3. One of the connecting destinations is different from MR-E Super Series Servo Amplifier's. When using MR-JE as a replacement for MR-E Super, be careful not to connect the power to L2.

Configure the wirings so that the power supply is shut off and SON (Servo-on) is turned off after deceleration to a stop due to an alarm occurring, enabled servo forced stop, etc. A molded-case circuit breaker (MCCB) must be used with the input cables of the main circuit power supply.

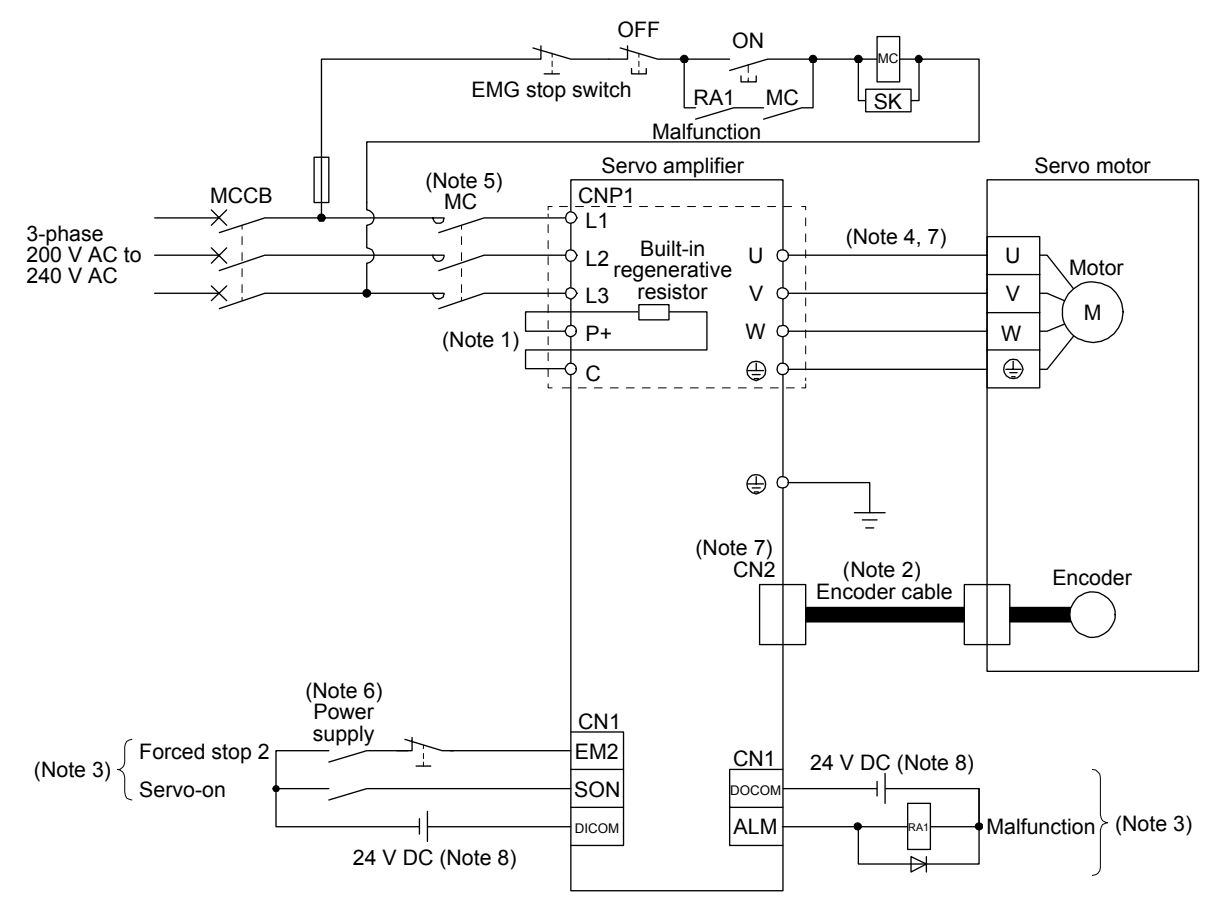

(1) For 3-phase 200 V AC to 240 V AC power supply of MR-JE-10A to MR-JE-100A

- Note 1. MR-JE-40A to MR-JE-100A have a built-in regenerative resistor. (factory-wired) When using the regenerative option, refer to section 11.2.
  - 2. For the encoder cable, use of the option cable is recommended. For selecting cables, refer to "HF-KN/HF-SN Servo Motor Instruction Manual".
  - 3. This diagram shows sink I/O interface. For source I/O interface, refer to section 3.9.3.
  - 4. For connecting servo motor power wires, refer to "HF-KN/HF-SN Servo Motor Instruction Manual".
  - 5. Use a magnetic contactor with an operation delay time (interval between current being applied to the coil until closure of contacts) of 80 ms or less. Depending on the power supply voltage and operation pattern, bus voltage can decrease. This can shift the mode to the dynamic brake deceleration during forced stop deceleration. When dynamic brake deceleration is not required, slow the time to turn off the magnetic contactor.
  - 6. Configure a circuit to turn off EM2 when the power is turned off to prevent an unexpected restart of the servo amplifier.
  - 7. Connecting a servo motor of the wrong axis to U, V, W, or CN2 of the servo amplifier may cause a malfunction.
  - 8. The illustration of the 24 V DC power supply is divided between input signal and output signal for convenience. However, they can be configured by one.

(2) For 1-phase 200 V AC to 240 V AC power supply of MR-JE-10A to MR-JE-70A

POINT

Connect the 1-phase 200 V AC to 240 V AC power supply to L1 and L3. One of the connecting destinations is different from MR-E Super Series Servo Amplifier's. When using MR-JE as a replacement for MR-E Super, be careful not to connect the power to L2.

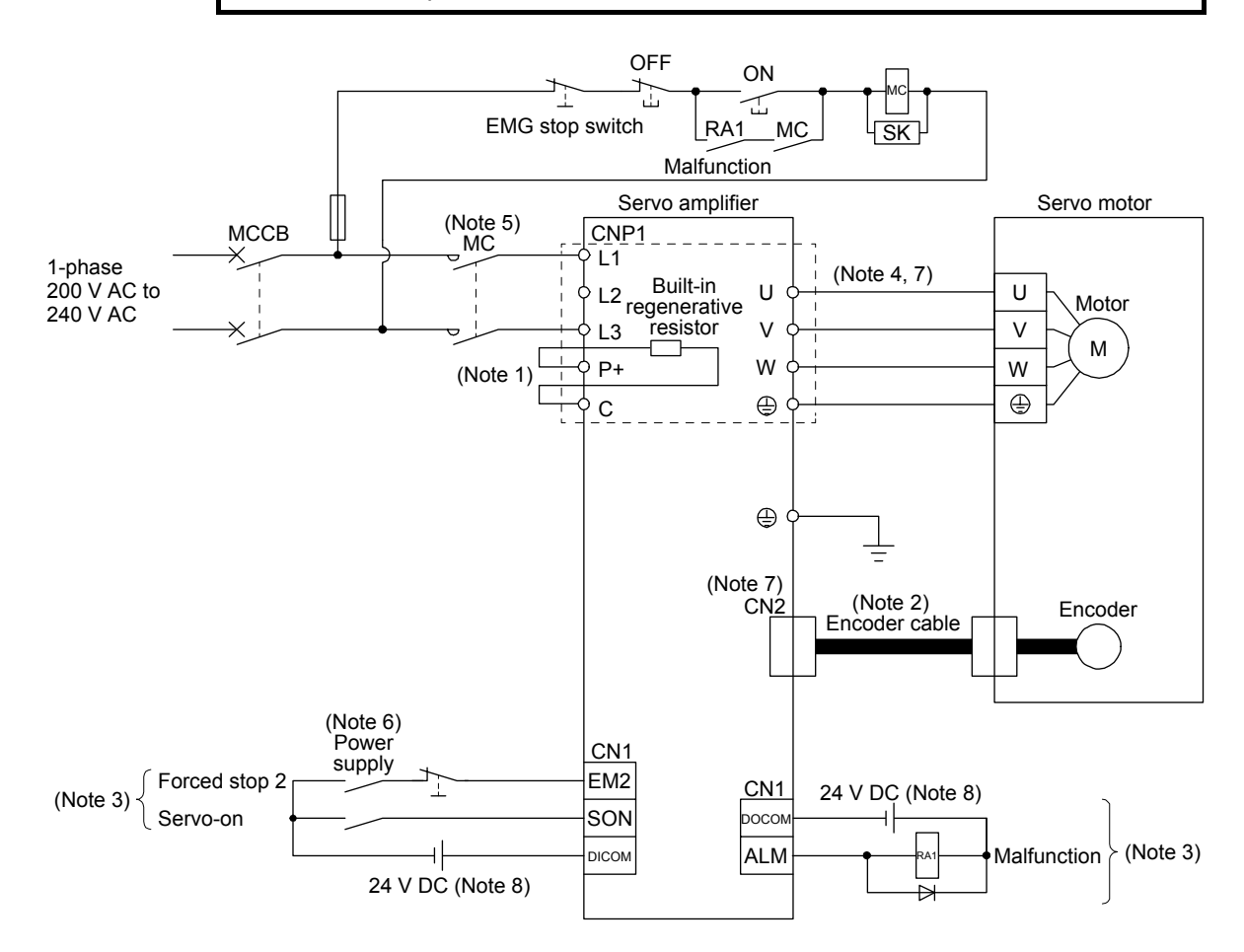

- Note 1. MR-JE-40A and MR-JE-70A have a built-in regenerative resistor. (factory-wired) When using the regenerative option, refer to section 11.2.
  - 2. For the encoder cable, use of the option cable is recommended. For selecting cables, refer to "HF-KN/HF-SN Servo Motor Instruction Manual".
  - 3. This diagram shows sink I/O interface. For source I/O interface, refer to section 3.9.3.
  - 4. For connecting servo motor power wires, refer to "HF-KN/HF-SN Servo Motor Instruction Manual".
  - 5. Use a magnetic contactor with an operation delay time (interval between current being applied to the coil until closure of contacts) of 80 ms or less. Depending on the power supply voltage and operation pattern, bus voltage can decrease. This can shift the mode to the dynamic brake deceleration during forced stop deceleration. When dynamic brake deceleration is not required, slow the time to turn off the magnetic contactor.
  - 6. Configure a circuit to turn off EM2 when the power is turned off to prevent an unexpected restart of the servo amplifier.
  - 7. Connecting a servo motor of the wrong axis to U, V, W, or CN2 of the servo amplifier may cause a malfunction.
  - 8. The illustration of the 24 V DC power supply is divided between input signal and output signal for convenience. However, they can be configured by one.

#### (3) MR-JE-200A/MR-JE-300A

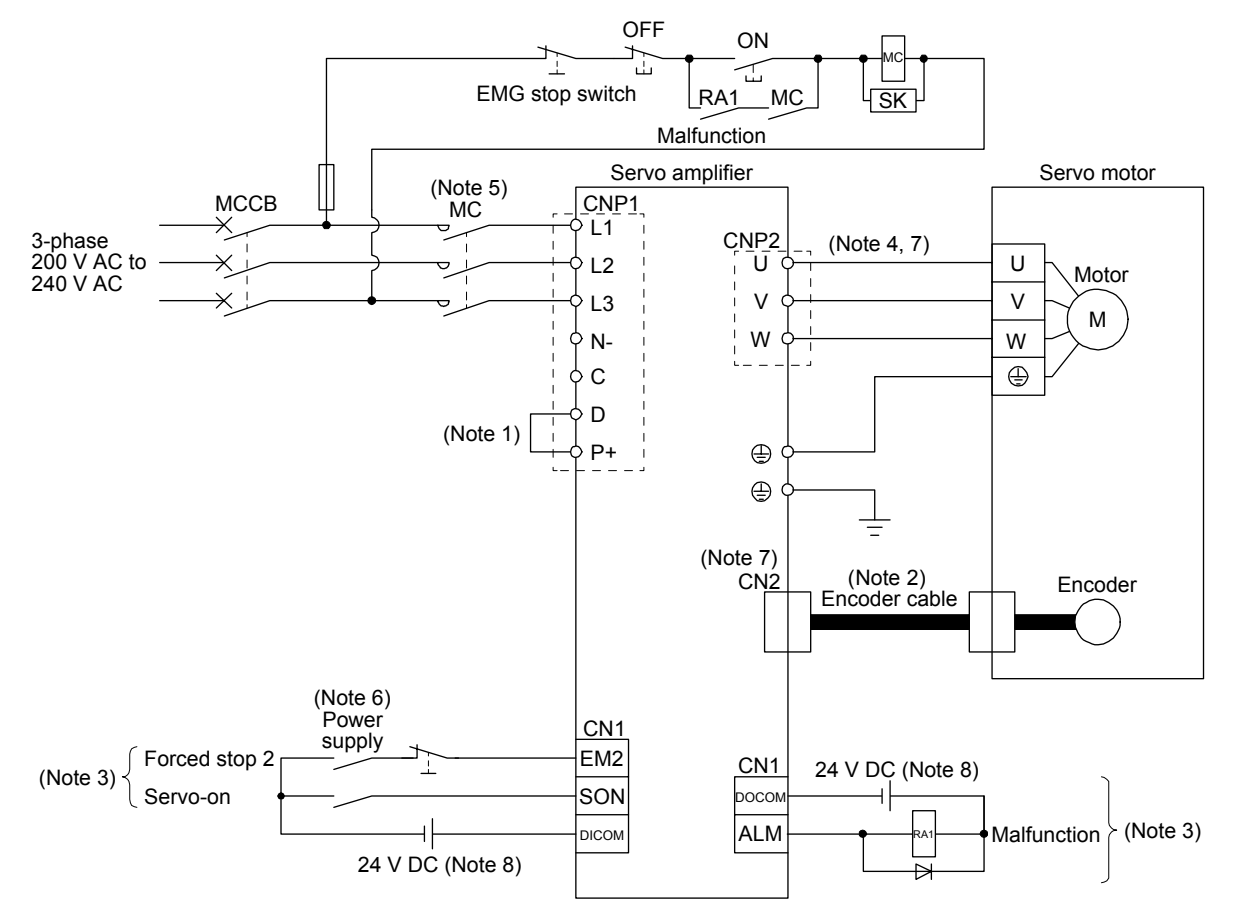

- Note 1. Always connect between P+ and D terminals. (factory-wired) When using the regenerative option, refer to section 11.2.
   2. For the encoder cable, use of the option cable is recommended. For selecting cables, refer to "HF-KN/HF-SN Servo Motor Instruction Manual".
  - 3. This diagram shows sink I/O interface. For source I/O interface, refer to section 3.9.3.
  - 4. For connecting servo motor power wires, refer to "HF-KN/HF-SN Servo Motor Instruction Manual".
  - 5. Use a magnetic contactor with an operation delay time (interval between current being applied to the coil until closure of contacts) of 80 ms or less. Depending on the power supply voltage and operation pattern, bus voltage can decrease. This can shift the mode to the dynamic brake deceleration during forced stop deceleration. When dynamic brake deceleration is not required, slow the time to turn off the magnetic contactor.
  - 6. Configure a circuit to turn off EM2 when the power is turned off to prevent an unexpected restart of the servo amplifier.
  - 7. Connecting a servo motor of the wrong axis to U, V, W, or CN2 of the servo amplifier may cause a malfunction.
  - 8. The illustration of the 24 V DC power supply is divided between input signal and output signal for convenience. However, they can be configured by one.

#### 3.2 I/O signal connection example

#### 3.2.1 Position control mode

- (1) When you use a positioning module LD75D/QD75D
  - (a) For sink I/O interface

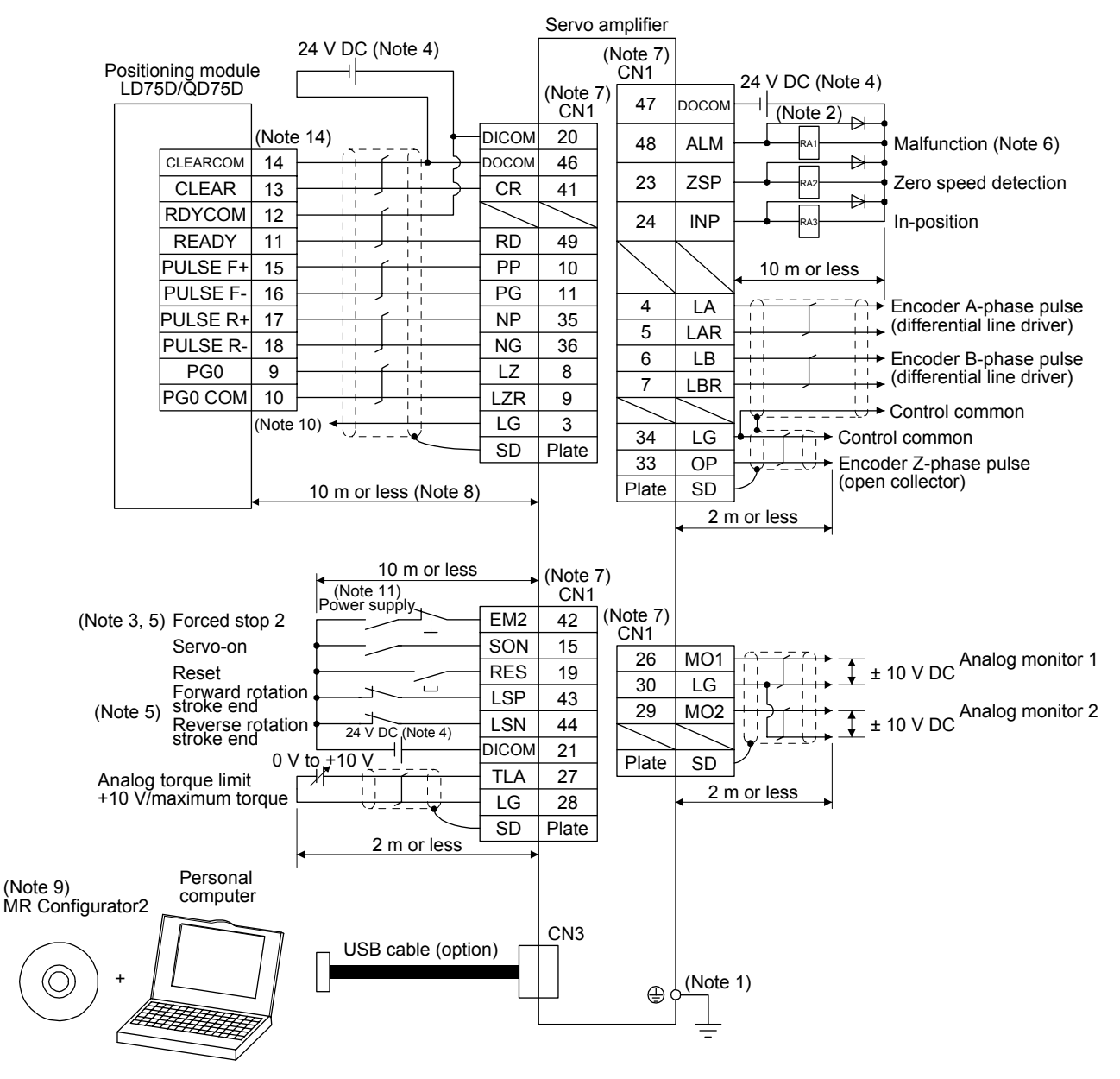

- Note 1. To prevent an electric shock, always connect the protective earth (PE) terminal (marked ) of the servo amplifier to the protective earth (PE) of the cabinet.
  - 2. Connect the diode in the correct direction. If it is connected reversely, the servo amplifier will malfunction and will not output signals, disabling EM2 (Forced stop 2) and other protective circuits.
  - 3. The forced stop switch (normally closed contact) must be installed.
  - 4. Supply 24 V DC ± 10% to interfaces from outside. The total current capacity is up to 300 mA. 300 mA is the value applicable when all I/O signals are used. The current capacity can be decreased by reducing the number of I/O points. Refer to section 3.9.2 (1) that gives the current value necessary for the interface. The illustration of the 24 V DC power supply is divided between input signal and output signal for convenience. However, they can be configured by one.
  - 5. When starting operation, always turn on EM2 (Forced stop 2), LSP (Forward rotation stroke end) and LSN (Reverse rotation stroke end) (normally closed contact).
  - 6. ALM (Malfunction) turns on in normal alarm-free condition (normally closed contact). When this signal is switched off (at occurrence of an alarm), the output of the programmable controller should be stopped by the sequence program.
  - 7. The pins with the same signal name are connected in the servo amplifier.
  - 8. This length applies to the command pulse train input in the differential line driver type. It is 2 m or less in the open-collector type.
  - 9. Use SW1DNC-MRC2-E. (Refer to section 11.4.)
  - 10. This connection is not necessary for LD75D and QD75D. However, to enhance noise immunity, it is recommended to connect LG of servo amplifier and control common depending on the positioning module.
  - 11. Configure a circuit to turn off EM2 when the power is turned off to prevent an unexpected restart of the servo amplifier.
  - 12. Plus and minus of the power of source interface are the opposite of those of sink interface.
  - 13. CLEAR and CLEARCOM of source interface are interchanged to sink interface.
  - 14. When a command cable malfunctions due to disconnection or noise, a position mismatch can occur. To avoid position mismatch, it is recommended that Encoder A-phase pulse and Encoder B-phase pulse be checked.
#### (b) For source I/O interface

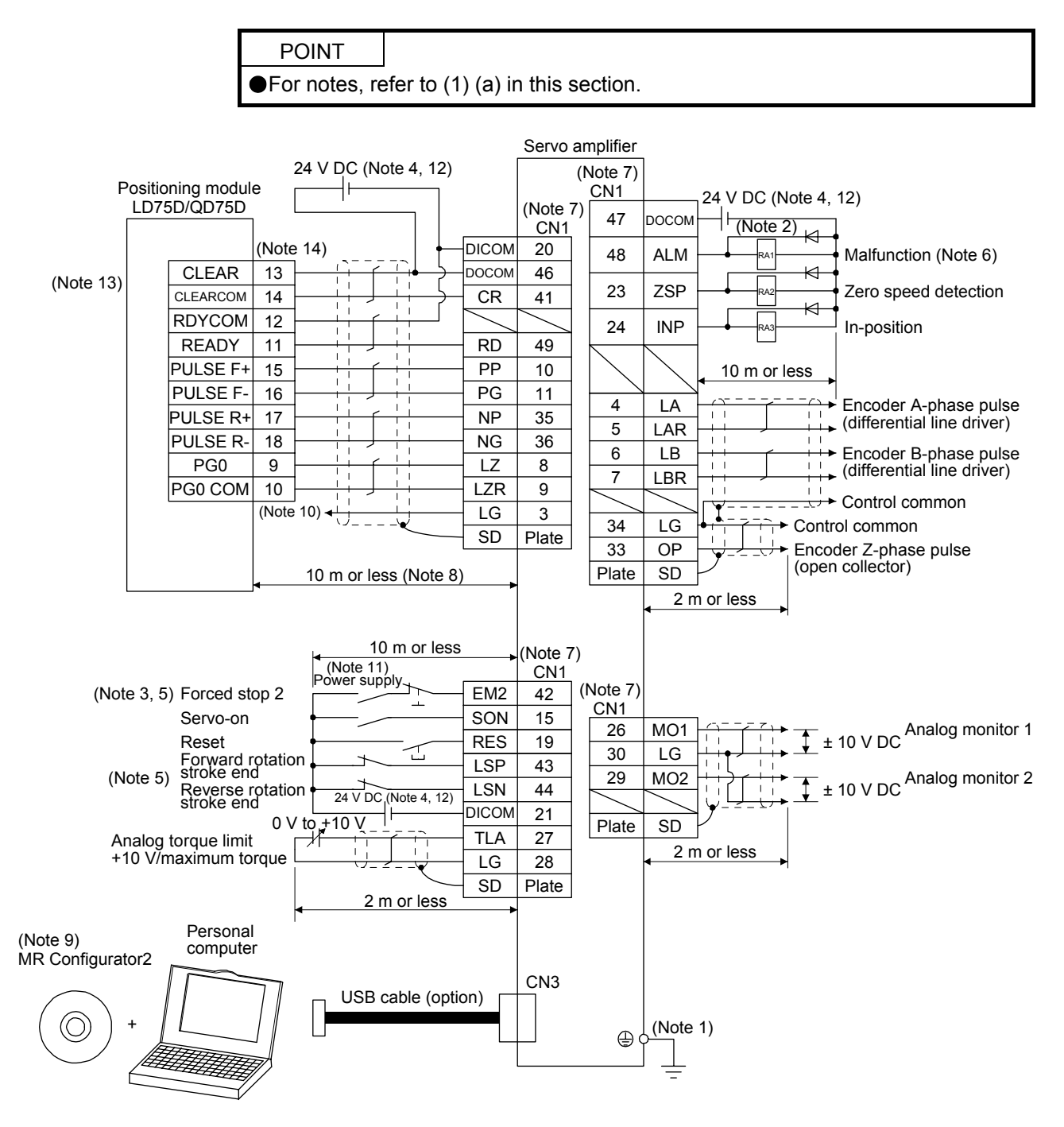

(2) When you use a positioning module FX<sub>3U<sup>-</sup></sub>\_MT/ES
 (a) For sink I/O interface

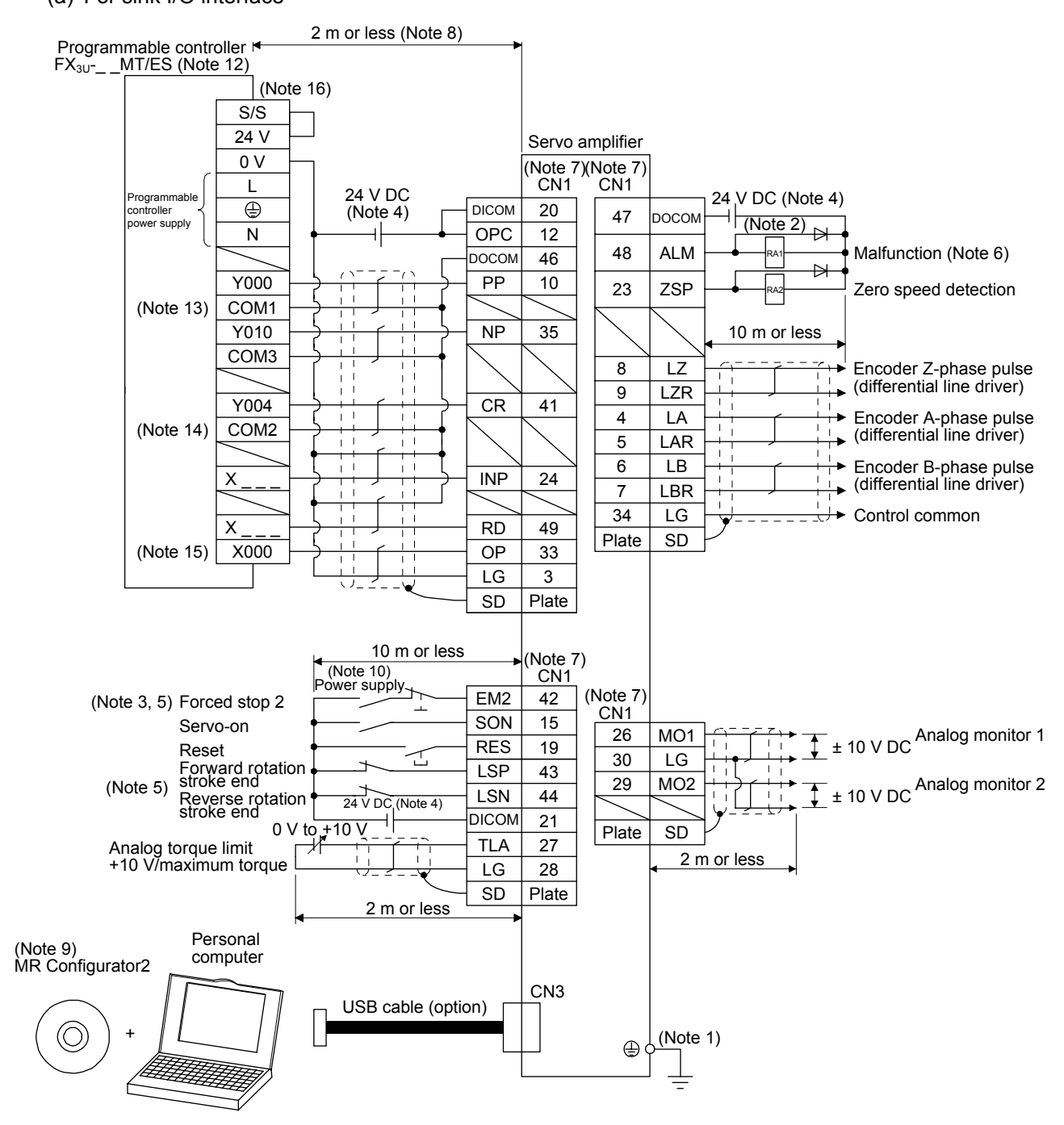

- Note 1. To prevent an electric shock, always connect the protective earth (PE) terminal (marked ) of the servo amplifier to the protective earth (PE) of the cabinet.
  - 2. Connect the diode in the correct direction. If it is connected reversely, the servo amplifier will malfunction and will not output signals, disabling EM2 (Forced stop 2) and other protective circuits.
  - 3. The forced stop switch (normally closed contact) must be installed.
  - 4. Supply 24 V DC ± 10% to interfaces from outside. The total current capacity is up to 300 mA. 300 mA is the value applicable when all I/O signals are used. The current capacity can be decreased by reducing the number of I/O points. Refer to section 3.9.2 (1) that gives the current value necessary for the interface. The illustration of the 24 V DC power supply is divided between input signal and output signal for convenience. However, they can be configured by one.
  - 5. When starting operation, always turn on EM2 (Forced stop 2), LSP (Forward rotation stroke end) and LSN (Reverse rotation stroke end) (normally closed contact).
  - 6. ALM (Malfunction) turns on in normal alarm-free condition (normally closed contact). When this signal is switched off (at occurrence of an alarm), the output of the programmable controller should be stopped by the sequence program.
  - 7. The pins with the same signal name are connected in the servo amplifier.
  - 8. Connect them within 2 m because of open-collector type.
  - 9. Use SW1DNC-MRC2-E. (Refer to section 11.4.)
  - 10. Configure a circuit to turn off EM2 when the power is turned off to prevent an unexpected restart of the servo amplifier.
  - 11. Plus and minus of the power of source interface are the opposite of those of sink interface.
  - 12. Select the number of I/O points of the programmable controller depending on your system.
  - 13. It will be COM0 for FX\_{3U}-16MT/ES.
  - 14. It will be COM4 for  $\mathsf{FX}_{3U}\text{-}16\mathsf{MT}/\mathsf{ES}.$
  - 15. Select it within X000 to X007.
  - 16. When a command cable malfunctions due to disconnection or noise, a position mismatch can occur. To avoid position mismatch, it is recommended that Encoder A-phase pulse and Encoder B-phase pulse be checked.

#### (b) For source I/O interface

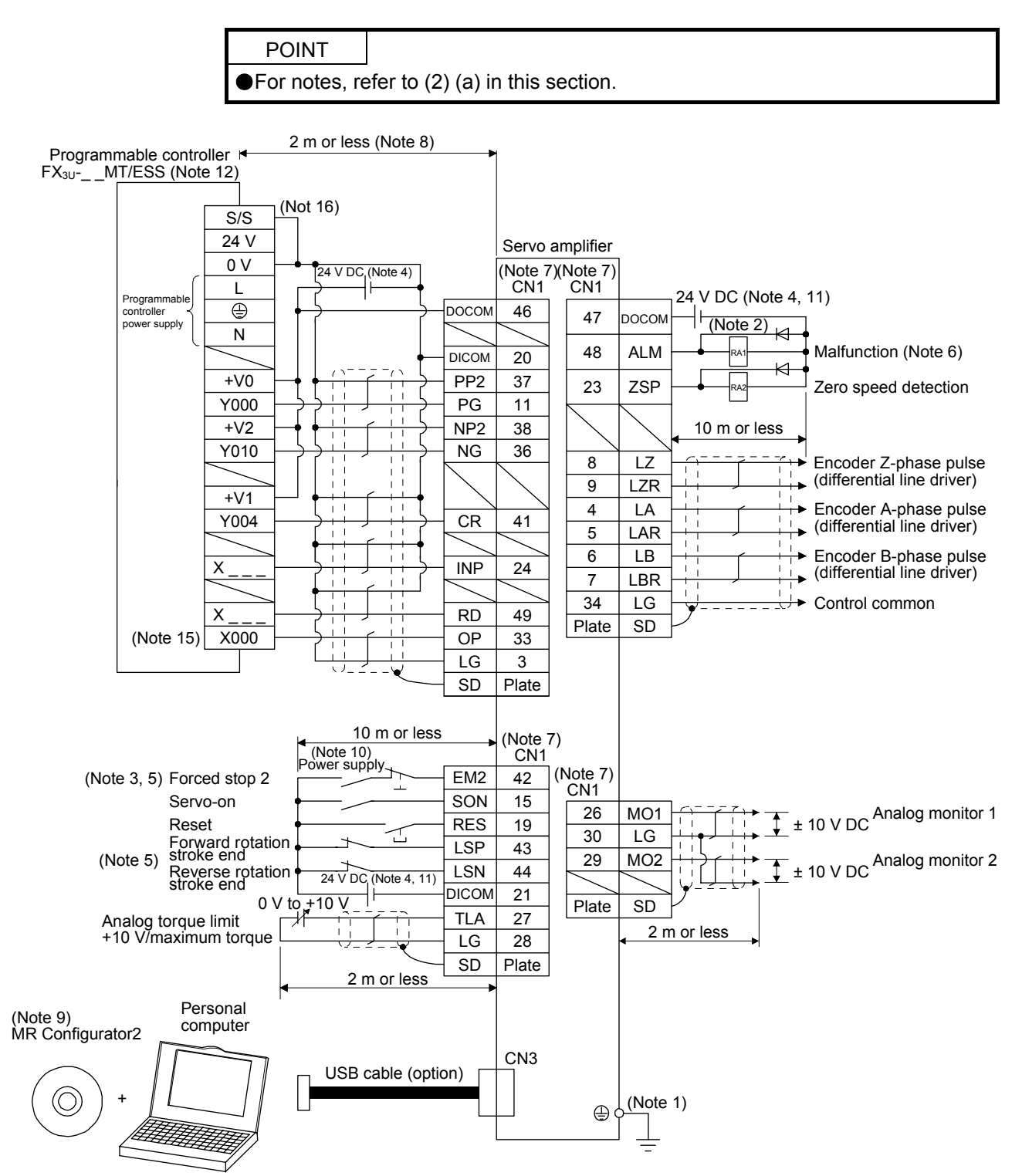

## 3.2.2 Speed control mode

#### (1) For sink I/O interface

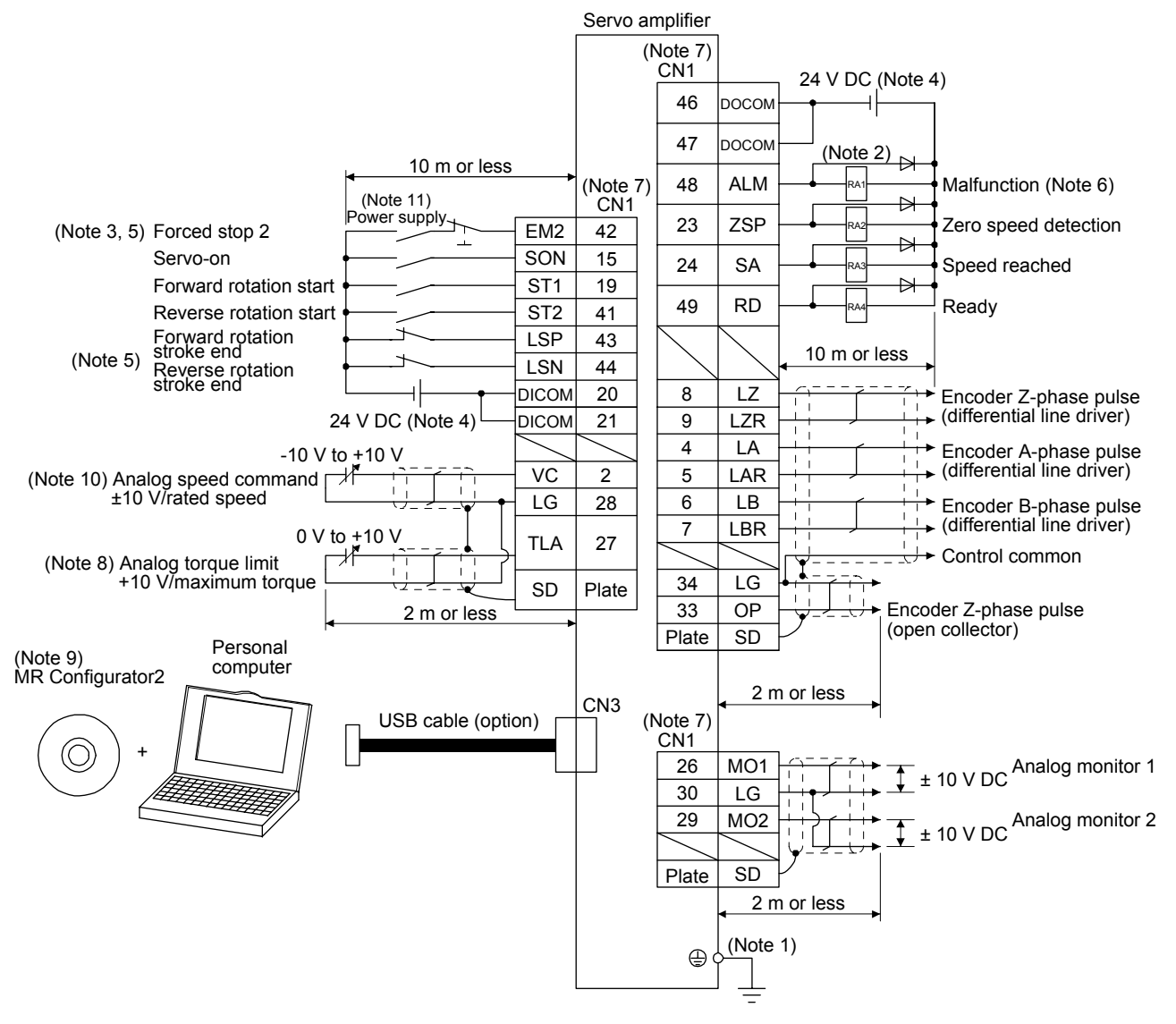

- Note 1. To prevent an electric shock, always connect the protective earth (PE) terminal (marked  $\textcircled$ ) of the servo amplifier to the protective earth (PE) of the cabinet.
  - 2. Connect the diode in the correct direction. If it is connected reversely, the servo amplifier will malfunction and will not output signals, disabling EM2 (Forced stop 2) and other protective circuits.
  - 3. The forced stop switch (normally closed contact) must be installed.
  - 4. Supply 24 V DC ± 10% to interfaces from outside. The total current capacity is up to 300 mA. 300 mA is the value applicable when all I/O signals are used. The current capacity can be decreased by reducing the number of I/O points. Refer to section 3.9.2 (1) that gives the current value necessary for the interface. The illustration of the 24 V DC power supply is divided between input signal and output signal for convenience. However, they can be configured by one.
  - 5. When starting operation, always turn on EM2 (Forced stop 2), LSP (Forward rotation stroke end) and LSN (Reverse rotation stroke end) (normally closed contact).
  - 6. ALM (Malfunction) turns on in normal alarm-free condition (normally closed contact).
  - 7. The pins with the same signal name are connected in the servo amplifier.
  - 8. TLA will be available when TL (External torque limit selection) is enabled with [Pr. PD03], [Pr. PD11], [Pr. PD13], [Pr. PD17], and [Pr. PD19]. (Refer to section 3.6.1 (5).)
  - 9. Use SW1DNC-MRC2-E. (Refer to section 11.4.)
  - 10. Use an external power supply when inputting a negative voltage.
  - 11. Configure a circuit to turn off EM2 when the power is turned off to prevent an unexpected restart of the servo amplifier.
  - 12. Plus and minus of the power of source interface are the opposite of those of sink interface.

### (2) For source I/O interface

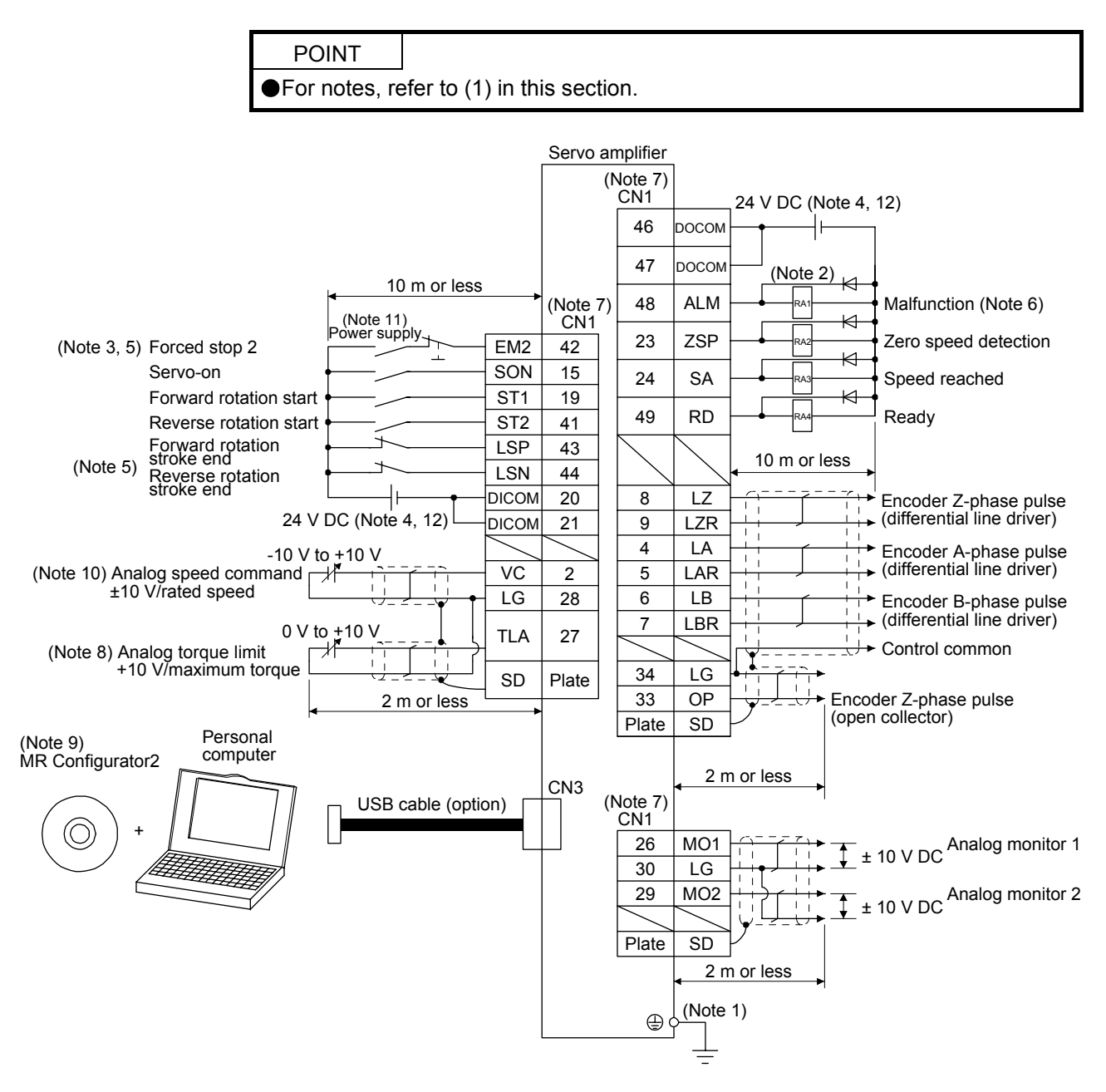

#### 3.2.3 Torque control mode

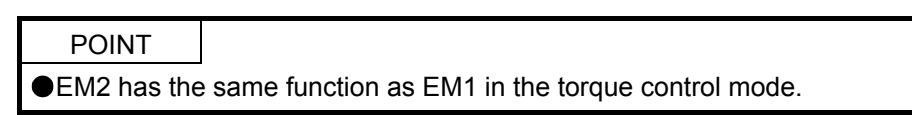

#### (1) For sink I/O interface

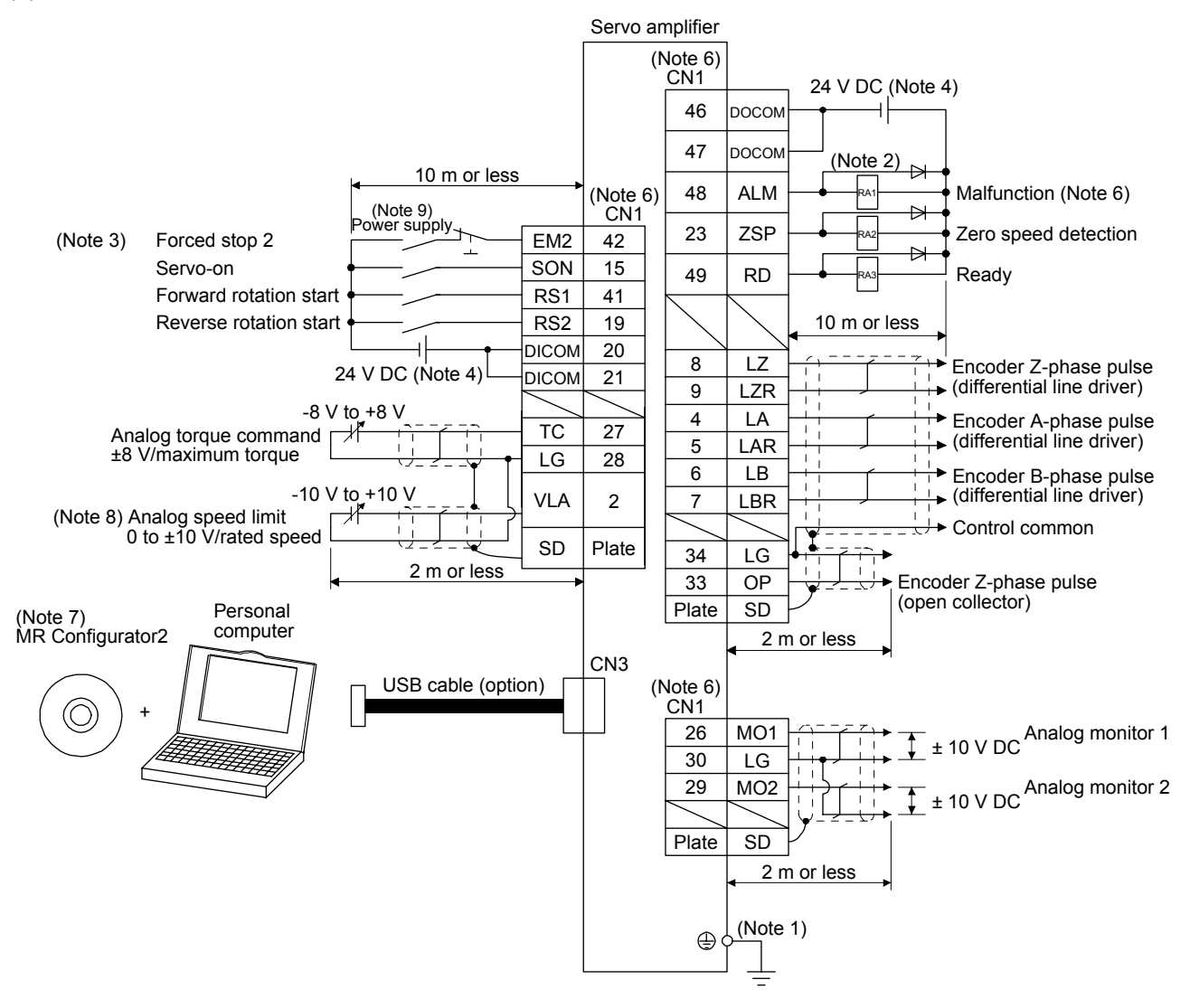

- Note 1. To prevent an electric shock, always connect the protective earth (PE) terminal (marked ) of the servo amplifier to the protective earth (PE) of the cabinet.
  - 2. Connect the diode in the correct direction. If it is connected reversely, the servo amplifier will malfunction and will not output signals, disabling EM2 (Forced stop 2) and other protective circuits.
  - 3. The forced stop switch (normally closed contact) must be installed.
  - 4. Supply 24 V DC ± 10% to interfaces from outside. The total current capacity is up to 300 mA. 300 mA is the value applicable when all I/O signals are used. The current capacity can be decreased by reducing the number of I/O points. Refer to section 3.9.2 (1) that gives the current value necessary for the interface. The illustration of the 24 V DC power supply is divided between input signal and output signal for convenience. However, they can be configured by one.
  - 5. ALM (Malfunction) turns on in normal alarm-free condition (normally closed contact).
  - 6. The pins with the same signal name are connected in the servo amplifier.
  - 7. Use SW1DNC-MRC2-E. (Refer to section 11.4.)
  - 8. Use an external power supply when inputting a negative voltage.
  - 9. Configure a circuit to turn off EM2 when the power is turned off to prevent an unexpected restart of the servo amplifier.
  - 10. Plus and minus of the power of source interface are the opposite of those of sink interface.

### (2) For source I/O interface

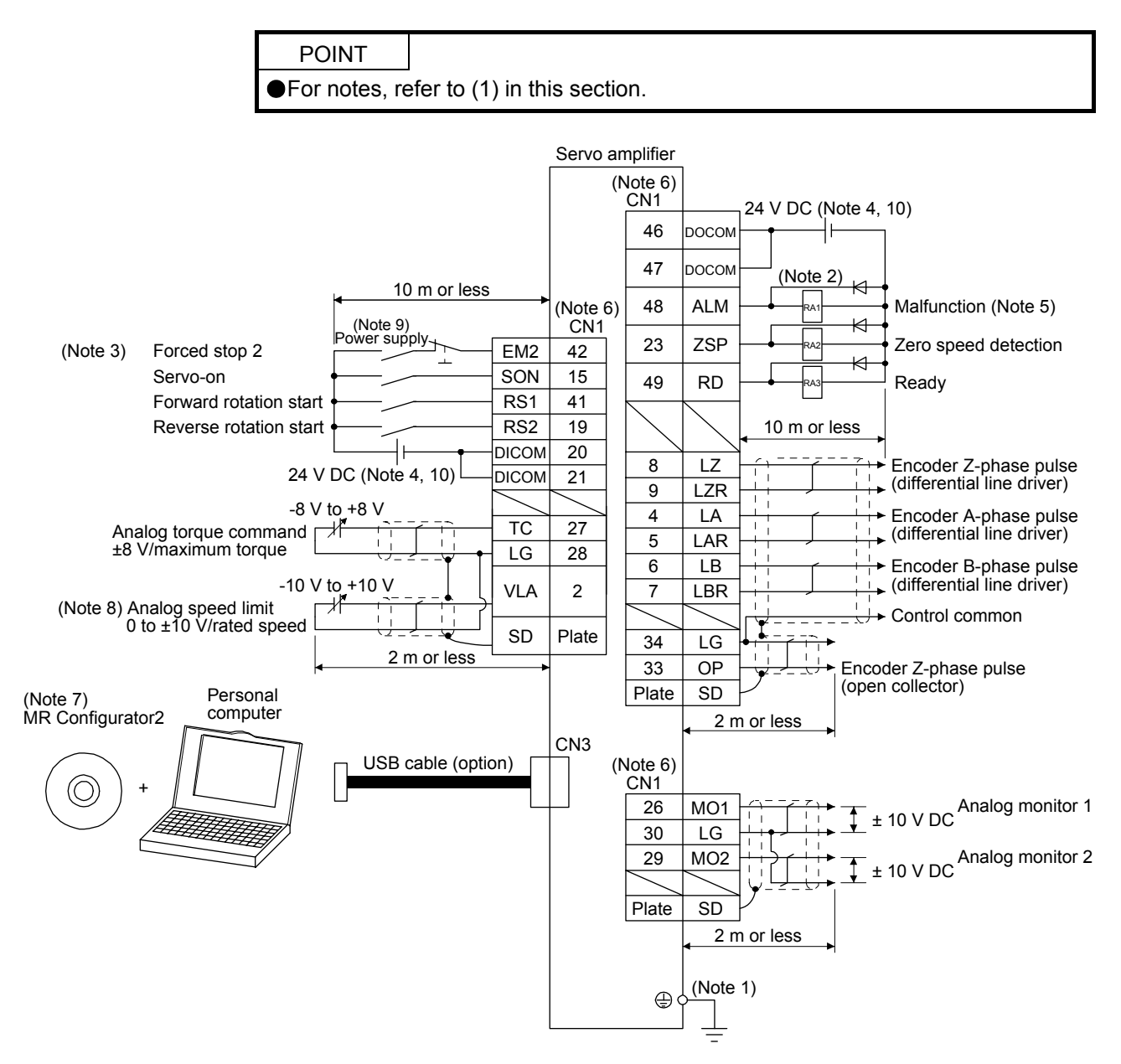

### 3.3 Explanation of power supply system

# 3.3.1 Signal explanations

POINT ●For the layout of connector and terminal block, refer to chapter 9 DIMENSIONS.

| Symbol   | Connection target (application) | De                                                                                                    | escription                                                                                                    |                                                                                                    |
|----------|---------------------------------|----------------------------------------------------------------------------------------------------|----------------------------------------------------------------------------------------------------|----------------------------------------------------------------------------------------------------|
|          |                                 | Supply the following power to L1, L2, a<br>connect the power supply to L1 and L3                                                                                                    | nd L3. For 1-phase 20<br>. Leave L2 open.                                                                                                    | 00 V AC to 240 V AC,                                                                                                    |
|          | Devenue                         | Servo amplifier<br>Power supply                                                                                                    | MR-JE-10A to<br>MR-JE-70A                                                                                                    | MR-JE-100A to<br>MR-JE-300A                                                                                                    |
| L1/L2/L3 | Power supply                    | 3-phase 200 V AC to 240 V AC, 50<br>Hz/60 Hz                                                                                                    | _2/L3                                                                                                    |                                                                                                    |
|          |                                 | 1-phase 200 V AC to 240 V AC, 50<br>Hz/60 Hz                                                                                                    | L1/L3                                                                                                    |                                                                                                    |
|          |                                 |                                                                                                    |                                                                                                    |                                                                                                    |
| P+/C/D   | Regenerative<br>option          | <ol> <li>MR-JE-100A or less<br/>MR-JE-10A to MR-JE-100A do not I<br/>When using a servo amplifier built-ir<br/>(factory-wired)<br/>MR-JE-10A and MR-JE-20A do not<br/>When using a regenerative option, or<br/>regenerative resistor. And then conr<br/>and C.</li> <li>MR-JE-200A or more<br/>When using a servo amplifier built-ir<br/>(factory-wired)<br/>When using a regenerative option, or<br/>regenerative option to P+ and C.<br/>Refer to section 11.2 for details.</li> </ol> | have D.<br>n regenerative resisto<br>have a built-in regene<br>disconnect wires of P-<br>nect wires of the rege<br>n regenerative resisto<br>disconnect P+ and D, | r, connect P+ and C.<br>erative resistor.<br>+ and C for the built-in<br>nerative option to P+<br>r, connect P+ and D.<br>and connect the |
| U/V/W    | Servo motor<br>power output     | Connect them to the servo motor powe<br>amplifier power output (U, V, and W) to<br>directly. Do not let a magnetic contacto<br>malfunction.                                                                                                    | r supply (U, V, and W<br>the servo motor pow<br>r, etc. intervene. Othe                                                                                           | /). Connect the servo<br>er input (U, V, and W)<br>erwise, it may cause a                                                                 |
| N-       |                                 | This is for manufacturer adjustment.<br>Leave this open.<br>MR-JE-10A to MR-JE-100A do not hav                                                                                                    | e N                                                                                                    |                                                                                                    |
| ÷        | Protective earth<br>(PE)        | Connect it to the grounding terminal of (PE) of the cabinet for grounding.                                                                                                    | the servo motor and t                                                                                                    | to the protective earth                                                                                                    |

#### 3.3.2 Power-on sequence

| POINT       |                                                                  |
|-------------|------------------------------------------------------------------|
| The voltage | of analog monitor output, output signal, etc. may be unstable at |
| power-on.   |                                                                  |

#### (1) Power-on procedure

- 1) Always wire the power supply as shown in above section 3.1 using the magnetic contactor with the power supply (3-phase: L1, L2, and L3, 1-phase: L1 and L3). Configure an external sequence to switch off the magnetic contactor as soon as an alarm occurs.
- 2) The servo amplifier receives the SON (Servo-on) 2.5 s to 3.5 s after the power supply is switched on. Therefore, when SON (Servo-on) is switched on simultaneously with the power supply, the base circuit will switch on in about 2.5 s to 3.5 s, and the RD (Ready) will switch on in further about 5 ms, making the servo amplifier ready to operate. (Refer to (2) of this section.)
- 3) When RES (Reset) is switched on, the base circuit is shut off and the servo motor shaft coasts.

#### (2) Timing chart

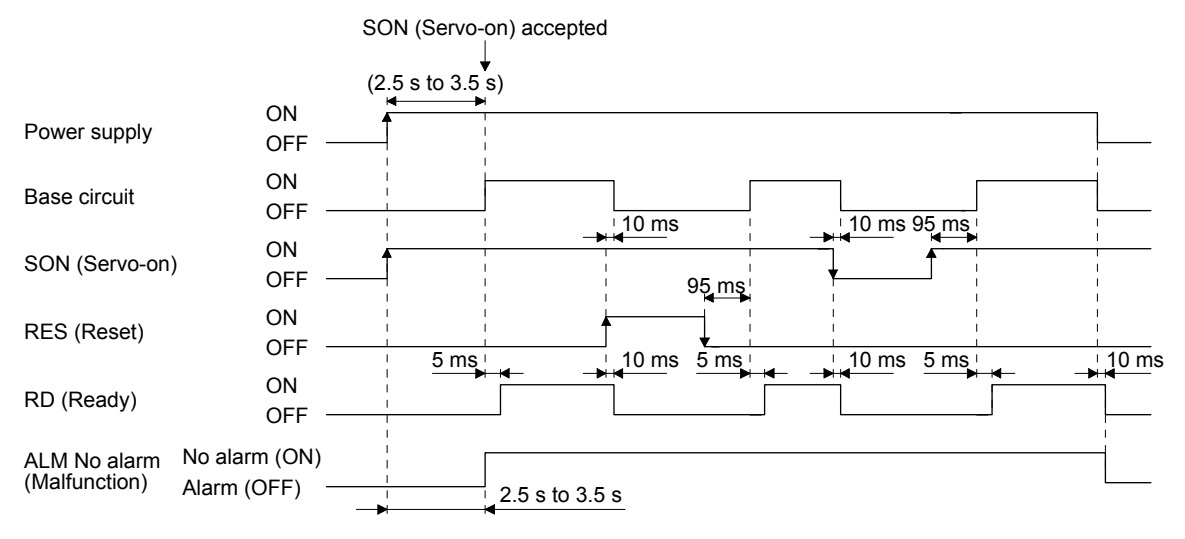

### 3.3.3 Wiring CNP1 and CNP2

| POINT        |                                               |
|--------------|-----------------------------------------------|
| For the wire | sizes used for wiring, refer to section 11.5. |

To wire to CNP1 and CNP2, use servo amplifier power connectors packed with the amplifier or optional connectors (refer to section 11.1.1).

- (1) Connector
  - (a) MR-JE-10A to MR-JE-100A

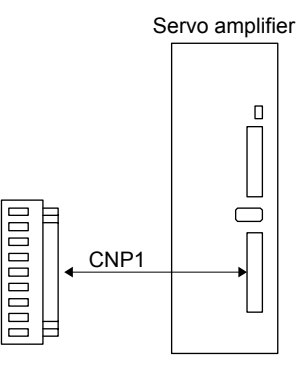

Table 3.1 Connector and applicable wire

| Connector | Receptacle         | Applica      | ble wire          | Stripped    | Open tool | Manu-    |
|-----------|--------------------|--------------|-------------------|-------------|-----------|----------|
|           | assembly           | Size         | Insulator OD      | length [mm] | Open tool | facturer |
| CNP1      | 09JFAT-SAXGDK-H5.0 | AWG 18 to 14 | 3.9 mm or shorter | 9           | J-FAT-OT  | JST      |

(b) MR-JE-200A/MR-JE-300A

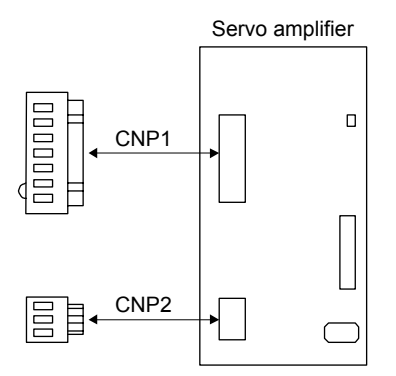

Table 3.2 Connector and applicable wire

| Connector | Receptacle       | Applica      | ble wire          | Stripped    | Open tool     | Manu-    |  |
|-----------|------------------|--------------|-------------------|-------------|---------------|----------|--|
|           | assembly         | Size         | Insulator OD      | length [mm] | Openitool     | facturer |  |
| CNP1      | 07JFAT-SAXGFK-XL | AWC 16 to 10 | 4.7 mm or shorter | 11.5        |               | IST      |  |
| CNP2      | 03JFAT-SAXGFK-XL |              |                   | 11.5        | J-I AT-OT-EXE | 331      |  |

### (2) Cable connection procedure

(a) Fabrication on cable insulator

Refer to table 3.1 and 3.2 for stripped length of cable insulator. The appropriate stripped length of cables depends on their type, etc. Set the length considering their status.

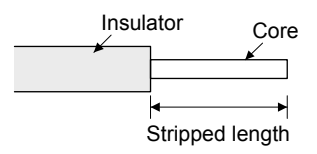

Twist strands lightly and straighten them as follows.

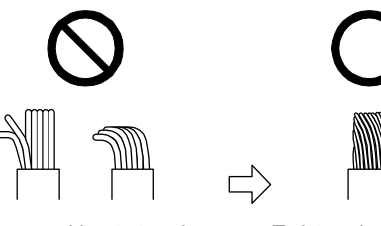

Loose and bent strands

Twist and straighten the strands.

You can also use a ferrule to connect with the connectors. The following shows references to select ferrules according to wire sizes.

| Servo amplifier             | Wire size         | Ferrule model (F | Phoenix Contact)  | Crimp terminal    |
|-----------------------------|-------------------|------------------|-------------------|-------------------|
| Serve ampliner              | WITE SIZE         | For one          | For two           | (Phoenix Contact) |
| MR-JE-10A to                | AWG 16            | AI1.5-10BK       | AI-TWIN2×1.5-10BK |                   |
| MR-JE-100A                  | AWG 14 AI2.5-10BU |                  |                   |                   |
|                             | AWG 16            | AI1.5-10BK       | AI-TWIN2×1.5-10BK | CRIMPFOX-ZA3      |
| MR-JE-200A to<br>MR-JE-300A | AWG 14            | AI2.5-10BU       | AI-TWIN2×2.5-10BU |                   |
|                             | AWG 12            | AI4-10GY         |                   |                   |

(b) Inserting wire

Insert the open tool as follows and push down it to open the spring. While the open tool is pushed down, insert the stripped wire into the wire insertion hole. Check the insertion depth so that the wire insulator does not get caught by the spring.

Release the open tool to fix the wire. Pull the wire lightly to confirm that the wire is surely connected. The following shows a connection example of the CNP2 connector for 2 kW and 3 kW.

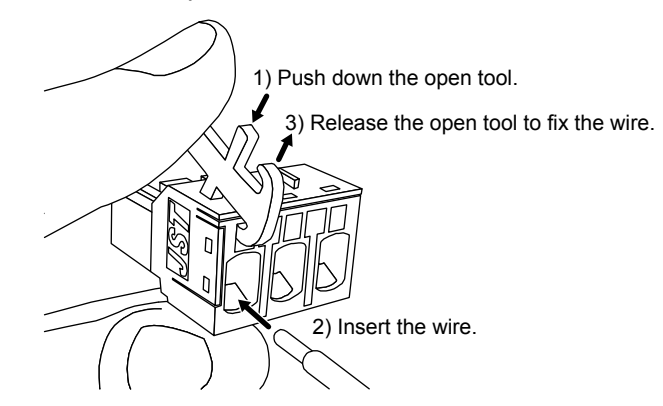

3.4 Connectors and pin assignment

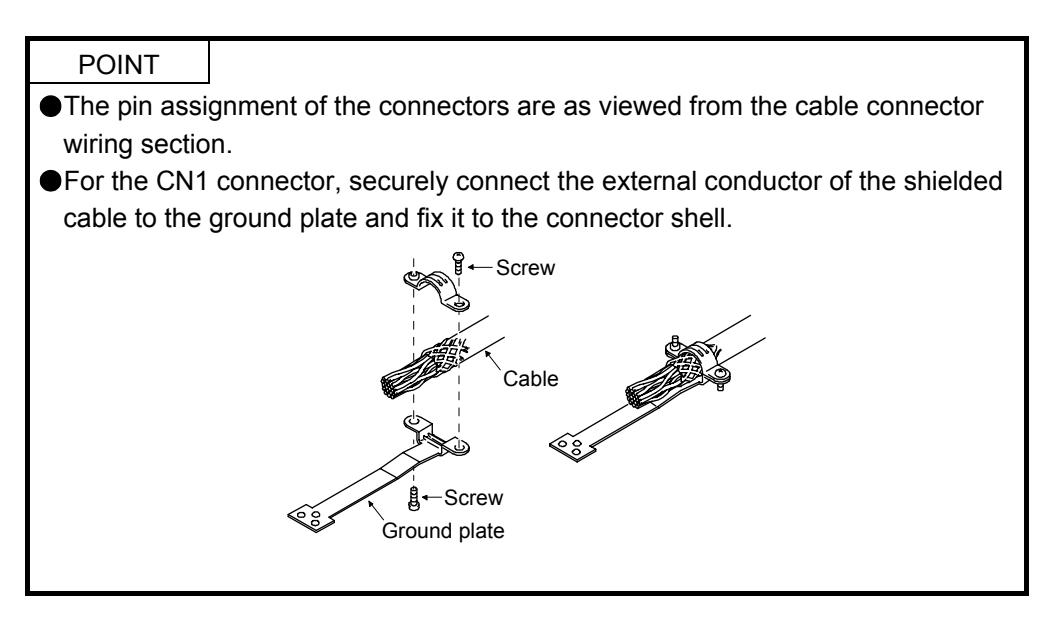

The servo amplifier front view shown is that of the MR-JE-40A or less. Refer to chapter 9 DIMENSIONS for the appearances and connector layouts of the other servo amplifiers.

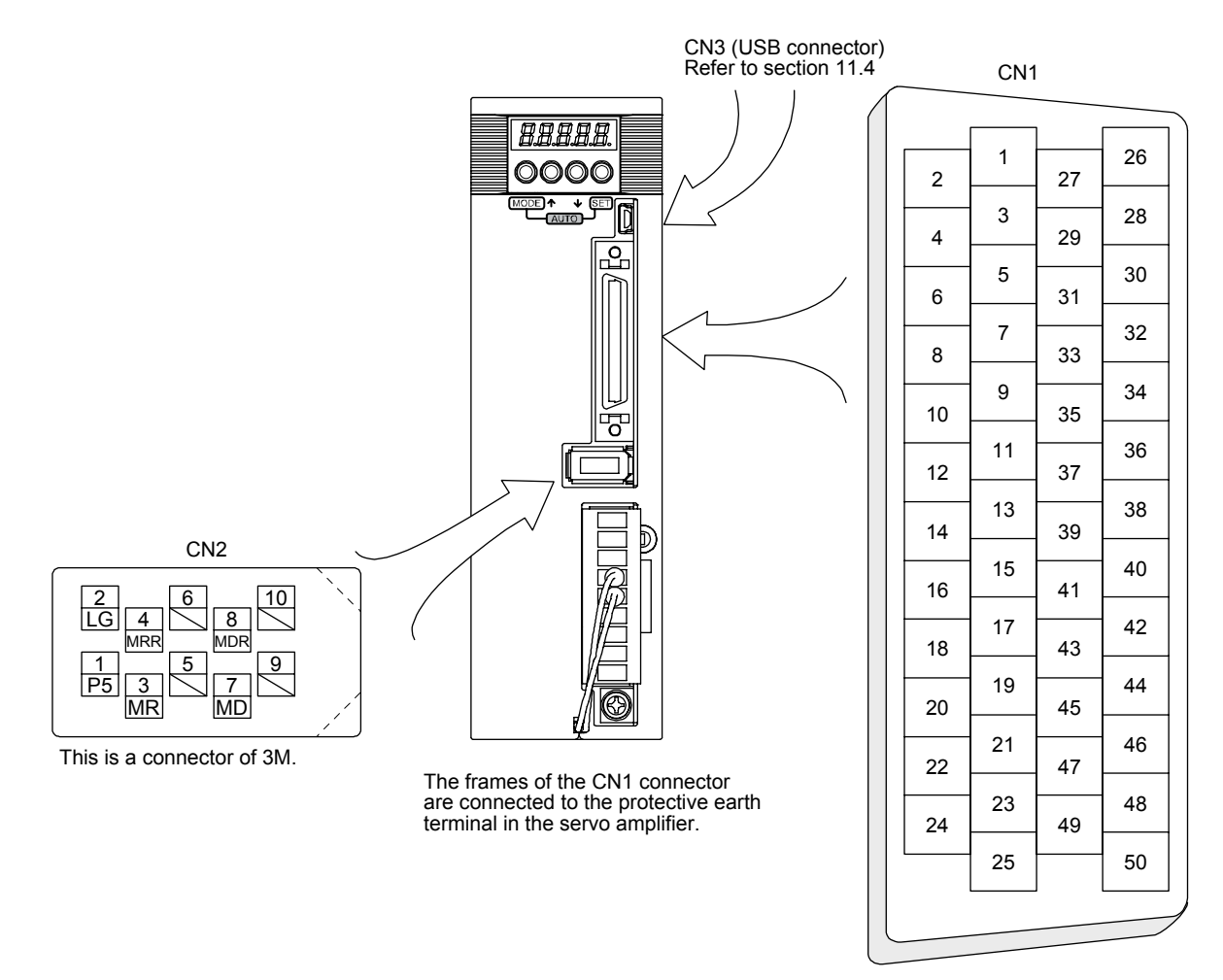

The device assignment of CN1 connector pins changes depending on the control mode. For the pins which are given parameters in the related parameter column, their devices will be changed using those parameters.

| Din No.   | (Note 1) |        | (Note 2         | ) I/O signal    |                    | Related parameter |                    |                   |
|-----------|----------|--------|-----------------|-----------------|--------------------|-------------------|--------------------|-------------------|
| PIII INU. | I/O      | Р      | P/S             | S               | S/T                | Т                 | T/P                | Related parameter |
| 1         |          |        |                 |                 |                    |                   |                    |                   |
| 2         | I        |        | -/VC            | VC              | VC/VLA             | VLA               | VLA/-              |                   |
| 3         | /        | LG     | LG              | LG              | LG                 | LG                | LG                 |                   |
| 4         | 0        | LA     | LA              | LA              | LA                 | LA                | LA                 |                   |
| 5         | 0        | LAR    | LAR             | LAR             | LAR                | LAR               | LAR                |                   |
| 6         | 0        | LB     | LB              | LB              | LB                 | LB                | LB                 |                   |
| 7         | 0        | LBR    | LBR             | LBR             | LBR                | LBR               | LBR                |                   |
| 8         | 0        | LZ     | LZ              | LZ              | LZ                 | LZ                | LZ                 |                   |
| 9         | 0        | LZR    | LZR             | LZR             | LZR                | LZR               | LZR                |                   |
| 10        | I        | PP     | PP/-            |                 |                    |                   | -/PP               |                   |
| 11        | I        | PG     | PG/-            |                 |                    |                   | -/PG               |                   |
| 12        | /        | OPC    | OPC/-           | $\square$       |                    |                   | -/OPC              |                   |
| 13        | /        |        |                 |                 |                    |                   |                    |                   |
| 14        | /        | $\sim$ | $\square$       | $\square$       |                    |                   |                    |                   |
| 15        | I        | SON    | SON             | SON             | SON                | SON               | SON                | Pr. PD03/Pr. PD04 |
| 16        |          | $\sim$ | /               |                 |                    |                   |                    |                   |
| 17        | /        | $\sim$ |                 |                 |                    |                   |                    |                   |
| 18        |          | $\sim$ |                 | $\sim$          |                    | $\sim$            | $\sim$             |                   |
| 19        |          | RES    | RES/ST1         | ST1             | ST1/RS2            | RS2               | RS2/RES            | Pr. PD11/Pr. PD12 |
| 20        |          | DICOM  | DICOM           | DICOM           | DICOM              | DICOM             | DICOM              |                   |
| 21        |          | DICOM  | DICOM           | DICOM           | DICOM              | DICOM             | DICOM              |                   |
| 22        | $\sim$   | $\sim$ | $\sim$          | $\sim$          |                    | $\sim$            | $\sim$             |                   |
| 23        | 0        | ZSP    | ZSP             | ZSP             | ZSP                | ZSP               | ZSP                | Pr. PD24          |
| 24        | 0        | INP    | INP/SA          | SA              | SA/-               | $\sim$            | -/INP              | Pr. PD25          |
| 25        |          | $\sim$ |                 | $\sim$          |                    | $\sim$            |                    |                   |
| 26        | 0        | MO1    | MO1             | MO1             | MO1                | MO1               | MO1                | Pr. PC14          |
| 27        | I        | TLA    | (Note 3)<br>TLA | (Note 3)<br>TLA | (Note 3)<br>TLA/TC | TC                | (Note 3)<br>TC/TLA |                   |
| 28        | $\sim$   | LG     | LG              | LG              | LG                 | LG                | LG                 |                   |
| 29        | 0        | MO2    | MO2             | MO2             | MO2                | MO2               | MO2                | Pr. PC15          |
| 30        | $\sim$   | LG     | LG              | LG              | LG                 | LG                | LG                 |                   |
| 31        | $\sim$   | $\sim$ | //              | $\sim$          |                    |                   |                    |                   |
| 32        |          | $\sim$ |                 | $\sim$          |                    | $\sim$            | $\sim$             |                   |
| 33        | 0        | OP     | OP              | OP              | OP                 | OP                | OP                 |                   |
| 34        | /        | LG     | LG              | LG              | LG                 | LG                | LG                 |                   |
| 35        |          | NP     | NP/-            | $\sim$          | /                  | $\sim$            | -/NP               |                   |
| 36        | 1        | NG     | NG/-            | $\sim$          | $\sim$             | $\sim$            | -/NG               |                   |
| 37        | 1        | PP2    | PP2/-           | $\sim$          | $\sim$             | $\sim$            | -/PP2              |                   |
| 38        | I        | NP2    | NP2/-           | $\sim$          | /                  | $\sim$            | -/NP2              |                   |
| 39        | $\sim$   | $\sim$ | $\sim$          | $\sim$          | $\sim$             | $\sim$            | $\sim$             |                   |
| 40        |          | $\sim$ |                 |                 |                    | $\sim$            |                    |                   |
| 41        |          | CR     | CR/ST2          | ST2             | ST2/RS1            | RS1               | RS1/CR             | Pr. PD13/Pr. PD14 |
| 42        | 1        | EM2    | EM2             | EM2             | EM2                | EM2               | EM2                |                   |
| 43        |          | LSP    | LSP             | LSP             | LSP/-              | $\sim$            | -/LSP              | Pr. PD17/Pr. PD18 |
| 44        | 1        | LSN    | LSN             | LSN             | LSN/-              |                   | -/LSN              | Pr. PD19/Pr. PD20 |
| 45        |          | $\sim$ |                 | $\sim$          |                    | $\sim$            | $\sim$             |                   |

| Din No   | (Note 1) |       | (Note 2 | 2) I/O signal | s in control | modes |       | Related parameter |  |  |
|----------|----------|-------|---------|---------------|--------------|-------|-------|-------------------|--|--|
| FIITINO. | I/O      | Р     | P/S     | S             | S/T          | Т     | T/P   |                   |  |  |
| 46       |          | DOCOM | DOCOM   | DOCOM         | DOCOM        | DOCOM | DOCOM |                   |  |  |
| 47       | /        | DOCOM | DOCOM   | DOCOM         | DOCOM        | DOCOM | DOCOM |                   |  |  |
| 48       | 0        | ALM   | ALM     | ALM           | ALM          | ALM   | ALM   |                   |  |  |
| 49       | 0        | RD    | RD      | RD            | RD           | RD    | RD    | Pr. PD28          |  |  |
| 50       |          |       |         |               |              |       |       |                   |  |  |

Note 1. I: input signal, O: output signal

- 2. P: position control mode, S: speed control mode, T: torque control mode, P/S: position/speed control switching mode, S/T: speed/torque control switching mode, T/P: torque/position control switching mode
- TLA will be available when TL (External torque limit selection) is enabled with [Pr. PD03], [Pr. PD11], [Pr. PD13], [Pr. PD17], and [Pr. PD19].

#### 3.5 Signal (device) explanations

For the I/O interfaces (symbols in I/O division column in the table), refer to section 3.9.2. In the control mode field of the table

P: position control mode, S: speed control mode, T: torque control mode Torque control mode

**O**: devices used with initial setting status,  $\Delta$ : devices used by setting [Pr. PA04] and [Pr. PD03] to [Pr. PD28]

The pin numbers in the connector pin No. column are those in the initial status.

#### (1) I/O device

(a) Input device

| Device        | Symbol | Connector |                                                                                             | Function and application                                                                                                    |                                                                                                |                                                                                                |          |   | Contr<br>mod |   |  |  |
|---------------|--------|-----------|---------------------------------------------------------------------------------------------|----------------------------------------------------------------------------------------------------|------------------------------------------------------------------------------------------------|------------------------------------------------------------------------------------------------|----------|---|--------------|---|--|--|
| Device        | Symbol | pin No.   |                                                                                             |                                                                                                    |                                                                                                | I                                                                                              | division | P | S            | Т |  |  |
| Forced stop 2 | EM2    | CN1-42    | Turn off EM2<br>stop with con<br>Turn EM2 or<br>that state.<br>The following                | 2 (open betw<br>nmands.<br>n (short bet<br>g shows the                                                                                                    | erate the servo motor to a<br>forced stop state to reset                                       | DI-1                                                                                           | 0        | 0 | 0            |   |  |  |
|               |        |           |                                                                                             |                                                                                                    | Decelerati                                                                                     | on method                                                                                      |          |   |              |   |  |  |
|               |        |           | setting                                                                                     | EIVIZ/EIVIT                                                                                                    | EM2 or EM1 is off                                                                              | Alarm occurred                                                                                 |          |   |              |   |  |  |
|               |        |           | 0                                                                                           | EM1                                                                                                    | MBR (Electromagnetic<br>brake interlock) turns<br>off without the forced<br>stop deceleration. | MBR (Electromagnetic<br>brake interlock) turns<br>off without the forced<br>stop deceleration. |          |   |              |   |  |  |
|               |        |           | 2                                                                                           | EM2                                                                                                    | MBR (Electromagnetic<br>brake interlock) turns<br>off after the forced<br>stop deceleration.   | MBR (Electromagnetic<br>brake interlock) turns<br>off after the forced<br>stop deceleration.   |          |   |              |   |  |  |
|               |        |           | EM2 and EM<br>EM2 has the                                                                   | I1 are mutua<br>same funct                                                                                                    | ally exclusive.<br>ion as EM1 in the torque                                                    | control mode.                                                                                  |          |   |              |   |  |  |
| Forced stop 1 | EM1    | (CN1-42)  | When using I<br>Turn EM1 off<br>state. The b<br>decelerate th<br>Turn EM1 on<br>that state. | When using EM1, set [Pr. PA04] to "0" to enable EM1.<br>Furn EM1 off (open between commons) to bring the motor to a forced stor<br>state. The base circuit is shut off, the dynamic brake is operated and<br>decelerate the servo motor to a stop.<br>Furn EM1 on (short between commons) in the forced stop state to reset<br>that state |                                                                                                |                                                                                                |          |   |              |   |  |  |
| Servo-on      | SON    | CN1-15    | Turn SON or<br>ready to oper<br>Turn it off to<br>Set "4"<br>connected) a                   | hat state.<br>Furn SON on to power on the base circuit and make the servo amplifier<br>ready to operate. (servo-on status)<br>Furn it off to shut off the base circuit and coast the servo motor.<br>Set "4" in [Pr. PD01] to switch this signal on (keep terminals<br>connected) automatically in the servo amplifier                    |                                                                                                |                                                                                                |          |   |              |   |  |  |

| Device                                        | Symbol | Connector<br>pin No. | Function and application                                                                                                    | I/O<br>division | C<br>r | ontro<br>node | ol<br>e |
|-----------------------------------------------|--------|----------------------|----------------------------------------------------------------------------------------------------|-----------------|--------|---------------|---------|
| Reset                                         | RES    | CN1-19               | Turn on RES for more than 50 ms to reset the alarm.<br>Some alarms cannot be deactivated by RES (Reset). Refer to section 8.1.<br>Turning RES on in an alarm-free status shuts off the base circuit. The base<br>circuit is not shut off when " 1 _ " is set in [Pr. PD30].<br>This device is not designed to make a stop. Do not turn it on during<br>operation                                                                                                    | DI-1            | 0      | 0             | 0       |
| Forward rotation<br>stroke<br>end             | LSP    | CN1-43               | To start operation, turn on LSP and LSN. Turn it off to bring the motor to a sudden stop and make it servo-locked.<br>Setting [Pr. PD30] to "1" will enable a slow stop.                                                                                                    | DI-1            | 0      | 0             |         |
| Reverse rotation<br>stroke end                | LSN    | CN1-44               | (Note) Input deviceOperationLSPLSN $CCW$ $CW$ direction11110010100000Note. 0: Off1: OnSet [Pr. PD01] as indicated below to switch on the signals (keep terminals connected) automatically in the servo amplifier.[Pr. PD01]Set [Pr. PD01]Status $-4$ Automatic $-4$ on $-8$ on $-8$ on $-8$ on $-8$ on $-8$ on $-8$ on $-8$ on $-8$ on $-8$ on $-8$ on $-1$ on $-1$ on $-1$ on $-1$ on $-1$ $-1$ $-1$ $-1$ $-1$ $-1$ $-1$ $-1$ $-1$ $-1$ $-1$ $-1$ $-1$ $-1$ $-1$ $-1$ $-1$ $-1$ $-1$ $-1 $ |                 |        |               |         |
| External torque limit selection               | TL     |                      | Turning off TL will enable [Pr. PA11 Forward torque limit] and [Pr. PA12<br>Reverse torque limit], and turning on it will enable TLA (Analog torque<br>limit). For details, refer to section 3.6.1 (5).                                                                                                    | DI-1            |        | Δ             |         |
| Internal torque limit selection               | TL1    |                      | To select [Pr. PC35 Internal torque limit 2], enable TL1 with [Pr. PD03] to [Pr. PD20]. For details, refer to section 3.6.1 (5).                                                                                                    | DI-1            | Δ      | Δ             |         |
| Forward rotation<br>start<br>Reverse rotation | ST1    |                      | This is used to start the servo motor.         The following shows the directions.         (Note) Input device         ST2       ST1         0       0       Stop (servo-lock)         0       1       CCW         1       0       CW         1       1       Stop (servo-lock)         Note. 0:       Off       1:         1:       On       If both ST1 and ST2 are switched on or off during operation, the servo                                                                        | DI-1            |        | Δ             |         |
| start                                         |        |                      | motor will be decelerated to a stop according to the [Pr. PC02] setting and servo-locked.<br>When "1" is set in [Pr. PC23], the servo motor is not servo-locked after deceleration to a stop.                                                                                                    |                 |        |               |         |

| Device                     | Symbol | Connector<br>pin No. |                  |                                                                          |                        | and application   |                | I/O<br>division                                                                 | C<br>r<br>P | ontr<br>node<br>S | ol<br>e<br>T |             |             |
|----------------------------|--------|----------------------|------------------|--------------------------------------------------------------------------|------------------------|-------------------|----------------|---------------------------------------------------------------------------------|-------------|-------------------|--------------|-------------|-------------|
| Forward rotation selection | RS1    |                      | This i<br>The fe | s used to<br>ollowing s                                                  | select a s<br>hows the | servo m<br>torque | notor<br>e gen | torque generation directions.<br>eration directions.                            |             | DI-1              |              |             | Δ           |
|                            |        |                      |                  | (Note)<br>RS2                                                            | Input dev              | vice<br>S1        | Тс             | orque generation direction                                                      |             |                   |              |             |             |
|                            |        |                      |                  | 0                                                                        | (                      | 0                 | ٦              | Forque is not generated.                                                        |             |                   |              |             |             |
| Reverse rotation selection | RS2    |                      |                  | 0                                                                        |                        | 1                 | F<br>run       | orward rotation in power<br>ning mode/reverse rotation<br>in regenerative mode  |             |                   |              |             |             |
|                            |        |                      |                  | 1                                                                        | (                      | 0                 | R<br>run       | Reverse rotation in power<br>ning mode/forward rotation<br>in regenerative mode |             |                   |              |             |             |
|                            |        |                      |                  | 1                                                                        |                        | 1                 | ٦              | Forque is not generated.                                                        |             |                   |              |             |             |
|                            |        |                      |                  | Note. 0: (<br>1: (                                                       | Off<br>On              |                   |                |                                                                                 |             |                   |              |             |             |
| Speed selection<br>1       | SP1    |                      | 1. For<br>This i | or speed control mode is used to select the command speed for operation. |                        |                   |                |                                                                                 |             | DI-1              |              | Δ           | Δ           |
| Speed selection            | SP2    |                      |                  | (Note                                                                    | e) Input d             | evice             |                | Speed command                                                                   |             | DI-1              | $\setminus$  | Δ           | $\triangle$ |
| 2                          |        |                      |                  | SP3                                                                      | SP2                    | SP1               | 1              | opeed command                                                                   | _           |                   |              |             |             |
| Speed selection            | SP3    |                      |                  | 0                                                                        | 0                      | 0                 |                | VC (Analog speed command)                                                       |             | DI-1              |              | $\triangle$ | $\triangle$ |
| 3                          |        |                      |                  | 0                                                                        | 0                      | 1                 |                | Pr. PC05 Internal speed<br>command 1                                            |             |                   |              |             |             |
|                            |        |                      |                  | 0                                                                        | 1                      | 0                 |                | Pr. PC06 Internal speed<br>command 2                                            |             |                   |              |             |             |
|                            |        |                      |                  | 0                                                                        | 1                      | 1                 |                | Pr. PC07 Internal speed<br>command 3                                            |             |                   |              |             |             |
|                            |        |                      |                  | 1                                                                        | 0                      | 0                 |                | Pr. PC08 Internal speed<br>command 4                                            |             |                   |              |             |             |
|                            |        |                      |                  | 1                                                                        | 0                      | 1                 |                | Pr. PC09 Internal speed command 5                                               |             |                   |              |             |             |
|                            |        |                      |                  | 1                                                                        | 1                      | 0                 |                | Pr. PC10 Internal speed command 6                                               |             |                   |              |             |             |
|                            |        |                      |                  | 1                                                                        | 1                      | 1                 |                | Pr. PC11 Internal speed command 7                                               |             |                   |              |             |             |
|                            |        |                      |                  | Note. 0:                                                                 | Off                    |                   |                |                                                                                 |             |                   |              |             |             |
|                            |        |                      |                  | 1: (                                                                     | On                     |                   |                |                                                                                 |             |                   |              |             |             |
|                            |        |                      | 2. Foi<br>This i | r the torqu<br>s used to                                                 | e control select the   | mode<br>e limited | d spe          | eed for operation.                                                              |             |                   |              |             |             |
|                            |        |                      |                  | (Note                                                                    | a) Input d             | evice             |                |                                                                                 |             |                   |              |             |             |
|                            |        |                      |                  | SP3                                                                      | SP2                    | SP1               | 1              | Speed limit                                                                     |             |                   |              |             |             |
|                            |        |                      |                  | 0                                                                        | 0                      | 0                 |                | VLA (Analog speed limit)                                                        |             |                   |              |             |             |
|                            |        |                      |                  | 0                                                                        | 0                      | 1                 |                | Pr. PC05 Internal speed limit 1                                                 |             |                   |              |             |             |
|                            |        |                      |                  | 0                                                                        | 1                      | 0                 |                | Pr. PC06 Internal speed limit 2                                                 |             |                   |              |             |             |
|                            |        |                      |                  | 0                                                                        | 1                      | 1                 |                | Pr. PC07 Internal speed limit 3                                                 |             |                   |              |             |             |
|                            |        |                      |                  | 1                                                                        | 0                      | 0                 |                | Pr. PC08 Internal speed limit 4                                                 |             |                   |              |             |             |
|                            |        |                      |                  | 1                                                                        | 0                      | 1                 |                | Pr. PC09 Internal speed limit 5                                                 |             |                   |              |             |             |
|                            |        |                      |                  | 1                                                                        | 1                      | 1                 |                | Pr. PC11 Internal speed limit 6                                                 |             |                   |              |             |             |
|                            |        |                      |                  | Noto 0: (                                                                | )ff                    |                   |                |                                                                                 |             |                   |              |             |             |
|                            |        |                      |                  | 1: (                                                                     | On                     |                   |                |                                                                                 |             |                   |              |             |             |

| Device                      | Symbol | Connector    | Function and application                                                                                                    | I/O<br>division | C<br>r      | ontr<br>node | ol<br>e      |
|-----------------------------|--------|--------------|----------------------------------------------------------------------------------------------------|-----------------|-------------|--------------|--------------|
|                             |        | pin No.      |                                                                                                    | uivision        | Ρ           | S            | Т            |
| Proportion<br>control       | PC     |              | Turn PC on to switch the speed amplifier from the proportional integral type<br>to the proportional type.<br>If the servo motor at a stop is rotated even one pulse due to any external<br>factor, it generates torque to compensate for a position shift. When the<br>servo motor shaft is to be locked mechanically after positioning completion<br>(stop), switching on the PC (Proportion control) upon positioning<br>completion will suppress the unnecessary torque generated to compensate<br>for a position shift.<br>When the shaft is to be locked for a long time, switch on the PC<br>(Proportion control) and TL (External torque limit selection) at the same<br>time to make the torque less than the rated by TLA (Analog torque limit). | DI-1            |             |              |              |
| Clear                       | CR     | CN1-41       | Turn CR on to clear the position control counter droop pulse on its leading edge. The pulse width should be 10 ms or longer.<br>The delay amount set in [Pr. PB03 Position command acceleration/deceleration time constant] is also cleared. When "1" is set to [Pr. PD32], the pulses are always cleared while CR is on.                                                                                                    | DI-1            | 0           |              |              |
| Electronic gear selection 1 | CM1    |              | The combination of CM1 and CM2 enables you to select four different electronic gear numerators set in the parameters.                                                                                                    | DI-1            | Δ           |              |              |
|                             |        |              | (Note) Input device         Electronic gear numerator           CM2         CM1                                                                                                    |                 |             |              |              |
|                             |        |              | 0 0 Pr. PA06                                                                                                    |                 |             |              |              |
| Electronic gear             | CM2    | Ν            | 0 1 Pr. PC32                                                                                                    | DI-1            | $\triangle$ |              | $\mathbf{I}$ |
| selection 2                 |        | $\backslash$ | 1 0 Pr. PC33                                                                                                    |                 |             |              | \            |
|                             |        |              | 1 1 Pr. PC34                                                                                                    |                 |             |              | $\backslash$ |
|                             |        |              | Note. 0: Off<br>1: On                                                                                                    |                 |             |              |              |
| Gain switching              | CDP    |              | Turn on CDP to use the values of [Pr. PB29] to [Pr. PB36] and [Pr. PB56] to [Pr. PB60] as the load to motor inertia ratio and gain values.                                                                                                    | DI-1            | Δ           | Δ            | Δ            |

| Device                                               | Symbol | Connector<br>pin No. | Function and application                                                                                                    | I/O<br>division | Co<br>m | ontro | ) <br>: |
|------------------------------------------------------|--------|----------------------|----------------------------------------------------------------------------------------------------|-----------------|---------|-------|---------|
| Control switching                                    | LOP    |                      | «Position/speed control switching mode»         This is used to select the control mode in the position/speed control switching mode.         Image: Image: I | DI-1            | DI-1 A  |       | T<br>n  |
| Second<br>acceleration/<br>deceleration<br>selection | STAB2  |                      | The device allows selection of the acceleration/deceleration time constant at servo motor rotation in the speed control mode or torque control mode. The s-pattern acceleration/deceleration time constant is always uniform.         (Note)       Acceleration/deceleration time constant         0       Pr. PC01 Acceleration time constant         0       Pr. PC02 Deceleration time constant         1       Pr. PC30 Acceleration time constant 2         Pr. PC31 Deceleration time constant 2       Pr. PC31 Deceleration time constant 2         Note. 0: Off       1: On                                                                                                    | DI-1            |         | Δ     |         |

# (b) Output device

| Device                             | Symbol | Connector<br>pin No. | Function and application                                                                                                    | I/O<br>division | I/O<br>Ivision<br>PS |                  |                  |  |  |  |
|------------------------------------|--------|----------------------|----------------------------------------------------------------------------------------------------|-----------------|----------------------|------------------|------------------|--|--|--|
| Malfunction                        |        | CN1 49               | When an alarm acours ALM will turn off                                                                                                    | DO 1            | P                    | S                |                  |  |  |  |
| Manufiction                        | ALM    | CN 1-46              | When an alarm occurs, ALM will turn on.<br>When an alarm does not occur, ALM will turn on after 2.5 s to 3.5 s after<br>power-on.<br>When IPr. PD341 is "1". an alarming or warning will turn off ALM.                                                                                                    | DO-1            | 0                    | 0                | 0                |  |  |  |
| Ready                              | RD     | CN1-49               | Enabling servo-on to make the servo amplifier ready to operate will turn on RD.                                                                                                    | DO-1            | 0                    | 0                | 0                |  |  |  |
| In-position                        | INP    | CN1-24               | When the number of droop pulses is in the preset in-position range, INP will turn on. The in-position range can be changed using [Pr. PA10]. When the in-position range is increased, INP may be on during low-speed rotation.<br>INP turns on when servo-on turns on.                                                                                                    | DO-1            | 0                    | $\setminus$      | $\left  \right $ |  |  |  |
| Speed reached                      | SA     |                      | When the servo motor speed reaches the following range, SA will turn on.<br>Set speed $\pm$ ((Set speed $\times 0.05$ ) + 20) r/min<br>When the preset speed is 20 r/min or less, SA always turns on.<br>SA does not turn on even when the SON (Servo-on) is turned off or the<br>servo motor speed by the external force reaches the preset speed while<br>both ST1 (Forward rotation start) and ST2 (reverse rotation start) are off. | DO-1            |                      | 0                | $\setminus$      |  |  |  |
| Limiting speed                     | VLC    |                      | VLC turns on when speed reaches a value limited with any of [Pr. PC05<br>Internal speed limit 1] to [Pr. PC11 Internal speed limit 7] or VLA (Analog<br>speed limit).<br>This turns off when SON (Servo-on) turns off.                                                                                                    | DO-1            | $\setminus$          | $\left  \right $ | Δ                |  |  |  |
| Limiting torque                    | TLC    |                      | TLC turns on when a generated torque reaches a value set with any of [Pr. PA11 Forward torque limit], [Pr. PA12 Reverse torque limit], or TLA (Analog torque limit).                                                                                                    | DO-1            |                      |                  | $\setminus$      |  |  |  |
| Zero speed<br>detection            | ZSP    | CN1-23               | ZSP turns on when the servo motor speed is zero speed (50r/min) or less.<br>Zero speed can be changed with [Pr. PC17].                                                                                                    | DO-1            | 0                    | 0                | 0                |  |  |  |
| Electromagnetic<br>brake interlock | MBR    |                      | When using the device, set operation delay time of the electromagnetic brake in [Pr. PC16].                                                                                                    | DO-1            | Δ                    |                  | Δ                |  |  |  |
| Warning                            | WNG    |                      | When warning has occurred, WNG turns on. When a warning is not occurring, turning on the power will turn off WNG after 2.5 s to 3.5 s.                                                                                                    | DO-1            | Δ                    | Δ                | Δ                |  |  |  |

| Device                  | Symbol | Connector | Function and application                                                                                                 | I/O<br>division | C<br>r | Contro<br>mode |   |
|-------------------------|--------|-----------|----------------------------------------------------------------------------------------------------|-----------------|--------|----------------|---|
|                         |        | pin No.   |                                                                                                    | ulvision        | Ρ      | S              | Т |
| Alarm code              | ACD0   | (CN1-24)  | To use these signals, set " 1" in [Pr. PD34].                                                                            | DI-1            | Δ      | Δ              | Δ |
|                         |        |           | This signal is outputted when an alarm occurs.                                                                           |                 |        |                |   |
|                         | ACD1   | (CN1-23)  | When an alarm is not occurring, respective ordinary signals are outputted.                                               |                 |        |                |   |
|                         |        |           | For details of the alarm codes, refer to chapter 8.                                                                      |                 |        |                |   |
|                         | ACD2   | (CN1-49)  | When you select alarm code output while MBR or ALM is selected for                                                       |                 |        |                |   |
|                         |        |           | CN1-23, CN1-24, or CN1-49 pin, [AL. 37 Parameter error] will occur.                                                      |                 |        |                |   |
| Variable gain selection | CDPS   |           | CDPS turns on during gain switching.                                                                                     | DO-1            | Δ      | Δ              | Δ |
| During tough drive      | MTTR   |           | When a tough drive is enabled in [Pr. PA20], activating the instantaneous D power failure tough drive will turn on MTTR. |                 | Δ      | Δ              | Δ |

## (2) Input signal

| Device                                                             | Symbol                | Connector<br>pin No.                                     | Function and application                                                                                                    | I/O<br>division | C<br>r | Control<br>mode |   |
|--------------------------------------------------------------------|-----------------------|----------------------------------------------------------|----------------------------------------------------------------------------------------------------|-----------------|--------|-----------------|---|
|                                                                    |                       | •                                                        |                                                                                                    |                 | P S    |                 | Т |
| Analog torque<br>limit                                             | TLA                   | CN1-27                                                   | <ul> <li>&gt; use the signal, enable TL (External torque limit selection) with [Pr. 203] to [Pr. PD20].</li> <li>&gt; hen TLA is enabled, torque is limited in the full servo motor output torque nge. Apply 0 V to +10 V DC between TLA and LG. Connect the positive rminal of the power supply to TLA. The maximum torque is generated at 10 V. (Refer to section 3.6.1 (5).)</li> <li>a value equal to or larger than the maximum torque is inputted to TLA, e value is clamped at the maximum torque.</li> </ul>                                                                                                    |                 |        |                 |   |
| Analog torque<br>command                                           | TC                    |                                                          | This is used to control torque in the full servo motor output torque range.<br>Apply 0 V to $\pm$ 8 V DC between TC and LG. The maximum torque is<br>generated at $\pm$ 8 V. (Refer to section 3.6.3 (1).) The speed at $\pm$ 8 V can be<br>changed with [Pr. PC13].<br>If a value equal to or larger than the maximum torque is inputted to TC, the<br>value is clamped at the maximum torque.                                                                                                    | Analog<br>input |        |                 | 0 |
| Analog speed<br>command                                            | VC                    | CN1-2                                                    | Apply 0 V to $\pm$ 10 V DC between VC and LG. Speed set in [Pr. PC12] is<br>provided at $\pm$ 10 V. (Refer to section 3.6.2 (1).)<br>If a value equal to or larger than the permissible speed is inputted to VC,<br>the value is clamped at the permissible speed.<br>Resolution: 14 bits or equivalent                                                                                                    | Analog<br>input |        | 0               |   |
| Analog speed<br>limit                                              | VLA                   |                                                          | Apply 0 V to $\pm 10$ V DC between VLA and LG. Speed set in [Pr. PC12] is<br>provided at $\pm 10$ V. (Refer to section 3.6.3 (3).)<br>If a limited value equal to or larger than the permissible speed is inputted<br>to VLA, the value is clamped at the permissible speed.                                                                                                    | Analog<br>input |        |                 | 0 |
| Forward rotation<br>pulse train<br>Reverse rotation<br>pulse train | PP<br>NP<br>PP2<br>NG | CN1-10<br>CN1-35<br>CN1-37<br>CN1-38<br>CN1-11<br>CN1-36 | <ul> <li>This is used to enter a command pulse train.</li> <li>The command input pulse train form, pulse train logic, and command input pulse train filter are changed in [Pr. PA13].</li> <li>For open-collector type, set [Pr. PA13] to "_ 3".</li> <li>For differential receiver type, set [Pr. PA13] depending on the maximum input frequency.</li> <li>For open-collector type (sink input interface, max. input frequency: 200 kpps)</li> <li>Input the forward rotation pulse train between PP and DOCOM.</li> <li>Input the reverse rotation pulse train between NP and DOCOM.</li> <li>For open-collector type (source input interface, max. input frequency: 200 kpps)</li> <li>Input the forward rotation pulse train between NP and DOCOM.</li> <li>For open-collector type (source input interface, max. input frequency: 200 kpps)</li> <li>Input the forward rotation pulse train between PP2 and PG.</li> <li>Input the reverse rotation pulse train between NP2 and NG.</li> <li>For differential receiver type (max. input frequency: 4 Mpps)</li> <li>Input the forward rotation pulse train between PG and PP.</li> <li>Input the reverse rotation pulse train between NG and NP.</li> </ul> | DI-2            | 0      |                 |   |

# (3) Output signal

| Device                                                     | Symbol    | Connector      | Function and application                                                                                                    | I/O<br>division  | Contr<br>mod |   | ol<br>e |
|------------------------------------------------------------|-----------|----------------|----------------------------------------------------------------------------------------------------|------------------|--------------|---|---------|
|                                                            |           | pin No.        | a                                                                                                    |                  | Ρ            | S | Т       |
| Encoder A-<br>phase pulse<br>(differential line<br>driver) | LA<br>LAR | CN1-4<br>CN1-5 | These devices output pulses of encoder output pulse set in [Pr. PA15] in the differential line driver type.<br>In CCW rotation of the servo motor, the encoder B-phase pulse lags the encoder A-phase pulse by a phase angle of $\pi/2$ .                                                                                                  | DO-2             | 0            | 0 | 0       |
| Encoder B-<br>phase pulse<br>(differential line<br>driver) | LB<br>LBR | CN1-6<br>CN1-7 | The relation between rotation direction and phase difference of the A-<br>phase and B-phase pulses can be changed with [Pr. PC19].                                                                                                    |                  |              |   |         |
| Encoder Z-<br>phase pulse<br>(differential line<br>driver) | LZ<br>LZR | CN1-8<br>CN1-9 | The encoder zero-point signal is outputted in the differential line driver type. One pulse is outputted per servo motor revolution. This turns on when the zero-point position is reached. (negative logic) The minimum pulse width is about 400 µs. For home position return using this pulse, set the creep speed to 100 r/min. or less. | DO-2             | 0            | 0 | 0       |
| Encoder Z-<br>phase pulse<br>(open-collector)              | OP        | CN1-33         | The encoder zero-point signal is outputted in the open-collector type.                                                                                                    | DO-2             | 0            | 0 | 0       |
| Analog monitor 1                                           | MO1       | CN1-26         | This is used to output the data set in [Pr. PC14] to between MO1 and LG in terms of voltage.<br>Resolution: 10 bits or equivalent                                                                                                    | Analog<br>output | 0            | 0 | 0       |
| Analog monitor 2                                           | MO2       | CN1-29         | This signal outputs the data set in [Pr. PC15] to between MO2 and LG in terms of voltage.<br>Resolution: 10 bits or equivalent                                                                                                    | Analog<br>output | 0            | 0 | 0       |

# (4) Power supply

| Device                                                    | Symbol | Connector                           | Function and application                                                                                                    | I/O Co<br>division |   | ontr<br>node | ol<br>e |
|-----------------------------------------------------------|--------|-------------------------------------|----------------------------------------------------------------------------------------------------|--------------------|---|--------------|---------|
|                                                           |        | pin No.                             |                                                                                                    | aivision           | Ρ | S            | Т       |
| Digital I/F power<br>supply input                         | DICOM  | CN1-20<br>CN1-21                    | Input 24 V DC (24 V DC $\pm$ 10% 300 mA) for I/O interface. The power<br>supply capacity changes depending on the number of I/O interface points<br>to be used.<br>For sink interface, connect + of 24 V DC external power supply.<br>For source interface, connect - of 24 V DC external power supply. |                    | 0 | 0            | 0       |
| Open-collector<br>sink interface<br>power supply<br>input | OPC    | CN1-12                              | When inputting a pulse train in the open-collector type with sink interface, supply this terminal with the positive (+) power of 24 V DC.                                                                                                    |                    | 0 |              |         |
| Digital I/F<br>common                                     | DOCOM  | CN1-46<br>CN1-47                    | Common terminal of input signal such as EM2 of the servo amplifier. This is separated from LG.<br>For sink interface, connect - of 24 V DC external power supply.<br>For source interface, connect + of 24 V DC external power supply.                                                                  |                    | 0 | 0            | 0       |
| Control common                                            | LG     | CN1-3<br>CN1-28<br>CN1-30<br>CN1-34 | This is a common terminal for TLA, TC, VC, VLA, OP, MO1, and MO2. Pins are connected internally.                                                                                                    |                    | 0 | 0            | 0       |
| Shield                                                    | SD     | Plate                               | Connect the external conductor of the shielded wire.                                                                                                    | $\backslash$       | 0 | 0            | 0       |

## 3.6 Detailed explanation of signals

#### 3.6.1 Position control mode

POINT

●Adjust the logic of a positioning module and command pulse as follows.

#### Q series/L series positioning module

|                               | Command pulse logic setting                            |                                              |  |  |  |
|-------------------------------|--------------------------------------------------------|----------------------------------------------|--|--|--|
| Signal type                   | Q series/L series positioning<br>module Pr. 23 setting | MR-JEA servo amplifier<br>[Pr. PA13] setting |  |  |  |
| Open-collector type           | Positive logic                                         | Positive logic ( 0 _)                        |  |  |  |
| Open-collector type           | Negative logic                                         | Negative logic ( 1 _)                        |  |  |  |
| Differential line driver type | Positive logic (Note)                                  | Negative logic ( 1 _)                        |  |  |  |
| Differential line unver type  | Negative logic (Note)                                  | Positive logic ( 0 )                         |  |  |  |

Note. For Q series and L series, the logic means N-side waveform. Therefore, reverse the input pulse logic of the servo amplifier.

#### F series positioning module

|                                                      | Command pul                            | se logic setting                             |
|------------------------------------------------------|----------------------------------------|----------------------------------------------|
| Signal type                                          | F series positioning module<br>(fixed) | MR-JEA servo amplifier [Pr.<br>PA13] setting |
| Open-collector type<br>Differential line driver type | Negative logic                         | Negative logic ( 1 _)                        |

## (1) Pulse train input

- (a) Input pulse waveform selection You can input command pulses in any of three different forms, and can choose positive or negative logic. Set the command pulse train form in [Pr. PA13]. Refer to section 5.2.1 for details.
- (b) Connection and waveform
  - 1) Open-collector type Connect as follows.

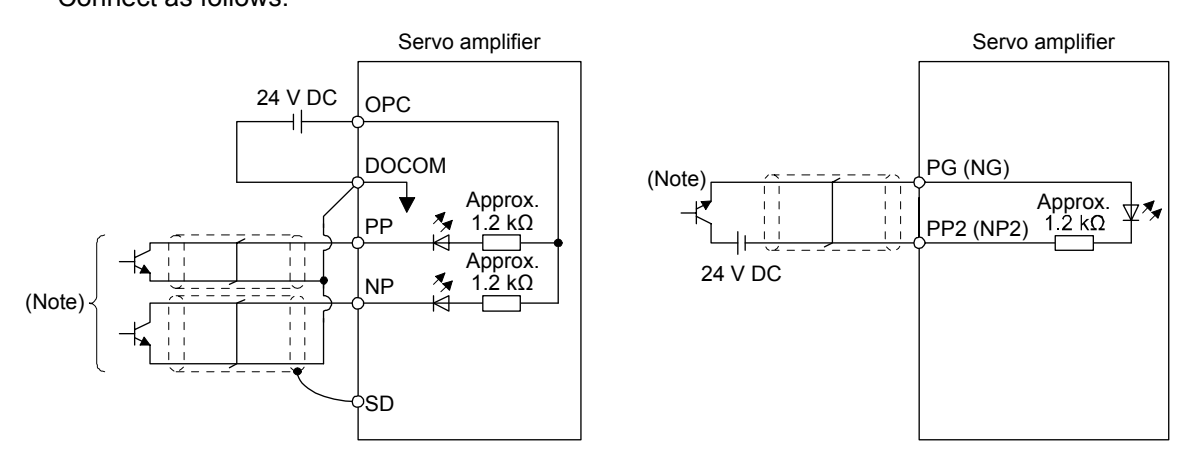

For sink input interface

For source input interface

Note. Pulse train input interface is comprised of a photocoupler.

If a resistor is connected to the pulse train signal line, it may malfunction due to reduction in current.

The following section explains about the case where the negative logic and the forward/reverse rotation pulse trains are set to "0 0 1 0" in [Pr. PA13].

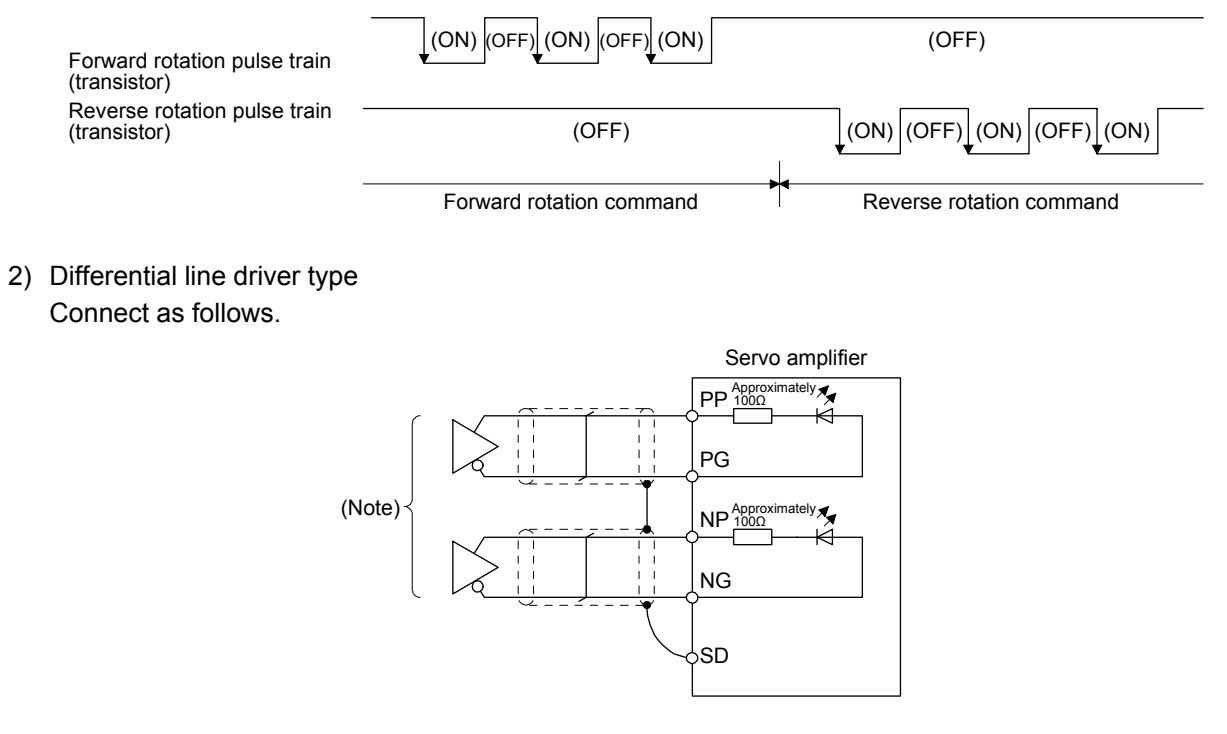

Note. Pulse train input interface is comprised of a photocoupler.

If a resistor is connected to the pulse train signal line, it may malfunction due to reduction in current.

The following example shows that an input waveform has been set to the negative logic and forward/reverse rotation pulse trains by setting "0 0 1 0" in [Pr. PA13]. The waveforms of PP, PG, NP, and NG are based on LG.

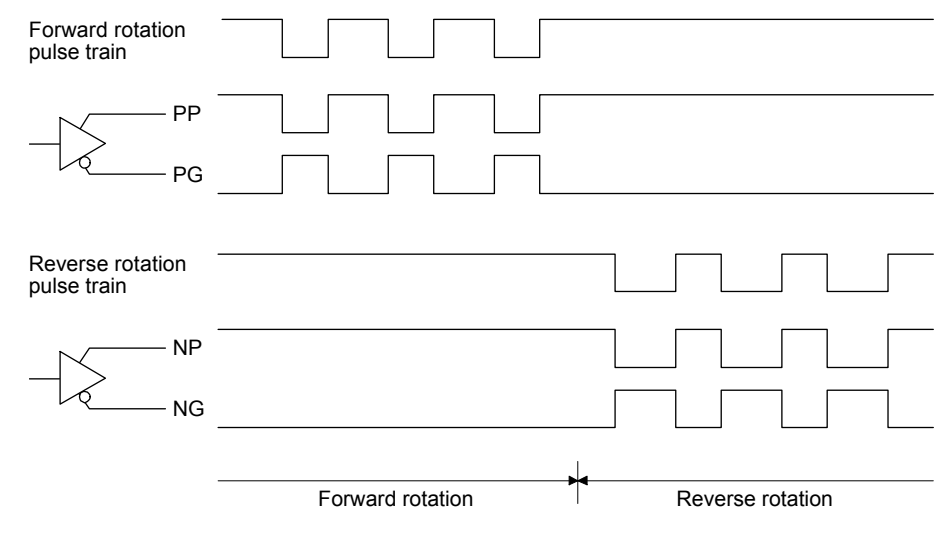

## (2) INP (In-position)

(3) RD (Ready)

INP turns on when the number of droop pulses in the deviation counter falls within the preset in-position range ([Pr. PA10]). INP may turn on continuously during a low-speed operation with a large value set as the in-position range.

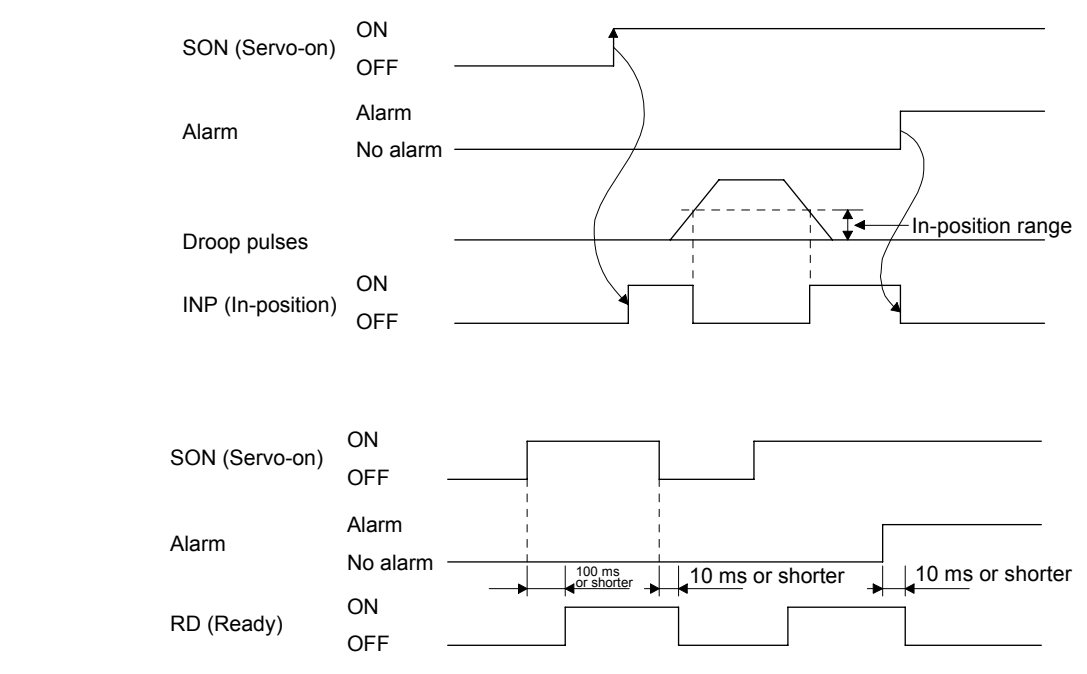

## (4) Electronic gear switching

The combination of CM1 and CM2 enables you to select four different electronic gear numerators set in the parameters.

As soon as CM1/CM2 is turned on or off, the numerator of the electronic gear changes. Therefore, if a shock occurs at switching, use the position smoothing ([Pr. PB03]) to relieve the shock.

| (Note) Inp | out device | Electronic gear numerator |  |
|------------|------------|---------------------------|--|
| CM2        | CM1        |                           |  |
| 0          | 0          | Pr. PA06                  |  |
| 0          | 1          | Pr. PC32                  |  |
| 1          | 0          | Pr. PC33                  |  |
| 1          | 1          | Pr. PC34                  |  |

Note. 0: Off 1: On

(5) Torque limit

CAUTION •If the torque limit is canceled during servo-lock, the servo motor may suddenly rotate according to position deviation in respect to the command position.

(a) Torque limit and torque

By setting [Pr. PA11 Forward rotation torque limit] or [Pr. PA12 Reverse rotation torque limit], torque is always limited to the maximum value during operation. A relation between the limit value and servo motor torque is as follows.

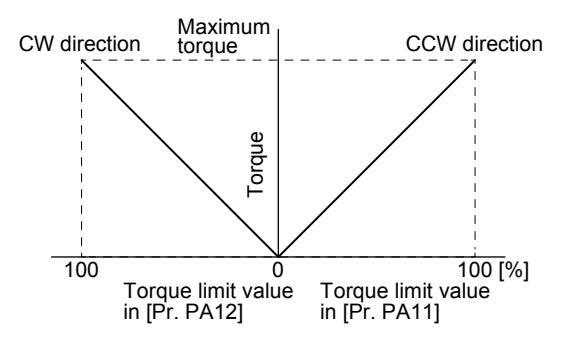

A relation between the applied voltage of TLA (Analog torque limit) and the torque limit value of the servo motor is as follows. Torque limit values will vary about 5% relative to the voltage depending on products. At the voltage of less than 0.05 V, torque may vary as it may not be limited sufficiently. Therefore, use this function at the voltage of 0.05 V or more.

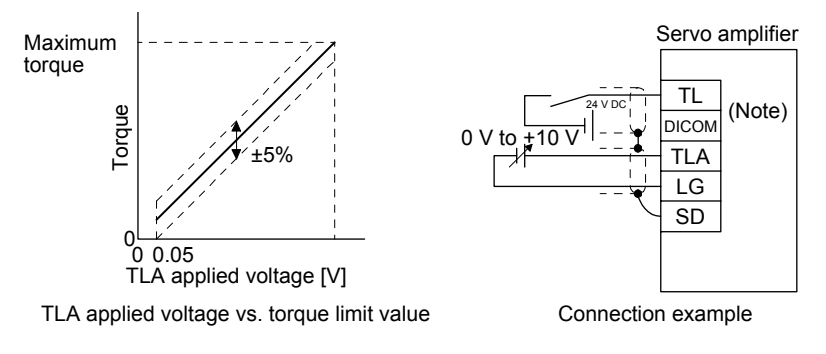

Note. This diagram shows sink I/O interface. For source I/O interface, refer to section 3.9.3.

(b) Torque limit value selection

The following shows how to select a torque limit using TL (External torque limit selection) from [Pr. PA11 Forward torque limit] or [Pr. PA12 Reverse torque limit] and TLA (Analog torque limit). When TL1 (Internal torque limit selection) is enabled with [Pr. PD03] to [Pr. PD22], you can select [Pr. PC35 Internal torque limit 2].

However, if [Pr. PA11] and [Pr. PA12] value is less than the limit value selected by TL/TL1, [Pr. PA11] and [Pr. PA12] value will be enabled.

| (Note) Inp | out device |          |           |                      | Enabled torque limit value        |                                   |  |
|------------|------------|----------|-----------|----------------------|-----------------------------------|-----------------------------------|--|
| TL1        | TL         | Limi     | t value s | status               | CCW power running/CW regeneration | CW power running/CCW regeneration |  |
| 0          | 0          |          |           |                      | Pr. PA11                          | Pr .PA12                          |  |
| 0          | 1          | TLA      | >         | Pr. PA11<br>Pr. PA12 | Pr. PA11                          | Pr. PA12                          |  |
| 0          | I          | TLA      | <         | Pr. PA11<br>Pr. PA12 | TLA                               | TLA                               |  |
| 1          | 0          | Pr. PC35 | >         | Pr. PA11<br>Pr. PA12 | Pr. PA11                          | Pr. PA12                          |  |
| I          | 0          | Pr. PC35 | <         | Pr. PA11<br>Pr. PA12 | Pr. PC35                          | Pr. PC35                          |  |
| 1          | 1          | TLA      | >         | Pr. PC35             | Pr. PC35                          | Pr. PC35                          |  |
| I          | I          | TLA      | <         | Pr. PC35             | TLA                               | TLA                               |  |

Note. 0: Off

1: On

(c) TLC (Limiting torque)

TLC turns on when the servo motor torque reaches the torque limited using the forward rotation torque limit, reverse rotation torque limit or analog torque limit.

### 3.6.2 Speed control mode

### (1) Speed setting

(a) Speed command and speed

The servo motor is run at the speeds set in the parameters or at the speed set in the applied voltage of VC (Analog speed command). A relation between VC (Analog speed command) applied voltage and the servo motor speed is as follows.

Rated speed is achieved at  $\pm 10$  V with initial setting. The speed at  $\pm 10$  V can be changed with [Pr. PC12].

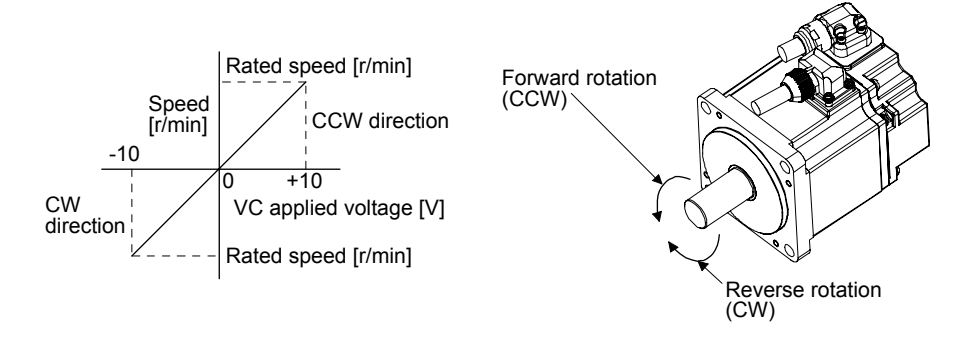

The following table indicates the rotation direction according to ST1 (Forward rotation start) and ST2 (Reverse rotation start) combination.

| (Note 1) Ir | nput device |                      | (Note 2) Rota        | ation direction        | ÷                      |
|-------------|-------------|----------------------|----------------------|------------------------|------------------------|
| CT2         | OT1         | N                    | l)                   | Internal apoed command |                        |
| 512         | 311         | Polarity: +          | 0 V                  | Polarity: -            | internal speed command |
| 0           | 0           | Stop<br>(servo-lock) | Stop<br>(servo-lock) | Stop<br>(servo-lock)   | Stop<br>(servo-lock)   |
| 0           | 1           | CCW                  | Stop                 | CW                     | CCW                    |
| 1           | 0           | CW                   | (no servo-lock)      | CCW                    | CW                     |
| 1           | 1           | Stop<br>(servo-lock) | Stop<br>(servo-lock) | Stop<br>(servo-lock)   | Stop<br>(servo-lock)   |

Note 1. 0: Off

1: On

2. If the torque limit is canceled during servo-lock, the servo motor may suddenly rotate according to position deviation in respect to the command position.

Normally, connect as follows.

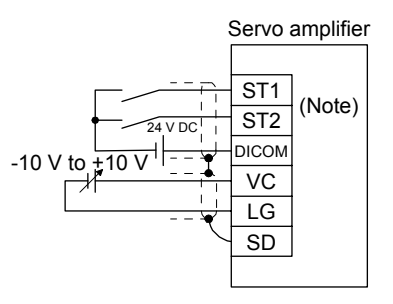

Note. This diagram shows sink I/O interface. For source I/O interface, refer to section 3.9.3.

## (b) Speed command value selection

To select VC (Analog speed command) and a speed command value of internal speed commands 1 to 7, enable SP1 (Speed selection 1), SP2 (Speed selection 2), and SP3 (Speed selection 3) with [Pr. PD03] to [Pr. PD20].

| Speed command value               | vice | te) Input dev | (No |
|-----------------------------------|------|---------------|-----|
| Speed command value               | SP1  | SP2           | SP3 |
| VC (Analog speed command)         | 0    | 0             | 0   |
| Pr. PC05 Internal speed command   | 1    | 0             | 0   |
| Pr. PC06 Internal speed command 2 | 0    | 1             | 0   |
| Pr. PC07 Internal speed command 3 | 1    | 1             | 0   |
| Pr. PC08 Internal speed command   | 0    | 0             | 1   |
| Pr. PC09 Internal speed command   | 1    | 0             | 1   |
| Pr. PC10 Internal speed command   | 0    | 1             | 1   |
| Pr. PC11 Internal speed command   | 1    | 1             | 1   |
|                                   |      |               |     |

Note. 0: Off 1: On

You can change the speed during rotation. To accelerate/decelerate, set acceleration/deceleration time constant in [Pr. PC01] or [Pr. PC02].

When the internal speed commands are used to command a speed, the speed does not vary with the ambient temperature.

### (2) SA (Speed reached)

SA turns on when the servo motor speed has nearly reached the speed set to the internal speed command or analog speed command.

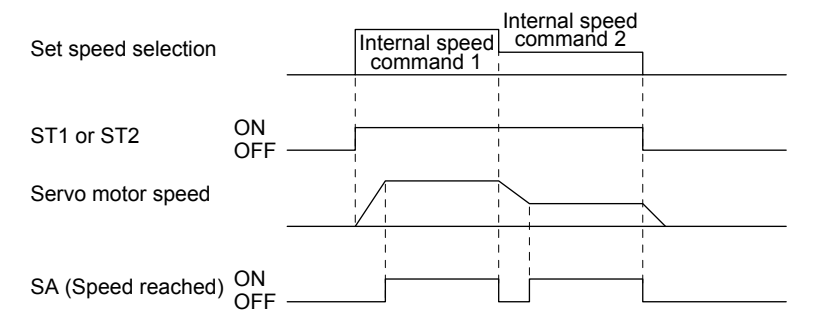

(3) Torque limit As in section 3.6.1 (5)

### 3.6.3 Torque control mode

- (1) Torque limit
  - (a) Torque command and torque

The following shows a relation between the applied voltage of TC (Analog torque command) and the torque by the servo motor.

The maximum torque is generated at ±8 V. The speed at ±8 V can be changed with [Pr. PC13].

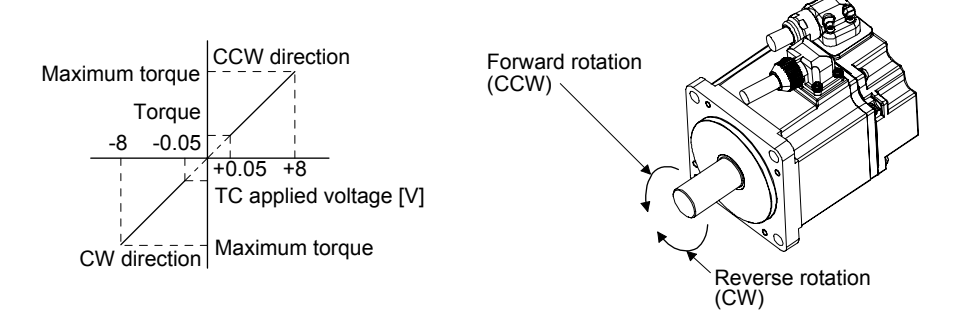

Generated torque command values will vary about 5% relative to the voltage depending on products. The torque may vary if the voltage is low (-0.05 V to 0.05 V) and the actual speed is close to the limit value. In such a case, increase the speed limit value.

The following table indicates the torque generation directions determined by RS1 (Forward rotation selection) and RS2 (Reverse rotation selection) when TC (Analog torque command) is used.

| (Note) Input device |     | Rotation direction                                                                            |                          |                                                                                                |
|---------------------|-----|-----------------------------------------------------------------------------------------------|--------------------------|------------------------------------------------------------------------------------------------|
| RS2                 | RS1 | TC (Analog torque command)                                                                    |                          |                                                                                                |
|                     |     | Polarity: +                                                                                   | 0 V                      | Polarity: -                                                                                    |
| 0                   | 0   | Torque is not generated.                                                                      |                          | Torque is not generated.                                                                       |
|                     | ) 1 | CCW                                                                                           |                          | CW                                                                                             |
| 0                   |     | (Forward rotation in<br>power running<br>mode/reverse rotation in<br>regenerative mode)       | Torque is not generated  | (Reverse rotation in<br>power running<br>mode/forward rotation in<br>regenerative mode)        |
| 1                   | 0   | CW<br>(Reverse rotation in<br>power running<br>mode/forward rotation in<br>regenerative mode) | Torque is not generated. | CCW<br>(Forward rotation in<br>power running<br>mode/reverse rotation in<br>regenerative mode) |
| 1                   | 1   | Torque is not generated.                                                                      |                          | Torque is not generated.                                                                       |

Note. 0: Off 1: On

Normally, connect as follows.

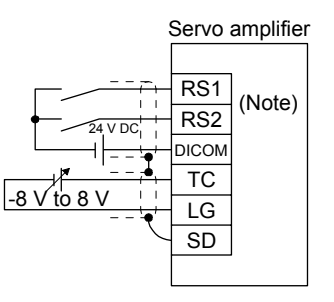

Note. This diagram shows sink I/O interface. For source I/O interface, refer to section 3.9.3.

(b) Analog torque command offset

Using [Pr. PC38], the offset voltage of -9999 mV to 9999 mV can be added to the TC applied voltage as follows.

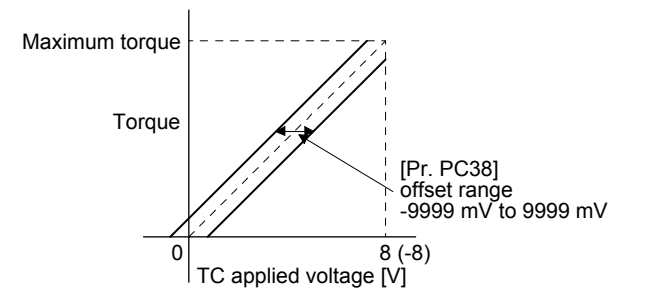

## (2) Torque limit

By setting [Pr. PA11 Forward rotation torque limit] or [Pr. PA12 Reverse rotation torque limit], torque is always limited to the maximum value during operation. A relation between limit value and servo motor torque is as in section 3.6.1 (5).

Note that TLA (Analog torque limit) is unavailable.

- (3) Speed limit
  - (a) Speed limit value and speed

The speed is limited to the values set with [Pr. PC05 Internal speed limit 0] to [Pr. PC11 Internal speed limit 7] or the value set in the applied voltage of VLA (Analog speed limit). A relation between VLA (Analog speed limit) applied voltage and the servo motor speed is as follows.

When the servo motor speed reaches the speed limit value, torque control may become unstable. Make the set value more than 100 r/min greater than the desired speed limit value.

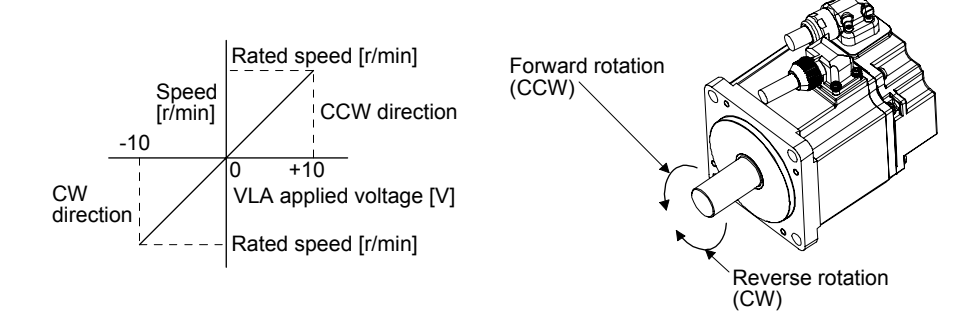

The following table indicates the limit direction according to RS1 (Forward rotation selection) and RS2 (Reverse rotation selection) combination.

| (Note) Input device |     | Speed limit direction    |             |                        |  |
|---------------------|-----|--------------------------|-------------|------------------------|--|
| RS1                 | RS2 | VLA (Analog speed limit) |             | Internal speed command |  |
|                     |     | Polarity: +              | Polarity: - | internal speed command |  |
| 1                   | 0   | CCW                      | CW          | CCW                    |  |
| 0                   | 1   | CW                       | CCW         | CW                     |  |

Note. 0: Off 1: On Normally, connect as follows.

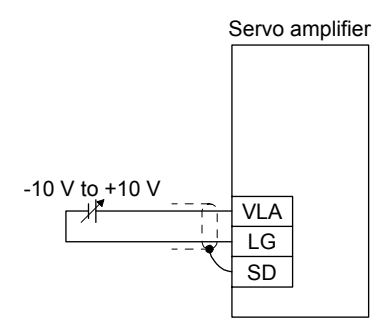

(b) Speed limit value selection

To select VLA (Analog speed limit) and a speed limit value of internal speed limit 1 to 7, enable SP1 (Speed selection 1), SP2 (Speed selection 2), and SP3 (Speed selection 3) with [Pr. PD03] to [Pr. PD20].

| (Note) Input device |     |     | Speed limit                     |
|---------------------|-----|-----|---------------------------------|
| SP3                 | SP2 | SP1 | Speed mint                      |
| 0                   | 0   | 0   | VLA (Analog speed limit)        |
| 0                   | 0   | 1   | Pr. PC05 Internal speed limit 1 |
| 0                   | 1   | 0   | Pr. PC06 Internal speed limit 2 |
| 0                   | 1   | 1   | Pr. PC07 Internal speed limit 3 |
| 1                   | 0   | 0   | Pr. PC08 Internal speed limit 4 |
| 1                   | 0   | 1   | Pr. PC09 Internal speed limit 5 |
| 1                   | 1   | 0   | Pr. PC10 Internal speed limit 6 |
| 1                   | 1   | 1   | Pr. PC11 Internal speed limit 7 |

Note. 0: Off 1: On

When the internal speed limits 1 to 7 are used to limit a speed, the speed does not vary with the ambient temperature.

(c) VLC (Limiting speed)

VLC turns on when the servo motor speed reaches a speed limited with internal speed limits 1 to 7 or analog speed limit.

3.6.4 Position/speed control switching mode

Set " \_ \_ 1" in [Pr. PA01] to switch to the position/speed control switching mode.

#### (1) LOP (control switching)

Use LOP (Control switching) to switch between the position control mode and the speed control mode with an external contact. The following shows a relation between LOP and control modes.

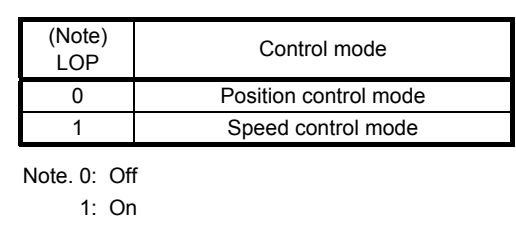

You can switch the control mode in the zero speed status. To ensure safety, switch modes after the servo motor has stopped. When position control mode is switched to speed control mode, droop pulses will be reset.

If LOP is switched on/off at the speed higher than the zero speed, the control mode cannot be changed regardless of the speed. The following shows a switching timing chart.

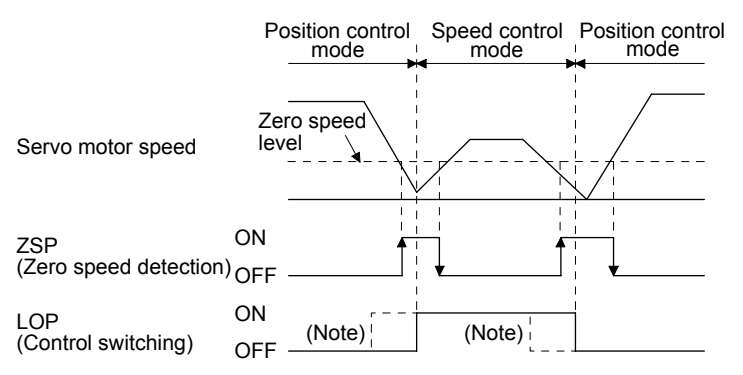

Note. When ZSP is not turned on, the control mode is not switched even if LOP is turned on/off. After LOP is turned on/off, even if ZSP is turned on, the control mode is not switched.

(2) Torque limit in position control mode As in section 3.6.1 (5)

- (3) Speed setting in speed control mode
  - (a) Speed command and speed

The servo motor is run at the speeds set in the parameters or at the speed set in the applied voltage of VC (Analog speed command). The relation between an applied voltage of VC (Analog speed command) and servo motor speed, and the rotation direction with turning on ST1/ST2 are the same as section 3.6.2 (1) (a).

Normally, connect as follows.

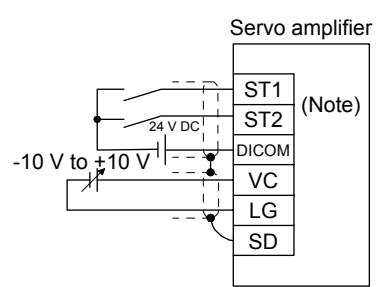

Note. This diagram shows sink I/O interface. For source I/O interface, refer to section 3.9.3.

(b) Speed command value selection

To select VC (Analog speed command) and a speed command value of internal speed commands 1 to 7, enable SP1 (Speed selection 1), SP2 (Speed selection 2), and SP3 (Speed selection 3) with [Pr. PD03] to [Pr. PD20].

| (Note) Input device |     |     | Speed command value               |
|---------------------|-----|-----|-----------------------------------|
| SP3                 | SP2 | SP1 | opeed command value               |
| 0                   | 0   | 0   | VC (Analog speed command)         |
| 0                   | 0   | 1   | Pr. PC05 Internal speed command 1 |
| 0                   | 1   | 0   | Pr. PC06 Internal speed command 2 |
| 0                   | 1   | 1   | Pr. PC07 Internal speed command 3 |
| 1                   | 0   | 0   | Pr. PC08 Internal speed command 4 |
| 1                   | 0   | 1   | Pr. PC09 Internal speed command 5 |
| 1                   | 1   | 0   | Pr. PC10 Internal speed command 6 |
| 1                   | 1   | 1   | Pr. PC11 Internal speed command 7 |
|                     |     |     |                                   |

Note. 0: Off 1: On

You can change the speed during rotation. Acceleration/deceleration is performed with the setting values of [Pr. PC01] and [Pr. PC02].

When the internal speed commands 1 to 7 are used to command a speed, the speed does not vary with the ambient temperature.

(c) SA (Speed reached)

As in section 3.6.2 (2)

3.6.5 Speed/torque control switching mode

Set " \_ \_ 3" in [Pr. PA01] to switch to the speed/torque control switching mode.

(1) LOP (control switching)

Use LOP (Control switching) to switch between the speed control mode and the torque control mode with an external contact. The following shows a relation between LOP and control modes.

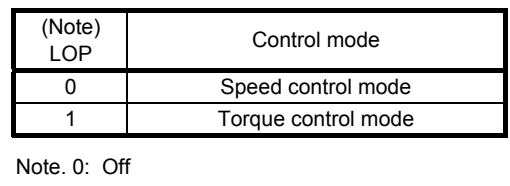

1: On

The control mode may be switched at any time. The following shows a switching timing chart.

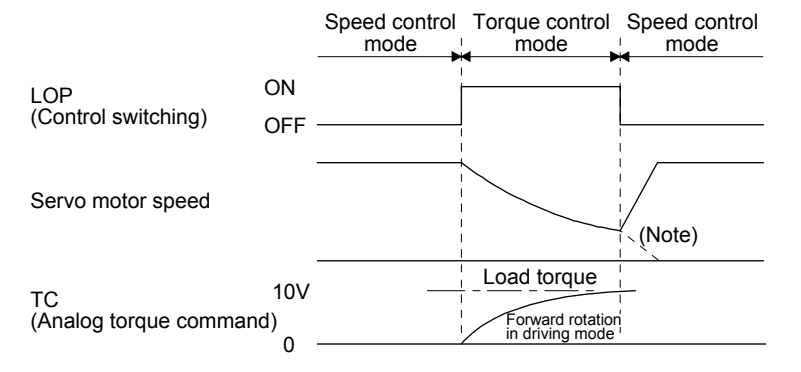

Note. When ST1 (Forward rotation start) and ST2 (Reverse rotation start) are switched off as soon as a mode is switched to the speed control, the servo motor comes to a stop according to the deceleration time constant. A shock may occur at switching control modes.

- (2) Speed setting in speed control mode As in section 3.6.2 (1)
- (3) Torque limit in speed control mode As in section 3.6.1 (5)
- (4) Speed limit in torque control mode
  - (a) Speed limit value and speed The speed is limited to the limit value of the parameter or the value set in the applied voltage of VLA (Analog speed limit).

A relation between the VLA (Analog speed limit) applied voltage and the limit value is as in section 3.6.3 (3) (a).

Normally, connect as follows.

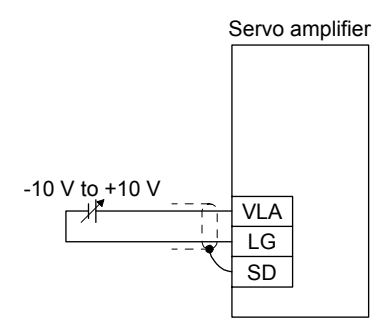

(b) Speed limit value selection

To select VLA (Analog speed limit) and a speed limit value of internal speed limit 1 to 7, enable SP1 (Speed selection 1), SP2 (Speed selection 2), and SP3 (Speed selection 3) with [Pr. PD03] to [Pr. PD20].

| (Note) Input device |     |     | Speed limit                     |
|---------------------|-----|-----|---------------------------------|
| SP3                 | SP2 | SP1 | Opeed innit                     |
| 0                   | 0   | 0   | VLA (Analog speed limit)        |
| 0                   | 0   | 1   | Pr. PC05 Internal speed limit 1 |
| 0                   | 1   | 0   | Pr. PC06 Internal speed limit 2 |
| 0                   | 1   | 1   | Pr. PC07 Internal speed limit 3 |
| 1                   | 0   | 0   | Pr. PC08 Internal speed limit 4 |
| 1                   | 0   | 1   | Pr. PC09 Internal speed limit 5 |
| 1                   | 1   | 0   | Pr. PC10 Internal speed limit 6 |
| 1                   | 1   | 1   | Pr. PC11 Internal speed limit 7 |

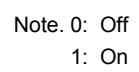

When the internal speed command 1 is used to command a speed, the speed does not vary with the ambient temperature.

- (c) VLC (Limiting speed) As in section 3.6.3 (3) (c)
- (5) Torque control in torque control mode As in section 3.6.3 (1)
- (6) Torque limit in torque control mode As in section 3.6.3 (2)
# 3. SIGNALS AND WIRING

3.6.6 Torque/position control switching mode

Set "\_\_\_\_5" in [Pr. PA01] to switch to the torque/position control switching mode.

### (1) LOP (control switching)

Use LOP (Control switching) to switch between the torque control mode and the position control mode with an external contact. The following shows a relation between LOP and control modes.

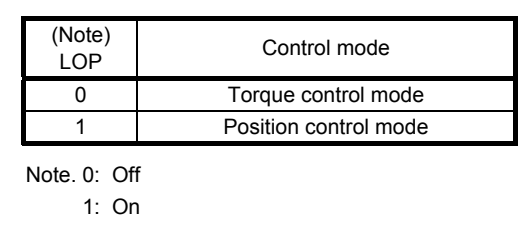

You can switch the control mode in the zero speed status. To ensure safety, switch modes after the servo motor has stopped. When position control mode is switched to torque control mode, droop pulses will be reset.

If LOP is switched on/off at the speed higher than the zero speed, the control mode cannot be changed regardless of the speed. The following shows a switching timing chart.

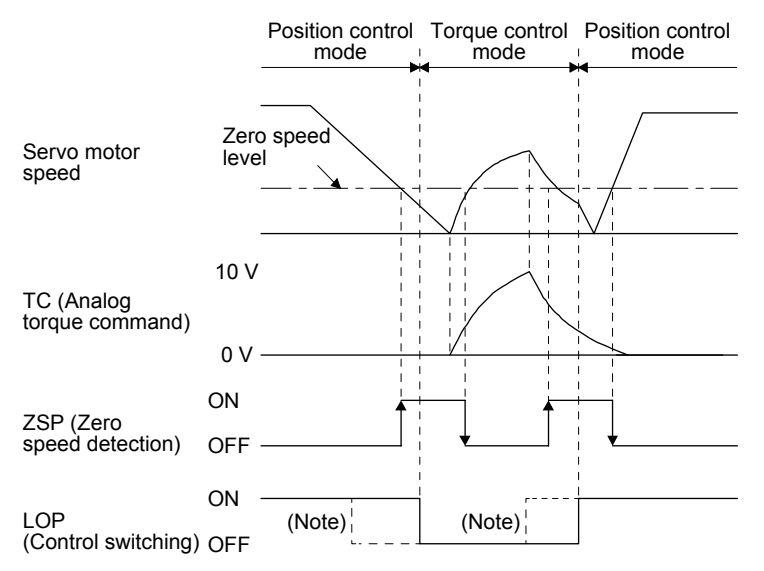

Note. When ZSP is not turned on, the control mode is not switched even if LOP is turned on/off. After LOP is turned on/off, even if ZSP is turned on, the control mode is not switched.

- (2) Speed limit in torque control mode As in section 3.6.3 (3)
- (3) Torque control in torque control mode As in section 3.6.3 (1)
- (4) Torque limit in torque control mode As in section 3.6.3 (2)
- (5) Torque limit in position control mode As in section 3.6.1 (5)

3.7 Forced stop deceleration function

| POINT                                                                                |  |  |  |
|--------------------------------------------------------------------------------------|--|--|--|
| ●When alarms not related to the forced stop function occur, control of motor         |  |  |  |
| deceleration can not be guaranteed. (Refer to chapter 8.)                            |  |  |  |
| ●In the torque control mode, the forced stop deceleration function is not available. |  |  |  |

### 3.7.1 Forced stop deceleration function

When EM2 is turned off, dynamic brake will start to stop the servo motor after forced stop deceleration. During this sequence, the display shows [AL. E6 Servo forced stop warning].

During normal operation, do not use EM2 (Forced stop 2) to alternate stop and drive. The the servo amplifier life may be shortened.

### (1) Connection diagram

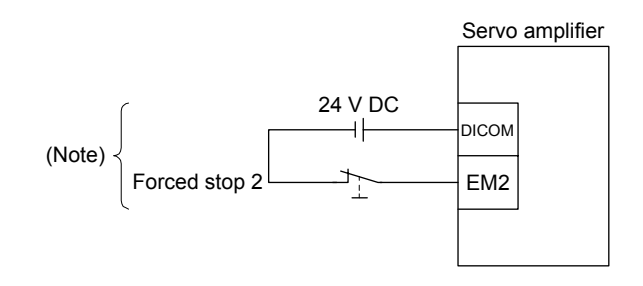

Note. This diagram shows sink I/O interface. For source I/O interface, refer to section 3.9.3.

# (2) Timing chart

 POINT

 •When LSP/LSN is turned on during a forced stop deceleration, the motor will stop depending on the setting of [Pr. PD30] as follows.

 [Pr. PD30]
 Stop system

| 0 | Switching to sudden stop            |
|---|-------------------------------------|
| 1 | Continuing forced stop deceleration |
|   |                                     |

When EM2 (Forced stop 2) turns off, the motor will decelerate according to [Pr. PC51 Forced stop deceleration time constant]. Once the motor speed is below [Pr. PC17 Zero speed] after completion of the deceleration command, base power is cut and the dynamic brake activates.

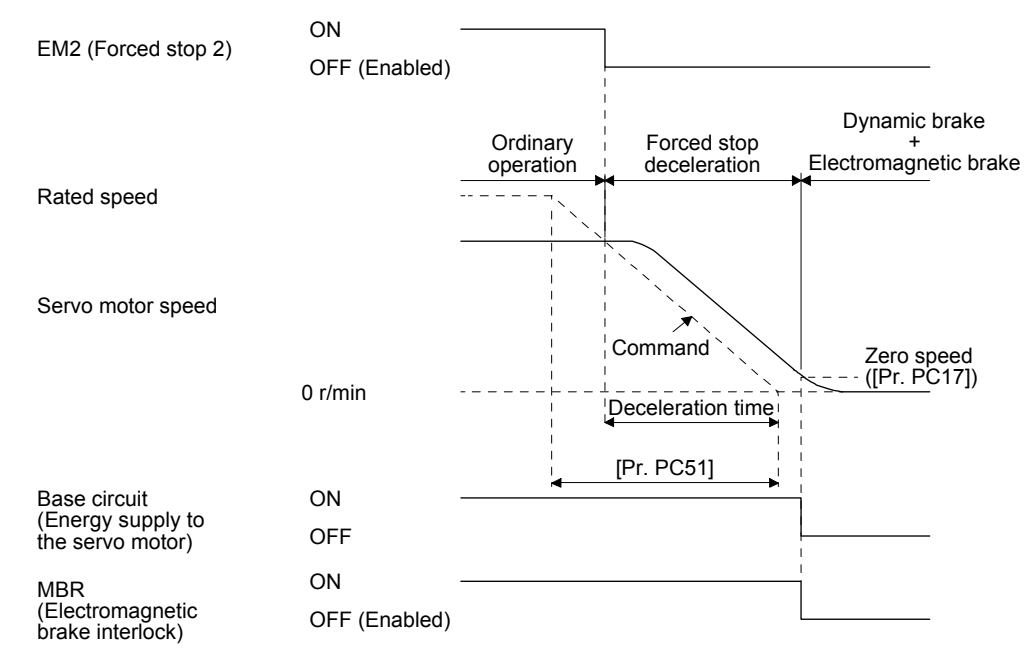

## 3.7.2 Base circuit shut-off delay time function

The base circuit shut-off delay time function is used to prevent vertical axis from dropping at a forced stop (EM2 goes off) or alarm occurrence due to delay time of the electromagnetic brake. Use [Pr. PC16] to set the delay time between completion of EM2 (Forced stop 2) or activation of MBR (Electromagnetic brake interlock) due to an alarm occurrence, and shut-off of the base circuit.

### (1) Timing chart

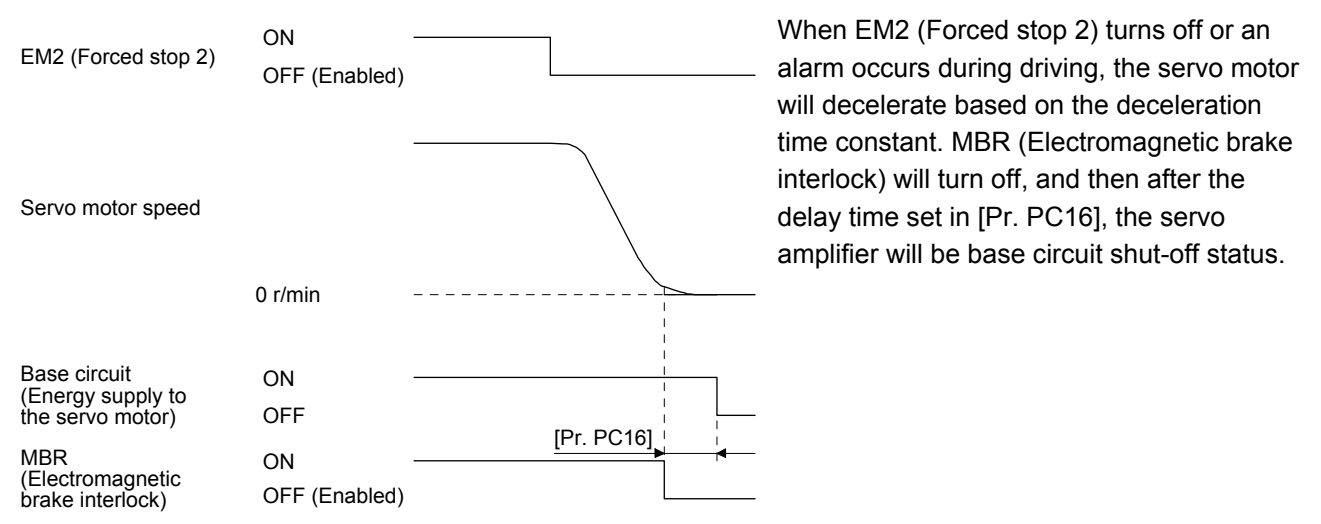

### (2) Adjustment

While the servo motor is stopped, turn off EM2 (Forced stop 2), adjust the base circuit shut-off delay time in [Pr. PC16], and set the value to approximately 1.5 times of the smallest delay time in which the servo motor shaft does not freefall.

# 3.7.3 Vertical axis freefall prevention function

The vertical axis freefall prevention function avoids machine damage by pulling up the shaft slightly like the following case.

When the servo motor is used for operating vertical axis, the servo motor electromagnetic brake and the base circuit shut-off delay time function avoid dropping axis at forced stop. However, the functions may not avoid dropping axis a few µm due to the backlash of the servo motor electromagnetic brake.

The vertical axis freefall prevention function is enabled with the following conditions.

- Other than "0" is set to [Pr. PC54 Vertical axis freefall prevention compensation amount].
- The servo motor speed decelerates lower than the value of zero speed by turning off EM2 (Forced stop 2) or by an alarm occurrence.
- The base circuit shut-off delay time function is enabled.
- EM2 (Forced stop 2) turned off or an alarm occurred while the servo motor speed is zero speed or less.

### (1) Timing chart

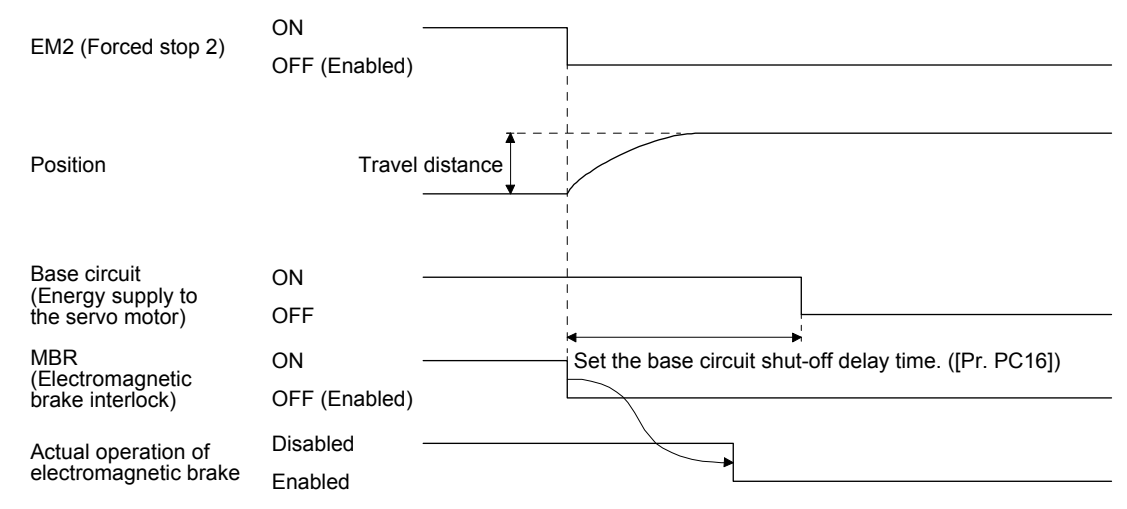

- (2) Adjustment
  - Set the freefall prevention compensation amount in [Pr. PC54].
  - While the servo motor is stopped, turn off the EM2 (Forced stop 2). Adjust the base circuit shut-off delay time in [Pr. PC16] in accordance with the travel distance ([Pr. PC54). Adjust it considering the freefall prevention compensation amount by checking the servo motor speed, torque ripple, etc.
- 3.7.4 Residual risks of the forced stop function (EM2)
- (1) The forced stop function is not available for alarms that activate the dynamic brake when the alarms occur.
- (2) When an alarm that activates the dynamic brake during forced stop deceleration occurs, the braking distance until the servo motor stops will be longer than that of normal forced stop deceleration without the dynamic brake.

# 3. SIGNALS AND WIRING

### 3.8 Alarm occurrence timing chart

| When an alarm has occurred, remove its cause, make sure that the operation<br>signal is not being input, ensure safety, and reset the alarm before restarting<br>operation. |
|----------------------------------------------------------------------------------------------------|
|                                                                                                    |

 POINT

 ●In the torque control mode, the forced stop deceleration function is not available.

To deactivate an alarm, cycle the power, push the "SET" button in the current alarm window, or cycle the RES (Reset) However, the alarm cannot be deactivated unless its cause is removed.

3.8.1 When you use the forced stop deceleration function

POINT ●To enable the function, set "2 \_ \_ (initial value)" in [Pr. PA04].

(1) When the forced stop deceleration function is enabled

|                                                       |                                | Alarm oc | currence                      |                                                                            |
|-------------------------------------------------------|--------------------------------|----------|-------------------------------|----------------------------------------------------------------------------|
| Servo motor speed                                     | 0 r/min                        |          | Controller command is ignored | (Note)<br>Model speed command 0<br>and equal to or less than<br>zero speed |
| Base circuit<br>(Energy supply to<br>the servo motor) | ON<br>OFF                      |          |                               |                                                                            |
| Servo amplifier<br>display                            |                                | No alarm | Alarm No.                     |                                                                            |
| MBR<br>(Electromagnetic<br>brake interlock)           | ON ·<br>OFF                    |          |                               |                                                                            |
| ALM (Malfunction)                                     | ON (no alarm) ·<br>OFF (alarm) |          |                               |                                                                            |

Note. The model speed command is a speed command generated in the servo amplifier for forced stop deceleration of the servo motor.

### (2) When the forced stop deceleration function is not enabled

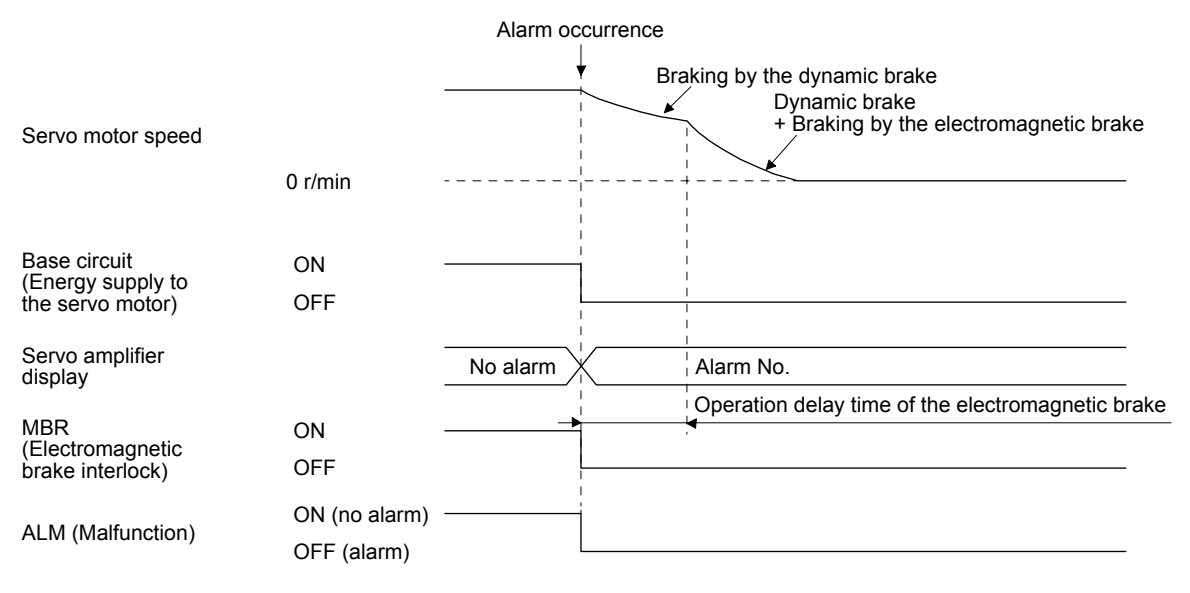

### 3.8.2 When you do not use the forced stop deceleration function

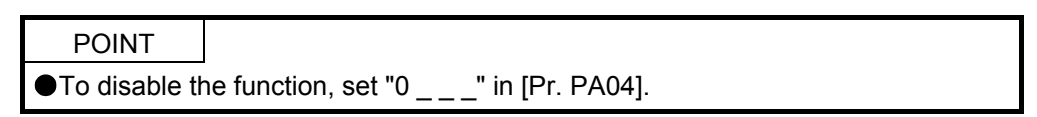

The operation status during an alarm is the same as section 3.8.1 (2).

# 3.9 Interfaces

# 3.9.1 Internal connection diagram

The following diagram is for sink I/O interface when command pulse train input is differential line driver type.

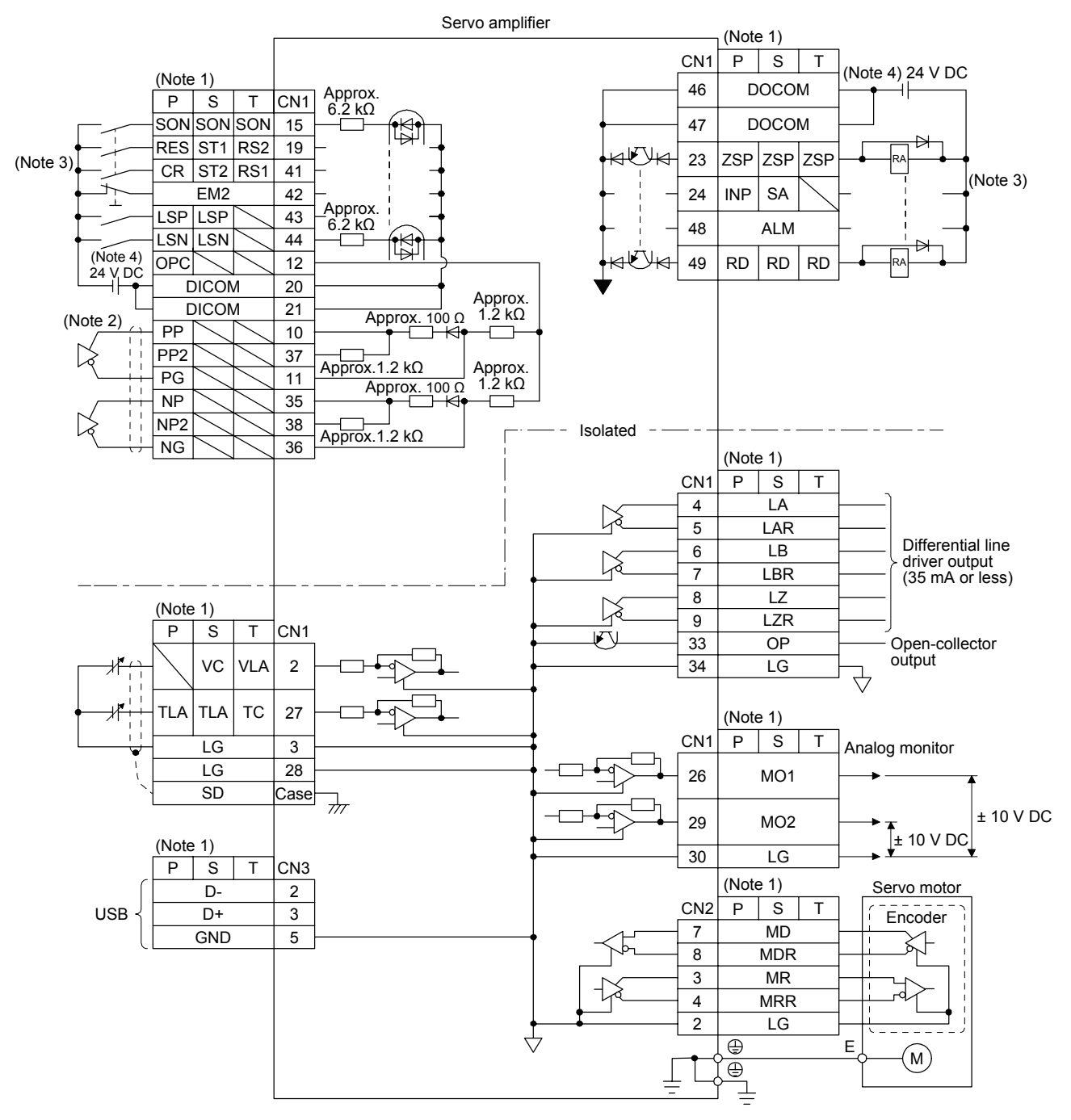

- Note 1. P: position control mode, S: speed control mode, T: torque control mode
  - 2. This is for the differential line driver pulse train input. For the open-collector pulse train input, connect as follows.

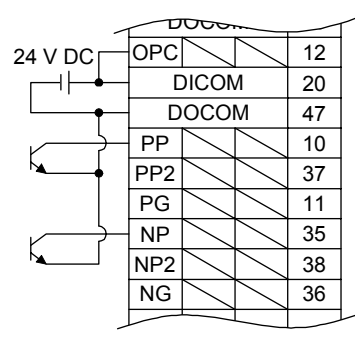

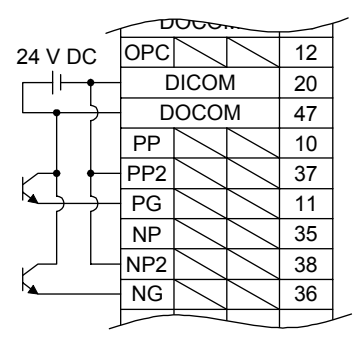

#### For sink input interface

#### For source input interface

- 3. This diagram shows sink I/O interface. For source I/O interface, refer to section 3.9.3.
- 4. The illustration of the 24 V DC power supply is divided between input signal and output signal for convenience. However, they can be configured by one.

## 3.9.2 Detailed explanation of interfaces

This section provides the details of the I/O signal interfaces (refer to the I/O division in the table) given in section 3.5. Refer to this section and make connection with the external device.

(1) Digital input interface DI-1

This is an input circuit whose photocoupler cathode side is input terminal. Transmit signals from sink (open-collector) type transistor output, relay switch, etc. The following is a connection diagram for sink input. Refer to section 3.9.3 for source input.

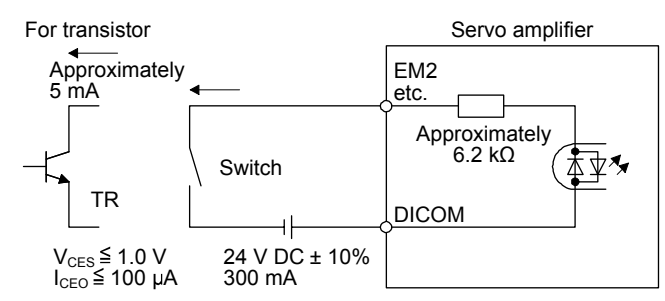

(2) Digital output interface DO-1

This is a circuit in which the collector side of the output transistor is the output terminal. When the output transistor is turned on, the current flows from the collector terminal.

A lamp, relay or photocoupler can be driven. Install a diode (D) for an inductive load, or install an inrush current suppressing resistor (R) for a lamp load.

(Rated current: 40 mA or less, maximum current: 50 mA or less, inrush current: 100 mA or less) A maximum of 2.6 V voltage drop occurs in the servo amplifier.

The following shows a connection diagram for sink output. Refer to section 3.9.3 for source output.

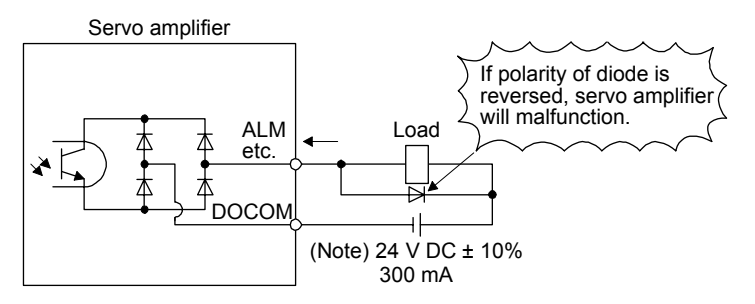

Note. If the voltage drop (maximum of 2.6 V) interferes with the relay operation, apply high voltage (maximum of 26.4 V) from external source.

# (3) Pulse train input interface DI-2Give a pulse train signal in the differential line driver type or open-collector type.

- (a) Differential line driver type
  - 1) Interface

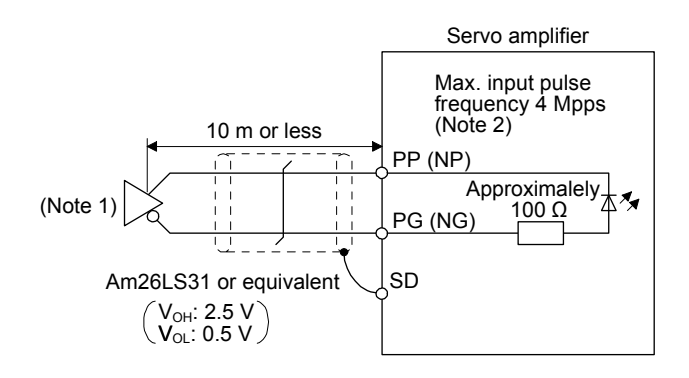

- Note 1. Pulse train input interface is comprised of a photocoupler. If a resistor is connected to the pulse train signal line, it may malfunction due to reduction in current.
  - 2. When the input pulse frequency is 4 Mpps, set [Pr. PA13] to " $_0__$ ".
- 2) Input pulse condition

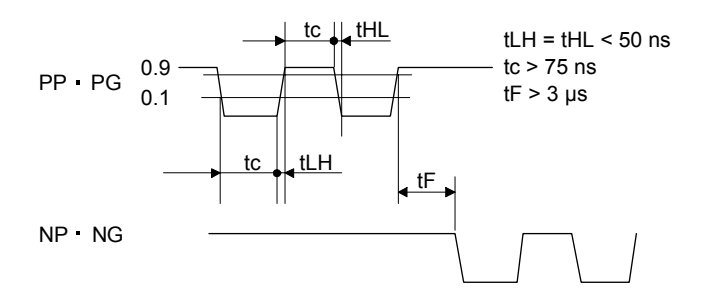

- (b) Open-collector type
  - 1) Interface

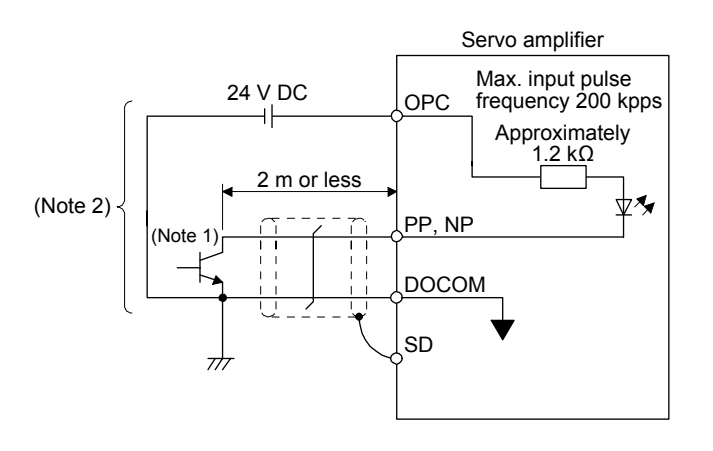

Note 1. Pulse train input interface is comprised of a photocoupler. If a resistor is connected to the pulse train signal line, it may malfunction due to reduction in current.

2. This is for sink input. Refer to section 3.9.3 for source input.

# 3. SIGNALS AND WIRING

2) Input pulse condition

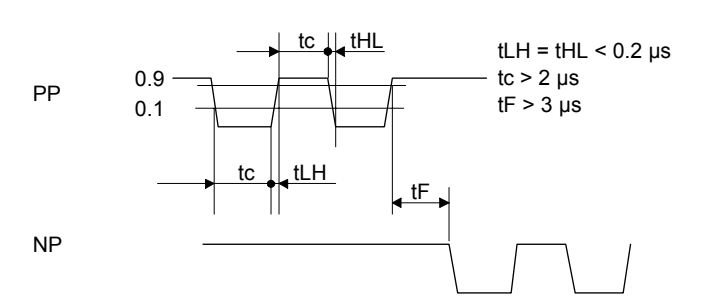

- (4) Encoder output pulse DO-2
  - (a) Open-collector typeInterfaceMaximum sink current: 35 mA

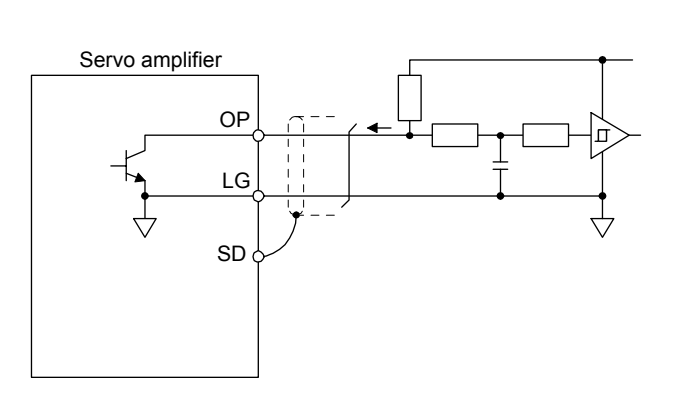

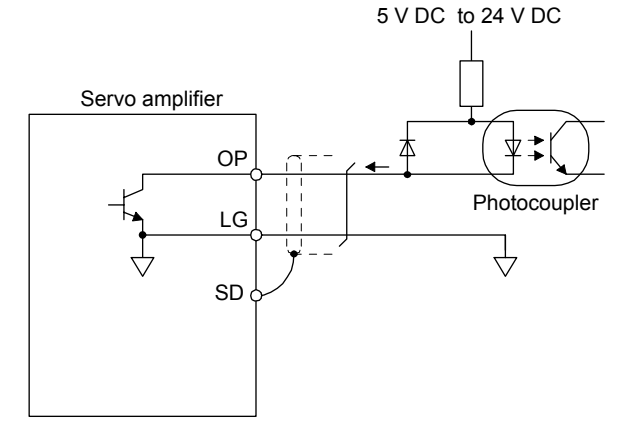

- (b) Differential line driver type
  - 1) Interface
    - Maximum output current: 35 mA

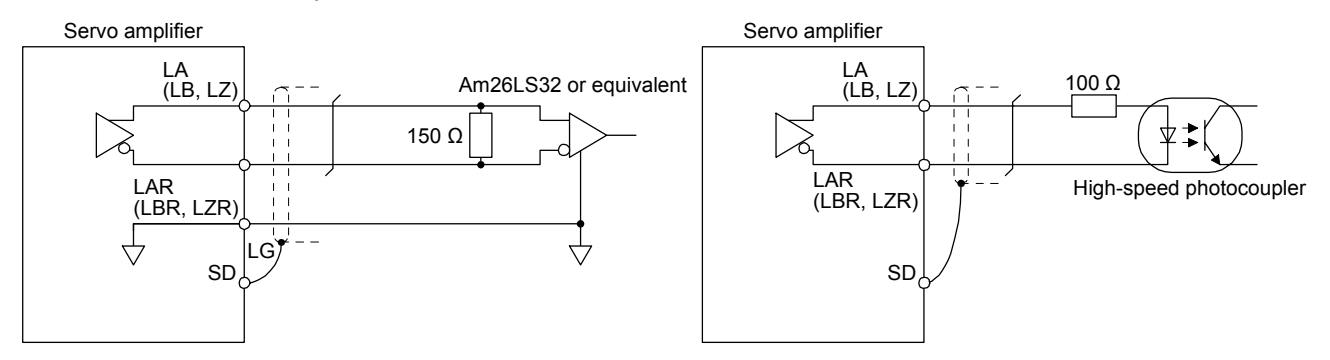

# 2) Output pulse

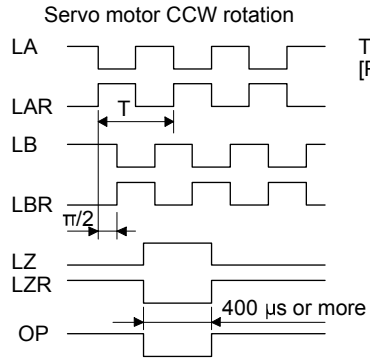

Time cycle (T) is determined by the settings of [Pr. PA15] and [Pr. PC19].

(5) Analog inputInput impedance10 kΩ to 12 kΩ

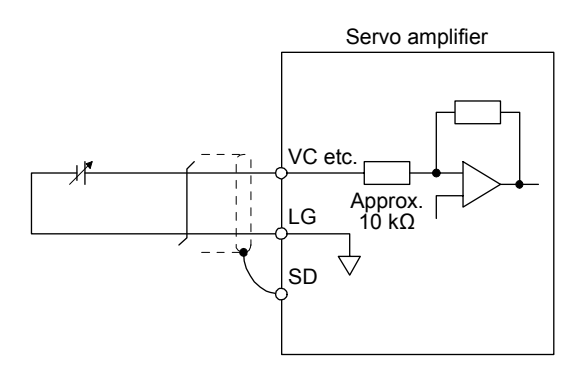

(6) Analog output

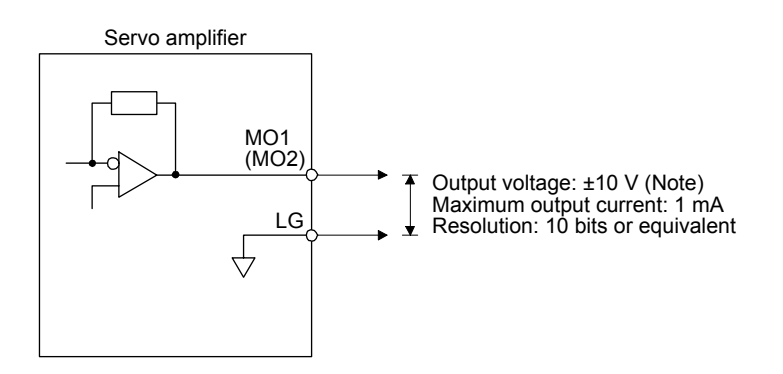

Note. Output voltage range varies depending on the monitored signal.

# 3.9.3 Source I/O interfaces

In this servo amplifier, source type I/O interfaces can be used.

(1) Digital input interface DI-1

This is an input circuit whose photocoupler anode side is the input terminal. Transmit signals from source (open-collector) type transistor output, relay switch, etc.

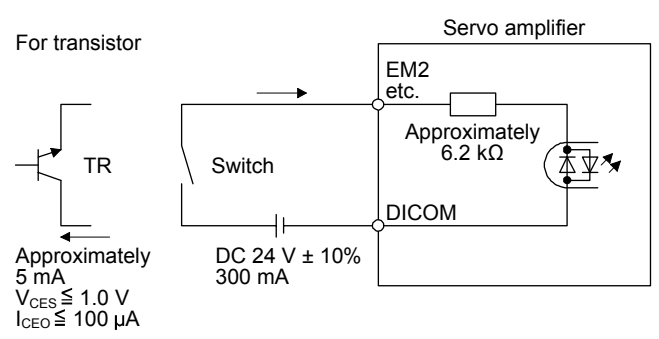

# (2) Digital output interface DO-1

This is a circuit in which the emitter side of the output transistor is the output terminal. When the output transistor is turned on, the current flows from the output terminal to a load. A maximum of 2.6 V voltage drop occurs in the servo amplifier.

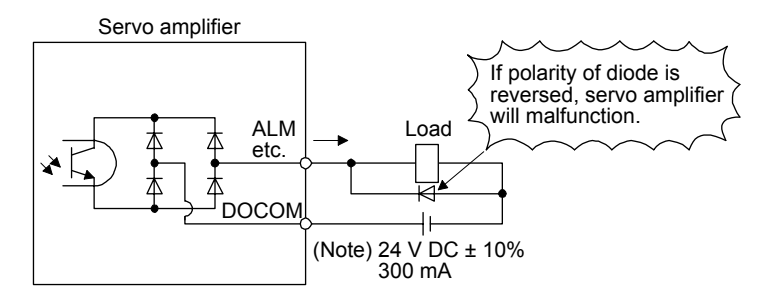

Note. If the voltage drop (maximum of 2.6 V) interferes with the relay operation, apply high voltage (maximum of 26.4 V) from external source.

- (3) Pulse train input interface DI-2Give a pulse train signal in the open-collector type.
  - 1) Interface

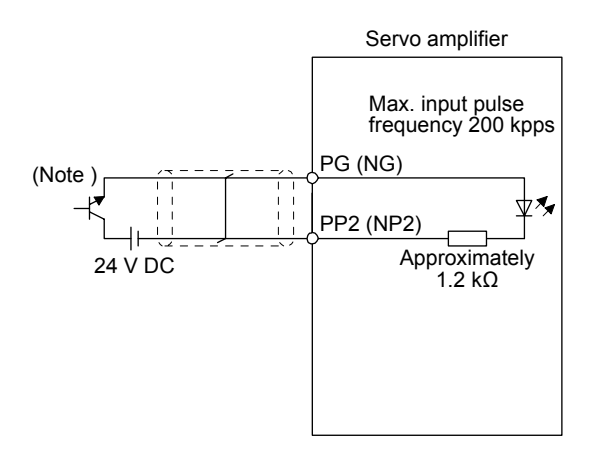

Note. Pulse train input interface is comprised of a photocoupler. If a resistor is connected to the pulse train signal line, it may malfunction due to reduction in current.

2) Input pulse condition

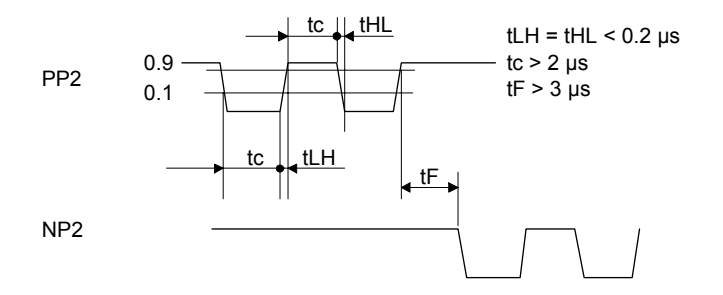

3.10 Servo motor with an electromagnetic brake

### 3.10.1 Safety precautions

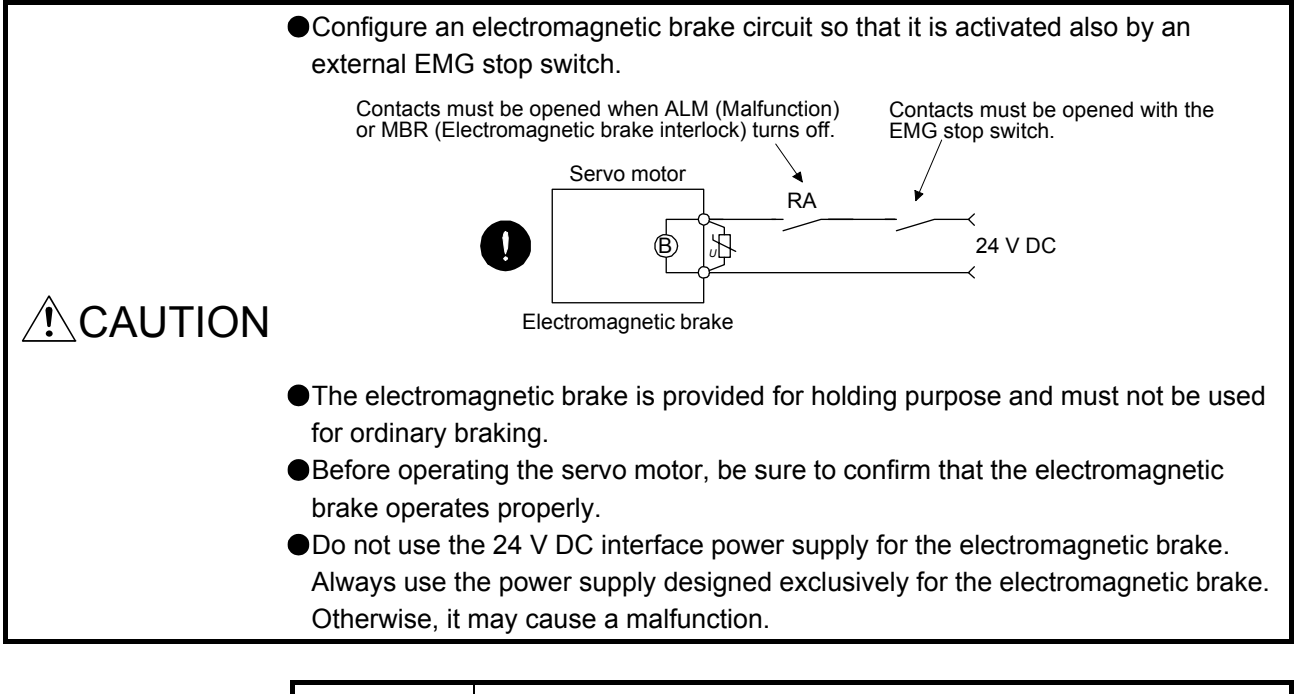

POINT

Refer to "HF-KN/HF-SN Servo Motor Instruction Manual" for specifications such as the power supply capacity and operation delay time of the electromagnetic brake.

Refer to "HF-KN/HF-SN Servo Motor Instruction Manual" for the selection of a surge absorber for the electromagnetic brake.

Note the following when the servo motor with an electromagnetic brake is used.

- 1) The brake will operate when the power (24 V DC) turns off.
- 2) The status is base circuit shut-off during RES (Reset) on. When you use the motor in vertical axis system, use MBR (Electromagnetic brake interlock).
- 3) Turn off SON (Servo-on) after the servo motor stopped.

### (1) Connection diagram

Servo amplifier

(Note 2)
24 V DC

RA1 (Malfaunction)
B1

(Note 1)
U
B
B2

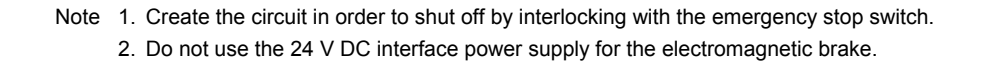

# 3. SIGNALS AND WIRING

### (2) Setting

- (a) Enable MBR (Electromagnetic brake interlock) with [Pr. PD03] to [Pr. PD20].
- (b) In [Pr. PC16 Electromagnetic brake sequence output], set the time delay (Tb) from electromagnetic brake operation to base circuit shut-off at a servo-off as in the timing chart in section 3.10.2 (1).

### 3.10.2 Timing chart

(1) When you use the forced stop deceleration function

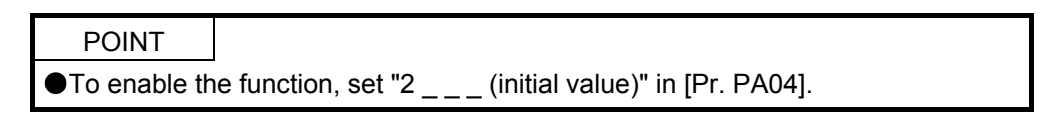

### (a) SON (Servo-on) on/off

When SON (Servo-on) is turned off, the servo lock will be released after Tb [ms], and the servo motor will coast. If the electromagnetic brake is enabled during servo-lock, the brake life may be shorter. Therefore, set Tb about 1.5 times of the minimum delay time where the moving part will not drop down for a vertical axis system, etc.

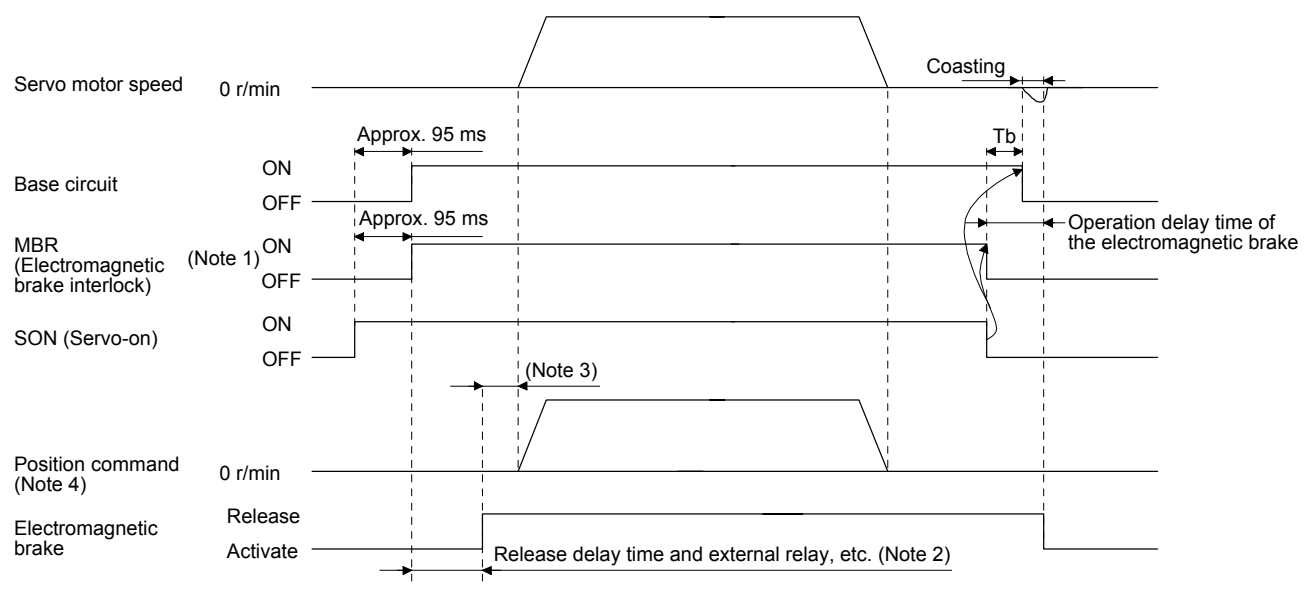

Note 1. ON: Electromagnetic brake is not activated.

OFF: Electromagnetic brake has been activated.

- 2. Electromagnetic brake is released after the release delay time of electromagnetic brake and operation time of external circuit relay, etc. For the release delay time of electromagnetic brake, refer to "HF-KN/HF-SN Servo Motor Instruction Manual".
- 3. Give a position command after the electromagnetic brake is released.
- 4. This is in position control mode.

### (b) Forced stop 2 on/off

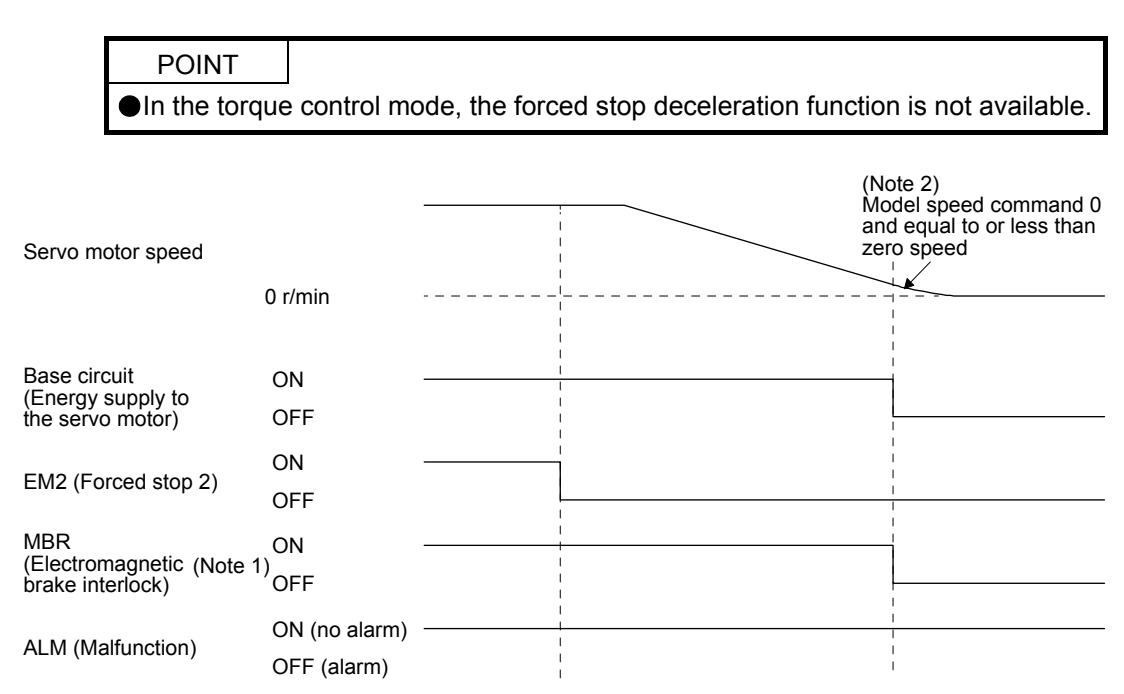

Note 1. ON: Electromagnetic brake is not activated.

OFF: Electromagnetic brake has been activated.

2. The model speed command is a speed command generated in the servo amplifier for forced stop deceleration of the servo motor.

### (c) Alarm occurrence

The operation status during an alarm is the same as section 3.8.

### (d) Power off

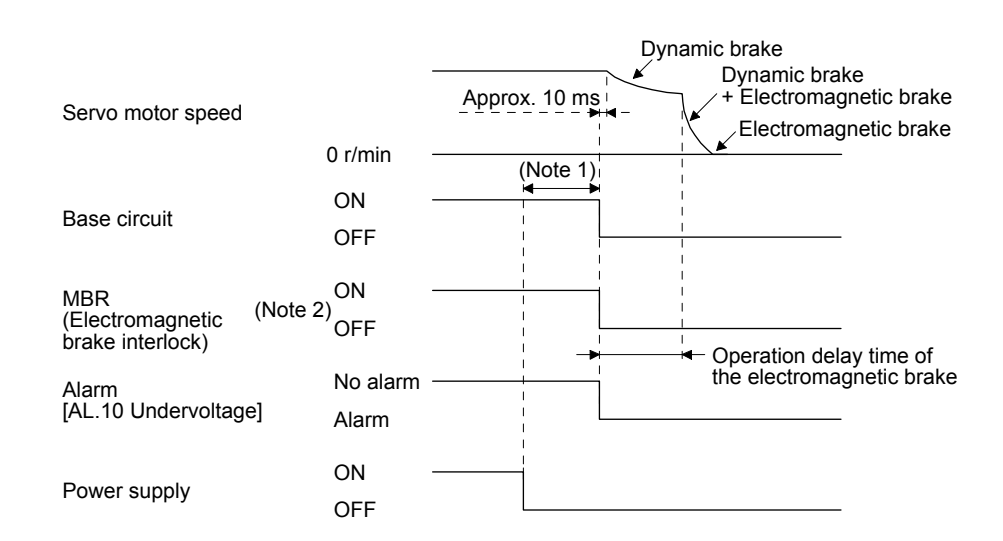

- Note 1. Variable according to the operation status.
  - 2. ON: Electromagnetic brake is not activated.
    - OFF: Electromagnetic brake has been activated.

# 3. SIGNALS AND WIRING

(2) When you do not use the forced stop deceleration function

POINT ●To disable the function, set "0 \_ \_ \_" in [Pr. PA04].

- (a) SON (Servo-on) on/offIt is the same as (1) (a) in this section.
- (b) EM1 (Forced stop 1) on/off

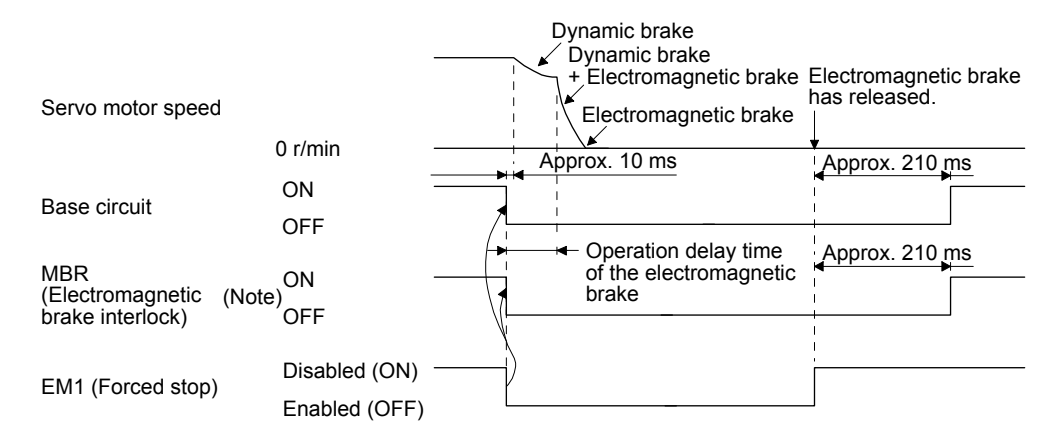

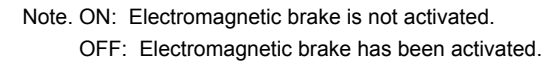

(c) Alarm occurrence

The operation status during an alarm is the same as section 3.8.

(d) Power off

It is the same as (1) (d) of this section.

# 3.11 Grounding

•Ground the servo amplifier and servo motor securely. / WARNING ●To prevent an electric shock, always connect the protective earth (PE) terminal (marked ()) of the servo amplifier to the protective earth (PE) of the cabinet.

The servo amplifier switches the power transistor on-off to supply power to the servo motor. Depending on the wiring and ground cable routing, the servo amplifier may be affected by the switching noise (due to di/dt and dv/dt) of the transistor. To prevent such a fault, refer to the following diagram and always ground. To conform to the EMC Directive, refer to the EMC Installation Guidelines (IB(NA)67310).

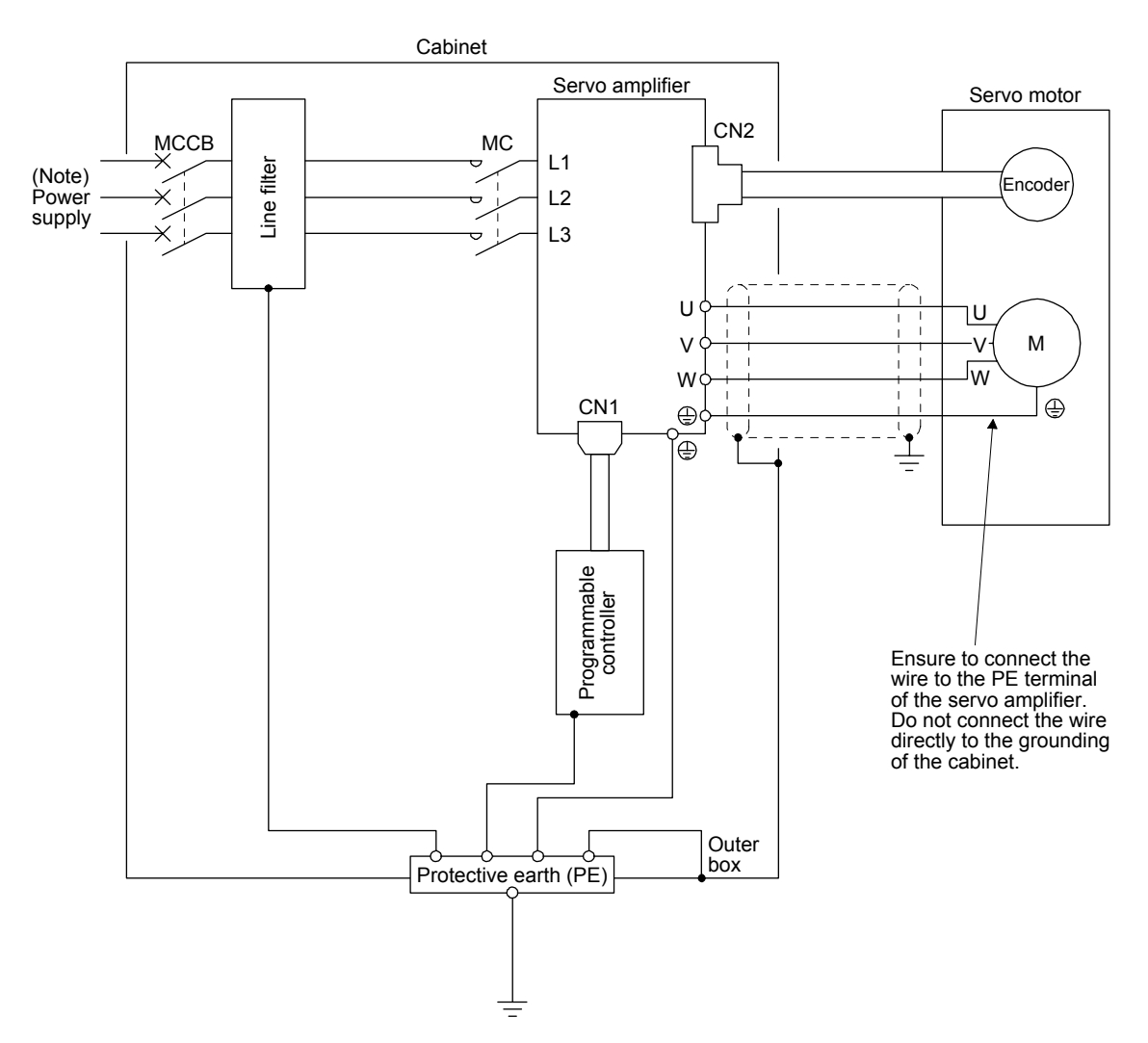

Note. For 1-phase 200 V AC to 240 V AC, connect the power supply to L1 and L3. Leave L2 open. For the power supply specifications, refer to section 1.3.

# MEMO

# 4. STARTUP

| Do not operate the switches with wet hands. Otherwise, it may cause an electric shock.                                                                                                    |
|----------------------------------------------------------------------------------------------------|
| Before starting operation, check the parameters. Improper settings may cause                                                                                                    |
| <ul> <li>some machines to operate unexpectedly.</li> <li>The servo amplifier heat sink, regenerative resistor, servo motor, etc. may be hot while power is on or for some time after power off. Take safety measures, e.g.</li> </ul> |
| <ul> <li>Provide covers, to avoid accidentally touching the parts (cables, etc.) by hand.</li> <li>During operation, never touch the rotor of the servo motor. Otherwise, it may</li> </ul>                                           |
| cause injury.                                                                                                    |

# 4.1 Switching power on for the first time

When switching power on for the first time, follow this section to make a startup.

## 4.1.1 Startup procedure

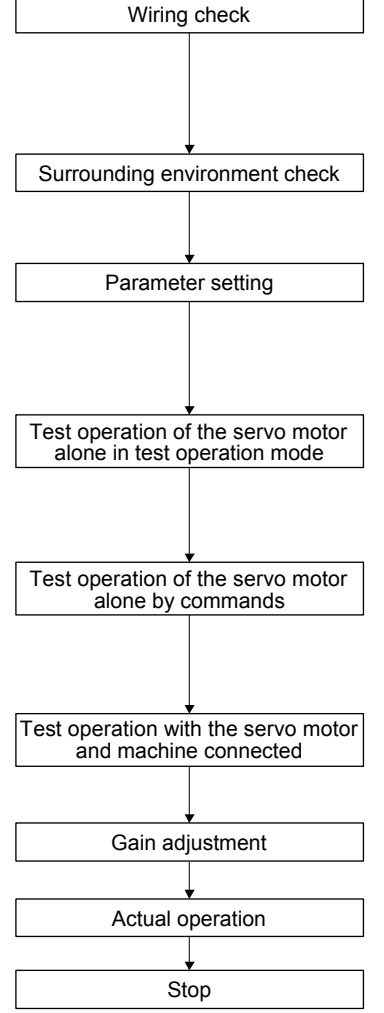

Check whether the servo amplifier and servo motor are wired correctly using visual inspection, DO forced output function (section 4.5.8), etc. (Refer to section 4.1.2.)

Check the surrounding environment of the servo amplifier and servo motor. (Refer to section 4.1.3.)

Set the parameters as necessary, such as the used operation mode and regenerative option selection. (Refer to chapter 5, and sections 4.2.4, 4.3.4, and 4.4.4.)

For the test operation, with the servo motor disconnected from the machine and operated at the speed as low as possible, check whether the servo motor rotates correctly. (Refer to sections 4.2.3, 4.3.3, and 4.4.3.)

For the test operation with the servo motor disconnected from the machine and operated at the speed as low as possible, give commands to the servo amplifier and check whether the servo motor rotates correctly.

After connecting the servo motor with the machine, check machine motions with sending operation commands from the controller.

Make gain adjustment to optimize the machine motions. (Refer to chapter 6.)

Stop giving commands and stop operation. Other conditions that stop the servo motor are mentioned in sections 4.2.2, 4.3.2, and 4.4.2.

# 4. STARTUP

### 4.1.2 Wiring check

(1) Power supply system wiring

Before switching on the power supply, check the following items.

- (a) Power supply system wiring The power supplied to the power input terminals (L1, L2, and L3) of the servo amplifier should satisfy the defined specifications. (Refer to section 1.3.)
- (b) Connection of servo amplifier and servo motor
  - 1) The servo amplifier power output (U, V, and W) should match in phase with the servo motor power input terminals (U, V, and W).

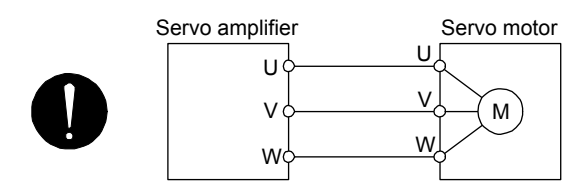

2) The power supplied to the servo amplifier should not be connected to the power outputs (U, V, and W). Doing so will fail the connected servo amplifier and servo motor.

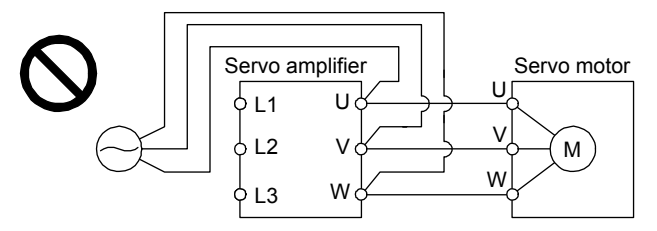

3) The grounding terminal of the servo motor is connected to the PE terminal of the servo amplifier.

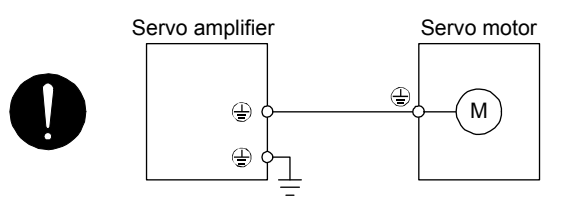

- 4) The CN2 connector of the servo amplifier should be connected to the encoder of the servo motor securely using the encoder cable.
- (c) When you use an option and peripheral equipment
  - 1) When you use a regenerative option for 1 kW or less servo amplifiers
    - The built-in regenerative resistor and wirings should be removed from the servo amplifier.
    - The lead wire of built-in regenerative resistor connected to P+ terminal and C terminal should not be connected.
    - The regenerative option should be connected to P+ terminal and C terminal.
    - A twisted cable should be used. (Refer to section 11.2.4.)
  - 2) When you use a regenerative option for 2 kW or more servo amplifiers
    - The lead wire between P+ terminal and D terminal should not be connected.
    - The regenerative option should be connected to P+ terminal and C terminal.
    - A twisted cable should be used. (Refer to section 11.2.4.)

- (2) I/O signal wiring
  - (a) The I/O signals should be connected correctly.
     Use DO forced output to forcibly turn on/off the pins of the CN1 connector. This function can be used to perform a wiring check. Switch off SON (Servo-on) to enable the function.
     Refer to section 3.2 for details of I/O signal connection.
  - (b) A voltage exceeding 24 V DC is not applied to the pins of the CN1 connector.
  - (c) Between SD and DOCOM of the CN1 connector should not be shorted.

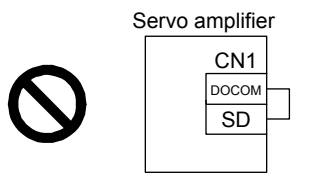

### 4.1.3 Surrounding environment

- (1) Cable routing
  - (a) The wiring cables should not be stressed.
  - (b) The encoder cable should not be used in excess of its bending life. (Refer to section 10.4.)
  - (c) The connector of the servo motor should not be stressed.
- (2) Environment

Signal cables and power cables are not shorted by wire offcuts, metallic dust or the like.

### 4.2 Startup in position control mode

Make a startup in accordance with section 4.1. This section provides descriptions specific to the position control mode.

- 4.2.1 Power on and off procedures
- (1) Power-on

Switch power on in the following procedure. Always follow this procedure at power-on.

- 1) Switch off SON (Servo-on).
- 2) Make sure that a command pulse train is not input.
- 3) Turn on the power.

When main circuit power/control circuit power is switched on, the display shows "C (Cumulative feedback pulses)", and in 2 s later, shows data.

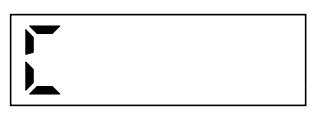

### (2) Power-off

- 1) Make sure that a command pulse train is not input.
- 2) Switch off SON (Servo-on).
- 3) Shut off the power.

### 4.2.2 Stop

If any of the following situations occurs, the servo amplifier suspends the running of the servo motor and brings it to a stop. Refer to section 3.10 for the servo motor with an electromagnetic brake.

| Operation/command                                                            | Stopping condition                                                                                                    |
|------------------------------------------------------------------------------|----------------------------------------------------------------------------------------------------|
| Switch off SON (Servo-on).                                                   | The base circuit is shut off and the servo motor coasts.                                                                                                    |
| Alarm occurrence                                                             | The servo motor decelerates to a stop with the command. With some alarms, however, the dynamic brake operates to bring the servo motor to a stop. (Refer to chapter 8.)                       |
| EM2 (Forced stop 2) off                                                      | The servo motor decelerates to a stop with the command. [AL. E6 Servo forced stop warning] occurs. EM2 has the same function as EM1 in the torque control mode. Refer to section 3.5 for EM1. |
| LSP (Forward rotation stroke end) off, LSN (Reverse rotation stroke end) off | It will bring the motor to a sudden stop and make it servo-locked. It can be run in the opposite direction.                                                                                   |

## 4.2.3 Test operation

Before starting actual operation, perform test operation to make sure that the machine operates normally. Refer to section 4.2.1 for how to power on and off the servo amplifier.

| Test operation of the servo motor<br>alone in JOG operation of test<br>operation mode | In this step, confirm that the servo amplifier and servo motor operate normally.                                                                                                    |
|---------------------------------------------------------------------------------------|----------------------------------------------------------------------------------------------------|
|                                                                                       | With the servo motor disconnected from the machine, use the test operation mode and check whether the servo motor correctly rotates at the slowest speed. Refer to section 4.5.9 for the test operation mode.                                                                                                    |
| Test operation of the servo motor alone by commands                                   | In this step, confirm that the servo motor correctly rotates at the slowest speed under the commands from the controller.<br>Make sure that the servo motor rotates in the following procedure.                                                                                                    |
|                                                                                       | <ol> <li>Switch on EM2 (Forced stop 2) and SON (Servo-on). When the servo<br/>amplifier is put in a servo-on status, RD (Ready) switches on.</li> </ol>                                                                                                    |
|                                                                                       | <ol> <li>Switch on LSP (Forward rotation stroke end) and LSN (Reverse rotation<br/>stroke end).</li> </ol>                                                                                                    |
|                                                                                       | 3) When a pulse train is input from the controller, the servo motor starts rotating. Give a low speed command at first and check the rotation direction, etc. of the servo motor. If the machine does not operate in the intended direction, check the input signal.                                                                                                    |
| Test operation with the servo motor<br>and machine connected                          | In this step, connect the servo motor with the machine and confirm that the machine operates normally under the commands from the controller.<br>Make sure that the servo motor rotates in the following procedure.                                                                                                    |
|                                                                                       | <ol> <li>Switch on EM2 (Forced stop 2) and SON (Servo-on). When the servo<br/>amplifier is put in a servo-on status, RD (Ready) switches on.</li> </ol>                                                                                                    |
|                                                                                       | <ol> <li>Switch on LSP (Forward rotation stroke end) and LSN (Reverse rotation<br/>stroke end).</li> </ol>                                                                                                    |
|                                                                                       | 3) When a pulse train is input from the controller, the servo motor starts rotating. Give a low speed command at first and check the operation direction, etc. of the machine. If the machine does not operate in the intended direction, check the input signal. In the status display, check for any problems of the servo motor speed, command pulse frequency, load |

4) Then, check automatic operation with the program of the controller.

ratio, etc.

# 4.2.4 Parameter setting

| POINT           |                                                                    |  |  |
|-----------------|--------------------------------------------------------------------|--|--|
| The following   | g encoder cables are of four-wire type. When using any of these    |  |  |
| encoder cab     | les, set [Pr. PC22] to "1" to select the four-wire type. Incorrect |  |  |
| setting will re | esult in [AL. 16 Encoder initial communication error 1].           |  |  |
| MR-EKCBL30      | MR-EKCBL30M-L                                                      |  |  |
| MR-EKCBL30      | И-Н                                                                |  |  |
| MR-EKCBL40      | M-H                                                                |  |  |
| MR-EKCBL50      | И-H                                                                |  |  |

In the position control mode, the servo amplifier can be used by merely changing the basic setting parameters ([Pr. PA \_ \_ ]) mainly. As necessary, set other parameters.

### 4.2.5 Actual operation

Start actual operation after confirmation of normal operation by test operation and completion of the corresponding parameter settings. Perform a home position return as necessary.

## 4.2.6 Trouble at start-up

POINT
 Ousing the optional MR Configurator2, you can refer to reason for rotation failure, etc.

The following faults may occur at start-up. If any of such faults occurs, take the corresponding action.

# (1) Troubleshooting

| No. | Start-up sequence                           | Fault                                                                                      | Investigation                                                                                                    | Possible cause                                                                                                    | Reference                 |
|-----|---------------------------------------------|--------------------------------------------------------------------------------------------|----------------------------------------------------------------------------------------------------|----------------------------------------------------------------------------------------------------|---------------------------|
| 1   | Power on                                    | <ul> <li>LED is not lit.</li> <li>LED flickers.</li> </ul>                                 | Not improved even if CN1 and CN2 connectors are disconnected.                                                                                                    | <ol> <li>Power supply voltage fault</li> <li>The servo amplifier is<br/>malfunctioning.</li> </ol>                                                                                                    |                           |
|     |                                             |                                                                                            | Improved when CN1 connector is<br>disconnected.                                                                                                    | Power supply of CN1 cabling is shorted.                                                                                                    |                           |
|     |                                             |                                                                                            | Improved when CN2 connector is disconnected.                                                                                                    | <ol> <li>Power supply of encoder<br/>cabling is shorted.</li> <li>Encoder is malfunctioning.</li> </ol>                                                                                                    |                           |
|     |                                             | Alarm occurs.                                                                              | Refer to chapter 8 and remove cause                                                                                                    | se.                                                                                                    | Chapter 8                 |
| 2   | Switch on SON                               | Alarm occurs.                                                                              | Refer to chapter 8 and remove cause                                                                                                    | e.                                                                                                    | Chapter 8                 |
|     | (Servo-on).                                 | Servo motor shaft is<br>not servo-locked.<br>(Servo motor shaft is<br>free.)               | <ol> <li>Check the display to see if the<br/>servo amplifier is ready to<br/>operate.</li> <li>Check the external I/O signal<br/>indication (section 4.5.7) to see<br/>if SON (Servo-on) is on.</li> </ol>        | <ol> <li>SON (Servo-on) is not input.<br/>(wiring mistake)</li> <li>24 V DC power is not<br/>supplied to DICOM.</li> </ol>                                                                                                    | Section<br>4.5.7          |
| 3   | Input command<br>pulse (test<br>operation). | Servo motor does not rotate.                                                               | Check the cumulative command<br>pulse on the status display<br>(section 4.5.3).                                                                                                    | <ol> <li>Wiring mistake         <ul> <li>(a) For open collector pulse train input, 24 V DC power is not supplied to OPC.</li> <li>(b) LSP and LSN are not on.</li> <li>Pulse is not input from the controller.</li> </ul> </li> </ol> | Section<br>4.5.3          |
|     |                                             | -                                                                                          |                                                                                                    | Mistake in setting of [Pr. PA13].                                                                                                    | Chapter                   |
|     |                                             | Servo motor run in reverse direction.                                                      |                                                                                                    | <ol> <li>Mistake in wiring to controller.</li> <li>Mistake in setting of [Pr.<br/>PA14].</li> </ol>                                                                                                    | 5                         |
| 4   | Gain adjustment                             | Rotation ripples (speed fluctuations) are large at low speed.                              | <ul> <li>Make gain adjustment in the following procedure.</li> <li>1. Increase the auto tuning response level.</li> <li>2. Repeat acceleration and deceleration several times to complete auto tuning.</li> </ul> | Gain adjustment fault                                                                                                    | Chapter<br>6              |
|     |                                             | Large load inertia<br>moment causes the<br>servo motor shaft to<br>oscillate side to side. | If the servo motor may be driven<br>with safety, repeat acceleration<br>and deceleration several times to<br>complete auto tuning.                                                                                | Gain adjustment fault                                                                                                    | Chapter<br>6              |
| 5   | Cyclic operation                            | Position shift occurs                                                                      | Confirm the cumulative command<br>pulses, cumulative feedback<br>pulses and actual servo motor<br>position.                                                                                                    | Pulse counting error, etc. due to noise.                                                                                                    | (2) of<br>this<br>section |

(2) How to find the cause of position shift

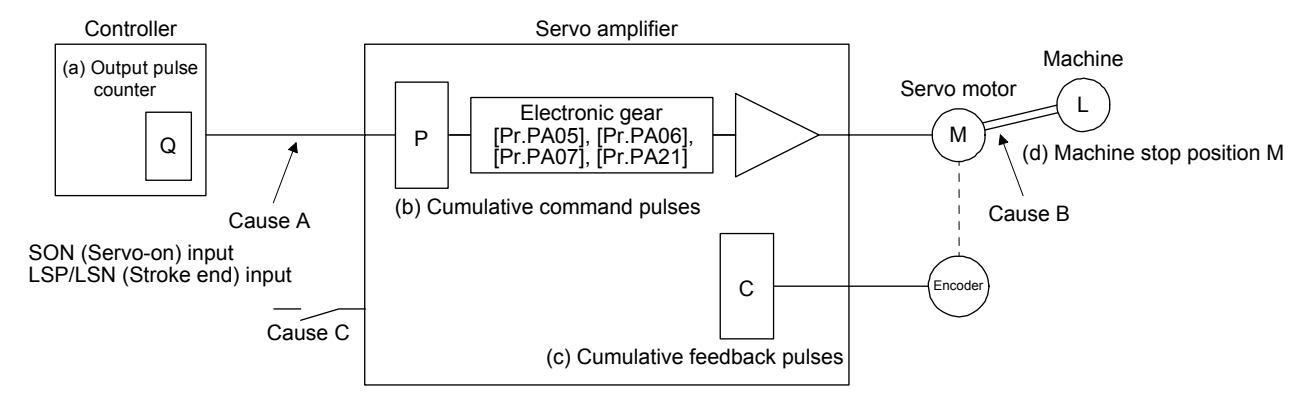

When a position shift occurs, check (a) output pulse counter Q, (b) cumulative command pulse P, (c) cumulative feedback pulse C, and (d) machine stop position M in the above diagram. Also, Causes A, B, and C indicate the causes of position mismatch. For example, Cause A indicates that

noise entered the wiring between the controller and servo amplifier, causing command input pulses to be miscounted.

In a normal status without position shift, there are the following relationships.

- 1) Q = P (Output counter = Cumulative command pulses)
- 2) When [Pr. PA21] is "0 \_ \_ \_"

 $P \cdot \frac{CMX [Pr. PA06]}{CDV [Pr. PA07]} = C$  (Cumulative command pulses × Electronic gear = Cumulative feedback pulses)

3) When [Pr. PA21] is "1 \_ \_ \_"

$$P \cdot \frac{131072}{FBP [Pr. PA05]} = C$$

4)  $C \cdot \Delta l = M$  (Cumulative feedback pulses × Travel distance per pulse = Machine position)

Check for a position mismatch in the following sequence.

1) When  $Q \neq P$ 

Noise entered the pulse train signal wiring between the controller and servo amplifier, causing command input pulses to be miscounted. (Cause A)

Make the following check or take the following measures.

- Check how the shielding is done.
- Change the open collector type to the differential line driver type.
- Run wiring away from the power circuit.
- Install a data line filter. (Refer to section 11.9 (2) (a).)
- Change the [Pr. PA13 Command pulse input form] setting.

2) When  $P \cdot \frac{CMX}{CDV} \neq C$ 

During operation, SON (Servo-on), LSP (Forward rotation stroke end), or LSN (Reverse rotation stroke end) was switched off; or CR (Clear) or RES (Reset) was switched on. (Cause C)

 When C • Δℓ ≠ M Mechanical slip occurred between the servo motor and machine. (Cause B)

### 4.3 Startup in speed control mode

Make a startup in accordance with section 4.1. This section provides the methods specific to the speed control mode.

- 4.3.1 Power on and off procedures
- (1) Power-on

Switch power on in the following procedure. Always follow this procedure at power-on.

- 1) Switch off SON (Servo-on).
- 2) Make sure that ST1 (Forward rotation start) and ST2 (Reverse rotation start) are off.
- 3) Turn on the power.

When main circuit power/control circuit power is switched on, the display shows "r (Servo motor speed)", and in 2 s later, shows data.

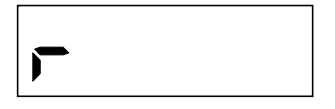

## (2) Power-off

- 1) Switch off ST1 (Forward rotation start) and ST2 (Reverse rotation start).
- 2) Switch off SON (Servo-on).
- 3) Shut off the power.

### 4.3.2 Stop

If any of the following situations occurs, the servo amplifier suspends the running of the servo motor and brings it to a stop.

Refer to section 3.10 for the servo motor with an electromagnetic brake.

| Operation/command                                                                       | Stopping condition                                                                                                    |
|-----------------------------------------------------------------------------------------|----------------------------------------------------------------------------------------------------|
| Switch off SON (Servo-on).                                                              | The base circuit is shut off and the servo motor coasts.                                                                                                    |
| Alarm occurrence                                                                        | The servo motor decelerates to a stop with the command. With some alarms, however, the dynamic brake operates to bring the servo motor to a stop. (Refer to chapter 8.)                       |
| EM2 (Forced stop 2) off                                                                 | The servo motor decelerates to a stop with the command. [AL. E6 Servo forced stop warning] occurs. EM2 has the same function as EM1 in the torque control mode. Refer to section 3.5 for EM1. |
| LSP (Forward rotation stroke end) off, LSN (Reverse rotation stroke end) off            | It will bring the motor to a sudden stop and make it servo-locked. It can be run in the opposite direction.                                                                                   |
| Simultaneous on or off of ST1 (Forward rotation start) and ST2 (Reverse rotation start) | The servo motor is decelerated to a stop.                                                                                                    |

## 4.3.3 Test operation

Before starting actual operation, perform test operation to make sure that the machine operates normally. Refer to section 4.3.1 for how to power on and off the servo amplifier.

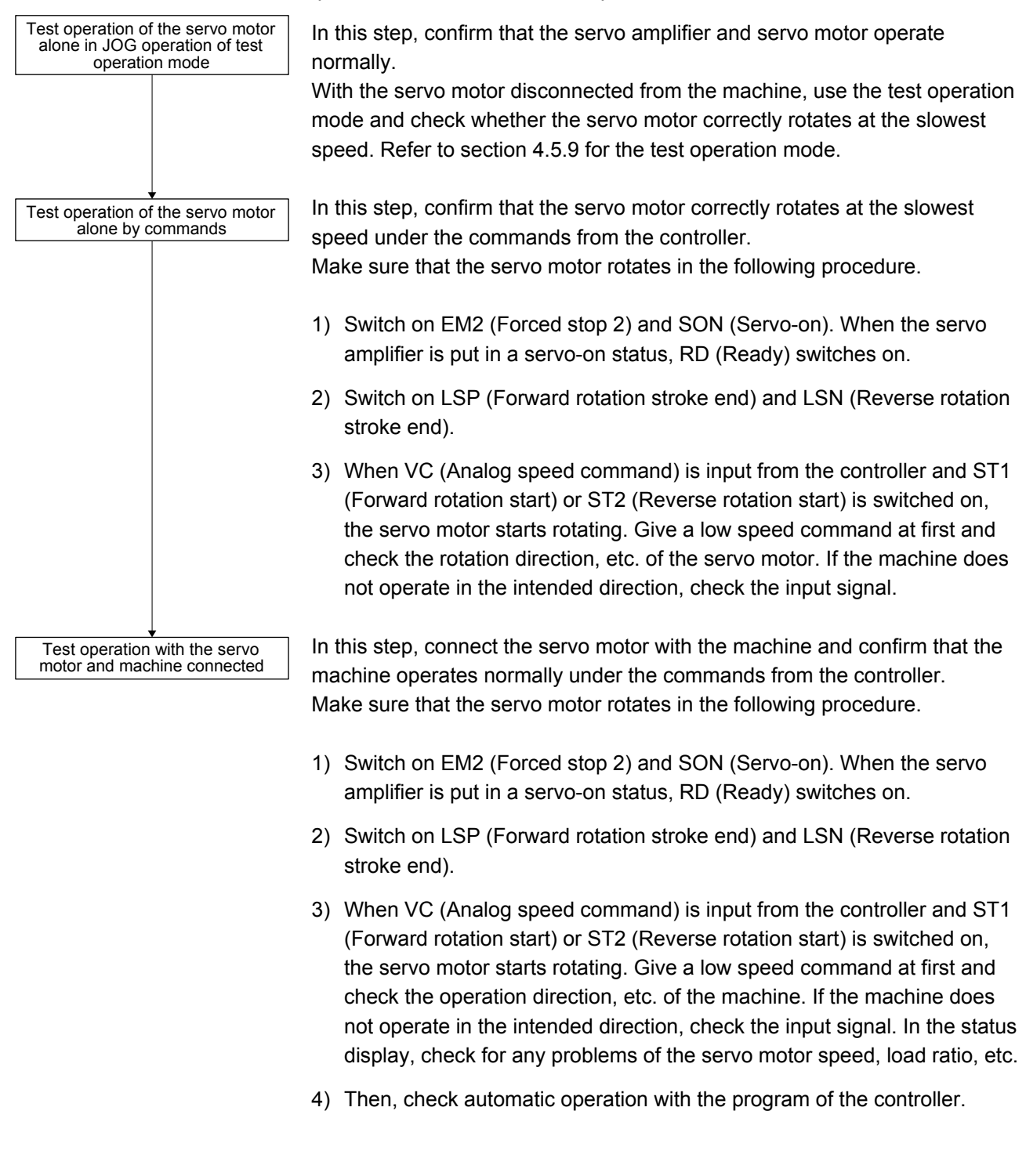

# 4.3.4 Parameter setting

| POINT           |                                                                                |  |  |  |
|-----------------|--------------------------------------------------------------------------------|--|--|--|
| •The following  | g encoder cables are of four-wire type. When using any of these                |  |  |  |
| encoder cab     | encoder cables, set [Pr. PC22] to "1 " to select the four-wire type. Incorrect |  |  |  |
| setting will re | esult in [AL. 16 Encoder initial communication error 1].                       |  |  |  |
| MR-EKCBL30      | MR-EKCBL30M-L                                                                  |  |  |  |
| MR-EKCBL30      | M-H                                                                            |  |  |  |
| MR-EKCBL40M-H   |                                                                                |  |  |  |
| MR-EKCBL50      | M-H                                                                            |  |  |  |

When using this servo in the speed control mode, change [Pr. PA01] setting to select the speed control mode. In the speed control mode, the servo can be used by merely changing the basic setting parameters ([Pr. PA \_ \_ ]) and extension setting parameters ([Pr. PC \_ ]) mainly. As necessary, set other parameters.

# 4.3.5 Actual operation

Start actual operation after confirmation of normal operation by test operation and completion of the corresponding parameter settings.

## 4.3.6 Trouble at start-up

| Never make a drastic adjustment or change to the parameter values as doing so |
|-------------------------------------------------------------------------------|
| will make the operation unstable.                                             |

POINT
 Ousing the optional MR Configurator2, you can refer to reason for rotation failure, etc.

The following faults may occur at start-up. If any of such faults occurs, take the corresponding action.

| No. | Start-up sequence                                                                   | Fault                                                              | Investigation                                                                                                    | Possible cause                                                                                               | Reference        |
|-----|-------------------------------------------------------------------------------------|--------------------------------------------------------------------|----------------------------------------------------------------------------------------------------|----------------------------------------------------------------------------------------------------|------------------|
| 1   | Power on                                                                            | <ul><li>LED is not lit.</li><li>LED flickers.</li></ul>            | Not improved even if CN1 and CN2 connectors are disconnected.                                                        | <ol> <li>Power supply voltage fault</li> <li>The servo amplifier is<br/>malfunctioning.</li> </ol>           |                  |
|     |                                                                                     |                                                                    | Improved when CN1 connector is disconnected.                                                                         | Power supply of CN1 cabling is<br>shorted.                                                                   |                  |
|     |                                                                                     |                                                                    | Improved when CN2 connector is disconnected.                                                                         | <ol> <li>Power supply of encoder<br/>cabling is shorted.</li> <li>Encoder is malfunctioning.</li> </ol>      |                  |
|     |                                                                                     | Alarm occurs.                                                      | Refer to chapter 8 and remove cau                                                                                    | Jse.                                                                                                    | Chapter 8        |
| 2   | Switch on SON                                                                       | Alarm occurs.                                                      | Refer to chapter 8 and remove cau                                                                                    | Jse.                                                                                                    | Chapter 8        |
|     | (Servo-on).                                                                         | Servo motor shaft is<br>not servo-locked.<br>(Servo motor shaft is | 1. Check the display to see if the servo amplifier is ready to operate.                                              | <ol> <li>SON (Servo-on) is not input.<br/>(wiring mistake)</li> <li>24 V DC power is not supplied</li> </ol> | Section<br>4.5.7 |
|     |                                                                                     | free.)                                                             | <ol> <li>Check the external I/O signal<br/>indication (section 4.5.7) to<br/>see if SON (Servo-on) is on.</li> </ol> | to DICOM.                                                                                                    |                  |
| 3   | Switch on ST1<br>(Forward rotation<br>start) or ST2<br>(Reverse rotation<br>start). | Servo motor does not rotate.                                       | Call the status display (section<br>4.5.3) and check the input<br>voltage of VC (Analog speed<br>command).           | Analog speed command is 0 V.                                                                                 | Section<br>4.5.3 |
|     |                                                                                     |                                                                    | Call the external I/O signal display (section 4.5.7) and check the on/off status of the input signal.                | LSP, LSN, ST1, and ST2 are off.                                                                              | Section<br>4.5.7 |
|     |                                                                                     |                                                                    | Check the internal speed<br>commands 1 to 7 ([Pr. PC05] to<br>[Pr. PC11]).                                           | Set value is 0.                                                                                              | Section<br>5.2.3 |
|     |                                                                                     |                                                                    | Check the forward rotation<br>torque limit ([Pr. PA11]) and the<br>reverse rotation torque limit ([Pr.<br>PA12]).    | Torque limit level is too low as compared to the load torque.                                                | Section<br>5.2.1 |
|     |                                                                                     |                                                                    | When TLA (Analog torque limit) is usable, check the input voltage on the status display.                             | Torque limit level is too low as<br>compared to the load torque.                                             | Section<br>4.5.3 |

# 4. STARTUP

| No. | Start-up sequence | Fault                                                                                      | Investigation                                                                                                    | Possible cause        | Reference    |
|-----|-------------------|--------------------------------------------------------------------------------------------|----------------------------------------------------------------------------------------------------|-----------------------|--------------|
| 4   | 4 Gain adjustment | Rotation ripples (speed fluctuations) are large at low speed.                              | <ul> <li>Make gain adjustment in the following procedure.</li> <li>1. Increase the auto tuning response level.</li> <li>2. Repeat acceleration and deceleration several times to complete auto tuning.</li> </ul> | Gain adjustment fault | Chapter<br>6 |
|     |                   | Large load inertia<br>moment causes the<br>servo motor shaft to<br>oscillate side to side. | If the servo motor may be driven<br>with safety, repeat acceleration<br>and deceleration several times to<br>complete auto tuning.                                                                                | Gain adjustment fault | Chapter<br>6 |

### 4.4 Startup in torque control mode

Make a startup in accordance with section 4.1. This section provides the methods specific to the torque control mode.

### 4.4.1 Power on and off procedures

(1) Power-on

Switch power on in the following procedure. Always follow this procedure at power-on.

- 1) Switch off SON (Servo-on).
- 2) Make sure that RS1 (Forward rotation selection) and RS2 (Reverse rotation selection) are off.
- 3) Turn on the power.

Data is displayed in 2 s after "U" (Analog torque command) is displayed.

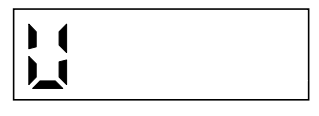

### (2) Power-off

- 1) Switch off RS1 (Forward rotation selection) or RS2 (Reverse rotation selection).
- 2) Switch off SON (Servo-on).
- 3) Shut off the power.

### 4.4.2 Stop

If any of the following situations occurs, the servo amplifier suspends the running of the servo motor and brings it to a stop. Refer to section 3.10 for the servo motor with an electromagnetic brake.

| Operation/command                                                                               | Stopping condition                                                                                                    |
|-------------------------------------------------------------------------------------------------|----------------------------------------------------------------------------------------------------|
| Switch off SON (Servo-on).                                                                      | The base circuit is shut off and the servo motor coasts.                                                                                                    |
| Alarm occurrence                                                                                | The servo motor decelerates to a stop with the command. With some alarms, however, the dynamic brake operates to bring the servo motor to a stop. (Refer to chapter 8.)                  |
| EM2 (Forced stop 2) off                                                                         | This stops the servo motor with the dynamic brake. [AL. E6 Servo forced stop warning] occurs. EM2 has the same function as EM1 in the torque control mode. Refer to section 3.5 for EM1. |
| Simultaneous on or off of RS1 (Forward rotation selection) and RS2 (Reverse rotation selection) | The servo motor coasts.                                                                                                    |

## 4.4.3 Test operation

Before starting actual operation, perform test operation to make sure that the machine operates normally. Refer to section 4.4.1 for how to power on and off the servo amplifier.

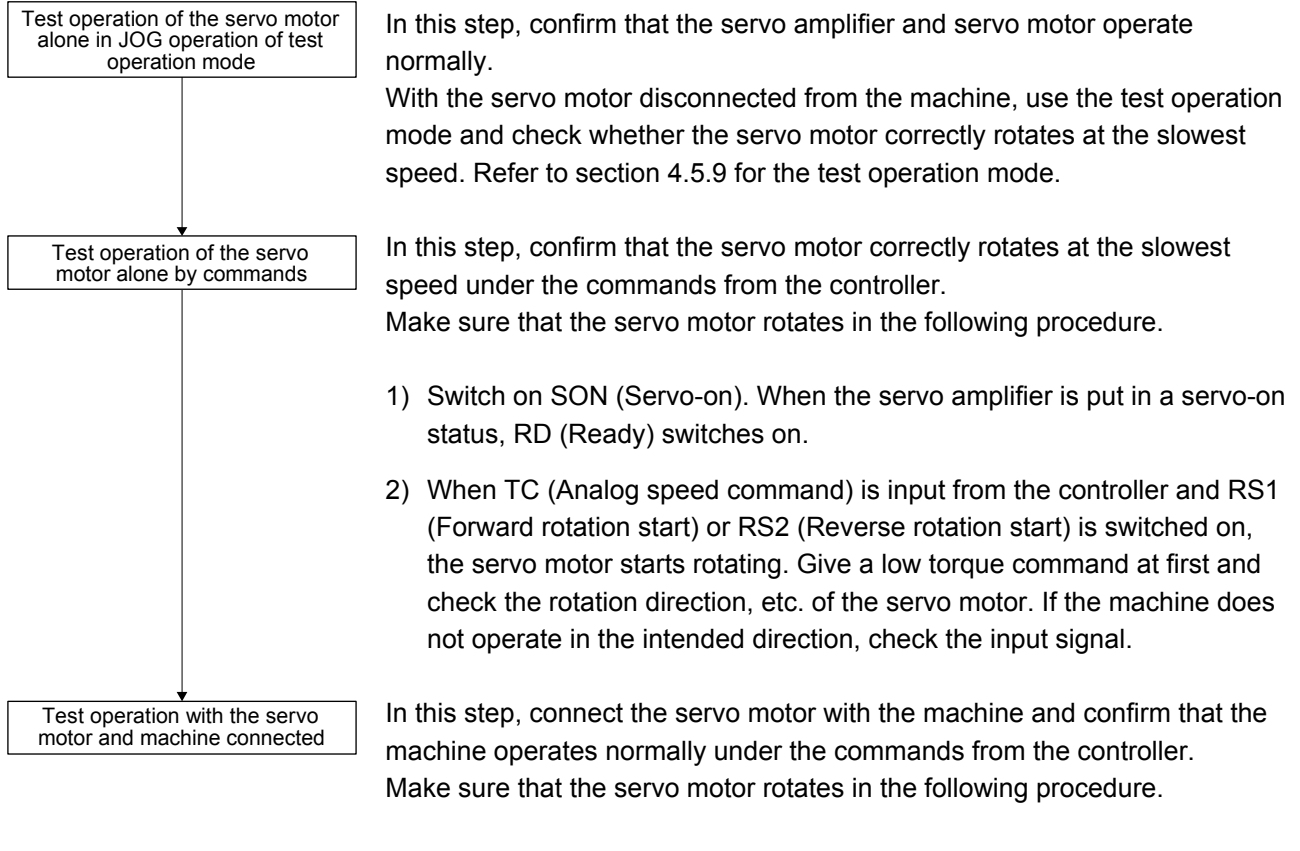

- 1) Switch on SON (Servo-on). When the servo amplifier is put in a servo-on status, RD (Ready) switches on.
- 2) When TC (Analog speed command) is input from the controller and RS1 (Forward rotation start) or RS2 (Reverse rotation start) is switched on, the servo motor starts rotating. Give a low torque command at first and check the operation direction, etc. of the machine. If the machine does not operate in the intended direction, check the input signal. In the status display, check for any problems of the servo motor speed, load ratio, etc.
- 3) Then, check automatic operation with the program of the controller.

# 4.4.4 Parameter setting

| POINT                                                                         |                                                          |  |  |  |
|-------------------------------------------------------------------------------|----------------------------------------------------------|--|--|--|
| ●The following encoder cables are of four-wire type. When using any of these  |                                                          |  |  |  |
| encoder cables, set [Pr. PC22] to "1" to select the four-wire type. Incorrect |                                                          |  |  |  |
| setting will re                                                               | esult in [AL. 16 Encoder initial communication error 1]. |  |  |  |
| MR-EKCBL30M-L                                                                 |                                                          |  |  |  |
| MR-EKCBL30M-H                                                                 |                                                          |  |  |  |
| MR-EKCBL40M-H                                                                 |                                                          |  |  |  |
| MR-EKCBL50M-H                                                                 |                                                          |  |  |  |

When using this servo in the torque control mode, change [Pr. PA01] setting to select the torque control mode. In the torque control mode, the servo can be used by merely changing the basic setting parameters ([Pr. PA \_ \_ ]) and extension setting parameters ([Pr. PC \_ ]) mainly. As necessary, set other parameters.

### 4.4.5 Actual operation

Start actual operation after confirmation of normal operation by test operation and completion of the corresponding parameter settings.
#### 4.4.6 Trouble at start-up

CAUTION •Never make a drastic adjustment or change to the parameter values as doing so will make the motion unstable.

POINT
 Ousing the optional MR Configurator2, you can refer to reason for rotation failure, etc.

The following faults may occur at start-up. If any of such faults occurs, take the corresponding action.

| No. | Start-up sequence                                                        | Fault                                                      | Investigation                                                                                                    | Possible cause                                                                                               | Reference        |
|-----|--------------------------------------------------------------------------|------------------------------------------------------------|----------------------------------------------------------------------------------------------------|----------------------------------------------------------------------------------------------------|------------------|
| 1   | Power on                                                                 | <ul> <li>LED is not lit.</li> <li>LED flickers.</li> </ul> | Not improved even if CN1 and CN2 connectors are disconnected.                                                     | <ol> <li>Power supply voltage fault</li> <li>The servo amplifier is<br/>malfunctioning.</li> </ol>           |                  |
|     |                                                                          |                                                            | Improved when CN1 connector is disconnected.                                                                      | Power supply of CN1 cabling is shorted.                                                                      |                  |
|     |                                                                          |                                                            | Improved when CN2 connector is disconnected.                                                                      | <ol> <li>Power supply of encoder<br/>cabling is shorted.</li> <li>Encoder is malfunctioning.</li> </ol>      |                  |
|     |                                                                          | Alarm occurs.                                              | Refer to chapter 8 and remove cal                                                                                 | use.                                                                                                    | Chapter 8        |
| 2   | Switch on SON                                                            | Alarm occurs.                                              | Refer to chapter 8 and remove cal                                                                                 | use.                                                                                                    | Chapter 8        |
|     | (Servo-on).                                                              | Servo motor shaft is free.                                 | Call the external I/O signal<br>display (section 4.5.7) and check<br>the on/off status of the input               | <ol> <li>SON (Servo-on) is not input.<br/>(wiring mistake)</li> <li>24 V DC power is not supplied</li> </ol> | Section<br>4.5.7 |
|     |                                                                          |                                                            | signal.                                                                                                    | to DICOM.                                                                                                    |                  |
| 3   | Switch on RS1<br>(Forward rotation<br>start) or RS2<br>(Reverse rotation | Servo motor does not rotate.                               | Call the status display (section<br>4.5.3) and check the input<br>voltage of TC (Analog torque<br>command).       | Analog torque command is 0 V.                                                                                | Section<br>4.5.3 |
|     | start).                                                                  |                                                            | Call the external I/O signal display (section 4.5.7) and check the on/off status of the input signal.             | RS1 and RS2 are off.                                                                                         | Section<br>4.5.7 |
|     |                                                                          |                                                            | Check the internal speed limit 1<br>to 7 ([Pr. PC05] to [Pr. PC11]).                                              | Set value is 0.                                                                                              | Section<br>5.2.3 |
|     |                                                                          |                                                            | Check the analog torque<br>command maximum output ([Pr.<br>PC13]) value.                                          | Torque command level is too low as compared to the load torque.                                              | Section<br>5.2.3 |
|     |                                                                          |                                                            | Check the forward rotation<br>torque limit ([Pr. PA11]) and the<br>reverse rotation torque limit ([Pr.<br>PA12]). | Set value is 0.                                                                                              | Section<br>5.2.1 |

4.5 Display and operation sections

#### 4.5.1 Summary

The MR-JE-A servo amplifier has the display section (5-digit, 7-segment LED) and operation section (4 pushbuttons) for servo amplifier status display, alarm display, parameter setting, etc. Push the "MODE" and "SET" buttons at the same time for 3 s or more to switch to the one-touch tuning mode. The operation section and display data are described below.

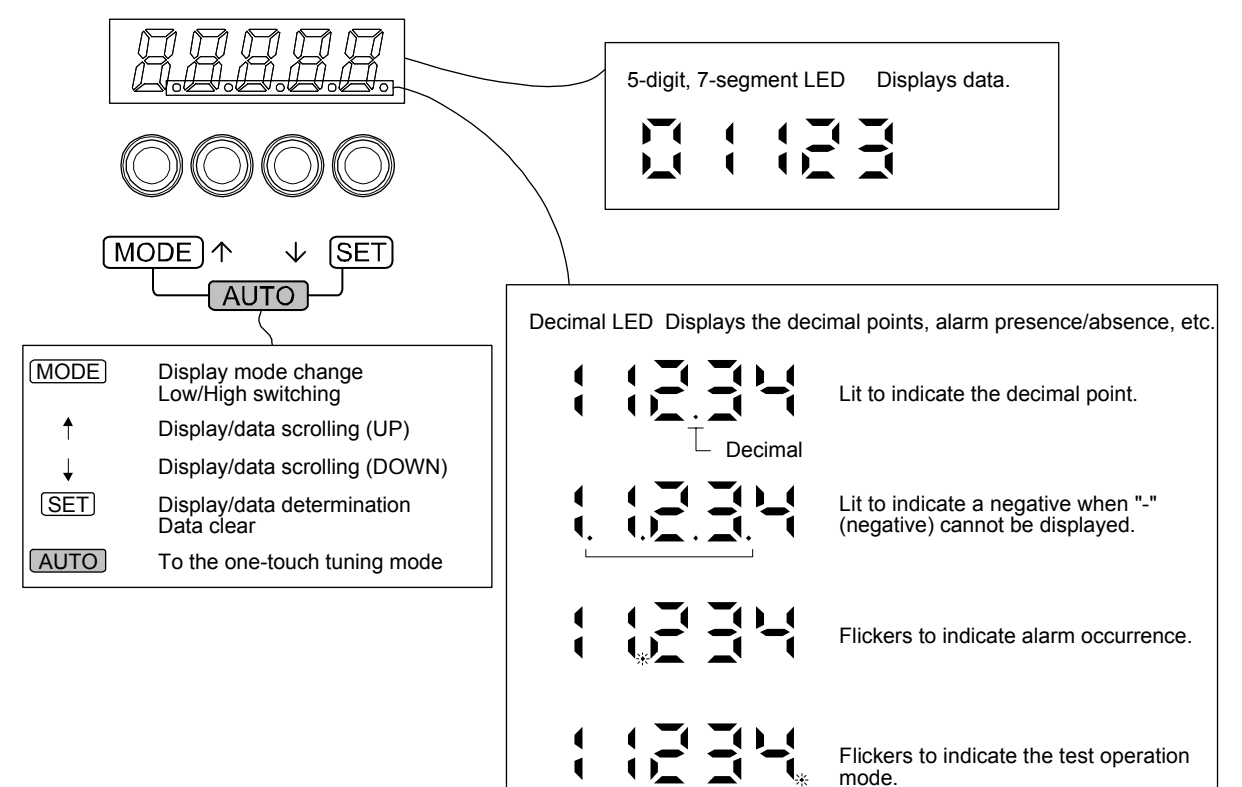

#### 4.5.2 Display flowchart

Press the "MODE" button once to shift to the next display mode. Refer to section 4.5.3 and later for the description of the corresponding display mode.

To refer to and set the gain/filter parameters, extension setting parameters and I/O setting parameters, enable them with [Pr. PA19 Parameter writing inhibit].

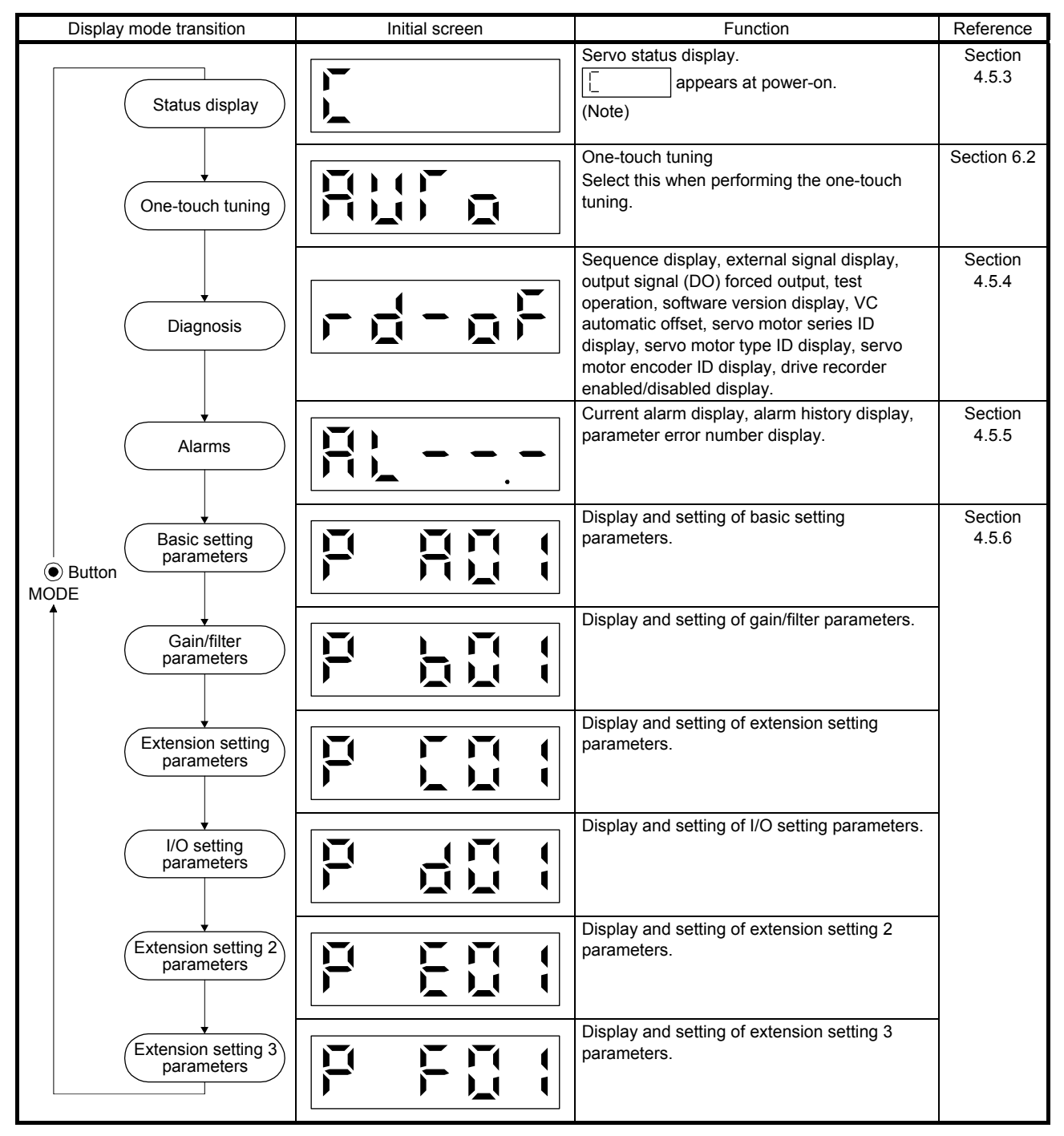

Note. When the axis name is set to the servo amplifier using MR Configurator2, the axis name is displayed and the servo status is then displayed.

#### 4.5.3 Status display mode

The servo status during operation is shown on the 5-digit, 7-segment LED display. Press the "UP" or "DOWN" button to change display data as desired. When the required data is selected, the corresponding symbol is displayed. Press the "SET" button to display that data. At only power-on, however, data appears after the symbol of the status display selected in [Pr. PC36] has been shown for 2 s.

#### (1) Display transition

After selecting the status display mode with the "MODE" button, pressing the "UP" or "DOWN" button changes the display as shown below.

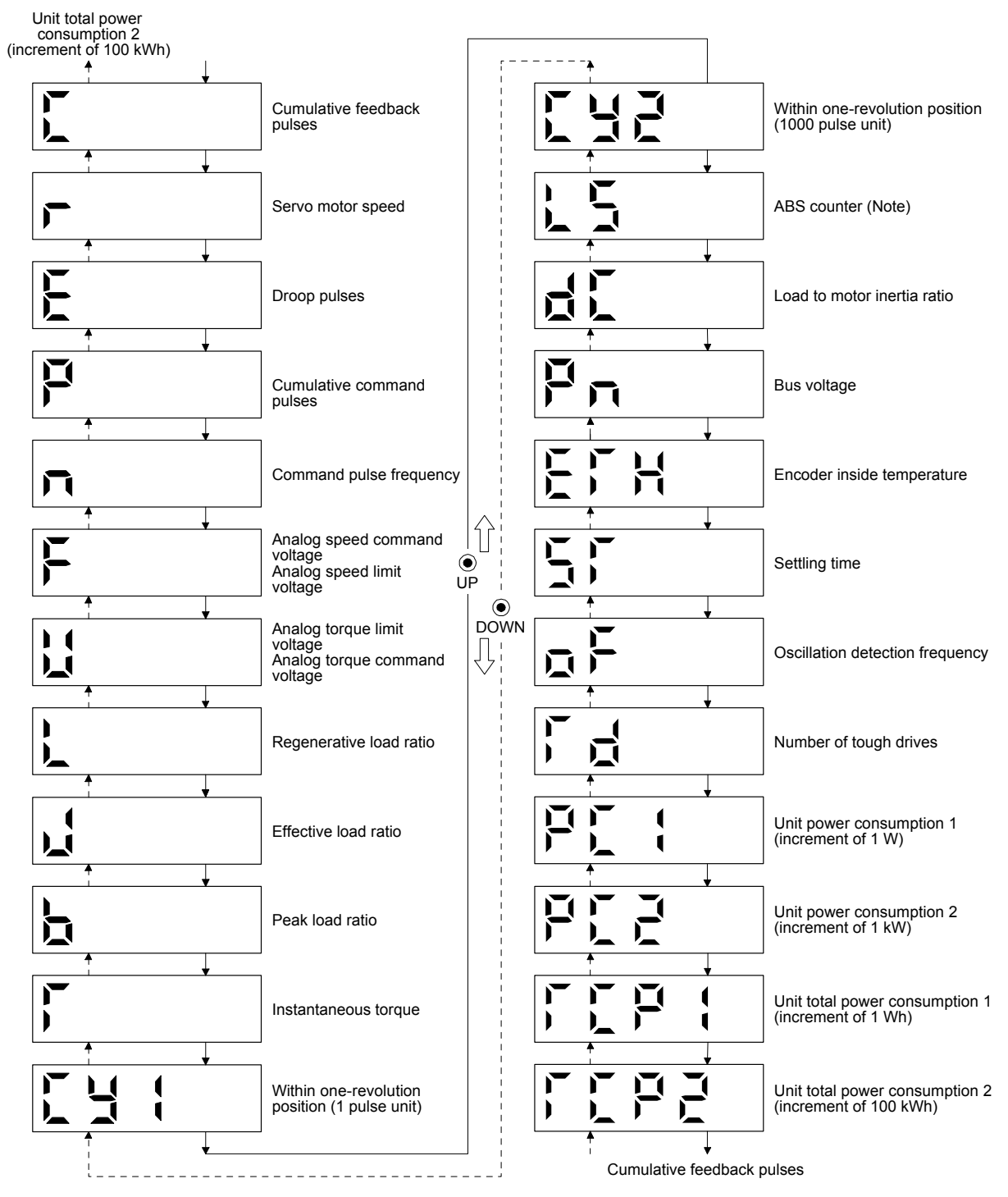

Note. Travel distance from power on is displayed by counter value.

### (2) Display examples

The following table shows the display examples.

| Itom                          | Status                            | Displayed data                                                                  |
|-------------------------------|-----------------------------------|---------------------------------------------------------------------------------|
| item                          | Status                            | Servo amplifier display                                                         |
|                               | Forward rotation at 2500 r/min    |                                                                                 |
| Servo motor speed             | Reverse rotation at 3000<br>r/min | Reverse rotation is indicated by "- "                                           |
|                               |                                   |                                                                                 |
| Load to motor inertia ratio   | 7.00 times                        |                                                                                 |
|                               | 11252 pulses                      |                                                                                 |
| Cumulative feedback<br>pulses | -12566 pulses                     | Negative value is indicated by the lit decimal points in the upper four digits. |

#### (3) Status display list

The following table lists the servo statuses that may be shown. Refer to appendix 4 for the measurement point.

| Status display                                                  | Symbol | Unit           | Description                                                                                                    |
|-----------------------------------------------------------------|--------|----------------|----------------------------------------------------------------------------------------------------|
| Cumulative feedback pulses                                      | с      | pulse          | Feedback pulses from the servo motor encoder are counted and displayed.<br>The values in excess of ±99999 can be counted. However, the counter shows<br>only the lower five digits of the actual value since the servo amplifier display is<br>five digits.<br>Press the "SET" button to reset the display value to zero.<br>The value of minus is indicated by the lit decimal points in the upper four digits.                                                                                                    |
| Servo motor speed                                               | r      | r/min          | The servo motor speed is displayed.<br>It is displayed rounding off 0.1 r/min unit.                                                                                                    |
| Droop pulses                                                    | Ш      | pulse          | The number of droop pulses in the deviation counter are displayed.<br>The decimal points in the upper four digits are lit for reverse rotation pulses.<br>The values in excess of ±99999 can be counted. However, the counter shows<br>only the lower five digits of the actual value since the servo amplifier display is<br>five digits.<br>The number of pulses displayed is in the encoder pulse unit.                                                                                                    |
| Cumulative command pulses                                       | Ρ      | pulse          | Position command input pulses are counted and displayed.<br>As the value displayed is not yet multiplied by the electronic gear (CMX/CDV), it<br>may not match the indication of the cumulative feedback pulses.<br>The values in excess of ±99999 can be counted. However, the counter shows<br>only the lower five digits of the actual value since the servo amplifier display is<br>five digits.<br>Press the "SET" button to reset the display value to zero.<br>When the servo motor is rotating in the reverse direction, the decimal points in<br>the upper four digits are lit. |
| Command pulse frequency                                         | n      | kpps           | The frequency of position command input pulses is counted and displayed.<br>The value displayed is not multiplied by the electronic gear (CMX/CDV).                                                                                                    |
| Analog speed command<br>voltage<br>Analog speed limit voltage   | F      | V              | <ol> <li>Torque control mode         <ul> <li>Input voltage of VLA (Analog speed limit) voltage is displayed.</li> </ul> </li> <li>Speed control mode         <ul> <li>Input voltage of VC (Analog speed command) voltage is displayed.</li> </ul> </li> </ol>                                                                                                    |
| Analog torque command<br>voltage<br>Analog torque limit voltage | U      | V              | <ol> <li>Position control mode and speed control mode</li> <li>Voltage of TLA (Analog torque limit) voltage is displayed.</li> <li>Torque control mode</li> <li>Voltage of TC (Analog torque command) voltage is displayed.</li> </ol>                                                                                                    |
| Regenerative load ratio                                         | L      | %              | The ratio of regenerative power to permissible regenerative power is displayed in %.                                                                                                    |
| Effective load ratio                                            | J      | %              | The continuous effective load current is displayed.<br>The effective value in the past 15 s is displayed relative to the rated current of 100 %.                                                                                                    |
| Peak load ratio                                                 | b      | %              | The maximum occurrence torque is displayed.<br>The highest value in the past 15 s is displayed relative to the rated current of 100 %.                                                                                                    |
| Instantaneous torque                                            | т      | %              | The instantaneous occurrence torque is displayed.<br>The value of torque being occurred is displayed in real time considering a rated torque as 100%.                                                                                                    |
| Within one-revolution position (1 pulse unit)                   | Cy1    | pulse          | Position within one revolution is displayed in encoder pulses.<br>The values in excess of ±99999 can be counted. However, the counter shows<br>only the lower five digits of the actual value since the servo amplifier display is<br>five digits.<br>When the servo motor rotates in the CCW direction, the value is added.                                                                                                    |
| Within one-revolution position (1000 pulses unit)               | Cy2    | 1000<br>pulses | The within one-revolution position is displayed in 1000 pulse increments of the encoder.<br>When the servo motor rotates in the CCW direction, the value is added.                                                                                                    |
| ABS counter                                                     | LS     | rev            | Travel distance from power on is displayed by counter value.                                                                                                    |
| Load to motor inertia ratio                                     | dC     | Multiplier     | The estimated ratio of the load inertia moment to the servo motor shaft inertia moment is displayed.                                                                                                    |

| Status display                                        | Symbol | Unit    | Description                                                                                                    |
|-------------------------------------------------------|--------|---------|----------------------------------------------------------------------------------------------------|
| Bus voltage                                           | Pn     | V       | The voltage of main circuit converter (between P+ and N-) is displayed.                                                                                                    |
| Encoder inside temperature                            | ETh    | °C      | Inside temperature of encoder detected by the encoder is displayed.                                                                                                    |
| Settling time                                         | ST     | ms      | Settling time is displayed. When it exceeds 1000 ms, "1000" will be displayed.                                                                                                    |
| Oscillation detection<br>frequency                    | oF     | Hz      | Frequency at the time of oscillation detection is displayed.                                                                                                    |
| Number of tough drive operations                      | Td     | times   | The number of tough drive functions activated is displayed.                                                                                                    |
| Unit power consumption 1<br>(increment of 1 W)        | PC1    | W       | Unit power consumption is displayed by increment of 1 W. Positive value indicate power running, and negative value indicate regeneration. The values in excess of $\pm$ 99999 can be counted. However, the counter shows only the lower five digits of the actual value since the servo amplifier display is five digits.           |
| Unit power consumption 2 (increment of 1 kW)          | PC2    | kW      | Unit power consumption is displayed by increment of 1 kW. Positive value indicate power running, and negative value indicate regeneration.                                                                                                    |
| Unit total power consumption<br>1 (increment of 1 Wh) | TPC1   | Wh      | Unit total power consumption is displayed by increment of 1 Wh. Positive value is cumulated during power running and negative value during regeneration. The values in excess of ±99999 can be counted. However, the counter shows only the lower five digits of the actual value since the servo amplifier display is five digits. |
| Unit total power consumption 2 (increment of 100 kWh) | TPC2   | 100 kWh | Unit total power consumption is displayed by increment of 100 kWh. Positive value is cumulated during power running and negative value during regeneration.                                                                                                    |

#### (4) Changing the status display screen

The status display item of the servo amplifier display shown at power-on can be changed by changing [Pr. PC36] settings. The item displayed in the initial status changes with the control mode as follows.

| Control mode    | Status display                                    |
|-----------------|---------------------------------------------------|
| Position        | Cumulative feedback pulses                        |
| Position/speed  | Cumulative feedback pulses/servo motor speed      |
| Speed           | Servo motor speed                                 |
| Speed/torque    | Servo motor speed/analog torque command voltage   |
| Torque          | Analog torque command voltage                     |
| Torque/position | Analog torque command voltage/cumulative feedback |
|                 | pulses                                            |

### 4.5.4 Diagnostic mode

| N                                       | lame                           | Display                 | Description                                                                                                    |
|-----------------------------------------|--------------------------------|-------------------------|----------------------------------------------------------------------------------------------------|
| Sequence                                |                                |                         | Not ready<br>Indicates that the servo amplifier is being<br>initialized or an alarm has occurred.                                                                                                    |
| ocquence                                |                                |                         | Ready<br>Indicates that the servo was switched on after<br>completion of initialization and the servo<br>amplifier is ready to operate.                                                                                                    |
|                                         |                                |                         | Drive recorder enabled<br>When an alarm occurs in the status, the drive<br>recorder will operate and write the status of<br>occurrence.                                                                                                    |
| Drive recorder enabled/disabled display |                                |                         | <ul> <li>Drive recorder disabled</li> <li>The drive recorder will not operate on the following conditions.</li> <li>1. You are using the graph function of MR Configurator2.</li> <li>2. You are using the machine analyzer function.</li> <li>3. [Pr. PF21] is set to "-1".</li> </ul> |
| External I/O signal o                   | display                        | Refer to section 4.5.7. | This Indicates the on/off status of external I/O<br>signal.<br>The upper segments correspond to the input<br>signals and the lower segments to the output<br>signals.                                                                                                    |
| Output signal (DO)                      | forced output                  |                         | This allows digital output signal to be switched on/off forcibly.<br>For details, refer to section 4.5.8.                                                                                                    |
|                                         | JOG operation                  |                         | JOG operation can be performed when there<br>is no command from an external controller.<br>For details, refer to section 4.5.9 (2).                                                                                                    |
|                                         | Positioning operation          |                         | Positioning operation can be performed when<br>there is no command from an external<br>controller.<br>MR Configurator2 is required to perform<br>positioning operation.<br>For details, refer to section 4.5.9 (3).                                                                     |
| Test operation mode                     | Motor-less operation           |                         | Without connecting the servo motor, output<br>signals or status display monitoring can be<br>provided in response to the input device as if<br>the servo motor is actually running.<br>For details, refer to section 4.5.9 (4).                                                         |
|                                         | Machine analyzer operation     |                         | Merely connecting the servo amplifier allows<br>the resonance point of the mechanical system<br>to be measured.<br>MR Configurator2 is required to perform<br>machine analyzer operation.<br>Refer to section 11.4 for details.                                                         |
|                                         | For manufacturer<br>adjustment |                         | This is for manufacturer adjustment.                                                                                                    |

# 4. STARTUP

| Name                        | Display | Description                                                                                                    |
|-----------------------------|---------|----------------------------------------------------------------------------------------------------|
| Software version - Lower    |         | Indicates the version of the software.                                                                                                    |
| Software version - Upper    |         | Indicates the system number of the software.                                                                                                    |
| Automatic VC offset         |         | <ul> <li>If offset voltages in the analog circuits inside<br/>and outside the servo amplifier cause the<br/>servo motor to rotate slowly at VC (Analog<br/>speed<br/>command) or VLA (Analog speed limit) of 0<br/>V, this function automatically makes zero-<br/>adjustment of offset voltages.</li> <li>When using this function, enable the function<br/>in the following procedure. When it is<br/>enabled, [Pr. PC37] value changes to the<br/>automatically adjusted offset voltage.</li> <li>1) Push "SET" once.</li> <li>2) Set the number in the first digit to 1 with<br/>"UP"/"DOWN".</li> <li>3) Push "SET".</li> <li>This function cannot be used if the input<br/>voltage of VC or VLA is - +0.4 V or less, or +<br/>0.4 V or more. (Note)</li> </ul> |
| Servo motor series ID       |         | Push the "SET" button to show the series ID<br>of the servo motor currently connected.<br>For indication details, refer to appendix 1 of<br>"HF-KN/HF-SN servo Motor Instruction<br>Manual".                                                                                                    |
| Servo motor type ID         |         | Push the "SET" button to show the type ID of<br>the servo motor currently connected.<br>For indication details, refer to appendix 1 of<br>"HF-KN/HF-SN servo Motor Instruction<br>Manual".                                                                                                    |
| Servo motor encoder ID      |         | Push the "SET" button to show the encoder<br>ID of the servo motor currently connected.<br>For indication details, refer to appendix 1 of<br>"HF-KN/HF-SN servo Motor Instruction<br>Manual".                                                                                                    |
| For manufacturer adjustment |         | This is for manufacturer adjustment.                                                                                                    |
| For manufacturer adjustment |         | This is for manufacturer adjustment.                                                                                                    |

Note. Even if Automatic VC offset is performed and 0 V is input, the servo motor may not completely stop due to an internal error. To completely stop the servo motor, switch off ST1 or ST2.

#### 4.5.5 Alarm mode

The current alarm, past alarm history and parameter error are displayed. The lower 2 digits on the display indicate the alarm number that has occurred or the parameter number in error.

| Name                | Display | Description                                                                                            |
|---------------------|---------|----------------------------------------------------------------------------------------------------|
| Current alarm       |         | Indicates no occurrence of an alarm.                                                                   |
|                     |         | Indicates the occurrence of [AL. 33.1 Main<br>circuit voltage error].<br>Flickers at alarm occurrence. |
|                     |         | Indicates that the last alarm is [AL. 50.1<br>Thermal overload error 1 during operation].              |
|                     |         | Indicates the second last alarm is [AL. 33.1<br>Main circuit voltage error].                           |
|                     |         | Indicates the third last alarm is [AL. 10.1 Voltage drop in the power].                                |
|                     |         |                                                                                                    |
| Alarm history       |         | Indicates that there is no tenth alarm in the past.                                                    |
|                     |         | Indicates that there is no eleventh alarm in the past.                                                 |
|                     |         | Indicates that there is no twelfth alarm in the past.                                                  |
|                     |         |                                                                                                    |
|                     |         | Indicates that there is no sixteenth alarm in the past.                                                |
| Darameter error No  |         | This indicates no occurrence of [AL. 37<br>Parameter error].                                           |
| Parameter error No. |         | The data content error of [Pr. PA12 Reverse rotation torque limit].                                    |

### 4. STARTUP

Functions at occurrence of an alarm

- (1) Any mode screen displays the current alarm.
- (2) Even during alarm occurrence, the other screen can be viewed by pressing the button in the operation area. At this time, the decimal point in the fourth digit remains flickering.
- (3) For any alarm, remove its cause and clear it in any of the following methods. (Refer to chapter 8 for the alarms that can be cleared.)
  - (a) Switch power off, then on.
  - (b) Push the "SET" button on the current alarm screen.
  - (c) Turn on RES (Reset).
- (4) Use [Pr. PC18] to clear the alarm history.
- (5) Push "UP" or "DOWN" to move to the next history.

#### 4.5.6 Parameter mode

(1) Parameter mode transition

After selecting the corresponding parameter mode with the "MODE" button, pushing the "UP" or "DOWN" button changes the display as shown below.

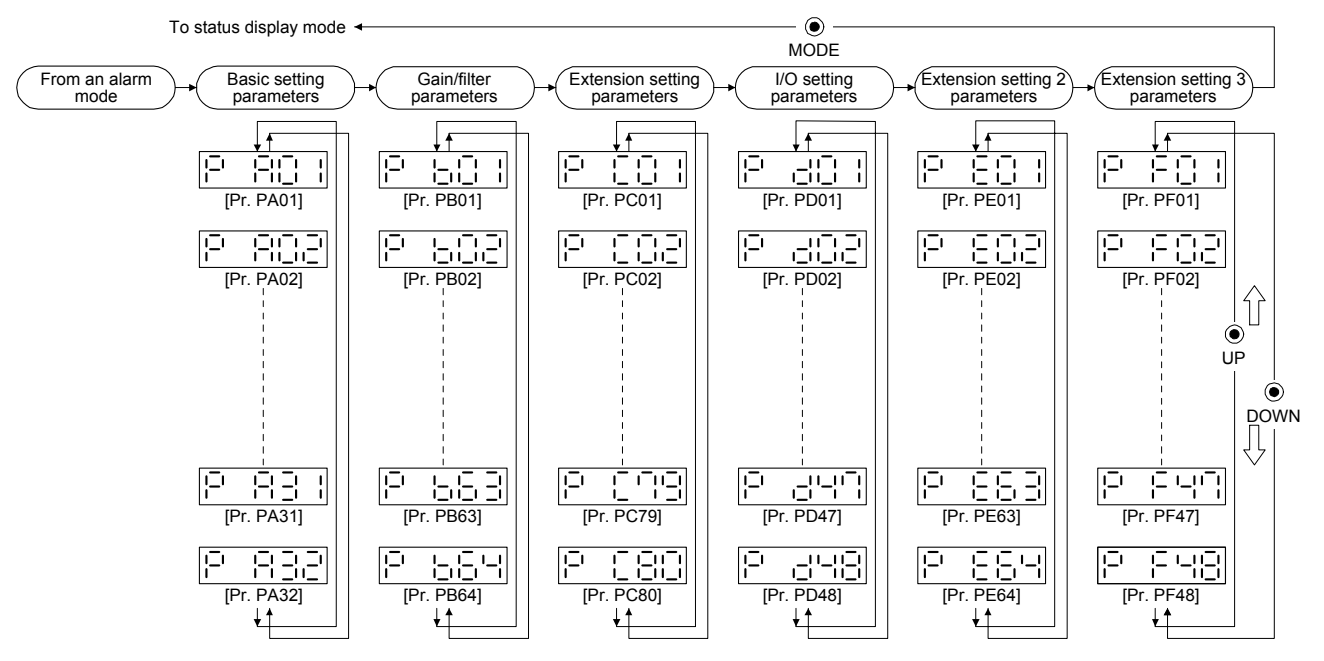

#### (2) Operation example

(a) Parameters of 5 or less digits

The following example shows the operation procedure performed after power-on to change the control mode to the speed control mode with [Pr. PA01 Operation mode]. Press "MODE" to switch to the basic setting parameter screen.

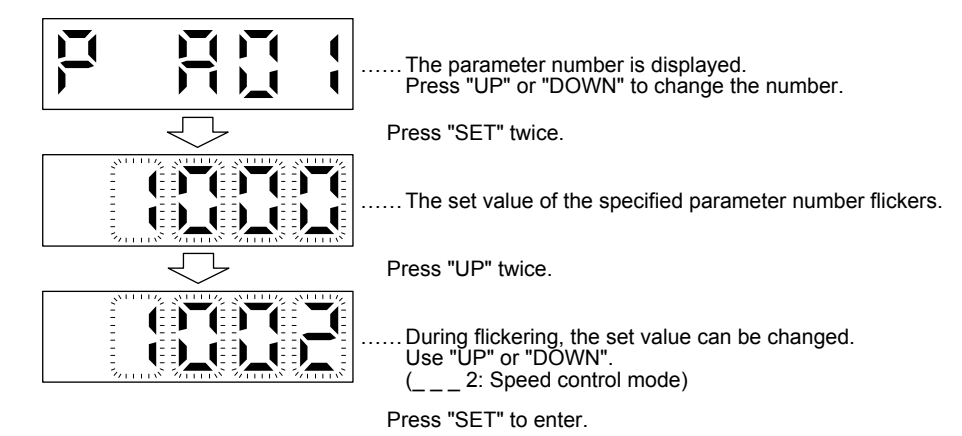

To shift to the next parameter, press the "UP" or "DOWN" button. When changing the [Pr. PA01] setting, change its set value, then switch power off once and switch it on again to enable the new value.

(b) Parameters of 6 or more digits

The following example gives the operation procedure to change the electronic gear numerator to "123456" with [Pr. PA06 Electronic gear numerator].

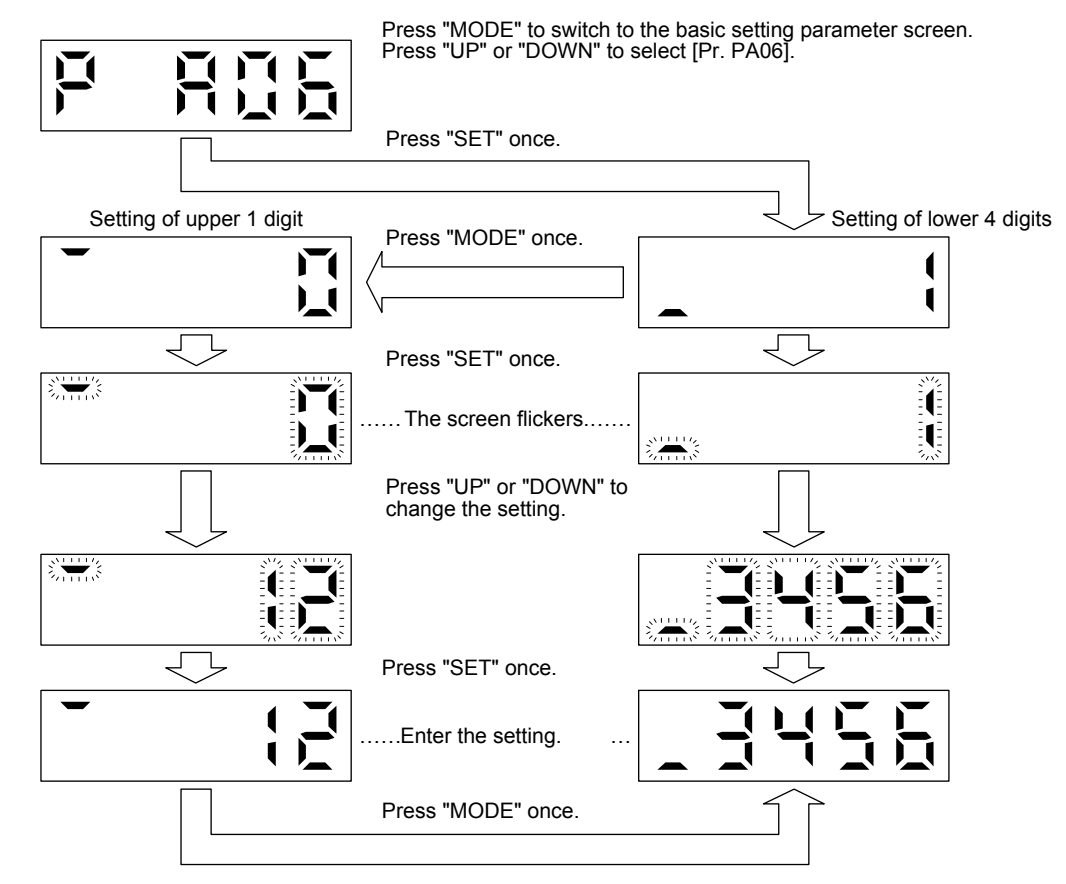

#### 4.5.7 External I/O signal display

| POINT                                                                         |  |  |  |
|-------------------------------------------------------------------------------|--|--|--|
| ●The I/O signal settings can be changed using the I/O setting parameters [Pr. |  |  |  |
| PD03] to [Pr. PD28].                                                          |  |  |  |

The on/off states of the digital I/O signals connected to the servo amplifier can be confirmed.

#### (1) Operation

The display screen at power-on. Using the "MODE" button, display the diagnostic screen.

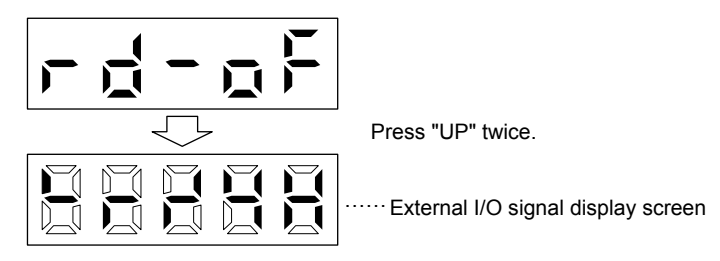

#### (2) Display definition

The 7-segment LED segments and CN1 connector pins correspond as shown below.

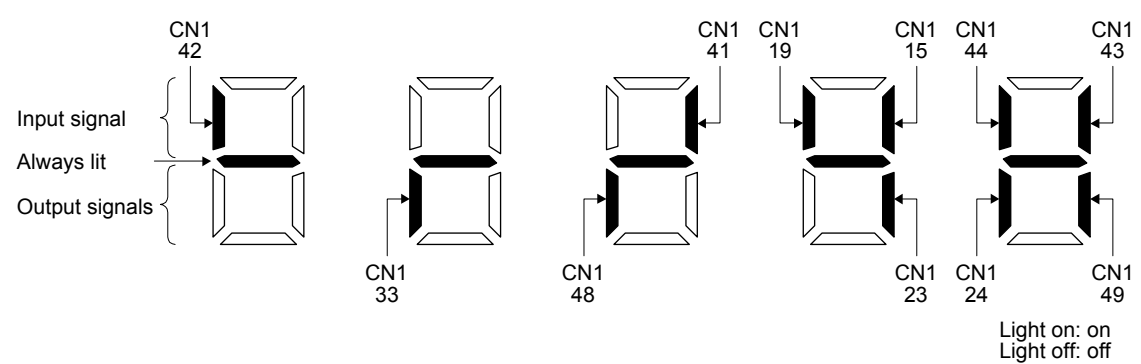

The LED segment corresponding to the pin is lit to indicate on, and is extinguished to indicate off. The signals corresponding to the pins in the respective control modes are indicated below.

|           | Pin No. i | Signal                | (Note 2) Symbols of I/O signals in control modes |         |     |         |     |         |                   |
|-----------|-----------|-----------------------|--------------------------------------------------|---------|-----|---------|-----|---------|-------------------|
| Connector |           | or Pin No. inp<br>(No | input/output<br>(Note 1) I/O                     | Р       | P/S | S       | S/T | Т       | T/P               |
|           | 15        | I                     | SON                                              | SON     | SON | SON     | SON | SON     | Pr. PD03/Pr. PD04 |
|           | 16        |                       |                                                  |         |     |         |     |         |                   |
|           | 17        |                       | /                                                | /       | /   | /       | /   | /       |                   |
|           | 18        |                       |                                                  |         |     |         |     |         |                   |
|           | 19        | I                     | RES                                              | RES/ST1 | ST1 | ST1/RS2 | RS2 | RS2/RES | Pr. PD11/Pr. PD12 |
|           | 22        |                       |                                                  |         |     |         |     |         |                   |
|           | 23        | 0                     | ZSP                                              | ZSP     | ZSP | ZSP     | ZSP | ZSP     | Pr. PD24          |
|           | 24        | 0                     | INP                                              | INP/SA  | SA  | SA/-    |     | -/INP   | Pr. PD25          |
| CN1       | 25        |                       |                                                  |         |     |         |     |         |                   |
|           | 33        | 0                     | OP                                               | OP      | OP  | OP      | OP  | OP      |                   |
|           | 41        | I                     | CR                                               | CR/ST2  | ST2 | ST2/RS1 | RS1 | RS1/CR  | Pr. PD13/Pr. PD14 |
|           | 42        | I                     | EM2                                              | EM2     | EM2 | EM2     | EM2 | EM2     |                   |
|           | 43        | I                     | LSP                                              | LSP     | LSP | LSP/-   |     | -/LSP   | Pr. PD17/Pr. PD18 |
|           | 44        | I                     | LSN                                              | LSN     | LSN | LSN/-   | /   | -/LSN   | Pr. PD19/Pr. PD20 |
|           | 45        |                       | /                                                |         | /   | /       | /   |         |                   |
|           | 48        | 0                     | ALM                                              | ALM     | ALM | ALM     | ALM | ALM     |                   |
|           | 49        | 0                     | RD                                               | RD      | RD  | RD      | RD  | RD      | Pr. PD28          |

### (a) Control modes and I/O signals

Note 1. I: input signal, O: output signal

P: position control mode, S: speed control mode, T: torque control mode
 P/S: position/speed control switching mode, S/T: speed/torque control switching mode, T/P: torque/position switching mode

#### (b) Symbol and signal names

| Symbol | Signal name                     | Symbol | Signal name                            |
|--------|---------------------------------|--------|----------------------------------------|
| SON    | Servo-on                        | RES    | Reset                                  |
| LSP    | Forward rotation stroke end     | EM2    | Forced stop 2                          |
| LSN    | Reverse rotation stroke end     | LOP    | Control switching                      |
| CR     | Clear                           | TLC    | Limiting torque                        |
| SP1    | Speed selection 1               | VLC    | Limiting speed                         |
| SP2    | Speed selection 2               | RD     | Ready                                  |
| PC     | Proportion control              | ZSP    | Zero speed detection                   |
| ST1    | Forward rotation start          | INP    | In-position                            |
| ST2    | Reverse rotation start          | SA     | Speed reached                          |
| RS1    | Forward rotation selection      | ALM    | Malfunction                            |
| RS2    | Reverse rotation selection      | OP     | Encoder Z-phase pulse (open collector) |
| TL     | External torque limit selection |        |                                        |

- (3) Display data at initial values
  - (a) Position control mode

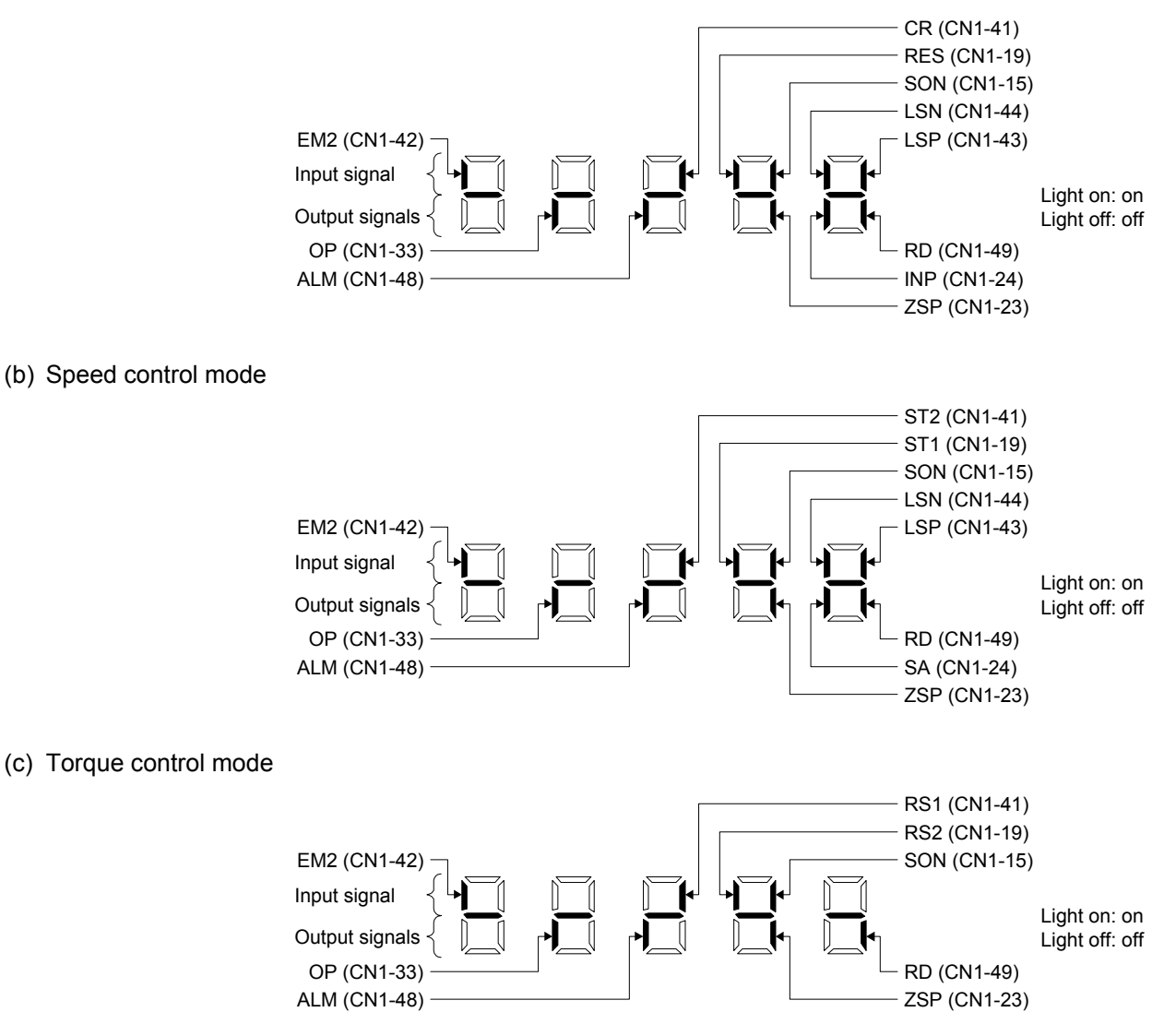

#### 4.5.8 Output signal (DO) forced output

| POINT        |                                                                      |
|--------------|----------------------------------------------------------------------|
| When the set | ervo system is used in a vertical lift application, turning on MBR   |
| (Electromag  | netic brake interlock) by the DO forced output after assigning it to |
| connector C  | N1 will release the electromagnetic brake, causing a drop. Take      |
| drop preven  | tive measures on the machine side.                                   |

Output signals can be switched on/off forcibly independently of the servo status. This function is used for output signal wiring check, etc. This operation must be performed in the servo off state by turning off SON (Servo-on).

#### Operation

The display screen at power-on. Using the "MODE" button, display the diagnostic screen.

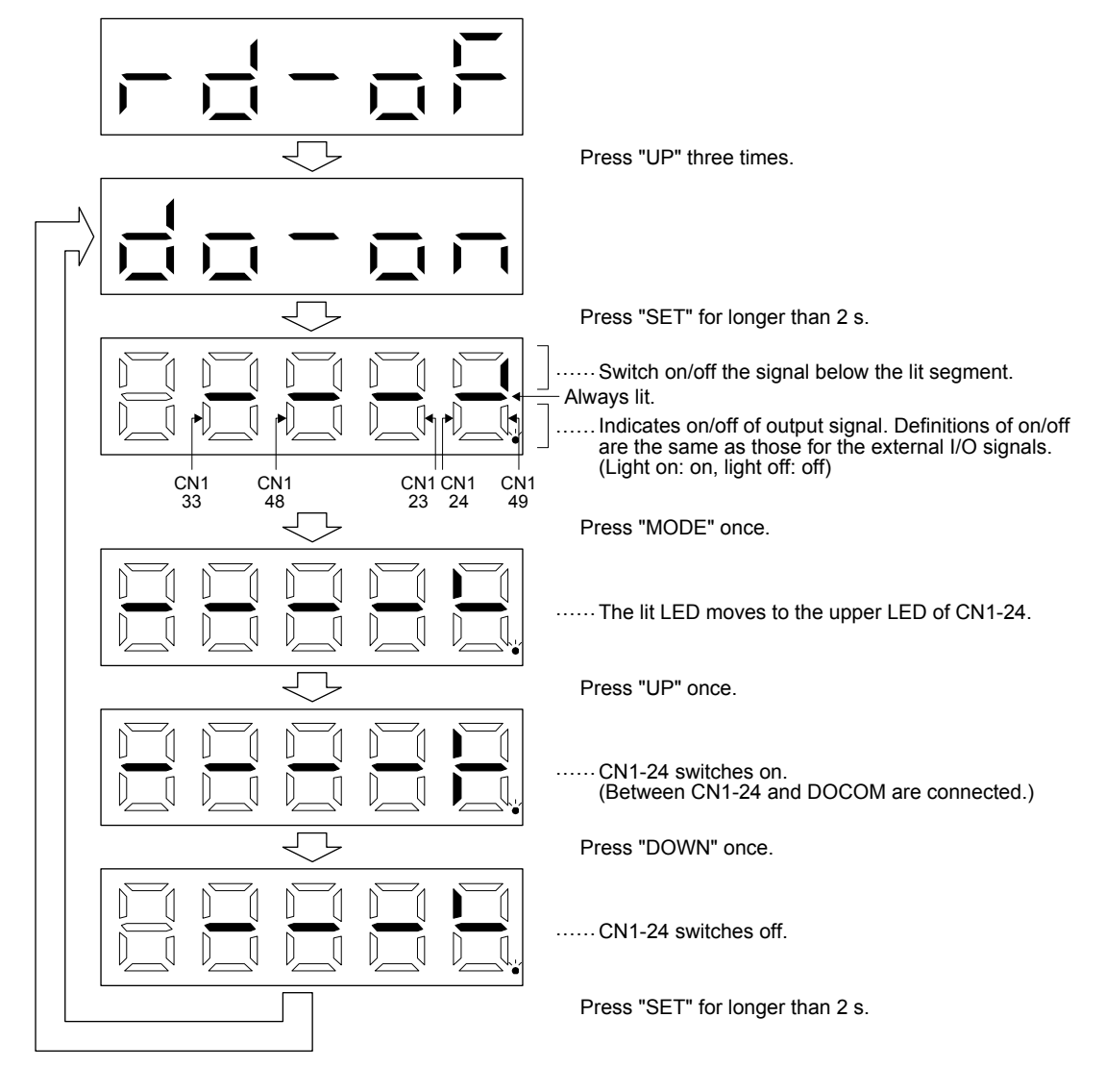

# 4. STARTUP

#### 4.5.9 Test operation mode

| The test operation mode is designed for checking servo operation. Do not use it for actual operation. |  |
|----------------------------------------------------------------------------------------------------|--|
| If the servo motor operates unexpectedly, use EM2 (Forced stop 2) to stop it.                         |  |
|                                                                                                    |  |
| POINT                                                                                                 |  |
| MR Configurator2 is required to perform positioning operation.                                        |  |
| Test operation cannot be performed if SON (Servo-on) is not turned off.                               |  |

#### (1) Mode switching

The display screen at power-on. Select JOG operation or motor-less operation in the following procedure. Using the "MODE" button, display the diagnostic screen.

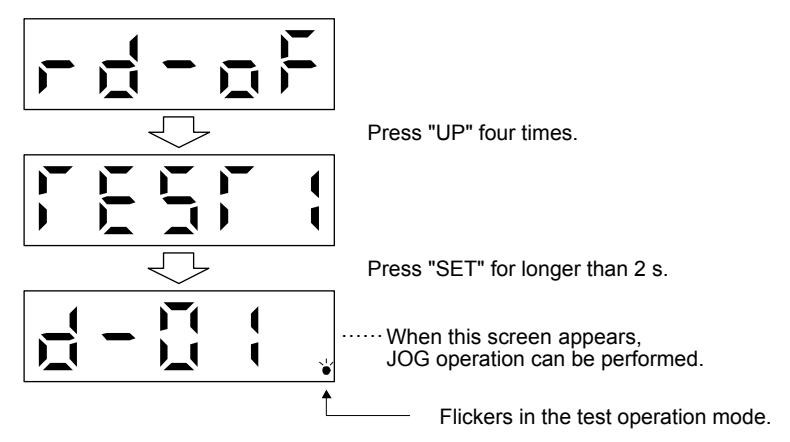

### 4. STARTUP

#### (2) JOG operation

 POINT

 ●When performing JOG operation, turn on EM2, LSP and LSN. LSP and LSN can be set to automatic on by setting [Pr. PD01] to " \_ C \_ \_ ".

JOG operation can be performed when there is no command from the controller.

#### (a) Operation

The servo motor rotates while holding down the "UP" or the "DOWN" button. The servo motor stops rotating by releasing the button. The operation condition can be changed using MR Configurator2. The initial operation condition and setting range for operation are listed below.

| Item                                         | Initial setting | Setting range                        |
|----------------------------------------------|-----------------|--------------------------------------|
| Speed [r/min]                                | 200             | 0 to permissible instantaneous speed |
| Acceleration/deceleration time constant [ms] | 1000            | 0 to 50000                           |

The following table shows how to use the buttons.

| Button | Description                  |
|--------|------------------------------|
| ייםו.  | Press to start CCW rotation. |
| UF     | Release to stop.             |
|        | Press to start CW rotation.  |
| DOWN   | Release to stop.             |

If the USB cable is disconnected during JOG operation using the MR Configurator2, the servo motor decelerates to a stop.

(b) Status display

Press the "MODE" button in the JOG operation-ready status to call the status display screen. When the JOG operation is performed using the "UP" or "DOWN" button, the servo status is displayed during the JOG operation. Every time the "MODE" button is pressed, the next status display screen appears. When one cycle of the screen display is complete, it returns to the JOG operation-ready status screen. Refer to section 4.5.3 for details of status display. Note that the status display screen cannot be changed by the "UP" or "DOWN" button during the JOG operation.

(c) Termination of JOG operation

To end the JOG operation, shut the power off once, or press the "MODE" button to switch to the next screen, and then hold down the "SET" button for 2 s or longer.

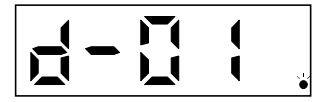

#### (3) Positioning operation

| POINT                                                                                  |  |  |  |  |  |
|----------------------------------------------------------------------------------------|--|--|--|--|--|
| MR Configurator2 is required to perform positioning operation.                         |  |  |  |  |  |
| <ul> <li>Turn on EM2 (forced stop 2) when performing positioning operation.</li> </ul> |  |  |  |  |  |

Positioning operation can be performed when there is no command from the controller.

(a) Operation

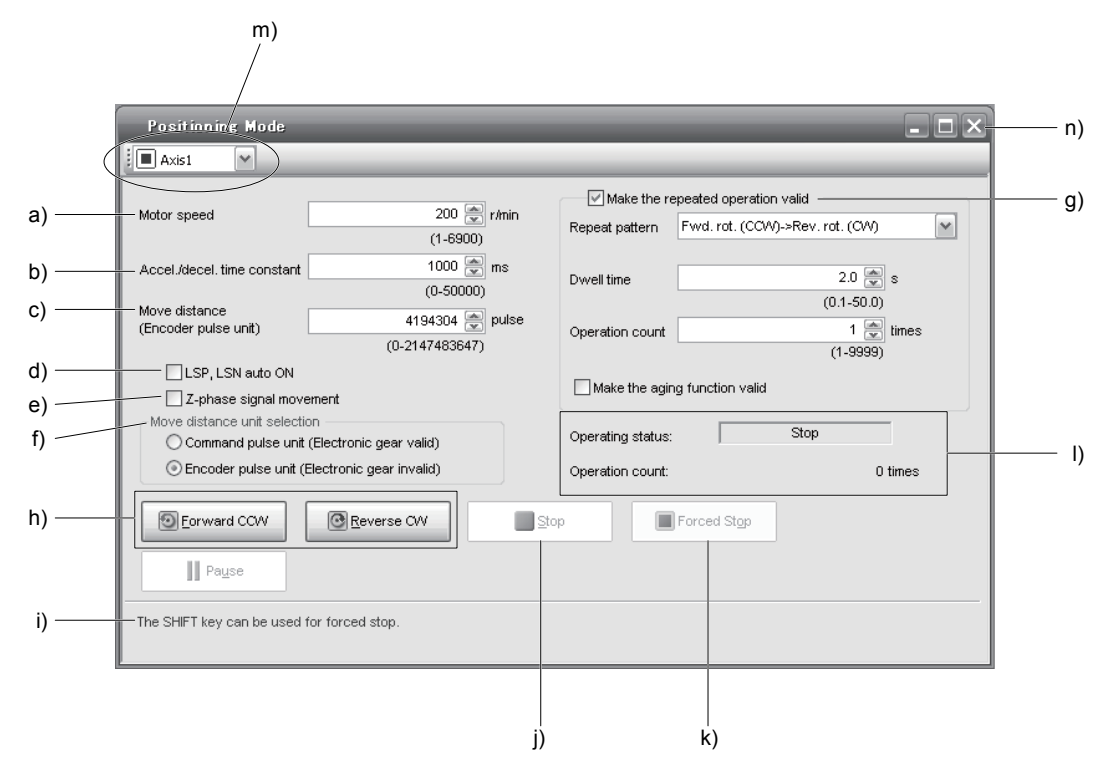

a) Motor speed [r/min]

Enter the servo motor speed into the "Motor speed" input field.

- b) Acceleration/deceleration time constant [ms] Enter the acceleration/deceleration time constant into the "Accel/decel time" input field.
- c) Travel distance [pulse] Enter the travel distance into the "Travel distance" input field.
- d) LSP/LSN are automatically turned on When setting the external stroke signal to automatic on, click the check box to enable it. When it is not selected, turn on LSP and LSN externally.
- e) Move till Z-phase signal

Travel is made until the travel distance is reached and the first Z-phase signal in the travelling direction turns on.

f) Travel distance unit selection

Select with the option buttons whether the travel distance set in c) is in the command pulse unit or in the encoder pulse unit.

When the command input pulse unit is selected, the value, which is the set travel distance multiplied by the electronic gear, will be the command value. When the encoder pulse unit is selected, the travel distance is not multiplied by the electronic gear.

g) Enable repeat operation

To perform repeat operation, click the check. The initial setting and setting range for the repeat operation are listed below.

| Item                            | Initial setting                      | Setting range                                                                                                    |
|---------------------------------|--------------------------------------|----------------------------------------------------------------------------------------------------|
| Repeat pattern                  | Fwd. rot. (CCW) to rev. rot.<br>(CW) | Fwd. rot. (CCW) to rev. rot.<br>(CW)<br>Fwd. rot. (CCW) to fwd. rot.<br>(CCW)<br>Rev. rot. (CW) to fwd. rot.<br>(CCW)<br>Rev. rot. (CW) to rev. rot.<br>(CW) |
| Dwell time [s]                  | 2.0                                  | 0.1 to 50.0                                                                                                    |
| Number of operations<br>[times] | 1                                    | 1 to 9999                                                                                                    |

To perform continuous operation with the repeat pattern and dwell time settings, which are set by referring to the above table, click the check box of "Make the aging function enabled".

h) Forward/reverse the servo motor

Click the "Forward CCW" button to rotate the servo motor in the forward rotation direction. Click the "Reverse CW" button to rotate the servo motor in the reverse rotation direction.

i) Pause the servo motor

Click the "Pause" button during servo motor rotation to temporarily stop the servo motor. This button is enabled during servo motor rotation.

h) Stop the servo motor

Click the "Stop" button during servo motor rotation to stop the servo motor.

k) Forced stop

Click the "Forced stop" button during servo motor rotation to make a sudden stop. This button is enabled during servo motor rotation.

I) Operation status

The operation status during the repeat operation, and the number of operations are displayed

m)Axis No.

Axis No. in operation is displayed.

- n) Termination of positioning operation window Click the close button to cancel the positioning operation mode and close the window.
- (b) Status display

The status display can be monitored during positioning operation.

#### (4) Motor-less operation

Without connecting the servo motor, output signals or status display can be provided in response to the input device as if the servo motor is actually running. This operation can be used to check the sequence of a controller or the like.

(a) Start of motor-less operation

After setting "\_\_\_1" in [Pr. PC60], cycle the power. After that, perform external operation as in ordinary operation.

(b) Termination of motor-less operation To terminate the motor-less operation, set [Pr. PC60] to "\_ \_ 0" and then turn the power off.

#### (5) Program operation

Positioning operation can be performed in two or more operation patterns combined, without using a controller. Use this operation with the forced stop reset. This operation may be used independently of whether servo-on or servo-off and whether a controller is connected or not.

Exercise control on the program operation screen of MR Configurator2. For full information, refer to the MR Configurator2 Installation Guide.

| Operation   | Screen control                      |
|-------------|-------------------------------------|
| Start       | Click the "Operation start" button. |
| Stop        | Click the "Stop" button.            |
| Forced stop | Click the "Forced Stop" button.     |

#### (6) Output signal (DO) forced output

Output signals can be switched on/off forcibly independently of the servo status. This function is used for output signal wiring check, etc. Exercise control on the DO forced output screen of MR Configurator2.

|              | •Never make a drastic adjustment or change to the parameter values as doing so will make the operation upstable |
|--------------|----------------------------------------------------------------------------------------------------|
|              | win make the operation distable.                                                                                |
| I /!\CAUTION | If fixed values are written in the digits of a parameter, do not change these values.                           |
|              | Do not change parameters for manufacturer setting.                                                              |
|              | Do not set a value other than the described values to each parameter.                                           |

#### 5.1 Parameter list

| POINT        |                                                                       |
|--------------|-----------------------------------------------------------------------|
| To enable a  | a parameter whose symbol is preceded by *, turn off the power for 1 s |
| or more aft  | er setting and turn it on again. However, the time will be longer     |
| depending    | on a setting value of [Pr. PF25 SEMI-F47 function - Instantaneous     |
| power failu  | e detection time (instantaneous power failure tough drive - detection |
| time)] wher  | "SEMI-F47 function selection (instantaneous power failure tough       |
| drive select | ion)" is enabled in [Pr. PA20].                                       |
| The symbol   | Is in the control mode column mean as follows.                        |

- P: Position control mode S: Speed control mode
- T: Torque control mode

### 5.1.1 Basic setting parameters ([Pr. PA\_ ])

| No. Symbol |       | Name                                                                   | Initial | Unit        | Con            | trol n       | node          |
|------------|-------|------------------------------------------------------------------------|---------|-------------|----------------|--------------|---------------|
|            | - ,   |                                                                        | value   |             | Ρ              | S            | Т             |
| PA01       | *STY  | Operation mode                                                         | 1000h   |             | 0              | 0            | 0             |
| PA02       | *REG  | Regenerative option                                                    | 0000h   |             | 0              | 0            | 0             |
| PA03       |       | For manufacturer setting                                               | 0000h   |             | $\sum$         | $\searrow$   | $\sim$        |
| PA04       | *AOP1 | Function selection A-1                                                 | 2000h   |             | 0              | 0            | $\sim$        |
| PA05       | *FBP  | Number of command input pulses per revolution                          | 10000   |             | 0              | $\langle$    | $\sum$        |
| PA06       | CMX   | Electronic gear numerator (command pulse multiplication numerator)     | 1       |             | 0              | /            | $\sum$        |
| PA07       | CDV   | Electronic gear denominator (command pulse multiplication denominator) | 1       |             | 0              | $\backslash$ | $\geq$        |
| PA08       | ATU   | Auto tuning mode                                                       | 0001h   |             | 0              | 0            | $\langle$     |
| PA09       | RSP   | Auto tuning response                                                   | 16      |             | 0              | 0            | /             |
| PA10       | INP   | In-position range                                                      | 100     | [pulse]     | 0              | /            | $\geq$        |
| PA11       | TLP   | Forward rotation torque limit                                          | 100.0   | [%]         | 0              | 0            | 0             |
| PA12       | TLN   | Reverse rotation torque limit                                          | 100.0   | [%]         | 0              | 0            | 0             |
| PA13       | *PLSS | Command pulse input form                                               | 0100h   |             | 0              | /            | $\geq$        |
| PA14       | *POL  | Rotation direction selection                                           | 0       |             | 0              | /            | $\geq$        |
| PA15       | *ENR  | Encoder output pulses                                                  | 4000    | [pulse/rev] | 0              | 0            | 0             |
| PA16       | *ENR2 | Encoder output pulses 2                                                | 1       |             | 0              | 0            | 0             |
| PA17       |       | For manufacturer setting                                               | 0000h   | /           | $\setminus$    |              | $\setminus$   |
| PA18       |       |                                                                        | 0000h   |             |                |              | $  \setminus$ |
| PA19       | *BLK  | Parameter writing inhibit                                              | 00AAh   |             | 0              | 0            | 0             |
| PA20       | *TDS  | Tough drive setting                                                    | 0000h   |             | 0              | 0            | 0             |
| PA21       | *AOP3 | Function selection A-3                                                 | 0001h   |             | 0              | 0            |               |
| PA22       |       | For manufacturer setting                                               | 0000h   |             | $\overline{)}$ | /            | $\geq$        |
| PA23       | DRAT  | Drive recorder arbitrary alarm trigger setting                         | 0000h   |             | 0              | 0            | 0             |
| PA24       | AOP4  | Function selection A-4                                                 | 0000h   |             | 0              | 0            |               |
| PA25       | OTHOV | One-touch tuning - Overshoot permissible level                         | 0       | [%]         | 0              | 0            | $\sim$        |
| PA26       | *AOP5 | Function selection A-5                                                 | 0000h   |             | 0              | 0            | $\sim$        |
| PA27       |       | For manufacturer setting                                               | 0000h   |             | $\setminus$    | $\setminus$  |               |
| PA28       |       |                                                                        | 0000h   |             |                |              |               |

| No. Symbol | Sumbol      | nbol Name                | Initial | Unit | Control mode |             |             |
|------------|-------------|--------------------------|---------|------|--------------|-------------|-------------|
|            | Symbol      |                          | value   |      | Р            | S           | Т           |
| PA29       | $\setminus$ | For manufacturer setting | 0000h   |      | Ν            | $\setminus$ | $\setminus$ |
| PA30       |             |                          | 0000h   |      | $  \rangle$  | $\setminus$ | $\setminus$ |
| PA31       |             |                          | 0000h   |      | $  \rangle$  |             |             |
| PA32       |             |                          | 0000h   |      |              |             |             |

### 5.1.2 Gain/filter setting parameters ([Pr. PB\_ ])

| No    | Symbol        | Namo                                                                               | Initial | Linit                          | Con            | trol m          | node                        |
|-------|---------------|------------------------------------------------------------------------------------|---------|--------------------------------|----------------|-----------------|-----------------------------|
| NO.   | Symbol        | Name                                                                               | value   | Onit                           | Р              | S               | Т                           |
| PB01  | FILT          | Adaptive tuning mode (adaptive filter II)                                          | 0000h   |                                | 0              | 0               | 0                           |
| PB02  | VRFT          | Vibration suppression control tuning mode (advanced vibration                      | 0000h   |                                |                | $\overline{\ }$ | $\setminus$                 |
| 1 802 |               | suppression control II)                                                            | 000011  |                                |                |                 |                             |
| PB03  | PST           | Position command acceleration/deceleration time constant (position smoothing)      | 0       | [ms]                           | 0              | $\mathbf{N}$    | $\backslash$                |
| PB04  | FFC           | Feed forward gain                                                                  | 0       | [%]                            | 0              | $\sum$          | $\square$                   |
| PB05  | /             | For manufacturer setting                                                           | 500     |                                |                | $\sum$          |                             |
| PB06  | GD2           | Load to motor inertia ratio                                                        | 7.00    | [Multiplier]                   | 0              | 0               | $\geq$                      |
| PB07  | PG1           | Model loop gain                                                                    | 15.0    | [rad/s]                        | 0              | 0               |                             |
| PB08  | PG2           | Position loop gain                                                                 | 37.0    | [rad/s]                        | 0              | $\overline{\ }$ | $\sum$                      |
| PB09  | VG2           | Speed loop gain                                                                    | 823     | [rad/s]                        | 0              | 0               |                             |
| PB10  | VIC           | Speed integral compensation                                                        | 33.7    | [ms]                           | 0              | 0               | $\geq$                      |
| PB11  | VDC           | Speed differential compensation                                                    | 980     |                                | 0              | 0               | $\sim$                      |
| PB12  | OVA           | Overshoot amount compensation                                                      | 0       | [%]                            | 0              |                 | $\overline{\ }$             |
| PB13  | NH1           | Machine resonance suppression filter 1                                             | 4500    | [Hz]                           | 0              | 0               | 0                           |
| PB14  | NHQ1          | Notch shape selection 1                                                            | 0000h   |                                | 0              | 0               | 0                           |
| PB15  | NH2           | Machine resonance suppression filter 2                                             | 4500    | [Hz]                           | Ō              | 0               | Ō                           |
| PB16  | NHQ2          | Notch shape selection 2                                                            | 0000h   |                                | 0              | 0               | 0                           |
| PB17  | NHF           | Shaft resonance suppression filter                                                 | 0000h   |                                | 0              | 0               | 0                           |
| PB18  | LPF           | Low-pass filter setting                                                            | 3141    | [rad/s]                        | 0              | 0               | $\overline{\ }$             |
| PB19  | VRF11         | Vibration suppression control 1 - Vibration frequency                              | 100.0   | [Hz]                           | 0              | $\overline{\ }$ | $\sim$                      |
| PB20  | VRF12         | Vibration suppression control 1 - Resonance frequency                              | 100.0   | [Hz]                           | 0              | $\sim$          | $\sim$                      |
| PB21  | VRF13         | Vibration suppression control 1 - Vibration frequency damping                      | 0.00    |                                | 0              |                 | $\sim$                      |
| PB22  | VRF14         | Vibration suppression control 1 - Resonance frequency damping                      | 0.00    |                                | 0              | $\sim$          | $\sim$                      |
| PB23  | VFBF          | Low-pass filter selection                                                          | 0100h   |                                | 0              |                 |                             |
| PB24  | *MVS          | Slight vibration suppression control                                               | 0000h   |                                | $\overline{0}$ | $\overline{}$   | $\overline{\smallsetminus}$ |
| PB25  | *BOP1         | Function selection B-1                                                             | 0000h   |                                | $\overline{0}$ |                 | $\sim$                      |
| PB26  | *CDP          | Gain switching function                                                            | 0000h   |                                | $\overline{0}$ |                 | $\sim$                      |
| PB27  | CDL           | Gain switching condition                                                           | 10      | [kpps]/<br>[pulse]/<br>[r/min] | 0              | 0               |                             |
| PB28  | CDT           | Gain switching time constant                                                       | 1       | [ms]                           | 0              | 0               |                             |
| PB29  | GD2B          | Load to motor inertia ratio after gain switching                                   | 7.00    | [Multiplier]                   | 0              | 0               | $\geq$                      |
| PB30  | PG2B          | Gain switching position loop gain                                                  | 0.0     | [rad/s]                        | 0              | $\overline{\ }$ | $\sum$                      |
| PB31  | VG2B          | Gain switching speed loop gain                                                     | 0       | [rad/s]                        | 0              | 0               | $\overline{\ }$             |
| PB32  | VICB          | Speed integral compensation after gain switching                                   | 0.0     | [ms]                           | 0              | 0               |                             |
| PB33  | VRF1B         | Vibration suppression control 1 - Vibration frequency after gain switching         | 0.0     | [Hz]                           | 0              | $\overline{\ }$ |                             |
| PB34  | VRF2B         | Vibration suppression control 1 - Resonance frequency after gain                   | 0.0     | [Hz]                           | 0              |                 | $\setminus$                 |
| PB35  | VRF3B         | Vibration suppression control 1 - Vibration frequency damping after gain switching | 0.00    |                                | 0              | $\square$       | $\overline{\ }$             |
| PB36  | VRF4B         | Vibration suppression control 1 - Resonance frequency damping after gain switching | 0.00    |                                | 0              | $\square$       | $\square$                   |
| PB37  | $\setminus$   | For manufacturer setting                                                           | 1600    | $\square$                      | Ν              |                 |                             |
| PB38  | $] \setminus$ |                                                                                    | 0.00    |                                | $  \rangle$    | $ \rangle$      | $  \rangle$                 |
| PB39  | $1 \setminus$ |                                                                                    | 0.00    |                                | $  \rangle$    | $  \rangle$     | $  \rangle$                 |
| PB40  | 1 \           |                                                                                    | 0.00    | 1 \                            | $  \rangle$    | 1 /             | $  \rangle$                 |

| No   | Symbol      | mbol Name                                                                          | Initial | LInit   | Control mode |                        |                        |
|------|-------------|------------------------------------------------------------------------------------|---------|---------|--------------|------------------------|------------------------|
| NO.  | Symbol      | INGILIC                                                                            | value   | Onit    | Ρ            | S                      | Т                      |
| PB41 | $\setminus$ | For manufacturer setting                                                           | 0000h   |         | $\setminus$  | $\setminus$            | $\setminus$            |
| PB42 |             |                                                                                    | 0000h   |         | $\backslash$ | $\left  \right\rangle$ | $\left  \right\rangle$ |
| PB43 |             |                                                                                    | 0000h   |         | $  \rangle$  | $  \rangle$            | $  \rangle$            |
| PB44 |             |                                                                                    | 0.00    | 1 \     |              | . \                    |                        |
| PB45 | CNHF        | Command notch filter                                                               | 0000h   |         | 0            | $\geq$                 | $\geq$                 |
| PB46 | NH3         | Machine resonance suppression filter 3                                             | 4500    | [Hz]    | 0            | 0                      | 0                      |
| PB47 | NHQ3        | Notch shape selection 3                                                            | 0000h   |         | 0            | 0                      | 0                      |
| PB48 | NH4         | Machine resonance suppression filter 4                                             | 4500    | [Hz]    | 0            | 0                      | 0                      |
| PB49 | NHQ4        | Notch shape selection 4                                                            | 0000h   |         | 0            | 0                      | 0                      |
| PB50 | NH5         | Machine resonance suppression filter 5                                             | 4500    | [Hz]    | 0            | 0                      | 0                      |
| PB51 | NHQ5        | Notch shape selection 5                                                            | 0000h   |         | 0            | 0                      | 0                      |
| PB52 | VRF21       | Vibration suppression control 2 - Vibration frequency                              | 100.0   | [Hz]    | 0            | $\geq$                 | $\sum$                 |
| PB53 | VRF22       | Vibration suppression control 2 - Resonance frequency                              | 100.0   | [Hz]    | 0            | $\geq$                 | $\geq$                 |
| PB54 | VRF23       | Vibration suppression control 2 - Vibration frequency damping                      | 0.00    |         | 0            | $\geq$                 | $\sum$                 |
| PB55 | VRF24       | Vibration suppression control 2 - Resonance frequency damping                      | 0.00    |         | 0            | $\geq$                 | $\sum$                 |
| PB56 | VRF21B      | Vibration suppression control 2 - Vibration frequency after gain switching         | 0.0     | [Hz]    | 0            | $\geq$                 | $\sum$                 |
| PB57 | VRF22B      | Vibration suppression control 2 - Resonance frequency after gain<br>switching      | 0.0     | [Hz]    | 0            | $\backslash$           | $\sum$                 |
| PB58 | VRF23B      | Vibration suppression control 2 - Vibration frequency damping after gain switching | 0.00    |         | 0            | $\backslash$           | $\sum$                 |
| PB59 | VRF24B      | Vibration suppression control 2 - Resonance frequency damping after gain switching | 0.00    |         | 0            | $\setminus$            | $\sum$                 |
| PB60 | PG1B        | Model loop gain after gain switching                                               | 0.0     | [rad/s] | 0            | 0                      |                        |
| PB61 | $\setminus$ | For manufacturer setting                                                           | 0.0     |         | $\setminus$  | $\setminus$            | $\setminus$            |
| PB62 |             |                                                                                    | 0000h   |         | $  \rangle$  | $  \rangle$            | $  \rangle$            |
| PB63 |             |                                                                                    | 0000h   | ] \     | $  \rangle$  | $  \rangle$            | $  \rangle$            |
| PB64 |             |                                                                                    | 0000h   |         |              |                        |                        |

### 5.1.3 Extension setting parameters ([Pr. PC\_ ])

| No   | Symbol | Name                                              | Initial | LInit   | Con          | trol n | ode          |
|------|--------|---------------------------------------------------|---------|---------|--------------|--------|--------------|
| NO.  | Symbol | Name                                              | value   | Offic   | Р            | S      | Т            |
| PC01 | STA    | Acceleration time constant                        | 0       | [ms]    |              | 0      | 0            |
| PC02 | STB    | Deceleration time constant                        | 0       | [ms]    |              | 0      | 0            |
| PC03 | STC    | S-pattern acceleration/deceleration time constant | 0       | [ms]    | $\backslash$ | 0      | 0            |
| PC04 | TQC    | Torque command time constant                      | 0       | [ms]    | $\backslash$ | /      | 0            |
| PC05 | SC1    | Internal speed command 1                          | 100     | [r/min] | $\backslash$ | 0      | $\backslash$ |
|      |        | Internal speed limit 1                            |         |         |              | /      | 0            |
| PC06 | SC2    | Internal speed command 2                          | 500     | [r/min] | $\backslash$ | 0      | /            |
|      |        | Internal speed limit 2                            |         |         | $\geq$       | /      | 0            |
| PC07 | SC3    | Internal speed command 3                          | 1000    | [r/min] | $\langle$    | 0      | /            |
|      |        | Internal speed limit 3                            |         |         |              | /      | 0            |
| PC08 | SC4    | Internal speed command 4                          | 200     | [r/min] | $\langle$    | 0      | /            |
|      |        | Internal speed limit 4                            |         |         |              | /      | 0            |
| PC09 | SC5    | Internal speed command 5                          | 300     | [r/min] | $\backslash$ | 0      | /            |
|      |        | Internal speed limit 5                            |         |         | $\searrow$   | /      | 0            |
| PC10 | SC6    | Internal speed command 6                          | 500     | [r/min] |              | 0      | $\searrow$   |
|      |        | Internal speed limit 6                            |         |         | $\geq$       | /      | 0            |
| PC11 | SC7    | Internal speed command 7                          | 800     | [r/min] | $\geq$       | 0      | $\searrow$   |
|      |        | Internal speed limit 7                            |         |         |              | Ζ      | 0            |
| PC12 | VCM    | Analog speed command - Maximum speed              | 0       | [r/min] |              | 0      | /            |
|      |        | Analog speed limit - Maximum speed                |         |         | $\searrow$   |        | 0            |
| PC13 | TLC    | Analog torque command maximum output              | 100.0   | [%]     |              | /      | 0            |
|      |        | alog torque limit maximum output                  |         |         | 0            | $\sum$ | /            |
| PC14 | MOD1   | Analog monitor 1 output                           | 0000h   |         | 0            | 0      | 0            |
| PC15 | MOD2   | Analog monitor 2 output                           | 0001h   |         | 0            | 0      | 0            |

| No   | Symbol            | Name                                                  | Initial | Unit         | Con                    | trol n             | node                    |
|------|-------------------|-------------------------------------------------------|---------|--------------|------------------------|--------------------|-------------------------|
| 110. | Cymbol            | Nume                                                  | value   | onit         | Р                      | S                  | Т                       |
| PC16 | MBR               | Electromagnetic brake sequence output                 | 0       | [ms]         | 0                      | 0                  | 0                       |
| PC17 | ZSP               | Zero speed                                            | 50      | [r/min]      | 0                      | 0                  | 0                       |
| PC18 | *BPS              | Alarm history clear                                   | 0000h   |              | 0                      | 0                  | 0                       |
| PC19 | *ENRS             | Encoder output pulse selection                        | 0000h   |              | 0                      | 0                  | 0                       |
| PC20 |                   | For manufacturer setting                              | 0       |              | $\backslash$           | $\setminus$        | $\setminus$             |
| PC21 |                   |                                                       | 0000h   |              |                        |                    |                         |
| PC22 | *COP1             | Function selection C-1                                | 0020h   |              | 0                      | 0                  | 0                       |
| PC23 | *COP2             | Function selection C-2                                | 0000h   |              | $\geq$                 | 0                  | 0                       |
| PC24 | *COP3             | Function selection C-3                                | 0000h   |              | 0                      | $\sum$             | $\sum$                  |
| PC25 |                   | For manufacturer setting                              | 0000h   |              | >                      |                    | $\sum$                  |
| PC26 | *COP5             | Function selection C-5                                | 0000h   |              | 0                      | $^{\circ}$         |                         |
| PC27 | $\sim$            | For manufacturer setting                              | 0000h   |              | $\left  \right>$       | >                  | $\sim$                  |
| PC28 |                   | For manufacturer setting                              | 0000h   |              | $\backslash$           | $\backslash$       | $\setminus$             |
| PC29 |                   | Acceleration first constant O                         | 0000n   | - Incol      |                        |                    |                         |
| PC30 | STAZ              | Acceleration time constant 2                          | 0       | [ms]         | $\geq$                 | 0                  | 0                       |
| PC31 | STB2              | Deceleration time constant 2                          | 0       | [ms]         |                        | $\overline{\circ}$ | $^{\circ}$              |
| PC32 | CMX2              | Command input pulse multiplication numerator 2        | 1       |              | 0                      |                    | $\langle \rangle$       |
| PC33 | CMX3              | Command input pulse multiplication numerator 3        | 1       |              | 0                      | $\left  \right $   | $\langle \rangle$       |
| PC34 |                   | Command input pulse multiplication numerator 4        | 1       | 10/1         | 0                      |                    | $\geq$                  |
| PC35 | IL2               | Internal torque limit 2                               | 100.0   | [%]          | 0                      | 0                  | 0                       |
| PC36 |                   | Status display selection                              | 00000   | [mm] /[      | $\sim$                 | 0                  | $\sim$                  |
| PC37 | VCO               | Analog speed command onset                            | 0       | [mv]         | $\rightarrow$          | $\sim$             |                         |
| DC29 | TDO               | Analog speed limit diffeet                            | 0       | [m)/]        | $ \rightarrow $        | $\rightarrow$      | 0                       |
| PC30 | IPU               | Analog torque command onset                           | 0       | [IIIV]       | >                      |                    | $\sim$                  |
| DC20 | MO1               | Analog torque limit onset                             | 0       | [m)/]        | $ \geq $               | 0                  |                         |
| PC39 | MO2               | Analog monitor 2 offect                               | 0       | [IIIV]       | 0                      | 0                  | 0                       |
| PC40 |                   | For monufacturer setting                              | 0       |              |                        |                    | $\overline{\mathbf{O}}$ |
| PC41 |                   | To manuacturer setting                                | 0       |              | $\left  \right\rangle$ | $\backslash$       | $\backslash$            |
| PC42 | EP7               | Error excessive alarm level                           | 0       | [rev]        |                        | $\overline{}$      |                         |
| PC44 |                   | For manufacturer setting                              | 0000h   |              |                        | $\rightarrow$      | $\left  \right\rangle$  |
| PC45 | $\langle \rangle$ | To manuacturer setting                                | 0000h   | $\mathbf{X}$ | $\setminus$            | \                  | $\setminus$             |
| PC46 |                   |                                                       | 000011  |              | $  \rangle$            | $\backslash$       | $\backslash$            |
| PC47 |                   |                                                       | 0       |              | $  \rangle$            |                    | $\backslash$            |
| PC48 |                   |                                                       | 0       |              | $  \rangle$            |                    |                         |
| PC49 |                   |                                                       | 0       |              | $  \rangle$            |                    |                         |
| PC50 |                   |                                                       | 0000h   |              | \                      |                    |                         |
| PC51 | RSBR              | Forced stop deceleration time constant                | 100     | [ms]         |                        | 0                  |                         |
| PC52 |                   | For manufacturer setting                              | 0       | $\sim$       | $\overline{\ }$        | $\overline{\ }$    |                         |
| PC53 |                   |                                                       | 0       |              | $  \setminus$          | $\backslash$       | $\backslash$            |
| PC54 | RSUP1             | Vertical axis freefall prevention compensation amount | 0       | [0.0001rev]  | $\overline{0}$         | $\overline{}$      | $\sim$                  |
| PC55 |                   | For manufacturer setting                              | 0       | <u> </u>     |                        | $\backslash$       |                         |
| PC56 |                   |                                                       | 100     |              | $\left  \right\rangle$ | $\setminus$        | $\setminus$             |
| PC57 |                   |                                                       | 0000h   |              | $  \rangle$            |                    | $\setminus$             |
| PC58 |                   |                                                       | 0       |              | $  \rangle$            |                    |                         |
| PC59 |                   |                                                       | 0000h   |              |                        |                    |                         |
| PC60 | *COPD             | Function selection C-D                                | 0000h   |              | 0                      | 0                  | 0                       |
| PC61 | Ν                 | For manufacturer setting                              | 0000h   |              |                        |                    |                         |
| PC62 | 1\                |                                                       | 0000h   | \            | \                      |                    | $\left  \right $        |
| PC63 | \                 |                                                       | 0000h   | $  \rangle$  | $  \rangle$            |                    |                         |
| PC64 |                   |                                                       | 0000h   |              | $  \rangle$            |                    | $  \rangle$             |
| PC65 |                   |                                                       | 0000h   |              | $  \rangle$            |                    |                         |
| PC66 |                   |                                                       | 0000h   |              | $  \rangle$            |                    |                         |
| PC67 |                   |                                                       | 0000h   |              | $  \rangle$            |                    |                         |
| PC68 | \                 |                                                       | 0000h   |              | <u>ا</u> ا             |                    |                         |

| No   | Symbol | Namo                     | Initial | Linit | Con         | trol r | node |
|------|--------|--------------------------|---------|-------|-------------|--------|------|
| NO.  | Symbol | Name                     | value   | Onit  | Р           | S      | Т    |
| PC69 | Ι      | For manufacturer setting | 0000h   | Ν     |             |        |      |
| PC70 |        |                          | 0000h   | ] \   | N           |        | A l  |
| PC71 |        |                          | 0000h   | ] \   |             |        |      |
| PC72 |        |                          | 0000h   |       | $  \rangle$ |        |      |
| PC73 |        |                          | 0000h   |       | $  \rangle$ |        |      |
| PC74 |        |                          | 0000h   |       | $  \rangle$ |        |      |
| PC75 |        |                          | 0000h   |       | $  \rangle$ |        |      |
| PC76 |        |                          | 0000h   |       | $  \rangle$ |        |      |
| PC77 |        |                          | 0000h   |       | $  \rangle$ |        |      |
| PC78 |        |                          | 0000h   |       |             |        |      |
| PC79 |        |                          | 0000h   | ] \   | $  \rangle$ |        |      |
| PC80 |        |                          | 0000h   | ]     |             |        |      |

### 5.1.4 I/O setting parameters ([Pr. PD\_ ])

| No   | Symbol        | Name                                  | Initial | Unit        | Con                    | trol m          | lode                   |
|------|---------------|---------------------------------------|---------|-------------|------------------------|-----------------|------------------------|
| 110. | Cymbol        | Nume                                  | value   | Office      | Ρ                      | S               | Т                      |
| PD01 | *DIA1         | Input signal automatic on selection 1 | 0000h   |             | 0                      | 0               | 0                      |
| PD02 |               | For manufacturer setting              | 0000h   |             | $\sum$                 | /               | $\sim$                 |
| PD03 | *DI1L         | Input device selection 1L             | 0202h   |             | 0                      | 0               | Ζ                      |
| PD04 | *DI1H         | Input device selection 1H             | 0002h   |             | $\geq$                 | /               | 0                      |
| PD05 | Ν             | For manufacturer setting              | 2100h   | Ν           | Ι                      | $\setminus$     | \                      |
| PD06 | ] \           |                                       | 0021h   |             | $\left  \right\rangle$ | $\setminus$     | $\left  \right\rangle$ |
| PD07 |               |                                       | 0704h   |             | $\left  \right\rangle$ |                 | $  \rangle$            |
| PD08 |               |                                       | 0007h   |             |                        |                 | $  \rangle$            |
| PD09 |               |                                       | 0805h   |             |                        |                 | $  \rangle$            |
| PD10 |               |                                       | 0008h   |             |                        |                 | . \                    |
| PD11 | *DI5L         | Input device selection 5L             | 0703h   |             | 0                      | 0               | $\geq$                 |
| PD12 | *DI5H         | Input device selection 5H             | 0007h   |             |                        | $\backslash$    | 0                      |
| PD13 | *DI6L         | Input device selection 6L             | 0806h   |             | 0                      | 0               | Ζ                      |
| PD14 | *DI6H         | Input device selection 6H             | 0008h   |             | $\overline{}$          | /               | 0                      |
| PD15 |               | For manufacturer setting              | 0000h   |             |                        |                 |                        |
| PD16 |               |                                       | 0000h   |             |                        |                 |                        |
| PD17 | *DI8L         | Input device selection 8L             | 0A0Ah   |             | 0                      | 0               |                        |
| PD18 | *DI8H         | Input device selection 8H             | 0000h   |             | $\overline{}$          | /               | 0                      |
| PD19 | *DI9L         | Input device selection 9L             | 0B0Bh   |             | 0                      | 0               | $\setminus$            |
| PD20 | *DI9H         | Input device selection 9H             | 0000h   |             | $\overline{}$          | /               | 0                      |
| PD21 |               | For manufacturer setting              | 2323h   |             |                        |                 | $\setminus$            |
| PD22 |               |                                       | 0023h   |             | $\backslash$           | $\backslash$    | $  \rangle$            |
| PD23 |               |                                       | 0004h   |             |                        |                 | $  \setminus$          |
| PD24 | *DO2          | Output device selection 2             | 000Ch   |             | 0                      | 0               | 0                      |
| PD25 | *DO3          | Output device selection 3             | 0004h   |             | 0                      | 0               | 0                      |
| PD26 |               | For manufacturer setting              | 0007h   |             | $\setminus$            |                 | $\setminus$            |
| PD27 |               |                                       | 0003h   |             |                        |                 |                        |
| PD28 | *DO6          | Output device selection 6             | 0002h   |             | 0                      | 0               | 0                      |
| PD29 | *DIF          | Input filter setting                  | 0004h   |             | 0                      | 0               | 0                      |
| PD30 | *DOP1         | Function selection D-1                | 0000h   |             | 0                      | 0               | 0                      |
| PD31 | /             | For manufacturer setting              | 0000h   |             |                        |                 |                        |
| PD32 | *DOP3         | Function selection D-3                | 0000h   |             | 0                      | $\geq$          | $\smallsetminus$       |
| PD33 | /             | For manufacturer setting              | 0000h   |             | $\overline{\}$         | $\overline{\ }$ | $\backslash$           |
| PD34 | DOP5          | Function selection D-5                | 0000h   |             | 0                      | 0               | 0                      |
| PD35 | Ν             | For manufacturer setting              | 0000h   | $\setminus$ | Ň                      |                 |                        |
| PD36 | 1 \           |                                       | 0000h   |             | $  \rangle$            | $  \rangle$     | $  \rangle  $          |
| PD37 | $1 \setminus$ |                                       | 0000h   |             | $  \rangle$            |                 | $  \rangle$            |
| PD38 | 1 \           |                                       | 0       | 1 \         | $ \rangle$             | $  \rangle$     | $  \rangle$            |

| No   | Symbol | Name                     | Initial | Unit | Con         | trol r                 | node |
|------|--------|--------------------------|---------|------|-------------|------------------------|------|
| 110. | Cymbol | Truine                   | value   | Onit | Р           | S                      | Т    |
| PD39 | Ν      | For manufacturer setting | 0       | Ν    | Ι           |                        |      |
| PD40 | 1\     |                          | 0       | 1 \  | Ν           | \                      | Ν    |
| PD41 | 1 \    |                          | 0000h   |      | $ \rangle$  | $\left  \right\rangle$ | 1    |
| PD42 | 1 \    |                          | 0000h   |      | $  \rangle$ | $  \rangle$            |      |
| PD43 | 1 \    |                          | 0000h   |      | $  \rangle$ | $  \rangle$            |      |
| PD44 |        |                          | 0000h   |      | $  \rangle$ |                        |      |
| PD45 | 1 \    |                          | 0000h   |      | $  \rangle$ |                        |      |
| PD46 |        |                          | 0000h   |      | $  \rangle$ |                        |      |
| PD47 | 1 \    |                          | 0000h   | 1 \  | \           |                        |      |
| PD48 |        |                          | 0000h   | ]    | 1           |                        |      |

### 5.1.5 Extension setting 2 parameters ([Pr. PE\_ ])

| No   | Symbol | Name                     | Initial | Linit | Con | trol n | node |
|------|--------|--------------------------|---------|-------|-----|--------|------|
| NO.  | Symbol | וומוווכ                  | value   | Unit  | Ρ   | S      | Т    |
| PE01 |        | For manufacturer setting | 0000h   |       |     |        |      |
| PE02 |        |                          | 0000h   | 1\    |     |        |      |
| PE03 | 1      |                          | 0003h   | 1\    |     |        |      |
| PE04 | 1)     |                          | 1       | 1\    |     |        |      |
| PE05 | 1      |                          | 1       | 11    |     |        |      |
| PE06 | 1      |                          | 400     | 1 \   |     |        |      |
| PE07 | 1\     |                          | 100     | 1 \   |     |        |      |
| PE08 |        |                          | 10      |       |     |        |      |
| PE09 | 1 \    |                          | 0000h   |       |     |        |      |
| PE10 |        |                          | 0000h   |       |     |        |      |
| PE11 |        |                          | 0000h   |       |     |        |      |
| PE12 |        |                          | 0000h   |       |     |        |      |
| PE13 |        |                          | 0000h   |       |     |        |      |
| PE14 |        |                          | 0111h   |       |     |        |      |
| PE15 | 1 \    |                          | 20      |       |     |        |      |
| PE16 |        |                          | 0000h   |       |     |        |      |
| PE17 | 1 \    |                          | 0000h   |       |     |        |      |
| PE18 |        |                          | 0000h   |       |     |        |      |
| PE19 |        |                          | 0000h   |       |     |        |      |
| PE20 |        |                          | 0000h   |       |     |        |      |
| PE21 |        |                          | 0000h   |       |     |        |      |
| PE22 |        |                          | 0000h   |       |     |        |      |
| PE23 |        |                          | 0000h   |       |     |        |      |
| PE24 |        |                          | 0000h   |       |     |        |      |
| PE25 |        |                          | 0000h   |       |     |        |      |
| PE26 |        |                          | 0000h   |       |     |        |      |
| PE27 |        |                          | 0000h   |       |     |        |      |
| PE28 | 1      |                          | 0000h   |       |     |        |      |
| PE29 |        |                          | 0000h   |       |     |        |      |
| PE30 |        |                          | 0000h   |       |     |        |      |
| PE31 |        |                          | 0000h   |       |     |        |      |
| PE32 | 1 \    |                          | 0000h   | 1     |     |        |      |
| PE33 | 1      |                          | 0000h   |       |     |        |      |
| PE34 | 1 \    |                          | 1       |       |     |        |      |
| PE35 | 1 \    |                          | 1       |       |     |        |      |
| PE36 | 1 \    |                          | 0.0     | 1     |     |        |      |
| PE37 | 1      |                          | 0.00    | 1 \   |     |        |      |
| PE38 | 1 \    |                          | 0.00    |       |     |        |      |
| PE39 | 1      |                          | 20      | 1 \   |     |        |      |
| PE40 | 1      |                          | 0000h   | 1     |     |        |      |

| No   | Symbol | Name                     | Initial | Linit | Con | trol m | node |
|------|--------|--------------------------|---------|-------|-----|--------|------|
| NO.  | Symbol | Name                     | value   | Onit  | Р   | S      | Т    |
| PE41 | EOP3   | Function selection E-3   | 0000h   |       | 0   | 0      | 0    |
| PE42 |        | For manufacturer setting | 0       | Ν     |     |        |      |
| PE43 | Ν      |                          | 0.0     | 1     |     |        |      |
| PE44 | 1      |                          | 0000h   | 1     |     |        |      |
| PE45 |        |                          | 0000h   |       |     |        |      |
| PE46 |        |                          | 0000h   |       |     |        |      |
| PE47 |        |                          | 0000h   |       |     |        |      |
| PE48 |        |                          | 0000h   |       |     |        |      |
| PE49 |        |                          | 0000h   |       |     |        |      |
| PE50 |        |                          | 0000h   |       |     |        |      |
| PE51 |        |                          | 0000h   |       |     |        |      |
| PE52 |        |                          | 0000h   |       |     |        |      |
| PE53 |        |                          | 0000h   |       |     |        |      |
| PE54 |        |                          | 0000h   |       |     |        |      |
| PE55 |        |                          | 0000h   |       |     |        |      |
| PE56 |        |                          | 0000h   |       |     |        |      |
| PE57 |        |                          | 0000h   |       |     |        |      |
| PE58 |        |                          | 0000h   |       |     |        |      |
| PE59 |        |                          | 0000h   |       |     |        |      |
| PE60 |        |                          | 0000h   |       |     |        |      |
| PE61 |        |                          | 0.00    |       |     |        |      |
| PE62 |        |                          | 0.00    | \     |     |        |      |
| PE63 |        |                          | 0.00    | \     |     |        |      |
| PE64 |        |                          | 0.00    |       |     |        |      |

### 5.1.6 Extension setting 3 parameters ([Pr. PF\_\_])

| No   | Symbol | Name                                                                                                    | Initial | Unit | Con | trol m | lode   |
|------|--------|----------------------------------------------------------------------------------------------------|---------|------|-----|--------|--------|
| 140. | Cymbol | Ivanic                                                                                                    | value   | Onit | Р   | S      | Т      |
| PF01 | Ι      | For manufacturer setting                                                                                                    | 0000h   | Ν    |     |        |        |
| PF02 | ]\     |                                                                                                    | 0000h   | ]\   |     |        |        |
| PF03 | ]\     |                                                                                                    | 0000h   | ] \  |     |        |        |
| PF04 | ] \    |                                                                                                    | 0       | ] \  | 1   |        |        |
| PF05 | ] \    |                                                                                                    | 0       |      |     |        |        |
| PF06 | ] \    |                                                                                                    | 0000h   |      |     |        |        |
| PF07 | 1 \    |                                                                                                    | 1       |      |     |        |        |
| PF08 |        |                                                                                                    | 1       |      |     |        |        |
| PF09 | ] \    |                                                                                                    | 0000h   |      |     |        |        |
| PF10 |        |                                                                                                    | 0000h   |      |     |        |        |
| PF11 |        |                                                                                                    | 0000h   |      |     |        |        |
| PF12 |        |                                                                                                    | 10000   |      |     |        |        |
| PF13 |        |                                                                                                    | 100     |      |     |        |        |
| PF14 |        |                                                                                                    | 100     |      |     |        |        |
| PF15 |        |                                                                                                    | 2000    |      |     |        |        |
| PF16 |        |                                                                                                    | 0000h   |      |     |        |        |
| PF17 |        |                                                                                                    | 10      |      |     |        |        |
| PF18 | ] \    |                                                                                                    | 0000h   | ] \  |     |        |        |
| PF19 | ] \    |                                                                                                    | 0000h   | ] \  |     |        |        |
| PF20 | ] \    |                                                                                                    | 0000h   | \    |     |        |        |
| PF21 | DRT    | Drive recorder switching time setting                                                                                        | 0       | [s]  | 0   | 0      | 0      |
| PF22 |        | For manufacturer setting                                                                                                    | 200     |      | Ζ   | /      | $\geq$ |
| PF23 | OSCL1  | Vibration tough drive - Oscillation detection level                                                                          | 50      | [%]  | 0   | 0      | $\geq$ |
| PF24 | *OSCL2 | Vibration tough drive function selection                                                                                     | 0000h   |      | 0   | 0      |        |
| PF25 | CVAT   | SEMI-F47 function - Instantaneous power failure detection time<br>(instantaneous power failure tough drive - detection time) | 200     | [ms] | 0   | 0      | 0      |

| No   | Symbol | Name                                                  | Initial | Linit       | Con                    | trol m       | node        |
|------|--------|-------------------------------------------------------|---------|-------------|------------------------|--------------|-------------|
| INO. | Symbol | Name                                                  | value   | Onit        | Ρ                      | S            | Т           |
| PF26 | Ν      | For manufacturer setting                              | 0       | $\setminus$ | Ν                      | $\setminus$  | $\setminus$ |
| PF27 |        |                                                       | 0       |             | $\left  \right\rangle$ | $\backslash$ | $\setminus$ |
| PF28 |        |                                                       | 0       |             | $\setminus$            |              | $  \rangle$ |
| PF29 |        |                                                       | 0000h   |             | $  \rangle$            |              |             |
| PF30 |        |                                                       | 0       |             |                        |              |             |
| PF31 | FRIC   | Machine diagnosis function - Friction judgement speed | 0       | [r/min]     | 0                      | 0            | 0           |
| PF32 | Λ      | For manufacturer setting                              | 50      | Ν           |                        |              |             |
| PF33 |        |                                                       | 0000h   | \           |                        |              |             |
| PF34 |        |                                                       | 0000h   |             |                        |              |             |
| PF35 |        |                                                       | 0000h   |             |                        |              |             |
| PF36 |        |                                                       | 0000h   |             |                        |              |             |
| PF37 |        |                                                       | 0000h   |             |                        |              |             |
| PF38 |        |                                                       | 0000h   |             |                        |              |             |
| PF39 |        |                                                       | 0000h   |             |                        |              |             |
| PF40 |        |                                                       | 0000h   |             |                        |              |             |
| PF41 |        |                                                       | 0000h   |             |                        |              |             |
| PF42 |        |                                                       | 0000h   |             |                        |              |             |
| PF43 |        |                                                       | 0000h   |             |                        |              |             |
| PF44 |        |                                                       | 0000h   |             |                        |              |             |
| PF45 |        |                                                       | 0000h   |             |                        |              |             |
| PF46 |        |                                                       | 0000h   | \           |                        |              |             |
| PF47 | ] \    |                                                       | 0000h   | \           |                        |              |             |
| PF48 |        |                                                       | 0000h   |             |                        |              |             |

5.2 Detailed list of parameters

| POINT        |                                            |
|--------------|--------------------------------------------|
| ●Set a value | o each "x" in the "Setting digit" columns. |

### 5.2.1 Basic setting parameters ([Pr. PA\_\_])

| No./                              | Setting      | Function                                                                                                    |                | Control mode |     |     |  |  |
|-----------------------------------|--------------|----------------------------------------------------------------------------------------------------|----------------|--------------|-----|-----|--|--|
| symbol/name                       | digit        |                                                                                                    |                | Ρ            | S   | Т   |  |  |
| PA01<br>*STY<br>Operation<br>mode | x            | Control mode selection<br>Select a control mode.<br>0: Position control mode<br>1: Position control mode and speed control mode<br>2: Speed control mode<br>3: Speed control mode and torque control mode<br>4: Torque control mode<br>5: Torque control mode and position control mode | Oh             | 0            | 0   | 0   |  |  |
|                                   | x<br>_x<br>x | For manufacturer setting                                                                                                    | Oh<br>Oh<br>1h |              | /// | /// |  |  |

| No./              | Set           | ting         |                |                    | <b>–</b> (1)                     |                                                    | Initial         | Con              | trol n                 | node                   |
|-------------------|---------------|--------------|----------------|--------------------|----------------------------------|----------------------------------------------------|-----------------|------------------|------------------------|------------------------|
| symbol/name       | di            | git          |                |                    | Function                         |                                                    | value<br>[unit] | Ρ                | s                      | т                      |
| PA02              |               | хх           | Reg            | enerative optior   | )                                |                                                    | 00h             | 0                | 0                      | 0                      |
| *REG              |               |              | Use            | d to select the r  | egenerative option.              |                                                    |                 |                  |                        |                        |
| Regenerative      |               |              | Inco           | rrect setting ma   | y cause the regenerative opt     | ion to burn.                                       |                 |                  |                        |                        |
| option            |               |              | lf a s<br>Para | selected regene    | rative option is not for use wi  | th the servo amplifier, [AL. 37                    |                 |                  |                        |                        |
|                   |               |              | i aid          |                    | cuis.                            |                                                    |                 |                  |                        |                        |
|                   |               |              | 00:            | Regenerative o     | ption is not used.               |                                                    |                 |                  |                        |                        |
|                   |               |              |                | For servo amp      | blifier of 200 W or less, regen  | erative resistor is not used.                      |                 |                  |                        |                        |
|                   |               |              | 02.            | MR-RR032           | Differ of 0.4 kvv to 3 kvv, Duff | -in regenerative resistor is used.                 |                 |                  |                        |                        |
|                   |               |              | 03:            | MR-RB12            |                                  |                                                    |                 |                  |                        |                        |
|                   |               |              | 04:            | MR-RB32            |                                  |                                                    |                 |                  |                        |                        |
|                   |               |              | 05:            | MR-RB30            |                                  |                                                    |                 |                  |                        |                        |
|                   |               |              | 06:            | MR-RB50 (Coo       | ling fan is required.)           |                                                    |                 |                  |                        |                        |
|                   | _ x           |              | For            | manufacturer se    | etting                           |                                                    | 0h              | $\triangleright$ | $\geq$                 | $\sum$                 |
| DA04              | ×_            | <u> </u>     | For            | manufacturar or    | Atting                           |                                                    | 0h              | $\sim$           | $\left  \right\rangle$ | $\left  \right\rangle$ |
| *AOP1             |               | <u>~</u> ^   | 1.01           |                    | ing                              |                                                    | 0h              | $\sim$           | $\sim$                 | $\sim$                 |
| Function          | <br>x         | <u>^_</u>    |                |                    |                                  |                                                    | 0h              |                  |                        |                        |
| selection A-1     | -             |              |                |                    |                                  |                                                    |                 | $\backslash$     | $ \setminus $          | $\backslash$           |
|                   | ×_            |              | Ford           | ed stop deceler    | ation function selection         |                                                    | 2h              | 0                | 0                      | $\setminus$            |
|                   |               |              | 0: F           | Forced stop dece   | eleration function disabled (E   | M1)                                                |                 |                  |                        | $\setminus$            |
|                   |               |              | Z. F           | or to table 5 1 fo | r details                        | WZ)                                                |                 |                  |                        |                        |
|                   |               |              | 1 tolt         | T                  | able 5.1 Deceleration r          | nethod                                             |                 | 1                |                        |                        |
|                   |               | Set          | tina           | •                  | Deceloration                     | tion method                                        |                 |                  |                        |                        |
|                   |               | va           | lue            | EM2/EM1            | EM2 or EM1 is off                | Alarm occurred                                     |                 |                  |                        |                        |
|                   |               | 0            |                | EM1                | MBR (Electromagnetic             | MBR (Electromagnetic                               |                 |                  |                        |                        |
|                   |               | ° –          |                |                    | brake interlock) turns off       | brake interlock) turns off                         |                 |                  |                        |                        |
|                   |               |              |                |                    | without the forced stop          | without the forced stop                            |                 |                  |                        |                        |
|                   |               | _            |                | 5140               | deceleration.                    | deceleration.                                      |                 |                  |                        |                        |
|                   |               | 2_           |                | EM2                | MBR (Electromagnetic             | MBR (Electromagnetic<br>brake interlock) turns off |                 |                  |                        |                        |
|                   |               |              |                |                    | after the forced stop            | after the forced stop                              |                 |                  |                        |                        |
|                   |               |              |                |                    | deceleration.                    | deceleration.                                      |                 |                  |                        |                        |
|                   |               |              | 1              |                    |                                  |                                                    |                 | 1                |                        |                        |
| PA05              | $\backslash$  |              | The            | servo motor rot    | ates based on set command        | input pulses.                                      | 10000           | 0                | $\setminus$            | $\setminus$            |
| "FBP<br>Number of | $  \setminus$ |              | 10<br>revo     | enable the par     | of "Electronic gear select "Num  | ber of command input pulses p<br>" in [Pr PA21]    | er              |                  | $\left  \right\rangle$ | $\setminus$            |
| command           |               | $\backslash$ |                | (')                |                                  | [ ].                                               |                 |                  | $  \rangle$            |                        |
| input pulses      |               |              | Sett           | ing range: 1000    | ) to 1000000                     |                                                    |                 |                  | $  \rangle$            |                        |
| per revolution    |               |              |                |                    |                                  |                                                    |                 |                  |                        |                        |

| No./                                                                                                | Setting | Function                                                                                                    | Initial<br>value | Con | trol m | node |
|----------------------------------------------------------------------------------------------------|---------|----------------------------------------------------------------------------------------------------|------------------|-----|--------|------|
| symbol/name                                                                                         | digit   |                                                                                                    | [unit]           | Ρ   | S      | Т    |
| PA06<br>CMX<br>Electronic<br>gear<br>numerator<br>(command<br>pulse<br>multiplication<br>numerator) |         | Set the numerator of the electronic gear.<br>To enable the parameter, select "Electronic gear (0)" of "Electronic gear<br>selection" in [Pr. PA21].<br>The following shows a standard of the setting range of the electronic gear.<br>$\frac{1}{10} < \frac{CMX}{CDV} < 4000$ If the set value is outside this range, noise may be generated during<br>acceleration/deceleration or operation may not be performed at the preset speed<br>and/or acceleration/deceleration time constants.<br>Number of command input pulses per revolution<br>([Pr. PA06] "1000" to "1000000")<br>Electronic gear selection<br>([Pr. PA06] • [Pr. PA07])<br>(Pr. PA06] • [Pr. PA07])<br>(Pr. PA07] • [Pr. PA07] • [Pr. PA07] • [Pr. PA07] • [Pr. PA07] • [Pr. PA07] • [Pr. PA07] • [Pr. PA07] • [Pr. PA07] • [Pr. PA07] • [Pr. PA07] • [Pr. | 1                | 0   |        |      |
| CDV<br>Electronic<br>gear<br>denominator<br>(command<br>pulse<br>multiplication<br>denominator)     |         | Set the denominator of the electronic gear.<br>To enable the parameter, select "Electronic gear (0)" of "Electronic gear<br>selection" in [Pr. PA21].<br>Setting range: 1 to 16777215                                                                                                    | 1                | 0   |        |      |

| No./                               | Set      | ting                                                         | Initial<br>value                                                                                                    | Control mode                                                                                                    |          |   |   |  |
|------------------------------------|----------|--------------------------------------------------------------|----------------------------------------------------------------------------------------------------|----------------------------------------------------------------------------------------------------|----------|---|---|--|
| symbol/name                        | di       | git                                                          | [unit]                                                                                                    | Р                                                                                                    | S        | Т |   |  |
| PA08<br>ATU<br>Auto tuning<br>mode | <br><br> | _ X G<br>Si<br>0:<br>1:<br>2:<br>3:<br>4:<br>Ri<br>X_ Fo<br> | ain adjustment mode sele-<br>elect the gain adjustment n<br>2 gain adjustment mode<br>Auto tuning mode 1<br>Auto tuning mode 2<br>Manual mode<br>2 gain adjustment mode<br>efer to table 5.2 for details<br>or manufacturer setting | 1h<br>0h<br>0h<br>0h                                                                                                    | о<br>/// | 0 | M |  |
|                                    | _        |                                                              |                                                                                                    |                                                                                                    |          |   |   |  |
|                                    |          | Setting<br>value                                             | g Gain adjustment mode                                                                                                    | Automatically adjusted parameter                                                                                                    |          |   |   |  |
|                                    |          | (                                                            | 2 gain adjustment<br>mode 1 (interpolation<br>mode)                                                                                                    | [Pr. PB06 Load to motor inertia ratio]<br>[Pr. PB08 Position loop gain]<br>[Pr. PB09 Speed loop gain]<br>[Pr. PB10 Speed integral compensation]                               |          |   |   |  |
|                                    |          |                                                              | Auto tuning mode 1                                                                                                    | [Pr. PB06 Load to motor inertia ratio]<br>[Pr. PB07 Model loop gain]<br>[Pr. PB08 Position loop gain]<br>[Pr. PB09 Speed loop gain]<br>[Pr. PB10 Speed integral compensation] |          |   |   |  |
|                                    |          | 2                                                            | 2 Auto tuning mode 2                                                                                                    | [Pr. PB07 Model loop gain]<br>[Pr. PB08 Position loop gain]<br>[Pr. PB09 Speed loop gain]<br>[Pr. PB10 Speed integral compensation]                                           |          |   |   |  |
|                                    |          | 3                                                            | 3 Manual mode                                                                                                    |                                                                                                    |          |   |   |  |
|                                    |          |                                                              | 2 gain adjustment<br>mode 2                                                                                                    | [Pr. PB08 Position loop gain]<br>[Pr. PB09 Speed loop gain]<br>[Pr. PB10 Speed integral compensation]                                                                         |          |   |   |  |

| No /                                                        | Setting |                                                                                                    | For the                                                                                                    |                                                                |                                                                                                    |              |                                                                                              |                        |                                                                                                    |  | Initial        | Con | trol m | node |
|-------------------------------------------------------------|---------|----------------------------------------------------------------------------------------------------|----------------------------------------------------------------------------------------------------|----------------------------------------------------------------|----------------------------------------------------------------------------------------------------|--------------|----------------------------------------------------------------------------------------------|------------------------|----------------------------------------------------------------------------------------------------|--|----------------|-----|--------|------|
| symbol/name                                                 | di      | git                                                                                                    | jit                                                                                                    |                                                                |                                                                                                    |              |                                                                                              |                        |                                                                                                    |  |                | Ρ   | S      | т    |
| PA09                                                        | Set     | a res                                                                                                    | pons                                                                                                    | se of the                                                      | auto tuning.                                                                                                    |              |                                                                                              |                        |                                                                                                    |  | 16             | 0   | 0      |      |
| Auto tuning<br>response                                     |         | Set<br>val                                                                                                    | ting<br>lue                                                                                                    | Machi<br>Response                                              | ne characteristic<br>Guideline for<br>machine<br>resonance                                                                                                    |              | Setting value                                                                                | Machir<br>Response     | ne characteristic<br>Guideline for<br>machine<br>resonance                                                                       |  |                |     |        |      |
|                                                             |         | 1                                                                                                    | 1                                                                                                    | Low<br>respon<br>se                                            | frequency [Hz]<br>2.7                                                                                                    | equency [Hz] |                                                                                              | Middle<br>respon<br>se | frequency [Hz]<br>67.1                                                                                                    |  |                |     |        |      |
|                                                             |         |                                                                                                    | 2<br>3<br>4<br>5<br>5<br>7<br>7<br>3<br>3<br>7<br>0<br>0<br>1<br>2<br>3<br>3<br>4<br>5<br>6<br>6<br>7                                                                                                    |                                                                | 3.6         4.9         6.6         10.0         11.3         12.7         14.3         16.1         18.1         20.4         23.0         25.9         29.2         32.9         37.0         41.7 |              | 22<br>23<br>24<br>25<br>26<br>27<br>28<br>29<br>30<br>31<br>32<br>33<br>34<br>35<br>36<br>37 |                        | 75.6<br>85.2<br>95.9<br>108.0<br>121.7<br>137.1<br>154.4<br>173.9<br>195.9<br>220.6<br>248.5<br>279.9<br>315.3<br>355.1<br>400.0 |  |                |     |        |      |
| PA10<br>INP                                                 | Set     | 1<br>1<br>2<br>ting ra                                                                                                    | 7<br>8<br>9<br>0<br>Set<br>To d                                                                                                    | Middle<br>respon<br>se<br>:: 1 to 40<br>an in-pos<br>change it | 41.7<br>47.0<br>52.9<br>59.6<br>iition range per com<br>to the servo motor e                                                                                                    | ima          | 37<br>38<br>39<br>40<br>nd pulse.<br>oder pulse                                              | High<br>respon<br>se   | 440.6<br>501.2<br>571.5<br>642.7<br>[Pr. PC24].                                                                                  |  | 100<br>[pulse] | 0   |        |      |
| range<br>PA11<br>TLP<br>Forward<br>rotation<br>torque limit |         | Setting range:         0 to 65535           You can limit the torque generated by the servo motor. Set the parameter referring section 3.6.1 (5).           The larger value of [Pr. PA11 Forward rotation torque limit] or [Pr. PA12 Reverse rotation torque limit] will be the maximum output voltage (8 V).           Set the parameter on the assumption that the maximum torque is 100 [%]. The parameter is for limiting the torque of the servo motor in the CCW power running or CW regeneration. Set this parameter to "0.0" to generate no torque. |                                                                                                    |                                                                |                                                                                                    |              |                                                                                              |                        |                                                                                                    |  |                | 0   | 0      | 0    |
| PA12<br>TLN<br>Reverse<br>rotation<br>torque limit          |         |                                                                                                    | Setting range: 0.0 to 100.0<br>You can limit the torque generated by the servo motor. Set the parameter referring<br>section 3.6.1 (5).<br>The larger value of [Pr. PA11 Forward rotation torque limit] or [Pr. PA12 Reverse<br>rotation torque limit] will be the maximum output voltage (8 V).<br>Set the parameter on the assumption that the maximum torque is 100 [%]. The<br>parameter is for limiting the torque of the servo motor in the CW power running or<br>CCW regeneration. Set this parameter to "0.0" to generate no torque.<br>Setting range: 0.0 to 100.0 |                                                                |                                                                                                    |              |                                                                                              |                        |                                                                                                    |  |                | 0   | 0      | 0    |

| No /                   | Set         | ting            |                |                            | Initial                         | Con                       | trol m             | node                   |             |              |             |
|------------------------|-------------|-----------------|----------------|----------------------------|---------------------------------|---------------------------|--------------------|------------------------|-------------|--------------|-------------|
| symbol/name            | di          | digit Function  |                |                            |                                 |                           |                    |                        |             | s            | т           |
| PA13                   |             | _ x             | Con            | nmar                       | nd input pulse train fo         | rm selection              |                    | Oh                     | 0           | Ι            | $\setminus$ |
| *PLSS                  |             |                 | 0: F           | orwa                       |                                 |                           |                    | $\left  \right\rangle$ | $\setminus$ |              |             |
| Command<br>pulse input |             |                 | 1: S           | Signe                      |                                 |                           | $\setminus$        | $\setminus$            |             |              |             |
| form                   |             |                 | Refe           |                            |                                 |                           | $  \rangle$        |                        |             |              |             |
|                        |             | ×_              | Puls           | se tra                     | in logic selection              |                           |                    | 0h                     | 0           | $\setminus$  | $\setminus$ |
|                        |             |                 | 0: F           | <sup>2</sup> ositi<br>Jega | ve logic<br>tive logic          |                           |                    |                        |             | $\backslash$ | $\setminus$ |
|                        |             |                 | Refe           | er to                      | table 5.3 for settings.         |                           |                    |                        |             |              |             |
|                        | _×          |                 | Con            | nmar                       | nd input pulse train filt       | ter selection             |                    | 1h                     | 0           | \            | $\setminus$ |
|                        |             |                 |                | Comr                       | g proper filter enables         | to ennance noise immunit  | у.                 |                        |             | $\backslash$ | $\setminus$ |
|                        |             |                 | 1: C           | Comr                       | nand input pulse trair          | n is 1 Mpps or less.      |                    |                        |             | $\backslash$ | $\setminus$ |
|                        |             |                 | 2: 0           | Comr                       | nand input pulse train          | n is 500 Kpps or less.    |                    |                        |             |              |             |
|                        |             |                 | 3. C           | pps o                      | or lower commands a             | re supported by "1". When | inputting commands |                        |             |              |             |
|                        |             |                 | betv           | veen                       | 1 Mpps and 4 Mpps,              | set "0".                  |                    |                        |             |              |             |
|                        | ×_          |                 | For            | man                        | ufacturer setting               |                           |                    | 0h                     | $\square$   | $\geq$       | $\geq$      |
|                        |             |                 |                | Т                          | able 5.3 Commai                 | nd input pulse train fo   | rm selection       |                        |             |              |             |
|                        |             | Sett            | ting           |                            | Pulse train form                |                           |                    |                        |             |              |             |
|                        |             | van             | ue             |                            |                                 | command                   |                    |                        |             |              |             |
|                        |             |                 |                |                            | Forward rotation                |                           |                    |                        |             |              |             |
|                        |             | 001             | 0h             |                            | Reverse rotation                |                           |                    |                        |             |              |             |
|                        |             |                 |                |                            | pulse train                     |                           |                    |                        |             |              |             |
|                        |             |                 | Negative logic | e logic                    |                                 |                           |                    |                        |             |              |             |
|                        |             | 001             |                | Signed pulse train         | NP L                            | н                         |                    |                        |             |              |             |
|                        |             |                 |                | A-phase pulse<br>train     |                                 |                           |                    |                        |             |              |             |
|                        |             | 001             | 012h           |                            | B-phase pulse<br>train          |                           |                    |                        |             |              |             |
|                        |             | 000             |                |                            | Forward rotation<br>pulse train |                           |                    |                        |             |              |             |
|                        |             | 000             | JUN            |                            | Reverse rotation<br>pulse train | NP                        |                    |                        |             |              |             |
|                        |             | 000             | e logic        |                            | Signed pulse train              |                           |                    |                        |             |              |             |
|                        |             |                 |                | Positi                     |                                 | NP H                      |                    |                        |             |              |             |
|                        |             | 000             | 002h           |                            | A-phase pulse<br>train          |                           |                    |                        |             |              |             |
|                        |             |                 |                |                            | B-phase pulse<br>train          |                           |                    |                        |             |              |             |
|                        | Arro<br>imp | ows in<br>orted | se pulse tr    | ain a                      | re                              |                           |                    |                        |             |              |             |

| No./<br>symbol/name | Setting<br>digit |                                                 | Initial<br>value                                                            | Cont<br>P                                                | trol m<br>S        | node<br>T |   |   |   |  |  |  |
|---------------------|------------------|-------------------------------------------------|-----------------------------------------------------------------------------|----------------------------------------------------------|--------------------|-----------|---|---|---|--|--|--|
| PA14                |                  | Select servo i                                  | 0                                                                           | 0                                                        |                    |           |   |   |   |  |  |  |
| *POL                | \                |                                                 | Sorve mater rotation direction                                              |                                                          |                    |           |   |   |   |  |  |  |
| Rotation            | \                | Setting                                         | When forward rotation                                                       | When reverse rotation                                    |                    |           |   |   |   |  |  |  |
| selection           |                  | value                                           | pulse is input                                                              | pulse is input                                           |                    |           |   |   |   |  |  |  |
|                     |                  | 0                                               | CCW                                                                         | CW                                                       |                    |           |   |   |   |  |  |  |
|                     |                  | 1                                               | CW                                                                          | CCW                                                      |                    |           |   |   |   |  |  |  |
| PA15                |                  | The following<br>Setting range<br>Set the encoo | Forward rotation (CCW)                                                      | tion directions.                                         | number of          | 4000      | 0 |   | 0 |  |  |  |
| *ENR                | $\setminus$      | output pulses                                   | per revolution, dividing ratio                                              | o, or electronic gear ratio. (                           | after              | [pulse/   | 0 | 0 | 0 |  |  |  |
| Encoder             |                  | multiplication                                  | by 4)                                                                       | a a la cé ll A sub (D) l                                 | anders also to the | rev]      |   |   |   |  |  |  |
| output pulses       | $\setminus$      | To set a nume                                   | erator of the electronic gear<br>3 )" of "Encoder output                    | , select "A-phase/B-phase<br>pulse setting selection" in | pulse electronic   |           |   |   |   |  |  |  |
|                     |                  | The maximun                                     | n output frequency is 4.6 Mp                                                | ops. Set the parameter with                              | in this range.     |           |   |   |   |  |  |  |
|                     |                  |                                                 |                                                                             |                                                          |                    |           |   |   |   |  |  |  |
| DA40                |                  | Setting range                                   | Setting range: 1 to 4194304                                                 |                                                          |                    |           |   |   |   |  |  |  |
| *ENR2               |                  | To set a denomination                           | To set a denominator of the electronic gear for the A/B-phase pulse output. |                                                          |                    |           |   |   |   |  |  |  |
| Encoder             |                  | electronic gea                                  |                                                                             |                                                          |                    |           |   |   |   |  |  |  |
| output pulses       |                  |                                                 |                                                                             |                                                          |                    |           |   |   |   |  |  |  |
| 2                   |                  | Setting range                                   | : 1 to 4194304                                                              |                                                          |                    |           |   |   |   |  |  |  |

| Nie (                                  | Catting                                                                                                    |                                                                                                    |                                                                                                    |                           |                            |             |                       |              |                              | Initial          | Con                       | trol m       | node          |        |
|----------------------------------------|----------------------------------------------------------------------------------------------------|----------------------------------------------------------------------------------------------------|----------------------------------------------------------------------------------------------------|---------------------------|----------------------------|-------------|-----------------------|--------------|------------------------------|------------------|---------------------------|--------------|---------------|--------|
| symbol/name                            | digit                                                                                                    | Function                                                                                                    |                                                                                                    |                           |                            |             |                       |              |                              |                  |                           | Р            | S             | т      |
| 5,10                                   | - <u>-</u>                                                                                                    | Colort a reference range and within some of the some star                                                                                    |                                                                                                    |                           |                            |             |                       |              |                              |                  | [unit]                    |              | 0             | '      |
| PA19<br>*BLK                           |                                                                                                    | Refer to table 5.4 for settings.                                                                                                    |                                                                                                    |                           |                            |             |                       |              |                              |                  |                           |              | 0             | 0      |
| Parameter                              |                                                                                                    |                                                                                                    |                                                                                                    | r octarigo.               |                            |             |                       |              |                              |                  |                           |              |               |        |
| writing inhibit                        |                                                                                                    | Table 5                                                                                                    | Table 5.4 [Pr. PA19] setting value and reading/writing range                                                                                                    |                           |                            |             |                       |              |                              |                  |                           |              |               |        |
|                                        | PA19 Setting PA PB PC PD PE PF                                                                                                    |                                                                                                    |                                                                                                    |                           |                            |             |                       |              |                              |                  |                           |              |               |        |
|                                        |                                                                                                    | Other                                                                                                    | Reading                                                                                                    | 0                         |                            |             |                       |              |                              |                  |                           |              |               |        |
|                                        |                                                                                                    | than<br>below                                                                                                    | Writing                                                                                                    | 0                         | $\sum$                     | $\searrow$  | $\geq$                | $\geq$       |                              |                  |                           |              |               |        |
|                                        |                                                                                                    | 000Ah                                                                                                    | Reading                                                                                                    | Only 19                   |                            |             |                       |              |                              |                  |                           |              |               |        |
|                                        |                                                                                                    |                                                                                                    | Writing                                                                                                    | Only 19                   |                            |             |                       |              |                              |                  |                           |              |               |        |
|                                        |                                                                                                    | 000Bh                                                                                                    | Reading                                                                                                    | 0                         | 0                          | 0           |                       |              |                              |                  |                           |              |               |        |
|                                        |                                                                                                    |                                                                                                    | Writing                                                                                                    | 0                         | 0                          | 0           |                       |              |                              |                  |                           |              |               |        |
|                                        |                                                                                                    | 000Ch                                                                                                    | Reading                                                                                                    | 0                         | 0                          | 0           | 0                     |              |                              |                  |                           |              |               |        |
|                                        |                                                                                                    | 00.0.01                                                                                                    | Writing                                                                                                    | 0                         | 0                          | 0           | 0                     |              |                              |                  |                           |              |               |        |
|                                        |                                                                                                    | 00AAh<br>(initial                                                                                                    | Reading                                                                                                    | 0                         | 0                          | 0           | 0                     | 0            | 0                            |                  |                           |              |               |        |
|                                        |                                                                                                    | (initial<br>value)                                                                                                    | Writing                                                                                                    | 0                         | 0                          | 0           | 0                     | 0            | 0                            |                  |                           |              |               |        |
|                                        |                                                                                                    |                                                                                                    | Reading                                                                                                    | 0                         |                            |             |                       |              |                              |                  |                           |              |               |        |
|                                        |                                                                                                    | 100Bh                                                                                                    | Writing                                                                                                    | Only 19                   | $\backslash$               | $\sim$      | $\backslash$          | $\backslash$ | $\sim$                       |                  |                           |              |               |        |
|                                        |                                                                                                    | 100Ch                                                                                                    | Reading                                                                                                    | 0                         | 0                          | 0           | 0                     | $\backslash$ | $\sim$                       |                  |                           |              |               |        |
|                                        |                                                                                                    | TOUCH                                                                                                    | Writing                                                                                                    | Only 19                   | /                          |             |                       | /            | $\sim$                       |                  |                           |              |               |        |
|                                        |                                                                                                    | 104Ab                                                                                                    | Reading                                                                                                    | 0                         | 0                          | 0           | 0                     | 0            | 0                            |                  |                           |              |               |        |
|                                        |                                                                                                    | IUAAII                                                                                                    | Writing                                                                                                    | Only 19                   |                            |             |                       |              |                              |                  |                           |              |               |        |
| PA20<br>*TDS<br>Tough drive<br>setting | Alarms n<br>fluctuatic<br>You can<br>PD28].                                                                                                    | nay not be<br>on.<br>assign MT                                                                                                    | avoided w<br>TR (Durinç                                                                                                    | ith the tou<br>g tough dr | igh drive f<br>ive) to pir | function de | epending<br>, CN1-24, | on the site  | uations of t<br>I-49 with [P | he pow<br>r. PD2 | ver supply<br>4], [Pr. P[ | and<br>)25], | load<br>and [ | Pr.    |
| oottiing                               | X                                                                                                    | For manu                                                                                                    | facturer se                                                                                                    | etting                    |                            |             |                       |              |                              |                  | 0h                        |              |               |        |
|                                        | x       For manufacturer setting       0h        x       Vibration tough drive selection       0h         0: Disabled       1: Enabled       0h         1: Enabled       Selecting "1" enables to suppress vibrations by automatically changing setting values of [Pr. PB13 Machine resonance suppression filter 1] and [Pr. PB15 Machine resonance suppression filter 2] in case that the vibration exceed the value of the oscillation level set in [Pr. PF23].         To output the oscillation detection alarm as a warning, set [Pr. PF24 Vibration tough drive function selection].         Definition         Pafer to contion |                                                                                                    |                                                                                                    |                           |                            |             |                       |              |                              |                  |                           | 0            | 0             |        |
|                                        | -^                                                                                                    | 0: Disable<br>1: Enable<br>Selecting<br>energy ch<br>power fail<br>Instantane<br>detection<br>power].<br>When the<br>PF25] + 1<br>is precede | SEMI-F47 function selection (instantaneous power failure tough drive selection)<br>0: Disabled<br>1: Enabled<br>Selecting "1" enables to avoid occurring [AL. 10 Undervoltage] using the electrical<br>energy charged in the capacitor in the servo amplifier in case that an instantaneous<br>power failure occurs during operation. In [Pr. PF25 SEMI-F47 function -<br>Instantaneous power failure detection time (instantaneous power failure tough drive -<br>detection time)], set the time until the occurrence of [AL. 10.1 Voltage drop in the<br>power].<br>When the parameter is enabled, the power should be off for the setting value of [Pr.<br>PF25] + 1.5 s or more before cycling the power to enable a parameter whose symbol<br>is preceded by "*". |                           |                            |             |                       |              |                              |                  |                           |              |               |        |
|                                        | ×                                                                                                    | For manufacturer setting                                                                                                    |                                                                                                    |                           |                            |             |                       |              |                              |                  | Un                        |              |               | $\sim$ |
| No /                      | Sotting     |                                                                                                    | Initial         | Con          | trol m           | node                   |
|---------------------------|-------------|----------------------------------------------------------------------------------------------------|-----------------|--------------|------------------|------------------------|
| symbol/name               | digit       | Function                                                                                                    | value<br>[unit] | Ρ            | S                | Т                      |
| PA21                      | ×           | One-touch tuning function selection                                                                                                    | 1h              | 0            | 0                | $\setminus$            |
| *AOP3                     |             | 0: Disabled                                                                                                    |                 |              |                  | $\setminus$            |
| Function<br>selection A-3 |             | 1: Enabled                                                                                                    |                 |              |                  |                        |
| Scieblion / C             |             | When the digit is "0", the one-touch tuning is not available.                                                                                                    |                 |              |                  |                        |
|                           | x           | For manufacturer setting                                                                                                    | 0h              |              |                  | $\overline{}$          |
|                           |             | 5                                                                                                    | 0h              | $\sim$       | $\overline{\ }$  | $\overline{\ }$        |
|                           | x           | Electronic gear selection                                                                                                    | 0h              | 0            | $\setminus$      | $\backslash$           |
|                           |             | 0: Electronic gear ([Pr. PA06] and [Pr. PA07])                                                                                                    |                 |              | $\setminus$      | $\setminus$            |
|                           |             | 1: Number of command input pulses per revolution ([Pr. PA05])                                                                                                    |                 |              |                  |                        |
| PA23                      | ××          | Alarm detail No. setting                                                                                                    | 00h             | 0            | 0                | 0                      |
| DRAT                      |             | Set the digits when you execute the trigger with arbitrary alarm detail No. for the                                                                                      |                 |              |                  |                        |
| Drive                     |             | When these digits are "0.0" only the arbitrary alarm No. setting will be enabled                                                                                         |                 |              |                  |                        |
| arbitrary                 | xx          | Alarm No. setting                                                                                                    | 00h             |              | $\cap$           | $\cap$                 |
| alarm trigger             | ^^          | Set the digits when you execute the trigger with arbitrary alarm No. for the drive                                                                                       | 0011            |              | 0                | 0                      |
| setting                   |             | recorder function.                                                                                                    |                 |              |                  |                        |
|                           |             | When "0 0" are set, arbitrary alarm trigger of the drive recorder will be disabled.                                                                                      |                 |              |                  |                        |
|                           | Setting e   | example:                                                                                                    |                 |              |                  |                        |
|                           | To activa   | ate the drive recorder when [AL. 50 Overload 1] occurs, set "5 0 0 0".                                                                                                   |                 |              |                  |                        |
| 5464                      | To activa   | ate the drive recorder when [AL. 50.3 Thermal overload error 4 during operation] occurs                                                                                  | , set "5 0      | 0 3".        |                  |                        |
| PA24                      | ×           | Vibration suppression mode selection                                                                                                    | Üh              | 0            | 0                | $\setminus$            |
| AOP4<br>Eunction          |             | 0. Standard mode                                                                                                    |                 |              |                  | \                      |
| selection A-4             |             | 2 <sup>°</sup> Low response mode                                                                                                    |                 |              |                  |                        |
|                           |             |                                                                                                    |                 |              |                  |                        |
|                           |             | When you select the standard mode or low response mode, "Vibration suppression control 2" is not available.                                                              |                 |              |                  |                        |
|                           |             | When you select the 3 inertia mode, the feed forward gain is not available.                                                                                              |                 |              |                  |                        |
|                           |             | Before changing the control mode during the 3 inertia mode or low response mode, stop the motor.                                                                         |                 |              |                  |                        |
|                           | ×_          | For manufacturer setting                                                                                                    | 0h              | $\langle$    | $\backslash$     | /                      |
|                           | _x          |                                                                                                    | 0h              | $\sum$       | Ϊ                | /                      |
|                           | x           |                                                                                                    | 0h              | $\sum$       | $\backslash$     | $\backslash$           |
| PA25                      | Ν           | Set a permissible value of overshoot amount for one-touch tuning as a percentage of                                                                                      | 0               | 0            | 0                | $\setminus$            |
| OTHOV                     | $  \rangle$ | the in-position range.                                                                                                    | [%]             |              |                  | $\setminus$            |
| Une-touch                 |             | However, setting 0 will be 50%.                                                                                                    |                 |              |                  | $\setminus$            |
| Overshoot                 |             |                                                                                                    |                 |              |                  |                        |
| permissible               |             |                                                                                                    |                 |              |                  |                        |
| level                     |             |                                                                                                    |                 |              |                  |                        |
| PA26                      | ×           | Torque limit function selection at instantaneous power failure                                                                                                    | 0h              | 0            | 0                | $\setminus$            |
| AUP5<br>Eunction          |             | U. Disabled                                                                                                    |                 |              |                  |                        |
| selection A-5             |             | Selecting "1" for this digit will limit torgues to save electric energy when an                                                                                          |                 |              |                  |                        |
|                           |             | instantaneous power failure occurs during operation and will make [AL. 10<br>Undervoltage] less likely to occur.                                                         |                 |              |                  |                        |
|                           |             | The torque limit function at instantaneous power failure is enabled when "SEMI-F47 function selection (instantaneous power failure tough drive selection)" in [Pr. PA20] |                 |              |                  |                        |
|                           | ~           | IS Enabled (_ I) .                                                                                                    | 05              | $\leftarrow$ |                  | $\square$              |
|                           | ×_          | ror manuracturer setting                                                                                                    | 00              | $\vdash$     | $\left  \right $ | $\left  \right\rangle$ |
|                           | x           |                                                                                                    | 0h              | $\succ$      |                  |                        |
|                           | ^           |                                                                                                    |                 | $  \rangle$  |                  |                        |

#### 5.2.2 Gain/filter setting parameters ([Pr. PB\_ ])

| No /                                                                                                    | Setting |                                                                                                    | Initial         | Con            | trol m          | node |
|----------------------------------------------------------------------------------------------------|---------|----------------------------------------------------------------------------------------------------|-----------------|----------------|-----------------|------|
| symbol/name                                                                                                    | digit   | Function                                                                                                    | value<br>[unit] | Ρ              | S               | Т    |
| PB01<br>FILT<br>Adaptive<br>tuning mode<br>(adaptive<br>filter II)                                              | x       | <ul> <li>Filter tuning mode selection</li> <li>Set the adaptive filter tuning.</li> <li>Select the adjustment mode of the machine resonance suppression filter 1. Refer to section 7.1.2 for details.</li> <li>0: Disabled</li> <li>1: Automatic setting (Do not use this in the torque control mode.)</li> <li>2: Manual setting</li> </ul>                                                                                                    | Oh              | 0              | 0               | 0    |
|                                                                                                    | ×_      | For manufacturer setting                                                                                                    | 0h              | $\sum$         | /               | /    |
|                                                                                                    | _×      |                                                                                                    | 0h              | $\sum$         | $\overline{\ }$ |      |
|                                                                                                    | x       |                                                                                                    | 0h              | $\sum$         | $\overline{\ }$ |      |
| PB02<br>VRFT<br>Vibration<br>suppression<br>control tuning<br>mode                                              | ×       | <ul> <li>Vibration suppression control 1 tuning mode selection</li> <li>Select the tuning mode of the vibration suppression control 1. Refer to section 7.1.5 for details.</li> <li>0: Disabled</li> <li>1: Automatic setting</li> <li>2: Manual setting</li> </ul>                                                                                                    | Oh              | 0              |                 |      |
| vibration<br>suppression<br>control II)                                                                         | ×_      | Vibration suppression control 2 tuning mode selection<br>Select the tuning mode of the vibration suppression control 2. To enable the digit,<br>select "3 inertia mode (1)" of "Vibration suppression mode selection" in [Pr.<br>PA24]. Refer to section 7.1.5 for details.<br>0: Disabled<br>1: Automatic setting<br>2: Manual setting                                                                                                    | Oh              | 0              |                 |      |
|                                                                                                    | _×      | For manufacturer setting                                                                                                    | 0h              | $\overline{)}$ | Ϊ               | Ϊ    |
|                                                                                                    | x       |                                                                                                    | 0h              |                | Ϊ               | Ϊ    |
| PB03<br>PST<br>Position<br>command<br>acceleration/d<br>eceleration<br>time constant<br>(position<br>smoothing) |         | This is used to set the constant of a primary delay to the position command.<br>You can select a control method from "Primary delay" or "Linear<br>acceleration/deceleration" in [Pr. PB25 Function selection B-1]. The setting range of<br>"Linear acceleration/deceleration" is 0 ms to 10 ms. Setting of longer than 10 ms will<br>be recognized as 10 ms.<br>When the linear acceleration/deceleration is selected, do not set the "Control mode<br>selection" ([Pr. PA01]) to the setting other than "0". Doing so will cause the<br>servo motor to make a sudden stop at the time of position control mode switching.<br>(Example) When a command is given from a synchronizing encoder, synchronous<br>operation will start smoothly even if it start during line operation.<br>Without time<br>constant setting<br>Vithout time<br>Servo motor<br>Servo motor<br>Servo m | 0<br>[ms]       |                |                 |      |

|                                               |                                        |                                                                                                    |                                                                                                    | Initial         | Con | trol m | node |  |  |  |
|-----------------------------------------------|----------------------------------------|----------------------------------------------------------------------------------------------------|----------------------------------------------------------------------------------------------------|-----------------|-----|--------|------|--|--|--|
| No./<br>symbol/name                           | Setting<br>digit                       | F                                                                                                    | unction                                                                                                    | value           | P   | S      | Т    |  |  |  |
| PB04<br>FFC<br>Feed forward<br>gain           |                                        | Set the feed forward gain.<br>When the setting is 100%, the droop punearly zero. However, sudden acceleration acceleration time constant up to the rate                                                                                                    | 0<br>[%]                                                                                                    | 0               |     |        |      |  |  |  |
| PB06<br>GD2<br>Load to motor<br>inertia ratio |                                        | Setting range: 0 to 100<br>This is used to set the load to motor ine<br>The setting of the parameter will be the<br>depending on the [Pr. PA08] setting. Re<br>the parameter is automatic setting, the<br>Setting range: 0.00 to 300.00                                                                   | Finis is used to set the load to motor inertia ratio.<br>This is used to set the load to motor inertia ratio.<br>The setting of the parameter will be the automatic setting or manual setting<br>Jepending on the [Pr. PA08] setting. Refer to the following table for details. When<br>the parameter is automatic setting, the value will vary between 0.00 and 100.00.<br>Setting range: 0.00 to 300.00 |                 |     |        |      |  |  |  |
|                                               | `````````````````````````````````````` |                                                                                                    |                                                                                                    |                 |     |        |      |  |  |  |
|                                               |                                        | Pr. PA08                                                                                                    | This parameter                                                                                                    |                 |     |        |      |  |  |  |
|                                               |                                        | 0 (2 gain adjustment mode 1<br>(interpolation mode)<br>1: (Auto tuning mode 1)                                                                                                    | Automatic setting                                                                                                    |                 |     |        |      |  |  |  |
|                                               |                                        | 2: (Auto tuning mode 2)<br>3: (Manual mode)                                                                                                    | Manual setting                                                                                                    |                 |     |        |      |  |  |  |
|                                               |                                        | 4: (2 gain adjustment mode 2)                                                                                                    |                                                                                                    |                 |     |        |      |  |  |  |
| PG1<br>Model loop<br>gain                     |                                        | Increasing the setting value will also inc<br>command but will be liable to generate<br>The setting of the parameter will be the<br>depending on the [Pr. PA08] setting. Re<br>Setting range: 1.0 to 2000.0                                                                                               | crease the response level to the position<br>vibration and/or noise.<br>automatic setting or manual setting<br>efer to the following table for details.                                                                                                    | [rad/s]         |     |        |      |  |  |  |
|                                               |                                        | Pr. PA08                                                                                                    | This parameter                                                                                                    |                 |     |        |      |  |  |  |
|                                               |                                        | 0 (2 gain adjustment mode 1<br>(interpolation mode)                                                                                                    | Manual setting                                                                                                    |                 |     |        |      |  |  |  |
|                                               |                                        | 1: (Auto tuning mode 1)<br>2: (Auto tuning mode 2)                                                                                                    | Automatic setting                                                                                                    |                 |     |        |      |  |  |  |
|                                               |                                        | 3: (Manual mode)<br>4: (2 gain adjustment mode 2)                                                                                                    | Manual setting                                                                                                    |                 |     |        |      |  |  |  |
| PB08<br>PG2<br>Position loop<br>gain          |                                        | This is used to set the gain of the positi<br>Set this parameter to increase the posit<br>Increasing the setting value will also inc<br>disturbance but will be liable to generate<br>The setting of the parameter will be the<br>depending on the [Pr. PA08] setting. Re<br>Setting range: 1.0 to 2000.0 | on loop.<br>ion response to level load disturbance.<br>rease the response level to the load<br>e vibration and/or noise.<br>automatic setting or manual setting<br>efer to the following table for details.                                                                                                    | 37.0<br>[rad/s] | 0   |        |      |  |  |  |
|                                               |                                        | Pr. PA08                                                                                                    | This parameter                                                                                                    |                 |     |        |      |  |  |  |
|                                               |                                        | 0 (2 gain adjustment mode 1<br>(interpolation mode)<br>1: (Auto tuning mode 1)<br>2: (Auto tuning mode 2)                                                                                                    | Automatic setting                                                                                                    |                 |     |        |      |  |  |  |
|                                               |                                        | 3: (Manual mode)                                                                                                    |                                                                                                    |                 |     |        |      |  |  |  |
|                                               |                                        | 4: (2 gain adjustment mode 2)                                                                                                    | Automatic setting                                                                                                    |                 |     |        |      |  |  |  |

| No /                                                   | Sotting             |                                                                                                    | Initial         | Con      | trol n   | node                   |
|--------------------------------------------------------|---------------------|----------------------------------------------------------------------------------------------------|-----------------|----------|----------|------------------------|
| symbol/name                                            | digit               | Function                                                                                                    | value<br>[unit] | Ρ        | S        | Т                      |
| PB09<br>VG2<br>Speed loop<br>gain                      |                     | This is used to set the gain of the speed loop.<br>Set this parameter when vibration occurs on machines of low rigidity or large<br>backlash. Increasing the setting value will also increase the response level but will<br>be liable to generate vibration and/or noise.<br>The setting of the parameter will be the automatic setting or manual setting<br>depending on the [Pr. PA08] setting. Refer to the table of [Pr. PB08] for details. | 823<br>[rad/s]  | 0        | 0        |                        |
| DR10                                                   | <u> </u>            | Setting range: 20 to 65535                                                                                                    | 22.7            |          | ~        |                        |
| VIC<br>Speed<br>integral<br>compensation               |                     | Decreasing the setting value will increase the response level but will be liable to generate vibration and/or noise.<br>The setting of the parameter will be the automatic setting or manual setting depending on the [Pr. PA08] setting. Refer to the table of [Pr. PB08] for details.                                                                                                    | [ms]            | 0        | 0        |                        |
| PB11                                                   |                     | This is used to set the differential compensation.                                                                                                    | 980             | 0        | 0        | $\setminus$            |
| VDC<br>Speed<br>differential<br>compensation           |                     | To enable the setting value, turn on PC (proportional control).<br>Setting range: 0 to 1000                                                                                                    |                 |          |          | $\setminus$            |
| PB12<br>OVA<br>Overshoot<br>amount                     |                     | Set a viscous friction torque per percent to the servo motor rated speed.<br>When the response level is low, or when the torque is limited, the efficiency of the<br>parameter can be lower.                                                                                                    | 0<br>[%]        | 0        |          |                        |
| compensation                                           |                     | Setting range: 0 to 100                                                                                                    |                 |          |          |                        |
| NH1<br>Machine<br>resonance<br>suppression<br>filter 1 |                     | Set the notch frequency of the machine resonance suppression filter 1.<br>When "Automatic setting (1)" of "Filter tuning mode selection" is selected in<br>[Pr. PB01], this parameter will be adjusted automatically.<br>When you select "Manual setting (2)" of "Filter tuning mode selection" in [Pr.<br>PB01], the setting value will be enabled.<br>Setting range: 10 to 4500                                                                | (Hz]            | 0        | D        | 0                      |
| PB14                                                   | Set the s           | shape of the machine resonance suppression filter 1.                                                                                                    |                 |          |          |                        |
| NHQ1<br>Notch shape                                    | When yo<br>adjusted | ou select "Automatic setting ( 1)" of "Filter tuning mode selection" in [Pr. PB01], this<br>automatically.                                                                                                    | s paramet       | ter wi   | ll be    |                        |
| Selection                                              | Set man             | For manufacturer setting                                                                                                    | 0h              |          |          |                        |
|                                                        | ×_                  | Notch depth selection<br>0: -40 dB<br>1: -14 dB<br>2: -8 dB<br>3: -4 dB                                                                                                    | Oh              | 0        | 0        | 0                      |
|                                                        | _×                  | Notch width selection<br>0: $\alpha = 2$<br>1: $\alpha = 3$<br>2: $\alpha = 4$<br>3: $\alpha = 5$                                                                                                    | Oh              | 0        | 0        | 0                      |
| PB15                                                   | <u>^</u>            | Set the notch frequency of the machine resonance suppression filter 2                                                                                                    | 4500            | $\vdash$ | $\vdash$ | $\left  \right\rangle$ |
| NH2<br>Machine<br>resonance<br>suppression<br>filter 2 |                     | To enable the setting value, select "Enabled (1)" of "Machine resonance<br>suppression filter 2 selection" in [Pr. PB16].<br>Setting range: 10 to 4500                                                                                                    | [Hz]            |          | 0        | 0                      |

| No /        | Setting        |                       |                          |            |             |                       |                                         |             |            | trol n     | node       |
|-------------|----------------|-----------------------|--------------------------|------------|-------------|-----------------------|-----------------------------------------|-------------|------------|------------|------------|
| symbol/name | digit          |                       |                          |            | Fun         | ction                 |                                         | value       | Р          | s          | т          |
| DD10        | Cattha         |                       |                          |            |             | n filten O            |                                         | [unit]      |            |            |            |
|             | Sections       | Machine               |                          | e s<br>ion | filtor 2 so | lection               |                                         | 0h          |            | $\sim$     |            |
| Notch shape | ^              | 0: Disab              | on                       | 0          | 0           | 0                     |                                         |             |            |            |            |
| selection 2 |                | 1: Enabl              | ed                       |            |             |                       |                                         |             |            |            |            |
|             | ×_             | Notch de              | pth selection            |            |             |                       |                                         | 0h          | 0          | 0          | 0          |
|             |                | 0: -40 dE             | 3                        |            |             |                       |                                         |             |            |            |            |
|             |                | 1: -14 dE             | 3                        |            |             |                       |                                         |             |            |            |            |
|             |                | 2: -8 dB              |                          |            |             |                       |                                         |             |            |            |            |
|             |                | 3: -4 dB              |                          |            |             |                       |                                         | Oh          | -          |            |            |
|             | -×             | $0: \alpha = 2$       |                          |            |             |                       |                                         | Un          | 0          | 0          | 0          |
|             |                | 1: $\alpha = 3$       |                          |            |             |                       |                                         |             |            |            |            |
|             |                | 2: α = 4              |                          |            |             |                       |                                         |             |            |            |            |
|             |                | 3: α = 5              |                          |            |             |                       |                                         |             |            |            |            |
|             | x              | For man               | ufacturer setting        |            |             |                       |                                         | 0h          |            |            |            |
| PB17        | Set the s      | shaft resor           | nance suppression filt   | ter.       |             |                       |                                         |             |            |            |            |
| NHF         | This is u      | sed to sup            | press a low-frequence    | cy r       | machine v   | ibration.             |                                         |             |            |            |            |
| Shaft       | When yo        | ou select "/          | Automatic setting (      |            | 0)" of "Sh  | aft resonance suppr   | ession filter selection" i              | n [Pr. PB2  | 23], th    | ne va      | lue        |
| suppression | setting (      | alculated a           | automatically from the   | e se       | ervo moto   | r you use and load to | motor inertia ratio. Se                 | t manually  | y tor      | wan        | uai        |
| filter      | When "S        | haft resor            | nance suppression fill   | er         | selection"  | is "Disabled ( 2      | ?)" in [Pr. PB23], the se               | tting value | e of th    | nis        |            |
|             | paramete       | er will be o          | disabled.                |            |             |                       | , , , , , , , , , , , , , , , , , , , , | <b>J</b>    |            |            |            |
|             | When yo        | ou select "l          | Enabled ( 1)" of         | "M         | achine res  | sonance suppressior   | n filter 4 selection" in [P             | r. PB49],   | the s      | haft       |            |
|             | resonand       | ce suppres            | ssion filter is not avai | lab        | le.         |                       |                                         |             | r –        | 1          | 1          |
|             | <sup>x x</sup> | Shaft res             | ionance suppression      | filte      | er setting  | frequency selection   |                                         | 00h         | 0          | 0          | 0          |
|             |                | Refer to              | table 5.5 for settings.  | 201        |             | nood                  |                                         |             |            |            |            |
|             | v              | Notch de              | and closest to the inte  | εqu        | Jency you   | neeu.                 |                                         | 0h          | $\cap$     | 0          |            |
|             | _^             | 0 <sup>.</sup> -40 dF | 3                        |            |             |                       |                                         | 011         | 0          | 0          | 0          |
|             |                | 1: -14 dE             | 3                        |            |             |                       |                                         |             |            |            |            |
|             |                | 2: -8 dB              |                          |            |             |                       |                                         |             |            |            |            |
|             |                | 3: -4 dB              |                          |            |             |                       |                                         |             |            |            |            |
|             | x              | For man               | ufacturer setting        |            |             |                       |                                         | 0h          | $\searrow$ | $\searrow$ | $\searrow$ |
|             |                |                       |                          |            |             |                       |                                         |             |            |            |            |
|             |                | Tabl                  | e 5.5 Shaft resor        | nai        | nce sup     | pression filter       |                                         |             |            |            |            |
|             |                |                       | setting frequ            | er         | ncy sele    | ction                 |                                         |             |            |            |            |
|             |                | Setting               |                          | 1          | Setting     | <b>F</b>              | 1                                       |             |            |            |            |
|             |                | value                 | Frequency [Hz]           |            | value       | Frequency [Hz]        | J                                       |             |            |            |            |
|             |                | 00                    | Disabled                 |            | 10          | 562                   |                                         |             |            |            |            |
|             |                | 01                    | Disabled                 |            | 11          | 529                   |                                         |             |            |            |            |
|             |                | 02                    | 4500                     |            | 12          | 500                   | -                                       |             |            |            |            |
|             |                | 03                    | 3000                     |            | 13          | 473                   | 4                                       |             |            |            |            |
|             |                | 04                    | 2250                     |            | 14          | 450                   |                                         |             |            |            |            |
|             |                | 05                    | 1800                     |            | 15          | 428                   | -                                       |             |            |            |            |
|             |                | 05                    | 1500                     |            | 16          | 409                   | 4                                       |             |            |            |            |
|             |                | 07                    | 1105                     |            | 10          | 391                   | 1                                       |             |            |            |            |
|             |                | 00                    | 1000                     |            | 10          | 360                   | 1                                       |             |            |            |            |
|             |                | 03<br>0A              | 900                      |            | 14          | 346                   | 1                                       |             |            |            |            |
|             |                | 0B                    | 818                      |            | 1B          | 333                   | 1                                       |             |            |            |            |
|             |                | 0C                    | 750                      |            | 1C          | 321                   | 1                                       |             |            |            |            |
|             |                | 0D                    | 692                      |            | 1D          | 310                   | 1                                       |             |            |            |            |
|             |                | 0E                    | 642                      |            | 1E          | 300                   | 1                                       |             |            |            |            |
|             |                | 0F                    | 600                      |            | 1F          | 290                   | 1                                       |             |            |            |            |
|             |                |                       |                          |            |             |                       | -                                       |             |            |            |            |

| No./                                                                                          | Cotting |                                                                                                    | Initial         | Con          | trol m | node |
|-----------------------------------------------------------------------------------------------|---------|----------------------------------------------------------------------------------------------------|-----------------|--------------|--------|------|
| symbol/name                                                                                   | digit   | Function                                                                                                    | value<br>[unit] | Ρ            | S      | Т    |
| PB18<br>LPF<br>Low-pass<br>filter setting                                                     |         | Set the low-pass filter.<br>The following shows a relation of a required parameter to this parameter.<br>Setting range: 100 to 18000                                                                                                    | 3141<br>[rad/s] | 0            | 0      |      |
|                                                                                               |         | [Pr. PB23][Pr. PB18]0_(Initial value)Automatic setting1_Setting value<br>enabled2_Setting value<br>disabled                                                                                                    |                 |              |        |      |
| PB19<br>VRF11<br>Vibration<br>suppression<br>control 1 -<br>Vibration<br>frequency            |         | Set the vibration frequency for vibration suppression control 1 to suppress low-<br>frequency machine vibration.<br>When "Vibration suppression control 1 tuning mode selection" is "Automatic setting<br>(1)" in [Pr. PB02], this parameter will be set automatically. Set manually for<br>"Manual setting (2)". Refer to section 7.1.5 for details.<br>Setting range: 0.1 to 300.0    | 100.0<br>[Hz]   | 0            |        |      |
| PB20<br>VRF12<br>Vibration<br>suppression<br>control 1 -<br>Resonance<br>frequency            |         | Set the resonance frequency for vibration suppression control 1 to suppress low-<br>frequency machine vibration.<br>When "Vibration suppression control 1 tuning mode selection" is "Automatic setting<br>(1)" in [Pr. PB02], this parameter will be set automatically. Set manually for<br>"Manual setting (2)". Refer to section 7.1.5 for details.<br>Setting range: 0.1 to 300.0    | 100.0<br>[Hz]   | 0            |        |      |
| PB21<br>VRF13<br>Vibration<br>suppression<br>control 1 -<br>Vibration<br>frequency<br>damping |         | Set a damping of the vibration frequency for vibration suppression control 1 to suppress low-frequency machine vibration.<br>When "Vibration suppression control 1 tuning mode selection" is "Automatic setting (1)" in [Pr. PB02], this parameter will be set automatically. Set manually for "Manual setting (2)". Refer to section 7.1.5 for details.<br>Setting range: 0.00 to 0.30 | 0.00            | 0            |        |      |
| PB22<br>VRF14<br>Vibration<br>suppression<br>control 1 -<br>Resonance<br>frequency<br>damping |         | Set a damping of the resonance frequency for vibration suppression control 1 to suppress low-frequency machine vibration.<br>When "Vibration suppression control 1 tuning mode selection" is "Automatic setting (1)" in [Pr. PB02], this parameter will be set automatically. Set manually for "Manual setting (2)". Refer to section 7.1.5 for details.<br>Setting range: 0.00 to 0.30 | 0.00            | 0            |        |      |
| PB23<br>VFBF<br>Low-pass<br>filter selection                                                  | X       | <ul> <li>Shaft resonance suppression filter selection</li> <li>Select the shaft resonance suppression filter.</li> <li>0: Automatic setting</li> <li>1: Manual setting</li> <li>2: Disabled</li> <li>When you select "Enabled (1)" of "Machine resonance suppression filter 4 selection" in [Pr. PB49], the shaft resonance suppression filter is not available.</li> </ul>             | Oh              | 0            | 0      | 0    |
|                                                                                               | ×_      | Low-pass filter selection<br>Select the low-pass filter.<br>0: Automatic setting<br>1: Manual setting<br>2: Disabled                                                                                                    | Oh              | 0            | 0      |      |
|                                                                                               | _x      | For manufacturer setting                                                                                                    | 1h<br>Oh        | $\mathbb{R}$ | //     | //   |

| No /          | Sotting      |                                                                                                    | Initial         | Con                   | trol m        | node                   |
|---------------|--------------|----------------------------------------------------------------------------------------------------|-----------------|-----------------------|---------------|------------------------|
| symbol/name   | digit        | Function                                                                                                    | value<br>[unit] | Ρ                     | S             | Т                      |
| PB24          | ×            | Slight vibration suppression control selection                                                                                      | 0h              | 0                     | $\setminus$   | \                      |
| *MVS          |              | Select the slight vibration suppression control.                                                                                    |                 |                       | $\setminus$   | $\setminus$            |
| Slight        |              | 0: Disabled                                                                                                    |                 |                       |               |                        |
| suppression   |              | 1: Enabled                                                                                                    |                 |                       |               |                        |
| control       |              | "Gain adjustment mode selection" in IPr. PA081 Slight vibration suppression control                                                 |                 |                       |               |                        |
|               |              | cannot be used in the speed control mode.                                                                                           |                 |                       |               |                        |
|               | X            | For manufacturer setting                                                                                                    | 0h              |                       | $\sim$        |                        |
|               |              |                                                                                                    | 0h              | $\sim$                | $\backslash$  | $\sum$                 |
|               | <br>X        |                                                                                                    | 0h              | $\sim$                | $\backslash$  | $\overline{\ }$        |
| PB25          | X            | For manufacturer setting                                                                                                    | 0h              | $\sim$                | $\backslash$  | $\overline{\ }$        |
| *BOP1         | x_           | Position acceleration/deceleration filter type selection                                                                            | 0h              | 0                     |               |                        |
| Function      |              | Select the position acceleration/deceleration filter type.                                                                          |                 |                       | $\setminus$   | $\setminus$            |
| selection B-1 |              | 0: Primary delay                                                                                                    |                 |                       | $\backslash$  |                        |
|               |              | 1: Linear acceleration/deceleration                                                                                                 |                 |                       |               |                        |
|               |              | When you select "Linear acceleration/deceleration", do not switch the control mode.                                                 |                 |                       |               |                        |
|               |              | Doing so will cause the servo motor to make a sudden stop at the time of control                                                    |                 |                       |               |                        |
|               | ~            | For manufacturer setting                                                                                                    | Ob              |                       |               |                        |
|               | _^           |                                                                                                    | Oh              | $\sim$                |               | $\langle \rangle$      |
| PB26          | Select th    | e gain switching condition                                                                                                    | UII             |                       |               |                        |
| *CDP          | Set cond     | litions to enable the gain switching values set in [Pr. PB29] to [Pr. PB36] and [Pr. PB56                                           | l to [Pr. P     | B601.                 |               |                        |
| Gain          | x            | Gain switching selection                                                                                                    | 0h              | 0                     | $\cap$        | Ι                      |
| switching     |              | 0: Disabled                                                                                                    |                 |                       | 0             | \                      |
| function      |              | 1: Input device (gain switching (CDP))                                                                                              |                 |                       |               | $\setminus$            |
|               |              | 2: Command frequency                                                                                                    |                 |                       |               |                        |
|               |              | 3: Droop pulses                                                                                                    |                 |                       |               |                        |
|               |              | 4: Servo motor speed                                                                                                    |                 |                       |               |                        |
|               | ×_           | Gain switching condition selection                                                                                                  | 0h              | 0                     | 0             | $\setminus$            |
|               |              | 0: Gain after switching is enabled with gain switching condition or more                                                            |                 |                       |               | $\setminus$            |
|               | ~            |                                                                                                    | Oh              |                       |               |                        |
|               | _^           |                                                                                                    | 0h              | $\left \right\rangle$ | $\rightarrow$ | $\langle \rangle$      |
| PB27          | <u>^</u>     | This is used to set the value of gain switching (command frequency, droop pulses                                                    | 10              |                       |               |                        |
| CDL           | $\backslash$ | and servo motor speed) selected in [Pr. PB26].                                                                                      | [kpps]/         |                       | 0             | $\setminus$            |
| Gain          |              | The set value unit differs depending on the switching condition item. (Refer to                                                     | [pulse]/        |                       |               | $\backslash$           |
| switching     |              | section 7.2.3.)                                                                                                    | [r/min]         |                       |               |                        |
| condition     |              |                                                                                                    |                 |                       |               |                        |
| 5500          |              | Setting range: 0 to 9999                                                                                                    |                 |                       |               |                        |
| PB28          | $\backslash$ | This is used to set the time constant at which the gains will change in response to the conditions set in IPr. PB261 and IPr. PB271 | 1<br>[me]       | 0                     | 0             | $\setminus$            |
| CDT           |              |                                                                                                    | linel           |                       |               | $\backslash$           |
| switching     |              | Setting range: 0 to 100                                                                                                    |                 |                       |               |                        |
| time constant |              |                                                                                                    |                 |                       |               |                        |
| PB29          | N            | This is used to set the load to motor inertia ratio when gain switching is enabled.                                                 | 7.00            | 0                     | 0             | $\setminus$            |
| GD2B          | $\backslash$ | This parameter is enabled only when you select "Manual mode ( 3)" of "Gain                                                          | [Multipli       |                       |               | $\setminus$            |
| Load to motor |              | adjustment mode selection" in [Pr. PA08].                                                                                           | er]             |                       |               |                        |
| inertia ratio |              |                                                                                                    |                 |                       |               |                        |
| switching     | $  \rangle$  |                                                                                                    |                 |                       |               |                        |
| PB30          | $ \land $    | Set the position loop gain when the gain switching is enabled                                                                       | 0.0             | $\cap$                |               | $\vdash$               |
| PG2B          | $  \rangle$  | When you set a value less than 1.0 rad/s, the value will be the same as IPr. PB081.                                                 | [rad/s]         |                       |               |                        |
| Gain          |              | This parameter is enabled only when you select "Manual mode ( 3)" of "Gain                                                          | -               |                       |               | $\left  \right\rangle$ |
| switching     |              | adjustment mode selection" in [Pr. PA08].                                                                                           |                 |                       |               |                        |
| position loop |              |                                                                                                    |                 |                       |               |                        |
| gain          | $  \rangle$  | Setting range: 0.0 to 2000.0                                                                                                    |                 |                       |               | $  \rangle$            |

| No /                                                                                                    | Setting |                                                                                                    | Initial         | Con | trol m | node |
|----------------------------------------------------------------------------------------------------|---------|----------------------------------------------------------------------------------------------------|-----------------|-----|--------|------|
| symbol/name                                                                                                    | digit   | Function                                                                                                    | value<br>[unit] | Ρ   | S      | Т    |
| PB31<br>VG2B<br>Gain<br>switching<br>speed loop                                                                          |         | Set the speed loop gain when the gain switching is enabled.<br>When you set a value less than 20 rad/s, the value will be the same as [Pr. PB09].<br>This parameter is enabled only when you select "Manual mode (3)" of "Gain<br>adjustment mode selection" in [Pr. PA08].                                                                                                    | 0<br>[rad/s]    | 0   | 0      |      |
| pB32                                                                                                    |         | Setting range: 0 to 65535<br>Set the speed integral compensation when the gain changing is enabled.                                                                                                    | 0.0             | 0   | 0      |      |
| VICB<br>Speed<br>integral<br>compensation<br>after gain<br>switching                                                     |         | When you set a value less than 0.1 ms, the value will be the same as [Pr. PB10]. This parameter is enabled only when you select "Manual mode (3)" of "Gain adjustment mode selection" in [Pr. PA08]. Setting range: 0.0 to 5000.0                                                                                                    | [ms]            |     |        |      |
| PB33<br>VRF1B<br>Vibration<br>suppression<br>control 1 -<br>Vibration<br>frequency<br>after gain<br>switching            |         | <ul> <li>Set the vibration frequency for vibration suppression control 1 when the gain switching is enabled.</li> <li>When you set a value less than 0.1 Hz, the value will be the same as [Pr. PB19].</li> <li>This parameter will be enabled only when the following conditions are fulfilled.</li> <li>"Gain adjustment mode selection" in [Pr. PA08] is "Manual mode (3)".</li> <li>"Vibration suppression control 1 tuning mode selection" in [Pr. PB02] is "Manual setting (2)".</li> <li>"Gain switching selection" in [Pr. PB26] is "Input device (gain switching (CDP)) (1)".</li> <li>Switching during driving may cause a shock. Be sure to switch them after the servo motor stops.</li> </ul> | 0.0<br>[Hz]     | 0   |        |      |
| PB34<br>VRF2B<br>Vibration<br>suppression<br>control 1 -<br>Resonance<br>frequency<br>after gain<br>switching            |         | Set the resonance frequency for vibration suppression control 1 when the gain<br>switching is enabled.<br>When you set a value less than 0.1 Hz, the value will be the same as [Pr. PB20].<br>This parameter will be enabled only when the following conditions are fulfilled.<br>• "Gain adjustment mode selection" in [Pr. PA08] is "Manual mode (3)".<br>• "Vibration suppression control 1 tuning mode selection" in [Pr. PB02] is "Manual<br>setting (2)".<br>• "Gain switching selection" in [Pr. PB26] is "Input device (gain switching (CDP)) (_<br>1)".<br>Switching during driving may cause a shock. Be sure to switch them after the servo<br>motor stops.<br>Setting range: 0.0 to 300.0      | 0.0<br>[Hz]     | 0   |        |      |
| PB35<br>VRF3B<br>Vibration<br>suppression<br>control 1 -<br>Vibration<br>frequency<br>damping after<br>gain<br>switching |         | <ul> <li>Set a damping of the vibration frequency for vibration suppression control 1 when the gain switching is enabled.</li> <li>This parameter will be enabled only when the following conditions are fulfilled.</li> <li>"Gain adjustment mode selection" in [Pr. PA08] is "Manual mode (3)".</li> <li>"Vibration suppression control 1 tuning mode selection" in [Pr. PB02] is "Manual setting (2)".</li> <li>"Gain switching selection" in [Pr. PB26] is "Input device (gain switching (CDP)) (1)".</li> <li>Switching during driving may cause a shock. Be sure to switch them after the servo motor stops.</li> <li>Setting range: 0.00 to 0.30</li> </ul>                                         | 0.00            | 0   |        |      |
| PB36<br>VRF4B<br>Vibration<br>suppression<br>control 1 -<br>Resonance<br>frequency<br>damping after<br>gain<br>switching |         | <ul> <li>Set a damping of the resonance frequency for vibration suppression control 1 when the gain switching is enabled.</li> <li>This parameter will be enabled only when the following conditions are fulfilled.</li> <li>"Gain adjustment mode selection" in [Pr. PA08] is "Manual mode (3)".</li> <li>"Vibration suppression control 1 tuning mode selection" in [Pr. PB02] is "Manual setting (2)".</li> <li>"Gain switching selection" in [Pr. PB26] is "Input device (gain switching (CDP)) (1)".</li> <li>Switching during driving may cause a shock. Be sure to switch them after the servo motor stops.</li> <li>Setting range: 0.00 to 0.30</li> </ul>                                         | 0.00            | 0   |        |      |

|                     | 0         |               |                   |      |                  |                |      |           |           | Initial | Con | trol m       | node          |
|---------------------|-----------|---------------|-------------------|------|------------------|----------------|------|-----------|-----------|---------|-----|--------------|---------------|
| NO./<br>symbol/name | digit     |               |                   |      | F                | unction        |      |           |           | value   | P   | S            | т             |
| ,                   | 0 - 1 41  |               | - to la Citta a   |      |                  |                |      |           |           | [unit]  |     | U            | •             |
| PB45<br>CNHE        | Set the c | Command n     | otch filter.      | tinc | froquono         | coloction      |      |           |           | 00h     |     |              |               |
| Command             | ^^        | Refer to ta   | able 5.6 for the  | rela | ation of sett    | ting values to | frea | uency.    |           | 0011    | 0   | $\backslash$ | $\setminus$   |
| notch filter        | x         | Notch dep     | th selection      |      |                  |                |      | aonoji    |           | 0h      | 0   | $\setminus$  | $\overline{}$ |
|                     |           | Refer to ta   | able 5.7 for deta | ils. |                  |                |      |           |           | -       | Ŭ   |              | $\backslash$  |
|                     | x         | For manuf     | acturer setting   |      |                  |                |      |           |           | 0h      |     |              | $\backslash$  |
|                     |           |               |                   |      |                  |                |      |           |           |         |     |              |               |
|                     |           | Table         | e 5.6 Comm        | an   | d notch f        | ilter setting  | fre  | equency s | election  |         |     |              |               |
|                     |           | Setting       | Frequency         | ſ    | Setting          | Frequency      | 1    | Setting   | Frequency |         |     |              |               |
|                     |           | value         | [Hz]              |      | value            | [Hz]           |      | value     | [Hz]      |         |     |              |               |
|                     |           | 00            | Disabled          |      | 20               | 70             |      | 40        | 17.6      |         |     |              |               |
|                     |           | 01            | 2250              |      | 21               | 66             |      | 41        | 16.5      |         |     |              |               |
|                     |           | 02            | 1125              |      | 22               | 62             |      | 42        | 15.6      |         |     |              |               |
|                     |           | 03            | 750               |      | 23               | 59             |      | 43        | 14.8      |         |     |              |               |
|                     |           | 04            | 562               | -    | 24               | 56             | -    | 44        | 14.1      |         |     |              |               |
|                     |           | 05            | 450               |      | 25               | 53             | -    | 45        | 13.4      |         |     |              |               |
|                     |           | 05            | 3/5               | ŀ    | 26               | 51             | -    | 46        | 12.8      |         |     |              |               |
|                     |           | 07            | 321               |      | 27               | 48             | -    | 47        | 12.2      |         |     |              |               |
|                     |           | 00            | 201               |      | 20               | 40             | -    | 40        | 11.7      |         |     |              |               |
|                     |           | 09            | 230               |      | 29               | 43             | -    | 49<br>44  | 10.8      |         |     |              |               |
|                     |           | 08            | 223               |      | 2A<br>2B         | 43             |      | 4R        | 10.0      |         |     |              |               |
|                     |           | 00            | 187               |      | 20               | 40             | -    | 4C        | 10        |         |     |              |               |
|                     |           | 0D            | 173               |      | 2D               | 38             | -    | 4D        | 9.7       |         |     |              |               |
|                     |           | 0E            | 160               |      | 2F               | 37             |      | 4F        | 9.4       |         |     |              |               |
|                     |           | 0E            | 150               |      | 2F               | 36             |      | 4F        | 9.1       |         |     |              |               |
|                     |           | 10            | 140               |      | 30               | 35.2           |      | 50        | 8.8       |         |     |              |               |
|                     |           | 11            | 132               |      | 31               | 33.1           |      | 51        | 8.3       |         |     |              |               |
|                     |           | 12            | 125               |      | 32               | 31.3           |      | 52        | 7.8       |         |     |              |               |
|                     |           | 13            | 118               |      | 33               | 29.6           |      | 53        | 7.4       |         |     |              |               |
|                     |           | 14            | 112               |      | 34               | 28.1           |      | 54        | 7.0       |         |     |              |               |
|                     |           | 15            | 107               |      | 35               | 26.8           |      | 55        | 6.7       |         |     |              |               |
|                     |           | 16            | 102               |      | 36               | 25.6           |      | 56        | 6.4       |         |     |              |               |
|                     |           | 17            | 97                |      | 37               | 24.5           |      | 57        | 6.1       |         |     |              |               |
|                     |           | 18            | 93                |      | 38               | 23.4           | _    | 58        | 5.9       |         |     |              |               |
|                     |           | 19            | 90                |      | 39               | 22.5           |      | 59        | 5.6       |         |     |              |               |
|                     |           | 1A            | 86                |      | 3A               | 21.6           | _    | 5A        | 5.4       |         |     |              |               |
|                     |           | 1B            | 83                | ŀ    | 3B               | 20.8           | -    | 5B        | 5.2       |         |     |              |               |
|                     |           | 10            | 80                |      | 30               | 20.1           | -    | 50        | 5.0       |         |     |              |               |
|                     |           | 10            | 75                |      | 3D<br>3E         | 19.4           | -    | 5D<br>5E  | 4.9       |         |     |              |               |
|                     |           | 1E            | 73                |      | 3E               | 18.2           | -    | 5E        | 4.7       |         |     |              |               |
|                     |           |               | 12                |      | 01               | 10.2           |      | 01        | 4.0       |         |     |              |               |
|                     |           | Tal           | blo 5 7 Note      | hd   | lanth cal        | oction         |      |           |           |         |     |              |               |
|                     |           | Ia            |                   |      | ieptii sei       |                | -    |           |           |         |     |              |               |
|                     |           | Setting value | Depth [dB]        |      | Setting<br>value | Depth [dB]     |      |           |           |         |     |              |               |
|                     |           | 0             | -40.0             | ľ    | 8                | -6.0           |      |           |           |         |     |              |               |
|                     |           | 1             | -24.1             | ľ    | 9                | -5.0           | 1    |           |           |         |     |              |               |
|                     |           | 2             | -18.1             | ĺ    | A                | -4.1           |      |           |           |         |     |              |               |
|                     |           | 3             | -14.5             | ĺ    | В                | -3.3           |      |           |           |         |     |              |               |
|                     |           | 4             | -12.0             | ĺ    | С                | -2.5           |      |           |           |         |     |              |               |
|                     |           | 5             | -10.1             |      | D                | -1.8           |      |           |           |         |     |              |               |
|                     |           | 6             | -8.5              |      | E                | -1.2           |      |           |           |         |     |              |               |
|                     |           | 7             | -7.2              |      | F                | -0.6           |      |           |           |         |     |              |               |
|                     |           |               |                   |      |                  |                |      |           |           |         |     |              |               |

| No /                                                           | Sotting     |                                                                                                    | Initial         | Con        | trol n | node       |
|----------------------------------------------------------------|-------------|----------------------------------------------------------------------------------------------------|-----------------|------------|--------|------------|
| symbol/name                                                    | digit       | Function                                                                                                    | value<br>[unit] | Ρ          | S      | Т          |
| PB46<br>NH3<br>Machine<br>resonance                            |             | Set the notch frequency of the machine resonance suppression filter 3.<br>To enable the setting value, select "Enabled ( 1)" of "Machine resonance<br>suppression filter 3 selection" in [Pr. PB47].                              | 4500<br>[Hz]    | 0          | 0      | 0          |
| suppression<br>filter 3                                        |             | Setting range: 10 to 4500                                                                                                    |                 |            |        |            |
| PB47                                                           | Set the s   | hape of the machine resonance suppression filter 3.                                                                                                    |                 |            |        |            |
| NHQ3<br>Notch shape<br>selection 3                             | x           | Machine resonance suppression filter 3 selection<br>0: Disabled<br>1: Enabled                                                                                                    | 0h              | 0          | 0      | 0          |
|                                                                | x_          | Notch depth selection<br>0: -40 dB<br>1: -14 dB<br>2: -8 dB<br>3: -4 dB                                                                                                    | Oh              | 0          | 0      | 0          |
|                                                                | _x          | Notch width selection<br>0: $\alpha = 2$<br>1: $\alpha = 3$<br>2: $\alpha = 4$<br>3: $\alpha = 5$                                                                                                    | Oh              | 0          | 0      | 0          |
|                                                                | x           | For manufacturer setting                                                                                                    | 0h              | $\searrow$ |        | $\searrow$ |
| PB48<br>NH4<br>Machine<br>resonance<br>suppression<br>filter 4 |             | Set the notch frequency of the machine resonance suppression filter 4.<br>To enable the setting value, select "Enabled ( 1)" of "Machine resonance<br>suppression filter 4 selection" in [Pr. PB49].<br>Setting range: 10 to 4500 | 4500<br>[Hz]    | 0          | 0      | 0          |
| PB49                                                           | Set the s   | shape of the machine resonance suppression filter 4.                                                                                                    |                 |            |        |            |
| NHQ4<br>Notch shape<br>selection 4                             | ×           | Machine resonance suppression filter 4 selection<br>0: Disabled<br>1: Enabled<br>When you select "Enabled" of this digit, [Pr. PB17 Shaft resonance suppression<br>filter] is not available.                                      | Oh              | 0          | 0      | 0          |
|                                                                | x_          | Notch depth selection<br>0: -40 dB<br>1: -14 dB<br>2: -8 dB<br>3: -4 dB                                                                                                    | Oh              | 0          | 0      | 0          |
|                                                                | _x          | Notch width selection<br>0: $\alpha = 2$<br>1: $\alpha = 3$<br>2: $\alpha = 4$<br>3: $\alpha = 5$                                                                                                    | Oh              | 0          | 0      | 0          |
|                                                                | x           | For manufacturer setting                                                                                                    | 0h              | $\searrow$ | $\geq$ | $\geq$     |
| PB50<br>NH5<br>Machine<br>resonance<br>suppression             |             | Set the notch frequency of the machine resonance suppression filter 5.<br>To enable the setting value, select "Enabled ( 1)" of "Machine resonance<br>suppression filter 5 selection" in [Pr. PB51].<br>Setting range: 10 to 4500 | 4500<br>[Hz]    | 0          | 0      | 0          |
| filter 5                                                       | $  \rangle$ |                                                                                                    |                 |            |        |            |

| No /                                                                                          | Setting                             |                                                                                                    | Initial         | Con        | trol m | node   |
|-----------------------------------------------------------------------------------------------|-------------------------------------|----------------------------------------------------------------------------------------------------|-----------------|------------|--------|--------|
| symbol/name                                                                                   | digit                               | Function                                                                                                    | value<br>[unit] | Ρ          | s      | Т      |
| PB51<br>NHQ5<br>Notch shape                                                                   | Set the s<br>When yo<br>filter 5 is | hape of the machine resonance suppression filter 5.<br>u select "Enabled ( 1)" of "Robust filter selection" in [Pr. PE41], the machine resor<br>not available.                                                                                                    | nance sup       | opres      | sion   |        |
| selection 5                                                                                   | X                                   | Machine resonance suppression filter 5 selection<br>0: Disabled                                                                                                    | 0h              | 0          | 0      | 0      |
|                                                                                               | ×_                                  | 1: Enabled         Notch depth selection         0: -40 dB         1: -14 dB                                                                                                    | Oh              | 0          | 0      | 0      |
|                                                                                               |                                     | 2: -8 dB<br>3: -4 dB                                                                                                    | Oh              |            |        |        |
|                                                                                               | _x                                  | Notice which selection<br>0: $\alpha = 2$<br>1: $\alpha = 3$<br>2: $\alpha = 4$<br>3: $\alpha = 5$                                                                                                    | UN              | 0          | 0      | 0      |
|                                                                                               | x                                   | For manufacturer setting                                                                                                    | 0h              | $\searrow$ | /      | $\geq$ |
| PB52<br>VRF21<br>Vibration<br>suppression<br>control 2 -<br>Vibration<br>frequency            |                                     | Set the vibration frequency for vibration suppression control 2 to suppress low-<br>frequency machine vibration.<br>When "Vibration suppression control 2 tuning mode selection" is "Automatic setting<br>(1_)" in [Pr. PB02], this parameter will be set automatically. Set manually for<br>"Manual setting (2_)".<br>To enable the digit, select "3 inertia mode (1)" of "Vibration suppression mode<br>selection" in [Pr. PA24].                                                                           | 100.0<br>[Hz]   | 0          |        |        |
| PB53<br>VRF22<br>Vibration<br>suppression                                                     |                                     | Setting range: 0.1 to 300.0<br>Set the resonance frequency for vibration suppression control 2 to suppress low-<br>frequency machine vibration.<br>When "Vibration suppression control 2 tuning mode selection" is "Automatic setting<br>(1_)" in [Pr. PB02], this parameter will be set automatically. Set manually for                                                                                                    | 100.0<br>[Hz]   | 0          |        |        |
| control 2 -<br>Resonance<br>frequency                                                         |                                     | "Manual setting ( 2 _)".<br>To enable the digit, select "3 inertia mode ( 1)" of "Vibration suppression mode<br>selection" in [Pr. PA24].<br>Setting range: 0.1 to 300.0                                                                                                    |                 |            |        |        |
| PB54<br>VRF23<br>Vibration<br>suppression<br>control 2 -<br>Vibration<br>frequency<br>damping |                                     | Set a damping of the vibration frequency for vibration suppression control 2 to suppress low-frequency machine vibration.<br>When "Vibration suppression control 2 tuning mode selection" is "Automatic setting $(\_ 1 \_)$ " in [Pr. PB02], this parameter will be set automatically. Set manually for "Manual setting $(\_ 2 \_)$ ".<br>To enable the digit, select "3 inertia mode $(\_ 1)$ " of "Vibration suppression mode selection" in [Pr. PA24].                                                     | 0.00            | 0          |        |        |
| PB55<br>VRF24<br>Vibration<br>suppression<br>control 2 -<br>Resonance<br>frequency<br>damping |                                     | Setting range: 0.00 to 0.30<br>Set a damping of the resonance frequency for vibration suppression control 2 to<br>suppress low-frequency machine vibration.<br>When "Vibration suppression control 2 tuning mode selection" is "Automatic setting<br>(1_)" in [Pr. PB02], this parameter will be set automatically. Set manually for<br>"Manual setting (2_)".<br>To enable the digit, select "3 inertia mode (1)" of "Vibration suppression mode<br>selection" in [Pr. PA24].<br>Setting range: 0.00 to 0.30 | 0.00            | 0          |        |        |

| No /                                                                                                    | Setting |                                                                                                    | Initial         | Con | trol m | node |
|----------------------------------------------------------------------------------------------------|---------|----------------------------------------------------------------------------------------------------|-----------------|-----|--------|------|
| symbol/name                                                                                                    | digit   | Function                                                                                                    | value<br>[unit] | Ρ   | S      | Т    |
| PB56<br>VRF21B<br>Vibration<br>suppression<br>control 2 -<br>Vibration<br>frequency<br>after gain<br>switching            |         | <ul> <li>Set the vibration frequency for vibration suppression control 2 when the gain switching is enabled.</li> <li>When you set a value less than 0.1 Hz, the value will be the same as [Pr. PB52].</li> <li>This parameter will be enabled only when the following conditions are fulfilled.</li> <li>"Gain adjustment mode selection" in [Pr. PA08] is "Manual mode (3)".</li> <li>"Vibration suppression mode selection" in [Pr. PA24] is "3 inertia mode (1)".</li> <li>"Vibration suppression control 2 tuning mode selection" in [Pr. PB02] is "Manual setting (2_)".</li> <li>"Gain switching selection" in [Pr. PB26] is "Input device (gain switching (CDP)) (1)".</li> <li>Switching during driving may cause a shock. Be sure to switch them after the servo motor stops.</li> <li>Setting range: 0.0 to 300.0</li> </ul> | 0.0<br>[Hz]     | 0   |        |      |
| PB57<br>VRF22B<br>Vibration<br>suppression<br>control 2 -<br>Resonance<br>frequency<br>after gain<br>switching            |         | <ul> <li>Set the resonance frequency for vibration suppression control 2 when the gain switching is enabled.</li> <li>When you set a value less than 0.1 Hz, the value will be the same as [Pr. PB53].</li> <li>This parameter will be enabled only when the following conditions are fulfilled.</li> <li>"Gain adjustment mode selection" in [Pr. PA08] is "Manual mode (3)".</li> <li>"Vibration suppression mode selection" in [Pr. PA24] is "3 inertia mode (1)".</li> <li>"Vibration suppression control 2 tuning mode selection" in [Pr. PB02] is "Manual setting (2_)".</li> <li>"Gain switching selection" in [Pr. PB26] is "Input device (gain switching (CDP)) (1)".</li> <li>Switching during driving may cause a shock. Be sure to switch them after the servo motor stops.</li> <li>Setting range: 0.0 to 300.0</li> </ul> | 0.0<br>[Hz]     | 0   |        |      |
| PB58<br>VRF23B<br>Vibration<br>suppression<br>control 2 -<br>Vibration<br>frequency<br>damping after<br>gain<br>switching |         | <ul> <li>Set a damping of the vibration frequency for vibration suppression control 2 when the gain switching is enabled.</li> <li>This parameter will be enabled only when the following conditions are fulfilled.</li> <li>"Gain adjustment mode selection" in [Pr. PA08] is "Manual mode (3)".</li> <li>"Vibration suppression mode selection" in [Pr. PA24] is "3 inertia mode (1)".</li> <li>"Vibration suppression control 2 tuning mode selection" in [Pr. PB02] is "Manual setting (_ 2 _)".</li> <li>"Gain switching selection" in [Pr. PB26] is "Input device (gain switching (CDP)) (1)".</li> <li>Switching during driving may cause a shock. Be sure to switch them after the servo motor stops.</li> <li>Setting range: 0.00 to 0.30</li> </ul>                                                                           | 0.00            | 0   |        |      |
| PB59<br>VRF24B<br>Vibration<br>suppression<br>control 2 -<br>Resonance<br>frequency<br>damping after<br>gain<br>switching |         | <ul> <li>Set a damping of the resonance frequency for vibration suppression control 2 when the gain switching is enabled.</li> <li>This parameter will be enabled only when the following conditions are fulfilled.</li> <li>"Gain adjustment mode selection" in [Pr. PA08] is "Manual mode (3)".</li> <li>"Vibration suppression mode selection" in [Pr. PA24] is "3 inertia mode (1)".</li> <li>"Vibration suppression control 2 tuning mode selection" in [Pr. PB02] is "Manual setting (_2_)".</li> <li>"Gain switching selection" in [Pr. PB26] is "Input device (gain switching (CDP)) (1)".</li> <li>Switching during driving may cause a shock. Be sure to switch them after the servo motor stops.</li> <li>Setting range: 0.00 to 0.30</li> </ul>                                                                             | 0.00            | 0   |        |      |

| No /                                                          | Setting               | ng Eunction                                                                                                    | Initial         | Control mod |   |   |  |
|---------------------------------------------------------------|-----------------------|----------------------------------------------------------------------------------------------------|-----------------|-------------|---|---|--|
| symbol/name                                                   | I/name digit Function | Function                                                                                                    | value<br>[unit] | Ρ           | S | Т |  |
| PB60<br>PG1B<br>Model loop<br>gain after<br>gain<br>switching |                       | Set the model loop gain when the gain switching is enabled.<br>When you set a value less than 1.0 rad/s, the value will be the same as [Pr. PB07].<br>This parameter will be enabled only when the following conditions are fulfilled.<br>• "Gain adjustment mode selection" in [Pr. PA08] is "Manual mode (3)".<br>• "Gain switching selection" in [Pr. PB26] is "Input device (gain switching (CDP)) (_<br>1)".<br>Switching during driving may cause a shock. Be sure to switch them after the servo<br>motor stops.<br>Setting range: 0.0 to 2000.0 | 0.0<br>[rad/s]  | 0           | 0 |   |  |

#### 5.2.3 Extension setting parameters ([Pr. PC\_ ])

| No /                                         | Setting | Function                                                                                                    | Initial         | Con         | trol m | node |
|----------------------------------------------|---------|----------------------------------------------------------------------------------------------------|-----------------|-------------|--------|------|
| symbol/name                                  | digit   | Function                                                                                                    | value<br>[unit] | Ρ           | s      | Т    |
| PC01<br>STA<br>Acceleration<br>time constant |         | This is used to set the acceleration time required to reach the rated speed from 0<br>r/min in response to VC (Analog speed command) and [Pr. PC05 Internal speed<br>command 1] to [Pr. PC11 Internal speed command 7].<br>Speed<br>Rated<br>or/min<br>(Pr. PC01] setting<br>For example for the servo motor of 3000 r/min rated speed, set 3000 (3s) to increase<br>speed from 0 r/min to 1000 r/min in 1 second. | 0<br>[ms]       |             | 0      | 0    |
| PC02<br>STB                                  |         | This is used to set the deceleration time required to reach 0 r/min from the rated speed in response to VC (Analog speed command) and [Pr. PC05 Internal speed                                                                                                    | 0<br>[ms]       | $\setminus$ | 0      | 0    |
| Deceleration                                 |         | command 1] to [Pr. PC11 Internal speed command 7].                                                                                                    |                 | $  \rangle$ |        |      |
| time constant                                |         | Setting range: 0 to 50000                                                                                                    |                 |             |        |      |

| No./                                           | Setting      | Initial                                                                                                    | Con             | trol m | node |   |
|------------------------------------------------|--------------|----------------------------------------------------------------------------------------------------|-----------------|--------|------|---|
| symbol/name                                    | digit        | Function                                                                                                    | value<br>[unit] | Ρ      | s    | Т |
| PC03<br>STC                                    |              | This is used to smooth start/stop of the servo motor.<br>Set the time of the arc part for S-pattern acceleration/deceleration.                                                                                                    | 0<br>[ms]       |        | 0    | 0 |
| acceleration/d<br>eceleration<br>time constant |              | Speed<br>command                                                                                                    |                 |        |      |   |
|                                                |              | <ul> <li>STA: Acceleration time constant ([Pr. PC01])</li> <li>STB: Deceleration time constant ([Pr. PC02])</li> <li>STC: S-pattern acceleration/deceleration time constant ([Pr. PC03])</li> <li>Long setting of STA (acceleration time constant) or STB (deceleration time constant) may produce an error in the time of the arc part for the setting of the S-pattern acceleration/deceleration time constant.</li> <li>The upper limit value of the actual arc part time is limited by</li> </ul> |                 |        |      |   |
|                                                |              | $\frac{2000000}{\text{STA}}$ for acceleration or by $\frac{2000000}{\text{STB}}$ for deceleration.                                                                                                    |                 |        |      |   |
|                                                |              | times are as follows.                                                                                                    |                 |        |      |   |
|                                                |              | During acceleration: 100 ms<br>$\frac{2000000}{20000} = 100 \text{ [ms]} < 200 \text{ [ms]}$                                                                                                    |                 |        |      |   |
|                                                |              | Therefore, it will be limited to 100 [ms].<br>During deceleration: 200 ms<br>$\frac{2000000}{5000} = 400 \text{ [ms]} > 200 \text{ [ms]}$                                                                                                    |                 |        |      |   |
|                                                |              | Therefore, it will be 200 [ms] as you set.                                                                                                    |                 |        |      |   |
| PC04                                           |              | This is used to set the constant of a primary delay to the torque command.                                                                                                    | 0               |        |      | 0 |
| TQC                                            | $\backslash$ | Torque command                                                                                                    | [ms]            |        |      | - |
| Torque<br>command<br>time constant             |              | Torque<br>After filtering<br>TQC<br>TQC<br>TQC<br>Time                                                                                                    |                 |        |      |   |
|                                                |              | TQC: Torque command time constant                                                                                                    |                 |        |      |   |
|                                                |              | Setting range: 0 to 50000                                                                                                    |                 |        |      |   |

| No /                      | Sotting         |                                                         | Initial        | Con                    | trol m      | node        |
|---------------------------|-----------------|---------------------------------------------------------|----------------|------------------------|-------------|-------------|
| symbol/name               | digit           | Function                                                | value          | Р                      | s           | т           |
| ,                         | Š               |                                                         | [unit]         |                        |             |             |
| PC05                      | $\backslash$    | This is used to set speed 1 of internal speed commands. | 100<br>[r/min] | $\setminus$            | 0           | $\setminus$ |
| Internal                  |                 | Satting range: 0 to permissible instantaneous speed     | [1/11111]      | $  \rangle$            |             |             |
| speed                     | $ \rightarrow $ | This is used to set speed 1 of internal speed limits    |                | $ \rightarrow $        |             |             |
| command                   | $\backslash$    |                                                         |                | $\left  \right\rangle$ | $\setminus$ | 0           |
| 1/internal                |                 | Setting range: 0 to permissible instantaneous speed     |                | $  \rangle$            | $\setminus$ |             |
| speed limit 1             |                 |                                                         |                |                        |             |             |
| PC06                      | $\mathbf{i}$    | This is used to set speed 2 of internal speed commands. | 500            | $\setminus$            | 0           | $\setminus$ |
| SC2                       |                 |                                                         | [r/min]        | $  \rangle$            |             | $\setminus$ |
| Internal                  |                 | Setting range: 0 to permissible instantaneous speed     |                |                        |             |             |
| command 2                 | $\backslash$    | This is used to set speed 2 of internal speed limits.   |                | $\setminus$            | $\setminus$ | 0           |
| Internal                  |                 | Satting range: 0 to permissible instantaneous speed     |                | $  \rangle$            | $\setminus$ |             |
| speed limit 2             |                 | Setting range. O to permissible instantaneous speed     |                | $  \rangle$            |             |             |
| PC07                      |                 | This is used to set speed 3 of internal speed commands. | 1000           | Ν                      | 0           | $\setminus$ |
| SC3                       |                 |                                                         | [r/min]        | $\backslash$           |             | $\setminus$ |
| Internal                  |                 | Setting range: 0 to permissible instantaneous speed     |                | $  \rangle$            |             |             |
| speed                     | $\backslash$    | This is used to set speed 3 of internal speed limits.   |                | $\setminus$            | $\setminus$ | 0           |
| command 3                 |                 |                                                         |                | $\left  \right\rangle$ | $\setminus$ |             |
| Internal<br>spood limit 3 |                 | Setting range: 0 to permissible instantaneous speed     |                | $  \rangle$            | $\setminus$ |             |
|                           | $ \rightarrow $ | This is used to set sneed 4 of internal sneed commands  | 200            | $\left( \right)$       | $\sim$      |             |
| SC4                       |                 | This is used to set speed 4 of internal speed commands. | [r/min]        | $\left  \right\rangle$ | 0           | $\setminus$ |
| Internal                  |                 | Setting range: 0 to permissible instantaneous speed     |                | $  \rangle$            |             |             |
| speed                     |                 | This is used to set speed 4 of internal speed limits.   |                | <u> </u>               | $\setminus$ | 0           |
| command 4                 |                 |                                                         |                | $\left  \right\rangle$ | $\setminus$ | 0           |
| Internal                  |                 | Setting range: 0 to permissible instantaneous speed     |                | $  \rangle$            | $\setminus$ |             |
| speed limit 4             |                 |                                                         |                |                        |             |             |
| PC09                      | $\backslash$    | This is used to set speed 5 of internal speed commands. | 300<br>[r/min] | $\setminus$            | 0           | $\setminus$ |
| SC5                       |                 | Sotting range: 0 to permissible instantaneous apod      | [1/11111]      | $  \rangle$            |             |             |
| speed                     | $ \rightarrow $ | This is used to set speed 5 of internal speed limits    |                | $ \rightarrow $        |             | $\sim$      |
| command 5                 | $\backslash$    | This is used to set speed 5 of internal speed limits.   |                | $\setminus$            | $\setminus$ | 0           |
| Internal                  |                 | Setting range: 0 to permissible instantaneous speed     |                | $  \rangle$            | $\setminus$ |             |
| speed limit 5             |                 |                                                         |                |                        |             |             |
| PC10                      |                 | This is used to set speed 6 of internal speed commands. | 500            | $\setminus$            | 0           | $\setminus$ |
| SC6                       |                 |                                                         | [r/min]        | $\backslash$           |             | $\setminus$ |
| Internal                  |                 | Setting range: 0 to permissible instantaneous speed     |                |                        |             |             |
| speed                     | $\backslash$    | This is used to set speed 6 of internal speed limits.   |                | $\setminus$            | $\setminus$ | 0           |
| Internal                  |                 |                                                         |                | $  \rangle$            | $\setminus$ |             |
| speed limit 6             |                 | Setting range: 0 to permissible instantaneous speed     |                | $  \rangle$            | $\setminus$ |             |
| PC11                      |                 | This is used to set speed 7 of internal speed commands. | 800            | $\sim$                 | $\cap$      | $\setminus$ |
| SC7                       |                 |                                                         | [r/min]        | $\left  \right\rangle$ | $\cup$      | $\setminus$ |
| Internal                  |                 | Setting range: 0 to permissible instantaneous speed     |                | $  \rangle$            |             |             |
| speed                     | <u> </u>        | This is used to set speed 7 of internal speed limits.   |                | $\square$              | $\setminus$ | 0           |
| command 7                 |                 |                                                         |                | $  \rangle$            | $\setminus$ | -           |
| Internal                  |                 | Setting range: 0 to permissible instantaneous speed     |                | $  \rangle$            |             |             |
| speed limit /             |                 |                                                         |                | $  \rangle$            |             |             |

| Nie /         | Cotting                |                                                                                                    | Initial   | Con                    | trol m                 | node        |
|---------------|------------------------|----------------------------------------------------------------------------------------------------|-----------|------------------------|------------------------|-------------|
| symbol/name   | digit                  | Function                                                                                                    | value     | Р                      | S                      | т           |
| PC12          | -<br>\                 | This is used to set the speed at the maximum input voltage (10 V) of VC (Apalog                                                                          | [unit]    |                        | 0                      |             |
| VCM           | $\backslash$           | speed command).                                                                                                    | [r/min]   | Ν                      | 0                      | $\setminus$ |
| Analog speed  |                        | When "0" is set, the analog speed command maximum speed would be the rated                                                                               |           | $  \rangle$            |                        | $\setminus$ |
| command -     |                        | speed of the servo motor connected.                                                                                                    |           | $  \rangle$            |                        |             |
| speed         |                        | clamped at the permissible speed.                                                                                                    |           | $  \rangle$            |                        |             |
| Analog speed  | $  \rangle$            | Setting range: 0 to 50000                                                                                                    |           |                        |                        |             |
| limit -       | $\backslash$           | This is used to set the speed at the maximum input voltage (10 V) of VLA (Analog                                                                         |           |                        | $\setminus$            | 0           |
| speed         | $\left  \right\rangle$ | speed limit).                                                                                                    |           | $\left  \right\rangle$ | $\setminus$            |             |
| 00000         |                        | speed of the servo motor connected.                                                                                                    |           | $  \rangle$            | $\setminus$            |             |
|               |                        | If a limited value equal to or larger than the permissible speed is inputted to VLA, the                                                                 |           | $  \rangle$            |                        |             |
|               |                        | value is clamped at the permissible speed.                                                                                                    |           | $  \rangle$            |                        |             |
| DC12          |                        | Setting range: 0 to 50000                                                                                                    | 100.0     |                        |                        |             |
|               | $\backslash$           | This is used to set the output forque at the analog forque command voltage ( $1C = \pm 8$ V) of +8 V on the assumption that the maximum forque is 100.0% | 100.0     | N                      | $\setminus$            | 0           |
| Analog torque | $  \rangle$            | For example, set 50.0.                                                                                                    | [,•]      |                        | $\backslash$           |             |
| command       |                        | 50.0                                                                                                    |           | $  \rangle$            | $\left  \right\rangle$ |             |
| maximum       |                        | The maximum torque $\times \frac{100.0}{100.0}$ is outputted.                                                                                            |           | $  \rangle$            |                        |             |
| torque limit  |                        | If a value equal to or larger than the maximum torque is inputted to TC, the value is                                                                    |           | $  \rangle$            |                        |             |
| maximum       |                        | clamped at the maximum torque.                                                                                                    |           | $  \rangle$            |                        |             |
| output        |                        | Setting range: 0.0 to 1000.0                                                                                                    | -         |                        |                        |             |
|               | $\backslash$           | of +8 V on the assumption that the maximum torque is 100.0%.                                                                                             |           | 0                      | $\setminus$            | $\setminus$ |
|               | $  \rangle$            | For example, set 50.0.                                                                                                    |           |                        | $\left  \right\rangle$ | $\setminus$ |
|               |                        | The maximum territies $\times \frac{50.0}{100}$ is substituted                                                                                           |           |                        | $  \rangle$            |             |
|               |                        | 100.0 100.0 100.0 100.0 100.0 100.0 100.0                                                                                                    |           |                        |                        |             |
|               |                        | If a value equal to or larger than the maximum torque is inputted to TLA, the value is                                                                   |           |                        |                        |             |
|               | $  \rangle$            | clamped at the maximum torque.                                                                                                    |           |                        |                        |             |
| PC14          | × ×                    | Analog monitor 1 output selection                                                                                                    | 00h       | 0                      | $\cap$                 | $\cap$      |
| MOD1          | **                     | Select a signal to output to MO1 (Analog monitor 1). Refer to appendix 4 (3) for                                                                         | 0011      |                        |                        | 0           |
| Analog        |                        | detection point of output selection.                                                                                                    |           |                        |                        |             |
| monitor 1     |                        | Refer to table 5.8 for settings.                                                                                                    |           |                        |                        |             |
| output        | x                      | For manufacturer setting                                                                                                    | 0h        |                        |                        |             |
|               | x                      |                                                                                                    | 0h        | $\sim$                 | $\smallsetminus$       | $\nearrow$  |
|               |                        | Table 5.8 Analog monitor setting value                                                                                                    |           |                        |                        |             |
|               |                        | Setting                                                                                                    |           |                        |                        |             |
|               |                        | value                                                                                                    |           |                        |                        |             |
|               |                        | 00 Servo motor speed (±8 V/max. speed)                                                                                                    |           |                        |                        |             |
|               |                        | 01 Torque (±8 V/max. torque) (Note 2)                                                                                                    |           |                        |                        |             |
|               |                        | 02 Servo motor speed (+8 V/max. speed)                                                                                                    |           |                        |                        |             |
|               |                        | 03 Torque (+8 V/max. torque) (Note 2)                                                                                                    |           |                        |                        |             |
|               |                        | 05 The command pulse frequency (+10 V/4 Mpps)                                                                                                    |           |                        |                        |             |
|               |                        | 06 Servo motor-side droop pulses (±10 V/100 pulses) (Note 1)                                                                                             |           |                        |                        |             |
|               |                        | 07 Servo motor-side droop pulses (±10 V/1000 pulses) (Note 1)                                                                                            |           |                        |                        |             |
|               |                        | 08 Servo motor-side droop pulses (±10 V/10000 pulses) (Note 1)                                                                                           |           |                        |                        |             |
|               |                        | 09 Servo motor-side droop pulses (±10 V/100000 pulses) (Note 1)                                                                                          |           |                        |                        |             |
|               |                        | 0D Bus voltage (+8 V/400 V)                                                                                                    |           |                        |                        |             |
|               |                        | 0E Speed command 2 (±8 V/max. speed)                                                                                                    |           |                        |                        |             |
|               |                        | 1/ Encoder inside temperature (±10 V/±128 °C)                                                                                                    |           |                        |                        |             |
|               |                        | Note 1. Encoder pulse unit                                                                                                    |           |                        |                        |             |
|               |                        | 2. 8 V is outputted at the maximum torque. However, when [Pr. PA11] and [                                                                                | Pr. PA12] | are s                  | et to                  | limit       |
|               |                        | torque, 8 V is outputted at the torque highly limited.                                                                                                   |           |                        |                        |             |

| No /                                                           | Setting |                                                                                                    | Initial         | Con    | trol m         | node            |
|----------------------------------------------------------------|---------|----------------------------------------------------------------------------------------------------|-----------------|--------|----------------|-----------------|
| symbol/name                                                    | digit   | Function                                                                                                    | value<br>[unit] | Ρ      | S              | Т               |
| PC15<br>MOD2<br>Analog<br>monitor 2<br>output                  | ××      | Analog monitor 2 output selection<br>Select a signal to output to MO2 (Analog monitor 2). Refer to appendix 4 (3) for<br>detection point of output selection.<br>Refer to [Pr. PC14] for settings.                                                                                                    | 01h             | 0      | 0              | 0               |
| ·                                                              | _x      | For manufacturer setting                                                                                                    | 0h              |        | $\overline{)}$ |                 |
|                                                                | x       |                                                                                                    | 0h              | $\sim$ | $\geq$         | $\overline{\ }$ |
| PC16<br>MBR<br>Electromagne<br>tic brake<br>sequence<br>output |         | This is used to set the delay time between MBR (Electromagnetic brake interlock)<br>and the base drive circuit is shut-off.<br>Setting range: 0 to 1000                                                                                                    | 0<br>[ms]       | 0      | 0              | 0               |
| PC17<br>ZSP<br>Zero speed                                      |         | Used to set the output range of ZSP (Zero speed detection).<br>ZSP (Zero speed detection) has hysteresis of 20 r/min.<br>Setting range: 0 to 10000                                                                                                    | 50<br>[r/min]   | 0      | 0              | 0               |
| PC18<br>*BPS<br>Alarm history<br>clear                         | ×       | Alarm history clear selection<br>Used to clear the alarm history.<br>0: Disabled<br>1: Enabled<br>When you select "Enabled", the alarm history will be cleared at next power-on. After<br>the alarm history is cleared, the setting is automatically disabled.                                                                                                    | 0h              | 0      | 0              | 0               |
|                                                                | ×_      | For manufacturer setting                                                                                                    | 0h              |        | /              |                 |
|                                                                | _×      |                                                                                                    | 0h              |        | $\geq$         | $\overline{\ }$ |
|                                                                | x       |                                                                                                    | 0h              |        |                | /               |
| PC19<br>*ENRS<br>Encoder<br>output pulse<br>selection          | X       | Encoder output pulse phase selection<br>Select the encoder pulse direction.<br>0: Increasing A-phase 90° in CCW<br>1: Increasing A-phase 90° in CW<br>Setting Servo motor rotation direction<br>value CCW CW<br>0 A-phase A-phase A-phase A-phase A-phase A-phase B-phase B-phase A-phase A-phase | Oh              | 0      | 0              | 0               |
|                                                                | x       | <ul> <li>0: Output pulse setting</li> <li>1: Dividing ratio setting</li> <li>2: The same output pulse setting as the command pulse</li> <li>3: A-phase/B-phase pulse electronic gear setting</li> <li>When you select "1", the settings of [Pr. PA16 Encoder output pulses 2] will be disabled.</li> <li>When you select "2", the settings of [Pr. PA15 Encoder output pulses] and [Pr. PA16 Encoder output pulses 2] will be disabled. When you select the setting, do not change the settings in [Pr. PA06] and [Pr. PA07] after the power-on.</li> <li>For manufacturer setting</li> </ul>                                                                                                    | 0h<br>0h        |        |                | C C             |

| No /          | Setting |                                                                                                    | Initial | Con         | trol n                 | node                   |
|---------------|---------|----------------------------------------------------------------------------------------------------|---------|-------------|------------------------|------------------------|
| symbol/name   | digit   | Function                                                                                                    | value   | Р           | s                      | Т                      |
| PC22          | x       | For manufacturer setting                                                                                                    | 0h      |             |                        |                        |
| *COP1         | X       |                                                                                                    | 0h      | $\sim$      | $\overline{}$          | $\langle$              |
| Function      |         |                                                                                                    | 2h      | $\sim$      | $\overline{}$          | $\sim$                 |
| selection C-1 | x       | Encoder cable communication method selection                                                                                         | 0h      | 0           | 0                      | 0                      |
|               |         | Select the encoder cable communication method.                                                                                       |         |             |                        |                        |
|               |         | 0: Two-wire type                                                                                                    |         |             |                        |                        |
|               |         | 1: Four-wire type                                                                                                    |         |             |                        |                        |
|               |         | If the setting is incorrect, [AL. 16 Encoder initial communication error 1] or [AL. 20 Encoder normal communication error 1] occurs. |         |             |                        |                        |
| PC23          | ×       | Servo-lock selection at speed control stop                                                                                           | 0h      | Ν           | 0                      | $\left( \right)$       |
| *COP2         |         | Select the servo-lock selection at speed control stop.                                                                               |         | 1           |                        | $\setminus$            |
| Function      |         | In the speed control mode, the servo motor shaft can be locked to prevent the shaft                                                  |         | $  \rangle$ |                        | $\left  \right\rangle$ |
| selection C-2 |         | from being moved by an external force.                                                                                               |         | $  \rangle$ |                        | $\left  \right\rangle$ |
|               |         | The operation to maintain the stop position is performed                                                                             |         | $  \rangle$ |                        |                        |
|               |         | 1. Disabled (no servo-lock)                                                                                                    |         | $  \rangle$ |                        |                        |
|               |         | The stop position is not maintained.                                                                                                 |         | $ \rangle$  |                        |                        |
|               |         | The control to make the speed 0 r/min is performed.                                                                                  |         | \           |                        |                        |
|               | ×_      | For manufacturer setting                                                                                                    | 0h      |             |                        |                        |
|               | _x      | VC/VLA voltage averaging selection                                                                                                   | 0h      |             | 0                      | 0                      |
|               |         | Select the VC/VLA voltage average.                                                                                                   |         | N           |                        |                        |
|               |         | This is used to set the filtering time when VC (Analog speed command) or VLA                                                         |         | II.         |                        |                        |
|               |         | (Analog speed limit) is imported.                                                                                                    |         | 11          |                        |                        |
|               |         | Set U to vary the speed to voltage fluctuation in real time. Increase the set value to vary the speed slower to voltage fluctuation  |         | 11          |                        |                        |
|               |         | vary the speed slower to voltage indicidation.                                                                                       |         |             |                        |                        |
|               |         | Setting Filtering time [ms]                                                                                                    |         |             |                        |                        |
|               |         | value                                                                                                    |         | $  \rangle$ |                        |                        |
|               |         | 0 0                                                                                                    |         |             |                        |                        |
|               |         | 1 0.444                                                                                                    |         | $  \rangle$ |                        |                        |
|               |         | 2 0.888                                                                                                    |         |             |                        |                        |
|               |         |                                                                                                    |         |             |                        |                        |
|               |         |                                                                                                    |         |             |                        |                        |
|               |         | 5 7.111                                                                                                    |         |             |                        |                        |
|               | x       | Speed limit selection at torque control                                                                                              | 0h      | l l         |                        | 0                      |
|               |         | Select the speed limit selection at torque control.                                                                                  |         | $ \rangle$  | $\left  \right\rangle$ | -                      |
|               |         | 0: Enabled                                                                                                    |         | $  \rangle$ | $  \rangle$            |                        |
|               |         | 1: Disabled                                                                                                    |         | $  \rangle$ | $  \rangle$            |                        |
|               |         | Do not use this function except when configuring an external speed loop.                                                             |         |             | <u>\</u>               |                        |
| PC24          | ×       | In-position range unit selection                                                                                                    | 0h      | 0           | $\setminus$            | $\setminus$            |
| *COP3         |         | Select a unit of in-position range.                                                                                                  |         |             | $\backslash$           | $\left  \right\rangle$ |
| selection C-3 |         | 1. Serve meter encoder pulse unit                                                                                                    |         |             | $  \rangle$            | $  \rangle$            |
|               | x       | For manufacturer setting                                                                                                    | 0h      |             | $\sim$                 | $\sim$                 |
|               | ^<br>x  |                                                                                                    | 0h      | $\sim$      | $\sim$                 |                        |
|               | x       | Error excessive alarm level unit selection                                                                                           | 0h      |             |                        |                        |
|               |         | Select a setting unit of the error excessive alarm level set in [Pr. PC43].                                                          | 5       |             |                        |                        |
|               |         | 0: 1 rev unit                                                                                                    |         |             | $  \rangle$            | $  \rangle$            |
|               |         | 1: 0.1 rev unit                                                                                                    |         |             |                        | $  \rangle$            |
|               |         | 2: 0.01 rev unit                                                                                                    |         |             |                        | $  \rangle$            |
|               |         | 3: 0.001 rev unit                                                                                                    |         |             |                        | $  \rangle$            |

| No /                                 | Setting      |                                                                                                    | Initial         | Cont                   | rol m         | node            |
|--------------------------------------|--------------|----------------------------------------------------------------------------------------------------|-----------------|------------------------|---------------|-----------------|
| symbol/name                          | digit        | Function                                                                                                    | value<br>[unit] | Р                      | s             | Т               |
| PC26                                 | ×            | [AL. 99 Stroke limit warning] selection                                                                                                    | 0h              | 0                      | 0             | $\setminus$     |
| Function                             |              | 0: Enabled                                                                                                    |                 |                        |               | $\setminus$     |
|                                      | x            | For manufacturer setting                                                                                                    | 0h              |                        | $\overline{}$ | $\overline{\ }$ |
|                                      | <br>X        |                                                                                                    | Oh              | $\setminus$            | $\subset$     | $\overline{\ }$ |
|                                      | x            |                                                                                                    | 0h              | $\overline{\ }$        | $\subset$     | $\overline{\ }$ |
| PC30<br>STA2                         | $\backslash$ | To enable the parameter, turn on STAB2 (Speed acceleration/deceleration selection).                                                                                                    | 0<br>[ms]       | $\left( \right)$       | 0             | 0               |
| Acceleration<br>time constant<br>2   |              | This is used to set the acceleration time required to reach the rated speed from 0 r/min in response to VC (Analog speed command) and [Pr. PC05 Internal speed command 1] to [Pr. PC11 Internal speed command 7]. |                 | $\setminus$            |               |                 |
|                                      |              | Setting range: 0 to 50000                                                                                                    |                 |                        |               |                 |
| PC31<br>STB2                         | $\backslash$ | To enable the parameter, turn on STAB2 (Speed acceleration/deceleration selection).                                                                                                    | 0<br>[ms]       | $\setminus$            | 0             | 0               |
| Deceleration                         | $\backslash$ | This is used to set the deceleration time required to reach 0 r/min from the rated                                                                                                    |                 | $\left  \right\rangle$ |               |                 |
| time constant<br>2                   |              | speed in response to VC (Analog speed command) and [Pr. PC05 Internal speed command 1] to [Pr. PC11 Internal speed command 7].                                                                                    |                 | $  \rangle$            |               |                 |
|                                      |              | Setting range: 0 to 50000                                                                                                    |                 |                        |               |                 |
| PC32<br>CMX2                         | $\square$    | To enable the parameter, select "Electronic gear (0)" of "Electronic gear selection" in [Pr. PA21].                                                                                                    | 1               | 0                      |               | $\setminus$     |
| Commanded<br>pulse<br>multiplication |              | Setting range: 1 to 16777215                                                                                                    |                 |                        |               |                 |
| PC33                                 | $\setminus$  | To enable the parameter, select "Electronic gear (0)" of "Electronic gear                                                                                                    | 1               | 0                      | $\Box$        |                 |
| CMX3                                 | $\backslash$ | selection" in [Pr. PA21].                                                                                                    |                 |                        |               | $\setminus$     |
| Commanded<br>pulse                   |              | Setting range: 1 to 16777215                                                                                                    |                 |                        |               |                 |
| numerator 3                          |              |                                                                                                    |                 |                        |               |                 |
| PC34                                 | N ,          | To enable the parameter, select "Electronic gear (0)" of "Electronic gear                                                                                                    | 1               | 0                      |               |                 |
| CMX4                                 | $\backslash$ | selection" in [Pr. PA21].                                                                                                    |                 |                        |               | $\setminus$     |
| Commanded                            |              | Setting range: 1 to 16777215                                                                                                    |                 |                        |               | $\setminus$     |
| multiplication                       |              |                                                                                                    |                 |                        |               |                 |
| numerator 4                          |              |                                                                                                    |                 |                        |               |                 |
| PC35                                 |              | Set the parameter on the assumption that the maximum torque is 100 %. The                                                                                                    | 100.0           | 0                      | 0             | 0               |
| TL2                                  | $\backslash$ | parameter is for limiting the torque of the servo motor.                                                                                                    | [%]             |                        |               |                 |
| Internal                             |              | When TL1 (Internal torque limit selection) is turned on Internal torque limits 1 and 2                                                                                                    |                 |                        |               |                 |
|                                      |              | are compared and the lower value will be enabled.                                                                                                    |                 |                        |               |                 |
|                                      | $  \rangle$  | Setting range: 0.0 to 100.0                                                                                                    |                 |                        |               |                 |

| No./           | Setting |                                    | <b>–</b>                                               |            | Initial         | Con             | trol m | node |
|----------------|---------|------------------------------------|--------------------------------------------------------|------------|-----------------|-----------------|--------|------|
| symbol/name    | digit   |                                    | Function                                               |            | value<br>[unit] | Р               | s      | Т    |
| PC36           | хх      | Status display selection           | on at power-on                                         |            | 00h             | 0               | 0      | 0    |
| *DMD           |         | This is used to select             | a status display shown at power-on.                    |            |                 | -               | -      | -    |
| Status display |         | 00: Cumulative feedb               | pack pulses                                            |            |                 |                 |        |      |
| selection      |         | 01: Servo motor spee               | ed                                                     |            |                 |                 |        |      |
|                |         | 02: Droop pulses                   | and pulses                                             |            |                 |                 |        |      |
|                |         | 03. Cumulative comm                | frequency                                              |            |                 |                 |        |      |
|                |         | 05: Analog speed co                | mmand voltage (Note 1)                                 |            |                 |                 |        |      |
|                |         | 06: Analog torque co               | mmand voltage (Note 2)                                 |            |                 |                 |        |      |
|                |         | 07: Regenerative loa               | d ratio                                                |            |                 |                 |        |      |
|                |         | 08: Effective load rati            | 0                                                      |            |                 |                 |        |      |
|                |         | 09: Peak load ratio                |                                                        |            |                 |                 |        |      |
|                |         | 0A: Instantaneous to               | rque                                                   |            |                 |                 |        |      |
|                |         | 0B: Within one-revolu              | ution position (1 pulse unit)                          |            |                 |                 |        |      |
|                |         | 0C: Within one-revolu              | ution position (100 pulses unit)                       |            |                 |                 |        |      |
|                |         | 0D: ABS counter (No                | te 3)                                                  |            |                 |                 |        |      |
|                |         | OE: Load to motor ine              |                                                        |            |                 |                 |        |      |
|                |         | 10: Encoder inside te              | mperature                                              |            |                 |                 |        |      |
|                |         | 11: Settling time                  |                                                        |            |                 |                 |        |      |
|                |         | 12: Oscillation detect             | ion frequency                                          |            |                 |                 |        |      |
|                |         | 13: Number of tough                | operations                                             |            |                 |                 |        |      |
|                |         | 14: Unit power consu               | mption (increment of 1 W)                              |            |                 |                 |        |      |
|                |         | 15: Unit power consu               | mption (increment of 1 kW)                             |            |                 |                 |        |      |
|                |         | 16: Unit total power of            | consumption (increment of 1 Wh)                        |            |                 |                 |        |      |
|                |         | 17: Unit total power of            | consumption (increment of 100 kWh)                     |            |                 |                 |        |      |
|                |         | Note 1. It is for the sp           | beed control mode. It will be the analog speed limit v | oltage in  |                 |                 |        |      |
|                |         | the torque co                      | ntrol mode.                                            |            |                 |                 |        |      |
|                |         | <ol><li>It is for the to</li></ol> | rque control mode. It will be the analog torque limit  | voltage in |                 |                 |        |      |
|                |         | the speed co                       | ntrol mode and position control mode.                  |            |                 |                 |        |      |
|                |         | 3. Travel distan                   | ce from power on is displayed by counter value.        |            | 01-             | -               | _      |      |
|                | -×      | Status display at power            | er-on in corresponding control mode                    |            | Un              | 0               | 0      | 0    |
|                |         | 0. Depends on the co               | into mode                                              |            |                 |                 |        |      |
|                |         | Control mode                       | Status display at power-on                             |            |                 |                 |        |      |
|                |         | Position                           | Cumulative feedback pulses                             |            |                 |                 |        |      |
|                |         | Position/speed                     | Cumulative feedback pulses/servo motor speed           |            |                 |                 |        |      |
|                |         | Speed                              | Servo motor speed                                      |            |                 |                 |        |      |
|                |         | Speed/torque                       | Servo motor speed/analog torque command                |            |                 |                 |        |      |
|                |         | Torque                             | Analog torgue command voltage                          |            |                 |                 |        |      |
|                |         | Torque/position                    | Analog torque command voltage/cumulative               |            |                 |                 |        |      |
|                |         |                                    | feedback pulses                                        |            |                 |                 |        |      |
|                |         | 1: Depends on the la               | st two digit setting of the parameter                  |            |                 |                 |        |      |
|                | x       | For manufacturer sett              | ing                                                    |            | 0h              | $\overline{\ }$ |        |      |

| No./                                                                             | Settina |                                                                                                    | Initial                                                                                | Con          | trol n       | node        |
|----------------------------------------------------------------------------------|---------|----------------------------------------------------------------------------------------------------|----------------------------------------------------------------------------------------|--------------|--------------|-------------|
| symbol/name                                                                      | digit   | Function                                                                                                    | value<br>[unit]                                                                        | Ρ            | s            | т           |
| PC37<br>VCO<br>Analog speed<br>command<br>offset/Analog<br>speed limit<br>offset |         | This is used to set the offset voltage of VC (Analog speed command).<br>For example, if CCW rotation is provided by switching on ST1 (Forward rotation<br>start) with applying 0 V to VC, set a negative value.<br>When automatic VC offset is used, the automatically offset value is set to this<br>parameter. (Refer to section 4.5.4.)<br>The initial value is provided before shipment by the automatic VC offset function on<br>condition that the voltage between VC and LG is 0 V.<br>Setting range: -9999 to 9999      | The<br>value<br>differs<br>depend<br>ing on<br>the<br>servo<br>amplifi<br>ers.<br>[mV] |              | 0            |             |
|                                                                                  |         | This is used to set the offset voltage of VLA (Analog speed limit).<br>For example, if CCW rotation is provided by switching on RS1 (Forward rotation<br>selection) with applying 0 V to VLA, set a negative value.<br>When automatic VC offset is used, the automatically offset value is set to this<br>parameter. (Refer to section 4.5.4.)<br>The initial value is provided before shipment by the automatic VC offset function on<br>condition that the voltage between VLA and LG is 0 V.<br>Setting range: -9999 to 9999 |                                                                                        |              |              | 0           |
| PC38<br>TPO<br>Analog torque                                                     |         | This is used to set the offset voltage of TC (Analog torque command).<br>Setting range: -9999 to 9999                                                                                                    | 0<br>[mV]                                                                              | $\backslash$ | $\backslash$ | 0           |
| command<br>offset/Analog<br>torque limit<br>offset                               |         | This is used to set the offset voltage of TLA (Analog torque limit).<br>Setting range: -9999 to 9999                                                                                                    |                                                                                        |              | 0            | $\setminus$ |
| PC39<br>MO1<br>Analog<br>monitor 1<br>offset                                     |         | This is used to set the offset voltage of MO1 (Analog monitor 1). Setting range: -9999 to 9999                                                                                                    | 0<br>[mV]                                                                              | 0            | 0            | 0           |
| PC40<br>MO2<br>Analog<br>monitor 2<br>offset                                     |         | This is used to set the offset voltage of MO2 (Analog monitor 2).                                                                                                    | 0<br>[mV]                                                                              | 0            | 0            | 0           |
| PC43<br>ERZ<br>Error<br>excessive<br>alarm level                                 |         | Set an error excessive alarm level.<br>You can change the setting unit with "Error excessive alarm level" in [Pr. PC24].<br>However, setting "0" will be 3 rev. Setting over 200 rev will be clamped with 200 rev.<br>Setting range: 0 to 1000                                                                                                    | 0<br>[rev]                                                                             | 0            |              |             |

| No / Setting                                                                                                    | Initial         | Cont                  | trol n | node |
|----------------------------------------------------------------------------------------------------|-----------------|-----------------------|--------|------|
| symbol/name digit Function                                                                                                    | value<br>[unit] | Ρ                     | S      | Т    |
| PC51 This is used to set deceleration time constant when you use the forced stop                                                                                                    | 100             | 0                     | 0      |      |
| RSBR deceleration function.                                                                                                    | [ms]            |                       |        |      |
| Forced stop Set the time per ms from the rated speed to 0 r/min.                                                                                                    |                 |                       |        |      |
| time constant                                                                                                    |                 |                       |        |      |
| Rated speed                                                                                                    |                 |                       |        |      |
| Servo motor speed                                                                                                    |                 |                       |        |      |
|                                                                                                    |                 |                       |        |      |
|                                                                                                    |                 |                       |        |      |
|                                                                                                    |                 |                       |        |      |
|                                                                                                    |                 |                       |        |      |
| 0 r/min                                                                                                    |                 |                       |        |      |
| [Pr. PC51]                                                                                                    |                 |                       |        |      |
|                                                                                                    |                 |                       |        |      |
| [Precautions]                                                                                                    |                 |                       |        |      |
| deceleration because the set time is too short, the time to stop will be longer than                                                                                                    |                 |                       |        |      |
| the set time constant.                                                                                                    |                 |                       |        |      |
| <ul> <li>[AL. 50 Overload alarm 1] or [AL. 51 Overload alarm 2] may occur during forced</li> </ul>                                                                                                |                 |                       |        |      |
| stop deceleration, depending on the set value.                                                                                                    |                 |                       |        |      |
| After an alarm that leads to a forced stop deceleration, if an alarm that does not                                                                                                    |                 |                       |        |      |
| lead to a forced stop deceleration occurs or if the power supply is cut, dynamic                                                                                                    |                 |                       |        |      |
| braking will start regardless of the deceleration time constant setting.                                                                                                    |                 |                       |        |      |
| Setting range: 0 to 20000                                                                                                    |                 |                       |        |      |
| PC54 Set the compensation amount of the vertical axis freefall prevention function.                                                                                                    | 0               | 0                     |        |      |
| Vertical axis The function will pull up an shaft per rotation amount to the servo motor rotation                                                                                                  | rev]            |                       |        |      |
| freefall direction at the time of inputting forward rotation pulse for a positive number, and at                                                                                                  |                 |                       |        |      |
| prevention the time of inputting reverse rotation pulse for a negative number.                                                                                                    |                 |                       |        |      |
| amount direction selection] setting is "1", compensation will be performed to the CW                                                                                                    |                 |                       |        |      |
| direction.                                                                                                    |                 |                       |        |      |
| The vertical axis freefall prevention function is performed when all of the following                                                                                                    |                 |                       |        |      |
| 1) Position control mode                                                                                                    |                 |                       |        |      |
| 2) The value of the parameter is other than "0".                                                                                                    |                 |                       |        |      |
| 3) The forced stop deceleration function is enabled.                                                                                                    |                 |                       |        |      |
| <ul> <li>(1) Alarm occurs of EM2 (drifs on when the serve motor speed is zero speed of less.</li> <li>(5) MBR (Electromagnetic brake interlock) was enabled in [Pr. PD24]. [Pr. PD25].</li> </ul> |                 |                       |        |      |
| and [Pr. PD28], and the base circuit shut-off delay time was set in [Pr. PC16].                                                                                                    |                 |                       |        |      |
| Setting range: 25000 to 25000                                                                                                    |                 |                       |        |      |
| PC60 x Motor-less operation selection                                                                                                    | 0h              | $\cap$                | $\cap$ |      |
| *COPD This is used to select the motor-less operation.                                                                                                    |                 |                       | U      |      |
| Function 0: Disabled                                                                                                    |                 |                       |        |      |
| Selection C-D 1: Enabled                                                                                                    | Ob              |                       |        |      |
|                                                                                                    | 0h              | $\left \right\rangle$ |        |      |
|                                                                                                    | 01-             | $\langle \rangle$     | $\sim$ |      |

#### 5.2.4 I/O setting parameters ([Pr. PD\_ ])

| No /         | Setting   |                                                 | Initial | Con      | trol m       | lode                   |
|--------------|-----------|-------------------------------------------------|---------|----------|--------------|------------------------|
| symbol/name  | digit     | Function                                        | value   | Ρ        | S            | т                      |
| PD01         | Select in | nut devices to turn on them automatically       | [unit]  |          |              |                        |
| *DIA1        | X         | x (BIN): For manufacturer setting               | 0h      |          |              |                        |
| Input signal | (HEX)     | x (BIN): For manufacturer setting               |         | $\sim$   | λ            | $\overline{\ }$        |
| automatic on | · · /     | x (BIN): SON (Servo-on)                         |         |          | 0            | $\overline{0}$         |
| selection 1  |           |                                                 |         | Ŭ        | )            | Ŭ                      |
|              |           | 0: Disabled (Use for an external input signal.) |         |          |              |                        |
|              |           | 1: Enabled (automatic on)                       |         | <u> </u> |              |                        |
|              | ~         | X(BIN): For manufacturer setting                | Oh      |          |              | $\left( \right)$       |
|              | (HEX)     | X (bity). FC (Flopolitonal control)             | 011     | 0        | 0            | $\setminus$            |
|              | (11277)   | 1. Enabled (automatic on)                       |         |          |              | $  \rangle$            |
|              |           | x (BIN): TI (External torque limit selection)   |         | 0        | $\cap$       |                        |
|              |           | 0: Disabled (Use for an external input signal.) |         | U        | 0            | $\left  \right\rangle$ |
|              |           | 1: Enabled (automatic on)                       |         |          |              | $  \rangle$            |
|              |           | _ x (BIN): For manufacturer setting             |         |          |              | $\overline{}$          |
|              |           | x (BIN): For manufacturer setting               |         | $\sim$   | $\backslash$ | $\smallsetminus$       |
|              | _x        | x (BIN): For manufacturer setting               | 0h      | $\sim$   | Χ            | $\smallsetminus$       |
|              | (HEX)     | x_(BIN): For manufacturer setting               |         | $\sim$   |              | $\geq$                 |
|              |           | _x (BIN): LSP (Forward rotation stroke end)     |         | 0        | 0            | $\setminus$            |
|              |           | 0: Disabled (Use for an external input signal.) |         |          |              | $\left  \right\rangle$ |
|              |           | 1: Enabled (automatic on)                       |         |          |              |                        |
|              |           | x (BIN): LSN (Reverse rotation stroke end)      |         | 0        | 0            | $\setminus$            |
|              |           | 0: Disabled (Use for an external input signal.) |         |          |              | $  \rangle$            |
|              |           | 1: Enabled (automatic on)                       | 04      |          |              | $ \rightarrow $        |
|              |           | For manufacturer setting                        | Un      |          |              |                        |
|              | Convent   |                                                 |         |          |              |                        |
|              | 0         |                                                 |         |          |              |                        |
|              |           |                                                 |         |          |              |                        |
|              |           | Signal name BIN HEX                             |         |          |              |                        |
|              |           |                                                 |         |          |              |                        |
|              |           | 0                                               |         |          |              |                        |
|              |           | SON (Servo-on) 0                                |         |          |              |                        |
|              |           | 0                                               |         |          |              |                        |
|              |           | Initial value                                   |         |          |              |                        |
|              |           | Signal name BIN HEX                             |         |          |              |                        |
|              |           | TTTPC (Proportional control) 0                  |         |          |              |                        |
|              |           | TL (External torque limit selection) 0          |         |          |              |                        |
|              |           | 0                                               |         |          |              |                        |
|              |           |                                                 |         |          |              |                        |
|              |           | Signal name Initial value                       |         |          |              |                        |
|              |           |                                                 |         |          |              |                        |
|              |           |                                                 |         |          |              |                        |
|              |           |                                                 |         |          |              |                        |
|              |           | LSP (Forward rotation stroke end) 0             |         |          |              |                        |
|              |           | BIN 0: Use for an external input signal         |         |          |              |                        |
|              |           | BIN 1: Automatic on                             |         |          |              |                        |
|              |           |                                                 |         |          |              |                        |

| No /         | Sotting                                                                                    |                          |                                 |                  |              |                                            | Initial | Con           | trol mode                 |  |
|--------------|--------------------------------------------------------------------------------------------|--------------------------|---------------------------------|------------------|--------------|--------------------------------------------|---------|---------------|---------------------------|--|
| symbol/name  | diait                                                                                      |                          |                                 | Functio          | n            |                                            | value   | Р             | SТ                        |  |
| 0,           | algit                                                                                      | uğı                      |                                 |                  |              |                                            |         |               | 5 1                       |  |
| PD03         | Any inpu                                                                                   | t device can be          | e assigned to the               | e CN1-15 pin.    |              |                                            |         | r             | <u> </u>                  |  |
| *DI1L        | ××                                                                                         | Position contr           | ol mode - Devic                 | e selection      |              |                                            | 02h     | 0             | $\setminus \setminus$     |  |
| Input device |                                                                                            | Refer to table           | efer to table 5.9 for settings. |                  |              |                                            |         |               |                           |  |
| Sciection TE | ××                                                                                         | Speed contro             | I mode - Device                 | selection        |              |                                            | 02n     | $\backslash$  | $\circ$                   |  |
|              |                                                                                            | Relei lo lable           | 5.9 IOI settings.               |                  |              |                                            |         |               |                           |  |
|              |                                                                                            | Тŕ                       | obla 5 0 Sala                   | ctable input c   | lovicos      |                                            |         |               |                           |  |
|              |                                                                                            | 10                       | able 5.9 Gele                   |                  |              | 1                                          |         |               |                           |  |
|              |                                                                                            | Setting                  | Inp                             | out device (Note | 1)<br>       |                                            |         |               |                           |  |
|              |                                                                                            | value                    | P                               | S                | 1            |                                            |         |               |                           |  |
|              |                                                                                            | 02                       | SON                             | SON              | SON          |                                            |         |               |                           |  |
|              |                                                                                            | 03                       | RES                             | RES              | RES          |                                            |         |               |                           |  |
|              |                                                                                            | 04                       | PC                              |                  |              |                                            |         |               |                           |  |
|              |                                                                                            | 05                       | IL OD                           |                  |              |                                            |         |               |                           |  |
|              |                                                                                            | 06                       |                                 | CT1              |              |                                            |         |               |                           |  |
|              |                                                                                            | 07                       |                                 | 511              | R32          |                                            |         |               |                           |  |
|              |                                                                                            | 08                       | TI 1                            | TI 1             |              |                                            |         |               |                           |  |
|              |                                                                                            | 09                       |                                 |                  |              |                                            |         |               |                           |  |
|              |                                                                                            | 08                       | L SN                            | L SN             |              |                                            |         |               |                           |  |
|              |                                                                                            |                          | CDP                             | CDP              |              |                                            |         |               |                           |  |
|              |                                                                                            | 20                       |                                 | SP1              | SP1          |                                            |         |               |                           |  |
|              |                                                                                            | 20                       |                                 | SP2              | SP2          |                                            |         |               |                           |  |
|              |                                                                                            | 22                       |                                 | SP3              | SP3          |                                            |         |               |                           |  |
|              |                                                                                            | 23                       | LOP (Note 2)                    | LOP (Note 2)     | LOP (Note 2) |                                            |         |               |                           |  |
|              |                                                                                            | 24                       | CM1                             |                  |              |                                            |         |               |                           |  |
|              |                                                                                            | 25                       | CM2                             |                  |              |                                            |         |               |                           |  |
|              |                                                                                            | 26                       |                                 | STAB2            | STAB2        |                                            |         |               |                           |  |
|              |                                                                                            | Niete 4                  |                                 |                  |              | •<br>• • • • • • • • • • • • • • • • • • • |         |               |                           |  |
|              | Note 1. P: position control mode, S: speed control mode, T: torque control mode            |                          |                                 |                  |              |                                            |         |               |                           |  |
|              | I ne diagonal lines indicate manufacturer settings. Never change the setting.              |                          |                                 |                  |              |                                            |         |               |                           |  |
|              | 2. When assigning LOP (Control switching), assign it to the same pin in all control modes. |                          |                                 |                  |              |                                            |         |               |                           |  |
| PD04         | Any inpu                                                                                   | t device can be          | e assigned to the               | e CN1-15 pin.    |              |                                            |         |               |                           |  |
| *DI1H        | ××                                                                                         | Torque contro            | ol mode - Device                | selection        |              |                                            | 02h     | $\setminus$   | $\setminus \circ$         |  |
| Input device |                                                                                            | Refer to table           | 5.9 in [Pr. PD03                | 3] for settings. |              |                                            |         |               | $\backslash$              |  |
| selection 1H | _×                                                                                         | For manufacturer setting |                                 |                  |              |                                            |         | $\geq$        | $\geq \geq$               |  |
|              | x                                                                                          |                          |                                 |                  |              |                                            | 0h      | $\searrow$    | $\searrow$                |  |
| PD11         | Any inpu                                                                                   | t device can be          | e assigned to the               | e CN1-19 pin.    |              |                                            |         | r             |                           |  |
| *DI5L        | ××                                                                                         | Position contr           | ol mode - Devic                 | e selection      |              |                                            | 03h     | 0             | $\setminus \setminus$     |  |
| Input device |                                                                                            | Refer to table           | 5.9 in [Pr. PD03                | 3] for settings. |              |                                            | 0=1     |               |                           |  |
| Selection SE | ××                                                                                         | Speed contro             | I mode - Device                 | selection        |              |                                            | 07h     | $\backslash$  | $\circ$                   |  |
|              | Any innu                                                                                   | Refer to table           | 5.9 in [Pr. PD03                | o CN1 10 pip     |              |                                            |         |               |                           |  |
| *DI5H        | Any inpu                                                                                   | Torque contro            |                                 | selection        |              |                                            | 07h     |               |                           |  |
| Input device | ^^                                                                                         | Refer to table           | 5 9 in [Pr PD0]                 | 31 for settings  |              |                                            | 0711    | $\backslash$  | $\setminus$               |  |
| selection 5H | x                                                                                          | For manufact             | urer setting                    |                  |              |                                            | 0h      | $\sim$        | $\langle \rangle$         |  |
|              | x                                                                                          |                          | arer county                     |                  |              |                                            | 0h      | $\sim$        | $\overline{}$             |  |
| PD13         | Anv inpu                                                                                   | t device can be          | e assigned to the               | e CN1-41 pin.    |              |                                            |         |               |                           |  |
| *DI6L        | X X                                                                                        | Position contr           | ol mode - Devic                 | e selection      |              |                                            | 06h     | 0             |                           |  |
| Input device |                                                                                            | Refer to table           | 5.9 in [Pr. PD03                | 3] for settings. |              |                                            |         |               | $  \setminus   \setminus$ |  |
| selection 6L | xx                                                                                         | Speed contro             | I mode - Device                 | selection        |              |                                            | 08h     | $\setminus$   | οŇ                        |  |
|              |                                                                                            | Refer to table           | 5.9 in [Pr. PD03                | 3] for settings. |              |                                            |         | $  \setminus$ | $  \rangle$               |  |

| No /          | Sotting                                                                       | setting                              |                                       |                  |               |                     | Initial                | Con                    | trol m        | ode           |
|---------------|-------------------------------------------------------------------------------|--------------------------------------|---------------------------------------|------------------|---------------|---------------------|------------------------|------------------------|---------------|---------------|
| symbol/name   | digit                                                                         |                                      |                                       | Functio          | n             |                     | value                  | Р                      | s             | т             |
|               | A                                                                             |                                      |                                       |                  |               |                     |                        |                        |               |               |
| PD14<br>*DI6H | Any inpu                                                                      | t device can be                      | assigned to the                       | e CN1-41 pin.    |               |                     | 096                    | Ν                      |               | ~             |
| Input device  | <sup>x x</sup>                                                                | Refer to table                       | 5 Q in [Pr PDO?                       | l for settings   |               |                     | 0011                   | $\left  \right\rangle$ | $\mathbf{i}$  | 0             |
| selection 6H  | Y                                                                             | For manufactu                        | urer setting                          | of the settings. |               |                     | Oh                     | $\succ$                |               |               |
|               | _^<br>x                                                                       |                                      | inclusering                           |                  |               |                     | 0h                     | $\sim$                 | $\overline{}$ | $\overline{}$ |
| PD17          | Any inpu                                                                      | l<br>I device can be                 | ice can be assigned to the CN1-43 nin |                  |               |                     |                        |                        |               |               |
| *DI8L         | x x Position control mode - Device selection                                  |                                      |                                       |                  |               | 0Ah                 | 0                      |                        |               |               |
| Input device  |                                                                               | Refer to table                       | 5.9 in [Pr. PD03                      | 3] for settings. |               |                     | -                      |                        | $\backslash$  | $\backslash$  |
| selection 8L  | xx                                                                            | Speed control                        | mode - Device                         | selection        |               |                     | 0Ah                    |                        | 0             |               |
|               |                                                                               | Refer to table                       | 5.9 in [Pr. PD03                      | 3] for settings. |               |                     |                        |                        |               | $\backslash$  |
| PD18          | Any inpu                                                                      | t device can be                      | assigned to the                       | e CN1-43 pin.    |               |                     |                        |                        |               |               |
| *DI8H         | ××                                                                            | Torque contro                        | I mode - Device                       | selection        |               |                     | 00h                    | $\setminus$            |               | 0             |
| Input device  |                                                                               | Refer to table                       | 5.9 in [Pr. PD03                      | 3] for settings. |               |                     |                        |                        |               |               |
| selection 8H  | _×                                                                            | For manufactu                        | irer setting                          |                  |               |                     | 0h                     | $\sum$                 | $\geq$        |               |
|               | x                                                                             |                                      |                                       |                  |               |                     | 0h                     | $\searrow$             | $\searrow$    |               |
| PD19          | Any inpu                                                                      | t device can be                      | assigned to the                       | e CN1-44 pin.    |               |                     | 1                      | 1                      |               |               |
| *DI9L         | ××                                                                            | Position contro                      | ol mode - Devic                       | e selection      |               |                     | 0Bh                    | 0                      | $\setminus$   | $\setminus$   |
| Input device  |                                                                               | Refer to table                       | 5.9 in [Pr. PD03                      | 3] for settings. |               |                     |                        | <u> </u>               |               |               |
| Selection 9L  | ××                                                                            | Speed control                        | mode - Device                         | selection        |               |                     | 0Bh                    | $\left \right\rangle$  | 0             | $\setminus$   |
| 0020          | Anvinnu                                                                       | Refer to table                       | 5.9 IN [Pr. PD0.                      | B for settings.  |               |                     |                        |                        |               |               |
| PD20          | Any inpu                                                                      |                                      | assigned to the                       | e CN1-44 pin.    |               |                     | 005                    | N                      |               |               |
|               | $\begin{bmatrix}x \\ x \end{bmatrix}$   orque control mode - Device selection |                                      |                                       |                  |               | UUN                 | $\left  \right\rangle$ | $\mathbf{i}$           | 0             |               |
| selection 9H  | tion 9H Kerer to table 5.9 in [Pr. PD03] for settings.                        |                                      |                                       |                  |               |                     | Ob                     | $\sim$                 |               |               |
|               | _^                                                                            |                                      | irer setting                          |                  |               |                     | 01                     | $\sim$                 | $\overline{}$ | $\overline{}$ |
| PD24          | ^<br>                                                                         | Device selecti                       | on                                    |                  |               |                     | 0Ch                    |                        |               |               |
| *DO2          | ^^                                                                            | Any output de                        | vice can be ass                       | ianed to the CN  | 1-23 pin      |                     | 0011                   |                        | 0             | 0             |
| Output device |                                                                               | Refer to table                       | 5.10 for setting                      | S.               | o p           |                     |                        |                        |               |               |
| selection 2   | х                                                                             | For manufactu                        | irer setting                          |                  |               |                     | 0h                     |                        | $\overline{}$ |               |
|               | x                                                                             |                                      | 0                                     |                  |               |                     | 0h                     | $\sim$                 | $\searrow$    | $\checkmark$  |
|               |                                                                               |                                      |                                       |                  |               |                     |                        |                        |               |               |
|               |                                                                               | Table 5.10 Selectable output devices |                                       |                  |               |                     |                        |                        |               |               |
|               |                                                                               | Sotting                              | 0                                     | itout device (No | to)           | 1                   |                        |                        |               |               |
|               |                                                                               | value                                | P                                     | S                | т             | -                   |                        |                        |               |               |
|               |                                                                               | 00                                   | Always off                            | Always off       | Always off    |                     |                        |                        |               |               |
|               |                                                                               | 02                                   | RD                                    | RD               | RD            |                     |                        |                        |               |               |
|               |                                                                               | 03                                   | ALM                                   | ALM              | ALM           |                     |                        |                        |               |               |
|               |                                                                               | 04                                   | INP                                   | SA               | Always off    |                     |                        |                        |               |               |
|               |                                                                               | 05                                   | MBR                                   | MBR              | MBR           |                     |                        |                        |               |               |
|               |                                                                               | 07                                   | TLC                                   | TLC              | VLC           |                     |                        |                        |               |               |
|               |                                                                               | 08                                   | WNG                                   | WNG              | WNG           | -                   |                        |                        |               |               |
|               |                                                                               | 0A                                   | Always off                            | SA               | Always off    | -                   |                        |                        |               |               |
|               |                                                                               | 0B                                   | Always off                            | Always off       | VLC           | 1                   |                        |                        |               |               |
|               |                                                                               | 0C                                   | ZSP                                   | ZSP              | ZSP           | 1                   |                        |                        |               |               |
|               |                                                                               | 0D                                   | MTTR                                  | MTTR             | MTTR          | 1                   |                        |                        |               |               |
|               |                                                                               | 0F                                   | CDPS                                  | Always off       | Always off    | ]                   |                        |                        |               |               |
|               |                                                                               | Note Dire                            | opition control -                     | ando Stanand     | ontrol mode T | torque control mode |                        |                        |               |               |
|               |                                                                               | Note. F. p                           |                                       | noue, o. speed ( |               |                     |                        |                        |               |               |

| Symbol/name       Octamg<br>digit       Function       value<br>[unit]       P       S       T         PD25      X       Device selection       04h       0       0       0         YD03      X       Device selection       04h       0       0       0         Output device<br>selection 3      X       Por manufacturer setting       0h       0h       0         YD06      X       Device selection       0h       0       0       0         YD06      X       Device selection       0h       0       0       0         YD06      X       Refer to table 5.10 in [Pr. PD24] for settings.       0h       0       0         YD06      X       Refer to table 5.10 in [Pr. PD24] for settings.       0h       0       0         Selection 6                                                                                                    |
|----------------------------------------------------------------------------------------------------|
| PD25      xx       Device selection       04h       0       0         Noty output device       Refer to table 5.10 in [Pr. PD24] for settings.       0h       0h       0h         Selection 3       -x                                                                                                    |
| PD25      X X       Device selection       04h       0       0         Any output device can be assigned to the CN1-24 pin.       Refer to table 5.10 in [Pr. PD24] for settings.       0h       0h         Qutput device selection 3                                                                                                    |
| Dusy       Any output device can be assigned to the CN1-24 pint.         Output device selection 3                                                                                                    |
| Output device<br>selection 3Interfer to table 3.10 m [r1: PD24] for settings.Oh $x_{}$ For manufacturer setting0hPD28<br>*DO6<br>Output device<br>selection 6 $x$ X<br>Refer to table 5.10 in [Pr. PD24] for settings.02hOutput device<br>selection 6 $x$ X<br>Refer to table 5.10 in [Pr. PD24] for settings.0hPD29<br>*DIF<br>Input filter<br>                                                                                                    |
| Image: selection for the input signal filter selection       Oh         PD28      X X       Device selection       02h       0       0         *D06       Output device       Refer to table 5.10 in [Pr. PD24] for settings.       0h       0h       0h       0h         Output device       Refer to table 5.10 in [Pr. PD24] for settings.       0h       0h       0h       0h         PD29       For manufacturer setting       0h       0h       0h       0h       0h         PD29       Select a filter for the input signal.                                                                                                    |
| PD28      x       Device selection       02h       0       0         Any output device selection       Any output device can be assigned to the CN1-49 pin.       02h       0       0         Output device selection 6      x       For manufacturer setting       0h       0h       0h         Y==       For manufacturer setting       0h       0h       0h       0h       0h         Y==       For manufacturer setting       0h       0h |
| *DO6<br>Output device<br>selection 6       Any output device can be assigned to the CN1-49 pin.<br>Refer to table 5.10 in [Pr. PD24] for settings.                                                                                                    |
| Output device selection 6       Refer to table 5.10 in [Pr. PD24] for settings.         -X       For manufacturer setting       0h         X       Vector of the input signal.       0h         *DIF       Input signal filter selection       4h       0       0         Input filter       If external input signal causes chattering due to noise, etc., input filter is used to suppress it.       0: None       0       0         1: 0.888 [ms]       2: 1.777 [ms]       2: 2.666 [mail]       0       0       0                                                                                                    |
| selection 6        For manufacturer setting       0h         X       X       0h       0h         PD29       Select a filter for the input signal.       0h       0h         *DIF      X       Input signal filter selection       4h       0       0         Input filter      X       If external input signal causes chattering due to noise, etc., input filter is used to suppress it.       0: None       1: 0.888 [ms]       0       0       0         1: 0.888 [ms]       2: 1.777 [ms]       2: 0.666 [mol]       0       0       0       0                                                                                                    |
| x       0h         PD29       Select a filter for the input signal.         *DIF      X         Input filter       Input signal filter selection         setting       If external input signal causes chattering due to noise, etc., input filter is used to         0: None       0: None         1: 0.888 [ms]       2: 1.777 [ms]         2: 2.666 [ma]                                                                                                    |
| PD29       Select a filter for the input signal.         *DIF       Input signal filter selection       4h       0       0       0         Input filter       If external input signal causes chattering due to noise, etc., input filter is used to suppress it.       0: None       1: 0.888 [ms]       2: 1.777 [ms]       2: 1.777 [ms]                                                                                                    |
| *DIF<br>Input filter<br>setting 4h 0 0 0<br>If external input signal causes chattering due to noise, etc., input filter is used to<br>suppress it.<br>0: None<br>1: 0.888 [ms]<br>2: 1.777 [ms]<br>2: 2.666 [ma]                                                                                                    |
| Input filter<br>setting If external input signal causes chattering due to noise, etc., input filter is used to<br>suppress it.<br>0: None<br>1: 0.888 [ms]<br>2: 1.777 [ms]<br>2: 2.666 [ma]                                                                                                    |
| Setting Suppress it.<br>0: None<br>1: 0.888 [ms]<br>2: 1.777 [ms]<br>2: 2.666 [ma]                                                                                                    |
| 1: 0.888 [ms]<br>2: 1.777 [ms]                                                                                                    |
| 2: 1.777 [ms]                                                                                                    |
|                                                                                                    |
| J. 2.000 [[]S]                                                                                                    |
| 4: 3.555 [ms]                                                                                                    |
| x_ RES (Reset) dedicated filter selection 0h 0 0                                                                                                    |
| 0: Disabled                                                                                                    |
| 1: Enabled (50 [ms])                                                                                                    |
| $x_{-}$ CR (Clear) dedicated filter selection 0h $\circ$ $\circ$                                                                                                    |
| 0: Disabled                                                                                                    |
| 1: Enabled (50 [ms])                                                                                                    |
| x For manufacturer setting 0h                                                                                                    |
| PD30 $x$ Stop method selection for LSP (Forward rotation stroke end) off and LSN (Reverse 0n 0 0 0                                                                                                    |
| Europein Select a stop method for LSP (Forward rotation stroke end) off and LSN (Reverse                                                                                                    |
| selection D-1 rotation stroke end) off                                                                                                    |
| 0: Quick stop                                                                                                    |
| 1: Slow stop                                                                                                    |
| x_ Base circuit status selection for RES (Reset) on 0h 0 0                                                                                                    |
| 0: Base circuit shut-off                                                                                                    |
| 1: No base circuit shut-off                                                                                                    |
| _x For manufacturer setting 0h                                                                                                    |
| X Oh Oh                                                                                                    |
| PD32 $x$ CR (Clear) selection $0$ $0$ $0$ $0$                                                                                                    |
| Eurotion 0: Deleting droop pulses at the leading edge of turning on of CR                                                                                                    |
| selection D-3 1: Continuous deleting of droop pulses while CR is on                                                                                                    |
| x For manufacturer setting 0h                                                                                                    |
|                                                                                                    |
|                                                                                                    |

| No /                                       | Setting |                                                                                                    | Initial         | Control mode    |              |                         |
|--------------------------------------------|---------|----------------------------------------------------------------------------------------------------|-----------------|-----------------|--------------|-------------------------|
| symbol/name                                | digit   | Function                                                                                                    | value<br>[unit] | Ρ               | S            | т                       |
| PD34<br>*DOP5<br>Function<br>selection D-5 | X       | <ul> <li>Alarm code output</li> <li>This is used to select if output alarm codes.</li> <li>Alarm codes are outputted to pins CN1-23, CN1-24, and CN1-49.</li> <li>0: Disabled</li> <li>1: Enabled</li> <li>For details of the alarm codes, refer to chapter 8.</li> <li>When you select alarm code output while MBR or ALM is selected for CN1-23, CN1-24, or CN1-49 pin, [AL. 37 Parameter error] will occur.</li> </ul>    | Oh              | 0               | 0            | 0                       |
|                                            | x_      | Selection of output device at warning occurrence         Select ALM (Malfunction) output status at warning occurrence.         Value         0       WNG ON OFF ON OFF Warning occurrence         0       ALM OFF Warning occurrence         1       WNG ON OFF Warning occurrence         1       WNG ON OFF Warning occurrence         1       WNG ON OFF Warning occurrence         1       WNG ON OFF Warning occurrence | Oh              | 0               | 0            | 0                       |
|                                            | _x      | For manufacturer setting                                                                                                    | 0h<br>0h        | $\left \right $ | $\backslash$ | $\backslash \backslash$ |

#### 5.2.5 Extension setting 2 parameters ([Pr. PE\_ ])

| No /          | Setting                    |                                                                                                    | Initial | Con            | trol m | ode    |
|---------------|----------------------------|----------------------------------------------------------------------------------------------------|---------|----------------|--------|--------|
| symbol/name   | symbol/name digit Function |                                                                                                    |         |                | S      | Т      |
| PE41          | ×                          | Robust filter selection                                                                                                 | 0h      | 0              | 0      | 0      |
| EOP3          |                            | 0: Disabled                                                                                                    |         |                |        |        |
| Function      |                            | 1: Enabled                                                                                                    |         |                |        |        |
| selection E-3 |                            | When you select "Enabled" of this digit, the machine resonance suppression filter 5 set in [Pr. PB51] is not available. |         |                |        |        |
|               | ×_                         | For manufacturer setting                                                                                                | 0h      | $\langle$      | /      | $\geq$ |
|               | _x                         |                                                                                                    | 0h      | $\overline{)}$ | /      |        |
|               | x                          |                                                                                                    | 0h      |                |        |        |

#### 5.2.6 Extension setting 3 parameters ([Pr. PF\_\_])

| No /                                                                                                    | Setting |                                                                                                    | Initial         | Control mode     |              |               |
|----------------------------------------------------------------------------------------------------|---------|----------------------------------------------------------------------------------------------------|-----------------|------------------|--------------|---------------|
| symbol/name                                                                                                    | digit   | Function                                                                                                    | value<br>[unit] | Ρ                | S            | Т             |
| PF21<br>DRT<br>Drive<br>recorder<br>switching<br>time setting                                                                                                    |         | This is used to set a drive recorder switching time.<br>When a USB communication is cut during using a graph function or a graph function<br>is terminated, the function will be changed to the drive recorder function after the<br>setting time of this parameter.<br>When a value from "1" to "32767" is set, it will switch after the setting value.<br>When "0" is set, it will switch after 600 s.<br>When "-1" is set, the drive recorder function is disabled.<br>Setting range: -1 to 32767                                                                                     | 0<br>[s]        | 0                | 0            | 0             |
| PF23<br>OSCL1<br>Vibration<br>tough drive -<br>Oscillation<br>detection<br>level                                                                                  |         | This is used to set a filter readjustment sensitivity of [Pr. PB13 Machine resonance suppression filter 1] and [Pr. PB15 Machine resonance suppression filter 2] while the vibration tough drive is enabled.<br>Example: When you set "50" to the parameter, the filter will be readjusted at the time of 50% or more oscillation level.                                                                                                    | 50<br>[%]       | 0                | 0            |               |
| PF24<br>*OSCL2<br>Vibration<br>tough drive<br>function<br>selection                                                                                               | X       | Oscillation detection alarm selection<br>Select alarm or warning when an oscillation continues at a filter readjustment<br>sensitivity level of [Pr. PF23].<br>The digit is continuously enabled regardless of the vibration tough drive in [Pr.<br>PA20].<br>0: [AL. 54 Oscillation detection] will occur at oscillation detection.<br>1: [AL. F3.1 Oscillation detection warning] will occur at oscillation detection.<br>2: Oscillation detection function disabled                                                                                                    | Oh              | 0                | 0            |               |
|                                                                                                    | ×       | For manufacturer setting                                                                                                    | 0h              | $\langle$        | $\langle$    | $\overline{}$ |
|                                                                                                    | ×       |                                                                                                    | 0h              | $\smallsetminus$ | $\backslash$ | $\searrow$    |
| PF25<br>CVAT<br>SEMI-F47<br>function -<br>Instantaneous<br>power failure<br>detection time<br>(instantaneous<br>power failure<br>tough drive -<br>detection time) |         | Set the time of the [AL. 10.1 Voltage drop in the power] occurrence.<br>To disable the parameter, select "Disabled ( $_0 \$ )" of "SEMI-F47 function selection<br>(instantaneous power failure tough drive selection)" in [Pr. PA20].<br>When "Enabled ( $_1 \$ )" is selected of "SEMI-F47 function selection (instantaneous<br>power failure tough drive selection)" in [Pr. PA20], the power should be off for the<br>setting value of this parameter + 1.5 s or more before cycling the power to enable a<br>parameter whose symbol is preceded by "*".<br>Setting range: 30 to 2000 | 200<br>[ms]     | 0                | 0            | 0             |
| PF31<br>FRIC<br>Machine<br>diagnosis<br>function -<br>Friction<br>judgement<br>speed                                                                              |         | Set a servo motor speed to divide a friction estimation area into high and low for the friction estimation process of the machine diagnosis.<br>However, setting "0" will be the value half of the rated speed.<br>When your operation pattern is under rated speed, we recommend that you set half value to the maximum speed with this.<br>Forward rotation<br>direction<br>Servo motor or speed<br>Neverse rotation<br>direction<br>Setting range: 0 to permissible speed                                                                                                    | 0<br>[r/min]    | 0                | 0            | 0             |

# MEMO

| <br> |
|------|
| <br> |
| <br> |
|      |
|      |
|      |
| <br> |
|      |
| <br> |
| <br> |
|      |
|      |
|      |
|      |
| <br> |
| <br> |
| <br> |
| <br> |
|      |
|      |
|      |
| <br> |
|      |

#### 6. NORMAL GAIN ADJUSTMENT

#### POINT

In the torque control mode, you do not need to make gain adjustment.
Before making gain adjustment, check that your machine is not being operated at maximum torque of the servo motor. If operated over maximum torque, the machine may vibrate and may operate unexpectedly. In addition, make gain adjustment with a safety margin considering characteristic differences of each machine. It is recommended that generated torque during operation is under 90% of the maximum torque of the servo motor.

#### 6.1 Different adjustment methods

6.1.1 Adjustment on a single servo amplifier

The following table shows the gain adjustment modes that can be set on a single servo amplifier. For gain adjustment, first execute "Auto tuning mode 1". If you are not satisfied with the result of the adjustment, execute "Auto tuning mode 2" and "Manual mode" in this order.

| Gain adjustment mode                             | [Pr. PA08] setting | Estimation of load to motor<br>inertia ratio | Automatically set<br>parameters                                                                  | Manually set<br>parameters                                                                       |
|--------------------------------------------------|--------------------|----------------------------------------------|--------------------------------------------------------------------------------------------------|--------------------------------------------------------------------------------------------------|
| Auto tuning mode 1<br>(initial value)            | 1                  | Always estimated                             | GD2 ([Pr. PB06])<br>PG1 ([Pr. PB07])<br>PG2 ([Pr. PB08])<br>VG2 ([Pr. PB09])<br>VIC ([Pr. PB10]) | RSP ([Pr. PA09])                                                                                 |
| Auto tuning mode 2                               | 2                  | Fixed to [Pr. PB06] value                    | PG1 ([Pr. PB07])<br>PG2 ([Pr. PB08])<br>VG2 ([Pr. PB09])<br>VIC ([Pr. PB10])                     | GD2 ([Pr. PB06])<br>RSP ([Pr. PA09])                                                             |
| Manual mode                                      | 3                  |                                              |                                                                                                  | GD2 ([Pr. PB06])<br>PG1 ([Pr. PB07])<br>PG2 ([Pr. PB08])<br>VG2 ([Pr. PB09])<br>VIC ([Pr. PB10]) |
| 2 gain adjustment mode 1<br>(interpolation mode) | 0                  | Always estimated                             | GD2 ([Pr. PB06])<br>PG2 ([Pr. PB08])<br>VG2 ([Pr. PB09])<br>VIC ([Pr. PB10])                     | PG1 ([Pr. PB07])<br>RSP ([Pr. PA09])                                                             |
| 2 gain adjustment mode 2                         | 4                  | Fixed to [Pr. PB06] value                    | PG2 ([Pr. PB08])<br>VG2 ([Pr. PB09])<br>VIC ([Pr. PB10])                                         | GD2 ([Pr. PB06])<br>PG1 ([Pr. PB07])<br>RSP ([Pr. PA09])                                         |

#### (1) Gain adjustment mode explanation

#### (2) Adjustment sequence and mode usage

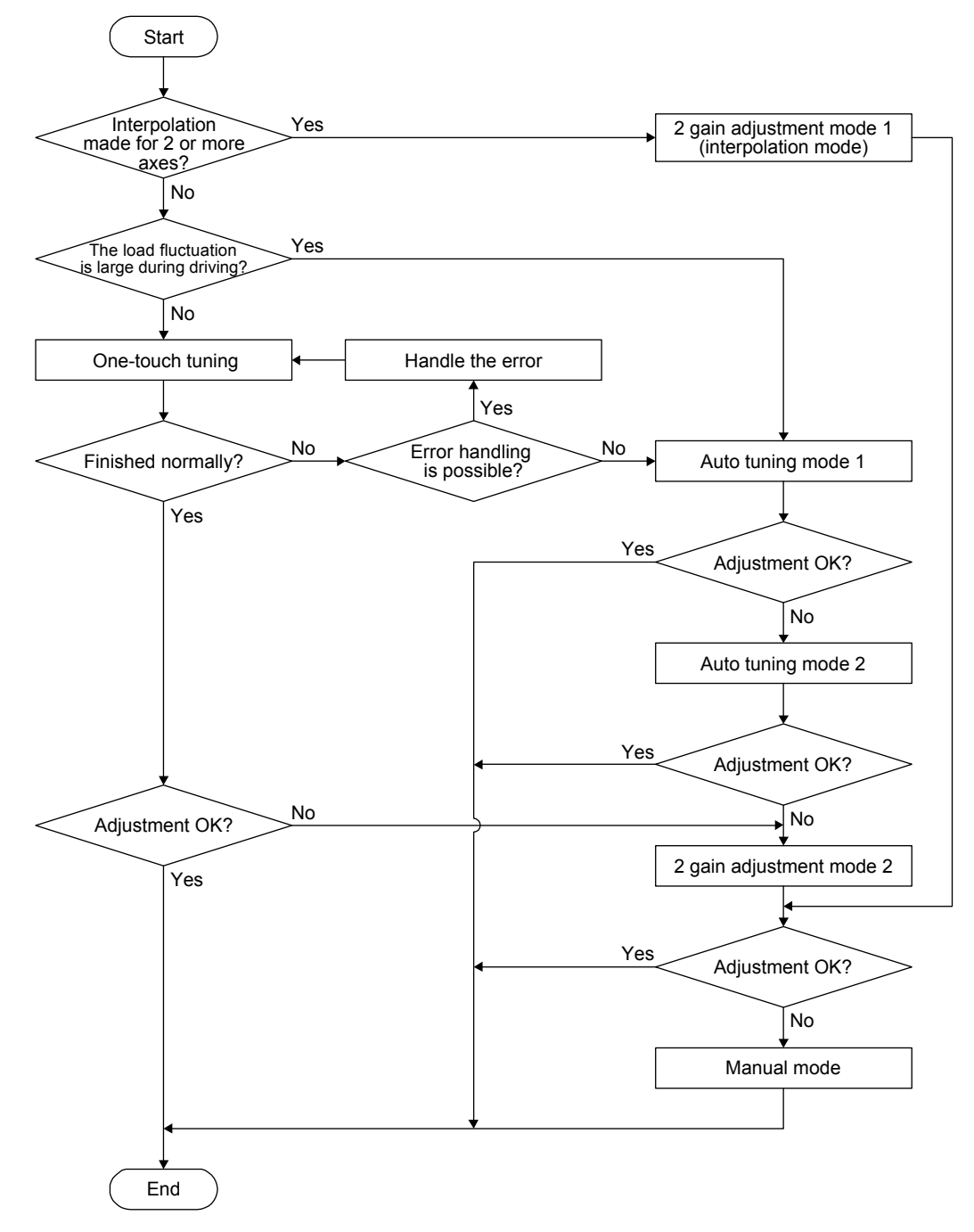

#### 6.1.2 Adjustment using MR Configurator2

This section explains the functions and adjustment using the servo amplifier with MR Configurator2.

| Function         | Description                                                                                                    | Adjustment                                                                                                    |
|------------------|----------------------------------------------------------------------------------------------------|----------------------------------------------------------------------------------------------------|
| Machine analyzer | With the machine and servo motor coupled,<br>the characteristic of the mechanical system<br>can be measured by giving a random<br>vibration command from a personal<br>computer to the servo and measuring the<br>machine response. | You can grasp the machine resonance<br>frequency and determine the notch<br>frequency of the machine resonance<br>suppression filter. |

#### 6.2 One-touch tuning

You can execute the one-touch tuning with MR Configurator2 or push buttons. The following parameters are set automatically with one-touch tuning.

| Parameter | Symbol | Name                                                                                        |
|-----------|--------|---------------------------------------------------------------------------------------------|
| PA08      | ATU    | Auto tuning mode                                                                            |
| PA09      | RSP    | Auto tuning response                                                                        |
| PB01      | FILT   | Adaptive tuning mode (adaptive filter II)                                                   |
| PB02      | VRFT   | Vibration suppression control tuning<br>mode (advanced vibration suppression<br>control II) |
| PB03      | PST    | Position command<br>acceleration/deceleration time<br>constant (position smoothing)         |
| PB06      | GD2    | Load to motor inertia ratio                                                                 |
| PB07      | PG1    | Model loop gain                                                                             |
| PB08      | PG2    | Position loop gain                                                                          |
| PB09      | VG2    | Speed loop gain                                                                             |
| PB10      | VIC    | Speed integral compensation                                                                 |
| PB12      | OVA    | Overshoot amount compensation                                                               |
| PB13      | NH1    | Machine resonance suppression filter 1                                                      |

| Tahla 6 1 l ist of i | narametere | automatically | l cot with | one-touch | tunina  |
|----------------------|------------|---------------|------------|-----------|---------|
|                      | parameters | automatical   |            | Une-louon | turning |

| •         |        |                                                                  |
|-----------|--------|------------------------------------------------------------------|
| Parameter | Symbol | Name                                                             |
| PB14      | NHQ1   | Notch shape selection 1                                          |
| PB15      | NH2    | Machine resonance suppression filter 2                           |
| PB16      | NHQ2   | Notch shape selection 2                                          |
| PB18      | LPF    | Low-pass filter setting                                          |
| PB19      | VRF11  | Vibration suppression control 1 -<br>Vibration frequency         |
| PB20      | VRF12  | Vibration suppression control 1 -<br>Resonance frequency         |
| PB21      | VRF13  | Vibration suppression control 1 -<br>Vibration frequency damping |
| PB22      | VRF14  | Vibration suppression control 1 -<br>Resonance frequency damping |
| PB23      | VFBF   | Low-pass filter selection                                        |
| PB47      | NHQ3   | Notch shape selection 3                                          |
| PB48      | NH4    | Machine resonance suppression filter 4                           |
| PB49      | NHQ4   | Notch shape selection 4                                          |
| PB51      | NHQ5   | Notch shape selection 5                                          |
| PE41      | EOP3   | Function selection E-3                                           |

#### 6.2.1 One-touch tuning flowchart

#### When you use MR Configurator2 Make one-touch tuning as follows.

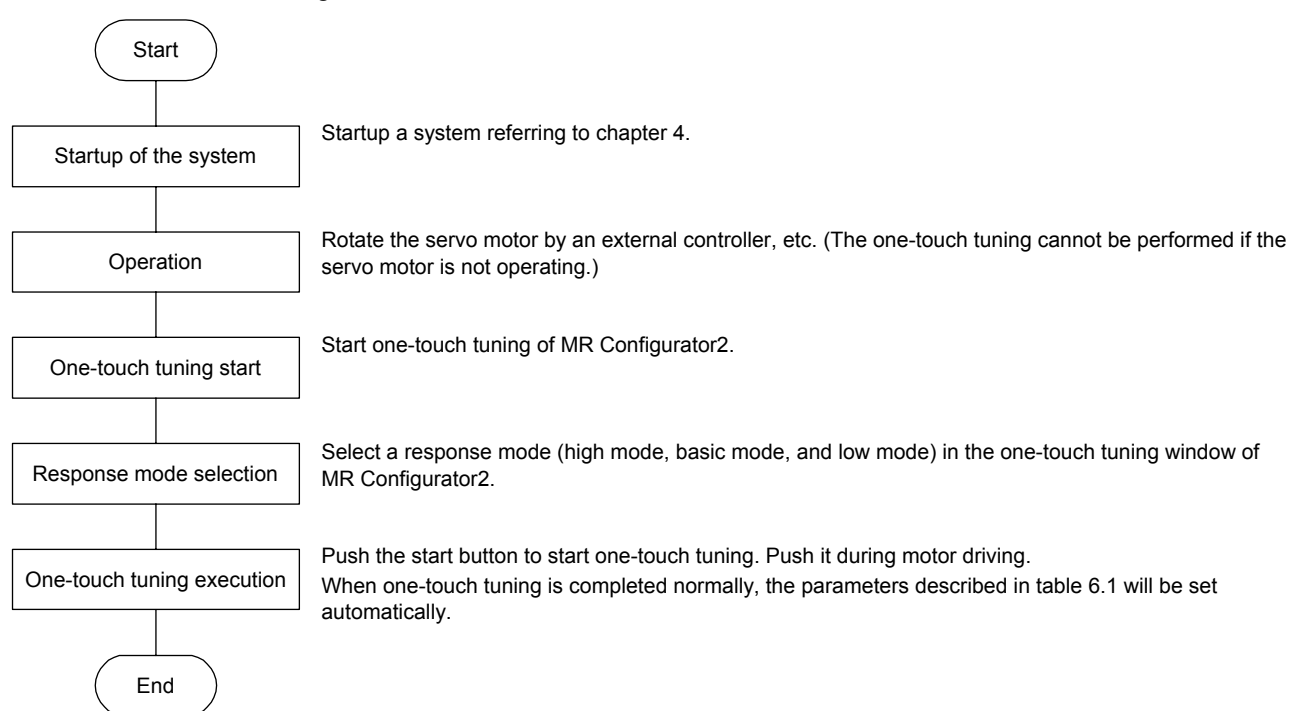

(2) When you use push buttons Make one-touch tuning as follows.

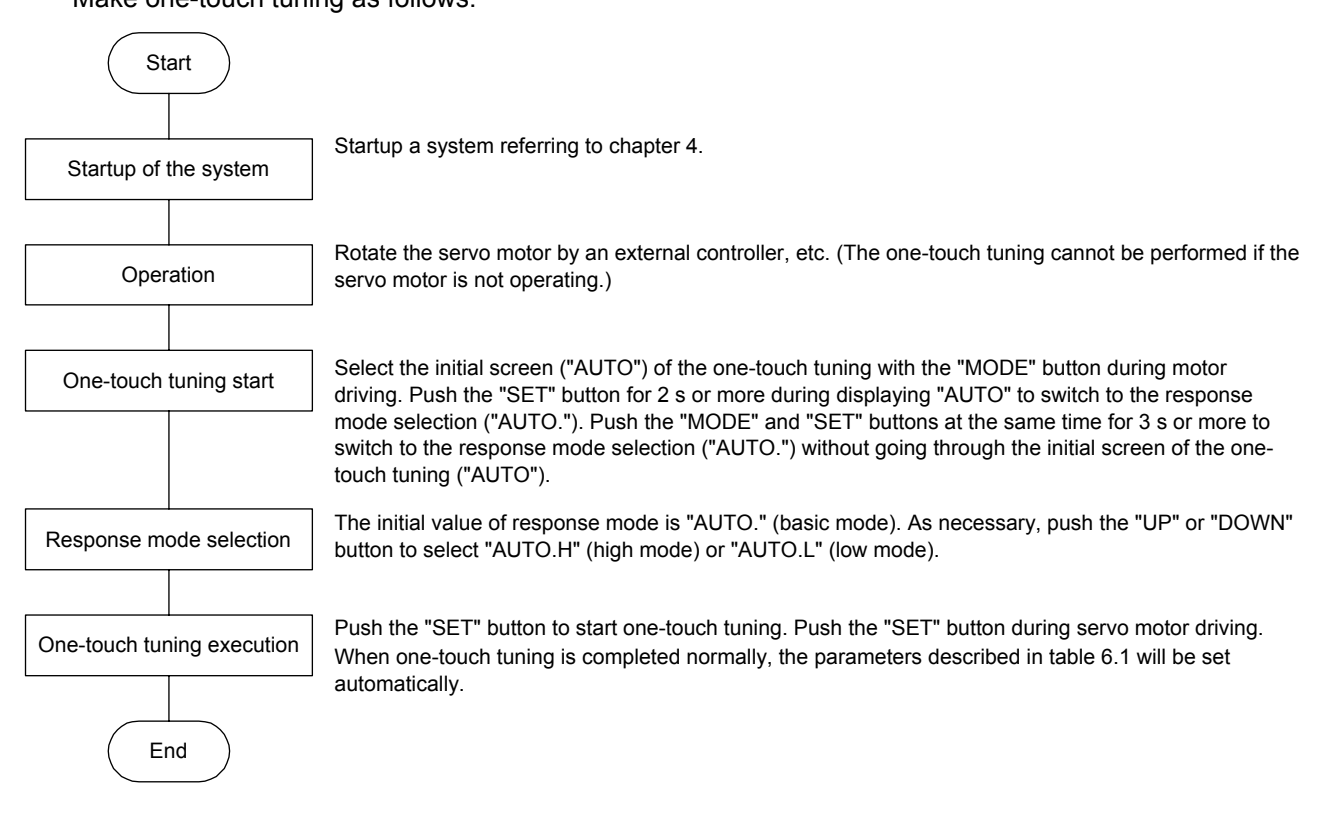

- 6.2.2 Display transition and operation procedure of one-touch tuning
- (1) When you use MR Configurator2
  - (a) Response mode selection

Select a response mode from three modes in the one-touch tuning window of MR Configurator2.

| One-touc                                             | h Tuning                                                                       | ×                                  |
|------------------------------------------------------|--------------------------------------------------------------------------------|------------------------------------|
| Axis1                                                | Return to value before adjus                                                   | stment   🐻 Return to initial value |
| Start to opera<br>The one-touc                       | ate before pressing "Start" button.<br>sh tuning cannot be performed if the si | ervo motor is not operating.       |
| Response mod                                         | e                                                                              |                                    |
| ◯ High mode<br>Execute th<br>⊙ Basic mod<br>Response | e response mode for machines with h<br>e<br>mode for standard machines         | nigh rigidity                      |
| O Low mode<br>Execute th                             | e response mode for machines with l                                            | low rigidity                       |
| Error code                                           |                                                                                |                                    |
| Status                                               |                                                                                | C Error Code List                  |
| Adjustment res                                       | ult                                                                            |                                    |
| Settling tim                                         | e                                                                              | ms                                 |
| Overshoot                                            | t amount                                                                       | pulse                              |
| To further impro                                     | ove performance                                                                |                                    |
| Fine-adjus                                           | t the model loop gain                                                          | Tuning                             |
| Detailed Setting                                     |                                                                                |                                    |
| Set the de                                           | tailed parameter relating to One-touch                                         | tuning Parameter                   |

| Response mode | Explanation                         |
|---------------|-------------------------------------|
| High mode     | This mode is for high rigid system. |
| Basic mode    | This mode is for standard system.   |
| Low mode      | This mode is for low rigid system.  |

Refer to the following table for selecting a response mode.

| Response mode |            | Bosponso  | Machine characteristic |                                                                                                    |
|---------------|------------|-----------|------------------------|----------------------------------------------------------------------------------------------------|
| Low mode      | Basic mode | High mode | Response               | Guideline of corresponding machine                                                                             |
|               |            |           | Low response           | Arm robot<br>General machine<br>tool conveyor<br>Precision working<br>machine<br>Inserter<br>Mounter<br>Bonder |

(b) One-touch tuning execution

| POINT          |                                                                      |
|----------------|----------------------------------------------------------------------|
| •For equipme   | ent in which overshoot during one-touch tuning is in the permissible |
| level of the i | n-position range, changing the value of [Pr. PA25 One-touch tuning   |
| - Overshoot    | permissible level] will shorten the settling time and improve the    |
| response.      |                                                                      |

After the response mode is selected in (a), pushing the start button during driving will start one-touch tuning. If the start button is pushed while the motor stops, "C 0 0 2" or "C 0 0 4" will be displayed at status in error code. (Refer to table 6.2 of (1) (d) of this section for error codes.)

| One-touch                       | 1 Tuning                                                            | _                      | ×                         |
|---------------------------------|---------------------------------------------------------------------|------------------------|---------------------------|
| Axis1                           | Return to value before                                              | e adjustment           | 🖲 Return to initial value |
| Start to opera<br>The one-touct | ite before pressing "Start" butti<br>h tuning cannot be performed i | on.<br>f the servo mot | or is not operating.      |
| Response mode                   |                                                                     |                        |                           |
| O High mode<br>Execute the      | e response mode for machines                                        | : with high rigid      | ity                       |
| <ul> <li>Basic mode</li> </ul>  | •                                                                   |                        |                           |
| Response i                      | mode for standard machines                                          |                        | Start                     |
| C Low mode<br>Execute the       | e response mode for machines                                        | with low rigidi        | ty                        |
| Error code 🧁                    |                                                                     |                        |                           |
| Status                          | C004                                                                |                        | Error Code List           |
| Adjustment resu                 |                                                                     |                        |                           |
| Settling time                   | e                                                                   |                        | ms                        |
| Overshoot                       | amount                                                              |                        | pulse                     |
| To further impro                | ve performance                                                      |                        |                           |
| Fine-adjust                     | the model loop gain                                                 |                        | Tuning                    |
| Detailed Setting                | ·                                                                   |                        |                           |
| Set the det                     | ailed parameter relating to One                                     | -touch tuning          | Parameter                 |

During processing of one-touch tuning, the status will be displayed in the progress window as follows. One-touch tuning will be finished at 100%.

| Progress Display Screen | ×    |
|-------------------------|------|
| 0%                      | 100% |
| Stop                    |      |

Completing the one-touch tuning starts writing tuning parameters to the servo amplifier. "0 0 0 0" is displayed at status in error code. In addition, settling time and overshoot amount will be displayed in "Adjustment result" after adjustment.
#### (c) Stop of one-touch tuning

During one-touch tuning, pushing the stop button stops one-touch tuning. If the one-touch tuning is stopped, "C 0 0 0" will be displayed at status in error code.

(d) Error occurrence

If a tuning error occurs during tuning, one-touch tuning will be forcibly terminated. With that, the following error code will be displayed in status. Check the cause of tuning error.

| Error code | Name                                     | Description                                                                                                  | Action                                                                                                    |
|------------|------------------------------------------|----------------------------------------------------------------------------------------------------|----------------------------------------------------------------------------------------------------|
| C000       | Tuning canceled                          | The stop button or "SET" of the push button was pushed.                                                      |                                                                                                    |
| C001       | Overshoot exceeded                       | The overshoot amount is lager than the value set in [Pr. PA10 In-position range].                            | Increase the in-position range.                                                                                                    |
| C002       | Servo-off during tuning                  | The one-touch tuning was attempted during servo-off.                                                         | Perform the one-touch tuning after servo-on.                                                                                                    |
| C003       | Control mode error                       | The one-touch tuning was attempted while the torque control mode was selected in the control modes.          | Select the position control mode or speed<br>control mode for the control mode from the<br>controller, and then make one-touch tuning.                                                                                                    |
| C004       | Time-out                                 | <ol> <li>One cycle time during the operation has<br/>been over 30 s.</li> </ol>                              | Set the one cycle time during the operation to 30 s or less.                                                                                                    |
|            |                                          | 2. The command speed is low.                                                                                 | Set the servo motor speed to100 r/min or higher.                                                                                                    |
|            |                                          | <ol> <li>The operation interval of the continuous<br/>operation is short.</li> </ol>                         | Maintain the operation interval during motor driving about 200 ms.                                                                                                    |
| C005       | Load to motor inertia ratio misestimated | <ol> <li>The estimation of the load to motor inertia<br/>ratio at one-touch tuning was a failure.</li> </ol> | <ul> <li>Drive the motor with meeting conditions as follows.</li> <li>Time to reach 2000 r/min is the acceleration/deceleration time constant of 5 s or less.</li> <li>Speed is 150 r/min or higher.</li> <li>The load to motor inertia ratio is 100 times or less.</li> <li>The acceleration/deceleration torque is 10% or more of the rated torque.</li> </ul>                       |
|            |                                          | <ol> <li>The load to motor inertia ratio was not<br/>estimated due to such as an oscillation.</li> </ol>     | Set to the auto tuning mode that does not<br>estimate the load to motor inertia ratio as<br>follows, and then execute the one-touch<br>tuning.<br>• Select "Auto tuning mode 2 (2)",<br>"Manual mode (3)", or "2 gain<br>adjustment mode 2 (4)" of "Gain<br>adjustment mode selection" in [Pr. PA08].<br>• Set [Pr. PB06 Load to motor inertia ratio]<br>properly with manual setting. |
| C00F       | One-touch tuning disabled                | "One-touch tuning function selection" in [Pr. PA21] is "Disabled ( 0)".                                      | Select "Enabled ( 1)".                                                                                                    |

Table 6.2 Error code list during one-touch tuning

#### (e) If an alarm occurs

If an alarm occurs during tuning, one-touch tuning will be forcibly terminated. Remove the cause of the alarm and execute one-touch tuning again.

#### (f) If a warning occurs

If a warning which continue the motor driving occurs during the tuning, one-touch tuning will be continued.

If a warning which does not continue the motor driving occurs during the tuning, one-touch tuning will be stopped.

#### (g) Clearing one-touch tuning

You can clear the parameter values set with one-touch tuning.

Refer to table 6.1 for the parameters which you can clear.

Pushing "Return to value before tuning" in the one-touch tuning window of MR Configurator2 enables to rewrite the parameter to the value before pushing the start button.

In addition, pushing "Return to initial value" in the one-touch tuning window enables to rewrite the parameter to the initial value.

| One-touch                      | n Tuning                                                                   |                   | - <b>-</b> ×         |
|--------------------------------|----------------------------------------------------------------------------|-------------------|----------------------|
| Axis1                          | 💌 🖍 Return to value before adj                                             | ustment 🐻 Retu    | ırn to initial value |
| Start to opera<br>The one-touc | ate before pressing "Start" button.<br>h tuning cannot be performed if the | servo motor is no | t operating.         |
| Response mode                  | ə                                                                          |                   |                      |
| O High mode<br>Execute the     | e response mode for machines with                                          | n high rigidity   |                      |
| Basic mode                     | 9                                                                          | _                 |                      |
| Response                       | mode for standard machines                                                 |                   | Start                |
| O Low mode                     | e rechance made for mechines with                                          | low rigidity      |                      |
| Execute in                     | e response mode for machines with                                          | now ngiaity       |                      |
| Error code -                   |                                                                            |                   |                      |
| Status                         | 0000                                                                       |                   | Error Code List      |
| Adjustment resu                | utt                                                                        |                   |                      |
| Settling tim                   | e [                                                                        |                   | 0 ms                 |
| Overshoot                      | amount                                                                     |                   | 20 pulse             |
| To further impro               | ve performance                                                             |                   |                      |
| Fine-adjust                    | the model loop gain                                                        |                   | Tuning               |
| Detailed Setting               |                                                                            |                   |                      |
| Set the det                    | ailed parameter relating to One-touc                                       | h tuning          | Parameter            |

When clearing one-touch tuning is completed, the following window will be displayed. (returning to initial value)

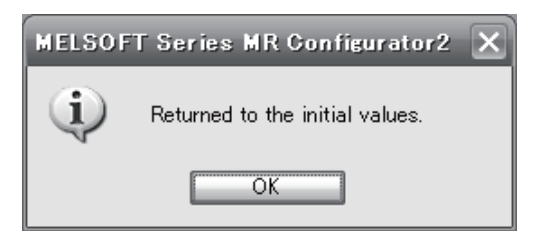

#### (2) When you use push buttons

| POINT                                                                      |                                                                   |  |  |  |  |
|----------------------------------------------------------------------------|-------------------------------------------------------------------|--|--|--|--|
| ●Push the "M                                                               | ODE" and "SET" buttons at the same time for 3 s or more to switch |  |  |  |  |
| to the response mode selection ("AUTO.") without going through the initial |                                                                   |  |  |  |  |
| screen of the                                                              | e one-touch tuning ("AUTO").                                      |  |  |  |  |

#### (a) Response mode selection

Select a response mode of the one-touch tuning from 3 modes with "UP" or "DOWN". Refer to (1) (a) of this section for a guideline of response mode.

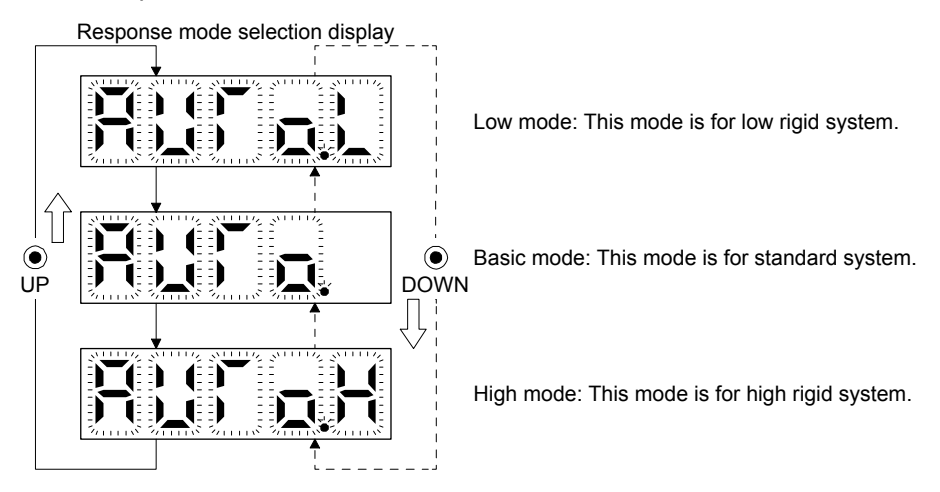

(b) One-touch tuning execution

| POINT          |                                                                      |
|----------------|----------------------------------------------------------------------|
| •For equipme   | ent in which overshoot during one-touch tuning is in the permissible |
| level of the i | n-position range, changing the value of [Pr. PA25 One-touch tuning   |
| - Overshoot    | permissible level] will shorten the settling time and improve the    |
| response.      |                                                                      |

After the response mode is selected in (a), pushing the "SET" button will start one-touch tuning.

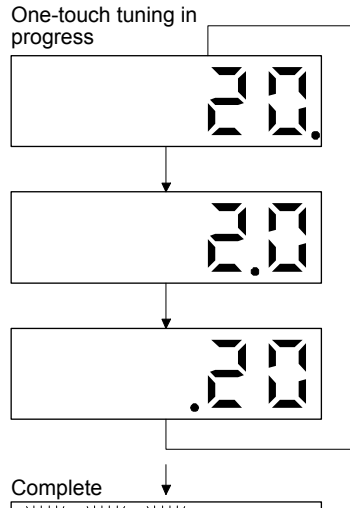

The one-touch tuning progress is displayed with 0% to 100%. The decimal point moves left to right in rotation during the tuning. To switch the display to the status display during the tuning, push the "MODE" button.

Completing the one-touch tuning will start writing the auto-tuned parameters to the servo amplifier.

(c) Stop of one-touch tuning

Stop symbol

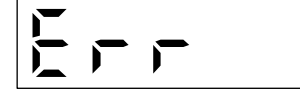

The one-touch tuning mode can be stopped by pushing the "SET" button regardless of displayed item.

The stop symbol and error code "C 000" (cancel during tuning) will be displayed by turns with 2 s interval.

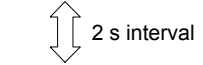

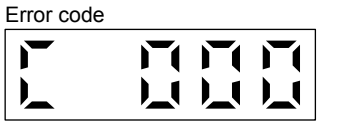

Pushing the "SET" button will switch to the initial screen.

Initial screen

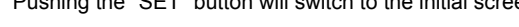

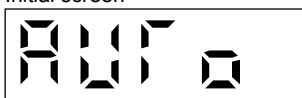

(d) If an error occurs

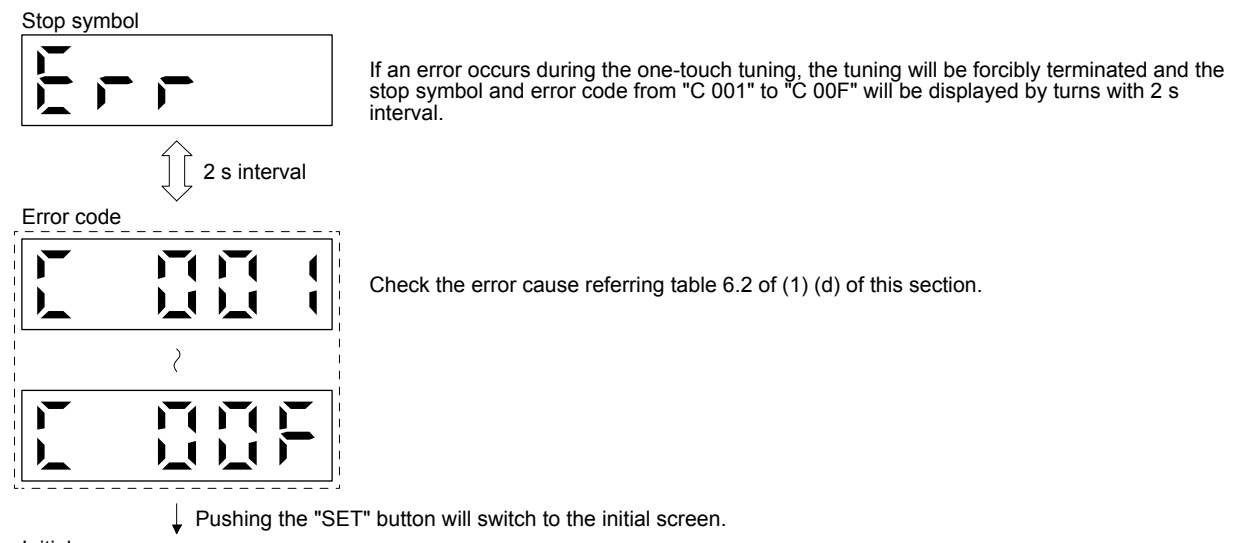

Initial screen

(e) If an alarm occurs

One-touch tuning in progress

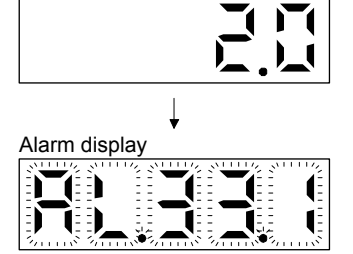

If an alarm occurs during tuning, one-touch tuning will be forcibly terminated and the alarm No. will be displayed.

(f) If a warning occurs

One-touch tuning in progress

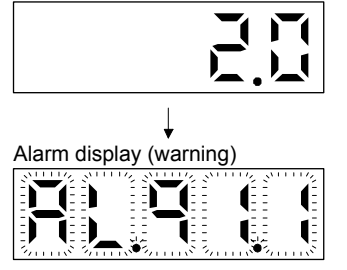

If a warning occurs during tuning, the alarm No. of the warning will be displayed. When the warning is one which continue the motor driving, the one-touch tuning will be continued.

#### (g) Clearing one-touch tuning

Refer to table 6.1 for the parameters which you can clear. You can initialize the parameters changed by the one-touch tuning with the clear mode. You can reset the parameters to before tuning with the back mode.

- 1) Push the "MODE" button to switch to the initial screen "AUTO" of the one-touch tuning.
- 2) Select the clear mode or back mode with the "UP" or "DOWN" button.

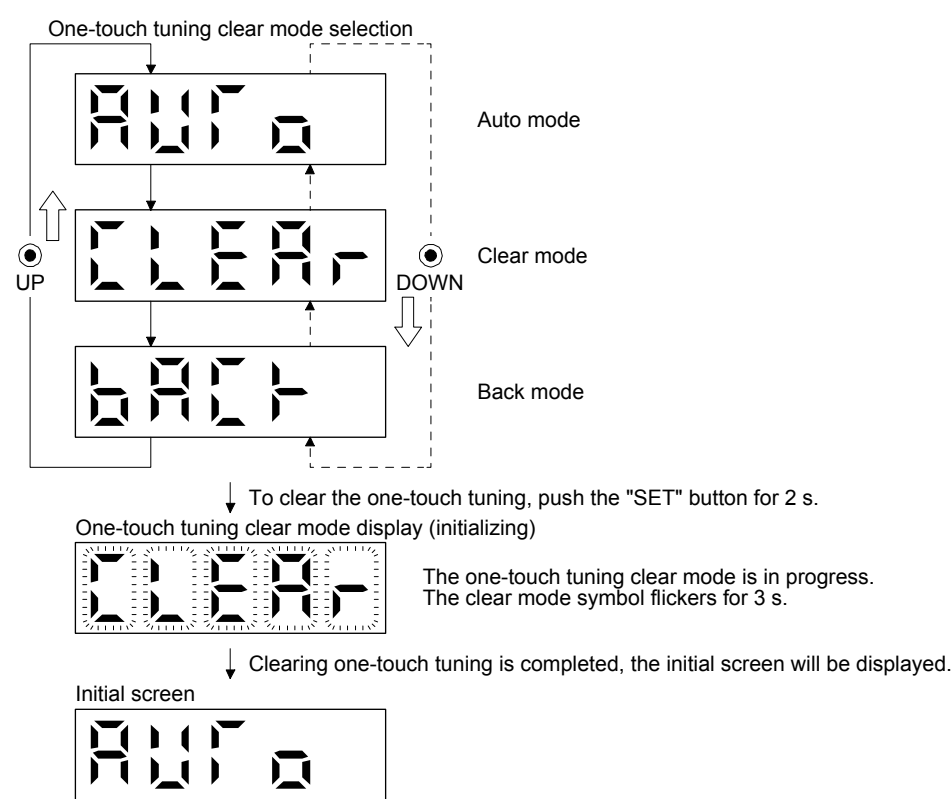

- 6.2.3 Caution for one-touch tuning
- (1) The tuning is not available in the torque control mode.
- (2) The one-touch tuning cannot be executed while an alarm or warning which withholds the motor driving is occurring.
- (3) You can execute the one-touch tuning during the following test operation modes marked by "o".

|                         | Test operation mode                 |                      |   |                      |                   |  |  |
|-------------------------|-------------------------------------|----------------------|---|----------------------|-------------------|--|--|
| How to one-touch tuning | Output signal (DO) forced<br>output | output JOG operation |   | Motor-less operation | Program operation |  |  |
| MR Configurator2        |                                     | 0                    | 0 |                      | 0                 |  |  |
| Push buttons            |                                     |                      |   |                      |                   |  |  |

#### 6.3 Auto tuning

#### 6.3.1 Auto tuning mode

The servo amplifier has a real-time auto tuning function which estimates the machine characteristic (load to motor inertia ratio) in real time and automatically sets the optimum gains according to that value. This function permits ease of gain adjustment of the servo amplifier.

#### (1) Auto tuning mode 1

The servo amplifier is factory-set to the auto tuning mode 1.

In this mode, the load to motor inertia ratio of a machine is always estimated to set the optimum gains automatically.

The following parameters are automatically adjusted in the auto tuning mode 1.

| Parameter | Symbol | Name                        |  |
|-----------|--------|-----------------------------|--|
| PB06      | GD2    | Load to motor inertia ratio |  |
| PB07      | PG1    | Model loop gain             |  |
| PB08      | PG2    | Position loop gain          |  |
| PB09      | VG2    | Speed loop gain             |  |
| PB10      | VIC    | Speed integral compensation |  |

#### POINT

- The auto tuning mode 1 may not be performed properly if all of the following conditions are not satisfied.
  - Time to reach 2000 r/min is the acceleration/deceleration time constant of 5 s or less.
  - Speed is 150 r/min or higher.
  - The load to motor inertia ratio is 100 times or less.
  - The acceleration/deceleration torque is 10% or more of the rated torque.
- Under operating conditions which will impose sudden disturbance torque during acceleration/deceleration or on a machine which is extremely loose, auto tuning may not function properly, either. In such cases, use the auto tuning mode 2 or manual mode to make gain adjustment.

#### (2) Auto tuning mode 2

Use the auto tuning mode 2 when proper gain adjustment cannot be made by auto tuning mode 1. Since the load to motor inertia ratio is not estimated in this mode, set the value of a correct load to motor inertia ratio in [Pr. PB06].

The following parameters are automatically adjusted in the auto tuning mode 2.

| Parameter | Symbol | Name                        |  |
|-----------|--------|-----------------------------|--|
| PB07      | PG1    | Model loop gain             |  |
| PB08      | PG2    | Position loop gain          |  |
| PB09      | VG2    | Speed loop gain             |  |
| PB10      | VIC    | Speed integral compensation |  |

#### 6.3.2 Auto tuning mode basis

The block diagram of real-time auto tuning is shown below.

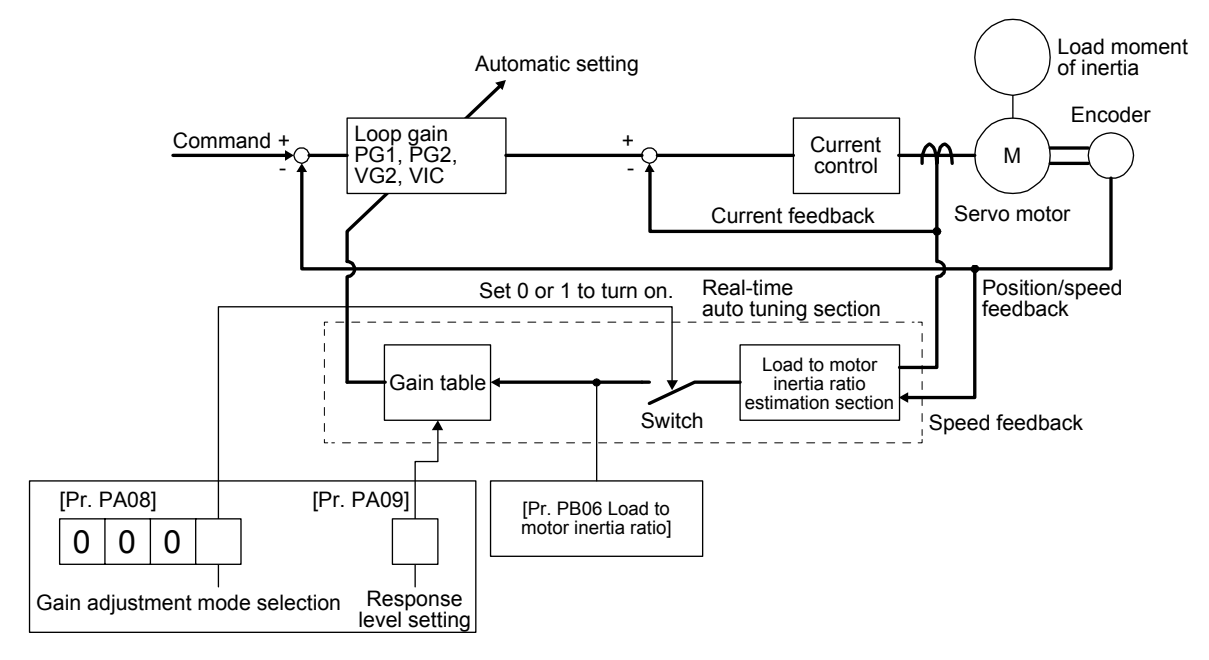

When a servo motor is accelerated/decelerated, the load to motor inertia ratio estimation section always estimates the load to motor inertia ratio from the current and speed of the servo motor. The results of estimation are written to [Pr. PB06 Load to motor inertia ratio]. These results can be confirmed on the status display screen of the MR Configurator2.

If you have already known the value of the load to motor inertia ratio or failed to estimate, set "Gain adjustment mode selection" to "Auto tuning mode 2 (\_ \_ 2)" in [Pr. PA08] to stop the estimation (turning off the switch in above diagram), and set the load to motor inertia ratio ([Pr. PB06]) manually.

From the preset load to motor inertia ratio ([Pr. PB06]) value and response ([Pr. PA09]), the optimum loop gains are automatically set on the basis of the internal gain table.

The auto tuning results are saved in the EEP-ROM of the servo amplifier every 60 minutes since power-on. At power-on, auto tuning is performed with the value of each loop gain saved in the EEP-ROM being used as an initial value.

#### POINT

- If sudden disturbance torque is imposed during operation, the load to motor inertia ratio may be misestimated temporarily. In such a case, set "Gain adjustment mode selection" to "Auto tuning mode 2 (\_\_\_2)" in [Pr. PA08] and then set the correct load to motor inertia ratio in [Pr. PB06].
- •When any of the auto tuning mode 1 and auto tuning mode settings is changed to the manual mode 2 setting, the current loop gains and load to motor inertia ratio estimation value are saved in the EEP-ROM.

6.3.3 Adjustment procedure by auto tuning

Since auto tuning is enabled before shipment from the factory, simply running the servo motor automatically sets the optimum gains that match the machine. Merely changing the response level setting value as required completes the adjustment. The adjustment procedure is as follows.

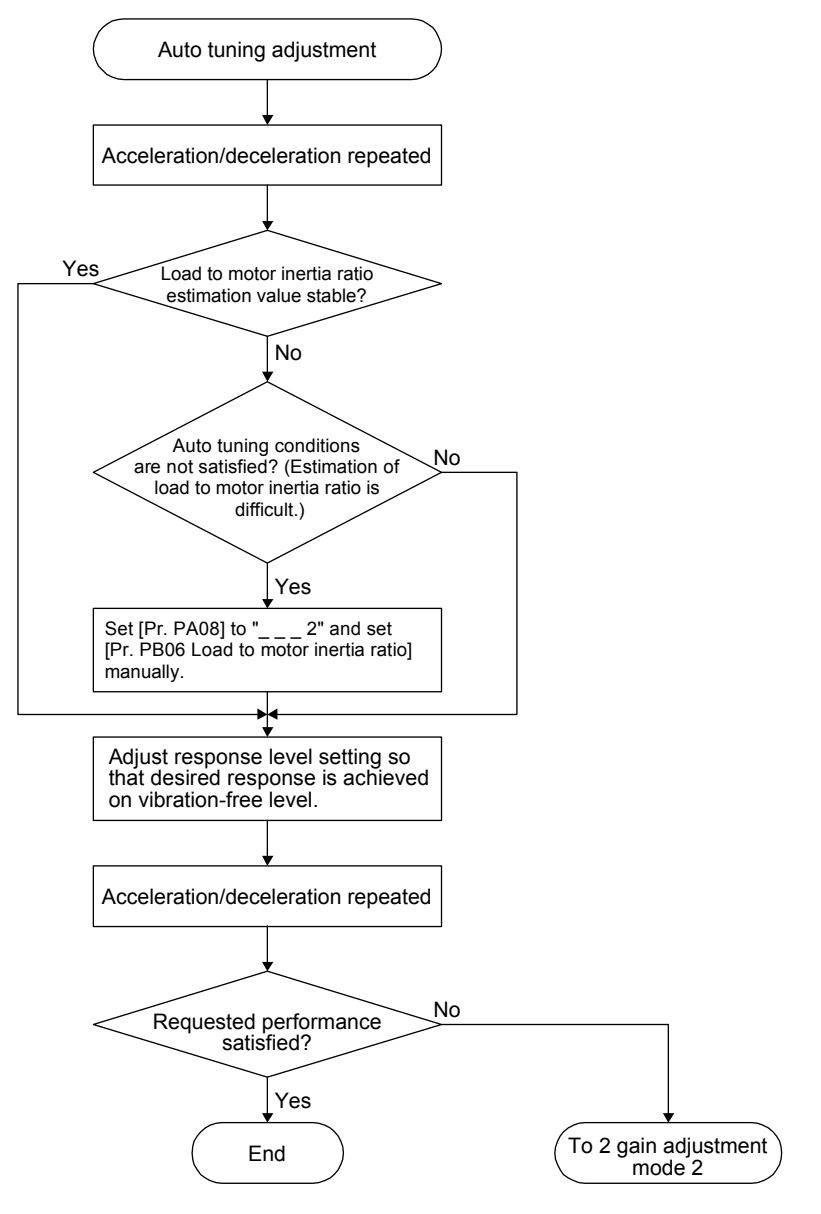

#### 6.3.4 Response level setting in auto tuning mode

Set the response of the whole servo system by [Pr. PA09]. As the response level setting is increased, the track ability and settling time for a command decreases, but a too high response level will generate vibration. Hence, make setting until desired response is obtained within the vibration-free range.

If the response level setting cannot be increased up to the desired response because of machine resonance beyond 100 Hz, filter tuning mode selection in [Pr. PB01] or machine resonance suppression filter in [Pr. PB13] to [Pr. PB16], and [Pr. PB46] to [Pr. PB51] may be used to suppress machine resonance. Suppressing machine resonance may allow the response level setting to increase. Refer to section 7.1.1 and 7.1.2 for settings of the adaptive tuning mode and machine resonance suppression filter.

| [1 11 1 100]  |                        |                                                      |  |               |                        |                                                      |  |
|---------------|------------------------|------------------------------------------------------|--|---------------|------------------------|------------------------------------------------------|--|
|               | Machine characteristic |                                                      |  |               | Machine characteristic |                                                      |  |
| Setting value | Response               | Guideline for<br>machine resonance<br>frequency [Hz] |  | Setting value | Response               | Guideline for<br>machine resonance<br>frequency [Hz] |  |
| 1             | Low response           | 2.7                                                  |  | 21            | Middle response        | 67.1                                                 |  |
| 2             | <b></b>                | 3.6                                                  |  | 22            | <b></b>                | 75.6                                                 |  |
| 3             |                        | 4.9                                                  |  | 23            |                        | 85.2                                                 |  |
| 4             |                        | 6.6                                                  |  | 24            |                        | 95.9                                                 |  |
| 5             |                        | 10.0                                                 |  | 25            |                        | 108.0                                                |  |
| 6             |                        | 11.3                                                 |  | 26            |                        | 121.7                                                |  |
| 7             |                        | 12.7                                                 |  | 27            |                        | 137.1                                                |  |
| 8             |                        | 14.3                                                 |  | 28            |                        | 154.4                                                |  |
| 9             |                        | 16.1                                                 |  | 29            |                        | 173.9                                                |  |
| 10            |                        | 18.1                                                 |  | 30            |                        | 195.9                                                |  |
| 11            |                        | 20.4                                                 |  | 31            |                        | 220.6                                                |  |
| 12            |                        | 23.0                                                 |  | 32            |                        | 248.5                                                |  |
| 13            |                        | 25.9                                                 |  | 33            |                        | 279.9                                                |  |
| 14            |                        | 29.2                                                 |  | 34            |                        | 315.3                                                |  |
| 15            |                        | 32.9                                                 |  | 35            |                        | 355.1                                                |  |
| 16            |                        | 37.0                                                 |  | 36            |                        | 400.0                                                |  |
| 17            |                        | 41.7                                                 |  | 37            |                        | 446.6                                                |  |
| 18            |                        | 47.0                                                 |  | 38            |                        | 501.2                                                |  |
| 19            | •                      | 52.9                                                 |  | 39            | •                      | 571.5                                                |  |
| 20            | Middle response        | 59.6                                                 |  | 40            | High response          | 642.7                                                |  |

| [Dr  |        |
|------|--------|
| IFI. | F AUSI |

#### 6.4 Manual mode

If you are not satisfied with the adjustment of auto tuning, you can make simple manual adjustment with three parameters.

| POINT          |                                                                      |
|----------------|----------------------------------------------------------------------|
| ●If machine re | esonance occurs, filter tuning mode selection in [Pr. PB01] or       |
| machine res    | onance suppression filter in [Pr. PB13] to [Pr. PB16] and [Pr. PB46] |
| to [Pr. PB51]  | may be used to suppress machine resonance. (Section 7.1.1,           |
| 7.1.2)         |                                                                      |

#### (1) For speed control

#### (a) Parameter

The following parameters are used for gain adjustment.

| Parameter | Symbol | Name                        |  |
|-----------|--------|-----------------------------|--|
| PB06      | GD2    | Load to motor inertia ratio |  |
| PB07      | PG1    | Model loop gain             |  |
| PB09      | VG2    | Speed loop gain             |  |
| PB10      | VIC    | Speed integral compensation |  |

(b) Adjustment procedure

| Step | Operation                                                                                                    | Description                                                                 |
|------|----------------------------------------------------------------------------------------------------|-----------------------------------------------------------------------------|
| 1    | Brief-adjust with auto tuning. Refer to section 6.3.3.                                                                                                    |                                                                             |
| 2    | Change the setting of auto tuning to the manual mode ([Pr. PA08]: 3).                                                                                                    |                                                                             |
| 3    | Set an estimated value to the load to motor inertia ratio. (If the estimate value with auto tuning is correct, setting change is not required.)                                                                                                    |                                                                             |
| 4    | Set a slightly smaller value to the model loop gain<br>Set a slightly larger value to the speed integral compensation.                                                                                                    |                                                                             |
| 5    | Increase the speed loop gain within the vibration- and unusual noise-free range, and return slightly if vibration takes place.                                                                                                    | Increase the speed loop gain.                                               |
| 6    | Decrease the speed integral compensation within the vibration-<br>free range, and return slightly if vibration takes place.                                                                                                    | Decrease the time<br>constant of the speed<br>integral compensation.        |
| 7    | Increase the model loop gain, and return slightly if overshoot takes place.                                                                                                    | Increase the model loop gain.                                               |
| 8    | If the gains cannot be increased due to mechanical system<br>resonance or the like and the desired response cannot be<br>achieved, response may be increased by suppressing resonance<br>with the adaptive tuning mode or machine resonance<br>suppression filter and then executing steps 3 to 7. | Suppression of machine<br>resonance<br>Refer to section 7.1.1 and<br>7.1.2. |
| 9    | While checking the motor status, fine-adjust each gain.                                                                                                    | Fine adjustment                                                             |

#### (c) Parameter adjustment

1) [Pr. PB09 Speed loop gain]

This parameter determines the response level of the speed control loop. Increasing the setting increases the response level, but the mechanical system is liable to vibrate. The actual response frequency of the speed loop is as indicated in the following expression.

Speed loop response frequency [Hz] =  $\frac{\text{Speed loop gain}}{(1 + \text{Load to motor inertia ratio}) \times 2\pi}$ 

2) [Pr. PB10 Speed integral compensation]

To eliminate stationary deviation against a command, the speed control loop is under proportional integral control. For the speed integral compensation, set the time constant of this integral control. Increasing the setting lowers the response level. However, if the load to motor inertia ratio is large or the mechanical system has any vibratory element, the mechanical system is liable to vibrate unless the setting is increased to some degree. The guideline is as indicated in the following expression.

Speed integral compensation setting  $[ms] \ge \frac{2000 \text{ to } 3000}{\text{Speed loop gain}/(1 + \text{Load to motor inertia ratio})}$ 

3) [Pr. PB07 Model loop gain]

This parameter determines the response level to a speed command. Increasing the value improves track ability to a speed command, but a too high value will make overshoot liable to occur at settling.

Estimated model loop gain  $\leq \frac{\text{Speed loop gain}}{(1 + \text{Load to motor inertia ratio})} \times \left(\frac{1}{4} \text{ to } \frac{1}{8}\right)$ 

- (2) For position control
  - (a) Parameter

The following parameters are used for gain adjustment.

| Parameter | Symbol | Name                        |  |
|-----------|--------|-----------------------------|--|
| PB06      | GD2    | Load to motor inertia ratio |  |
| PB07      | PG1    | Model loop gain             |  |
| PB08      | PG2    | Position loop gain          |  |
| PB09      | VG2    | Speed loop gain             |  |
| PB10      | VIC    | Speed integral compensation |  |

#### (b) Adjustment procedure

| Step | Operation                                                                                                    | Description                                                          |
|------|----------------------------------------------------------------------------------------------------|----------------------------------------------------------------------|
| 1    | Brief-adjust with auto tuning. Refer to section 6.3.3.                                                                                                    |                                                                      |
| 2    | Change the setting of auto tuning to the manual mode ([Pr. PA08]: 3).                                                                                                    |                                                                      |
| 3    | Set an estimated value to the load to motor inertia ratio. (If the estimate value with auto tuning is correct, setting change is not required.)                                                                                                    |                                                                      |
| 4    | Set a slightly smaller value to the model loop gain and the position loop gain.<br>Set a slightly larger value to the speed integral compensation.                                                                                                    |                                                                      |
| 5    | Increase the speed loop gain within the vibration- and unusual noise-free range, and return slightly if vibration takes place.                                                                                                    | Increase the speed loop gain.                                        |
| 6    | Decrease the speed integral compensation within the vibration-<br>free range, and return slightly if vibration takes place.                                                                                                    | Decrease the time<br>constant of the speed<br>integral compensation. |
| 7    | Increase the position loop gain, and return slightly if vibration takes place.                                                                                                    | Increase the position loop gain.                                     |
| 8    | Increase the model loop gain, and return slightly if overshoot takes place.                                                                                                    | Increase the model loop gain.                                        |
| 9    | If the gains cannot be increased due to mechanical system<br>resonance or the like and the desired response cannot be<br>achieved, response may be increased by suppressing resonance<br>with the adaptive tuning mode or machine resonance<br>suppression filter and then executing steps 3 to 8. | Suppression of machine<br>resonance<br>Section 7.1.1 and 7.1.2       |
| 10   | While checking the settling characteristic and motor status, fine-<br>adjust each gain.                                                                                                    | Fine adjustment                                                      |

#### (c) Parameter adjustment

1) [Pr. PB09 Speed loop gain]

This parameter determines the response level of the speed control loop. Increasing the setting increases the response level, but the mechanical system is liable to vibrate. The actual response frequency of the speed loop is as indicated in the following expression.

Speed loop response frequency [Hz] =  $\frac{\text{Speed loop gain}}{(1 + \text{Load to motor inertia ratio}) \times 2\pi}$ 

# 2) [Pr. PB10 Speed integral compensation]

To eliminate stationary deviation against a command, the speed control loop is under proportional integral control. For the speed integral compensation, set the time constant of this integral control. Increasing the setting lowers the response level. However, if the load to motor inertia ratio is large or the mechanical system has any vibratory element, the mechanical system is liable to vibrate unless the setting is increased to some degree. The guideline is as indicated in the following expression.

2000 to 3000

Speed integral compensation setting  $[ms] \ge \frac{1}{3}$  Speed loop gain/(1 + Load to motor inertia ratio)

#### 3) [Pr. PB08 Position loop gain]

This parameter determines the response level to a disturbance to the position control loop. Increasing the position loop gain increases the response level to a disturbance, but the mechanical system is liable to vibrate.

Position loop gain guideline  $\leq \frac{\text{Speed loop gain}}{(1 + \text{Load to motor inertia ratio})} \times \left(\frac{1}{4} \text{ to } \frac{1}{8}\right)$ 

#### 4) [Pr. PB07 Model loop gain]

This parameter determines the response level to a position command. Increasing the value improves track ability to a position command, but a too high value will make overshoot liable to occur at settling.

Estimated model loop gain  $\leq \frac{\text{Speed loop gain}}{(1 + \text{Load to motor inertia ratio})} \times \left(\frac{1}{4} \text{ to } \frac{1}{8}\right)$ 

#### 6.5 2 gain adjustment mode

The 2 gain adjustment mode is used to match the position loop gains of the axes when performing the interpolation operation of servo motors of two or more axes for an X-Y table or the like. In this mode, manually set the model loop gain that determines command track ability. Other parameters for gain adjustment are set automatically.

(1) 2 gain adjustment mode 1

For the 2 gain adjustment mode 1, manually set the model loop gain that determines command track ability. The mode constantly estimates the load to motor inertia ratio, and automatically set other parameters for gain adjustment to optimum gains using auto tuning response. The following parameters are used for 2 gain adjustment mode 1.

(a) Automatically adjusted parameter

The following parameters are automatically adjusted by auto tuning.

| Parameter | Symbol | Name                        |  |
|-----------|--------|-----------------------------|--|
| PB06      | GD2    | Load to motor inertia ratio |  |
| PB08      | PG2    | Position loop gain          |  |
| PB09      | VG2    | Speed loop gain             |  |
| PB10      | VIC    | Speed integral compensation |  |

#### (b) Manually adjusted parameter

The following parameters are adjustable manually.

| Parameter | Symbol | Name                 |
|-----------|--------|----------------------|
| PA09      | RSP    | Auto tuning response |
| PB07      | PG1    | Model loop gain      |

#### (2) 2 gain adjustment mode 2

Use 2 gain adjustment mode 2 when proper gain adjustment cannot be made with 2 gain adjustment mode 1. Since the load to motor inertia ratio is not estimated in this mode, set the value of a proper load to motor inertia ratio in [Pr. PB06].

The following parameters are used for 2 gain adjustment mode 2.

(a) Automatically adjusted parameter

The following parameters are automatically adjusted by auto tuning.

| Parameter | Symbol | Name                        |
|-----------|--------|-----------------------------|
| PB08      | PG2    | Position loop gain          |
| PB09      | VG2    | Speed loop gain             |
| PB10      | VIC    | Speed integral compensation |

#### (b) Manually adjusted parameter

The following parameters are adjustable manually.

| Parameter | Symbol | Name                        |
|-----------|--------|-----------------------------|
| PA09      | RSP    | Auto tuning response        |
| PB06      | GD2    | Load to motor inertia ratio |
| PB07      | PG1    | Model loop gain             |

#### (3) Adjustment procedure of 2 gain adjustment mode

POINT Set the same value in [Pr. PB07 Model loop gain] for the axis used in 2 gain adjustment mode.

| Step | Operation                                                                                                    | Description                                                     |
|------|----------------------------------------------------------------------------------------------------|-----------------------------------------------------------------|
| 1    | Set to the auto tuning mode.                                                                                                    | Select the auto tuning mode 1.                                  |
| 2    | During operation, increase the response level setting value in [Pr. PA09], and return the setting if vibration occurs.                                                                            | Adjustment in auto tuning mode 1                                |
| 3    | Check value of the model loop gain and the load to motor inertia ratio in advance.                                                                                                    | Check the upper setting limits.                                 |
| 4    | Set the 2 gain adjustment mode 1 ([Pr. PA08]: 0).                                                                                                    | Select the 2 gain<br>adjustment mode 1<br>(interpolation mode). |
| 5    | When the load to motor inertia ratio is different from the design value, select the 2 gain adjustment mode 2 ([Pr. PA08]: 4) and then set the load to motor inertia ratio manually in [Pr. PB06]. | Check the load to motor inertia ratio.                          |
| 6    | Set the model loop gain of all the axes to be interpolated to the same value. At that time, adjust to the setting value of the axis, which has the smallest model loop gain.                      | Set position loop gain.                                         |
| 7    | Considering the interpolation characteristic and motor status, fine-adjust the model loop gain and response level setting.                                                                        | Fine adjustment                                                 |

#### (4) Parameter adjustment

[Pr. PB07 Model loop gain]

This parameter determines the response level of the position control loop. Increasing the value improves track ability to a position command, but a too high value will make overshoot liable to occur at settling. The droop pulse value is determined by the following expression.

Number of droop pulses [pulse] = Position command frequency [pulse/s]

Position command frequency =  $\frac{\text{Speed [r/min]}}{60}$  × Encoder resolution (number of pulses per servo motor

revolution)

# MEMO

| <br> |  |
|------|--|
|      |  |
|      |  |
|      |  |
|      |  |
| <br> |  |
| <br> |  |
|      |  |
|      |  |
| <br> |  |
| <br> |  |
|      |  |
|      |  |
|      |  |
| <br> |  |
| <br> |  |
| <br> |  |
|      |  |

# 7. SPECIAL ADJUSTMENT FUNCTIONS

● POINT
 ● The functions given in this chapter need not be used normally. Use them if you are not satisfied with the machine status after making adjustment in the methods in chapter 6.

#### 7.1 Filter setting

The following filters are available with MR-JE servo amplifiers.

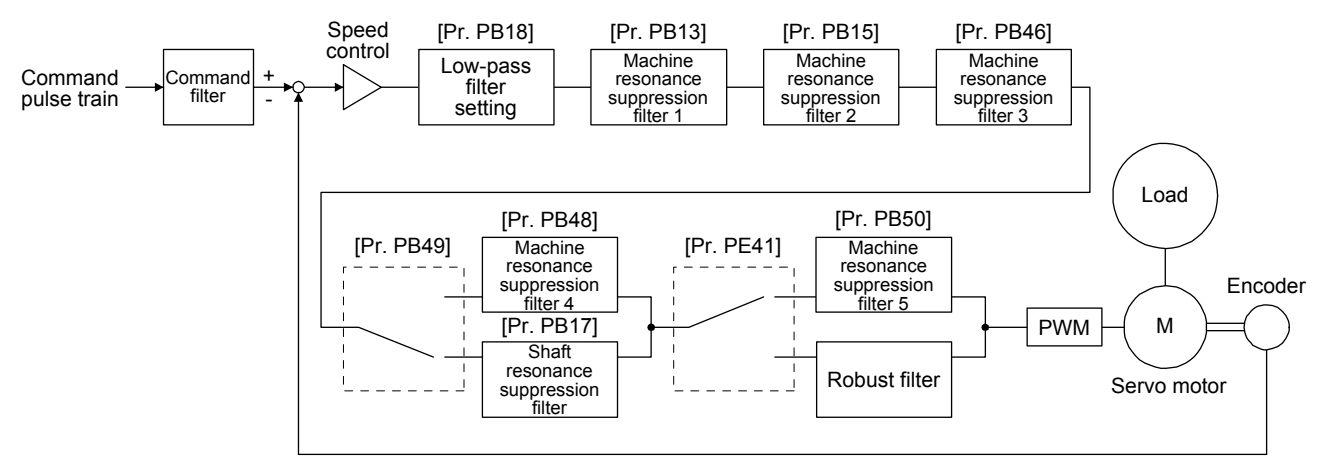

#### 7.1.1 Machine resonance suppression filter

#### POINT

- •The machine resonance suppression filter is a delay factor for the servo system. Therefore, vibration may increase if you set an incorrect resonance frequency or set notch characteristics too deep or too wide.
- If the frequency of machine resonance is unknown, decrease the notch frequency from higher to lower ones in order. The optimum notch frequency is set at the point where vibration is minimal.
- A deeper notch has a higher effect on machine resonance suppression but increases a phase delay and may increase vibration.
- A deeper notch has a higher effect on machine resonance suppression but increases a phase delay and may increase vibration.
- The machine characteristic can be grasped beforehand by the machine analyzer on MR Configurator2. This allows the required notch frequency and notch characteristics to be determined.

If a mechanical system has a natural resonance point, increasing the servo system response level may cause the mechanical system to produce resonance (vibration or unusual noise) at that resonance frequency. Using the machine resonance suppression filter and adaptive tuning can suppress the resonance of the mechanical system. The setting range is 10 Hz to 4500 Hz.

#### (1) Function

The machine resonance suppression filter is a filter function (notch filter) which decreases the gain of the specific frequency to suppress the resonance of the mechanical system. You can set the gain decreasing frequency (notch frequency), gain decreasing depth and width.

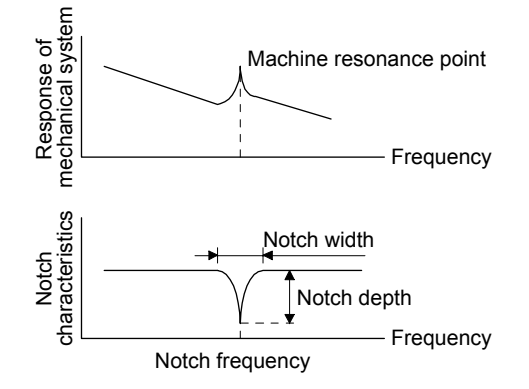

You can set five machine resonance suppression filters at most.

| Filter                                    | Setting parameter | Precaution                                                                                                    | Parameter that is reset with vibration tough drive function | Parameter<br>automatically<br>adjusted with one-<br>touch tuning |
|-------------------------------------------|-------------------|----------------------------------------------------------------------------------------------------|-------------------------------------------------------------|------------------------------------------------------------------|
| Machine resonance suppression filter 1    | PB01/PB13/PB14    | The filter can be set automatically with<br>"Filter tuning mode selection" in [Pr.<br>PB01].                                                             | PB13                                                        | PB01/PB13/PB14                                                   |
| Machine resonance suppression filter 2    | PB15/PB16         |                                                                                                    | PB15                                                        | PB15/PB16                                                        |
| Machine resonance suppression filter 3    | PB46/PB47         |                                                                                                    |                                                             | PB47                                                             |
| Machine resonance suppression filter 4    | PB48/PB49         | Enabling the filter disables the shaft<br>resonance suppression filter.<br>The shaft resonance suppression filter is<br>enabled for the initial setting. |                                                             | PB48/PB49                                                        |
| Machine resonance<br>suppression filter 5 | PB50/PB51         | The setting of this filter is disabled while<br>you use the robust filter.<br>The robust filter is disabled for the initial<br>setting.                  |                                                             | PB51                                                             |

#### (2) Parameter

- (a) Machine resonance suppression filter 1 ([Pr. PB13] and [Pr. PB14])
   Set the notch frequency, notch depth and notch width of the machine resonance suppression filter 1 ([Pr. PB13] and [Pr. PB14])
   When you select "Manual setting (\_\_\_2)" of "Filter tuning mode selection" in [Pr. PB01], the setting of the machine resonance suppression filter 1 is enabled.
- (b) Machine resonance suppression filter 2 ([Pr. PB15] and [Pr. PB16]) To use this filter, select "Enabled (\_\_\_1)" of "Machine resonance suppression filter 2 selection" in [Pr. PB16]. How to set the machine resonance suppression filter 2 ([Pr. PB15] and [Pr. PB16]) is the same as for the machine resonance suppression filter 1 ([Pr. PB13] and [Pr. PB14]).
- (c) Machine resonance suppression filter 3 ([Pr. PB46] and [Pr. PB47])
   To use this filter, select "Enabled (\_ \_ 1)" of "Machine resonance suppression filter 3 selection" in [Pr. PB47].
   How to set the machine resonance suppression filter 3 ([Pr. PB46] and [Pr. PB47]) is the same as for

the machine resonance suppression filter 1 ([Pr. PB13] and [Pr. PB14]).

- (d) Machine resonance suppression filter 4 ([Pr. PB48] and [Pr. PB49])
  To use this filter, select "Enabled (\_ \_ 1)" of "Machine resonance suppression filter 4 selection" in [Pr. PB49]. However, enabling the machine resonance suppression filter 4 disables the shaft resonance suppression filter.
  How to set the machine resonance suppression filter 4 ([Pr. PB48] and [Pr. PB49]) is the same as for the machine resonance suppression filter 1 ([Pr. PB13] and [Pr. PB14]).
- (e) Machine resonance suppression filter 5 ([Pr. PB50] and [Pr. PB51])
   To use this filter, select "Enabled (\_\_\_1)" of "Machine resonance suppression filter 5 selection" in [Pr. PB51]. However, enabling the robust filter ([Pr. PE41: \_\_\_1]) disables the machine resonance suppression filter 5.

How to set the machine resonance suppression filter 5 ([Pr. PB50] and [Pr. PB51]) is the same as for the machine resonance suppression filter 1 ([Pr. PB13] and [Pr. PB14]).

#### 7.1.2 Adaptive filter II

POINT

- The machine resonance frequency which adaptive filter II (adaptive tuning) can respond to is about 100 Hz to 2.25 kHz. As for the resonance frequency out of the range, set manually.
- •When adaptive tuning is executed, vibration sound increases as an excitation signal is forcibly applied for several seconds.
- When adaptive tuning is executed, machine resonance is detected for a maximum of 10 seconds and a filter is generated. After filter generation, the adaptive tuning mode automatically shifts to the manual setting.
- Adaptive tuning generates the optimum filter with the currently set control gains. If vibration occurs when the response setting is increased, execute adaptive tuning again.
- During adaptive tuning, a filter having the best notch depth at the set control gain is generated. To allow a filter margin against machine resonance, increase the notch depth in the manual setting.
- Adaptive vibration suppression control may provide no effect on a mechanical system which has complex resonance characteristics.

#### (1) Function

Adaptive filter II (adaptive tuning) is a function in which the servo amplifier detects machine vibration for a predetermined period of time and sets the filter characteristics automatically to suppress mechanical system vibration. Since the filter characteristics (frequency, depth) are set automatically, you need not be conscious of the resonance frequency of a mechanical system.

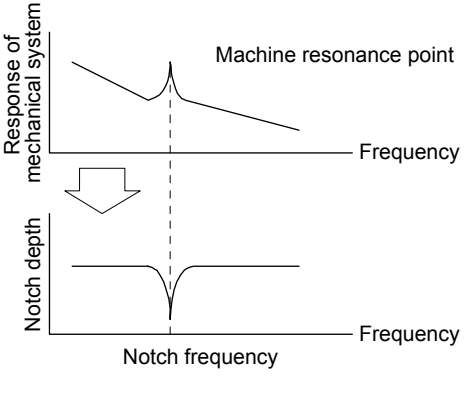

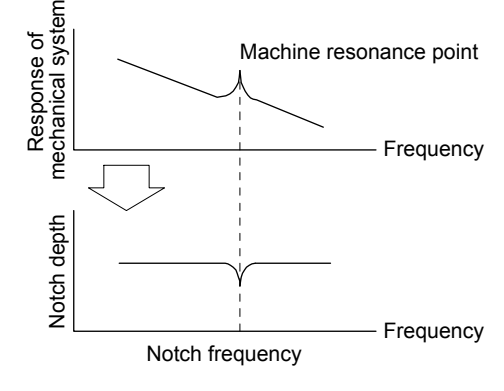

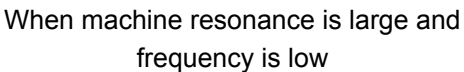

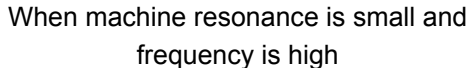

#### (2) Parameter

Select how to set the filter tuning in [Pr. PB01 Adaptive tuning mode (adaptive filter II)].

| [Pr. PB01] |               |                              |                             |
|------------|---------------|------------------------------|-----------------------------|
| 0 0 0      | ]             |                              |                             |
| T          | Filter tuni   | ng mode selection            |                             |
|            | Setting value | Filter tuning mode selection | Automatically set parameter |
|            | 0             | Disabled                     |                             |
|            | 1             | Automatic setting            | PB13/PB14                   |
|            | 2             | Manual setting               |                             |

#### (3) Adaptive tuning mode procedure

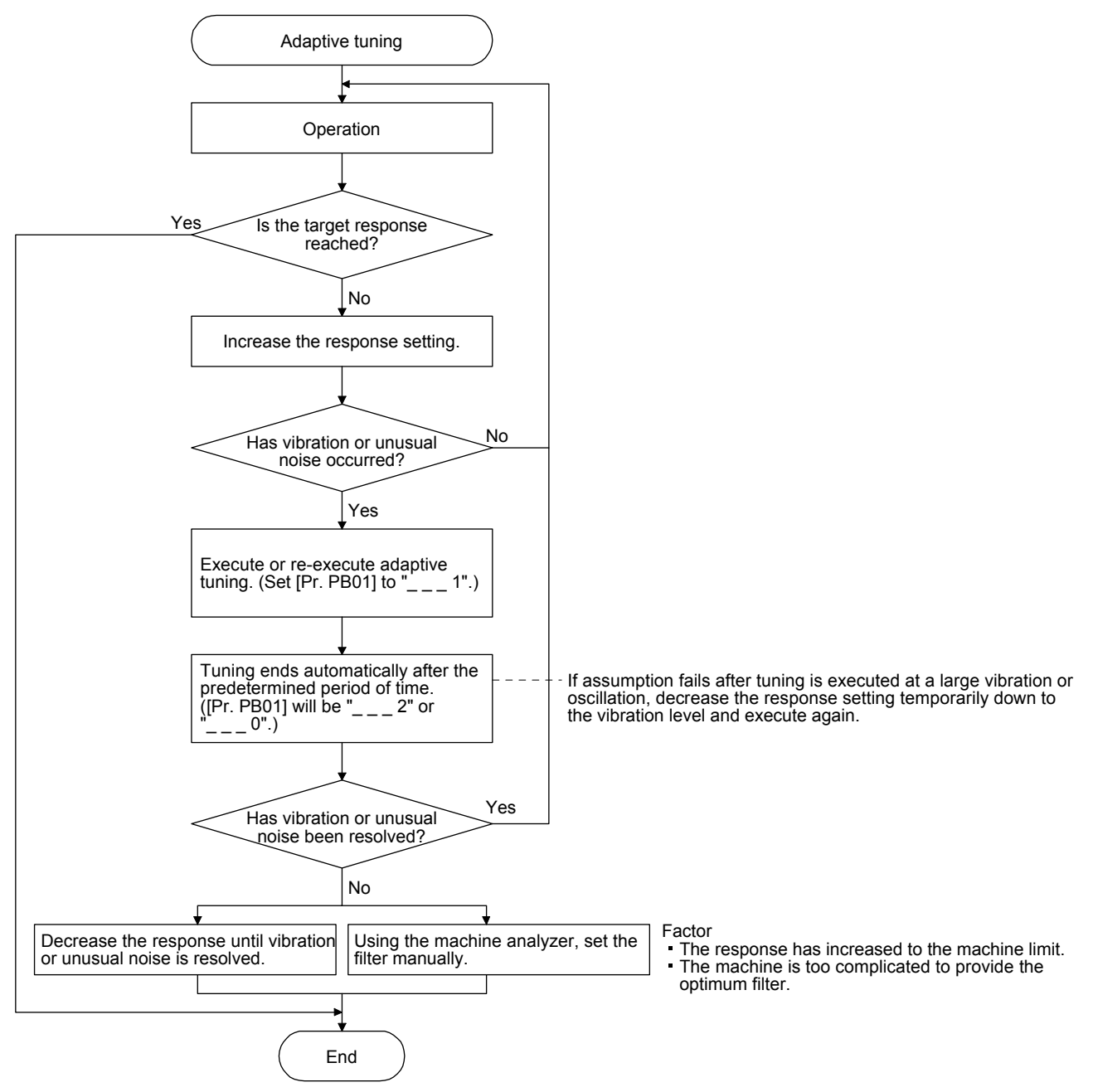

#### 7.1.3 Shaft resonance suppression filter

(1) Function

When a load is mounted to the servo motor shaft, resonance by shaft torsion during driving may generate a mechanical vibration at high frequency. The shaft resonance suppression filter suppresses the vibration.

When you select "Automatic setting", the filter will be set automatically on the basis of the motor you use and the load to motor inertia ratio. The disabled setting increases the response of the servo amplifier for high resonance frequency.

#### (2) Parameter

Set "Shaft resonance suppression filter selection" in [Pr. PB23].

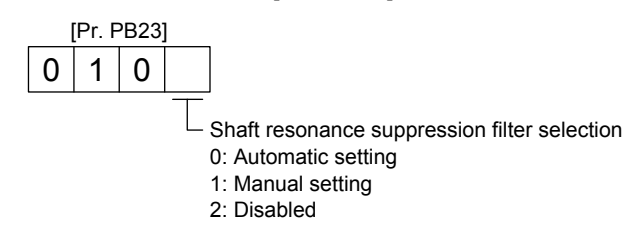

To set [Pr. PB17 Shaft resonance suppression filter] automatically, select "Automatic setting". To set [Pr. PB17 Shaft resonance suppression filter] manually, select "Manual setting". The setting values are as follows.

Shaft resonance suppression filter setting frequency selection

| Setting value | Frequency [Hz] | Setting value | Frequency [Hz] |
|---------------|----------------|---------------|----------------|
| 00            | Disabled       | 10            | 562            |
| 01            | Disabled       | 11            | 529            |
| 02            | 4500           | 12            | 500            |
| 03            | 3000           | 13            | 473            |
| 04            | 2250           | 14            | 450            |
| 05            | 1800           | 15            | 428            |
| 06            | 1500           | 16            | 409            |
| 07            | 1285           | 17            | 391            |
| 08            | 1125           | 18            | 375            |
| 09            | 1000           | 19            | 360            |
| 0 A           | 900            | 1A            | 346            |
| 0B            | 818            | 1B            | 333            |
| 0C            | 750            | 1C            | 321            |
| 0 D           | 692            | 1D            | 310            |
| 0E            | 642            | 1E            | 300            |
| 0F            | 600            | 1F            | 290            |

- 7.1.4 Low-pass filter
- (1) Function

When a ball screw or the like is used, resonance of high frequency may occur as the response level of the servo system is increased. To prevent this, the low-pass filter is enabled for a torque command as the initial value. The filter frequency of the low-pass filter is automatically adjusted to the value in the following equation.

Filter frequency ([rad/s]) =  $\frac{VG2}{1 + GD2} \times 10$ 

To set [Pr. PB18] manually, select "Manual setting (\_\_1\_)" of "Low-pass filter selection" in [Pr. PB23].

(2) Parameter

Set "Low-pass filter selection" in [Pr. PB23].

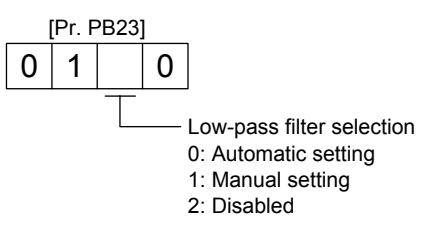

7.1.5 Advanced vibration suppression control II

# POINT

- The function is enabled when "Gain adjustment mode selection" in [Pr. PA08] is "Auto tuning mode 2 (\_\_\_2)", "Manual mode (\_\_\_3)", or "2 gain adjustment mode 2 (\_\_\_4)".
- •The machine resonance frequency supported in the vibration suppression control tuning mode is 1.0 Hz to 100.0 Hz. As for the vibration out of the range, set manually.
- •Stop the servo motor before changing the vibration suppression control-related parameters. Otherwise, it may cause an unexpected operation.
- •For positioning operation during execution of vibration suppression control tuning, provide a stop time to ensure a stop after vibration damping.
- •Vibration suppression control tuning may not make normal estimation if the residual vibration at the servo motor side is small.
- •Vibration suppression control tuning sets the optimum parameter with the currently set control gains. When the response setting is increased, set vibration suppression control tuning again.
- When using the vibration suppression control 2, set "\_\_\_1" in [Pr. PA24].

0 0

#### (1) Function

Vibration suppression control is used to further suppress load-side vibration, such as work-side vibration and base shake. The servo motor-side operation is adjusted for positioning so that the machine does not vibrate.

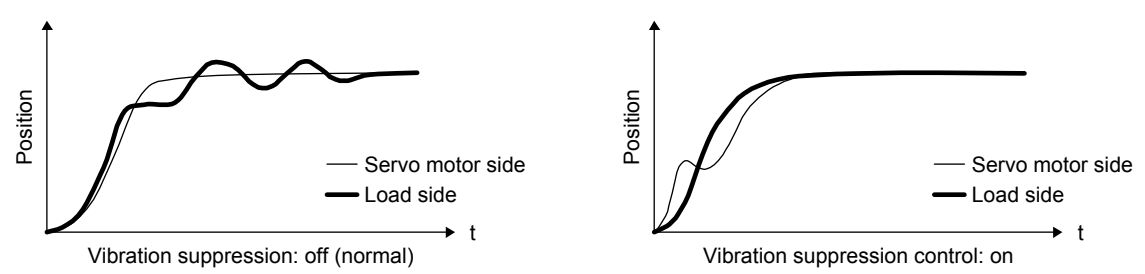

When the advanced vibration suppression control II ([Pr. PB02 Vibration suppression control tuning mode]) is executed, the vibration frequency at load side is automatically estimated to suppress machine side vibration two times at most.

In the vibration suppression control tuning mode, this mode shifts to the manual setting after the positioning operation is performed the predetermined number of times. For manual setting, adjust the vibration suppression control 1 with [Pr. PB19] to [Pr. PB22] and vibration suppression control 2 with [Pr. PB52] to [Pr. PB55].

#### (2) Parameter

Set [Pr. PB02 Vibration suppression control tuning mode (advanced vibration suppression control II)]. When you use a vibration suppression control, set "Vibration suppression control 1 tuning mode selection". When you use two vibration suppression controls, set "Vibration suppression control 2 tuning mode selection" in addition.

> Automatic setting Manual setting

| [Pr. PB | 02]         |               |                                                          |                             |
|---------|-------------|---------------|----------------------------------------------------------|-----------------------------|
| 0       |             | ]             |                                                          |                             |
| _       | $\Box \top$ |               |                                                          |                             |
|         |             | Vibration     | suppression control 1 tuning mode                        |                             |
|         |             | Setting value | Vibration suppression control 1<br>tuning mode selection | Automatically set parameter |
|         |             | 0             | Disabled                                                 |                             |
|         |             | 1             | Automatic setting                                        | PB19/PB20/PB21/PB22         |
|         |             | 2             | Manual setting                                           |                             |
|         |             | Vibration     | suppression control 2 tuning mode                        |                             |
|         |             | Setting       | Vibration suppression control 2                          | Automatically set parameter |

PB52/PB53/PB54/PB55

| Setting value | Vibration suppression control 2<br>tuning mode selection | Automatically se |
|---------------|----------------------------------------------------------|------------------|
| 0             | Disabled                                                 |                  |

(3) Vibration suppression control tuning procedure

The following flow chart is for the vibration suppression control 1. For the vibration suppression control 2, set "\_\_1\_" in [Pr. PB02] to execute the vibration suppression control tuning.

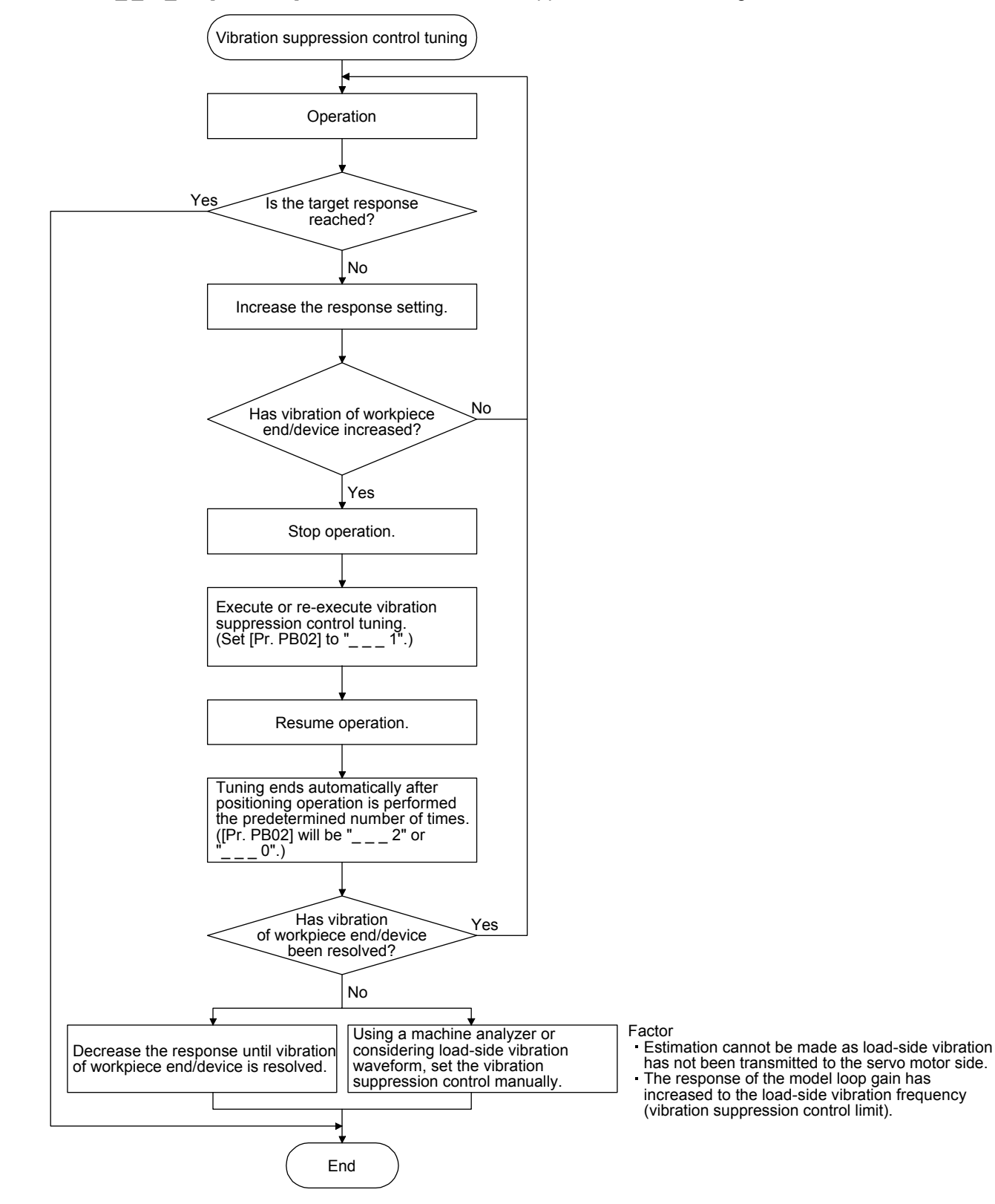

(4) Vibration suppression control manual mode

| POINT             |                                                                                 |  |  |  |  |  |  |  |  |  |  |
|-------------------|---------------------------------------------------------------------------------|--|--|--|--|--|--|--|--|--|--|
| ●When load-s      | When load-side vibration does not show up in servo motor-side vibration, the    |  |  |  |  |  |  |  |  |  |  |
| setting of the    | setting of the servo motor-side vibration frequency does not produce an effect. |  |  |  |  |  |  |  |  |  |  |
| •When the ar      | •When the anti-resonance frequency and resonance frequency can be confirmed     |  |  |  |  |  |  |  |  |  |  |
| using the ma      | achine analyzer or external equipment, do not set the same value                |  |  |  |  |  |  |  |  |  |  |
| ●A vibration s    | suppression control effect is not produced if the relation between the          |  |  |  |  |  |  |  |  |  |  |
| [Pr. PB07 M       | odel loop gain] value and vibration frequency is as follows.                    |  |  |  |  |  |  |  |  |  |  |
| -<br>Vibration su | nnression control 1                                                             |  |  |  |  |  |  |  |  |  |  |
| VIDIATON 30       |                                                                                 |  |  |  |  |  |  |  |  |  |  |
| [Pr. PB19]        | $<\frac{1}{2\pi}$ (0.9 × [Pr. PB07])                                            |  |  |  |  |  |  |  |  |  |  |
| [Pr. PB20]        | < 1/1 (0.9 × [Pr. PB07])                                                        |  |  |  |  |  |  |  |  |  |  |
|                   |                                                                                 |  |  |  |  |  |  |  |  |  |  |
| Vibration su      | ppression control 2:                                                            |  |  |  |  |  |  |  |  |  |  |
| [Pr. PB19]        | < [Pr. PB52]                                                                    |  |  |  |  |  |  |  |  |  |  |
| [Pr. PB52]        | < 5.0 + 0.1 × [Pr. PB07]                                                        |  |  |  |  |  |  |  |  |  |  |
| [Pr. PB53]        | < 5.0 + 0.1 × [Pr. PB07]                                                        |  |  |  |  |  |  |  |  |  |  |
| [Pr. PB07]        | < 2π (0.3 × [Pr. PB19] + <sup>1</sup> / <sub>8</sub> × [Pr. PB52])              |  |  |  |  |  |  |  |  |  |  |
| 1.1 < [Pr. F      | 'B52] / [Pr. PB19] < 5.5                                                        |  |  |  |  |  |  |  |  |  |  |

Measure work-side vibration and device shake with the machine analyzer or external measuring instrument, and set the following parameters to adjust vibration suppression control manually.

| Setting item                                                   | Vibration suppression<br>control 1 | Vibration suppression<br>control 2 |  |  |
|----------------------------------------------------------------|------------------------------------|------------------------------------|--|--|
| Vibration suppression control - Vibration<br>frequency         | [Pr. PB19]                         | [Pr. PB52]                         |  |  |
| Vibration suppression control - Resonance<br>frequency         | [Pr. PB20]                         | [Pr. PB53]                         |  |  |
| Vibration suppression control - Vibration<br>frequency damping | [Pr. PB21]                         | [Pr. PB54]                         |  |  |
| Vibration suppression control - Resonance<br>frequency damping | [Pr. PB22]                         | [Pr. PB55]                         |  |  |

Step 1. Select "Manual setting (\_\_\_2)" of "Vibration suppression control 1 tuning mode selection" or "Manual setting (\_\_2\_)" of "Vibration suppression control 2 tuning mode selection" in [Pr. PB02].

- Step 2. Set "Vibration suppression control Vibration frequency" and "Vibration suppression control -Resonance frequency" as follows.
- (a) When a vibration peak can be confirmed with machine analyzer using MR Configurator2, or external equipment.

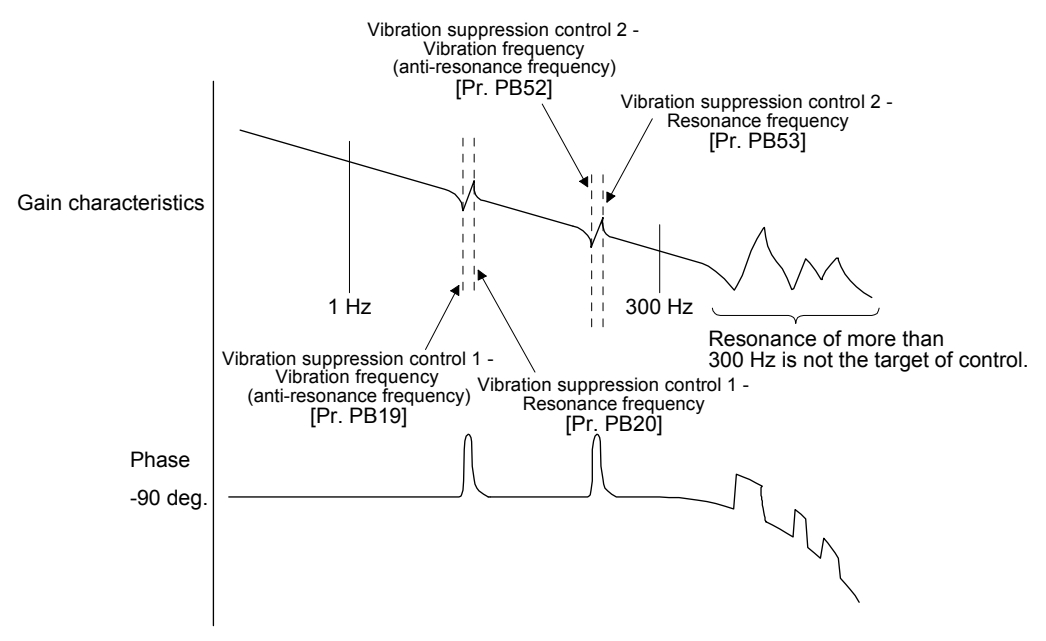

(b) When vibration can be confirmed using monitor signal or external sensor

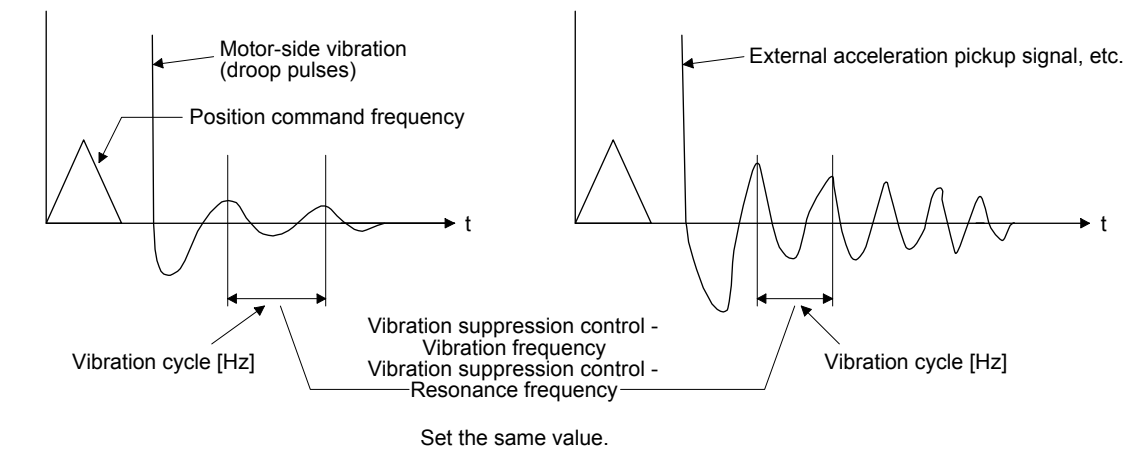

Step 3. Fine-adjust "Vibration suppression control - Vibration frequency damping" and "Vibration suppression control - Resonance frequency damping".

#### 7.1.6 Command notch filter

| POINT           |                                                                      |
|-----------------|----------------------------------------------------------------------|
| By using the    | advanced vibration suppression control II and the command notch      |
| filter, the loa | d-side vibration of three frequencies can be suppressed.             |
| The frequen     | cy range of machine vibration, which can be supported by the         |
| command no      | otch filter, is between 4.5 Hz and 2250 Hz. Set a frequency close to |
| the machine     | vibration frequency and within the range.                            |
| ●When [Pr. P    | B45 Command notch filter] is changed during the positioning          |
| operation, th   | ne changed setting is not reflected. The setting is reflected        |

approximately 150 ms after the servo motor stops (after servo-lock).

(1) Function

Command notch filter has a function that lowers the gain of the specified frequency contained in a position command. By lowering the gain, load-side vibration, such as work-side vibration and base shake, can be suppressed. Which frequency to lower the gain and how deep to lower the gain can be set.

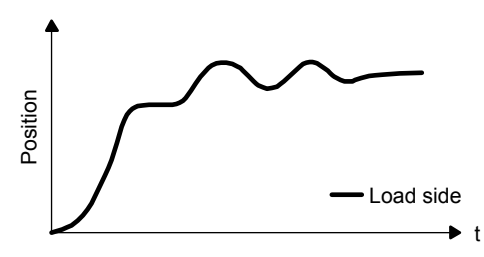

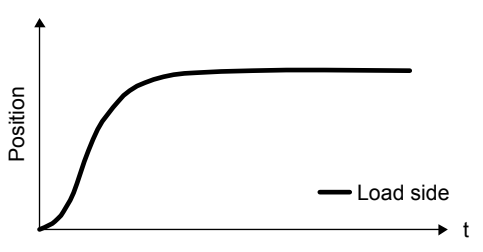

Command notch filter: disabled

Command notch filter: enabled

#### (2) Parameter

Set [Pr. PB45 Command notch filter] as shown below. For the command notch filter setting frequency, set the closest value to the vibration frequency [Hz] at the load side.

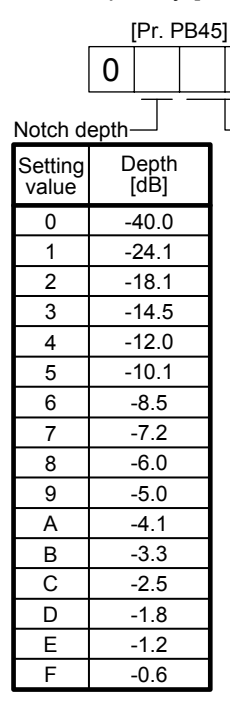

Command notch filter setting frequency Setting Setting Setting Frequency Frequency Frequency [Hz] [Hz] [Hz] value value value 00 Disabled 20 70 40 17.6 2250 16.5 01 21 66 41 1125 15.6 02 22 62 42 03 750 23 59 43 14.8 04 562 24 56 44 14.1 05 450 25 53 45 13.4 06 375 26 51 46 12.8 07 321 27 48 47 12.2 08 281 28 46 48 11.7 09 250 29 45 49 11.3 0A 225 2A 43 4A 10.8 0B 204 2B 41 4B 10.4 0C 187 2C 40 4C 10.0 0D 173 2D 38 4D 9.7 0E 160 2E 37 4E 9.4 0F 150 2F 36 4F 9.1 10 140 30 35.2 50 8.8 132 31 51 8.3 11 33.1 12 125 32 31.3 52 7.8 13 118 33 29.6 53 7.4 14 34 54 7.0 112 28.1 107 35 15 26.8 55 6.7 16 36 102 25.6 56 6.4 37 17 97 24.5 57 6.1 18 93 38 23.4 58 5.9 19 90 39 22.5 59 5.6 1A 86 3A 21.6 5A 5.4 1B 83 3B 20.8 5B 5.2 1C 80 3C 20.1 5C 5.0 1D 77 3D 19.4 5D 4.9 1E 75 3E 18.8 5E 4.7 1F 72 3F 18.2 5F 4.5

#### 7.2 Gain switching function

You can switch gains with the function. You can switch gains during rotation and during stop, and can use an input device to switch gains during operation.

#### 7.2.1 Applications

The following shows when you use the function.

- (1) You want to increase the gains during servo-lock but decrease the gains to reduce noise during rotation.
- (2) You want to increase the gains during settling to shorten the stop settling time.
- (3) You want to change the gains using an input device to ensure stability of the servo system since the load to motor inertia ratio varies greatly during a stop (e.g. a large load is mounted on a carrier).

#### 7.2.2 Function block diagram

The control gains, load to motor inertia ratio, and vibration suppression control settings are changed according to the conditions selected by [Pr. PB26 Gain switching function] and [Pr. PB27 Gain switching condition].

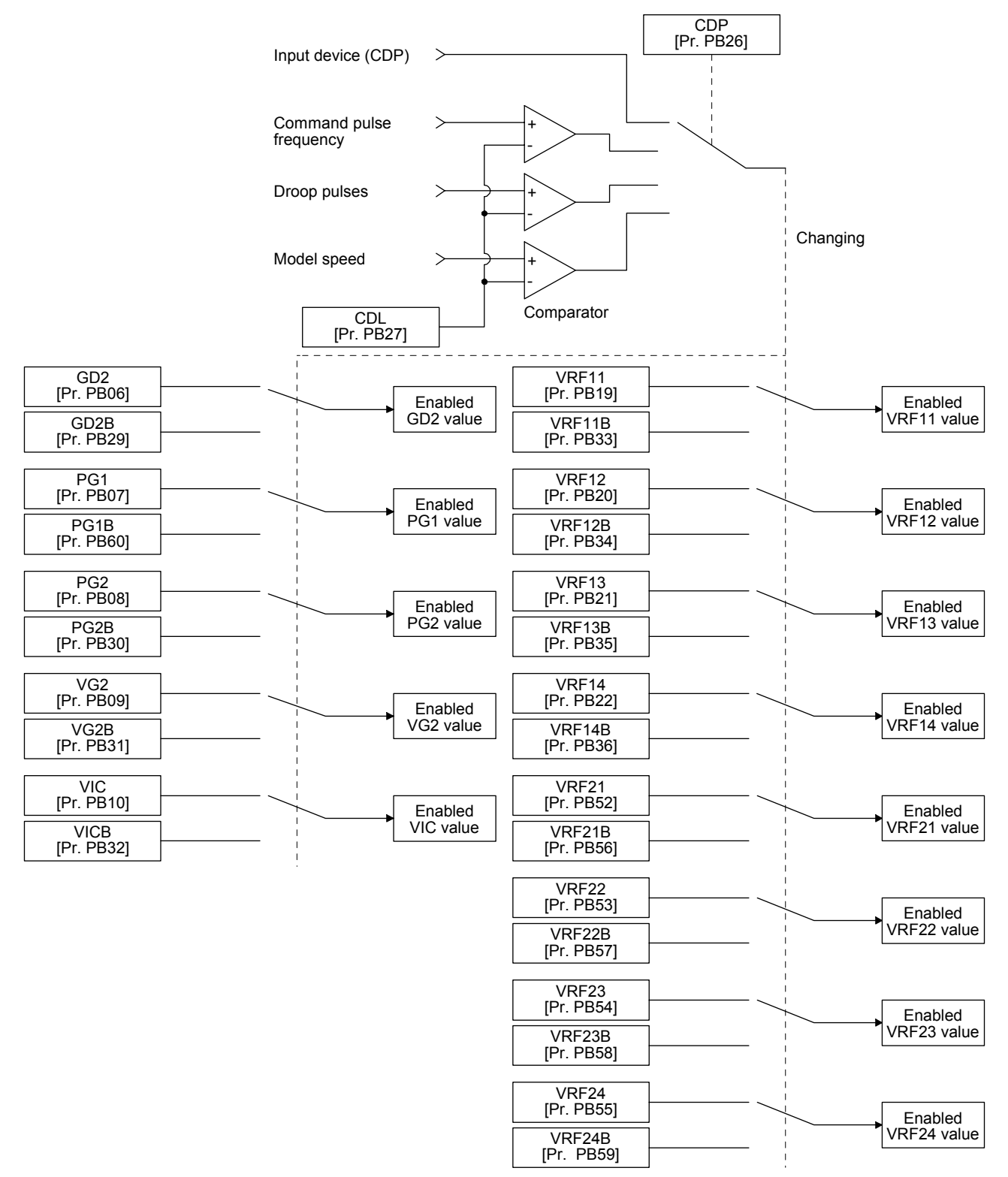

# 7.2.3 Parameter

When using the gain switching function, always select "Manual mode (\_\_\_3)" of "Gain adjustment mode selection" in [Pr. PA08 Auto tuning mode]. The gain switching function cannot be used in the auto tuning mode.

#### (1) Variable gain operation setting parameter

| Parameter | Symbol | Name                         | Unit                           | Description                                                         |
|-----------|--------|------------------------------|--------------------------------|---------------------------------------------------------------------|
| PB26      | CDP    | Gain switching selection     |                                | Used to select the changing condition.                              |
| PB27      | CDL    | Gain switching condition     | [kpps]<br>/[pulse]<br>/[r/min] | Used to set the changing condition values.                          |
| PB28      | CDT    | Gain switching time constant | [ms]                           | You can set the filter time constant for a gain change at changing. |

(a) [Pr. PB26 Gain switching function]

Used to set the gain switching condition. Select the switching condition in the first digit and second digit.

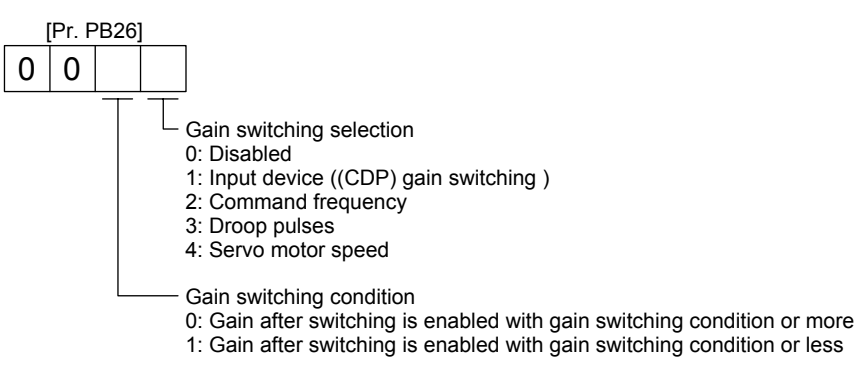

(b) [Pr. PB27 Gain switching condition]

Set a level to switch gains after you select "Command frequency", "Droop pulses", or "Servo motor speed" in [Pr. PB26 Gain switching function]. The setting unit is as follows.

 Gain switching condition
 Unit

 Command frequency
 [kpps]

 Droop pulses
 [pulse]

 Servo motor speed
 [r/min]

(c) [Pr. PB28 Gain switching time constant]

You can set the primary delay filter to each gain at gain switching. This parameter is used to suppress shock given to the machine if the gain difference is large at gain switching, for example.

#### (2) Switchable gain parameter

|                                                                                                    |           | Befor  | e switching                                                                                                    | After switching |        |                                                                                             |  |
|----------------------------------------------------------------------------------------------------|-----------|--------|----------------------------------------------------------------------------------------------------|-----------------|--------|---------------------------------------------------------------------------------------------|--|
| Loop gain                                                                                                    | Parameter | Symbol | Name                                                                                                    | Parameter       | Symbol | Name                                                                                        |  |
| Load to motor inertia ratio                                                                                                    | PB06      | GD2    | Load to motor inertia ratio                                                                                                    | PB29            | GD2B   | Gain switching<br>Load to motor inertia ratio                                               |  |
| Model loop gain                                                                                                    | PB07      | PG1    | Model loop gain                                                                                                    | PB60            | PG1B   | Gain switching<br>Model loop gain                                                           |  |
| Position loop gain                                                                                                    | PB08      | PG2    | Position loop gain                                                                                                    | PB30            | PG2B   | Gain switching<br>Position loop gain                                                        |  |
| Speed loop gain                                                                                                    | PB09      | VG2    | Speed loop gain                                                                                                    | PB31            | VG2B   | Gain switching<br>Speed loop gain                                                           |  |
| Speed integral compensation                                                                                                    | PB10      | VIC    | Speed integral compensation                                                                                                    | PB32            | VICB   | Gain switching<br>Speed integral<br>compensation                                            |  |
| Vibration suppression<br>control 1<br>Used to set the value of the<br>after-changing vibration<br>suppression control<br>vibration frequency setting. | PB19      | VRF11  | Vibration suppression<br>control 1<br>Used to set the value of the<br>after-changing vibration<br>suppression control<br>vibration frequency setting. | PB33            | VRF11B | Vibration suppression<br>control 1 - Vibration<br>frequency after gain<br>switching         |  |
| Vibration suppression<br>control 1 - Resonance<br>frequency                                                                                           | PB20      | VRF12  | Vibration suppression<br>control 1 - Resonance<br>frequency                                                                                           | PB34            | VRF12B | Vibration suppression<br>control 1 - Resonance<br>frequency after gain<br>switching         |  |
| Vibration suppression<br>control 1 - Vibration<br>frequency damping                                                                                   | PB21      | VRF13  | Vibration suppression<br>control 1 - Vibration<br>frequency damping                                                                                   | PB35            | VRF13B | Vibration suppression<br>control 1 - Vibration<br>frequency damping after<br>gain switching |  |
| Vibration suppression<br>control 1 - Resonance<br>frequency damping                                                                                   | PB22      | VRF14  | Vibration suppression<br>control 1 - Resonance<br>frequency damping                                                                                   | PB36            | VRF14B | Vibration suppression<br>control 1 - Resonance<br>frequency damping after<br>gain switching |  |
| Vibration suppression<br>control 2 - Vibration<br>frequency                                                                                           | PB52      | VRF21  | Vibration suppression<br>control 2 - Vibration<br>frequency                                                                                           | PB56            | VRF21B | Vibration suppression<br>control 2 - Vibration<br>frequency after gain<br>switching         |  |
| Vibration suppression<br>control 2 - Resonance<br>frequency                                                                                           | PB53      | VRF22  | Vibration suppression<br>control 2 - Resonance<br>frequency                                                                                           | PB57            | VRF22B | Vibration suppression<br>control 2 - Resonance<br>frequency after gain<br>switching         |  |
| Vibration suppression<br>control 2 - Vibration<br>frequency damping                                                                                   | PB54      | VRF23  | Vibration suppression<br>control 2 - Vibration<br>frequency damping                                                                                   | PB58            | VRF23B | Vibration suppression<br>control 2 - Vibration<br>frequency damping after<br>gain switching |  |
| Vibration suppression<br>control 2 - Resonance<br>frequency damping                                                                                   | PB55      | VRF24  | Vibration suppression<br>control 2 - Resonance<br>frequency damping                                                                                   | PB59            | VRF24B | Vibration suppression<br>control 2 - Resonance<br>frequency damping after<br>gain switching |  |

# (a) [Pr. PB06] to [Pr. PB10]

These parameters are the same as in ordinary manual adjustment. Gain switching allows the values of load to motor inertia ratio, position loop gain, speed loop gain, and speed integral compensation to be switched.

#### (b) [Pr.PB19] to [Pr.PB22]/[Pr.PB52] to [Pr.PB55]

These parameters are the same as in ordinary manual adjustment. You can switch the vibration frequency, resonance frequency, vibration frequency damping, and resonance frequency damping by switching gain during motor stop.

- (c) [Pr. PB29 Load to motor inertia ratio after gain switching] Set the load to motor inertia ratio after gain switching. If the load to motor inertia ratio does not change, set it to the same value as [Pr. PB06 Load to motor inertia ratio].
- (d) [Pr. PB30 Position loop gain after gain switching], [Pr. PB31 Speed loop gain after gain switching], and [Pr. PB32 Speed integral compensation after gain switching] Set the values of after switching position loop gain, speed loop gain and speed integral compensation.
- (e) Vibration suppression control after gain switching ([Pr. PB33] to [Pr. PB36]/[Pr. PB56] to [Pr. PB59])/[Pr. PB60 Model loop gain after gain switching]
   The gain switching vibration suppression control and model loop gain are used only with input device (CDP) on/off.
   You can switch the vibration frequency, resonance frequency, vibration frequency damping,

resonance frequency damping, and model loop gain of the vibration suppression control 1 and vibration suppression control 2.

#### 7.2.4 Gain switching procedure

This operation will be described by way of setting examples.

#### (1) When you choose switching by input device (CDP)

(a) Setting

| Parameter | Symbol | Name                                                             | Setting value                                     | Unit         |
|-----------|--------|------------------------------------------------------------------|---------------------------------------------------|--------------|
| PB06      | GD2    | Load to motor inertia ratio                                      | 4.00                                              | [Multiplier] |
| PB07      | PG1    | Model loop gain                                                  | 100                                               | [rad/s]      |
| PB08      | PG2    | Position loop gain                                               | 120                                               | [rad/s]      |
| PB09      | VG2    | Speed loop gain                                                  | 3000                                              | [rad/s]      |
| PB10      | VIC    | Speed integral compensation                                      | 20                                                | [ms]         |
| PB19      | VRF11  | Vibration suppression control 1 -<br>Vibration frequency         | 50                                                | [Hz]         |
| PB20      | VRF12  | Vibration suppression control 1 -<br>Resonance frequency         | 50                                                | [Hz]         |
| PB21      | VRF13  | Vibration suppression control 1 -<br>Vibration frequency damping | 0.20                                              |              |
| PB22      | VRF14  | Vibration suppression control 1 -<br>Resonance frequency damping | 0.20                                              |              |
| PB52      | VRF21  | Vibration suppression control 2 -<br>Vibration frequency         | 20                                                | [Hz]         |
| PB53      | VRF22  | Vibration suppression control 2 -<br>Resonance frequency         | 20                                                | [Hz]         |
| PB54      | VRF23  | Vibration suppression control 2 -<br>Vibration frequency damping | 0.10                                              |              |
| PB55      | VRF24  | Vibration suppression control 2 -<br>Resonance frequency damping | 0.10                                              |              |
| PB29      | GD2B   | Gain switching<br>Load to motor inertia ratio                    | 10.00                                             | [Multiplier] |
| PB60      | PG1B   | Model loop gain after gain switching                             | 50                                                | [rad/s]      |
| PB30      | PG2B   | Gain switching position loop gain                                | 84                                                | [rad/s]      |
| PB31      | VG2B   | Gain switching speed loop gain                                   | 4000                                              | [rad/s]      |
| PB32      | VICB   | Speed integral compensation after gain switching                 | 50                                                | [ms]         |
| PB26      | CDP    | Gain switching function                                          | 0001<br>(Switch by input device<br>(CDP) on/off.) |              |

# 7. SPECIAL ADJUSTMENT FUNCTIONS

| Parameter | Symbol | Name                                                                                     | Setting value | Unit |
|-----------|--------|------------------------------------------------------------------------------------------|---------------|------|
| PB28      | CDT    | Gain switching time constant                                                             | 100           | [ms] |
| PB33      | VRF11B | Vibration suppression control 1 -<br>Vibration frequency after gain<br>switching         | 60            | [Hz] |
| PB34      | VRF12B | Vibration suppression control 1 -<br>Resonance frequency after gain<br>switching         | 60            | [Hz] |
| PB35      | VRF13B | Vibration suppression control 1 -<br>Vibration frequency damping after<br>gain switching | 0.15          |      |
| PB36      | VRF14B | Vibration suppression control 1 -<br>Resonance frequency damping<br>after gain switching | 0.15          |      |
| PB56      | VRF21B | Vibration suppression control 2 -<br>Vibration frequency after gain<br>switching         | 30            | [Hz] |
| PB57      | VRF22B | Vibration suppression control 2 -<br>Resonance frequency after gain<br>switching         | 30            | [Hz] |
| PB58      | VRF23B | Vibration suppression control 2 -<br>Vibration frequency damping after<br>gain switching | 0.05          |      |
| PB59      | VRF24B | Vibration suppression control 2 -<br>Resonance frequency damping<br>after gain switching | 0.05          |      |

# (b) Switching timing chart

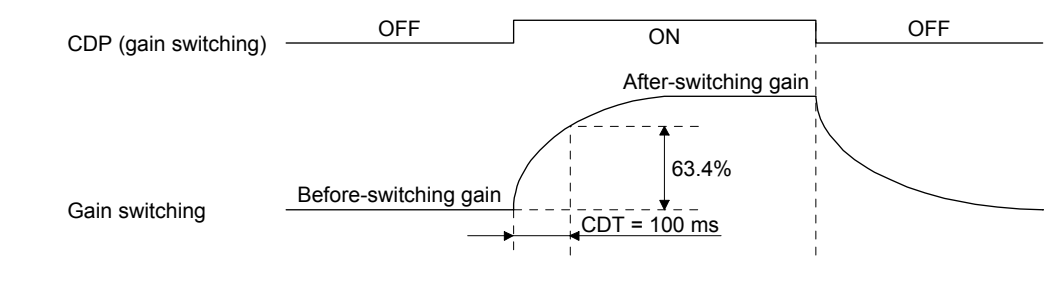

| Model loop gain                                                  | 100  | $\rightarrow$ | 50    | $\rightarrow$ | 100  |
|------------------------------------------------------------------|------|---------------|-------|---------------|------|
| Load to motor inertia ratio                                      | 4.00 | $\rightarrow$ | 10.00 | $\rightarrow$ | 4.00 |
| Position loop gain                                               | 120  | $\rightarrow$ | 84    | $\rightarrow$ | 120  |
| Speed loop gain                                                  | 3000 | $\rightarrow$ | 4000  | $\rightarrow$ | 3000 |
| Speed integral compensation                                      | 20   | $\rightarrow$ | 50    | $\rightarrow$ | 20   |
| Vibration suppression control 1 - Vibration<br>frequency         | 50   | $\rightarrow$ | 60    | $\rightarrow$ | 50   |
| Vibration suppression control 1 -<br>Resonance frequency         | 50   | $\rightarrow$ | 60    | $\rightarrow$ | 50   |
| Vibration suppression control 1 - Vibration<br>frequency damping | 0.20 | $\rightarrow$ | 0.15  | $\rightarrow$ | 0.20 |
| Vibration suppression control 1 -<br>Resonance frequency damping | 0.20 | $\rightarrow$ | 0.15  | $\rightarrow$ | 0.20 |
| Vibration suppression control 2 - Vibration<br>frequency         | 20   | $\rightarrow$ | 30    | $\rightarrow$ | 20   |
| Vibration suppression control 2 -<br>Resonance frequency         | 20   | $\rightarrow$ | 30    | $\rightarrow$ | 20   |
| Vibration suppression control 2 - Vibration<br>frequency damping | 0.10 | $\rightarrow$ | 0.05  | $\rightarrow$ | 0.10 |
| Vibration suppression control 2 -<br>Resonance frequency damping | 0.10 | $\rightarrow$ | 0.05  | $\rightarrow$ | 0.10 |

(2) When you choose switching by droop pulses In this case, the vibration suppression control after gain switching and model loop gain after gain switching cannot be used.

#### (a) Setting

| Parameter | Symbol | Name                                             | Setting value               | Unit         |
|-----------|--------|--------------------------------------------------|-----------------------------|--------------|
| PB06      | GD2    | Load to motor inertia ratio                      | 4.00                        | [Multiplier] |
| PB08      | PG2    | Position loop gain                               | 120                         | [rad/s]      |
| PB09      | VG2    | Speed loop gain                                  | 3000                        | [rad/s]      |
| PB10      | VIC    | Speed integral compensation                      | 20                          | [ms]         |
| PB29      | GD2B   | Load to motor inertia ratio after                | 10.00                       | [Multiplier] |
| PB30      | PG2B   | Gain switching position loop gain                | 84                          | [rad/s]      |
| PB31      | VG2B   | Gain switching speed loop gain                   | 4000                        | [rad/s]      |
| PB32      | VICB   | Speed integral compensation after gain switching | 50                          | [ms]         |
| PB26      | CDP    | Gain switching selection                         | 0003                        |              |
|           |        |                                                  | (switching by droop pulses) |              |
| PB27      | CDL    | Gain switching condition                         | 50                          | [pulse]      |
| PB28      | CDT    | Gain switching time constant                     | 100                         | [ms]         |

#### (b) Switching timing chart

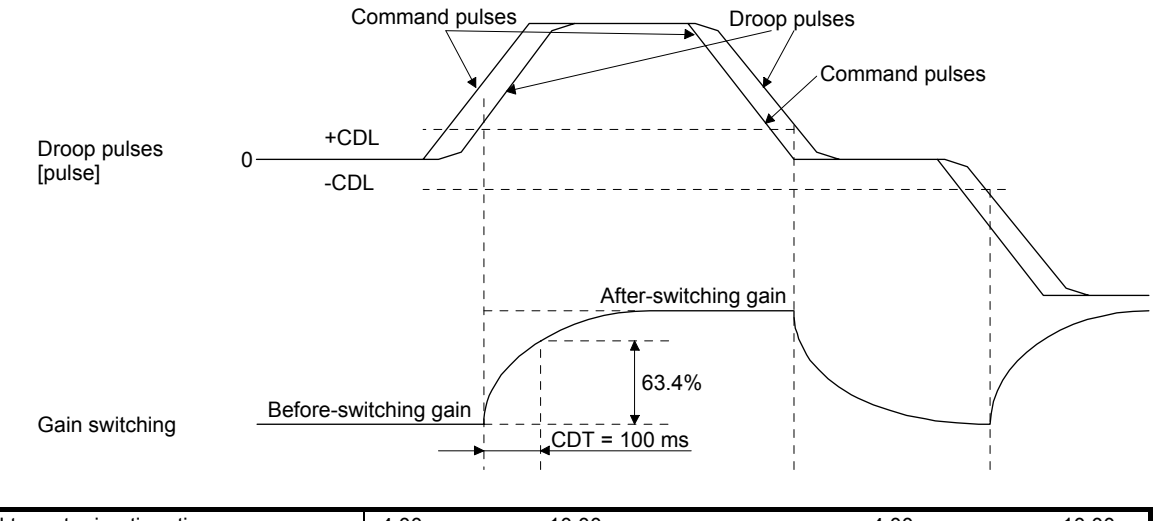

| Load to motor inertia ratio | 4.00 | $\rightarrow$ | 10.00 | $\rightarrow$ | 4.00 | $\rightarrow$ | 10.00 |
|-----------------------------|------|---------------|-------|---------------|------|---------------|-------|
| Position loop gain          | 120  | $\rightarrow$ | 84    | $\rightarrow$ | 120  | $\rightarrow$ | 84    |
| Speed loop gain             | 3000 | $\rightarrow$ | 4000  | $\rightarrow$ | 3000 | $\rightarrow$ | 4000  |
| Speed integral compensation | 20   | $\rightarrow$ | 50    | $\rightarrow$ | 20   | $\rightarrow$ | 50    |
#### 7.3 Tough drive function

POINT
Set enable/disable of the tough drive function with [Pr. PA20 Tough drive setting]. (Refer to section 5.2.1.)

This function makes the equipment continue operating even under the condition that an alarm occurs.

#### 7.3.1 Vibration tough drive function

This function prevents vibration by resetting a filter instantaneously when machine resonance occurs due to varied vibration frequency caused by machine aging.

To reset the machine resonance suppression filters with the function, [Pr. PB13 Machine resonance suppression filter 1] and [Pr. PB15 Machine resonance suppression filter 2] should be set in advance. Set [Pr. PB13] and [Pr. PB15] as follows.

- (1) One-touch tuning execution (section 6.2)
- (2) Manual setting (section 5.2.2)

The vibration tough drive function operates when a detected machine resonance frequency is within ±30% for a value set in [Pr. PB13 Machine resonance suppression filter 1] or [Pr. PB15 Machine resonance suppression filter 2].

To set a detection level of the function, set sensitivity in [Pr. PF23 Vibration tough drive - Oscillation detection level].

#### POINT

- Resetting [Pr. PB13] and [Pr. PB15] by the vibration tough drive function is performed constantly. However, the number of write times to the EEPROM is limited to once per hour.
- The vibration tough drive function does not reset [Pr. PB46 Machine resonance suppression filter 3], [Pr. PB48 Machine resonance suppression filter 4], and [Pr. PB50 Machine resonance suppression filter 5].
- The vibration tough drive function does not detect a vibration of 100 Hz or less.

The following shows the function block diagram of the vibration tough drive function.

The function detects machine resonance frequency and compare it with [Pr. PB13] and [Pr. PB15], and reset a machine resonance frequency of a parameter whose set value is closer.

| Filter                                 | Setting parameter | Precaution                                                                                                    | Parameter that is reset with vibration tough drive function |
|----------------------------------------|-------------------|----------------------------------------------------------------------------------------------------|-------------------------------------------------------------|
| Machine resonance suppression filter 1 | PB01/PB13/PB14    | The filter can be set automatically with<br>"Filter tuning mode selection" in [Pr.<br>PB01].                                                             | PB13                                                        |
| Machine resonance suppression filter 2 | PB15/PB16         |                                                                                                    | PB15                                                        |
| Machine resonance suppression filter 3 | PB46/PB47         |                                                                                                    |                                                             |
| Machine resonance suppression filter 4 | PB48/PB49         | Enabling the filter disables the shaft<br>resonance suppression filter.<br>The shaft resonance suppression filter is<br>enabled for the initial setting. |                                                             |
| Machine resonance suppression filter 5 | PB50/PB51         | The setting of this filter is disabled while<br>you use the robust filter.<br>The robust filter is disabled for the initial<br>setting.                  |                                                             |

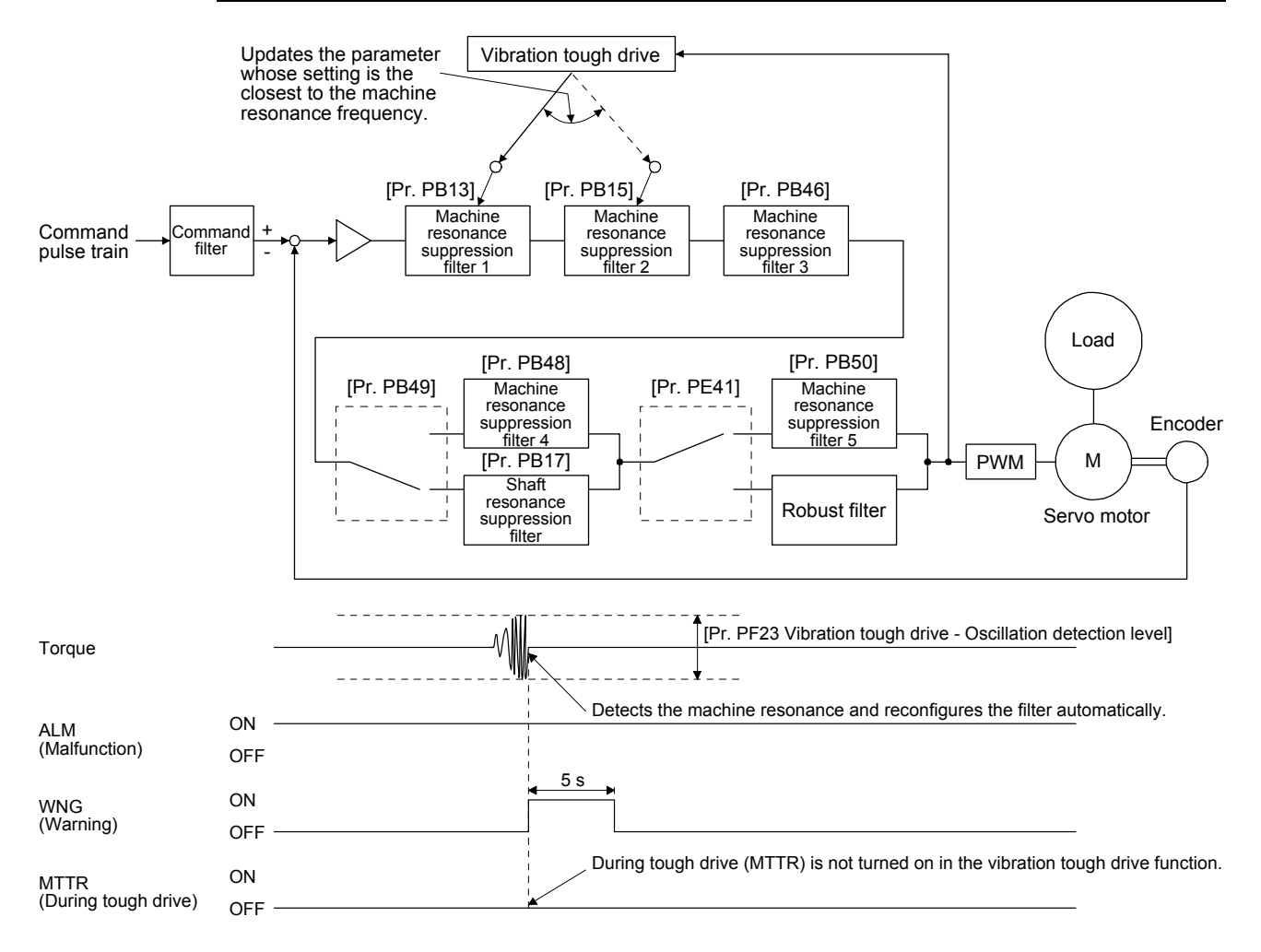

#### 7.3.2 Instantaneous power failure tough drive function

# •The immunity to instantaneous power failures is increased by the instantaneous power failures is not guarantee to comply with the SEMI-F47 standard.

The instantaneous power failure tough drive function avoids [AL. 10 Undervoltage] even when an instantaneous power failure occurs during operation. When the instantaneous power failure tough drive activates, the function will increase the immunity to instantaneous power failures using the electrical energy charged in the capacitor in the servo amplifier and will change an alarm level of [AL. 10 Undervoltage] simultaneously. The [AL. 10.1 Voltage drop in the power] detection time for the power supply can be changed by [Pr. PF25 SEMI-F47 function - Instantaneous power failure detection time (instantaneous power failure tough drive - detection time)]. In addition, [AL.10.2 Bus voltage drop] detection level for the bus voltage is changed automatically.

#### POINT

- MBR (Electromagnetic brake interlock) will not turn off during the instantaneous power failure tough drive.
- Selecting "Enabled (\_\_\_1)" for "Torque limit function selection at instantaneous power failure" in [Pr. PA26] will limit torques to save electric energy when an instantaneous power failure occurs during operation and will make [AL. 10 Undervoltage] less likely to occur.
- When the load of instantaneous power failure is large, the undervoltage alarm ([AL. 10.2]) caused by the bus voltage drop may occur regardless of the set value of [Pr. PF25 SEMI-F47 function - Instantaneous power failure detection time (instantaneous power failure tough drive - detection time)].

 Instantaneous power failure time > [Pr. PF25 SEMI-F47 function - Instantaneous power failure detection time (instantaneous power failure tough drive - detection time)]
 The alarm occurs when the instantaneous power failure time exceeds [Pr. PF25 SEMI-F47 function -Instantaneous power failure detection time (instantaneous power failure tough drive - detection time)].
 MTTR (During tough drive) turns on after the instantaneous power failure is detected.
 MBR (Electromagnetic brake interlock) turns off when the alarm occurs.

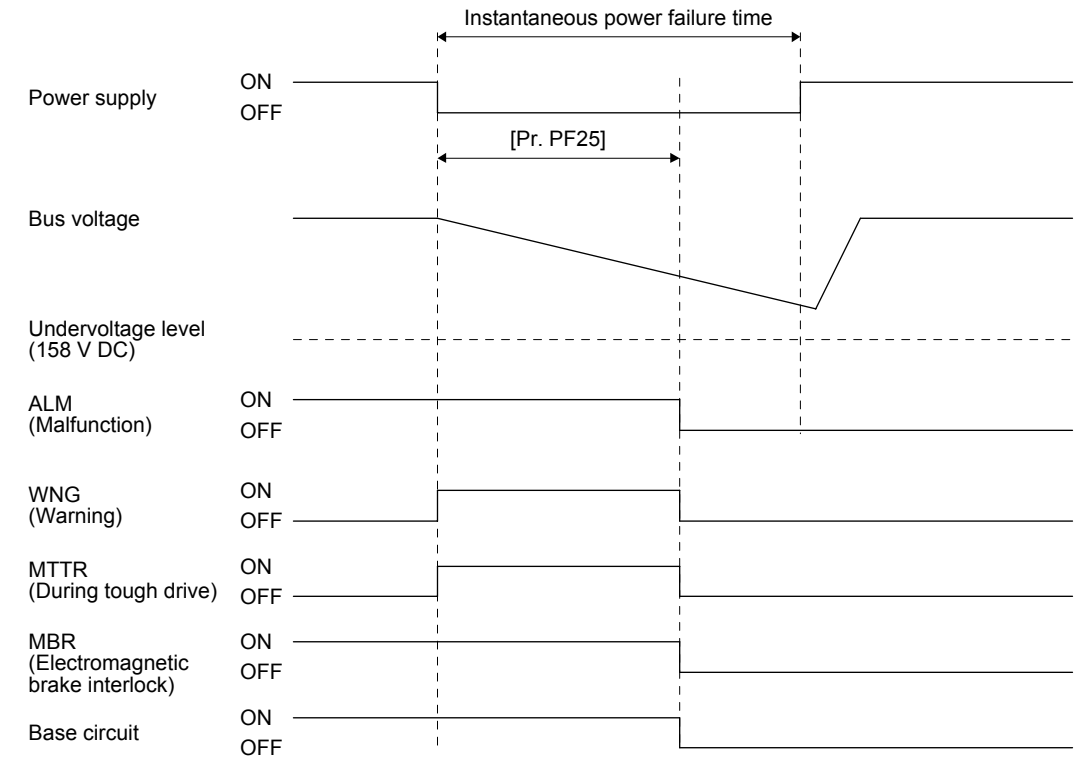

- (2) Instantaneous power failure time < [Pr. PF25 SEMI-F47 function Instantaneous power failure detection time (instantaneous power failure tough drive - detection time)]
   Operation status differs depending on how bus voltage decrease.
  - (a) When the bus voltage decreases lower than 158 V DC within the instantaneous power failure time [AL. 10 Undervoltage] occurs when the bus voltage decrease lower than 158 V DC regardless of the enabled instantaneous power failure tough drive.

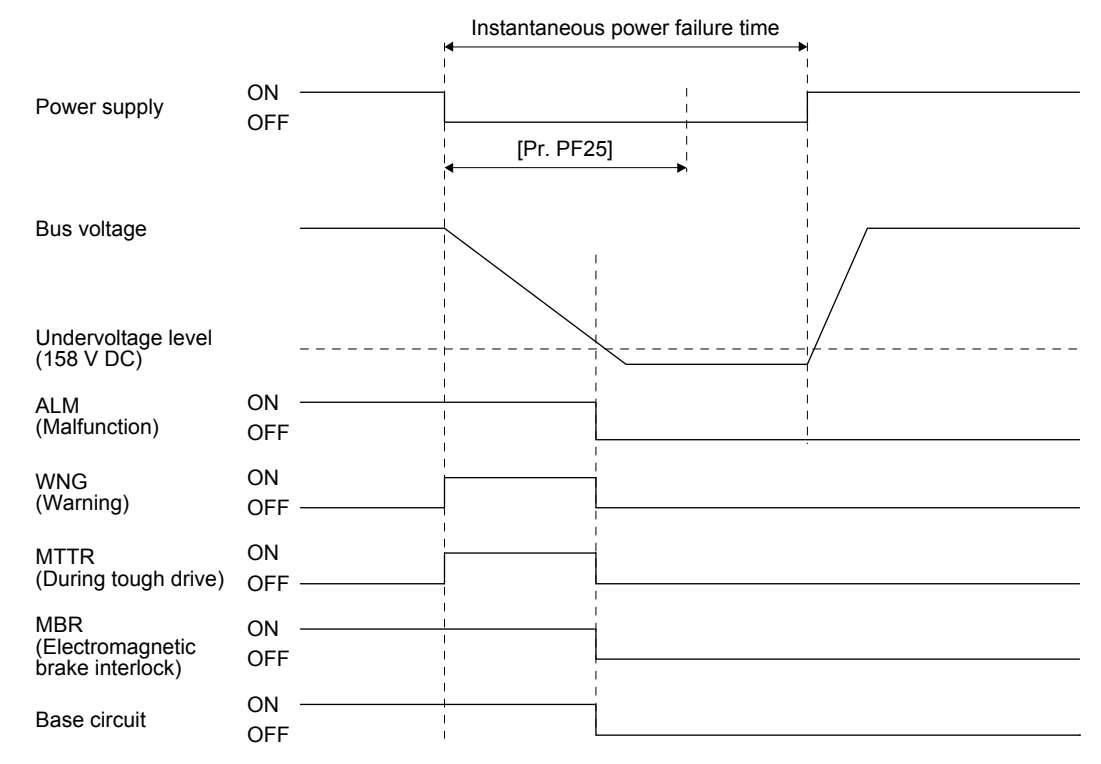

(b) When the bus voltage does not decrease lower than 158 V DC within the instantaneous power failure time

The operation continues without alarming.

|                                             |           | Instantaneous power failure time |
|---------------------------------------------|-----------|----------------------------------|
| Power supply                                | ON<br>OFF | [Pr. PF25]                       |
| Bus voltage                                 |           |                                  |
| Undervoltage level<br>(158 V DC)            |           |                                  |
| ALM<br>(Malfunction)                        | ON<br>OFF |                                  |
| WNG<br>(Warning)                            | ON<br>OFF |                                  |
| MTTR<br>(During tough drive)                | ON<br>OFF |                                  |
| MBR<br>(Electromagnetic<br>brake interlock) | ON<br>OFF |                                  |
| Base circuit                                | ON<br>OFF |                                  |

# MEMO

| <br> |  |
|------|--|
|      |  |
| <br> |  |
|      |  |
| <br> |  |
|      |  |
| <br> |  |
|      |  |
|      |  |
|      |  |
|      |  |
|      |  |
|      |  |
| <br> |  |
|      |  |
| <br> |  |
|      |  |
| <br> |  |
|      |  |
|      |  |

| POINT         |                                                                   |
|---------------|-------------------------------------------------------------------|
| ●As soon as a | an alarm occurs, turn SON (Servo-on) off and interrupt the power. |

#### 8.1 Alarm and warning list

When an error occurs during operation, the corresponding alarm or warning is displayed. If any alarm or warning has occurred, refer to section 8.2 or 8.3 and take the appropriate action. When an alarm occurs, ALM will turn off.

To output alarm codes, set [Pr. PD34] to "\_\_\_1". Alarm codes are outputted by on/off of bit 0 to bit 2. Warnings ([AL. 91] to [AL. F3]) do not have alarm codes. The alarm codes in the following table will be outputted when they occur. The alarm codes will not be outputted in normal condition.

After its cause has been removed, the alarm can be deactivated in any of the methods marked  $\circ$  in the alarm deactivation column. Warnings are automatically canceled after the cause of occurrence is removed. For the alarms and warnings in which "SD" is written in the stop method column, the servo motor stops with the dynamic brake after forced stop deceleration. For the alarms and warnings written "DB" in the stop method column, the servo motor stops with the dynamic brake without forced stop deceleration.

| $\setminus$ |     | Al                   | arm co               | de                   |                       |                     |                                |                                  | Alarr                   | n deactiv                                                                | ation                             |
|-------------|-----|----------------------|----------------------|----------------------|-----------------------|---------------------|--------------------------------|----------------------------------|-------------------------|--------------------------------------------------------------------------|-----------------------------------|
|             | No. | CN1<br>49<br>(Bit 2) | CN1<br>23<br>(Bit 1) | CN1<br>24<br>(Bit 0) | Name                  | Detailed<br>display | Detail name                    | Stop<br>method<br>(Note 2,<br>3) | Alarm<br>reset<br>(RES) | Press<br>the<br>"SET"<br>button<br>on the<br>current<br>alarm<br>screen. | Power<br>off to<br>On<br>(Note 4) |
| m           | 10  | 0                    | 1                    | 0                    | Undervoltage          | 10.1                | Voltage drop in the power      | DB                               | 0                       | 0                                                                        | 0                                 |
| Ala         |     | Ŭ                    |                      | Ŭ                    |                       | 10.2                | Bus voltage drop               | SD                               | 0                       | 0                                                                        | 0                                 |
|             |     |                      |                      |                      |                       | 12.1                | RAM error 1                    | DB                               |                         |                                                                          | 0                                 |
|             | 12  | 0                    | 0                    | 0                    | Memory error 1 (RAM)  | 12.2                | RAM error 2                    | DB                               |                         |                                                                          | 0                                 |
|             |     | Ŭ                    | Ŭ                    | Ŭ                    |                       | 12.4                | RAM error 4                    | DB                               |                         |                                                                          | 0                                 |
|             |     |                      |                      |                      |                       | 12.5                | RAM error 5                    | DB                               |                         | /                                                                        | 0                                 |
|             | 13  | 0                    | 0                    | 0                    | Clock error           | 13.1                | Clock error 1                  | DB                               |                         |                                                                          | 0                                 |
|             | 10  | Ŭ                    | Ŭ                    | Ŭ                    |                       | 13.2                | Clock error 2                  | DB                               |                         |                                                                          | 0                                 |
|             |     |                      |                      |                      |                       | 14.1                | Control process error 1        | DB                               | /                       |                                                                          | 0                                 |
|             |     |                      |                      |                      |                       | 14.2                | Control process error 2        | DB                               | /                       |                                                                          | 0                                 |
|             |     |                      |                      |                      |                       | 14.3                | Control process error 3        | DB                               | /                       |                                                                          | 0                                 |
|             |     |                      |                      |                      |                       | 14.4                | Control process error 4        | DB                               | /                       |                                                                          | 0                                 |
|             | 14  | 0                    | 0                    | 0                    | Control process error | 14.5                | Control process error 5        | DB                               | /                       |                                                                          | 0                                 |
|             | 17  | U                    | 0                    | 0                    | Control process entor | 14.6                | Control process error 6        | DB                               | /                       |                                                                          | 0                                 |
|             |     |                      |                      |                      |                       | 14.7                | Control process error 7        | DB                               | /                       | /                                                                        | 0                                 |
|             |     |                      |                      |                      |                       | 14.8                | Control process error 8        | DB                               | /                       | /                                                                        | 0                                 |
|             |     |                      |                      |                      |                       | 14.9                | Control process error 9        | DB                               | /                       | /                                                                        | 0                                 |
|             |     |                      |                      |                      |                       | 14.A                | Control process error 10       | DB                               | /                       | /                                                                        | 0                                 |
|             | 15  | 0                    | 0                    | 0                    | Memory error 2        | 15.1                | EEP-ROM error at power on      | DB                               | /                       | /                                                                        | 0                                 |
|             | 15  | Ū                    | U                    | 0                    | (EEP-ROM)             | 15.2                | EEP-ROM error during operation | DB                               |                         |                                                                          | 0                                 |

#### Table 8.1 Alarm list

| Ι     |      | AI                   | arm co               | de                   |                                          |                                                              |                                                              |                                  | Alarr                   | n deactiv                                                                | ation                             |
|-------|------|----------------------|----------------------|----------------------|------------------------------------------|--------------------------------------------------------------|--------------------------------------------------------------|----------------------------------|-------------------------|--------------------------------------------------------------------------|-----------------------------------|
|       | No.  | CN1<br>49<br>(Bit 2) | CN1<br>23<br>(Bit 1) | CN1<br>24<br>(Bit 0) | Name                                     | Detailed<br>display                                          | Detail name                                                  | Stop<br>method<br>(Note 2,<br>3) | Alarm<br>reset<br>(RES) | Press<br>the<br>"SET"<br>button<br>on the<br>current<br>alarm<br>screen. | Power<br>off to<br>On<br>(Note 4) |
| Alarm |      |                      |                      |                      |                                          | 16.1                                                         | Encoder initial communication - Receive data error 1         | DB                               | $\sum$                  | $\sum$                                                                   | 0                                 |
|       |      |                      |                      |                      |                                          | 16.2                                                         | Encoder initial communication - Receive<br>data error 2      | DB                               | $\searrow$              | $\searrow$                                                               | 0                                 |
|       |      |                      |                      |                      |                                          | 16.3                                                         | Encoder initial communication - Receive data error 3         | DB                               |                         | $\square$                                                                | 0                                 |
|       |      |                      |                      |                      |                                          | 16.5                                                         | Encoder initial communication -<br>Transmission data error 1 | DB                               | $\sum$                  | $\sum$                                                                   | 0                                 |
|       | 16 1 |                      |                      |                      | 16.6                                     | Encoder initial communication -<br>Transmission data error 2 | DB                                                           | $\sum$                           | $\sum$                  | 0                                                                        |                                   |
|       |      | 1                    | 1                    | 0                    | Encoder initial                          | 16.7                                                         | Encoder initial communication -<br>Transmission data error 3 | DB                               | $\sum$                  | $\sum$                                                                   | 0                                 |
|       |      |                      |                      | Ū                    | communication error 1                    | 16.A                                                         | Encoder initial communication - Process<br>error 1           | DB                               | $\sum$                  | $\sum$                                                                   | 0                                 |
|       |      |                      |                      |                      |                                          | 16.B                                                         | Encoder initial communication - Process<br>error 2           | DB                               | $\sum$                  | $\sum$                                                                   | 0                                 |
|       |      |                      |                      |                      |                                          | 16.C                                                         | Encoder initial communication - Process<br>error 3           | DB                               | $\sum$                  |                                                                          | 0                                 |
|       |      |                      |                      |                      |                                          | 16.D                                                         | Encoder initial communication - Process<br>error 4           | DB                               | $\sum$                  |                                                                          | 0                                 |
|       |      |                      |                      |                      |                                          | 16.E                                                         | Encoder initial communication - Process<br>error 5           | DB                               | $\sum$                  |                                                                          | 0                                 |
|       |      |                      |                      |                      |                                          | 16.F                                                         | Encoder initial communication - Process<br>error 6           | DB                               |                         |                                                                          | 0                                 |
|       |      |                      |                      |                      |                                          | 17.1                                                         | Board error 1                                                | DB                               | $\geq$                  | $\geq$                                                                   | 0                                 |
|       | 17   | 0                    | 0                    | 0                    | Board error                              | 17.3                                                         | Board error 2                                                | DB                               |                         |                                                                          | 0                                 |
|       |      |                      |                      | 17.4                 |                                          | 17.4                                                         | Board error 3                                                | DB                               |                         |                                                                          | 0                                 |
|       | 19   | 0                    | 0                    | 0                    | Memory error 3                           | 19.1                                                         | FLASH-ROM error 1                                            | DB                               | $\geq$                  | $\sim$                                                                   | 0                                 |
|       | 10   | Ŭ                    | Ŭ                    | Ŭ                    | (FLASH-ROM)                              | 19.2                                                         | FLASH-ROM error 2                                            | DB                               |                         |                                                                          | 0                                 |
|       | 1A   | 1                    | 1                    | 0                    | Servo motor combination<br>error         | 1A.1                                                         | Servo motor combination error                                | DB                               | $\sum$                  | $\sum$                                                                   | 0                                 |
|       | 1E   | 1                    | 1                    | 0                    | Encoder initial<br>communication error 2 | 1E.1                                                         | Encoder malfunction                                          | DB                               | $\sum$                  |                                                                          | 0                                 |
|       | 1F   | 1                    | 1                    | 0                    | Encoder initial<br>communication error 3 | 1F.1                                                         | Incompatible encoder                                         | DB                               |                         |                                                                          | 0                                 |
|       |      |                      |                      |                      |                                          | 20.1                                                         | Encoder normal communication - Receive data error 1          | DB                               |                         |                                                                          | 0                                 |
|       |      |                      |                      |                      |                                          | 20.2                                                         | Encoder normal communication - Receive data error 2          | DB                               |                         |                                                                          | 0                                 |
|       |      |                      |                      |                      |                                          | 20.3                                                         | Encoder normal communication - Receive data error 3          | DB                               |                         |                                                                          | 0                                 |
|       | 20   | 1                    | 1                    | 0                    | Encoder normal                           | 20.5                                                         | Encoder normal communication -<br>Transmission data error 1  | DB                               |                         |                                                                          | 0                                 |
|       |      |                      |                      |                      |                                          | 20.6                                                         | Transmission data error 2                                    | DB                               | $\left  \right\rangle$  | $\left  \right\rangle$                                                   | 0                                 |
|       |      |                      |                      |                      |                                          | 20.7                                                         | Encoder normal communication -<br>Transmission data error 3  | DB                               |                         |                                                                          | 0                                 |
|       |      |                      |                      |                      |                                          | 20.9                                                         | Encoder normal communication - Receive data error 4          | DB                               |                         |                                                                          | 0                                 |
|       |      |                      |                      |                      |                                          | 20.A                                                         | Encoder normal communication - Receive<br>data error 5       | DB                               | $\square$               |                                                                          | 0                                 |
|       |      |                      |                      |                      |                                          | 21.1                                                         | Encoder data error 1                                         | DB                               | $\geq$                  | $ \geq$                                                                  | 0                                 |
|       |      |                      |                      |                      |                                          | 21.2                                                         | Encoder data update error                                    | DB                               | $ \geq $                | $ \geq $                                                                 | 0                                 |
|       | 21   | 1                    | 1                    | 0                    | Encoder normal                           | 21.3                                                         | Encoder data waveform error                                  | DB                               | >                       | $ \geq $                                                                 | 0                                 |
|       |      |                      |                      |                      | communication error 2                    | 21.5                                                         | Encoder hardware error 1                                     | DB                               | >                       |                                                                          | 0                                 |
|       |      |                      |                      |                      |                                          | 21.6                                                         | Encoder hardware error 2                                     | DB                               | $ \geq $                | $ \geq $                                                                 | 0                                 |
|       |      |                      |                      |                      |                                          | 21.9                                                         | Encoder data error 2                                         | DB                               |                         | $\square$                                                                | 0                                 |

| Δ     |           | Δ1                   | arm co                                               | de                   |                                          |                                  |                                                                          |                                  | Alor                    | n doactiv                                                                | ation                             |
|-------|-----------|----------------------|------------------------------------------------------|----------------------|------------------------------------------|----------------------------------|--------------------------------------------------------------------------|----------------------------------|-------------------------|--------------------------------------------------------------------------|-----------------------------------|
|       | No.       | CN1<br>49<br>(Bit 2) | CN1<br>23<br>(Bit 1)                                 | CN1<br>24<br>(Bit 0) | Name                                     | Detailed<br>display              | Detail name                                                              | Stop<br>method<br>(Note 2,<br>3) | Alarm<br>reset<br>(RES) | Press<br>the<br>"SET"<br>button<br>on the<br>current<br>alarm<br>screen. | Power<br>off to<br>On<br>(Note 4) |
| Alarm | 24        | 1                    | 0                                                    | 0                    | Main circuit error                       | 24.1                             | Ground fault detected by hardware detection circuit                      | DB                               | $\sum$                  |                                                                          | 0                                 |
|       | 24.2 Grou |                      | Ground fault detected by software detection function | DB                   | 0                                        | 0                                | 0                                                                        |                                  |                         |                                                                          |                                   |
|       |           |                      |                                                      |                      |                                          | 30.1                             | Regeneration heat error                                                  | DB                               | O<br>(Note 1)           | O<br>(Note 1)                                                            | O<br>(Note 1)                     |
|       | 30        | 0                    | 0                                                    | 1                    | Regenerative error<br>(Note 1)           | 30.2                             | Regeneration signal error                                                | DB                               | O<br>(Note 1)           | O<br>(Note 1)                                                            | O<br>(Note 1)                     |
|       |           |                      |                                                      |                      |                                          | 30.3                             | Regeneration feedback signal error                                       | DB                               | O<br>(Note 1)           | O<br>(Note 1)                                                            | O<br>(Note 1)                     |
|       | 31        | 1                    | 0                                                    | 1                    | Overspeed                                | 31.1                             | Abnormal motor speed                                                     | SD                               | 0                       | 0                                                                        | 0                                 |
|       |           |                      |                                                      |                      |                                          | 32.1                             | Overcurrent detected at hardware<br>detection circuit (during operation) | DB                               |                         | $\geq$                                                                   | 0                                 |
|       | 32        | 1                    | 0                                                    | 0 0                  | Overcurrent                              | 32.2                             | Overcurrent detected at software detection function (during operation)   | DB                               | 0                       | 0                                                                        | 0                                 |
|       |           |                      |                                                      |                      |                                          | 32.3                             | detection circuit (during a stop)                                        | DB                               |                         |                                                                          | 0                                 |
|       |           |                      |                                                      |                      |                                          | 32.4                             | Overcurrent detected at software detection function (during a stop)      | DB                               | 0                       | 0                                                                        | 0                                 |
|       | 33        | 0                    | 0                                                    | 1                    | Overvoltage                              | 33.1                             | Main circuit voltage error                                               |                                  | 0                       | 0                                                                        | 0                                 |
|       | 35        | 1                    | 0                                                    | 1                    | Command frequency error                  | 35.1                             | Command frequency error                                                  | SD                               | 0                       | 0                                                                        | 0                                 |
|       | 37        | 0                    | 0                                                    | 0                    | Parameter error                          | 37.1                             | Parameter setting range error                                            | DB                               |                         |                                                                          | 0                                 |
|       |           |                      |                                                      |                      |                                          | 37.2 Parameter combination error |                                                                          | DB                               |                         |                                                                          | 0                                 |
|       | 45        | 0                    | 1                                                    | 1                    | Main circuit device<br>overheat (Note 1) | 45.1                             | 45.1 Main circuit device overheat error                                  |                                  | O<br>(Note 1)           | O<br>(Note 1)                                                            | O<br>(Note 1)                     |
|       |           |                      |                                                      | 46.1                 | Abnormal temperature of servo motor 1    | SD                               | O<br>(Note 1)                                                            | O<br>(Note 1)                    | O<br>(Note 1)           |                                                                          |                                   |
|       | 46        | 0                    | 1 1                                                  | 1                    | Servo motor overheat<br>(Note 1)         | 46.5                             | Abnormal temperature of servo motor 3                                    | DB                               | O<br>(Note 1)           | O<br>(Note 1)                                                            | O<br>(Note 1)                     |
|       |           |                      |                                                      |                      |                                          | 46.6                             | Abnormal temperature of servo motor 4                                    | DB                               | O<br>(Note 1)           | O<br>(Note 1)                                                            | O<br>(Note 1)                     |
|       | 47        | 0                    | 1                                                    | 1                    | Cooling fan error                        | 47.2                             | Cooling fan speed reduction error                                        | SD                               |                         |                                                                          | 0                                 |
|       |           |                      |                                                      |                      |                                          | 50.1                             | Thermal overload error 1 during operation                                | SD                               | O<br>(Note 1)           | O<br>(Note 1)                                                            | O<br>(Note 1)                     |
|       |           |                      |                                                      |                      |                                          | 50.2                             | Thermal overload error 2 during operation                                | SD                               | O<br>(Note 1)           | O<br>(Note 1)                                                            | O<br>(Note 1)                     |
|       | 50        | 0                    | 1                                                    | 1                    | Overload 1 (Note 1)                      | 50.3                             | Thermal overload error 4 during operation                                | SD                               | O<br>(Note 1)           | O<br>(Note 1)                                                            | O<br>(Note 1)                     |
|       | 00        | Ŭ                    |                                                      |                      |                                          | 50.4                             | Thermal overload error 1 during a stop                                   | SD                               | O<br>(Note 1)           | O<br>(Note 1)                                                            | O<br>(Note 1)                     |
|       |           |                      |                                                      |                      |                                          | 50.5                             | Thermal overload error 2 during a stop                                   | SD                               | O<br>(Note 1)           | O<br>(Note 1)                                                            | O<br>(Note 1)                     |
|       |           |                      |                                                      |                      |                                          | 50.6                             | Thermal overload error 4 during a stop                                   | SD                               | O<br>(Note 1)           | O<br>(Note 1)                                                            | O<br>(Note 1)                     |
|       | 51        | 0                    | 1                                                    | 1                    | Overload 2 (Note 1)                      | 51.1                             | Thermal overload error 3 during operation                                | DB                               | O<br>(Note 1)           | O<br>(Note 1)                                                            | O<br>(Note 1)                     |
|       |           |                      |                                                      |                      |                                          | 51.2                             | Thermal overload error 3 during a stop                                   | DB                               | O<br>(Note 1)           | O<br>(Note 1)                                                            | O<br>(Note 1)                     |
|       |           |                      |                                                      |                      |                                          | 52.1                             | Excess droop pulse 1                                                     | SD                               | 0                       | 0                                                                        | 0                                 |
|       | 52        | 1                    | 0                                                    | 1                    | Error excessive                          | 52.3                             | Excess droop pulse 2                                                     | SD                               | 0                       | 0                                                                        | 0                                 |
|       |           |                      |                                                      |                      |                                          | 52.4                             | Error excessive during 0 torque limit                                    | SD                               | 0                       | 0                                                                        | 0                                 |
|       | L         |                      |                                                      |                      |                                          | 52.5                             | Excess droop pulse 3                                                     | DB                               | 0                       | 0                                                                        | 0                                 |
|       | 54        | 0                    | 1                                                    | 1                    | Oscillation detection                    | 54.1                             | Oscillation detection error                                              | DB                               | 0                       | 0                                                                        | 0                                 |
|       | 56        | 1                    | 1                                                    | 0                    | Forced stop error                        | 56.2                             | Over speed during forced stop                                            | DB                               | 0                       | 0                                                                        | 0                                 |
|       |           |                      |                                                      | -                    |                                          | 56.3                             | Estimated distance over during forced stop                               | DB                               | 0                       | 0                                                                        | 0                                 |

| ١    |       | Al                   | arm co               | de                   |                                      |                     |                                       |                                  | Alarr                   | n deactiv                                                                | ation                             |
|------|-------|----------------------|----------------------|----------------------|--------------------------------------|---------------------|---------------------------------------|----------------------------------|-------------------------|--------------------------------------------------------------------------|-----------------------------------|
|      | No.   | CN1<br>49<br>(Bit 2) | CN1<br>23<br>(Bit 1) | CN1<br>24<br>(Bit 0) | Name                                 | Detailed<br>display | Detail name                           | Stop<br>method<br>(Note 2,<br>3) | Alarm<br>reset<br>(RES) | Press<br>the<br>"SET"<br>button<br>on the<br>current<br>alarm<br>screen. | Power<br>off to<br>On<br>(Note 4) |
| Narm | 8A    | 0                    | 0                    | 0                    | USB communication time-<br>out error | 8A.1                | 8A.1 USB communication time-out error |                                  | 0                       | 0                                                                        | 0                                 |
| 1    |       |                      |                      |                      |                                      | 8E.1                | USB communication receive error       | SD                               | 0                       | 0                                                                        | 0                                 |
|      |       |                      |                      |                      |                                      | 8E.2                | USB communication checksum error      | SD                               | 0                       | 0                                                                        | 0                                 |
|      | 8E    | 0                    | 0                    | 0                    | USB communication error              | 8E.3                | USB communication character error     | SD                               | 0                       | 0                                                                        | 0                                 |
|      |       |                      |                      |                      |                                      | 8E.4                | USB communication command error       | SD                               | 0                       | 0                                                                        | 0                                 |
|      |       |                      |                      |                      |                                      | 8E.5                | USB communication data number error   | SD                               | 0                       | 0                                                                        | 0                                 |
|      | 88888 |                      | $\sum$               | $\geq$               | Watchdog                             | 8888                | Watchdog                              | SD                               | /                       |                                                                          | 0                                 |

Note 1. Leave for about 30 minutes of cooling time after removing the cause of occurrence.

2. Stop method indicates as follows:

- DB: Stop with dynamic brake

- SD: Forced stop deceleration

3. This is applicable when [Pr. PA04] is set to the initial value. The stop system of SD can be changed to DB using [Pr. PA04].

4. To cancel the alarm, turn off the power and check that the 5-digit, 7-segment LED display is off, and then turn on the power.

|        | No. | Name                                         | Detailed<br>display | Detail name                                     | Stop<br>method<br>(Note 2,<br>3) |
|--------|-----|----------------------------------------------|---------------------|-------------------------------------------------|----------------------------------|
| ırning | 91  | Servo amplifier overheat<br>warning (Note 1) | 91.1                | Main circuit device overheat warning            | $\nearrow$                       |
| Wa     | 00  | Stroke limit warning                         | 99.1                | Forward rotation stroke end off                 | (Note 4)                         |
|        | 33  | Outoke minit warning                         | 99.2                | Reverse rotation stroke end off                 | (Note 4)                         |
|        | E0  | Excessive regeneration<br>warning (Note 1)   | E0.1                | Excessive regeneration warning                  | $\searrow$                       |
|        |     |                                              | E1.1                | Thermal overload warning 1 during operation     |                                  |
|        |     |                                              | E1.2                | Thermal overload warning 2 during operation     | $\nearrow$                       |
|        | E1  | Overload warning 1                           | E1.3                | Thermal overload warning 3 during operation     | $\nearrow$                       |
|        |     | (Note 1)                                     | E1.4                | Thermal overload warning 4 during operation     | $\nearrow$                       |
|        |     |                                              | E1.5                | Thermal overload error 1 during a stop          | /                                |
|        |     |                                              | E1.6                | Thermal overload error 2 during a stop          | /                                |
|        |     |                                              | E1.7                | Thermal overload error 3 during a stop          | /                                |
|        |     |                                              | E1.8                | Thermal overload error 4 during a stop          |                                  |
|        | E6  | Servo forced stop warning                    | E6.1                | Forced stop warning                             | SD                               |
|        | E8  | Cooling fan speed<br>reduction warning       | E8.1                | Decreased cooling fan speed warning             | $\searrow$                       |
|        |     |                                              | E9.1                | Servo-on signal on during main circuit off      | DB                               |
|        | E9  | Main circuit off warning                     | E9.2                | Bus voltage drop during low speed operation     | DB                               |
|        | EC  | Overload warning 2<br>(Note 1)               | EC.1                | Overload warning 2                              | $\nearrow$                       |
|        | ED  | Output watt excess<br>warning                | ED.1                | Output watt excess warning                      |                                  |
|        | F0  | Tough drive warning                          | F0.1                | Instantaneous power failure tough drive warning | $\square$                        |
|        |     |                                              | F0.3                | Vibration tough drive warning                   | $\backslash$                     |
|        | F2  | Drive recorder - Miswriting                  | F2.1                | Drive recorder - Area writing time-out warning  |                                  |
|        |     | warning                                      | F2.2                | Drive recorder - Data miswriting warning        | $\backslash$                     |
|        | F3  | Oscillation detection<br>warning             | F3.1                | Oscillation detection warning                   | $\sum$                           |

Table 8.2 Warning list

Note 1. Leave for about 30 minutes of cooling time after removing the cause of occurrence.

- 2. Stop method indicates as follows:
  - DB: Stop with dynamic brake
  - SD: Forced stop deceleration
- 3. This is applicable when [Pr. PA04] is set to the initial value. The stop system of SD can be changed to DB using [Pr. PA04].
- 4. Quick stop or slow stop can be selected using [Pr. PD30].

#### 8.2 Remedies for alarms

•When any alarm has occurred, eliminate its cause, ensure safety, and deactivate CAUTION the alarm before restarting operation. Otherwise, it may cause injury. •As soon as an alarm occurs, make the Servo-off status and interrupt the power. POINT

•When any of the following alarms has occurred, do not cycle the power repeatedly to restart. Doing so will cause a malfunction of the servo amplifier and servo motor. Remove its cause and allow about 30 minutes for cooling before resuming the operation.

- [AL. 30 Regenerative error]
- [AL. 45 Main circuit device overheat]
- [AL. 46 Servo motor overheat]
- [AL. 51 Overload 2]
- [AL. 50 Overload 1]

#### Remove the cause of the alarm in accordance with this section. Use MR Configurator2 to refer to the cause of alarm occurrence.

| Alarm I | No.: 10 or less           | Nar        | ne: Undervoltage                                                                                                    |                                                                              |                                                                                                    |                                                                                          |
|---------|---------------------------|------------|----------------------------------------------------------------------------------------------------|------------------------------------------------------------------------------|----------------------------------------------------------------------------------------------------|------------------------------------------------------------------------------------------|
| AI      | arm content               | • T<br>• T | he power supply voltage dr<br>he bus voltage dropped.                                                                                                    | opped.                                                                       |                                                                                                    |                                                                                          |
| Display | Detail name               |            | Cause                                                                                                    | Check method                                                                 | Check result                                                                                                | Action                                                                                   |
| 10.1    | Voltage drop in the power | (1)        | The connection of the power connector has a                                                                                                    | Check the power connector.                                                   | It has a failure.                                                                                           | Connect it correctly.                                                                    |
|         |                           |            | failure.                                                                                                    |                                                                              | It has no failure.                                                                                          | Check (2).                                                                               |
|         |                           | (2)        | Power supply voltage is low.                                                                                                    | Check if the voltage of the power supply is 160                              | The voltage is lower than 160 V AC.                                                                         | Review the voltage of the power supply.                                                  |
|         |                           |            |                                                                                                    | V AC or lower.                                                               | The voltage is higher than 160 V AC.                                                                        | Check (3).                                                                               |
|         |                           | (3)        | An instantaneous power<br>failure has occurred for<br>longer time than the<br>specified time. The time<br>will be 60 ms when [Pr.<br>PA20] is "_0". The<br>time will be the value set<br>in [Pr. PF25] when [Pr.<br>PA20] is "_1". | Check if the power has a problem.                                            | It has a problem.                                                                                           | Review the power.                                                                        |
| 10.2    | Bus voltage               | (1)        | The connection of the                                                                                                    | Check the power connector.                                                   | It has a failure.                                                                                           | Connect it correctly.                                                                    |
|         | diop                      |            | failure.                                                                                                    |                                                                              | It has no failure.                                                                                          | Check (2).                                                                               |
|         |                           | (2)        | Power supply voltage is low.                                                                                                    | Check if the voltage of the power supply is 160                              | The voltage is lower than 160 V AC.                                                                         | Increase the power<br>supply voltage.                                                    |
|         |                           |            |                                                                                                    | V AC or lower.                                                               | The voltage is higher than 160 V AC.                                                                        | Check (3).                                                                               |
|         |                           | (3)        | (3) The alarm has occurred during acceleration.                                                                                                    | Check that the bus<br>voltage during<br>acceleration is 200 V DC<br>or more. | The voltage is less than 200 V DC.                                                                          | Increase the acceleration<br>time constant. Or<br>increase the power<br>supply capacity. |
|         |                           |            |                                                                                                    |                                                                              | The voltage is 200 V DC or more.                                                                            | Check (4).                                                                               |
|         |                           | (4)        | The servo amplifier is malfunctioning.                                                                                                    | Check the bus voltage value.                                                 | The voltage of the power<br>supply is 160 V AC or<br>more, and the bus<br>voltage is less than 200<br>V DC. | Replace the servo amplifier.                                                             |

| Alarm   | No.: 12     | Nar   | me: Memory error 1 (RAM)                  |                                                                                           |                       |                                         |
|---------|-------------|-------|-------------------------------------------|-------------------------------------------------------------------------------------------|-----------------------|-----------------------------------------|
| AI      | arm content | ۰A    | part (RAM) in the servo a                 | mplifier is failure.                                                                      |                       |                                         |
| Display | Detail name | Cause |                                           | Check method                                                                              | Check result          | Action                                  |
| 12.1    | RAM error 1 | (1)   | A part in the servo amplifier is failure. | Disconnect the cables<br>except the power supply,<br>and then check the<br>repeatability. | It is repeatable.     | Replace the servo amplifier.            |
|         |             |       |                                           |                                                                                           | It is not repeatable. | Check (2).                              |
|         |             | (2)   | Something near the device caused it.      | Check the power supply for noise.                                                         | It has a failure.     | Take countermeasures against its cause. |
| 12.2    | RAM error 2 | Che   | eck it with the check metho               | od for [AL. 12.1].                                                                        |                       |                                         |
| 12.4    | RAM error 4 |       |                                           |                                                                                           |                       |                                         |
| 12.5    | RAM error 5 |       |                                           |                                                                                           |                       |                                         |

| Alarm I | No.: 13       | Nar | ne: Clock error                           |                                                                               |                       |                                         |
|---------|---------------|-----|-------------------------------------------|-------------------------------------------------------------------------------|-----------------------|-----------------------------------------|
| Al      | arm content   | ۰A  | part in the servo amplifier               | is failure.                                                                   |                       |                                         |
| Display | Detail name   |     | Cause                                     | Check method                                                                  | Check result          | Action                                  |
| 13.1    | Clock error 1 | (1) | A part in the servo amplifier is failure. | Disconnect the cables except the power supply,                                | It is repeatable.     | Replace the servo<br>amplifier.         |
|         |               |     |                                           | and then check the<br>repeatability.                                          | It is not repeatable. | Check (2).                              |
|         |               | (2) | Something near the device caused it.      | Check the power supply<br>for noise.<br>Check if the connector is<br>shorted. | It has a failure.     | Take countermeasures against its cause. |
| 13.2    | Clock error 2 | Che | eck it with the check metho               | d for [AL. 13.1].                                                             |                       |                                         |

| Alarm I | No.: 14                     | Nar | Name: Control process error                                                      |                                                                      |                       |                                         |  |  |  |
|---------|-----------------------------|-----|----------------------------------------------------------------------------------|----------------------------------------------------------------------|-----------------------|-----------------------------------------|--|--|--|
| Al      | arm content                 | ۰T  | he process did not complet                                                       | e within the specified time.                                         |                       |                                         |  |  |  |
| Display | Detail name                 |     | Cause                                                                            | Check method                                                         | Check result          | Action                                  |  |  |  |
| 14.1    | Control process             | (1) | The parameter setting is                                                         | Check if the parameter                                               | It is incorrect.      | Set it correctly.                       |  |  |  |
|         | error 1                     |     | incorrect.                                                                       | setting is incorrect.                                                | It is correct.        | Check (2).                              |  |  |  |
|         |                             | (2) | Something near the device caused it.                                             | Check the power supply for noise. Check if the                       | It has a failure.     | Take countermeasures against its cause. |  |  |  |
|         |                             |     |                                                                                  | connector is shorted.                                                | It has no failure.    | Check (3).                              |  |  |  |
|         |                             | (3) | The servo amplifier is malfunctioning.                                           | Replace the servo<br>amplifier, and then check<br>the repeatability. | It is not repeatable. | Replace the servo<br>amplifier.         |  |  |  |
| 14.2    | Control process             | (1) | The parameter setting is incorrect. Check if the parameter setting is incorrect. | Check if the parameter                                               | It is incorrect.      | Set it correctly.                       |  |  |  |
|         | error 2                     |     |                                                                                  | setting is incorrect.                                                | It is correct.        | Check (2).                              |  |  |  |
|         |                             | (2) | Something near the device caused it.                                             | Check the power supply for noise. Check if the                       | It has a failure.     | Take countermeasures against its cause. |  |  |  |
|         |                             |     |                                                                                  | connector is shorted.                                                | It has no failure.    | Check (3).                              |  |  |  |
|         |                             | (3) | The servo amplifier is malfunctioning.                                           | Replace the servo<br>amplifier, and then check<br>the repeatability. | It is not repeatable. | Replace the servo amplifier.            |  |  |  |
| 14.3    | Control process<br>error 3  | Che | eck it with the check method                                                     | d for [AL. 14.1].                                                    |                       | •                                       |  |  |  |
| 14.4    | Control process<br>error 4  |     |                                                                                  |                                                                      |                       |                                         |  |  |  |
| 14.5    | Control process<br>error 5  |     |                                                                                  |                                                                      |                       |                                         |  |  |  |
| 14.6    | Control process<br>error 6  |     |                                                                                  |                                                                      |                       |                                         |  |  |  |
| 14.7    | Control process<br>error 7  |     |                                                                                  |                                                                      |                       |                                         |  |  |  |
| 14.8    | Control process<br>error 8  |     |                                                                                  |                                                                      |                       |                                         |  |  |  |
| 14.9    | Control process<br>error 9  |     |                                                                                  |                                                                      |                       |                                         |  |  |  |
| 14.A    | Control process<br>error 10 |     |                                                                                  |                                                                      |                       |                                         |  |  |  |

| Alarm I | No.: 15                        | Nar                                                 | ne: Memory error 2 (EEP-F                                        | ROM)                                                                       |                             |                                                                                                    |  |  |
|---------|--------------------------------|-----------------------------------------------------|------------------------------------------------------------------|----------------------------------------------------------------------------|-----------------------------|----------------------------------------------------------------------------------------------------|--|--|
| AI      | arm content                    | A part (EEP-ROM) in the servo amplifier is failure. |                                                                  |                                                                            |                             |                                                                                                    |  |  |
| Display | Detail name                    |                                                     | Cause                                                            | Check method                                                               | Check result                | Action                                                                                                    |  |  |
| 15.1    | EEP-ROM error at power on      | (1)                                                 | EEP-ROM is<br>malfunctioning at power                            | Disconnect the cables except the power supply,                             | It is repeatable.           | Replace the servo<br>amplifier.                                                                                     |  |  |
|         |                                |                                                     | on.                                                              | and then check the repeatability.                                          | It is not repeatable.       | Check (2).                                                                                                    |  |  |
|         |                                | (2)                                                 | Something near the device caused it.                             | Check the power supply for noise. Check if the                             | It has a failure.           | Take countermeasures against its cause.                                                                             |  |  |
|         |                                |                                                     | con                                                              | connector is shorted.                                                      | It has no failure.          | Check (3).                                                                                                    |  |  |
|         |                                | (3)                                                 | The number of write times exceeded 100,000.                      | Check if parameters has<br>been used very<br>frequently.                   | It has a failure.           | Replace the servo<br>amplifier. Change the<br>process to use<br>parameters less<br>frequently after<br>replacement. |  |  |
| 15.2    | EEP-ROM error during operation | (1)                                                 | EEP-ROM is<br>malfunctioning during<br>normal operation.         | Check if the error occurs when you change                                  | It occurs.                  | Replace the servo<br>amplifier.                                                                                     |  |  |
|         |                                |                                                     |                                                                  | parameters during normal operation.                                        | It does not occur.          | Check (2).                                                                                                    |  |  |
|         |                                | (2)                                                 | A write error occurred<br>while tuning results was<br>processed. | Check if the alarm occurs after an hour from                               | It takes an hour or more.   | Replace the servo<br>amplifier.                                                                                     |  |  |
|         |                                |                                                     |                                                                  | power on.                                                                  | It takes less than an hour. | Check (3).                                                                                                    |  |  |
|         |                                | (3)                                                 | Something near the device caused it.                             | Check the power supply<br>for noise. Check if the<br>connector is shorted. | It has a failure.           | Take countermeasures against its cause.                                                                             |  |  |

| Alarm I | No.: 16                                                       | Name: Encoder initial communication error 1                                    |                                                      |                                                                   |                       |                                         |  |
|---------|---------------------------------------------------------------|--------------------------------------------------------------------------------|------------------------------------------------------|-------------------------------------------------------------------|-----------------------|-----------------------------------------|--|
| AI      | arm content                                                   | An error occurred in the communication between an encoder and servo amplifier. |                                                      |                                                                   |                       |                                         |  |
| Display | Detail name                                                   |                                                                                | Cause                                                | Check method                                                      | Check result          | Action                                  |  |
| 16.1    | Encoder initial communication                                 | (1)                                                                            | An encoder cable is malfunctioning.                  | An encoder cable is Check if the encoder cable is disconnected or | It has a failure.     | Replace or repair the cable.            |  |
|         | - Receive data                                                |                                                                                |                                                      | shorted.                                                          | It has no failure.    | Check (2).                              |  |
|         | error 1                                                       | (2)                                                                            | The servo amplifier is R<br>malfunctioning. an<br>th | Replace the servo amplifier, and then check                       | It is not repeatable. | Replace the servo amplifier.            |  |
|         |                                                               |                                                                                |                                                      | the repeatability.                                                | It is repeatable.     | Check (3).                              |  |
|         |                                                               | (3)                                                                            | An encoder is malfunctioning.                        | Replace the servo motor,<br>and then check the<br>repeatability.  | It is not repeatable. | Replace the servo motor.                |  |
|         |                                                               |                                                                                |                                                      |                                                                   | It is repeatable.     | Check (4).                              |  |
|         |                                                               |                                                                                | Something near the device caused it.                 | Check the noise,<br>ambient temperature,<br>vibration, etc.       | It has a failure.     | Take countermeasures against its cause. |  |
| 16.2    | Encoder initial<br>communication -<br>Receive data<br>error 2 | Che                                                                            | eck it with the check metho                          | d for [AL. 16.1].                                                 |                       |                                         |  |

| Alarm I      | Alarm No.: 16                                                                                                    |     | Name: Encoder initial communication error 1 |                                                             |                                       |                                         |  |  |
|--------------|----------------------------------------------------------------------------------------------------|-----|---------------------------------------------|-------------------------------------------------------------|---------------------------------------|-----------------------------------------|--|--|
| AI           | arm content                                                                                                    | ۰A  | n error occurred in the corr                | munication between an er                                    | ncoder and servo amplifier            |                                         |  |  |
| Display      | Detail name                                                                                                    |     | Cause                                       | Check method                                                | Check result                          | Action                                  |  |  |
| 16.3         | Encoder initial                                                                                                    | (1) | An encoder cable was                        | Check if the encoder                                        | It is not connected.                  | Connect it correctly.                   |  |  |
|              | Receive data                                                                                                    |     | disconnected.                               | correctly.                                                  | It is connected.                      | Check (2).                              |  |  |
|              | error 3                                                                                                    | (2) | The parameter setting of                    | Check the [Pr. PC22]                                        | The setting is incorrect.             | Set it correctly.                       |  |  |
|              |                                                                                                    |     | two-wire type/four-wire type is incorrect.  | setting.                                                    | The setting is correct.               | Check (3).                              |  |  |
|              |                                                                                                    | (3) | An encoder cable is malfunctioning.         | Check if the encoder cable is disconnected or               | It has a failure.                     | Replace or repair the cable.            |  |  |
|              |                                                                                                    |     |                                             | shorted.                                                    | It has no failure.                    | Check (4).                              |  |  |
|              |                                                                                                    | (4) | The power voltage has been unstable.        | Check the power voltage.                                    | It is an instantaneous power failure. | Review the power and related parts.     |  |  |
|              |                                                                                                    |     |                                             |                                                             | It has no failure.                    | Check (5).                              |  |  |
|              |                                                                                                    | (5) | The servo amplifier is<br>malfunctioning.   | Replace the servo<br>amplifier, and then check              | It is not repeatable.                 | Replace the servo amplifier.            |  |  |
|              |                                                                                                    |     |                                             | the repeatability.                                          | It is repeatable.                     | Check (6).                              |  |  |
|              |                                                                                                    | (6) | An encoder is malfunctioning.               | Replace the servo motor, and then check the                 | It is not repeatable.                 | Replace the servo motor.                |  |  |
|              |                                                                                                    |     |                                             | repeatability.                                              | It is repeatable.                     | Check (7).                              |  |  |
|              |                                                                                                    | (7) | Something near the device caused it.        | Check the noise,<br>ambient temperature,<br>vibration, etc. | It has a failure.                     | Take countermeasures against its cause. |  |  |
| 16.6         | Transmission<br>data error 1<br>Encoder initial<br>communication -<br>Transmission<br>data error 2<br>Encoder initial<br>communication -<br>Transmission<br>data error 3 |     |                                             |                                                             |                                       |                                         |  |  |
| 16.A         | Encoder initial communication -                                                                                                    | (1) | The servo amplifier is malfunctioning.      | Replace the servo amplifier, and then check                 | It is not repeatable.                 | Replace the servo amplifier.            |  |  |
|              | Process error 1                                                                                                    |     | -                                           | the repeatability.                                          | It is repeatable.                     | Check (2).                              |  |  |
|              |                                                                                                    | (2) | An encoder is                               | Replace the servo motor,                                    | It is not repeatable.                 | Replace the servo motor.                |  |  |
|              |                                                                                                    |     | malfunctioning.                             | repeatability.                                              | It is repeatable.                     | Check (3).                              |  |  |
|              |                                                                                                    | (3) | Something near the device caused it.        | Check the noise,<br>ambient temperature,<br>vibration, etc. | It has a failure.                     | Take countermeasures against its cause. |  |  |
| 16.B<br>16.C | Encoder initial<br>communication -<br>Process error 2<br>Encoder initial<br>communication -<br>Process error 3                                                           | Che | eck it with the check metho                 | d for [AL. 16.A].                                           |                                       |                                         |  |  |
| 16.D         | Encoder initial<br>communication -<br>Process error 4                                                                                                    |     |                                             |                                                             |                                       |                                         |  |  |
| 16.E         | Encoder initial<br>communication -<br>Process error 5                                                                                                    |     |                                             |                                                             |                                       |                                         |  |  |
| 16.F         | Encoder initial<br>communication -<br>Process error 6                                                                                                    |     |                                             |                                                             |                                       |                                         |  |  |

| Alarm I | No.: 17       | Nar       | ne: Board error                                                                           |                                                  |                       |                                         |  |  |  |
|---------|---------------|-----------|-------------------------------------------------------------------------------------------|--------------------------------------------------|-----------------------|-----------------------------------------|--|--|--|
| Al      | arm content   | ۰A        | A part in the servo amplifier is malfunctioning.                                          |                                                  |                       |                                         |  |  |  |
| Display | Detail name   |           | Cause                                                                                     | Check method                                     | Check result          | Action                                  |  |  |  |
| 17.1    | Board error 1 | (1)       | A current detection circuit is malfunctioning.                                            | Check if the alarm<br>occurs during the servo-   | It occurs.            | Replace the servo amplifier.            |  |  |  |
|         |               |           |                                                                                           | on status.                                       | It does not occur.    | Check (2).                              |  |  |  |
|         |               | (2)       | Something near the device caused it.                                                      | Check the noise,<br>ambient temperature,<br>etc. | It has a failure.     | Take countermeasures against its cause. |  |  |  |
| 17.3    | Board error 2 | Che       | eck it with the check metho                                                               | d for [AL. 17.1].                                |                       |                                         |  |  |  |
| 17.4    | Board error 3 | ror 3 (1) | <ol> <li>The servo amplifier<br/>recognition signal was<br/>not read properly.</li> </ol> | Disconnect the cables except the power supply,   | It is repeatable.     | Replace the servo amplifier.            |  |  |  |
|         |               |           |                                                                                           | and then check the<br>repeatability.             | It is not repeatable. | Check (2).                              |  |  |  |
|         |               | (2)       | Something near the device caused it.                                                      | Check the noise,<br>ambient temperature,<br>etc. | It has a failure.     | Take countermeasures against its cause. |  |  |  |

| Alarm I | Alarm No.: 19        |     | Name: Memory error 3 (FLASH-ROM)                      |                                                                                                    |                       |                                         |  |  |  |
|---------|----------------------|-----|-------------------------------------------------------|----------------------------------------------------------------------------------------------------|-----------------------|-----------------------------------------|--|--|--|
| Al      | arm content          | ۰A  | A part (Flash-ROM) in the servo amplifier is failure. |                                                                                                    |                       |                                         |  |  |  |
| Display | Detail name          |     | Cause                                                 | Check method                                                                                                    | Check result          | Action                                  |  |  |  |
| 19.1    | FLASH-ROM<br>error 1 | (1) | The Flash-ROM is malfunctioning.                      | The Flash-ROM is       Disconnect the cables       It         nalfunctioning.       except the power supply,       It         and then check the       It         repeatability.       It | It is repeatable.     | Replace the servo amplifier.            |  |  |  |
|         |                      |     |                                                       |                                                                                                    | It is not repeatable. | Check (2).                              |  |  |  |
|         |                      | (2) | Something near the device caused it.                  | Check the noise,<br>ambient temperature,<br>etc.                                                                                                    | It has a failure.     | Take countermeasures against its cause. |  |  |  |
| 19.2    | FLASH-ROM<br>error 2 | Che | Check it with the check method for [AL. 19.1].        |                                                                                                    |                       |                                         |  |  |  |

| Alarm No.: 1A |                         | Name: Servo motor combination error |                                                                  |                                                                  |                                  |                                      |  |  |
|---------------|-------------------------|-------------------------------------|------------------------------------------------------------------|------------------------------------------------------------------|----------------------------------|--------------------------------------|--|--|
| AI            | arm content             | ۰T                                  | The combination of servo amplifier and servo motor is incorrect. |                                                                  |                                  |                                      |  |  |
| Display       | Detail name             |                                     | Cause                                                            | Check method                                                     | Check result                     | Action                               |  |  |
| 1A.1          | Servo motor combination | (1)                                 | The servo amplifier and the servo motor was                      | Check the model name of the servo motor and                      | The combination is<br>incorrect. | Use them in the correct combination. |  |  |
|               | error                   |                                     | connected incorrectly.                                           | corresponding servo<br>amplifier.                                | The combination is correct.      | Check (2).                           |  |  |
|               |                         | (2)                                 | An encoder is malfunctioning.                                    | Replace the servo motor,<br>and then check the<br>repeatability. | It is not repeatable.            | Replace the servo motor.             |  |  |

| Alarm No.: 1E |               | Nar | Name: Encoder initial communication error 2 |                                                                  |                       |                                         |  |  |
|---------------|---------------|-----|---------------------------------------------|------------------------------------------------------------------|-----------------------|-----------------------------------------|--|--|
| AI            | Alarm content |     | n encoder is malfunctioning                 | g.                                                               |                       |                                         |  |  |
| Display       | Detail name   |     | Cause                                       | Check method                                                     | Check result          | Action                                  |  |  |
| 1E.1          | Encoder       | (1) | (1) An encoder is malfunctioning.           | Replace the servo motor,<br>and then check the<br>repeatability. | It is not repeatable. | Replace the servo motor.                |  |  |
|               | manuncuon     |     |                                             |                                                                  | It is repeatable.     | Check (2).                              |  |  |
|               |               | (2) | Something near the device caused it.        | Check the noise,<br>ambient temperature,<br>vibration, etc.      | It has a failure.     | Take countermeasures against its cause. |  |  |

| Alarm I | No.: 1F                 | Nar                                                                                   | Name: Encoder initial communication error 3                                              |                                                                  |                                          |                                                                                                 |  |  |  |
|---------|-------------------------|---------------------------------------------------------------------------------------|------------------------------------------------------------------------------------------|------------------------------------------------------------------|------------------------------------------|-------------------------------------------------------------------------------------------------|--|--|--|
| Al      | arm content             | <ul> <li>The connected encoder is not compatible with the servo amplifier.</li> </ul> |                                                                                          |                                                                  |                                          |                                                                                                 |  |  |  |
| Display | Detail name             |                                                                                       | Cause                                                                                    | Check method                                                     | Check result                             | Action                                                                                          |  |  |  |
| 1F.1    | Incompatible<br>encoder | (1)                                                                                   | A servo motor, which is<br>not compatible with the<br>servo amplifier, was<br>connected. | Check the model of the servo motor.                              | It is not compatible with the amplifier. | Replace it with the servo motor which is compatible.                                            |  |  |  |
|         |                         |                                                                                       |                                                                                          |                                                                  | It is compatible with the amplifier.     | Check (2).                                                                                      |  |  |  |
|         |                         |                                                                                       | The software version of<br>the servo amplifier does<br>not support the servo<br>motor.   | Check if the software version supports the servo motor.          | It is not supported.                     | Replace the servo<br>amplifier to one which<br>software version<br>supports the servo<br>motor. |  |  |  |
|         |                         |                                                                                       |                                                                                          |                                                                  | It is supported.                         | Check (3).                                                                                      |  |  |  |
|         |                         | (3)                                                                                   | An encoder is malfunctioning.                                                            | Replace the servo motor,<br>and then check the<br>repeatability. | It is not repeatable.                    | Replace the servo motor.                                                                        |  |  |  |
|         |                         |                                                                                       |                                                                                          |                                                                  | It is repeatable.                        | Replace the servo<br>amplifier.                                                                 |  |  |  |

| Alarm No.: 20 |                                                                   | Nar | Name: Encoder normal communication error 1 |                                                             |                            |                                         |  |  |
|---------------|-------------------------------------------------------------------|-----|--------------------------------------------|-------------------------------------------------------------|----------------------------|-----------------------------------------|--|--|
| Al            | arm content                                                       | ۰A  | n error occurred in the corr               | munication between an er                                    | coder and servo amplifier. |                                         |  |  |
| Display       | Detail name                                                       |     | Cause                                      | Check method                                                | Check result               | Action                                  |  |  |
| 20.1          | Encoder normal communication -                                    | (1) | An encoder cable is malfunctioning.        | Check if the encoder cable is disconnected or               | It has a failure.          | Repair or replace the cable.            |  |  |
|               | Receive data                                                      | -   |                                            | shorted.                                                    | It has no failure.         | Check (2).                              |  |  |
|               | error 1                                                           | (2) | The servo amplifier is<br>malfunctioning.  | Replace the servo<br>amplifier, and then check              | It is not repeatable.      | Replace the servo<br>amplifier.         |  |  |
|               |                                                                   |     |                                            | the repeatability.                                          | It is repeatable.          | Check (3).                              |  |  |
|               |                                                                   | (3) | An encoder is                              | Replace the servo motor,                                    | It is not repeatable.      | Replace the servo motor.                |  |  |
|               |                                                                   |     | malfunctioning.                            | repeatability.                                              | It is repeatable.          | Check (4).                              |  |  |
|               |                                                                   | (4) | Something near the device caused it.       | Check the noise,<br>ambient temperature,<br>vibration, etc. | It has a failure.          | Take countermeasures against its cause. |  |  |
| 20.2          | Encoder normal<br>communication -<br>Receive data<br>error 2      | Che | ck it with the check method                | d for [AL. 20.1].                                           |                            |                                         |  |  |
| 20.3          | Encoder normal<br>communication -<br>Receive data<br>error 3      |     |                                            |                                                             |                            |                                         |  |  |
| 20.5          | Encoder normal<br>communication -<br>Transmission<br>data error 1 |     |                                            |                                                             |                            |                                         |  |  |
| 20.6          | Encoder normal<br>communication -<br>Transmission<br>data error 2 |     |                                            |                                                             |                            |                                         |  |  |
| 20.7          | Encoder normal<br>communication -<br>Transmission<br>data error 3 |     |                                            |                                                             |                            |                                         |  |  |
| 20.9          | Encoder normal<br>communication -<br>Receive data<br>error 4      |     |                                            |                                                             |                            |                                         |  |  |
| 20.A          | Encoder normal<br>communication -<br>Receive data<br>error 5      |     |                                            |                                                             |                            |                                         |  |  |

| Alarm No.: 21 |                                | Name: Encoder normal communication error 2 |                                                      |                                                             |                       |                                         |  |  |
|---------------|--------------------------------|--------------------------------------------|------------------------------------------------------|-------------------------------------------------------------|-----------------------|-----------------------------------------|--|--|
| Al            | arm content                    | The encoder detected an error signal.      |                                                      |                                                             |                       |                                         |  |  |
| Display       | Detail name                    |                                            | Cause                                                | Check method                                                | Check result          | Action                                  |  |  |
| 21.1          | Encoder data<br>error 1        | (1)                                        | The encoder detected a De high speed/acceleration an | Decrease the loop gain,<br>and then check the               | It is not repeatable. | Use the encoder with low loop gain.     |  |  |
|               |                                |                                            | rate due to an oscillation or other factors.         | repeatability.                                              | It is repeatable.     | Check (2).                              |  |  |
|               |                                | (2)                                        | An encoder is                                        | Replace the servo motor,                                    | It is not repeatable. | Replace the servo motor.                |  |  |
|               |                                |                                            | manuncuoning.                                        | repeatability.                                              | It is repeatable.     | Check (3).                              |  |  |
|               |                                | (3)                                        | Something near the device caused it.                 | Check the noise,<br>ambient temperature,<br>vibration, etc. | It has a failure.     | Take countermeasures against its cause. |  |  |
| 21.2          | Encoder data<br>update error   | (1)                                        | ) An encoder is malfunctioning.                      | Replace the servo motor,                                    | It is not repeatable. | Replace the servo motor.                |  |  |
|               |                                |                                            |                                                      | and then check the repeatability.                           | It is repeatable.     | Check (2).                              |  |  |
|               |                                | (2)                                        | Something near the device caused it.                 | Check the noise,<br>ambient temperature,<br>etc.            | It has a failure.     | Take countermeasures against its cause. |  |  |
| 21.3          | Encoder data<br>waveform error | Che                                        | eck it with the check metho                          | d for [AL. 21.2].                                           |                       |                                         |  |  |
| 21.5          | Encoder<br>hardware error<br>1 | Che                                        | Check it with the check method for [AL. 21.2].       |                                                             |                       |                                         |  |  |
| 21.6          | Encoder<br>hardware error<br>2 |                                            |                                                      |                                                             |                       |                                         |  |  |
| 21.9          | Encoder data<br>error 2        | Che                                        | eck it with the check metho                          | d for [AL. 21.1].                                           |                       |                                         |  |  |

| Alarm No.: 24 |                                                                  | Name: Main circuit error                                                                                                    |                                                                         |                                                                  |                          |                                         |  |  |  |
|---------------|------------------------------------------------------------------|----------------------------------------------------------------------------------------------------|-------------------------------------------------------------------------|------------------------------------------------------------------|--------------------------|-----------------------------------------|--|--|--|
| AI            | arm content                                                      | <ul> <li>A ground fault occurred on the servo motor power lines.</li> </ul>                                                                                                    |                                                                         |                                                                  |                          |                                         |  |  |  |
| , .           | , lann contont                                                   |                                                                                                    | A ground fault occurred at the servo motor.                             |                                                                  |                          |                                         |  |  |  |
| Display       | Detail name                                                      |                                                                                                    | Cause                                                                   | Check method                                                     | Check result             | Action                                  |  |  |  |
| 24.1          | Ground fault detected by                                         | (1)                                                                                                    | The servo amplifier is malfunctioning.                                  | Disconnect the servo motor power cables (U,                      | It occurs.               | Replace the servo amplifier.            |  |  |  |
|               | hardware<br>detection circuit                                    |                                                                                                    |                                                                         | V, and W) and check if the alarm occurs.                         | It does not occur.       | Check (2).                              |  |  |  |
|               |                                                                  | (2)                                                                                                    | A ground fault or short occurred at the servo                           | Check if only the servo motor power cable is                     | It is shorted.           | Replace the servo motor power cable.    |  |  |  |
|               |                                                                  |                                                                                                    | motor power cable.                                                      | shorted.                                                         | It is not shorted.       | Check (3).                              |  |  |  |
|               |                                                                  | <ul> <li>(3) A ground fault occurred at the servo motor.</li> <li>(4) The servo amplifier power input cable and servo motor power input cable and cable were shorted.</li> </ul> | Disconnect the servo<br>motor power cables on<br>motor side, and check  | It is shorted.                                                   | Replace the servo motor. |                                         |  |  |  |
|               |                                                                  |                                                                                                    |                                                                         | insulation of the motor<br>(between U, V, W, and<br>⊕).          | It is not shorted.       | Check (4).                              |  |  |  |
|               |                                                                  |                                                                                                    | The servo amplifier<br>power input cable and<br>servo motor power input | Shut off the power, and check if the servo amplifier power input | They are in contact.     | Correct the wiring.                     |  |  |  |
|               |                                                                  |                                                                                                    | cable were shorted.                                                     | cable and servo motor<br>power input cable are in<br>contact.    | They are not in contact. | Check (5).                              |  |  |  |
|               |                                                                  | (5)                                                                                                    | Something near the device caused it.                                    | Check the noise,<br>ambient temperature,<br>etc.                 | It has a failure.        | Take countermeasures against its cause. |  |  |  |
| 24.2          | Ground fault<br>detected by<br>software<br>detection<br>function | Che                                                                                                    | eck it with the check metho                                             | d for [AL. 24.1].                                                |                          |                                         |  |  |  |

| Alarm   | No.: 30                         | Nar                                                                                                    | ne: Regenerative error                                                                                                    |                                                                          |                                   |                                                                                                    |  |  |
|---------|---------------------------------|----------------------------------------------------------------------------------------------------|----------------------------------------------------------------------------------------------------|--------------------------------------------------------------------------|-----------------------------------|----------------------------------------------------------------------------------------------------|--|--|
| AI      | arm content                     | <ul> <li>Permissible regenerative power of the built-in regenerative resistor or regenerative option is exceeded.</li> <li>A regenerative transistor in the servo amplifier is malfunctioning.</li> </ul> |                                                                                                    |                                                                          |                                   |                                                                                                    |  |  |
| Display | Detail name                     |                                                                                                    | Cause                                                                                                    | Check method                                                             | Check result                      | Action                                                                                                    |  |  |
| 30.1    | Regeneration heat error         | (1)                                                                                                    | The setting of the<br>regenerative resistorCheck the regenerative<br>resistor (regenerative<br>option) and [Pr. PA02]<br>setting.TIncorrect.incorrect.incorrect. | Check the regenerative resistor (regenerative                            | The setting value is incorrect.   | Set it correctly.                                                                                                    |  |  |
|         |                                 |                                                                                                    |                                                                                                    | It is set correctly.                                                     | Check (2).                        |                                                                                                    |  |  |
|         |                                 | (2)                                                                                                    | The regenerative resistor (regenerative option) is                                                                                                    | Check if the regenerative resistor (regenerative                         | It is not connected<br>correctly. | Connect it correctly.                                                                                                    |  |  |
|         |                                 |                                                                                                    | not connected.                                                                                                    | option) is connected correctly.                                          | It is connected correctly.        | Check (3).                                                                                                    |  |  |
|         |                                 | (3)                                                                                                    | Power supply voltage<br>high.                                                                                                    | Check the input power<br>supply voltage.                                 | It is over 240 V AC.              | Reduce the power supply voltage.                                                                                                    |  |  |
|         |                                 |                                                                                                    |                                                                                                    |                                                                          | It is 240 V AC or less.           | Check (4).                                                                                                    |  |  |
|         |                                 | (4)                                                                                                    | The regenerative load<br>ratio has been over<br>100%.                                                                                                    | Check the regenerative<br>load ratio when alarm<br>occurs.               | It is 100% or more.               | Reduce the frequency of<br>positioning. Reduce the<br>load. Use a regenerative<br>option if it is not being<br>used. Review the<br>regenerative option<br>capacity. |  |  |
| 30.2    | Regeneration signal error       | (1)                                                                                                    | A detection circuit of the servo amplifier is malfunctioning.                                                                                                    | Check if the regenerative resistor (regenerative option) is overheating. | It is overheating abnormally.     | Replace the servo amplifier.                                                                                                    |  |  |
| 30.3    | Regeneration<br>feedback signal | (1)                                                                                                    | A detection circuit of the servo amplifier is                                                                                                    | Remove the regenerative option or built-in                               | The alarm occurs.                 | Replace the servo amplifier.                                                                                                    |  |  |
|         |                                 |                                                                                                    | manuncuoning.                                                                                                    | then check if the alarm occur at power on.                               | The alarm does not occur.         | Check (2).                                                                                                    |  |  |
|         |                                 | (2)                                                                                                    | Something near the device caused it.                                                                                                    | Check the noise, ground fault, ambient temperature, etc.                 | It has a failure.                 | Take countermeasures against its cause.                                                                                                    |  |  |

| Alarm I | No.: 31                 | Nar  | ne: Overspeed                                                                |                                                                                            |                                                                         |                                                                           |  |  |  |  |
|---------|-------------------------|------|------------------------------------------------------------------------------|--------------------------------------------------------------------------------------------|-------------------------------------------------------------------------|---------------------------------------------------------------------------|--|--|--|--|
| Al      | arm content             | • T' | The servo motor seed has exceeded the permissible instantaneous speed.       |                                                                                            |                                                                         |                                                                           |  |  |  |  |
| Display | Detail name             |      | Cause                                                                        | Check method                                                                               | Check result                                                            | Action                                                                    |  |  |  |  |
| 31.1    | Abnormal<br>motor speed | (1)  | The command pulse frequency is high.                                         | Check the command pulse frequency.                                                         | The command pulse frequency is high.                                    | Check operation pattern.                                                  |  |  |  |  |
|         |                         |      |                                                                              |                                                                                            | The command pulse frequency is low.                                     | Check (2).                                                                |  |  |  |  |
|         |                         | (2)  | The servo motor was at<br>the maximum torque at<br>the time of acceleration. | Check if the torque at the time of acceleration is the maximum torque.                     | It is the maximum torque.                                               | Increase the acceleration/deceleration time constant. Or reduce the load. |  |  |  |  |
|         |                         | ĺ    |                                                                              |                                                                                            | It is lower than the maximum torque.                                    | Check (3).                                                                |  |  |  |  |
|         |                         | (3)  | The servo system is unstable and oscillating.                                | Check if the servo motor is oscillating.                                                   | It is oscillating.                                                      | Adjust the servo gain. Or reduce the load.                                |  |  |  |  |
|         | 1                       | i i  |                                                                              |                                                                                            | It is not oscillating.                                                  | Check (4).                                                                |  |  |  |  |
|         |                         | (4)  | The velocity waveform has overshot.                                          | Check if it is<br>overshooting because<br>the acceleration time                            | It is overshooting.                                                     | Increase the acceleration/deceleration time constant.                     |  |  |  |  |
|         | 1                       |      |                                                                              | constant is too short.                                                                     | It is not overshooting.                                                 | Check (5).                                                                |  |  |  |  |
|         |                         | (5)  | An encoder is malfunctioning.                                                | Check if the alarm is<br>occurring during less<br>than permissible<br>instantaneous speed. | It is occurring during less<br>than permissible<br>instantaneous speed. | Replace the servo motor.                                                  |  |  |  |  |

| Alarm No.: 32 |                                                                                       | Name: Overcurrent                              |                                                  |                                                                        |                                  |                                          |  |  |
|---------------|---------------------------------------------------------------------------------------|------------------------------------------------|--------------------------------------------------|------------------------------------------------------------------------|----------------------------------|------------------------------------------|--|--|
| A             | arm content                                                                           | ۰A                                             | current higher than the pe                       | ermissible current was appli                                           | ied to the servo amplifier       | •                                        |  |  |
| Display       | Detail name                                                                           |                                                | Cause                                            | Check method                                                           | Check result                     | Action                                   |  |  |
| 32.1          | Overcurrent<br>detected at<br>bardware                                                | (1)                                            | The servo amplifier is malfunctioning.           | Disconnect the servo<br>motor power cables (U,                         | It occurs.                       | Replace the servo<br>amplifier.          |  |  |
|               | detection circuit                                                                     |                                                |                                                  | the alarm occurs.                                                      | It does not occur.               | Check (2).                               |  |  |
|               | (during<br>operation)                                                                 | (2)                                            | A ground fault or short occurred at the servo    | Check if only the servo motor power cable is                           | It is shorted.                   | Replace the servo motor power cable.     |  |  |
|               |                                                                                       |                                                | motor power cable.                               | shorted.                                                               | It is not shorted.               | Check (3).                               |  |  |
|               |                                                                                       | (3)                                            | The servo motor is malfunctioning.               | Disconnect the servo<br>motor power cables on<br>motor side, and check | A ground fault is<br>occurring.  | Replace the servo motor.                 |  |  |
|               |                                                                                       |                                                |                                                  | insulation of the motor<br>(between U, V, W, and<br>⊕).                | A ground fault is not occurring. | Check (4).                               |  |  |
|               |                                                                                       | (4)                                            | The dynamic brake is malfunctioning.             | Check if the error occurs when you turn on the                         | It occurs.                       | Replace the servo amplifier.             |  |  |
|               |                                                                                       |                                                |                                                  | servo-on command.                                                      | It does not occur.               | Check (5).                               |  |  |
|               |                                                                                       | (5)                                            | The connection destination of the                | Check if the encoder cable is connected                                | It is not correct.               | Wire it correctly.                       |  |  |
|               |                                                                                       |                                                | encoder cable is<br>incorrect.                   | correctly.                                                             | It is correct.                   | Check (6).                               |  |  |
|               |                                                                                       | (6)                                            | Something near the device caused it.             | Check the noise,<br>ambient temperature,<br>etc.                       | It has a failure.                | Take countermeasures against its cause.  |  |  |
| 32.2          | Overcurrent<br>detected at<br>software<br>detection<br>function (during<br>operation) | (1)                                            | The servo gain is high.                          | Check if an oscillation is occurring.                                  | An oscillation is occurring.     | Reduce the speed loop gain ([Pr. PB09]). |  |  |
|               |                                                                                       |                                                |                                                  |                                                                        | An oscillation is not occurring. | Check (2).                               |  |  |
|               |                                                                                       | (2)                                            | The servo amplifier is malfunctioning.           | Disconnect the servo motor power cables (U,                            | It occurs.                       | Replace the servo amplifier.             |  |  |
|               |                                                                                       |                                                |                                                  | V, and W) and check if the alarm occurs.                               | It does not occur.               | Check (3).                               |  |  |
|               |                                                                                       | (3)                                            | A ground fault or short<br>occurred at the servo | Check if only the servo motor power cable is                           | It is shorted.                   | Replace the servo motor power cable.     |  |  |
|               |                                                                                       |                                                | motor power cable.                               | shorted.                                                               | It is not shorted.               | Check (4).                               |  |  |
|               |                                                                                       | (4)                                            | The servo motor is malfunctioning.               | Disconnect the servo<br>motor power cables on<br>motor side, and check | A ground fault is occurring.     | Replace the servo motor.                 |  |  |
|               |                                                                                       |                                                |                                                  | insulation of the motor<br>(between U, V, W, and<br>⊕).                | A ground fault is not occurring. | Check (5).                               |  |  |
|               |                                                                                       | (5)                                            | The connection destination of the                | Check if the encoder cable is connected                                | It is not correct.               | Connect it correctly.                    |  |  |
|               |                                                                                       |                                                | encoder cable is<br>incorrect.                   | correctly.                                                             | It is correct.                   | Check (6).                               |  |  |
|               |                                                                                       | (6)                                            | Something near the device caused it.             | Check the noise,<br>ambient temperature,<br>etc.                       | It has a failure.                | Take countermeasures against its cause.  |  |  |
| 32.3          | Overcurrent<br>detected at<br>hardware<br>detection circuit<br>(during a stop)        | Check it with the check method for [AL. 32.1]. |                                                  |                                                                        |                                  |                                          |  |  |
| 32.4          | Overcurrent<br>detected at<br>software<br>detection<br>function (during<br>a stop)    | Che                                            | eck it with the check metho                      | od for [AL. 32.2].                                                     |                                  |                                          |  |  |

| Alarm I | No.: 33                    | Nar                                             | ne: Overvoltage                                                              |                                                                                               |                                 |                                                                                                    |  |  |
|---------|----------------------------|-------------------------------------------------|------------------------------------------------------------------------------|-----------------------------------------------------------------------------------------------|---------------------------------|----------------------------------------------------------------------------------------------------|--|--|
| Al      | arm content                | The value of the bus voltage exceeded 400 V DC. |                                                                              |                                                                                               |                                 |                                                                                                    |  |  |
| Display | Detail name                |                                                 | Cause                                                                        | Check method                                                                                  | Check result                    | Action                                                                                                    |  |  |
| 33.1    | Main circuit voltage error | (1)                                             | The setting of the<br>regenerative resistor                                  | Check the regenerative resistor (regenerative                                                 | The setting value is incorrect. | Set it correctly.                                                                                                    |  |  |
|         |                            |                                                 | (regenerative option) is<br>incorrect.                                       | option) and [Pr. PA02] setting.                                                               | It is set correctly.            | Check (2).                                                                                                    |  |  |
|         |                            | (2)                                             | The regenerative resistor (regenerative option) is                           | Check if the regenerative<br>resistor (regenerative<br>option) is connected<br>correctly.     | It is not connected correctly.  | Connect it correctly.                                                                                                    |  |  |
|         |                            |                                                 | not connected.                                                               |                                                                                               | It is connected correctly.      | Check (3).                                                                                                    |  |  |
|         |                            | (3)                                             | Wire breakage of built-in<br>regenerative resistor or<br>regenerative option | Measure the resistance<br>of the built-in<br>regenerative resistor or<br>regenerative option. | The resistance is abnormal.     | When using a built-in<br>regenerative resistor,<br>replace the servo<br>amplifier. When using a<br>regenerative option,<br>replace the regenerative<br>option. |  |  |
|         |                            |                                                 |                                                                              |                                                                                               | The resistance is normal.       | Check (4).                                                                                                    |  |  |
|         |                            | (4)                                             | The regeneration<br>capacity is insufficient.                                | Set a longer deceleration<br>time constant, and then<br>check the repeatability.              | It is not repeatable.           | When using a built-in<br>regenerative resistor,<br>use a regenerative<br>option. When using a<br>regenerative option, use<br>a larger capacity one.            |  |  |
|         |                            |                                                 |                                                                              |                                                                                               | It is repeatable.               | Check (5).                                                                                                    |  |  |
|         |                            | (5)                                             | Power supply voltage<br>high.                                                | Check the input voltage.                                                                      | It is over 264 V AC.            | Reduce the input voltage.                                                                                                    |  |  |
|         |                            |                                                 |                                                                              |                                                                                               | It is 264 V AC or less.         | Check (6).                                                                                                    |  |  |
|         |                            | (6)                                             | Something near the device caused it.                                         | Check the noise,<br>ambient temperature,<br>etc.                                              | It has a failure.               | Take countermeasures against its cause.                                                                                                    |  |  |

| Alarm No.: 35 |                            | Name: Command frequency error                       |                                      |                                                  |                                      |                                         |  |
|---------------|----------------------------|-----------------------------------------------------|--------------------------------------|--------------------------------------------------|--------------------------------------|-----------------------------------------|--|
| Alarm content |                            | Input pulse frequency of command pulse is too high. |                                      |                                                  |                                      |                                         |  |
| Display       | Detail name                |                                                     | Cause                                | Check method                                     | Check result                         | Action                                  |  |
| 35.1          | Command<br>frequency error | (1)                                                 | The command pulse frequency is high. | Check the command pulse frequency.               | The command pulse frequency is high. | Check operation pattern.                |  |
|               |                            |                                                     |                                      |                                                  | The command pulse frequency is low.  | Check (2).                              |  |
|               |                            | (2)                                                 | Something near the device caused it. | Check the noise,<br>ambient temperature,<br>etc. | It has a failure.                    | Take countermeasures against its cause. |  |

| Alarm No.: 37 |                                     | Nar                             | Name: Parameter error                                                            |                                                                      |                               |                                 |  |  |  |
|---------------|-------------------------------------|---------------------------------|----------------------------------------------------------------------------------|----------------------------------------------------------------------|-------------------------------|---------------------------------|--|--|--|
| AI            | arm content                         | Parameter setting is incorrect. |                                                                                  |                                                                      |                               |                                 |  |  |  |
| Display       | Detail name                         |                                 | Cause                                                                            | Check method                                                         | Check result                  | Action                          |  |  |  |
| 37.1          | Parameter<br>setting range<br>error | (1)                             | A parameter was set out of setting range.                                        | Check the parameter<br>error No. and setting                         | It is out of setting range.   | Set it within the range.        |  |  |  |
|               |                                     |                                 |                                                                                  |                                                                      | It is within the setting      | Check (2).                      |  |  |  |
|               |                                     |                                 |                                                                                  | value.                                                               | range.                        |                                 |  |  |  |
|               |                                     |                                 | The parameter setting<br>has changed due to a<br>servo amplifier<br>malfunction. | Replace the servo<br>amplifier, and then check<br>the repeatability. | It is not repeatable.         | Replace the servo<br>amplifier. |  |  |  |
| 37.2          | Parameter<br>combination<br>error   | (1)                             | A parameter setting contradicts another.                                         | Check the parameter<br>error No. and setting<br>value.               | A setting value is incorrect. | Correct the setting value.      |  |  |  |

| Alarm No.: 45 |                                          | Nar                                                           | Name: Main circuit device overheat                          |                                                                        |                              |                                         |  |  |  |
|---------------|------------------------------------------|---------------------------------------------------------------|-------------------------------------------------------------|------------------------------------------------------------------------|------------------------------|-----------------------------------------|--|--|--|
| Alarm content |                                          | <ul> <li>Inside of the servo amplifier overheated.</li> </ul> |                                                             |                                                                        |                              |                                         |  |  |  |
| Display       | Detail name                              |                                                               | Cause                                                       | Check method                                                           | Check result                 | Action                                  |  |  |  |
| 45.1          | Main circuit<br>device<br>overheat error | (1)                                                           | Ambient temperature has exceeded 55 °C.                     | Check the ambient temperature.                                         | It is over 55 °C.            | Lower the ambient temperature.          |  |  |  |
|               |                                          |                                                               |                                                             |                                                                        | It is less than 55 °C.       | Check (2).                              |  |  |  |
|               |                                          | (2)                                                           | The close mounting is<br>out of specifications.             | Check the specifications of close mounting.                            | It is out of specifications. | Use within the range of specifications. |  |  |  |
|               |                                          |                                                               |                                                             |                                                                        | It is within specifications. | Check (3).                              |  |  |  |
|               |                                          |                                                               | Turning on and off were repeated under the overload status. | Check if the overload                                                  | It occurred.                 | Check operation pattern.                |  |  |  |
|               |                                          |                                                               |                                                             | times.                                                                 | It did not occur.            | Check (4).                              |  |  |  |
|               |                                          | (4)                                                           | A cooling fan, heat sink,<br>or openings is clogged         | cooling fan, heat sink, Clean the cooling fan, beat sink, or openings, | It is not repeatable.        | Clean it periodically.                  |  |  |  |
|               |                                          |                                                               | with foreign matter.                                        | and then check the repeatability.                                      | It is repeatable.            | Check (5).                              |  |  |  |
|               |                                          | (5)                                                           | The servo amplifier is malfunctioning.                      | Replace the servo<br>amplifier, and then check<br>the repeatability.   | It is not repeatable.        | Replace the servo amplifier.            |  |  |  |

| Alarm I | No.: 46                                     | Nar                         | Name: Servo motor overheat                                                                        |                                                          |                                     |                                                                                           |  |  |  |
|---------|---------------------------------------------|-----------------------------|---------------------------------------------------------------------------------------------------|----------------------------------------------------------|-------------------------------------|-------------------------------------------------------------------------------------------|--|--|--|
| Al      | arm content                                 | The servo motor overheated. |                                                                                                   |                                                          |                                     |                                                                                           |  |  |  |
| Display | Detail name                                 |                             | Cause                                                                                             | Check method                                             | Check result                        | Action                                                                                    |  |  |  |
| 46.1    | Abnormal temperature of                     | (1)                         | Ambient temperature of the servo motor has                                                        | Check the ambient temperature of the servo               | It is over 40 °C.                   | Lower the ambient temperature.                                                            |  |  |  |
|         | servo motor 1                               |                             | exceeded 40 °C.                                                                                   | motor.                                                   | It is less than 40 °C.              | Check (2).                                                                                |  |  |  |
|         |                                             | (2)                         | Servo motor is<br>overloaded.                                                                     | Check the effective load ratio.                          | The effective load ratio is high.   | Reduce the load or review the operation pattern.                                          |  |  |  |
|         |                                             |                             |                                                                                                   |                                                          | The effective load ratio is small.  | Check (3).                                                                                |  |  |  |
|         |                                             | (3)                         | The thermal sensor in the encoder is malfunctioning.                                              | Check the servo motor temperature when the alarm occurs. | The servo motor temperature is low. | Replace the servo motor.                                                                  |  |  |  |
| 46.5    | Abnormal<br>temperature of<br>servo motor 3 | Che                         | eck it with the check metho                                                                       | d for [AL. 46.1].                                        |                                     |                                                                                           |  |  |  |
| 46.6    | Abnormal<br>temperature of<br>servo motor 4 | (1)                         | A current was applied to<br>the servo amplifier in<br>excess of its continuous<br>output current. | Check the effective load ratio.                          | The effective load ratio is high.   | Reduce the load or<br>review the operation<br>pattern. Or use a larger<br>capacity motor. |  |  |  |

| Alarm No.: 47 |                                         | Nar        | Name: Cooling fan error                                                                                                    |                                                    |                                                              |                              |  |  |
|---------------|-----------------------------------------|------------|----------------------------------------------------------------------------------------------------|----------------------------------------------------|--------------------------------------------------------------|------------------------------|--|--|
| Alarm content |                                         | • T<br>• C | <ul> <li>The speed of the servo amplifier cooling fan decreased.</li> <li>Or the cooling fan speed decreased to the alarm occurrence level or less.</li> </ul> |                                                    |                                                              |                              |  |  |
| Display       | Detail name                             |            | Cause                                                                                                    | Check method                                       | Check result                                                 | Action                       |  |  |
| 47.2          | Cooling fan<br>speed<br>reduction error | (1)        | Foreign matter was caught in the cooling fan.                                                                                                    | Check if a foreign matter is caught in the cooling | Something has been caught.                                   | Remove the foreign matter.   |  |  |
|               |                                         |            |                                                                                                    | fan.                                               | Nothing has been caught.                                     | Check (2).                   |  |  |
|               |                                         | (2)        | Cooling fan life expired.                                                                                                    | Check the cooling fan speed.                       | The fan speed is less<br>than the alarm<br>occurrence level. | Replace the servo amplifier. |  |  |

| Alarm I | No.: 50                                         | Nar | ne: Overload 1                                                                                        |                                                                  |                                    |                                                  |
|---------|-------------------------------------------------|-----|----------------------------------------------------------------------------------------------------|------------------------------------------------------------------|------------------------------------|--------------------------------------------------|
| AI      | arm content                                     | ۰Lo | oad exceeded overload pro                                                                             | tection characteristic of se                                     | ervo amplifier.                    |                                                  |
| Display | Detail name                                     |     | Cause                                                                                                 | Check method                                                     | Check result                       | Action                                           |
| 50.1    | Thermal<br>overload error 1<br>during operation | (1) | (1) The servo motor power cable was disconnected.                                                     | Check the servo motor power cable.                               | It is disconnected.                | Repair or replace the servo motor power cable.   |
|         |                                                 |     |                                                                                                    |                                                                  | It is not disconnected.            | Check (2).                                       |
|         |                                                 | (2) | The connection of the<br>servo motor is incorrect.Check the wiring of U, V,<br>and W.                 | It is incorrect.                                                 | Connect it correctly.              |                                                  |
|         |                                                 |     |                                                                                                    | and W.                                                           | It is correct.                     | Check (3).                                       |
|         |                                                 | (3) | The electromagnetic brake has not released.                                                           | Check if the electromagnetic brake is                            | It is not released.                | Release the electromagnetic brake.               |
|         |                                                 |     | brake has been op activated.)                                                                         | operation.                                                       | It is released.                    | Check (4).                                       |
|         |                                                 | (4) | (4) A current was applied to<br>the servo amplifier in<br>excess of its continuous<br>output current. | Check the effective load ratio.                                  | The effective load ratio is high.  | Reduce the load. Or use a larger capacity motor. |
|         |                                                 |     |                                                                                                    |                                                                  | The effective load ratio is small. | Check (5).                                       |
|         |                                                 | (5) | The connection destination of the                                                                     | Check if the encoder<br>cable is connected                       | It is not correct.                 | Connect it correctly.                            |
|         |                                                 |     | encoder cable is<br>incorrect.                                                                        | correctly.                                                       | It is correct.                     | Check (6).                                       |
|         |                                                 | (6) | The servo system is unstable and resonating.                                                          | Check if it is resonating.                                       | It is resonating.                  | Adjust gains.                                    |
|         |                                                 |     |                                                                                                    |                                                                  | It is not resonating.              | Check (7).                                       |
|         |                                                 | (7) | The servo amplifier is malfunctioning.                                                                | Replace the servo<br>amplifier, and then check                   | It is not repeatable.              | Replace the servo<br>amplifier.                  |
|         |                                                 |     |                                                                                                    | the repeatability.                                               | It is repeatable.                  | Check (8).                                       |
|         |                                                 | (8) | An encoder is malfunctioning.                                                                         | Replace the servo motor,<br>and then check the<br>repeatability. | It is not repeatable.              | Replace the servo motor.                         |
| 50.2    | Thermal<br>overload error 2<br>during operation | Che | ck it with the check method                                                                           | d for [AL. 50.1].                                                |                                    |                                                  |
| 50.3    | Thermal<br>overload error 4<br>during operation |     |                                                                                                    |                                                                  |                                    |                                                  |

| Aları<br>Display<br>50.4 T<br>o<br>d | rm content<br>Detail name<br>Thermal<br>overload error 1<br>during a stop                    | • Lo<br>(1)<br>(2)<br>(3)                                      | A moving part collided<br>against the machine.<br>The servo motor power<br>cable was disconnected.<br>Hunting occurs during<br>servo-lock.          | Check method<br>Check method<br>Check if it collided.<br>Check the servo motor<br>power cable.<br>Check if the hunting is | rvo amplifier.<br>Check result<br>It collided.<br>It did not collide.<br>It is disconnected.<br>It is not disconnected. | Action<br>Check operation pattern.<br>Check (2).<br>Repair or replace the<br>servo motor power<br>cable. |
|--------------------------------------|----------------------------------------------------------------------------------------------|----------------------------------------------------------------|----------------------------------------------------------------------------------------------------|----------------------------------------------------------------------------------------------------|----------------------------------------------------------------------------------------------------|----------------------------------------------------------------------------------------------------|
| Display<br>50.4 T<br>o<br>d          | Detail name<br>Thermal<br>overload error 1<br>during a stop                                  | <ul> <li>(1)</li> <li>(2)</li> <li>(3)</li> <li>(4)</li> </ul> | Cause<br>A moving part collided<br>against the machine.<br>The servo motor power<br>cable was disconnected.<br>Hunting occurs during<br>servo-lock. | Check method<br>Check if it collided.<br>Check the servo motor<br>power cable.<br>Check if the hunting is                 | Check result<br>It collided.<br>It did not collide.<br>It is disconnected.<br>It is not disconnected.                   | Action<br>Check operation pattern.<br>Check (2).<br>Repair or replace the<br>servo motor power<br>cable. |
| 50.4 T<br>o<br>d                     | Thermal<br>overload error 1<br>during a stop                                                 | <ul> <li>(1)</li> <li>(2)</li> <li>(3)</li> </ul>              | A moving part collided<br>against the machine.<br>The servo motor power<br>cable was disconnected.<br>Hunting occurs during<br>servo-lock.          | Check if it collided.<br>Check the servo motor<br>power cable.<br>Check if the hunting is                                 | It collided.<br>It did not collide.<br>It is disconnected.<br>It is not disconnected.                                   | Check operation pattern.<br>Check (2).<br>Repair or replace the<br>servo motor power<br>cable.           |
| o<br>d                               | overload error 1<br>during a stop                                                            | (2)                                                            | against the machine.<br>The servo motor power<br>cable was disconnected.<br>Hunting occurs during<br>servo-lock.                                    | Check the servo motor<br>power cable.<br>Check if the hunting is                                                          | It did not collide.<br>It is disconnected.<br>It is not disconnected.                                                   | Check (2).<br>Repair or replace the<br>servo motor power<br>cable.                                       |
| d                                    | during a stop                                                                                | (2) (3)                                                        | The servo motor power<br>cable was disconnected.<br>Hunting occurs during<br>servo-lock.                                                            | Check the servo motor<br>power cable.<br>Check if the hunting is                                                          | It is disconnected. It is not disconnected.                                                                             | Repair or replace the servo motor power cable.                                                           |
|                                      |                                                                                              | (3)                                                            | Hunting occurs during servo-lock.                                                                                                    | Check if the hunting is                                                                                                   | It is not disconnected.                                                                                                 |                                                                                                    |
|                                      |                                                                                              | (3)                                                            | Hunting occurs during<br>servo-lock.                                                                                                    | Check if the hunting is                                                                                                   |                                                                                                    | Check (3).                                                                                               |
|                                      | ·                                                                                            | (4)                                                            | servo-lock.                                                                                                    |                                                                                                    | The hunting is occurring.                                                                                               | Adjust gains.                                                                                            |
|                                      |                                                                                              | $(\Lambda)$                                                    |                                                                                                    | occurring.                                                                                                    | The hunting is not occurring.                                                                                           | Check (4).                                                                                               |
|                                      | 1                                                                                            | (4)                                                            | ) The electromagnetic<br>brake has not released.<br>(The electromagnetic<br>brake has been<br>activated.)                                           | Check if the electromagnetic brake is released.                                                                           | It is not released.                                                                                                    | Release the electromagnetic brake.                                                                       |
|                                      | -                                                                                            |                                                                |                                                                                                    |                                                                                                    | It is released.                                                                                                    | Check (5).                                                                                               |
|                                      |                                                                                              | (5)                                                            | <ul> <li>A current was applied to<br/>the servo amplifier in<br/>excess of its continuous<br/>output current.</li> </ul>                            | Check the effective load ratio.                                                                                           | The effective load ratio is high.                                                                                       | Reduce the load. Or use a larger capacity motor.                                                         |
|                                      |                                                                                              |                                                                |                                                                                                    |                                                                                                    | The effective load ratio is small.                                                                                      | Check (6).                                                                                               |
|                                      |                                                                                              | (6)                                                            | The connection destination of the                                                                                                    | Check if the encoder<br>cable is connected                                                                                | It is not correct.                                                                                                    | Connect it correctly.                                                                                    |
|                                      | -                                                                                            |                                                                | encoder cable is incorrect.                                                                                                    | correctly.                                                                                                    | It is correct.                                                                                                    | Check (7).                                                                                               |
|                                      |                                                                                              | (7)                                                            | The servo system is                                                                                                    | Check if it is resonating.                                                                                                | It is resonating.                                                                                                    | Adjust gains.                                                                                            |
|                                      |                                                                                              |                                                                | unstable and resonating.                                                                                                    |                                                                                                    | It is not resonating.                                                                                                   | Check (8).                                                                                               |
|                                      |                                                                                              | (8)                                                            | The servo amplifier is malfunctioning.                                                                                                    | Replace the servo<br>amplifier, and then check                                                                            | It is not repeatable.                                                                                                   | Replace the servo<br>amplifier.                                                                          |
|                                      | -                                                                                            |                                                                |                                                                                                    | the repeatability.                                                                                                    | It is repeatable.                                                                                                    | Check (9).                                                                                               |
|                                      |                                                                                              | (9)                                                            | An encoder is malfunctioning.                                                                                                    | Replace the servo motor,<br>and then check the<br>repeatability.                                                          | It is not repeatable.                                                                                                   | Replace the servo motor.                                                                                 |
| 50.5 T<br>o'<br>d<br>50.6 T<br>o'    | Thermal<br>overload error 2<br>during a stop<br>Thermal<br>overload error 4<br>during a stop | Che                                                            | eck it with the check method                                                                                                    | d for [AL. 50.4].                                                                                                    |                                                                                                    |                                                                                                    |

| Alarm   | No.: 51                                         | Nar | ne: Overload 2                                    |                                                                  |                               |                                                                                           |
|---------|-------------------------------------------------|-----|---------------------------------------------------|------------------------------------------------------------------|-------------------------------|-------------------------------------------------------------------------------------------|
| AI      | arm content                                     | ۰M  | laximum output current flow                       | ved continuously due to ma                                       | achine collision or the like. |                                                                                           |
| Display | Detail name                                     |     | Cause                                             | Check method                                                     | Check result                  | Action                                                                                    |
| 51.1    | Thermal<br>overload error 3<br>during operation | (1) | The servo motor power cable was disconnected.     | Check the servo motor power cable.                               | It is disconnected.           | Repair or replace the servo motor power cable.                                            |
|         |                                                 |     |                                                   |                                                                  | It is not disconnected.       | Check (2).                                                                                |
|         |                                                 | (2) | The connection of the                             | Check the wiring of U, V,                                        | It is incorrect.              | Connect it correctly.                                                                     |
|         |                                                 |     | servo motor is incorrect.                         | and W.                                                           | It is correct.                | Check (3).                                                                                |
|         |                                                 | (3) | The connection of the                             | Check if the encoder cable is connected                          | It is incorrect.              | Connect it correctly.                                                                     |
|         |                                                 |     | incorrect.                                        | correctly.                                                       | It is correct.                | Check (4).                                                                                |
|         |                                                 | (4) | The torque is insufficient.                       | Check the peak load ratio.                                       | The torque is saturated.      | Reduce the load or<br>review the operation<br>pattern. Or use a larger<br>capacity motor. |
|         |                                                 |     |                                                   |                                                                  | The torque is not saturated.  | Check (5).                                                                                |
|         |                                                 | (5) | The servo amplifier is malfunctioning.            | Replace the servo amplifier, and then check                      | It is not repeatable.         | Replace the servo amplifier.                                                              |
|         |                                                 |     |                                                   | the repeatability.                                               | It is repeatable.             | Check (6).                                                                                |
|         |                                                 | (6) | An encoder is malfunctioning.                     | Replace the servo motor,<br>and then check the<br>repeatability. | It is not repeatable.         | Replace the servo motor.                                                                  |
| 51.2    | Thermal                                         | (1) | A moving part collided                            | Check if it collided.                                            | It collided.                  | Check operation pattern.                                                                  |
|         | overload error 3                                |     | against the machine.                              |                                                                  | It did not collide.           | Refer to (2).                                                                             |
|         | during a stop                                   | (2) | The servo motor power cable was disconnected.     | Check it with the check m                                        | ethod for [AL. 51.1].         |                                                                                           |
|         |                                                 | (3) | The connection of the servo motor is incorrect.   |                                                                  |                               |                                                                                           |
|         |                                                 | (4) | The connection of the encoder cable is incorrect. |                                                                  |                               |                                                                                           |
|         |                                                 | (5) | The torque is saturated.                          |                                                                  |                               |                                                                                           |
|         |                                                 | (6) | The servo amplifier is malfunctioning.            |                                                                  |                               |                                                                                           |
|         |                                                 | (7) | An encoder is malfunctioning.                     |                                                                  |                               |                                                                                           |

| Alarm I | No.: 52                                     | Nar  | ne: Error excessive                                   |                                                                                  |                                         |                                                                                           |
|---------|---------------------------------------------|------|-------------------------------------------------------|----------------------------------------------------------------------------------|-----------------------------------------|-------------------------------------------------------------------------------------------|
| AI      | arm content                                 | ۰D   | roop pulses have exceede                              | d the alarm occurrence lev                                                       | el.                                     |                                                                                           |
| Display | Detail name                                 |      | Cause                                                 | Check method                                                                     | Check result                            | Action                                                                                    |
| 52.1    | Excess droop<br>pulse 1                     | (1)  | The servo motor power cable was disconnected.         | Check the servo motor power cable.                                               | It is disconnected.                     | Repair or replace the servo motor power cable.                                            |
|         |                                             |      |                                                       |                                                                                  | It is not disconnected.                 | Check (2).                                                                                |
|         |                                             | (2)  | The connection of the                                 | Check the wiring of U, V,                                                        | It is incorrect.                        | Connect it correctly.                                                                     |
|         |                                             |      | servo motor is incorrect.                             | and W.                                                                           | It is correct.                          | Check (3).                                                                                |
|         |                                             | (3)  | The connection of the encoder cable is                | Check if the encoder cable is connected                                          | It is incorrect.                        | Connect it correctly.                                                                     |
|         |                                             |      | incorrect.                                            | correctly.                                                                       |                                         |                                                                                           |
|         |                                             | (4)  | The torque limit has been enabled.                    | Check if the limiting torque is in progress.                                     | The limiting torque is in progress.     | Increase the torque limit value.                                                          |
|         |                                             |      |                                                       |                                                                                  | The limiting torque is not in progress. | Check (5).                                                                                |
|         |                                             | (5)  | A moving part collided                                | Check if it collided.                                                            | It collided.                            | Check operation pattern.                                                                  |
|         |                                             |      | against the machine.                                  |                                                                                  | It did not collide.                     | Check (6).                                                                                |
|         |                                             | (6)  | 6) The torque is insufficient.                        | Check the peak load ratio.                                                       | The torque is saturated.                | Reduce the load or<br>review the operation<br>pattern. Or use a larger<br>capacity motor. |
|         |                                             | (7)  |                                                       |                                                                                  | The torque is not saturated.            | Check (7).                                                                                |
|         |                                             |      | Power supply voltage dropped.                         | Check the bus voltage value.                                                     | The bus voltage is low.                 | Check the power supply voltage and power supply capacity.                                 |
|         |                                             |      |                                                       |                                                                                  | The bus voltage is high.                | Check (8).                                                                                |
|         |                                             |      | Acceleration/deceleration time constant is too short. | Set a longer deceleration<br>time constant, and then<br>check the repeatability. | It is not repeatable.                   | Increase the acceleration/deceleration time constant.                                     |
|         |                                             |      |                                                       |                                                                                  | It is repeatable.                       | Check (9).                                                                                |
|         |                                             | (9)  | The position loop gain is small.                      | Increase the position loop gain, and then                                        | It is not repeatable.                   | Increase the position<br>loop gain ([Pr. PB08]).                                          |
|         |                                             |      |                                                       | check the repeatability.                                                         | It is repeatable.                       | Check (10).                                                                               |
|         |                                             | (10) | Servo motor shaft was rotated by external force.      | Measure the actual position under the servo-                                     | It is rotated by external force.        | Review the machine.                                                                       |
|         |                                             |      |                                                       | lock status.                                                                     | It is not rotated by external force.    | Check (11).                                                                               |
|         |                                             | (11) | An encoder is malfunctioning.                         | Replace the servo motor,<br>and then check the<br>repeatability.                 | It is not repeatable.                   | Replace the servo motor.                                                                  |
| 52.3    | Excess droop<br>pulse 2                     | Che  | ck it with the check method                           | d for [AL. 52.1].                                                                |                                         |                                                                                           |
| 52.4    | Error excessive<br>during 0 torque<br>limit | (1)  | The torque limit has been 0.                          | Check the torque limit value.                                                    | The torque limit has been 0.            | Do not input a command<br>while the torque limit<br>value is 0.                           |
| 52.5    | Excess droop<br>pulse 3                     | Che  | eck it with the check method                          | d for [AL. 52.1].                                                                |                                         |                                                                                           |

| Alarm I | No.: 54                        | Nar | ne: Oscillation detection                                       |                                                                                                    |                                                                                                  |                                                                                                    |  |  |  |
|---------|--------------------------------|-----|-----------------------------------------------------------------|----------------------------------------------------------------------------------------------------|--------------------------------------------------------------------------------------------------|----------------------------------------------------------------------------------------------------|--|--|--|
| Al      | arm content                    | ۰A  | An oscillation of the servo motor was detected.                 |                                                                                                    |                                                                                                  |                                                                                                    |  |  |  |
| Display | Detail name                    |     | Cause                                                           | Check method                                                                                                    | Check result                                                                                     | Action                                                                                             |  |  |  |
| 54.1    | Oscillation<br>detection error | (1) | The servo system is unstable and oscillating.                   | em is Check if the servo motor<br>scillating. is oscillating.<br>Check the torque ripple<br>with MR Configurator2.          | The torque ripple is vibrating.                                                                  | Adjust the servo gain<br>with the auto tuning. Set<br>the machine resonance<br>suppression filter. |  |  |  |
|         |                                |     |                                                                 |                                                                                                    | The torque ripple is not vibrating.                                                              | Check (2).                                                                                         |  |  |  |
|         |                                |     | The resonance<br>frequency has changed<br>due to deterioration. | Measure the resonance<br>frequency of the<br>equipment and compare<br>it with the setting value of<br>the machine resonance | The resonance<br>frequency of the<br>equipment is different<br>from the filter setting<br>value. | Change the setting value<br>of the machine<br>resonance suppression<br>filter.                     |  |  |  |
|         |                                |     |                                                                 | suppression filter.                                                                                                    | The resonance<br>frequency of the<br>equipment is the same<br>as the filter setting value.       | Check (3).                                                                                         |  |  |  |
|         |                                |     | An encoder is malfunctioning.                                   | Replace the servo motor,<br>and then check the<br>repeatability.                                                            | It is not repeatable.                                                                            | Replace the servo motor.                                                                           |  |  |  |

| Alarm I | No.: 56                     | Nar | ne: Forced stop error                                     |                                                                                                  |                                         |                                                                               |
|---------|-----------------------------|-----|-----------------------------------------------------------|--------------------------------------------------------------------------------------------------|-----------------------------------------|-------------------------------------------------------------------------------|
| Al      | arm content                 | • T | he servo motor does not de                                | ecelerate normally during for                                                                    | orced stop deceleration.                |                                                                               |
| Display | Detail name                 |     | Cause                                                     | Check method                                                                                     | Check result                            | Action                                                                        |
| 56.2    | Over speed<br>during forced | (1) | The forced stop<br>deceleration time<br>constant is short | Increase the parameter<br>setting value of [Pr.<br>PC51] and then check                          | It is not repeatable.                   | Adjust the deceleration<br>time constant.                                     |
|         | Stop                        |     |                                                           | the repeatability.                                                                               | Il is lepealable.                       |                                                                               |
|         |                             | (2) | The torque limit has been enabled.                        | Check if the limiting torque is in progress.                                                     | The limiting torque is in progress.     | Review the torque limit value.                                                |
|         |                             |     |                                                           |                                                                                                  | The limiting torque is not in progress. | Check (3).                                                                    |
|         |                             | (3) | The servo system is unstable and oscillating.             | Check if the servo motor<br>is oscillating.<br>Check the torque ripple<br>with MR Configurator2. | The torque ripple is vibrating.         | Adjust the servo gain.<br>Set the machine<br>resonance suppression<br>filter. |
|         |                             |     |                                                           |                                                                                                  | The torque ripple is not vibrating.     | Check (4).                                                                    |
|         |                             |     | An encoder is malfunctioning.                             | Replace the servo motor,<br>and then check the<br>repeatability.                                 | It is not repeatable.                   | Replace the servo motor.                                                      |
| 56.3    | Estimated distance over     | (1) | The forced stop deceleration time                         | Increase the parameter setting value of [Pr.                                                     | It is not repeatable.                   | Adjust the deceleration time constant.                                        |
|         | during forced stop          |     | constant is short.                                        | PC51], and then check the repeatability.                                                         | It is repeatable.                       | Check (2).                                                                    |
|         |                             | (2) | The torque limit has been enabled.                        | Check if the limiting torque is in progress.                                                     | The limiting torque is in progress.     | Review the torque limit value.                                                |
|         |                             |     |                                                           |                                                                                                  | The limiting torque is not in progress. | Check (3).                                                                    |
|         |                             | (3) | An encoder is malfunctioning.                             | Replace the servo motor,<br>and then check the<br>repeatability.                                 | It is not repeatable.                   | Replace the servo motor.                                                      |

| Alarm No.: 8A |                   | Nar                                                                                                    | Name: USB communication time-out error |                                                                      |                                |                              |  |  |
|---------------|-------------------|----------------------------------------------------------------------------------------------------|----------------------------------------|----------------------------------------------------------------------|--------------------------------|------------------------------|--|--|
| Alarm content |                   | <ul> <li>Communication between the servo amplifier and a personal computer, etc. stopped for the specified time<br/>or longer.</li> </ul> |                                        |                                                                      |                                |                              |  |  |
| Display       | Detail name       |                                                                                                    | Cause                                  | Check method                                                         | Check result                   | Action                       |  |  |
| 8A.1          | USB communication | (1)                                                                                                    | Communication<br>commands have not     | Check if a command<br>was transmitted from                           | It was not transmitted.        | Transmit a command.          |  |  |
|               | time-out error    |                                                                                                    | been transmitted.                      | the personal computer, etc.                                          | It was transmitted. Check (2). | Check (2).                   |  |  |
|               |                   | (2)                                                                                                    | A USB cable was                        | Replace the USB cable,<br>and then check the                         | It is not repeatable.          | Replace the USB cable.       |  |  |
|               |                   |                                                                                                    | disconnected.                          | repeatability.                                                       | It is repeatable.              | Check (3).                   |  |  |
|               |                   | (3)                                                                                                    | The servo amplifier is malfunctioning. | Replace the servo<br>amplifier, and then<br>check the repeatability. | It is not repeatable.          | Replace the servo amplifier. |  |  |

| Alarm I | No.: 8E                                 | Name: USB communication error |                                                           |                                                                      |                                                           |                                                                       |  |  |
|---------|-----------------------------------------|-------------------------------|-----------------------------------------------------------|----------------------------------------------------------------------|-----------------------------------------------------------|-----------------------------------------------------------------------|--|--|
| Al      | arm content                             | ۰A                            | communication error occu                                  | rred between servo amplifi                                           | er and a personal compute                                 | er, etc.                                                              |  |  |
| Display | Detail name                             |                               | Cause                                                     | Check method                                                         | Check result                                              | Action                                                                |  |  |
| 8E.1    | USB<br>communication                    | (1)                           | A USB cable is malfunctioning                             | Check the USB cable,<br>and then check the                           | It is not repeatable.                                     | Replace the USB cable.                                                |  |  |
|         | receive error                           |                               | repeatability.                                            | It is repeatable.                                                    | Check (2).                                                |                                                                       |  |  |
|         |                                         | (2)                           | The setting of the                                        | Check the setting of the                                             | It is incorrect.                                          | Review the settings.                                                  |  |  |
|         |                                         |                               | is incorrect.                                             | personal computer, etc.                                              | It is correct.                                            | Check (3).                                                            |  |  |
|         |                                         | (3)                           | The servo amplifier is malfunctioning.                    | Replace the servo<br>amplifier, and then check<br>the repeatability. | It is not repeatable.                                     | Replace the servo amplifier.                                          |  |  |
| 8E.2    | USB<br>communication<br>checksum error  | (1)                           | The setting of the personal computer, etc. is incorrect.  | Check the setting of the personal computer, etc.                     | It is incorrect.                                          | Review the settings.                                                  |  |  |
| 8E.3    | USB<br>communication<br>character error | (1)                           | The transmitted<br>character is out of<br>specifications. | Check the character code at the time of transmission.                | The transmitted<br>character is out of<br>specifications. | Correct the transmission data.                                        |  |  |
|         |                                         |                               |                                                           |                                                                      | The transmitted<br>character is within<br>specifications. | Check (2).                                                            |  |  |
|         |                                         | (2)                           | The communication protocol is failure.                    | Check if transmission data conforms the communication protocol.      | It is not conforming.                                     | Modify the transmission data according to the communication protocol. |  |  |
|         |                                         |                               |                                                           |                                                                      | It is conforming.                                         | Check (3).                                                            |  |  |
|         |                                         | (3)                           | The setting of the personal computer, etc. is incorrect.  | Check the setting of the personal computer, etc.                     | It is incorrect.                                          | Review the settings.                                                  |  |  |
| 8E.4    | USB<br>communication<br>command error   | (1)                           | The transmitted<br>command is out of<br>specifications.   | Check the command at the time of transmission.                       | The transmitted<br>command is out of<br>specifications.   | Correct the transmission data.                                        |  |  |
|         |                                         |                               |                                                           |                                                                      | The transmitted<br>command is within<br>specifications.   | Check (2).                                                            |  |  |
|         |                                         | (2)                           | The communication protocol is failure.                    | Check if transmission data conforms the communication protocol.      | It is not conforming.                                     | Modify the transmission data according to the communication protocol. |  |  |
|         |                                         |                               |                                                           |                                                                      | It is conforming.                                         | Check (3).                                                            |  |  |
|         |                                         | (3)                           | The setting of the personal computer, etc. is incorrect.  | Check the setting of the personal computer, etc.                     | It is incorrect.                                          | Review the settings.                                                  |  |  |

| Alarm I | No.: 8E                                      | Nar | Name: USB communication error                                                        |                                                                 |                                                             |                                                                       |  |  |
|---------|----------------------------------------------|-----|--------------------------------------------------------------------------------------|-----------------------------------------------------------------|-------------------------------------------------------------|-----------------------------------------------------------------------|--|--|
| AI      | arm content                                  | ۰A  | A communication error occurred between servo amplifier and a personal computer, etc. |                                                                 |                                                             |                                                                       |  |  |
| Display | Detail name                                  |     | Cause                                                                                | Check method                                                    | Check result                                                | Action                                                                |  |  |
| 8E.5    | USB<br>communication<br>data number<br>error | (1) | The transmitted data<br>number is out of<br>specifications.                          | Check the data number<br>at the time of<br>transmission.        | The transmitted data number is out of specifications.       | Correct the transmission data.                                        |  |  |
|         |                                              |     |                                                                                      |                                                                 | The transmitted data<br>number is within<br>specifications. | Check (2).                                                            |  |  |
|         |                                              | (2) | The communication protocol is failure.                                               | Check if transmission data conforms the communication protocol. | It is not conforming.                                       | Modify the transmission data according to the communication protocol. |  |  |
|         |                                              |     |                                                                                      |                                                                 | It is conforming.                                           | Check (3).                                                            |  |  |
|         |                                              |     | The setting of the personal computer, etc. is incorrect.                             | Check the setting of the personal computer, etc.                | It is incorrect.                                            | Review the settings.                                                  |  |  |

| Alarm No.: 88888 Name: Watchdog |             | ne: Watchdog |                                           |                                                                      |                       |                              |
|---------------------------------|-------------|--------------|-------------------------------------------|----------------------------------------------------------------------|-----------------------|------------------------------|
| Alarm content                   |             | ۰A           | A part such as CPU is malfunctioning.     |                                                                      |                       |                              |
| Display                         | Detail name |              | Cause                                     | Check method                                                         | Check result          | Action                       |
| 8888                            | Watchdog    | (1)          | A part in the servo amplifier is failure. | Replace the servo<br>amplifier, and then check<br>the repeatability. | It is not repeatable. | Replace the servo amplifier. |

#### 8.3 Remedies for warnings

| POINT         |                                                                              |  |  |  |  |  |  |  |  |
|---------------|------------------------------------------------------------------------------|--|--|--|--|--|--|--|--|
| When any or   | When any of the following alarms has occurred, do not cycle the power of the |  |  |  |  |  |  |  |  |
| servo amplif  | ier repeatedly to restart. Doing so will cause a malfunction of the          |  |  |  |  |  |  |  |  |
| servo amplif  | ier and servo motor. If the power of the servo amplifier is switched         |  |  |  |  |  |  |  |  |
| off/on during | the alarms, allow more than 30 minutes for cooling before                    |  |  |  |  |  |  |  |  |
| resuming op   | eration.                                                                     |  |  |  |  |  |  |  |  |
| • [AL. 91 Se  | ervo amplifier overheat warning] • [AL. E0 Excessive regeneration            |  |  |  |  |  |  |  |  |
| warning]      |                                                                              |  |  |  |  |  |  |  |  |
| • [AL.E1 Ov   | erload warning 1] • [AL.EC Overload warning 2]                               |  |  |  |  |  |  |  |  |

If [AL. E6] or [AL. E9] occurs, the amplifier will be the servo-off status. If any other warning occurs, operation can be continued but an alarm may take place or proper operation may not be performed. Remove the cause of warning according to this section. Use MR Configurator2 to refer to the cause of warning occurrence.

| Alarm No.: 91 |                                       | Nar     | Name: Servo amplifier overheat warning                                 |                                                                                                    |                              |                                         |  |
|---------------|---------------------------------------|---------|------------------------------------------------------------------------|----------------------------------------------------------------------------------------------------|------------------------------|-----------------------------------------|--|
| AI            | arm content                           | • T     | The temperature inside of the servo amplifier reached a warning level. |                                                                                                    |                              |                                         |  |
| Display       | Detail name                           | e Cause |                                                                        | Check method                                                                                                    | Check result                 | Action                                  |  |
| 91.1          | Main circuit device overheat          | (1)     | Ambient temperature of the servo amplifier has                         | mbient temperature of<br>e servo amplifier has       Check the ambient<br>temperature.         kceeded 55 °C.       Check the ambient | It is over 55 °C.            | Lower the ambient temperature.          |  |
|               | warning                               |         | exceeded 55 °C.                                                        |                                                                                                    | It is less than 55 °C.       | Check (2).                              |  |
|               | (2) The close mou<br>out of specifica |         | The close mounting is<br>out of specifications.                        | Check the specifications of close mounting.                                                                                           | It is out of specifications. | Use within the range of specifications. |  |

| Alarm I | No.: 99          | Nar                              | Name: Stroke limit warning                                     |                                                                     |                      |                          |  |  |
|---------|------------------|----------------------------------|----------------------------------------------------------------|---------------------------------------------------------------------|----------------------|--------------------------|--|--|
| AI      | arm content      | The stroke limit signal is off.  |                                                                |                                                                     |                      |                          |  |  |
| Display | Detail name      |                                  | Cause                                                          | Check method                                                        | Check result         | Action                   |  |  |
| 99.1    | Forward rotation | (1)                              | The forward rotation                                           | Check if the limit switch                                           | It is not connected. | Connect it correctly.    |  |  |
|         | Stroke end on    |                                  | not connected.                                                 | is connected correctly.                                             | It is connected.     | Check (2).               |  |  |
|         |                  | (2)                              | The forward rotation stroke limit was exceeded during driving. | Check if the forward<br>rotation stroke limit<br>switch turned off. | It turned off.       | Check operation pattern. |  |  |
| 99.2    | Reverse rotation | rerse rotation (1)<br>ke end off | (1) The reverse rotation                                       | Check if the limit switch                                           | It is not connected. | Connect it correctly.    |  |  |
|         | Stroke end on    |                                  | not connected.                                                 | is connected correctly.                                             | It is connected.     | Check (2).               |  |  |
|         |                  | (2)                              | The reverse rotation stroke limit was exceeded during driving. | Check if the reverse<br>rotation stroke limit<br>switch turned off. | It turned off.       | Check operation pattern. |  |  |

| Alarm No.: E0 |                                      | Nar        | Name: Excessive regeneration warning                                                                                                    |                                 |                    |                                                                                                    |  |  |
|---------------|--------------------------------------|------------|----------------------------------------------------------------------------------------------------|---------------------------------|--------------------|----------------------------------------------------------------------------------------------------|--|--|
| Alarm content |                                      | • TI<br>re | <ul> <li>There is a possibility that regenerative power may exceed permissible regenerative power of built-in<br/>regenerative resistor or regenerative option.</li> </ul> |                                 |                    |                                                                                                    |  |  |
| Display       | Detail name                          |            | Cause                                                                                                    | Check method                    | Check result       | Action                                                                                                    |  |  |
| E0.1          | Excessive<br>regeneration<br>warning | (1)        | The regenerative power<br>exceeded 85% of the<br>permissible regenerative<br>power of the built-in<br>regenerative resistor or<br>regenerative option.                     | Check the effective load ratio. | It is 85% or more. | Reduce the frequency of<br>positioning.<br>Increase the<br>deceleration time<br>constant.<br>Reduce the load.<br>Use a regenerative<br>option if it is not being<br>used. |  |  |

| Alarm I | No.: E1                                              | Name: Overload warning 1 |                                                                                                   |                                                |                       |        |  |
|---------|------------------------------------------------------|--------------------------|---------------------------------------------------------------------------------------------------|------------------------------------------------|-----------------------|--------|--|
| Al      | arm content                                          | • [A                     | L.50 Overload 1] or [AL.51                                                                        | I Overload 2] may occur.                       |                       |        |  |
| Display | Detail name                                          |                          | Cause                                                                                             | Check method                                   | Check result          | Action |  |
| E1.1    | Thermal<br>overload<br>warning 1<br>during operation | (1)                      | The load was over 85% to the alarm level of [AL. 50.1 Thermal overload error 1 during operation]. | Check it with the check method for [AL. 50.1]. |                       |        |  |
| E1.2    | Thermal<br>overload<br>warning 2<br>during operation | (1)                      | The load was over 85% to the alarm level of [AL. 50.2 Thermal overload error 2 during operation]. | Check it with the check method for [AL. 50.2]. |                       |        |  |
| E1.3    | Thermal<br>overload<br>warning 3<br>during operation | (1)                      | The load was over 85% to the alarm level of [AL. 51.1 Thermal overload error 3 during operation]. | Check it with the check method for [AL. 51.1]. |                       |        |  |
| E1.4    | Thermal<br>overload<br>warning 4<br>during operation | (1)                      | The load was over 85% to the alarm level of [AL. 50.3 Thermal overload error 4 during operation]. | Check it with the check m                      | ethod for [AL. 50.3]. |        |  |
| E1.5    | Thermal<br>overload error 1<br>during a stop         | (1)                      | The load was over 85% to the alarm level of [AL. 50.4 Thermal overload error 1 during a stop].    | Check it with the check m                      | ethod for [AL. 50.4]. |        |  |
| E1.6    | Thermal<br>overload error 2<br>during a stop         | (1)                      | The load was over 85% to the alarm level of [AL. 50.5 Thermal overload error 2 during a stop].    | Check it with the check m                      | ethod for [AL. 50.5]. |        |  |
| E1.7    | Thermal<br>overload error 3<br>during a stop         | (1)                      | The load was over 85% to the alarm level of [AL. 51.2 Thermal overload error 3 during operation]. | Check it with the check m                      | ethod for [AL. 51.2]. |        |  |
| E1.8    | Thermal<br>overload error 4<br>during a stop         | (1)                      | The load was over 85% to the alarm level of [AL. 50.6 Thermal overload error 4 during a stop].    | Check it with the check m                      | ethod for [AL. 50.6]. |        |  |

| Alarm No.: E6 |                        | Name: Servo forced stop warning |                                           |                                                                      |                       |                                                        |  |
|---------------|------------------------|---------------------------------|-------------------------------------------|----------------------------------------------------------------------|-----------------------|--------------------------------------------------------|--|
| Alarm content |                        | ۰E                              | M2/EM1 (Forced stop) turr                 | ned off.                                                             |                       |                                                        |  |
| Display       | Detail name            |                                 | Cause                                     | Check result                                                         | Action                |                                                        |  |
| E6.1          | Forced stop<br>warning | (1)                             | EM2/EM1 (Forced stop) turned off.         | Check the status of EM2/EM1.                                         | It is off.            | Ensure safety and turn<br>on EM2/EM1 (Forced<br>stop). |  |
|               |                        |                                 |                                           |                                                                      | It is on.             | Check (2).                                             |  |
|               |                        | (2)                             | An external 24 V DC power supply have not | Check if the external 24<br>V DC power supply is                     | It is not inputted.   | Input the 24 V DC power supply.                        |  |
|               |                        |                                 | inputted.                                 | inputted.                                                            | It is inputted.       | Check (3).                                             |  |
|               |                        | (3)                             | The servo amplifier is malfunctioning.    | Replace the servo<br>amplifier, and then check<br>the repeatability. | It is not repeatable. | Replace the servo amplifier.                           |  |

| Alarm No.: E8 |                       | Name: Cooling fan speed reduction warning |                                                                                              |                                                                |                                 |                              |  |  |
|---------------|-----------------------|-------------------------------------------|----------------------------------------------------------------------------------------------|----------------------------------------------------------------|---------------------------------|------------------------------|--|--|
| Alarm content |                       | ۰T                                        | <ul> <li>The cooling fan speed decreased to the warning occurrence level or less.</li> </ul> |                                                                |                                 |                              |  |  |
| Display       | Detail name           | Cause                                     |                                                                                              | Check method                                                   | Check result                    | Action                       |  |  |
| E8.1          | Decreased cooling fan | (1)                                       | Foreign matter was caught in the cooling fan.                                                | Check if a foreign matter is caught in the cooling             | Something has been caught.      | Remove the foreign matter.   |  |  |
|               | speed warning         |                                           |                                                                                              | fan.                                                           | Nothing has been caught.        | Check (2).                   |  |  |
|               |                       | (2)                                       | Cooling fan life expired.                                                                    | Check the total of power<br>on time of the servo<br>amplifier. | It exceed the cooling fan life. | Replace the servo amplifier. |  |  |

| Alarm No.: E9 |                                                   | Nar        | Name: Main circuit off warning                                                                                                    |                              |                                                                                                    |                                                                            |  |  |
|---------------|---------------------------------------------------|------------|----------------------------------------------------------------------------------------------------|------------------------------|----------------------------------------------------------------------------------------------------|----------------------------------------------------------------------------|--|--|
| Alarm content |                                                   | • T<br>• T | <ul> <li>The servo-on command was inputted with power supply off.</li> <li>The bus voltage dropped during the servo motor driving under 50 r/min.</li> </ul> |                              |                                                                                                    |                                                                            |  |  |
| Display       | Detail name                                       |            | Cause                                                                                                    | Check result                 | Action                                                                                                    |                                                                            |  |  |
| E9.1          | Servo-on signal<br>on during main<br>circuit off  | (1)        | The bus voltage is less than 215 V DC.                                                                                                    | Check the bus voltage.       | It is less than 215 V DC.                                                                                   | Review the wiring.<br>Check the power supply<br>capacity.                  |  |  |
|               |                                                   | (2)        | The servo amplifier is malfunctioning.                                                                                                    | Check the bus voltage value. | The voltage of the<br>power supply is 160 V<br>AC or more, and the bus<br>voltage is less than 200<br>V DC. | Replace the servo<br>amplifier.                                            |  |  |
| E9.2          | Bus voltage<br>drop during low<br>speed operation | (1)        | The bus voltage dropped during the servo motor driving under 50 r/min.                                                                                       | Check the bus voltage.       | It is less than 200 V DC.                                                                                   | Review the power supply capacity. Increase the acceleration time constant. |  |  |

| Alarm No.: EC |                       | Nar | ne: Overload warning 2                                                                  |                                 |                                   |                                                                                    |  |  |
|---------------|-----------------------|-----|-----------------------------------------------------------------------------------------|---------------------------------|-----------------------------------|------------------------------------------------------------------------------------|--|--|
| Alarm content |                       | • 0 | Operations over rated output were repeated while the servo motor shaft was not rotated. |                                 |                                   |                                                                                    |  |  |
| Display       | Detail name           |     | Cause                                                                                   | Check method                    | Check result                      | Action                                                                             |  |  |
| EC.1          | Overload<br>warning 2 | (1) | The load is too large or the capacity is not enough.                                    | Check the effective load ratio. | The effective load ratio is high. | Reduce the load.<br>Replace the servo motor<br>with the one of larger<br>capacity. |  |  |

| Alarm No.: ED |                               | Name: Output watt excess warning |                                                                                                    |                                         |                                       |                                                |  |  |
|---------------|-------------------------------|----------------------------------|----------------------------------------------------------------------------------------------------|-----------------------------------------|---------------------------------------|------------------------------------------------|--|--|
| Alarm content |                               | • T<br>c                         | <ul> <li>The status, in which the output wattage (speed × torque) of the servo motor exceeded the rated output,<br/>continued steadily.</li> </ul> |                                         |                                       |                                                |  |  |
| Display       | Detail name                   |                                  | Cause                                                                                                    | Check method                            | Check result                          | Action                                         |  |  |
| ED.1          | Output watt<br>excess warning | (1)                              | The status, in which the<br>output wattage (speed ×<br>torque) of the servo<br>motor exceeded 150% of<br>the rated output,<br>continued steadily.  | Check the servo motor speed and torque. | The output wattage is 150% of rating. | Reduce the servo motor speed. Reduce the load. |  |  |

| Alarm No.: F0 |                                                          | Name: Tough drive warning |                                                                                                    |                                        |                            |                                                                                                    |  |  |
|---------------|----------------------------------------------------------|---------------------------|----------------------------------------------------------------------------------------------------|----------------------------------------|----------------------------|----------------------------------------------------------------------------------------------------|--|--|
| Alarm content |                                                          | • T                       | Tough drive function was activated.                                                                   |                                        |                            |                                                                                                    |  |  |
| Display       | Detail name                                              |                           | Cause                                                                                                 | Check method                           | Check result               | Action                                                                                                    |  |  |
| F0.1          | Instantaneous<br>power failure<br>tough drive<br>warning | (1)                       | The power supply voltage dropped.                                                                     | Check it with the check m              | ethod for [AL. 10.1].      |                                                                                                    |  |  |
| F0.3          | Vibration tough<br>drive warning                         | (1)                       | The setting value of the machine resonance suppression filter was changed due to a machine resonance. | Check if it was changed<br>frequently. | It was changed frequently. | Set the machine<br>resonance suppression<br>filter. Check the machine<br>status if screws are<br>loose or the like. |  |  |

| Alarm No.: F2 |                                                         | Name: Drive recorder - Miswriting warning |                                                                      |                                                                                           |                        |                                                                                                    |  |  |
|---------------|---------------------------------------------------------|-------------------------------------------|----------------------------------------------------------------------|-------------------------------------------------------------------------------------------|------------------------|----------------------------------------------------------------------------------------------------|--|--|
| Alarm content |                                                         | ۰A                                        | A waveform measured by the drive recorder function was not recorded. |                                                                                           |                        |                                                                                                    |  |  |
| Display       | Detail name                                             |                                           | Cause                                                                | Check method                                                                              | Check result           | Action                                                                                                    |  |  |
| F2.1          | Drive recorder -<br>Area writing<br>time-out<br>warning | (1)                                       | The Flash-ROM is malfunctioning.                                     | Disconnect the cables<br>except the power supply,<br>and then check the<br>repeatability. | It is repeatable.      | Replace the servo amplifier.                                                                                                    |  |  |
| F2.2          | Drive recorder -<br>Data miswriting<br>warning          | (1)                                       | Data were not written to the drive recorder area.                    | Check if the records have all written.                                                    | They have all written. | Delete the records in the<br>drive recorder window of<br>MR Configurator2.<br>If records cannot be<br>written after deletion,<br>replace the servo<br>amplifier. |  |  |

| Alarm No.: F3 |                                     | Name: Oscillation detection warning       |                   |              |        |  |
|---------------|-------------------------------------|-------------------------------------------|-------------------|--------------|--------|--|
| Alarm content |                                     | [AL. 54 Oscillation detection] may occur. |                   |              |        |  |
| Display       | Detail name                         | Cause                                     | Check method      | Check result | Action |  |
| F3.1          | Oscillation<br>detection<br>warning | Check it with the check method            | d for [AL. 54.1]. |              |        |  |

## MEMO

| <br> | <br> |
|------|------|
| <br> | <br> |
|      |      |
|      |      |
|      |      |
|      |      |
| <br> | <br> |
| <br> | <br> |
|      |      |
|      |      |
|      |      |
|      |      |
|      |      |
|      |      |
|      |      |
|      |      |
|      |      |
|      |      |
|      |      |
|      |      |
|      |      |
|      |      |
|      |      |

#### 9. DIMENSIONS

#### 9. DIMENSIONS

- 9.1 Servo amplifier
- (1) MR-JE-10A to MR-JE-40A

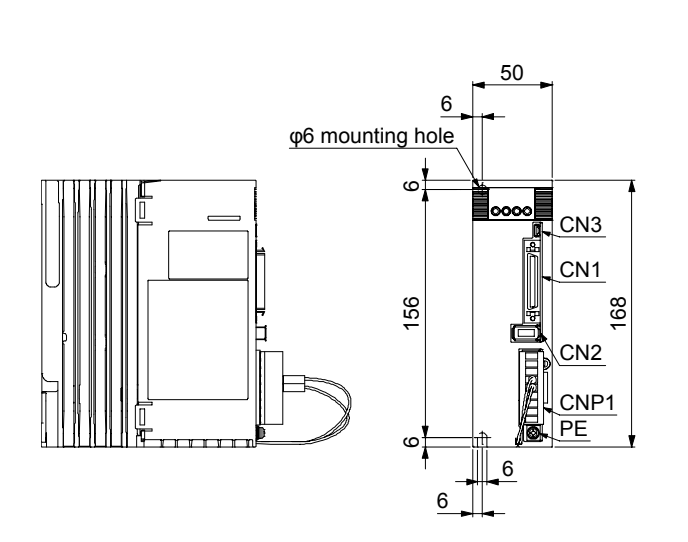

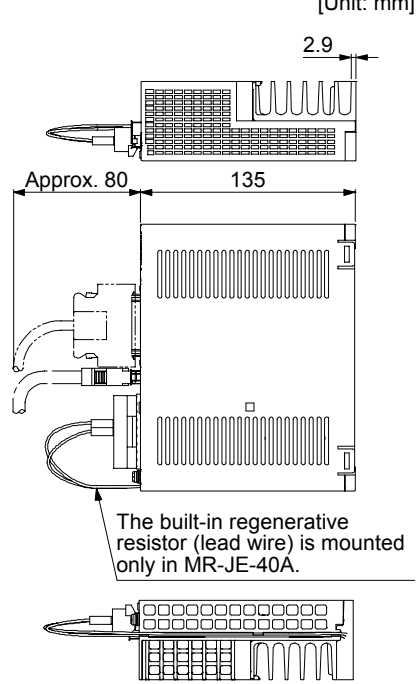

Mass: 0.8 [kg]

Mounting screw Screw size: M5 Tightening torque: 3.24 [N•m]

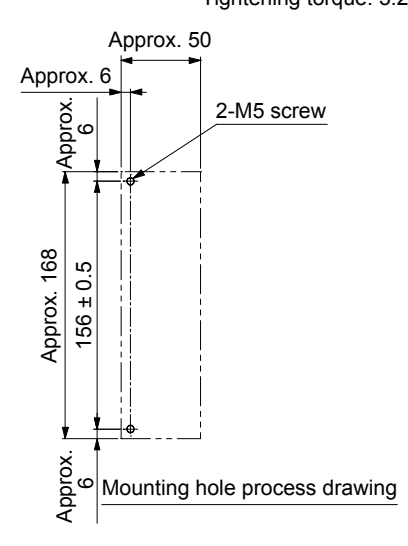

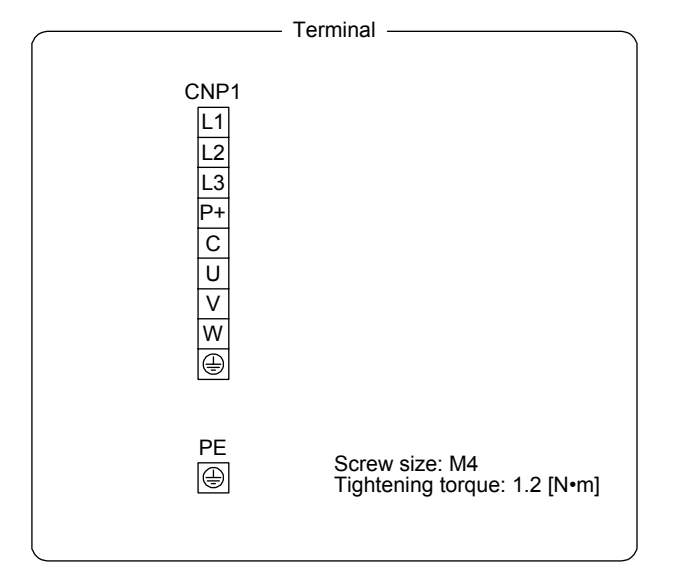

[Unit: mm]
# 9. DIMENSIONS

### (2) MR-JE-70A/MR-JE-100A

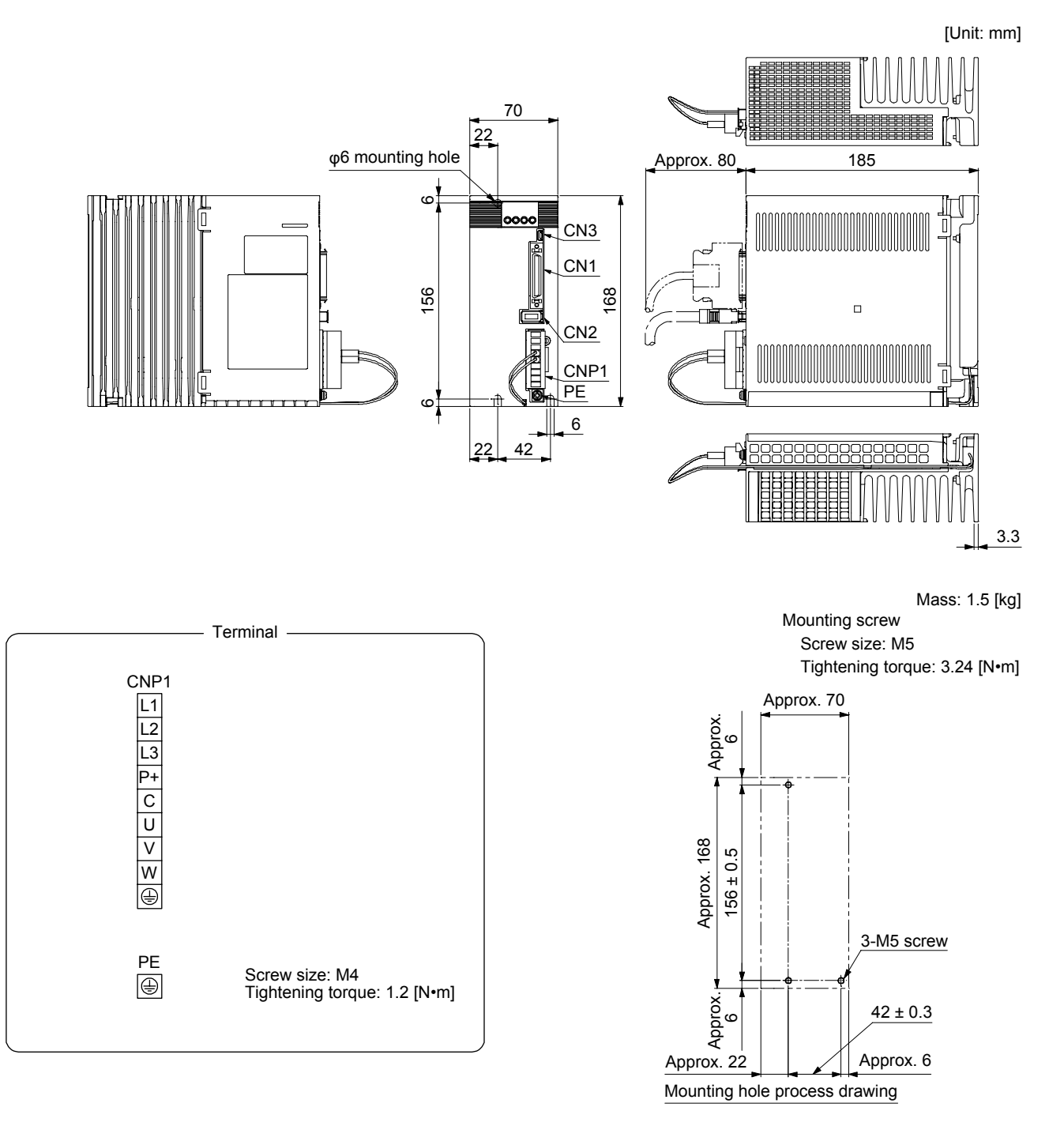

(3) MR-JE-200A/MR-JE-300A

[Unit: mm]

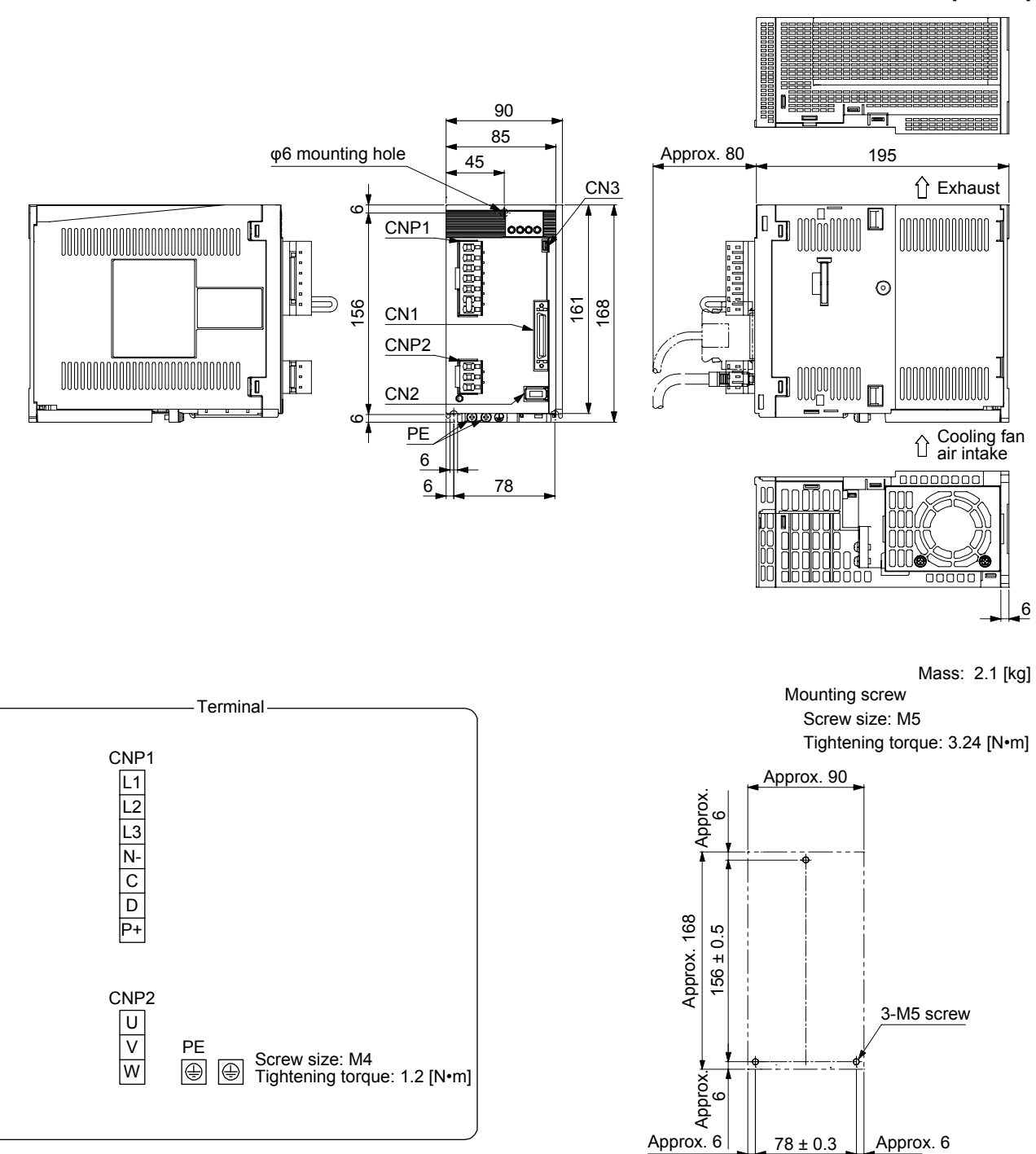

Mounting hole process drawing

### 9.2 Connector

(1) Miniature delta ribbon (MDR) system (3M)(a) One-touch lock type

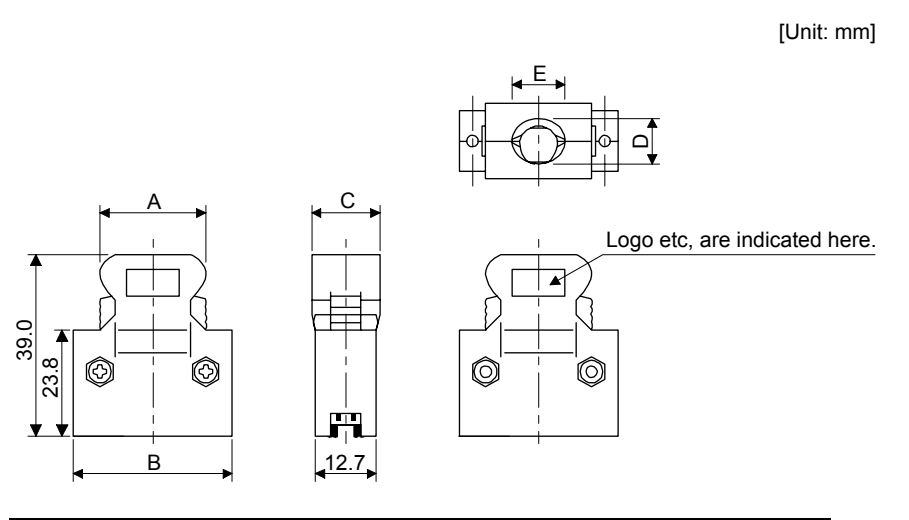

| A         B         C         D         E           10150.3000PE         10350.52E0.008         41.1         52.4         18.0         14.0         17. | Connector                   | Shell kit | Variable dimensions |      |      |      |      |  |
|----------------------------------------------------------------------------------------------------|-----------------------------|-----------|---------------------|------|------|------|------|--|
| 10150-3000PE 10350-52E0-008 41.1 52.4 18.0 14.0 17                                                                                                    | Connector                   | Shell Kit | А                   | В    | D    | E    |      |  |
| 10130-30001 E 10330-321 0-000 41.1 32.4 10.0 14.0 17.                                                                                                   | 10150-3000PE 10350-52F0-008 |           | 41.1                | 52.4 | 18.0 | 14.0 | 17.0 |  |

(b) Jack screw M2.6 type This is not available as option.

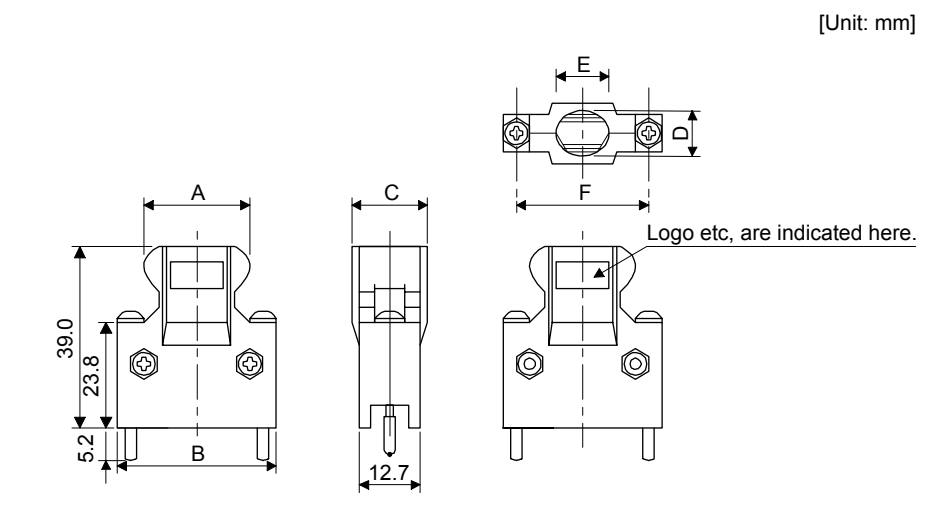

| Connector    | Shell kit      | Variable dimensions |      |      |      |      |      |
|--------------|----------------|---------------------|------|------|------|------|------|
|              |                | А                   | В    | С    | D    | Е    | F    |
| 10150-3000PE | 10350-52A0-008 | 41.1                | 52.4 | 18.0 | 14.0 | 17.0 | 46.5 |

# 9. DIMENSIONS

(2) SCR connector system (3M) Receptacle: 36210-0100PL Shell kit: 36310-3200-008

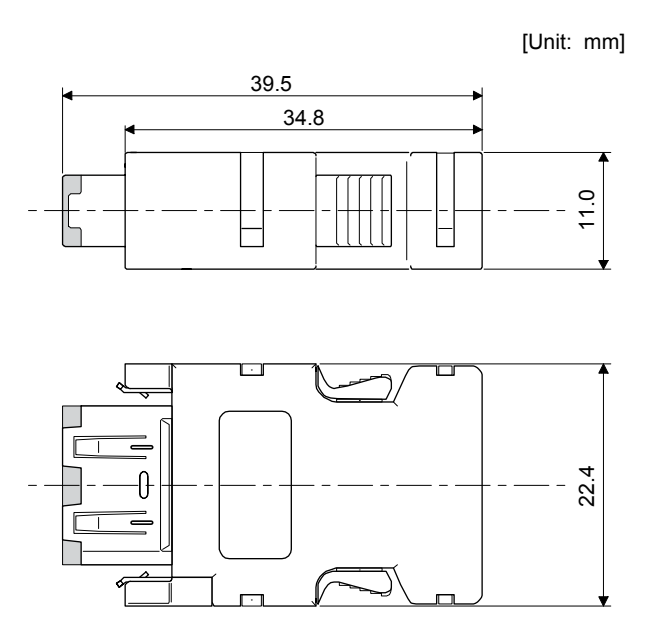

# MEMO

| <br> |
|------|
| <br> |
|      |
|      |
|      |
|      |
| <br> |
| <br> |
| <br> |
|      |
|      |
|      |
|      |
|      |
|      |
| <br> |
| <br> |
| <br> |
|      |
|      |
|      |
|      |
|      |

### **10. CHARACTERISTICS**

### 10.1 Overload protection characteristics

An electronic thermal is built in the servo amplifier to protect the servo motor, servo amplifier and servo motor power wires from overloads.

[AL. 50 Overload 1] occurs if overload operation performed is above the electronic thermal protection curve shown in fig. 10.1. [AL. 51 Overload 2] occurs if the maximum current is applied continuously for several seconds due to machine collision, etc. Use the equipment on the left-side area of the continuous or broken line in the graph.

For the system where the unbalanced torque occurs, such as a vertical axis system, it is recommended that the unbalanced torque of the machine be kept at 70% or less of the motor's rated torque.

This servo amplifier has servo motor overload protective function. (The servo motor overload current (full load current) is set on the basis of 120% rated current of the servo amplifier.)

## **10. CHARACTERISTICS**

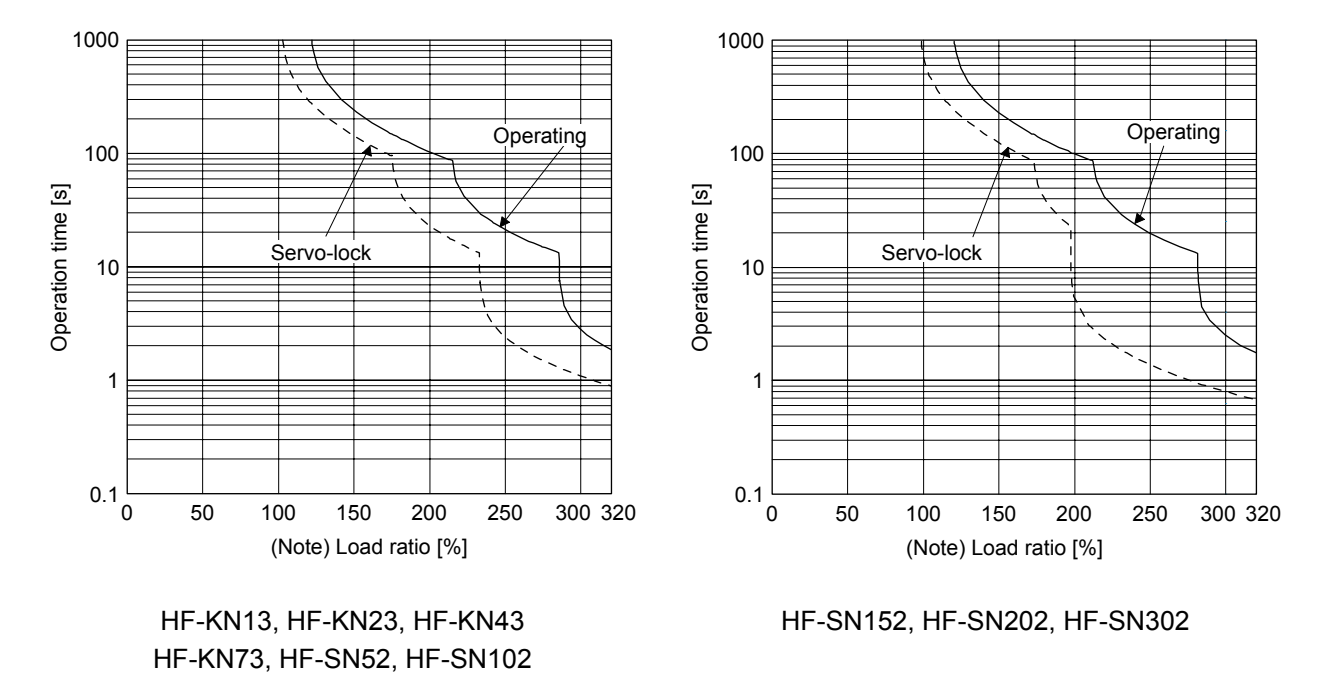

Note. If operation that generates torque more than 100% of the rating is performed with an abnormally high frequency in a servo motor stop status (servo-lock status) or in a 30 r/min or less low-speed operation status, the servo amplifier may malfunction regardless of the electronic thermal protection.

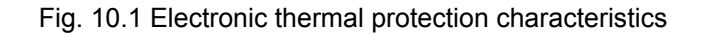

10.2 Power supply capacity and generated loss

(1) Amount of heat generated by the servo amplifier

Table 10.1 indicates servo amplifiers' power supply capacities and losses generated under rated load. For thermal design of an enclosed type cabinet, use the values in the table in consideration for the worst operating conditions. The actual amount of generated heat will be intermediate between values at rated torque and servo-off according to the duty used during operation. When the servo motor is run at less than the rated speed, the power supply capacity will be smaller than the value in the table, but the servo amplifier's generated heat will not change.

| Servo amplifier Servo motor |          | (Note 1)<br>Power supply<br>capacity [kVA] | (Note 2) Servo amplifier-<br>generated heat [W]<br>At rated output With servo-d |    | Area required<br>for heat<br>dissipation [m <sup>2</sup> ] |
|-----------------------------|----------|--------------------------------------------|---------------------------------------------------------------------------------|----|------------------------------------------------------------|
| MR-JE-10A                   | HF-KN13  | 0.3                                        | 25                                                                              | 15 | 0.5                                                        |
| MR-JE-20A                   | HF-KN23  | 0.5                                        | 25                                                                              | 15 | 0.5                                                        |
| MR-JE-40A                   | HF-KN43  | 0.9                                        | 35                                                                              | 15 | 0.7                                                        |
|                             | HF-KN73  | 1.3                                        | 50                                                                              | 15 | 1.0                                                        |
| WIR-JE-70A                  | HF-SN52  | 1.0                                        | 40                                                                              | 15 | 0.8                                                        |
| MR-JE-100A                  | HF-SN102 | 1.7                                        | 50                                                                              | 15 | 1.0                                                        |
| MR-JE-200A                  | HF-SN152 | 2.5                                        | 00                                                                              | 20 | 1.9                                                        |
|                             | HF-SN202 | 3.5                                        | 90                                                                              | 20 | 1.0                                                        |
| MR-JE-300A                  | HF-SN302 | 4.8                                        | 120                                                                             | 20 | 2.4                                                        |

Table 10.1 Power supply capacity and generated loss per servo motor at rated output

Note 1. Note that the power supply capacity will vary according to the power supply impedance. This value is applicable when the power factor improving AC reactor is not used.

2. Heat generated during regeneration is not included in the servo amplifier-generated heat. To calculate heat generated by the regenerative option, refer to section 11.2.

(2) Heat dissipation area for an enclosed type cabinet

The enclosed type cabinet (hereafter called the cabinet) which will contain the servo amplifier should be designed to ensure that its temperature rise is within +10 °C at the ambient temperature of 40 °C. (With an approximately 5 °C safety margin, the system should operate within a maximum 55 °C limit.) The necessary cabinet heat dissipation area can be calculated by equation 10.1.

 $A = \frac{P}{K \cdot \Delta T}$ (10.1)

- A : Heat dissipation area [m<sup>2</sup>]
- P : Loss generated in the cabinet [W]
- $\Delta T_{\rm c}$  : Difference between internal and ambient temperatures [°C]
- K : Heat dissipation coefficient [5 to 6]

When calculating the heat dissipation area with equation 10.1, assume that P is the sum of all losses generated in the cabinet. Refer to table 10.1 for heat generated by the servo amplifier. "A" indicates the effective area for heat dissipation, but if the cabinet is directly installed on an insulated wall, that extra amount must be added to the cabinet's surface area. The required heat dissipation area will vary with the conditions in the cabinet. If convection in the cabinet is poor and heat builds up, effective heat dissipation will not be possible. Therefore, arrangement of the equipment in the cabinet and the use of a cooling fan should be considered. Table 10.1 lists the cabinet dissipation area for each servo amplifier (guideline) when the servo amplifier is operated at the ambient temperature of 40 °C under rated load.

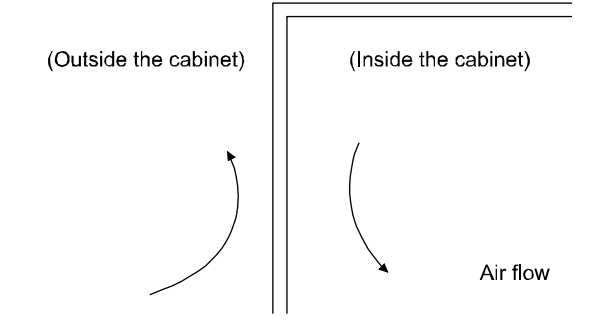

Fig. 10.2 Temperature distribution in an enclosed type cabinet

When air flows along the outer wall of the cabinet, effective heat exchange will be possible, because the temperature slope inside and outside the cabinet will be steeper.

### 10.3 Dynamic brake characteristics

| POINT         |                                                                      |
|---------------|----------------------------------------------------------------------|
| ●Do not use o | lynamic brake to stop in a normal operation as it is the function to |
| stop in emer  | gency.                                                               |
| For a maching | ne operating at the recommended load to motor inertia ratio or less, |
| the estimate  | d number of usage times of the dynamic brake is 1000 times while     |
| the machine   | decelerates from the rated speed to a stop once in 10 minutes.       |
| Be sure to e  | nable EM1 (Forced stop 1) after servo motor stops when using EM1     |
| (Forced stop  | 1) frequently in other than emergency.                               |

### 10.3.1 Dynamic brake operation

(1) Calculation of coasting distance

Fig. 10.3 shows the pattern in which the servo motor comes to a stop when the dynamic brake is operated. Use equation 10.2 to calculate an approximate coasting distance to a stop. The dynamic brake time constant  $\tau$  varies with the servo motor and machine operation speeds. (Refer to (2) of this section.)

A working part generally has a friction force. Therefore, actual coasting distance will be shorter than a maximum coasting distance calculated with the following equation.

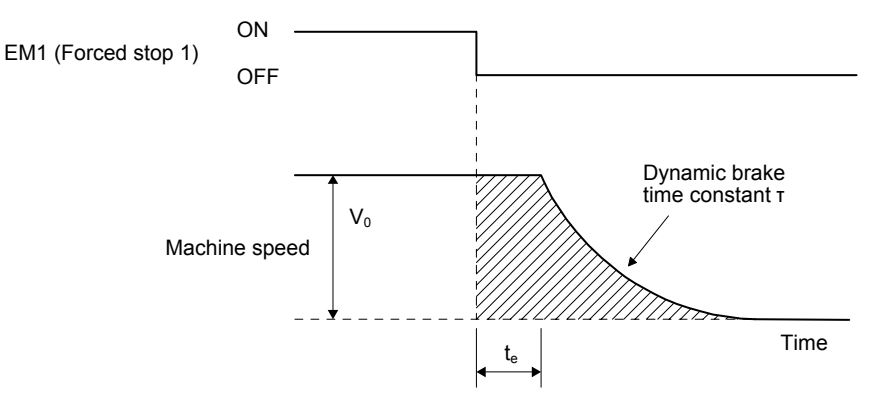

### Fig. 10.3 Dynamic brake operation diagram

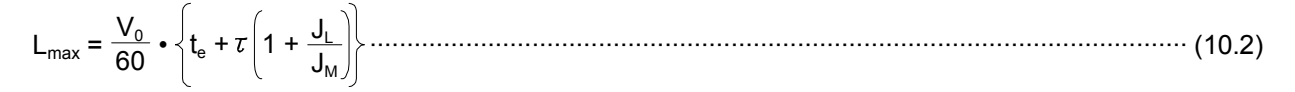

| L <sub>max</sub> : Maximum coasting distance                                    | [mm]                                           |
|---------------------------------------------------------------------------------|------------------------------------------------|
| V <sub>0</sub> : Machine's fast feed speed ······                               | ······ [mm/min]                                |
| $J_{M}$ : Moment of inertia of the servo motor                                  | $[\times 10^{-4} \text{ kg} \cdot \text{m}^2]$ |
| JL: Load moment of inertia converted into equivalent value on servo motor shaft | $[\times 10^{-4} \text{ kg} \cdot \text{m}^2]$ |
| T: Dynamic brake time constant                                                  | ······[s]                                      |
| $t_e: \mbox{Delay time of control section}$                                     | ······[s]                                      |
| There is internal relay delay time of about 10 ms.                              |                                                |

### (2) Dynamic brake time constant

The following shows necessary dynamic brake time constant T for equation 10.2.

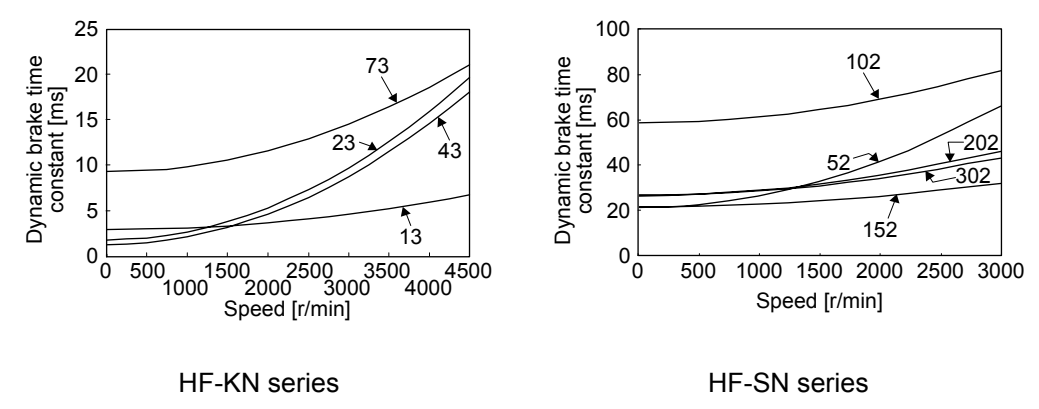

### 10.3.2 Permissible load to motor inertia when the dynamic brake is used

Use the dynamic brake under the load to motor inertia ratio indicated in the following table. If the ratio is higher than this value, the dynamic brake may burn. If there is a possibility that the ratio may exceed the value, contact your local sales office.

The values of the permissible load to motor inertia ratio in the table are the values at the maximum rotation speed of the servo motor.

| Servo motor | Permissible load to motor inertia ratio [multiplier] |
|-------------|------------------------------------------------------|
| HF-KN13     |                                                      |
| HF-KN23     |                                                      |
| HF-KN43     |                                                      |
| HF-KN73     | 30                                                   |
| HF-SN52     | 50                                                   |
| HF-SN102    |                                                      |
| HF-SN152    |                                                      |
| HF-SN202    |                                                      |
| HF-SN302    | 16                                                   |

### 10.4 Cable bending life

The bending life of the cables is shown below. This graph calculated values. Since they are not guaranteed values, provide a little allowance for these values.

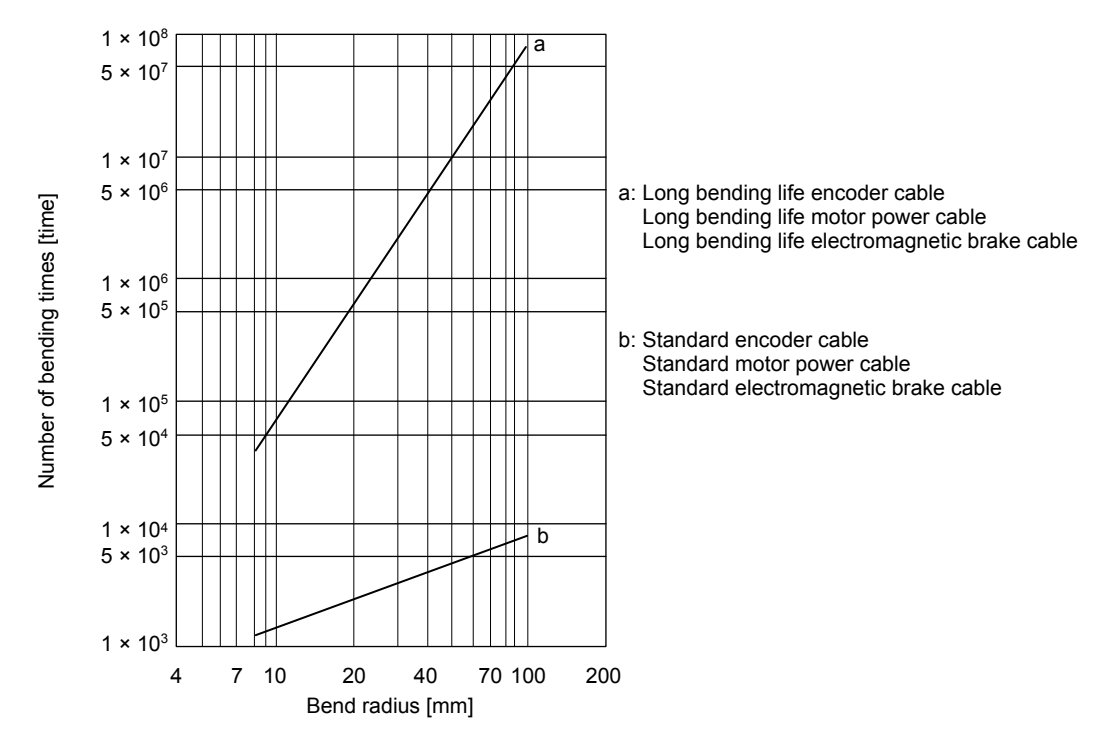

### 10.5 Inrush current at power-on

The following table indicates the inrush currents (reference data) that will flow when 240 V AC is applied at the power supply capacity of 2500 kVA and the wiring length of 1 m. Even when you use a 1-phase 200 V AC power supply with MR-JE-10A to MR-JE-70A, the inrush currents will be the same.

| Servo amplifier        | Inrush currents (A <sub>0-P</sub> )   |
|------------------------|---------------------------------------|
| MR-JE-10A, MR-JE-20A,  | 32 A                                  |
| MR-JE-40A              | (attenuated to approx. 3 A in 20 ms)  |
| MR IE ZOA MR IE 100A   | 36 A                                  |
| MR-JE-70A, MR-JE-100A  | (attenuated to approx. 7 A in 20 ms)  |
| MR IE 2004 MR IE 2004  | 102 A                                 |
| MR-JE-200A, MR-JE-300A | (attenuated to approx. 12 A in 20 ms) |

Since large inrush currents flow in the power supplies, always use molded-case circuit breakers and magnetic contactors. (Refer to section 11.6.)

When circuit protectors are used, it is recommended that the inertia delay type, which is not tripped by an inrush current, be used.

# MEMO

| <br> |
|------|
| <br> |
|      |
|      |

### 11. OPTIONS AND PERIPHERAL EQUIPMENT

### •Before connecting options and peripheral equipment, turn off the power and wait for 15 minutes or more until the charge lamp turns off. Otherwise, an electric shock may occur. In addition, when confirming whether the charge lamp is off or not, always confirm it from the front of the servo amplifier.

CAUTION <sup>•</sup>Use the specified peripheral equipment and options to prevent a malfunction or a fire.

- POINT
- •We recommend using HIV wires to wire the servo amplifiers, options, and peripheral equipment. Therefore, the recommended wire sizes may differ from those used for the previous servo amplifiers.

### 11.1 Cable/connector sets

### POINT

• The IP rating indicated for cables and connectors is their protection against ingress of dust and raindrops when they are connected to a servo amplifier or servo motor. If the IP rating of the cable, connector, servo amplifier and servo motor vary, the overall IP rating depends on the lowest IP rating of all components.

Please purchase the cable and connector options indicated in this section.

### 11.1.1 Combinations of cable/connector sets

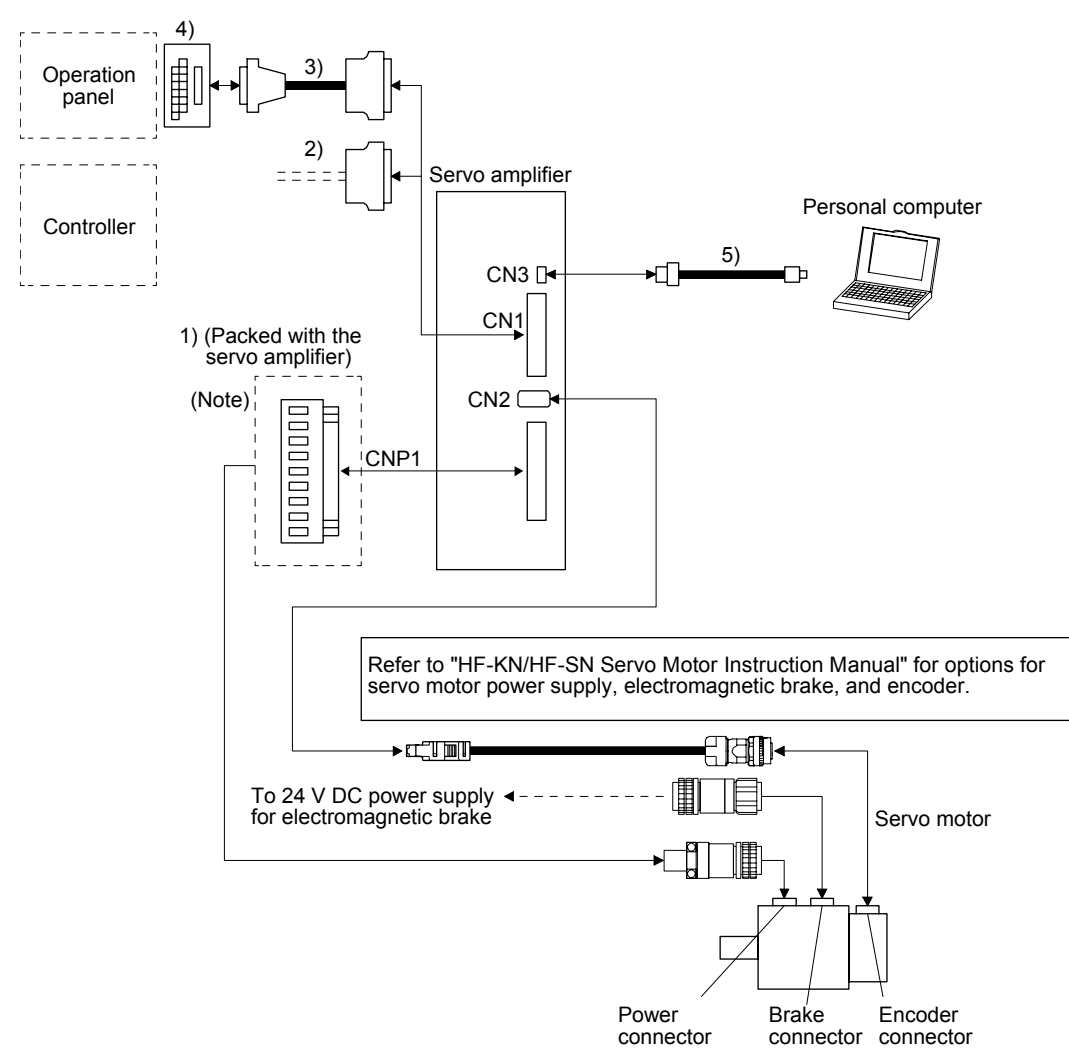

Note. Connectors for 1 kW or less. Refer to section 3.3.3 (1) (b) for 2 kW or more.

## 11. OPTIONS AND PERIPHERAL EQUIPMENT

| No. | Product name                               | Model                                                                             | Description                                                                                                    | Application                                                           |
|-----|--------------------------------------------|-----------------------------------------------------------------------------------|----------------------------------------------------------------------------------------------------|-----------------------------------------------------------------------|
| 1)  | Servo amplifier<br>CNP1 power<br>connector | MR-JECNP1-01                                                                      |                                                                                                    | Supplied<br>with servo<br>amplifiers<br>of 1 kW or<br>less            |
|     |                                            |                                                                                   | CNP1 Connector:<br>09JFAT-SAXGDK-H5.0<br>(JST)<br>Applicable wire size: AWG 18 to 14<br>Insulator OD: to 3.9 mm<br>Open tool<br>J-FAT-OT<br>(JST)                   |                                                                       |
|     |                                            | MR-JECNP1-02                                                                      | CNP1 Connector:<br>07JFAT-SAXGFK-XL<br>(JST)<br>Applicable wire size: AWG 16 to 10 Open tool<br>Insulator OD: to 4.7 mm                                             | Supplied<br>with servo<br>amplifiers<br>of 2 kW<br>and 3 kW           |
|     | Servo amplifier power connector            | MR-JECNP2-02                                                                      | CNP2 Connector:<br>03JFAT-SAXGFK-XL<br>(JST)<br>Applicable wire size: AWG 16 to 10<br>Insulator OD: to 4.7 mm                                                       |                                                                       |
| 2)  | Junction terminal<br>block cable           | MR-J2M-<br>CN1TBL_M<br>Cable length:<br>0.5 m, 1 m<br>(Refer to section<br>11.3.) | Junction terminal block connector<br>Connector: D7950-B500FL<br>(3M)<br>CN1 connector<br>Connector: 10150-6000EL<br>Shell kit: 10350-3210-000<br>(3M or equivalent) | For<br>junction<br>terminal<br>block<br>connection                    |
| 3)  | CN1 connector<br>set                       | MR-J3CN1                                                                          | Connector: 10150-3000PE<br>Shell kit: 10350-52F0-008<br>(3M or equivalent)                                                                                          |                                                                       |
| 4)  | Junction terminal<br>block                 | MR-TB50                                                                           | Refer to section 11.3.                                                                                                    |                                                                       |
| 5)  | USB cable                                  | MR-J3USBCBL3M<br>Cable length: 3 m                                                | CN5 connector Personal computer connector<br>mini-B connector (5 pins) A connector                                                                                  | For<br>connection<br>with PC-AT<br>compatible<br>personal<br>computer |

### 11.2 Regenerative option

| ^ | •Do not use servo amplifiers with regenerative options other than the combinations |
|---|------------------------------------------------------------------------------------|
|   | specified below.                                                                   |
|   | Otherwise, it may cause a fire.                                                    |

### 11.2.1 Combination and regenerative power

The power values in the table are resistor-generated powers and not rated powers.

|                    | Regenerative power [W]               |                    |                   |                   |                   |                             |  |
|--------------------|--------------------------------------|--------------------|-------------------|-------------------|-------------------|-----------------------------|--|
| Servo<br>amplifier | Built-in<br>regenerative<br>resistor | MR-RB032<br>[40 Ω] | MR-RB12<br>[40 Ω] | MR-RB30<br>[13 Ω] | MR-RB32<br>[40 Ω] | (Note)<br>MR-RB50<br>[13 Ω] |  |
| MR-JE-10A          |                                      | 30                 |                   |                   |                   |                             |  |
| MR-JE-20A          |                                      | 30                 | 100               |                   |                   |                             |  |
| MR-JE-40A          | 10                                   | 30                 | 100               |                   |                   |                             |  |
| MR-JE-70A          | 20                                   | 30                 | 100               |                   | 300               |                             |  |
| MR-JE-100A         | 20                                   | 30                 | 100               |                   | 300               |                             |  |
| MR-JE-200A         | 100                                  |                    |                   | 300               |                   | 500                         |  |
| MR-JE-300A         | 100                                  |                    |                   | 300               | /                 | 500                         |  |

Note. Always install a cooling fan.

11.2.2 Selection of regenerative option

Use the following method when regeneration occurs continuously in vertical motion applications or when it is desired to make an in-depth selection of the regenerative option.

(1) Regenerative energy calculation

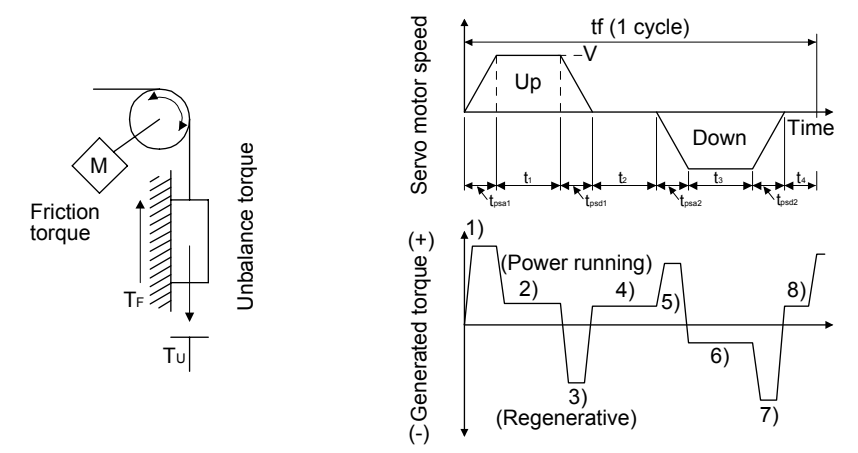

Formulas for calculating torque and energy in operation

| Regenerative power | Torque applied to servo motor [N•m]                                                                                      | Energy E [J]                                                        |  |
|--------------------|----------------------------------------------------------------------------------------------------|---------------------------------------------------------------------|--|
| 1)                 | $T_{1} = \frac{(J_{L}/\eta + J_{M}) \cdot V}{9.55 \cdot 10^{4}} \cdot \frac{1}{t_{psa1}} + T_{U} + T_{F}$                | $E_1 = \frac{0.1047}{2} \bullet V \bullet T_1 \bullet t_{psa1}$     |  |
| 2)                 | $T_2 = T_U + T_F$                                                                                                    | $E_2 = 0.1047 \cdot V \cdot T_2 \cdot t_1$                          |  |
| 3)                 | $T_{3} = \frac{-(J_{L} \bullet \eta + J_{M}) \bullet V}{9.55 \bullet 10^{4}} \bullet \frac{1}{t_{psa2}} + T_{U} + T_{F}$ | $E_{3} = \frac{0.1047}{2} \bullet V \bullet T_{3} \bullet t_{psa2}$ |  |
| 4), 8)             | $T_4$ , $T_8 = T_U$                                                                                                    | $E_4$ , $E_8 \ge 0$ (No regeneration)                               |  |
| 5)                 | $T_{5} = \frac{(J_{L}/\eta + J_{M}) \cdot V}{9.55 \cdot 10^{4}} \cdot \frac{1}{t_{psd2}} - T_{U} + T_{F}$                | $E_5 = \frac{0.1047}{2} \bullet V \bullet T_5 \bullet t_{psd2}$     |  |
| 6)                 | $T_6 = -T_U + T_F$                                                                                                    | $E_6 = 0.1047 \cdot V \cdot T_6 \cdot t_3$                          |  |
| 7)                 | $T_{7} = \frac{-(J_{L} \bullet \eta + J_{M}) \bullet V}{9.55 \bullet 10^{4}} \bullet \frac{1}{t_{psd2}} - T_{U} + T_{F}$ | $E_7 = \frac{0.1047}{2} \bullet V \bullet T_7 \bullet t_{psd2}$     |  |

From the calculation results in 1) to 8), find the absolute value (Es) of the sum total of negative energies.

(2) Losses of servo motor and servo amplifier in regenerative mode The following table lists the efficiencies and other data of the servo motor and servo amplifier in the regenerative mode.

| Servo amplifier | Inverse<br>efficiency [%] | Capacitor<br>charging [J] | Servo amplifier | Inverse<br>efficiency [%] | Capacitor<br>charging [J] |
|-----------------|---------------------------|---------------------------|-----------------|---------------------------|---------------------------|
| MR-JE-10A       | 55                        | 11                        | MR-JE-100A      | 85                        | 25                        |
| MR-JE-20A       | 75                        | 11                        | MR-JE-200A      | 85                        | 42                        |
| MR-JE-40A       | 85                        | 14                        | MR-JE-300A      | 85                        | 42                        |
| MR-JE-70A       | 85                        | 25                        |                 |                           |                           |

Inverse efficiency (η): Efficiency including some efficiencies of the servo motor and servo amplifier when rated (regenerative) torque is generated at rated speed. Since the efficiency varies with the speed and generated torque, allow for about 10%. Capacitor charging (Ec): Energy charged into the electrolytic capacitor in the servo amplifier

Subtract the capacitor charging from the result of multiplying the sum total of regenerative energies by the inverse efficiency to calculate the energy consumed by the regenerative option.

ER [J] = η • Es - Ec

Calculate the power consumption of the regenerative option on the basis of one-cycle operation period tf [s] to select the necessary regenerative option.

PR [W] = ER/tf

11.2.3 Parameter setting

Set [Pr. PA02] according to the option to be used.

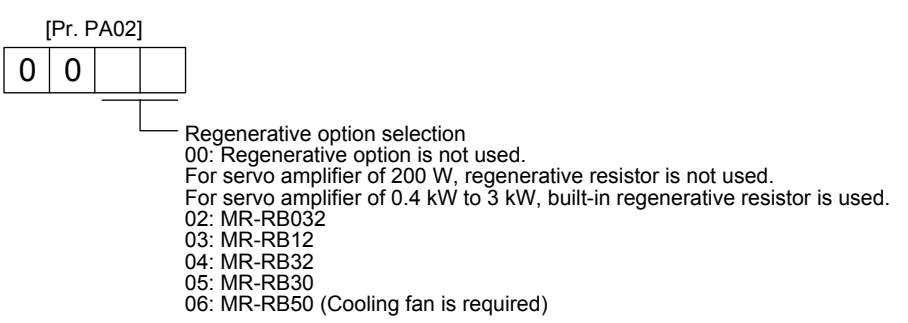

### 11.2.4 Selection of regenerative option

| POINT              |                                                                    |
|--------------------|--------------------------------------------------------------------|
| When you use       | a regenerative option with an MR-JE-40A to MR-JE-100A,             |
| remove the bu      | ilt-in regenerative resistor and wiring from the servo amplifier.  |
| ●When MR-RB        | 50 is used, a cooling fan is required to cool it. The cooling fan  |
| should be prep     | pared by the customer.                                             |
| •For the wire size | zes used for wiring, refer to section 11.5.                        |
| ●A built-in reger  | nerative resistor should not be mounted/removed frequently.        |
| •When you rem      | ount a built-in regenerative resistor, check the lead wires of the |

built-in regenerative resistor for scratches or cracks.

The regenerative option generates heat of 100 °C higher than the ambient temperature. Fully consider heat dissipation, installation position, wires used, etc. before installing the option. For wiring, use flame-resistant wires or make the wires flame-resistant and keep them away from the regenerative option. Always use twisted cables of max. 5 m length for connection with the servo amplifier.

### (1) MR-JE-100A or less

When you use a regenerative option for MR-JE-40A to MR-JE-100A, remove wirings of P+ and C, remove the built-in regenerative resistor, and then connect the regenerative option between P+ and C. G3 and G4 are terminals for thermal sensor. Between G3 and G4 is opened when the regenerative option overheats abnormally.

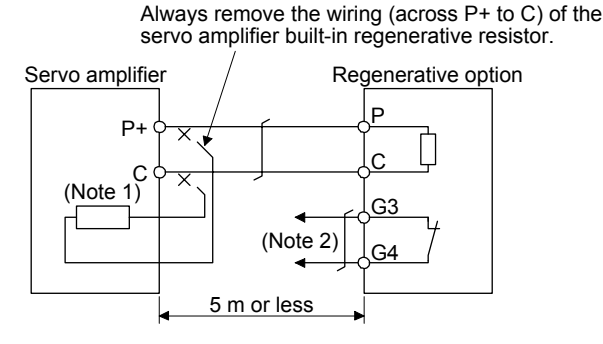

Note 1. The built-in regenerative resistor is not provided for MR-JE-10A and MR-JE-20A.2. Make up a sequence which will switch off the magnetic contactor when abnormal heating occurs.

G3-G4 contact specifications Maximum voltage: 120 V AC/DC Maximum current: 0.5 A/4.8 V DC Maximum capacity: 2.4 VA To remove the built-in regenerative resistor mounted on the back of MR-JE-40A to MR-JE-100A, follow the procedures 1) to 3) with referring the illustration.

- 1) Disconnect the wirings of the built-in regenerative resistor from the power connector (CNP1). (Refer to (3) (b) of 3.3.2.)
- 2) Remove the wirings of the built-in regenerative resistor from the closest position to the power connector (CNP1) in order. Please pay full attention not to break the wirings.
- 3) Remove the screw fixing the built-in regenerative resistor and dismount the built-in regenerative resistor.

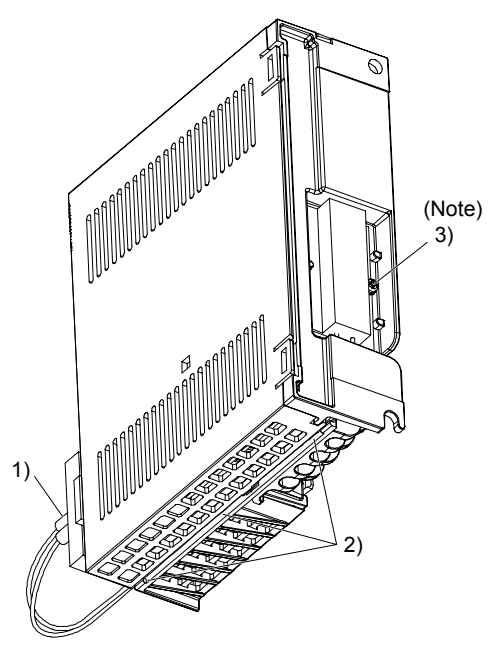

Note. Screw size: M3 Tightening torque: 0.72 [N•m]

### (2) MR-JE-200A or more

Always remove the wiring from across P+ to D and fit the regenerative option across P+ to C. G3 and G4 are terminals for thermal sensor. Between G3 and G4 is opened when the regenerative option overheats abnormally.

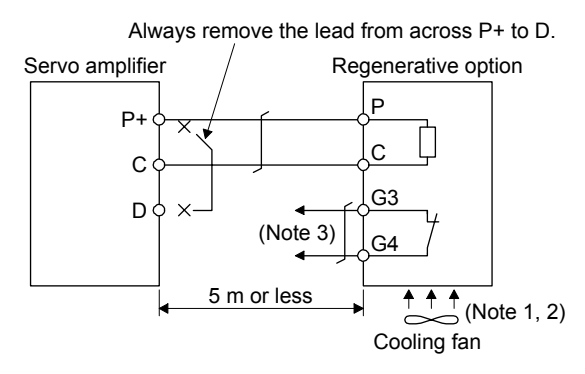

- Note 1. When using the MR-RB50, forcibly cool it with a cooling fan (1.0 m<sup>3</sup>/min or more, 92 mm × 92 mm).
  - 2. When the ambient temperature is more than 55 °C and the regenerative load ratio is more than 60% in MR-RB30 and MR-RB32, forcefully cool the air with a cooling fan (1.0 m<sup>3</sup>/min or more, 92 mm × 92 mm). A cooling fan is not required if the ambient temperature is 35 °C or less. (A cooling fan is required for the shaded area in the following graph.)

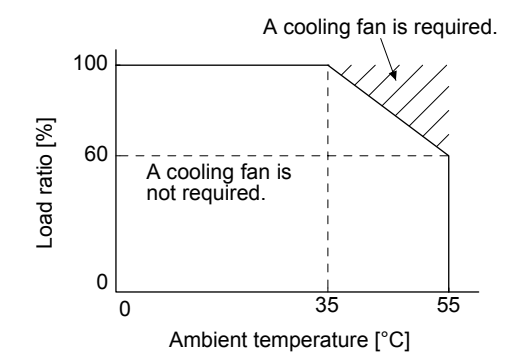

- 3. Make up a sequence which will switch off the magnetic contactor when abnormal heating occurs.
  - G3-G4 contact specifications
    - Maximum voltage: 120 V AC/DC
    - Maximum current: 0.5 A/4.8 V DC
    - Maximum capacity: 2.4 VA

### 11. OPTIONS AND PERIPHERAL EQUIPMENT

### 11.2.5 Dimensions

### (1) MR-RB12

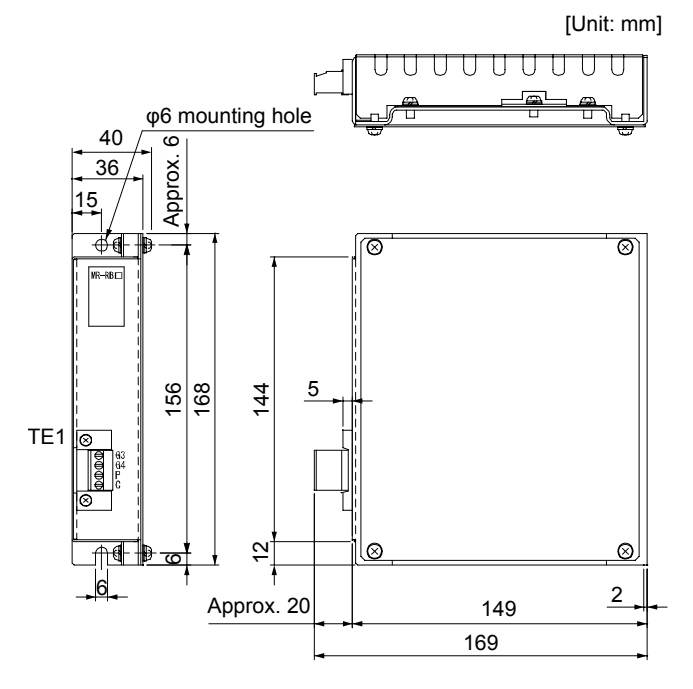

TE1 terminal block

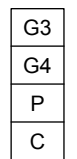

Applicable wire size: 0.2 mm<sup>2</sup> to 2.5 mm<sup>2</sup> (AWG 24 to 12)

Tightening torque: 0.5 to 0.6 [N•m]

Mounting screw
 Screw size: M5
 Tightening torque: 3.24 [N•m]

Mass: 1.1 [kg]

#### (2) MR-RB30/MR-RB32

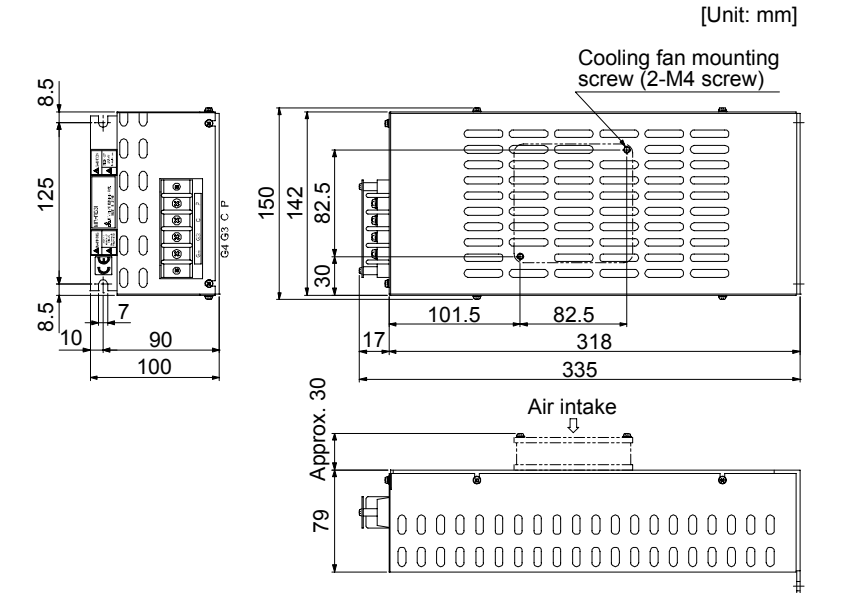

#### Terminal block

| Р  |  |
|----|--|
| С  |  |
| G3 |  |
| G4 |  |

Terminal screw size: M4 Tightening torque: 1.2 [N•m]

Mounting screw
 Screw size: M6
 Tightening torque: 5.4 [N•m]

Mass: 2.9 [kg]

### 11. OPTIONS AND PERIPHERAL EQUIPMENT

#### (3) MR-RB50

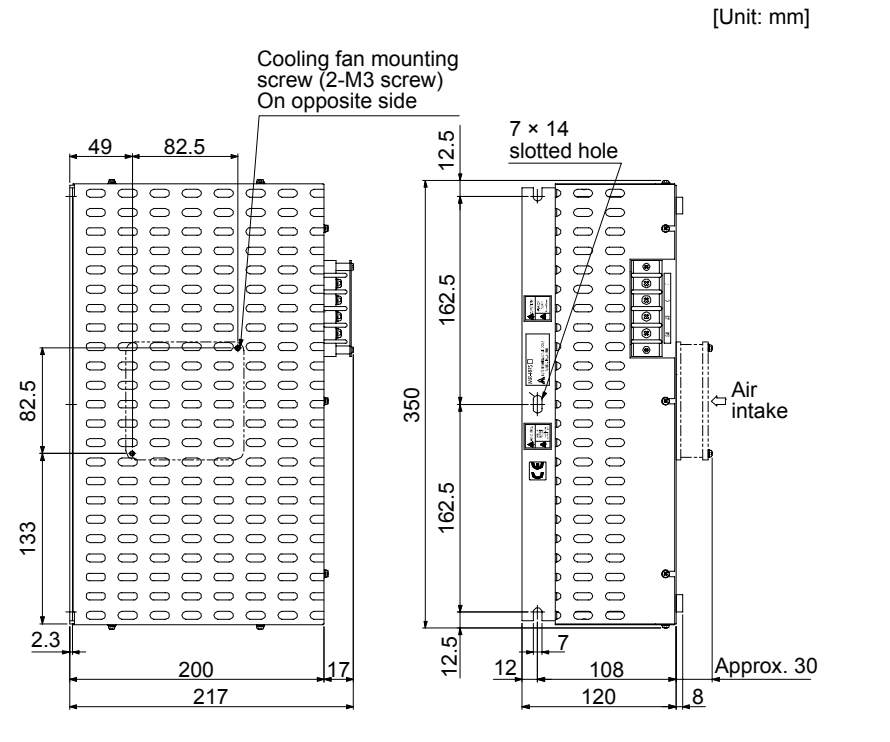

Terminal block

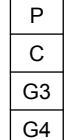

Terminal screw size: M4 Tightening torque: 1.2 [N•m]

Mounting screw
 Screw size: M6
 Tightening torque: 5.4 [N•m]

Mass: 5.6 [kg]

#### (4) MR-RB032

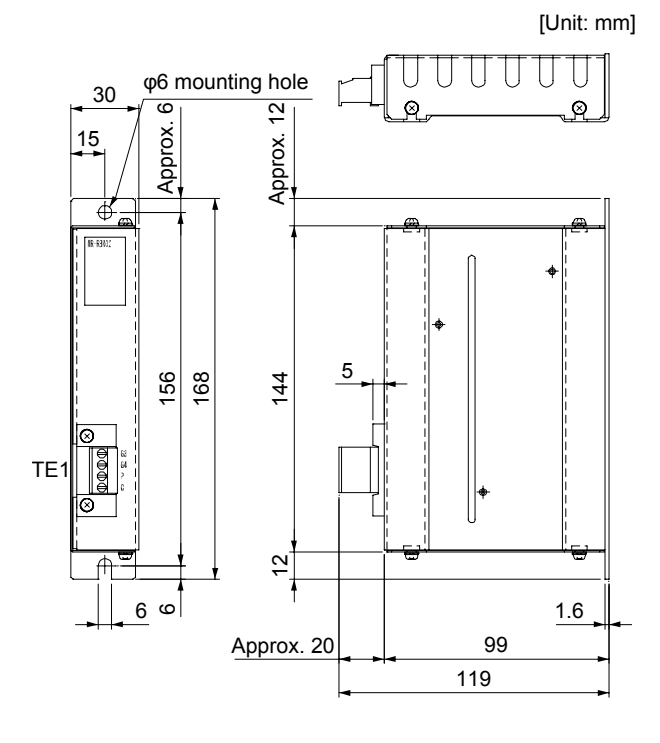

TE1 terminal block

| G3 |  |
|----|--|
| G4 |  |
| Р  |  |
| С  |  |

Applicable wire size: 0.2 mm<sup>2</sup> to 2.5 mm<sup>2</sup> (AWG 24 to 12)

Tightening torque: 0.5 to 0.6 [N•m]

 Mounting screw Screw size: M5 Tightening torque: 3.24 [N•m]

Mass: 0.5 [kg]

- 11.3 Junction terminal block MR-TB50
- (1) Usage

Always use the junction terminal block (MR-TB50) with the option cable (MR-J2M-CN1TBL\_M) as a set.

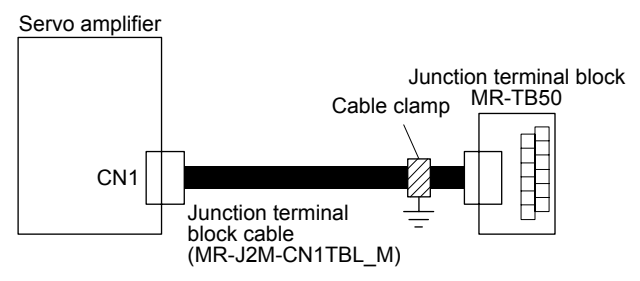

Install the junction terminal block cable on the junction terminal block side with the supplied cable clamp fitting (AERSBAN-ESET). For the use of the cable clamp fitting, refer to section 11.9, (2) (c).

(2) Terminal block label

Use the following for the terminal label. For the input/output pin assignment in the control mode, refer to (4) (b) of this section.

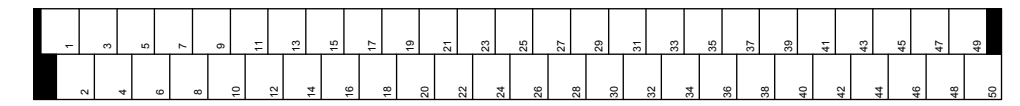

(3) Dimensions

[Unit: mm]

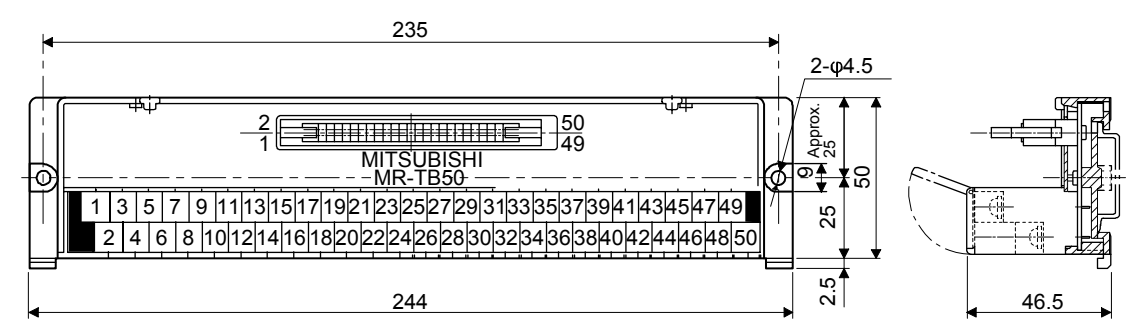

Terminal screw: M3.5 Applicable wire: 2 mm<sup>2</sup> Crimp terminal width: 7.2 mm or shorter

- (4) Junction terminal block cable MR-J2M-CN1TBL\_M
  - (a) Model explanations

Model: 
$$MR - J 2 M - C N 1 T B L M$$

| Symbol | Cable length [m] |
|--------|------------------|
| 05     | 0.5              |
| 1      | 1                |

(b) Connection diagram

| 10150-6000EL<br>(Servo amplifier side) |           |        |        | D76<br>Junctio | 650-B500<br>on termina | FL<br>al side) |     |
|----------------------------------------|-----------|--------|--------|----------------|------------------------|----------------|-----|
| Si                                     | gnal symb | pol    | Pin No |                | Pin No                 |                |     |
| Position                               | Speed     | Torque |        | ~              |                        |                |     |
|                                        |           |        |        |                | 11                     | 1              |     |
|                                        | VC        | VLA    | 2      |                |                        | 2              |     |
| LG                                     | LG        | LG     | 3      | ii f           | 11                     | 3              | 1   |
| LA                                     | LA        | LA     | 4      |                |                        | 4              | 1   |
| LAR                                    | LAR       | LAR    | 5      |                | - ii                   | 5              | 1   |
| LB                                     | LB        | LB     | 6      |                |                        | 6              | 1   |
| LBR                                    | LBR       | LBR    | 7      | Lii f          | - ii                   | 7              |     |
| LZ                                     | LZ        | LZ     | 8      | ╞┼┼───┴        |                        | 8              |     |
| LZR                                    | LZR       | LZR    | 9      |                |                        | 9              |     |
| PP                                     |           |        | 10     | ┝┼┼───┴        |                        | 10             | 1   |
| PG                                     |           |        | 11     |                |                        | 11             |     |
| OPC                                    |           |        | 12     |                |                        | 12             |     |
|                                        |           |        | 13     | F F            |                        | 13             |     |
| $\square$                              | /         | /      | 14     | ┝ᡶ┊╴           | <u>+</u>               | 14             | 1   |
| SON                                    | SON       | SON    | 15     |                |                        | 15             | 1   |
|                                        |           |        | 16     | Lii            |                        | 16             | 1   |
| $\sim$                                 |           |        | 17     | F F            |                        | 17             | 1   |
| $\sim$                                 |           | $\sim$ | 18     | Lii J          |                        | 18             | 1   |
| RFS                                    | ST1       | RS2    | 19     |                |                        | 19             | Í   |
| DICOM                                  | DICOM     | DICOM  | 20     |                |                        | 20             | l l |
| DICOM                                  | DICOM     | DICOM  | 21     |                | 11                     | 21             | Í   |
|                                        |           |        | 22     |                |                        | 22             | Í   |
| ZSP                                    | ZSP       | ZSP    | 23     |                | 1.1                    | 23             | l i |
|                                        | SA SA     |        | 24     |                |                        | 24             | Í   |
|                                        |           | $\sim$ | 25     |                | 11                     | 25             | l i |
| MO1                                    | M01       | M01    | 20     |                |                        | 26             |     |
|                                        |           |        | 20     |                | i i                    | 20             | 1   |
|                                        |           |        | 21     |                |                        | 21             |     |
|                                        |           |        | 20     |                | i i                    | 20             |     |
|                                        |           |        | 29     |                |                        | 29             |     |
|                                        |           |        | 30     |                |                        | 30             |     |
|                                        |           |        | 31     |                |                        | 31             |     |
|                                        |           |        | 32     |                | i i                    | 32             |     |
|                                        |           |        | 33     |                |                        | 33             |     |
| LG                                     | LG        | LG     | 34     |                |                        | 34             |     |
| NP                                     |           |        | 35     |                |                        | 35             |     |
| NG                                     |           |        | 36     |                |                        | 36             |     |
| PP2                                    |           |        | 37     |                | i i                    | 37             |     |
| NP2                                    |           |        | 38     |                |                        | 38             |     |
|                                        |           |        | 39     |                | - ii                   | 39             | 1   |
|                                        |           |        | 40     |                |                        | 40             |     |
| CR                                     | ST2       | RS1    | 41     | l i i f        | i i                    | 41             |     |
| EM2                                    | EM2       | EM2    | 42     |                |                        | 42             | 1   |
| LSP                                    | LSP       |        | 43     | t i i f        |                        | 43             | 1   |
| LSN                                    | LSN       |        | 44     | ┝┼┼───╱        |                        | 44             | 1   |
|                                        |           |        | 45     | L i i f        |                        | 45             | 1   |
| DOCOM                                  | DOCOM     | DOCOM  | 46     | ┝┼┼───┴        | <u>+</u> + _ [         | 46             | 1   |
| DOCOM                                  | DOCOM     | DOCOM  | 47     | ├ſ             |                        | 47             | 1   |
| ALM                                    | ALM       | ALM    | 48     | ┝┼┼───┴        |                        | 48             |     |
| RD                                     | RD        | RD     | 49     |                |                        | 49             | 1   |
| $\sim$                                 |           |        | 50     | ¥              |                        | 50             |     |
| SD                                     | SD        | SD     | Plate  | '              | •                      |                |     |

### 11.4 MR Configurator2

| POINT                         |                                                                    |
|-------------------------------|--------------------------------------------------------------------|
| ●For the MR-<br>1.19V or late | JE servo amplifier, use MR Configurator2 with software version er. |

MR Configurator2 (SW1DNC-MRC2-E) uses the communication function of the servo amplifier to perform parameter setting changes, graph display, test operation, etc. on a personal computer.

### (1) Specifications

| Item           | Description                                                                                                    |  |  |  |
|----------------|----------------------------------------------------------------------------------------------------|--|--|--|
| Project        | Create/read/save/delete project, system setting, and print                                                                  |  |  |  |
| Parameter      | Parameter setting, axis name setting                                                                                        |  |  |  |
| Monitor        | Display all, I/O monitor, and graph                                                                                         |  |  |  |
| Diagnosis      | Alarm display, alarm onset data, drive recorder, no motor rotation, system configuration, life diagnosis, machine diagnosis |  |  |  |
| Test operation | Jog operation, positioning operation, motor-less operation, DO forced output, and program operation, test mode information  |  |  |  |
| Adjustment     | One-touch tuning, tuning, and machine analyzer                                                                              |  |  |  |
| Others         | Servo assistant, parameter setting range update, machine unit conversion setting, and help display                          |  |  |  |

### (2) System requirements

#### (a) Components

To use this software, the following components are required in addition to the servo amplifier and servo motor.

| Equipment                              |                                                                                                    | (Note 1) Description                                                                                                    |  |  |
|----------------------------------------|----------------------------------------------------------------------------------------------------|----------------------------------------------------------------------------------------------------|--|--|
| (Note 2, 3, 4, 5)<br>Personal computer | os                                                                                                    | Microsoft <sup>®</sup> Windows <sup>®</sup> 7 Enterprise [Service Pack none/1]<br>Microsoft <sup>®</sup> Windows <sup>®</sup> 7 Ultimate [Service Pack none/1]<br>Microsoft <sup>®</sup> Windows <sup>®</sup> 7 Professional [Service Pack none/1]<br>Microsoft <sup>®</sup> Windows <sup>®</sup> 7 Home Premium [Service Pack none/1]<br>Microsoft <sup>®</sup> Windows <sup>®</sup> 7 Starter [Service Pack none/1]<br>Microsoft <sup>®</sup> Windows Vista <sup>®</sup> Enterprise [Service Pack none/1/2]<br>Microsoft <sup>®</sup> Windows Vista <sup>®</sup> Enterprise [Service Pack none/1/2]<br>Microsoft <sup>®</sup> Windows Vista <sup>®</sup> Business [Service Pack none/1/2]<br>Microsoft <sup>®</sup> Windows Vista <sup>®</sup> Home Premium [Service Pack none/1/2]<br>Microsoft <sup>®</sup> Windows Vista <sup>®</sup> Home Basic [Service Pack none/1/2]<br>Microsoft <sup>®</sup> Windows Vista <sup>®</sup> Home Basic [Service Pack none/1/2]<br>Microsoft <sup>®</sup> Windows <sup>®</sup> XP Professional [Service Pack 2/3]<br>Microsoft <sup>®</sup> Windows <sup>®</sup> XP Home Edition [Service Pack 2/3]<br>Microsoft <sup>®</sup> Windows <sup>®</sup> 2000 Professional [Service Pack 4] |  |  |
|                                        | CPU                                                                                                    | Desktop personal computer: Intel <sup>®</sup> Celeron <sup>®</sup> processor 2.8GHz or more is recommended.<br>Laptop personal computer: Intel <sup>®</sup> Pentium <sup>®</sup> M processor 1.7GHz or more is recommended.                                                                                                    |  |  |
|                                        | Memory                                                                                                    | 512 MB or more (for 32-bit OS) and 1 GB or more (for 64-bit OS)                                                                                                    |  |  |
|                                        | Hard Disk                                                                                                    | 1GB or more of free space                                                                                                    |  |  |
|                                        | Communication interface                                                                                                    | USB port                                                                                                    |  |  |
| Browser                                | Windows <sup>®</sup> Interne                                                                                                    | et Explorer <sup>®</sup> 4.0 or more (Note 1)                                                                                                    |  |  |
| Display                                | One whose resolution is 1024 × 768 or more and that can provide a high color (16 bit) display.<br>Connectable with the above personal computer. |                                                                                                    |  |  |
| Keyboard                               | Connectable with                                                                                                    | Connectable with the above personal computer.                                                                                                    |  |  |
| Mouse                                  | Connectable with                                                                                                    | nnectable with the above personal computer.                                                                                                    |  |  |
| Printer                                | Connectable with                                                                                                    | table with the above personal computer.                                                                                                    |  |  |
| USB cable                              | MR-J3USBCBL3                                                                                                    | 3L3M                                                                                                    |  |  |

## 11. OPTIONS AND PERIPHERAL EQUIPMENT

- Note 1. Microsoft, Windows, Internet Explorer and Windows Vista are registered trademarks of Microsoft Corporation in the United States and other countries.
  - Celeron and Pentium are the registered trademarks of Intel Corporation.
  - 2. On some personal computers, MR Configurator2 may not run properly.
  - 3. When Microsoft<sup>®</sup> Windows<sup>®</sup>7, Microsoft<sup>®</sup> Windows Vista<sup>®</sup>, or Microsoft<sup>®</sup> Windows<sup>®</sup> XP is used, the following functions cannot be used.
    - Windows Program Compatibility mode
    - Fast User Switching
    - Remote Desktop
    - Large Fonts Mode (Display property)
    - DPI settings other than 96 DPI (Display property)
    - For 64-bit operating system, this software is compatible with Windows<sup>®</sup> 7.
  - 4. When Windows<sup>®</sup> 7 is used, the following functions cannot be used.
    - Windows XP Mode
    - Windows touch
  - 5. When using this software with Windows Vista<sup>®</sup> and Windows<sup>®</sup> 7, log in as a user having USER authority or higher.
  - (b) Connection with servo amplifier

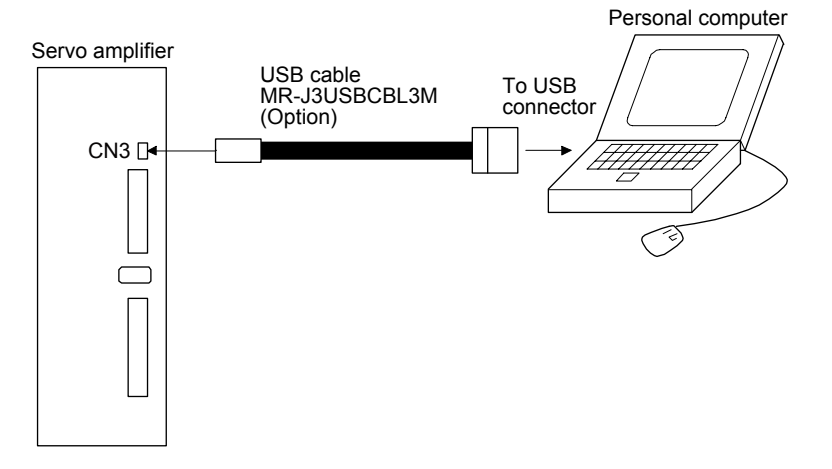

### 11.5 Selection example of wires

| POINT                            |                                                                  |
|----------------------------------|------------------------------------------------------------------|
| To comply w                      | ith the UL/CSA standard, use the wires shown in appendix 2 for   |
| wiring. To co                    | mply with other standards, use a wire that is complied with each |
| standard.                        |                                                                  |
| <ul> <li>Selection co</li> </ul> | nditions of wire size is as follows.                             |
| Constructi                       | on condition: One wire is constructed in the air.                |
| Wiring len                       | ath: 30 m or shorter                                             |

The following diagram shows the wires used for wiring. Use the wires given in this section or equivalent.

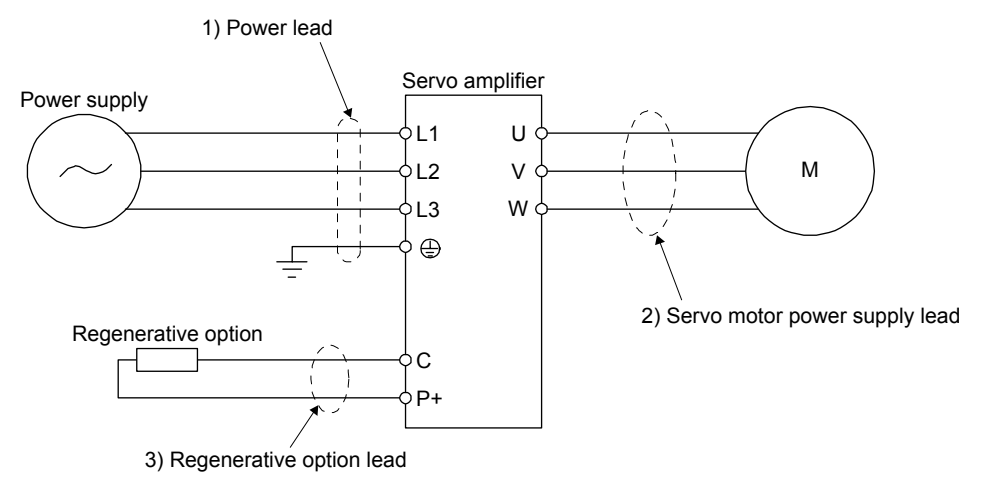

Table 11.1 shows examples for using the 600 V Grade heat-resistant polyvinyl chloride insulated wire (HIV wire).

Table 11.1 Wire size selection example (HIV wire)

|                 | Wire [mm <sup>2</sup> ] |            |                       |  |  |
|-----------------|-------------------------|------------|-----------------------|--|--|
| Servo amplifier | 1) L1/L2/L3/🕀           | 3) P+•C    | 2) U/V/W/<br>(Note 1) |  |  |
| MR-JE-10A       |                         |            |                       |  |  |
| MR-JE-20A       | 2 (AWG 14)              | 2 (AWG 14) | AWG 18 to 14          |  |  |
| MR-JE-40A       |                         |            |                       |  |  |
| MR-JE-70A       |                         |            | (1010 2)              |  |  |
| MR-JE-100A      |                         |            |                       |  |  |
| MR-JE-200A      |                         |            | AWC 16 to 10          |  |  |
| MR-JE-300A      | 3.5 (AWG 12)            |            |                       |  |  |

Note 1. The wire size shows applicable size of the servo amplifier connector. For wires connecting to the servo motor, refer to "HF-KN/HF-SN Servo Motor Instruction Manual".

2. Be sure to use the size of 2  $\text{mm}^2$  when corresponding to UL/CSA standard.

11.6 Molded-case circuit breakers, fuses, magnetic contactors (recommended)

Always use one molded-case circuit breaker and one magnetic contactor with one servo amplifier. When using a fuse instead of the molded-case circuit breaker, use the one having the specifications given in this section.

| Servo amplifier | Molded-case circuit breake |                   | Fuse  | Magnetic       |                                       |                       |  |
|-----------------|----------------------------|-------------------|-------|----------------|---------------------------------------|-----------------------|--|
|                 | Frame, rated current       | Voltage<br>AC [V] | Class | Current<br>[A] | Voltage<br>AC [V]                     | contactor<br>(Note 2) |  |
| MR-JE-10A       | 30 A frame 5 A             |                   |       | 10             |                                       |                       |  |
| MR-JE-20A       |                            | 240 T             |       |                |                                       | S-N10<br>S-T10        |  |
| MR-JE-40A       | 30 A frame 10 A            |                   |       | 15             |                                       |                       |  |
| MR-JE-70A       | 30 A frame 15 A            |                   | Т     | 20             |                                       |                       |  |
| MR-JE-100A      |                            |                   |       | 20             | 300                                   |                       |  |
| MR-JE-200A      | 30 A frame 20 A            |                   |       | 40             |                                       | S-N20 (Note 3)        |  |
|                 |                            |                   |       | 40             | 300<br>S-N20 (Note 3<br>S-T20 (Note 3 |                       |  |
| MR- IE-300A     | 30 A frame 30 A            |                   |       | 70             |                                       | S-N20                 |  |
|                 |                            |                   |       | 10             |                                       | S-T20                 |  |

Note 1. When having the servo amplifier comply with the UL/CSA standard, refer to appendix 2.

2. Use a magnetic contactor with an operation delay time (interval between current being applied to the coil until closure of contacts) of 80 ms or less.

3. S-N18 can be used when auxiliary contact is not required.

### 11.7 Power factor improving AC reactor

The following shows the advantages of using power factor improving AC reactor.

- It improves the power factor by increasing the form factor of the servo amplifier's input current.
- It decreases the power supply capacity.
- The input power factor is improved to about 80%.

When using power factor improving reactors for two servo amplifiers or more, be sure to connect a power factor improving reactor to each servo amplifier. If using only one power factor improving reactor, enough improvement effect of phase factor cannot be obtained unless all servo amplifiers are operated.

### (1) Connection example

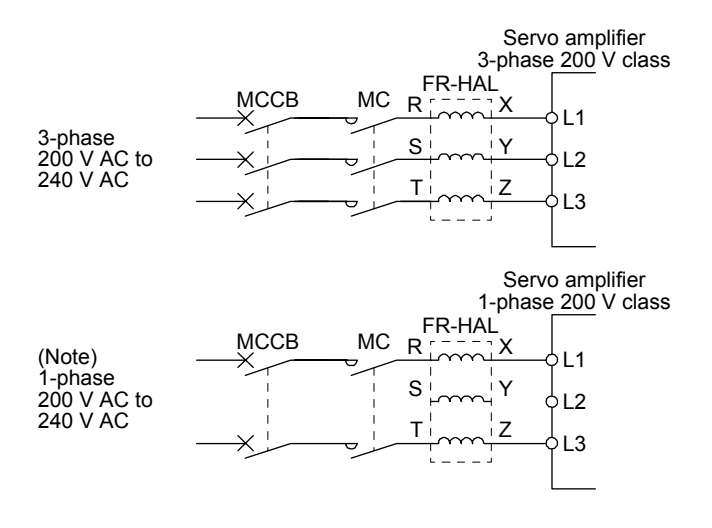

Note. For 1-phase 200 V AC to 240 V AC, connect the power supply to L1 and L3. Leave L2 open.

### 11. OPTIONS AND PERIPHERAL EQUIPMENT

### (2) Dimensions

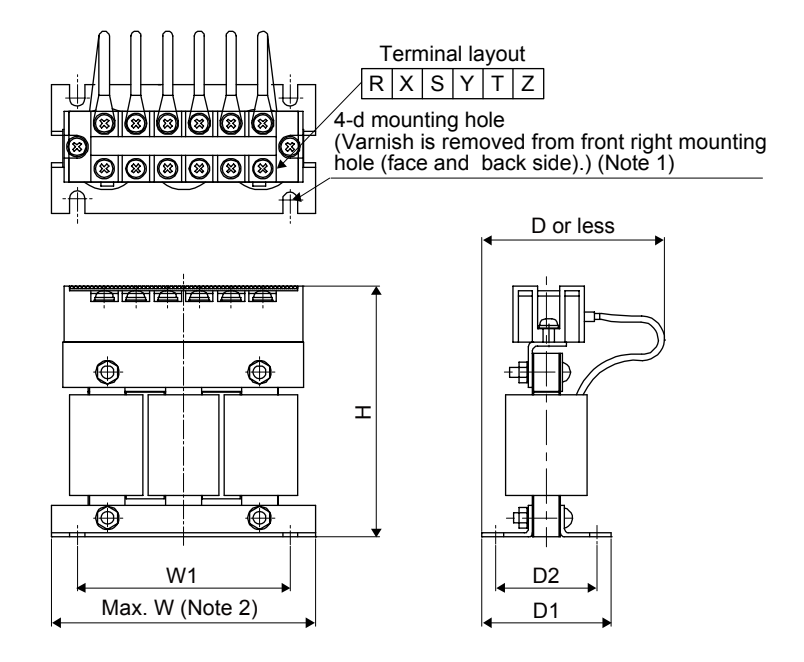

Fig. 11.1

| Servo amplifier         | Power factor            | Dimens       | Dimensions [mm] |    |     |               |    |    |    | Terminal | Mass |
|-------------------------|-------------------------|--------------|-----------------|----|-----|---------------|----|----|----|----------|------|
|                         | improving AC<br>reactor | ions         | W               | W1 | Н   | D<br>(Note 3) | D1 | D2 | d  | size     | [kg] |
| MR-JE-10A,<br>MR-JE-20A | FR-HAL-0.4K             |              | 104             | 84 | 99  | 72            | 51 | 40 | M5 | M4       | 0.6  |
| MR-JE-40A               | FR-HAL-0.75K            | Fig.<br>11.1 | 104             | 84 | 99  | 74            | 56 | 44 | M5 | M4       | 0.8  |
| MR-JE-70A               | FR-HAL-1.5K             |              | 104             | 84 | 99  | 77            | 61 | 50 | M5 | M4       | 1.1  |
| MR-JE-100A              | FR-HAL-2.2K             |              | 115<br>(Note 3) | 40 | 115 | 77            | 71 | 57 | M6 | M4       | 1.5  |
| MR-JE-200A              | FR-HAL-3.7K             |              | 115<br>(Note 3) | 40 | 115 | 83            | 81 | 67 | M6 | M4       | 2.2  |
| MR-JE-300A              | FR-HAL-5.5K             |              | 115<br>(Note 3) | 40 | 115 | 83            | 81 | 67 | M6 | M4       | 2.3  |

Note 1. Use this for grounding.

2. W  $\pm$  2 is applicable for FR-HAL-0.4K to FR-HAL-1.5K.

3. Maximum dimensions. The dimension varies depending on the input/output lines.

### 11.8 Relay (recommended)

The following relays should be used with the interfaces.

| Interface                                                                      | Selection example                                                            |  |  |  |  |
|--------------------------------------------------------------------------------|------------------------------------------------------------------------------|--|--|--|--|
| Digital input (interface DI-1)<br>Relay used for digital input command signals | To prevent defective contacts, use a relay for small signal (twin contacts). |  |  |  |  |
|                                                                                | (Ex.) Omron: type G2A, type MY                                               |  |  |  |  |
| Digital output (interface DO-1)                                                | Small relay with 12 V DC or 24 V DC of rated                                 |  |  |  |  |
| Relay used for digital output signals                                          | current 40 mA or less                                                        |  |  |  |  |
|                                                                                | (Ex.) Omron: type MY                                                         |  |  |  |  |

### 11.9 Noise reduction techniques

Noises are classified into external noises which enter the servo amplifier to cause it to malfunction and those radiated by the servo amplifier to cause peripheral equipment to malfunction. Since the servo amplifier is an electronic device which handles small signals, the following general noise reduction techniques are required. Also, the servo amplifier can be a source of noise as its outputs are chopped by high carrier frequencies. If peripheral equipment malfunction due to noises produced by the servo amplifier, noise suppression measures must be taken. The measures will vary slightly with the routes of noise transmission.

- (1) Noise reduction techniques
  - (a) General reduction techniques
    - Avoid bundling power lines (input/output) and signal cables together or running them in parallel to each other. Separate the power lines from the signal cables.
    - Use a shielded twisted pair cable for connection with the encoder and for control signal transmission, and connect the external conductor of the cable to the SD terminal.
    - Ground the servo amplifier, servo motor, etc. together at one point. (Refer to section 3.11.)
  - (b) Reduction techniques for external noises that cause the servo amplifier to malfunction If there are noise sources (such as a magnetic contactor, an electromagnetic brake, and many relays which make a large amount of noise) near the servo amplifier and the servo amplifier may malfunction, the following countermeasures are required.
    - Provide surge absorbers on the noise sources to suppress noises.
    - Attach data line filters to the signal cables.
    - Ground the shields of the encoder connecting cable and the control signal cables with cable clamp fittings.
    - Although a surge absorber is built into the servo amplifier, to protect the servo amplifier and other equipment against large exogenous noise and lightning surge, attaching a varistor to the power input section of the equipment is recommended.
  - (c) Techniques for noises radiated by the servo amplifier that cause peripheral equipment to malfunction Noises produced by the servo amplifier are classified into those radiated from the cables connected to the servo amplifier and its main circuits (input and output circuits), those induced electromagnetically or statically by the signal cables of the peripheral equipment located near the main circuit cables, and those transmitted through the power supply cables.

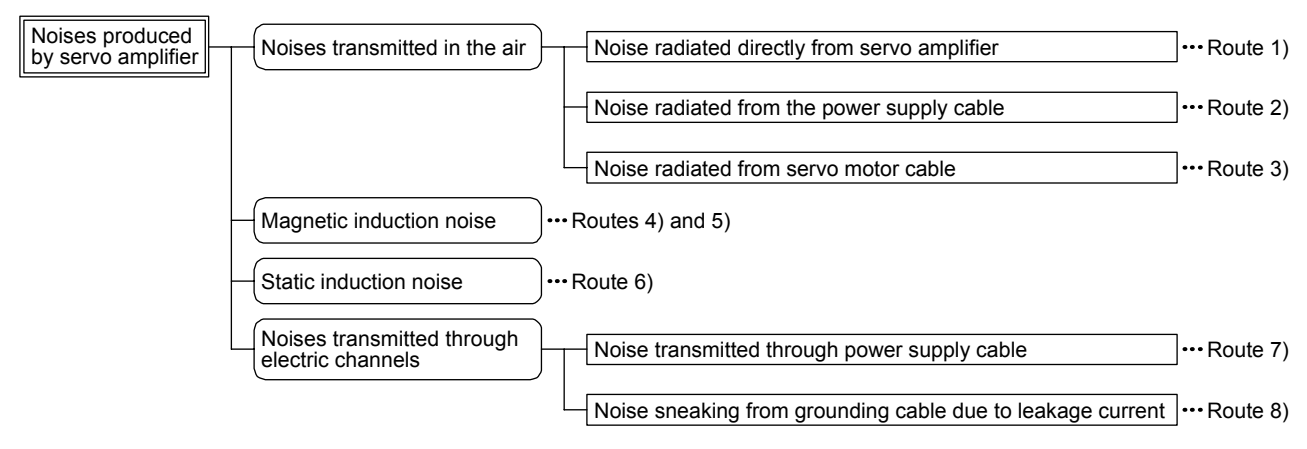

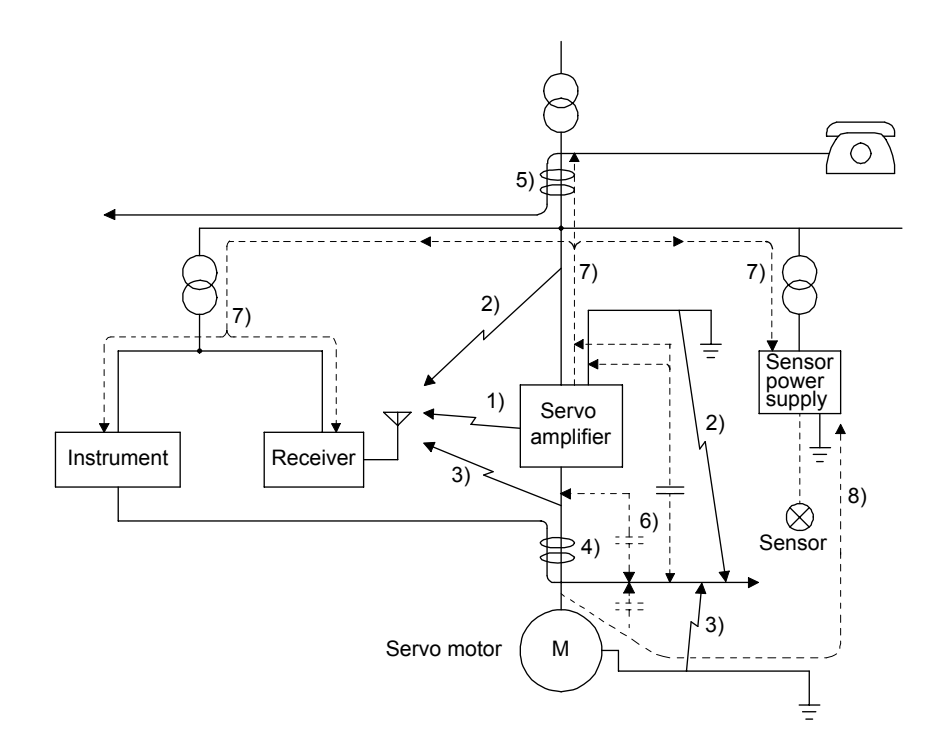

| Noise transmission<br>route | Suppression techniques                                                                                                    |  |  |  |  |  |
|-----------------------------|----------------------------------------------------------------------------------------------------|--|--|--|--|--|
|                             | When measuring instruments, receivers, sensors, etc. which handle weak signals and may malfunction due to noise and/or their signal cables are contained in a cabinet together with the servo amplifier or run near the servo amplifier, such devices may malfunction due to noises transmitted through the air. The following techniques are required.                                                                                                    |  |  |  |  |  |
| 1) 2) 3)                    | <ol> <li>Provide maximum clearance between easily affected signal cables and the I/O cables of the servo<br/>amplifier.</li> </ol>                                                                                                    |  |  |  |  |  |
|                             | <ol> <li>Avoid wiring the power lines (input/output lines of the servo amplifier) and signal lines side by side<br/>or bundling them together.</li> </ol>                                                                                                    |  |  |  |  |  |
|                             | <ol> <li>Insert a line noise filter to the I/O cables or a radio noise filter on the input line.</li> <li>Use shielded wires for the signal and power lines, or put the lines in separate metal conduits.</li> </ol>                                                                                                    |  |  |  |  |  |
| 4) 5) 6)                    | <ul> <li>When the power lines and the signal lines are laid side by side or bundled together, magnetic induction noise and static induction noise will be transmitted through the signal cables and malfunction may occur. The following techniques are required.</li> <li>1. Provide maximum clearance between easily affected devices and the servo amplifier.</li> <li>2. Provide maximum clearance between easily affected signal cables and the I/O cables of the servo amplifier.</li> <li>3. Avoid wiring the power lines (input/output lines of the servo amplifier) and signal lines side by side</li> </ul> |  |  |  |  |  |
|                             | or bundling them together.<br>4. Use shielded wires for the signal and power lines, or put the lines in separate metal conduits.                                                                                                    |  |  |  |  |  |
| 7)                          | <ul> <li>When the power supply of peripheral equipment is connected to the power supply of the servo amplifier system, noises produced by the servo amplifier may be transmitted back through the power supply cable and the devices may malfunction. The following techniques are required.</li> <li>1. Install the radio noise filter (FR-BIF) on the power lines (Input lines) of the servo amplifier.</li> <li>2. Install the line noise filter (FR-BSF01) on the power lines of the servo amplifier.</li> </ul>                                                                                                  |  |  |  |  |  |
| 8)                          | When the cables of peripheral equipment are connected to the servo amplifier to make a closed loop circuit, leakage current may flow to malfunction the peripheral equipment. If so, malfunction may be prevented by disconnecting the grounding cable of the peripheral device.                                                                                                    |  |  |  |  |  |

### (2) Noise reduction techniques

(a) Data line filter (recommended)

Noise can be prevented by installing a data line filter onto the encoder cable, etc.

For example, ZCAT3035-1330 by TDK, ESD-SR-250 by NEC TOKIN, and GRFC-13 by Kitagawa Industries are available as data line filters.

As a reference example, the impedance specifications of the ZCAT3035-1330 (TDK) are indicated below. This impedances are reference values and not guaranteed values.

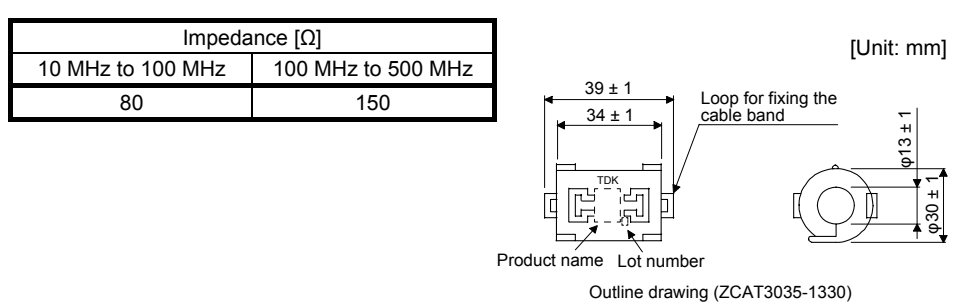

### (b) Surge killer (recommended)

Use of a surge killer is recommended for AC relay, magnetic contactor or the like near the servo amplifier. Use the following surge killer or equivalent.

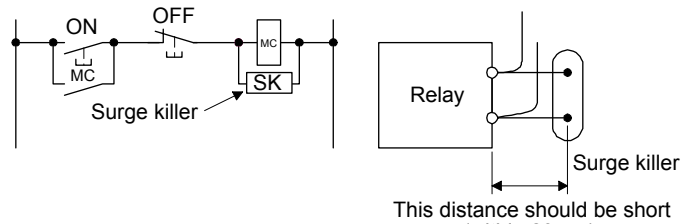

(within 20 cm).

### (Ex.) CR-50500 Okaya Electric Industries)

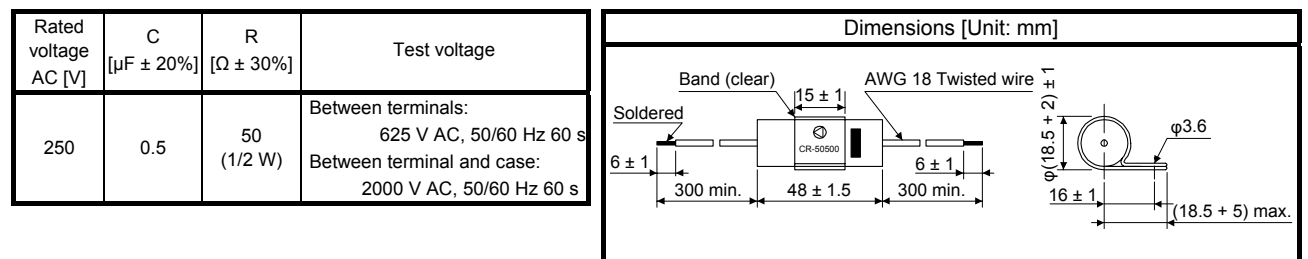

Note that a diode should be installed to a DC relay or the like.

Maximum voltage: not less than four times the drive voltage of the relay or the like

Maximum current: not less than two times the drive current of the relay or the like

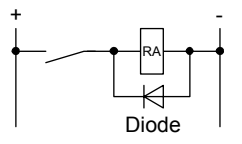

(c) Cable clamp fitting AERSBAN-\_SET

Generally, the grounding of the shielded wire may only be connected to the connector's SD terminal. However, the effect can be increased by directly connecting the cable to an grounding plate as shown below.

Install the grounding plate near the servo amplifier for the encoder cable. Peel part of the cable sheath to expose the external conductor, and press that part against the grounding plate with the cable clamp. If the cable is thin, clamp several cables in a bunch.

The cable clamp comes as a set with the grounding plate.

[Unit: mm]

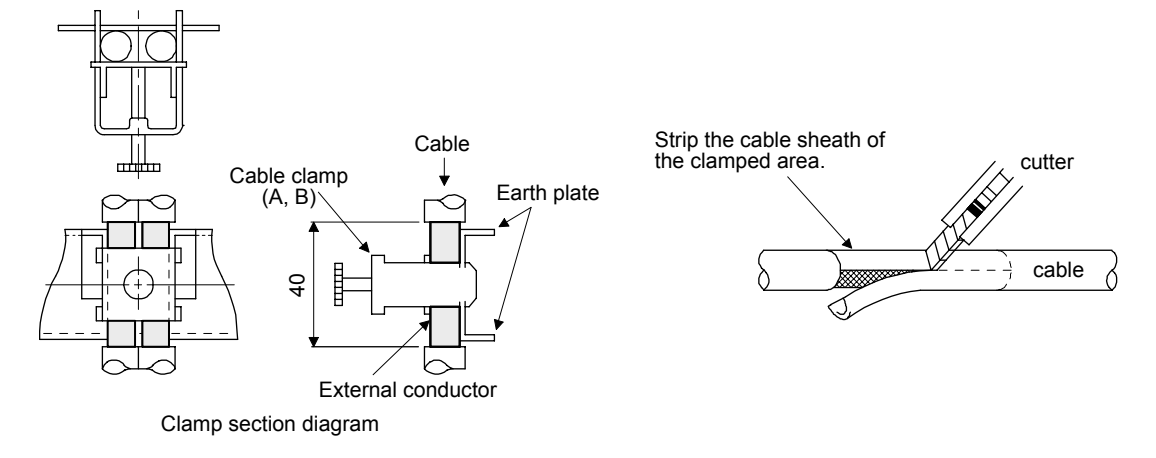

Dimensions

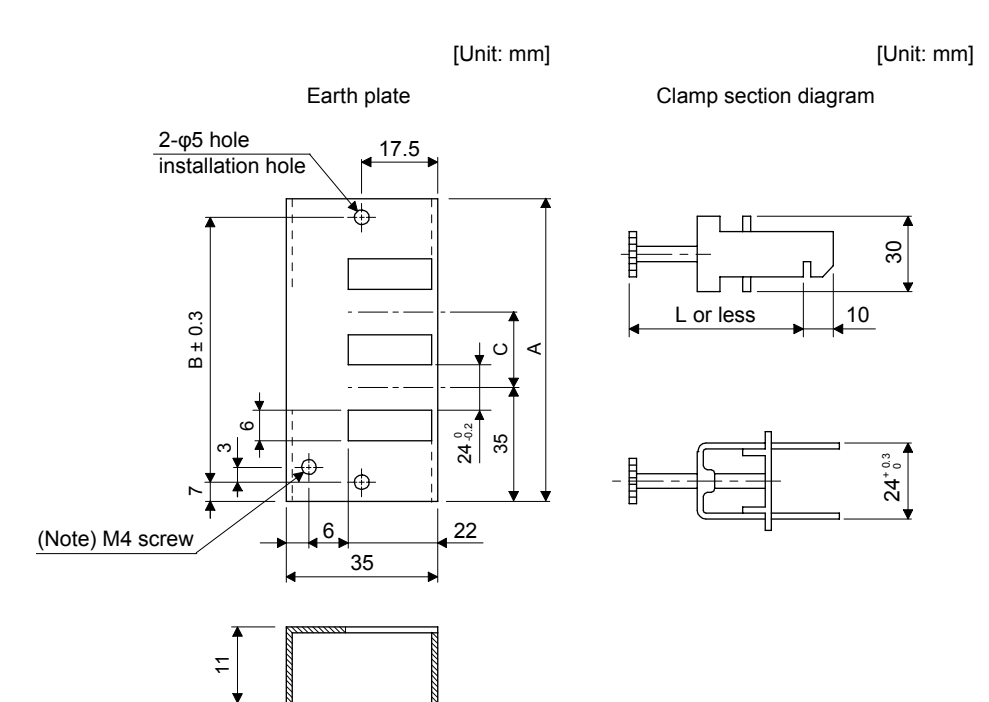

Note. Screw hole for grounding. Connect it to the grounding plate of the cabinet.

| Model        | А   | В  | С  | Accessory fittings |  | Clamp fitting | L  |
|--------------|-----|----|----|--------------------|--|---------------|----|
| AERSBAN-DSET | 100 | 86 | 30 | Clamp A: 2pcs.     |  | А             | 70 |
| AERSBAN-ESET | 70  | 56 | /  | Clamp B: 1pc.      |  | В             | 45 |

### (d) Line noise filter (FR-BSF01)

This filter is effective in suppressing noises radiated from the power supply side and output side of the servo amplifier and also in suppressing high-frequency leakage current (0-phase current). It especially affects the noises between 0.5 MHz and 5 MHz band.

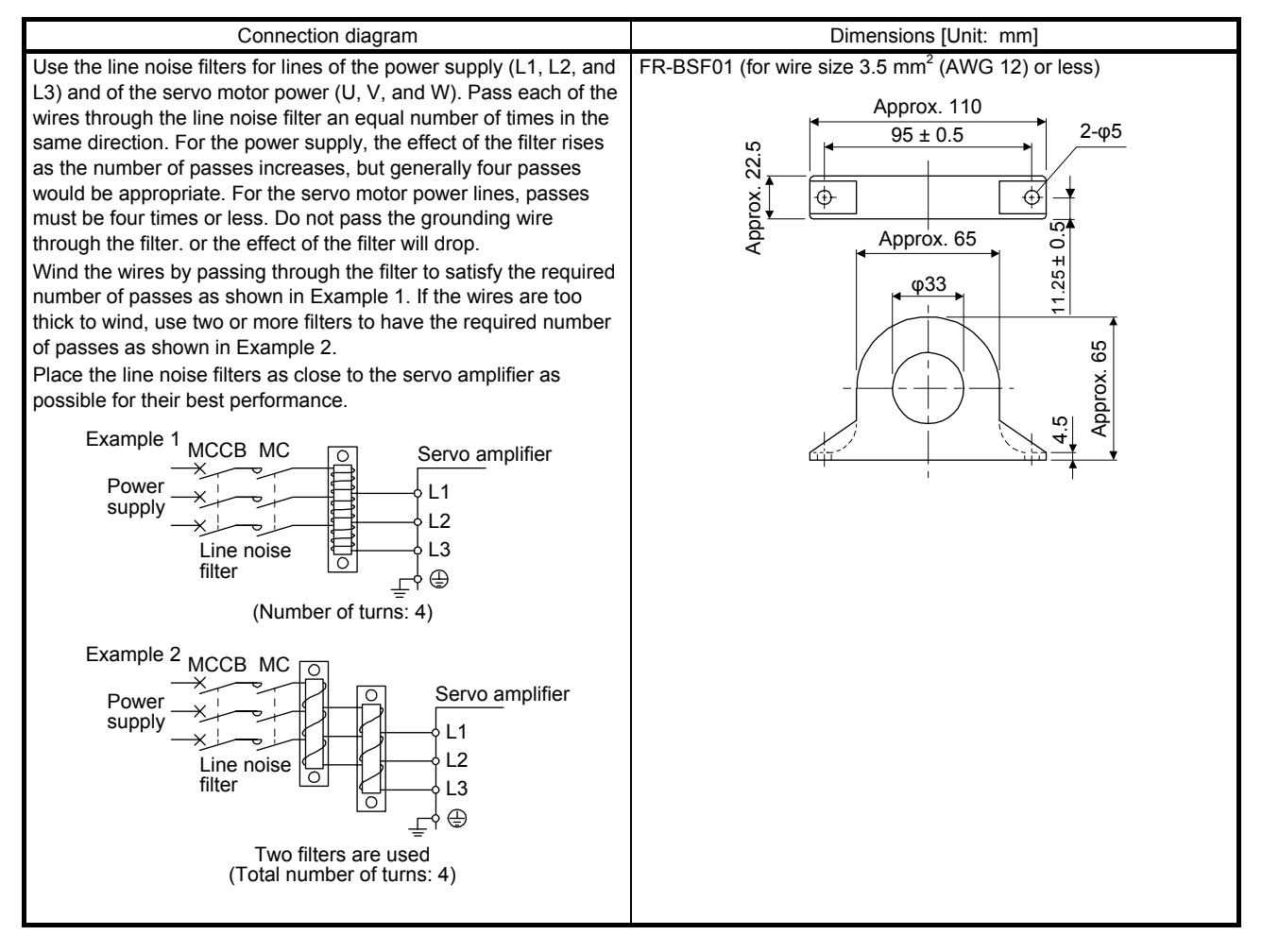
(e) Radio noise filter (FR-BIF)

This filter is effective in suppressing noises radiated from the power supply side of the servo amplifier especially in 10 MHz and lower radio frequency bands. The FR-BIF is designed for the input only.

200 V class: FR-BIF

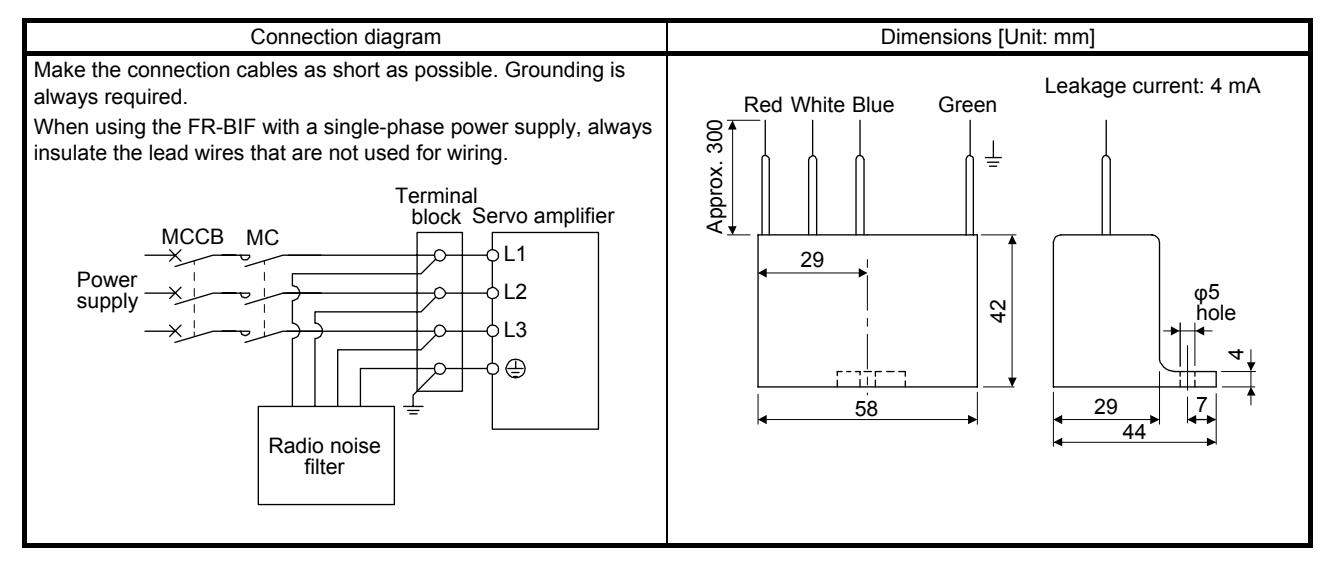

(f) Varistor for input power supply (recommended)

Varistors are effective to prevent exogenous noise and lightning surge from entering the servo amplifier. When using a varistor, connect it between each phase of the input power supply of the equipment. For varistors, the TND20V-431K and TND20V-471K, manufactured by NIPPON CHEMI-CON, are recommended. For detailed specification and usage of the varistors, refer to the manufacturer catalog.

| Power<br>supply<br>voltage |             | Maximum rating     |                   |                              |                    |                   | Maximum<br>limit voltage |     | Static               | Varistor voltage rating |  |
|----------------------------|-------------|--------------------|-------------------|------------------------------|--------------------|-------------------|--------------------------|-----|----------------------|-------------------------|--|
|                            | Varistor    | Permissib<br>volta | le circuit<br>ige | Surge<br>current<br>immunity | Energy<br>immunity | Rated pulse power | [A]                      | [V] | (reference<br>value) | (range)<br>V1 mA        |  |
|                            |             | AC [Vrms]          | DC [V]            | 8/20 µs [A]                  | 2 ms [J]           | [W]               |                          |     | [pF]                 | [V]                     |  |
| 200 V                      | TND20V-431K | 275                | 350               | 10000/1<br>times             | 195                | 10                | 100                      | 710 | 1300                 | 430 (387 to 473)        |  |
| class                      | TND20V-471K | 300                | 385               | 7000/2<br>times              | 215                | 1.0               | 100                      | 775 | 1200                 | 470 (423 to 517)        |  |

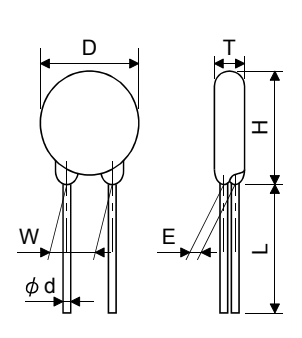

| Model D H T E (Note) qd<br>Max. Max. Max. ±1.0 min. ±0.05 ± | W<br>±1.0 |
|-------------------------------------------------------------|-----------|
| TND20V-431K 21.5 24.5 6.4 3.3 20 0.8 1                      | 10.0      |
| TND20V-471K 21.5 24.5 6.6 3.5 0.0                           | 10.0      |

Note. For special purpose items for lead length (L), contact the manufacturer.

## 11.10 Earth-leakage current breaker

(1) Selection method

High-frequency chopper currents controlled by pulse width modulation flow in the AC servo circuits. Leakage currents containing harmonic contents are larger than those of the motor which is run with a commercial power supply.

Select an earth-leakage current breaker according to the following formula, and ground the servo amplifier, servo motor, etc. securely.

To minimize leakage currents, make the input and output cables as short as possible, and make the grounding cable longer than 30 cm.

Rated sensitivity current  $\geq$  10 • {lg1 + lgn + lga + K • (lg2 + lgm)} [mA] .....(11.1)

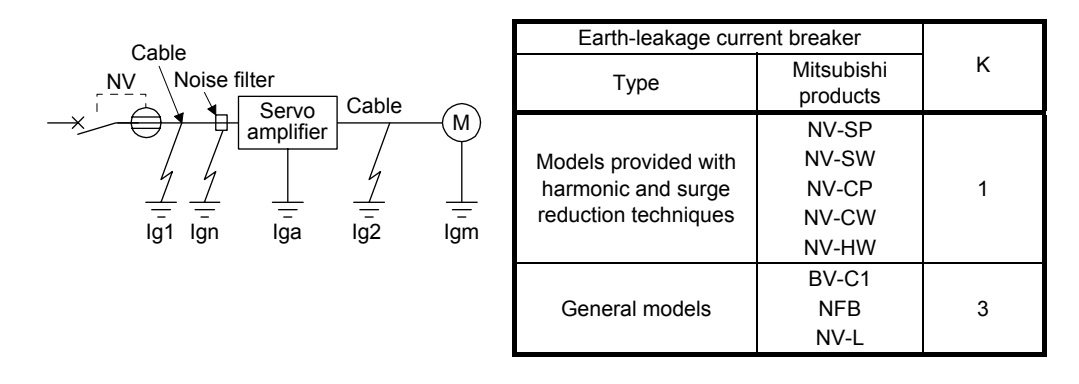

- Ig1: Leakage current on the electric channel from the earth-leakage current breaker to the input terminals of the servo amplifier (Found from Fig. 11.2.)
- Ig2: Leakage current on the electric channel from the output terminals of the servo amplifier to the servo motor (found from Fig. 11.2.)
- Ign: Leakage current when a filter is connected to the input side (4.4 mA per one FR-BIF)
- Iga: Leakage current of the servo amplifier (Found from table 11.3.)
- Igm: Leakage current of the servo motor (Found from table 11.2.)

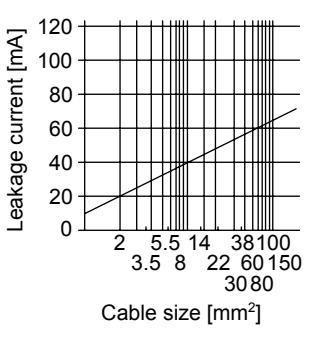

Fig. 11.2 Example of leakage current per km (lg1, lg2) for CV cable run in metal conduit

| Servo motor power [kW] | Leakage current [mA] |
|------------------------|----------------------|
| 0.1 to 1               | 0.1                  |
| 2                      | 0.2                  |
| 3                      | 0.3                  |

#### Table 11.2 Servo motor leakage current example (lgm)

Table 11.3 Servo amplifier leakage current example (Iga)

| Servo amplifier capacity [kW] | Leakage current [mA] |
|-------------------------------|----------------------|
| 0.1 to 0.6                    | 0.1                  |
| 0.75 to 3                     | 0.15                 |

Table 11.4 Earth-leakage current breaker selection example

| Servo amplifier capacity [kW] | Rated sensitivity current of earth-<br>leakage current breaker [mA] |
|-------------------------------|---------------------------------------------------------------------|
| MR-JE-10A to MR-JE-300A       | 15                                                                  |

## (2) Selection example

Indicated below is an example of selecting an earth-leakage current breaker under the following conditions.

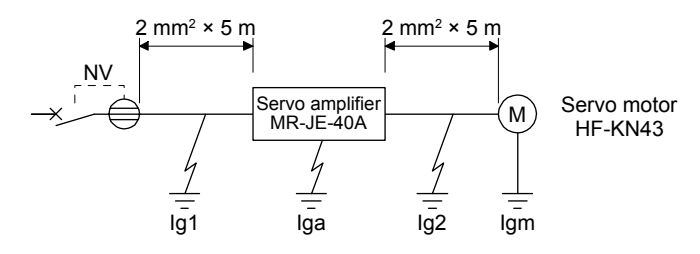

Use an earth-leakage current breaker designed for suppressing harmonics/surges. Find the terms of equation (11.1) from the diagram.

$$Ig1 = 20 \cdot \frac{5}{1000} = 0.1 \ [mA]$$

$$Ig2 = 20 \cdot \frac{5}{1000} = 0.1 \ [mA]$$

Ign = 0 (not used)

Iga = 0.1 [mA]

Igm = 0.1 [mA]

Insert these values in equation (11.1).

$$lg \ge 10 \cdot \{0.1 + 0 + 0.1 + 1 \cdot (0.1 + 0.1)\}$$
  
\$\ge 4 [mA]

According to the result of calculation, use an earth-leakage current breaker having the rated sensitivity current (Ig) of 4.0 mA or more.

An earth-leakage current breaker having Ig of 15 mA is used with the NV-SP/SW/CP/CW/HW series.

## 11.11 EMC filter (recommended)

It is recommended that one of the following filters be used to comply with EN EMC directive. Some EMC filters have large in leakage current.

## (1) Combination with the servo amplifier

| Servo amplifier            | Model                | Rated current<br>[A] | Rated voltage<br>[V AC] | Leakage current<br>[mA] | Mass [kg] |
|----------------------------|----------------------|----------------------|-------------------------|-------------------------|-----------|
| MR-JE-10A to<br>MR-JE-100A | (Note)<br>HF3010A-UN | 10                   | 250                     | 5                       | 3.5       |
| MR-JE-200A,<br>MR-JE-300A  | (Note)<br>HF3030A-UN | 30                   | 230                     | 5                       | 5.5       |

Note. A surge protector is separately required to use any of these EMC filters.

## (2) Connection example

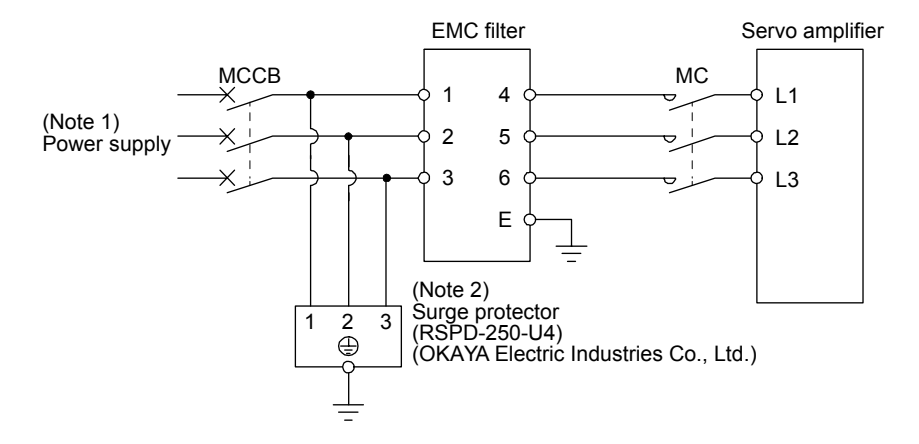

- Note 1. For 1-phase 200 V AC to 240 V AC, connect the power supply to L1 and L3. Leave L2 open.
  - 2. The example is when a surge protector is connected.

## (3) Dimensions

(a) EMC filter

HF3010A-UN

[Unit: mm]

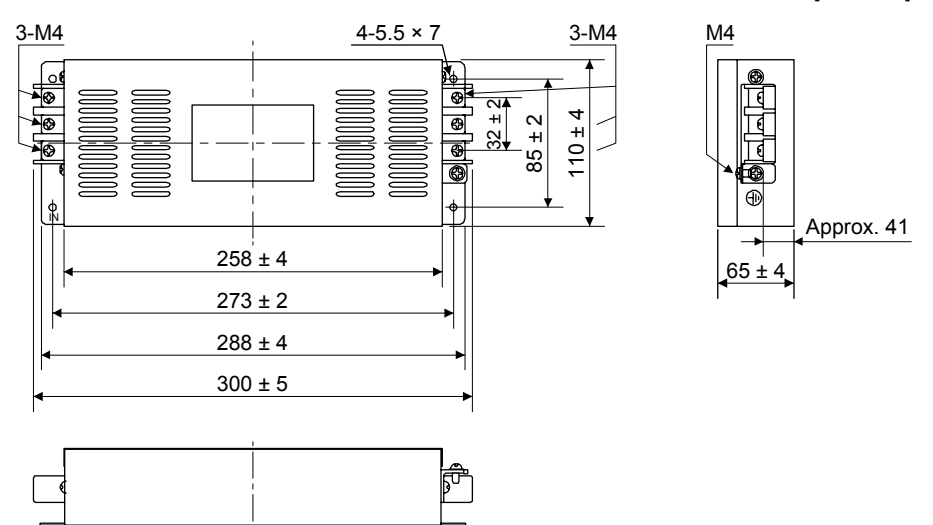

#### HF3030A-UN

[Unit: mm]

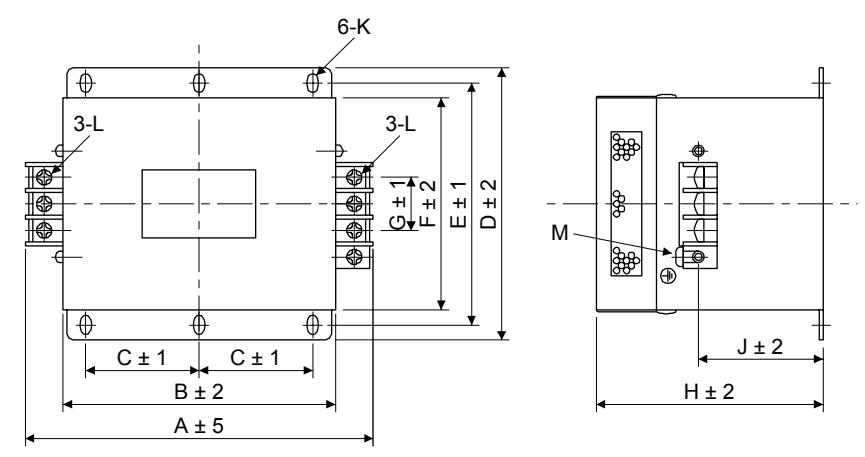

| Model      | Dimensions [mm] |     |    |     |     |     |    |     |    |                    |    |    |
|------------|-----------------|-----|----|-----|-----|-----|----|-----|----|--------------------|----|----|
|            | А               | В   | С  | D   | Е   | F   | G  | Н   | J  | K                  | L  | М  |
| HF3030A-UN | 260             | 210 | 85 | 155 | 140 | 125 | 44 | 140 | 70 | R3.25 length:<br>8 | M5 | M4 |

## (b) Surge protector

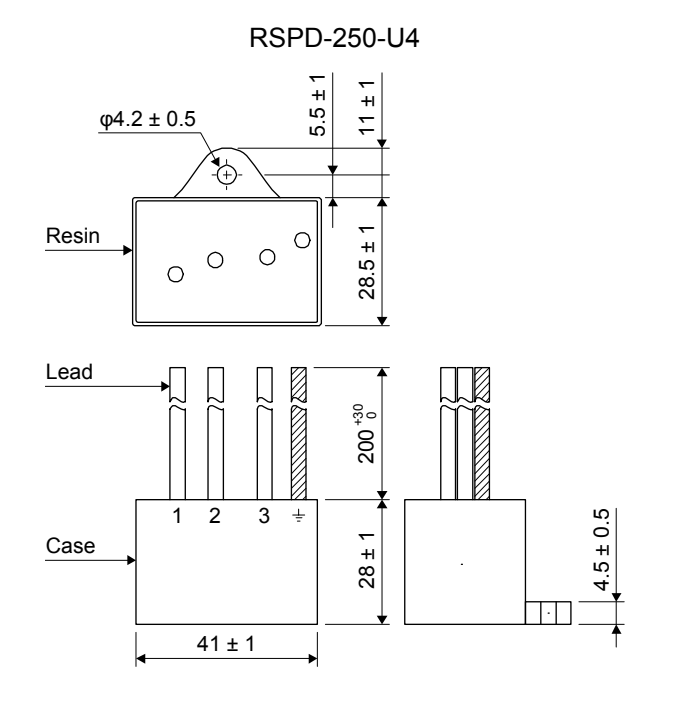

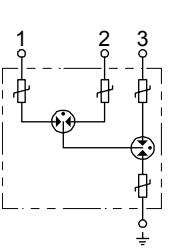

[Unit: mm]

# MEMO

| <br> | <br> |  |
|------|------|--|
|      |      |  |
|      |      |  |
|      |      |  |
|      |      |  |
|      |      |  |
|      |      |  |
|      |      |  |
|      |      |  |
|      |      |  |
|      |      |  |
|      |      |  |
| <br> | <br> |  |
|      |      |  |
|      |      |  |

## App. 1 Peripheral equipment manufacturer (for reference)

Names given in the table are as of May 2013.

| Manufacturer    | Contact information       |  |  |  |
|-----------------|---------------------------|--|--|--|
| JST             | J.S.T. Mfg. Co., Ltd.     |  |  |  |
| 3M              | 3M                        |  |  |  |
| Soshin Electric | Soshin Electric Co., Ltd. |  |  |  |

## App. 2 Compliance with global standards

## App. 2.1 About safety

This section explains safety of users and machine operators. Please read the section carefully before mounting the equipment.

## App. 2.1.1 Professional engineer

Only professional engineers should mount MR-JE servo amplifiers.

Here, professional engineers are persons who have taken proper engineering training. Please note if you can take proper engineering training at your local Mitsubishi Electric office. Contact your local sales office for schedules and locations.

App. 2.1.2 Applications of the devices

MR-JE servo amplifiers comply with the following safety standards. IEC/EN 61800-5-1, IEC/EN 61800-3

#### App. 2.1.3 Correct use

Always use the MR-JE servo amplifiers within specifications (voltage, temperature, etc. Refer to section 1.3 for details.). Mitsubishi Electric Co. accepts no claims for liability if the equipment is used in any other way or if modifications are made to the device, even in the context of mounting and installation.

WARNING •It takes 15 minutes for capacitor discharging. Do not touch the unit and terminals immediately after power off.

- (1) Peripheral device and power wiring
  - (a) Local wiring

Use only copper wires rated at 60 °C/75 °C for wiring. The following table shows wires [AWG] rated at 75 °C.

|                                                                              |                        | Wire [AWG] |                        |
|------------------------------------------------------------------------------|------------------------|------------|------------------------|
| Servo amplifier                                                              | (Note 2)<br>L1/L2/L3/⊕ | P+/C       | (Note 1, 2)<br>U/V/W/⊕ |
| MR-JE-10A/MR-JE-20A/MR-JE-40A/MR-JE-70A/MR-JE-100A/<br>MR-JE-200A/MR-JE-300A | 14                     | 14         | 14                     |

Note 1. Select wire sizes depending on the rated output of the servo motors. The values in the table are sizes based on rated output of the servo amplifiers.

 The following shows the PE terminal specifications of the servo amplifier. Screw size: M4 Tightening torque: 1.2 [N•m] Recommended crimp terminals: R2-4 (JST) Crimping tool: YPT-60-21 (JST)

(b) Selection example of MCCB and fuse

When a servo amplifier is protected by T class fuses or circuit breaker having an interrupting rating not less than 300 A effective value and 240 V maximum, use T class fuses or molded-case circuit breaker (UL489 Listed MCCB) as the following table. The T class fuses and molded-case circuit breakers in the table are selected examples based on rated I/O of the servo amplifiers. When you select a smaller capacity servo motor to connect it to the servo amplifier, you can also use smaller capacity T class fuses or molded-case circuit breaker than ones in the table. For selecting ones other than Class T fuses and molded-case circuit breakers below, refer to section 11.6.

| Servo amplifier                         | Molded-case circuit breaker (240 V AC) | Fuse (300 V) |
|-----------------------------------------|----------------------------------------|--------------|
| MR-JE-10A/MR-JE-20A/MR-JE-40A/MR-JE-70A | NF50-SWU-5A (50 A frame 5 A)           | 10 A         |
| MR-JE-70A (Note)/MR-JE-100A             | NF50-SWU-10A (50 A frame 10 A)         | 15 A         |
| MR-JE-200A/MR-JE-300A                   | NF50-SWU-15A (50 A frame 15 A)         | 30 A         |

Note. For 1-phase 200 V AC power input

(c) Power supply

This servo amplifier can be supplied from star-connected supply with grounded neutral point of overvoltage category III set forth in IEC/EN 60664-1. However, when you use the neutral point for single phase supply, a reinforced insulating transformer is required in the power input section. For the interface power supply, use an external 24 V DC power supply with reinforced insulation on I/O terminals.

(d) Grounding

To prevent an electric shock, always connect the protective earth (PE) terminal (marked ) of the servo amplifier to the protective earth (PE) of the cabinet. Do not connect two grounding cables to the same protective earth (PE) terminal. Always connect cables to the terminals one-to-one. If using an earth-leakage current breaker, always ground the protective earth (PE) terminal of the servo amplifier to prevent an electric shock. Only an RCD (earth-leakage current breaker) of type B can be used for the power supply side of the product.

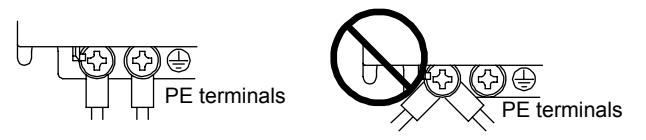

## (2) EU compliance

The MR-JE servo amplifiers are designed to comply with the following directions to meet requirements for mounting, using, and periodic technical inspections: EMC directive (2004/108/EC) and Low-voltage directive (2006/95/EC).

(a) EMC requirement

MR-JE servo amplifiers comply with category C3 in accordance with IEC/EN 61800-3. Use an EMC filter and surge protector on the primary side. As for I/O signal wires (max. length 10 m) and encoder cables (max. length 50 m), connect them to a shielded grounding. However, when the encoder cable length is longer than 30 m for MR-JE-70A and MR-JE-100A, set a radio noise filter (FR-BIF) to the input power supply side of the servo amplifier. The following shows recommended products. EMC filter: Soshin Electric HF3000A-UN series Surge protector: Okaya Electric Industries RSPD-250-U4 series Radio noise filter: Mitsubishi Electric FR-BIF

(b) For Declaration of Conformity (DoC)

Hereby, MITSUBISHI ELECTRIC EUROPE B.V., declares that the servo amplifiers are in compliance with the necessary requirements and standards (2004/108/EC and 2006/95/EC). For the copy of Declaration of Conformity, contact your local sales office.

## (3) USA/Canada compliance

This servo amplifier is designed in compliance with UL 508C and CSA C22.2 No.14.

(a) Installation

The minimum cabinet size is 150% of the MR-JE servo amplifier's volume. Also, design the cabinet so that the ambient temperature in the cabinet is 55 °C or less. The servo amplifier must be installed in a metal cabinet. Environment is open type (UL 50) and overvoltage category III. The servo amplifier needs to be installed at or below of pollution degree 2. For connection, use copper wires.

- (b) Short-circuit current rating (SCCR) Suitable For Use On A Circuit Capable Of Delivering Not More Than 100 kA rms Symmetrical Amperes, 500 Volts Maximum.
- (c) Overload protection characteristics The MR-JE servo amplifiers have servo motor overload protective function. (It is set on the basis (full load current) of 120% rated current of the servo amplifier.)
- (d) Over-temperature protection for motorMotor Over temperature sensing is not provided by the drive.
- (e) Capacitor discharge It takes 15 minutes for capacitor discharging. Do not touch the unit and terminals immediately after power off.
- (f) Branch circuit protection

For installation in United States, branch circuit protection must be provided, in accordance with the National Electrical Code and any applicable local codes.

For installation in Canada, branch circuit protection must be provided, in accordance with the Canada Electrical Code and any applicable provincial codes.

(4) South Korea compliance

This product complies with the Radio Wave Law (KC mark). Please note the following to use the product.

이 기기는 업무용 (A급) 전자파적합기기로서 판 매자 또는 사용자는 이 점을 주의하시기 바라며 ,

가정외의 지역에서 사용하는 것을 목적으 로 합니다.

(The product is for business use (Class A) and meets the electromagnetic compatibility requirements. The seller and the user must note the above point, and use the product in a place except for home.)

App. 2.1.4 General cautions for safety protection and protective measures

Observe the following items to ensure proper use of the MELSERVO MR-JE servo amplifiers.

- (1) Only qualified personnel and professional engineers should perform system installation.
- (2) When mounting, installing, and using the MELSERVO MR-JE servo amplifier, always observe standards and directives applicable in the country.

App. 2.1.5 Disposal

Disposal of unusable or irreparable devices should always occur in accordance with the applicable countryspecific waste disposal regulations. (Example: European Waste 16 02 14)

App. 2.2 Mounting/dismounting

Installation direction and clearances

CAUTION
 The devices must be installed in the specified direction. Not doing so may cause a malfunction.
 Mount the servo amplifier on a cabinet which meets IP54 in the correct vertical direction to maintain pollution degree 2.

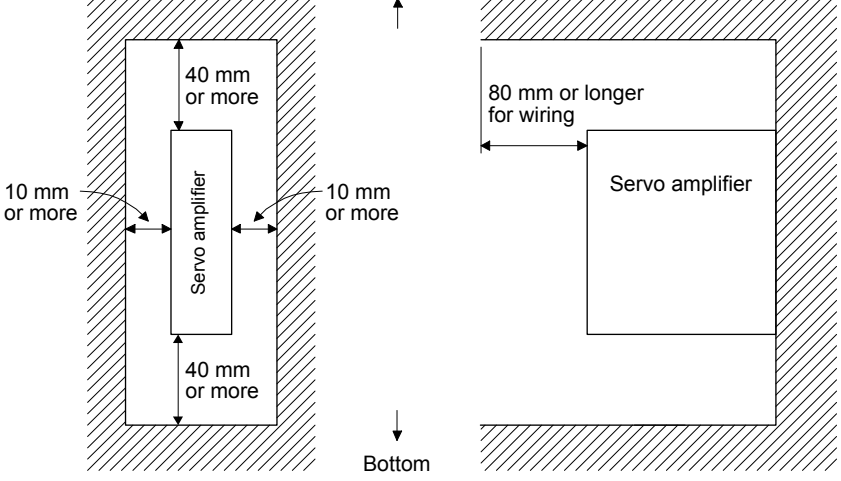

## App. 2.3 Electrical Installation and configuration diagram

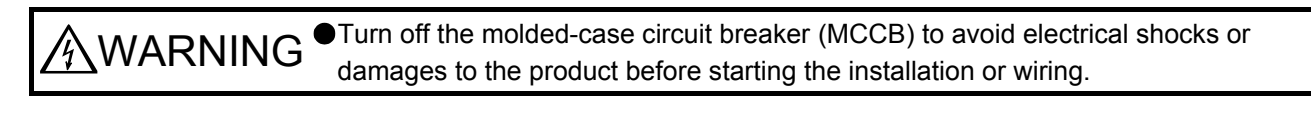

**CAUTION** Connecting a servo motor of the wrong axis to U, V, W, or CN2 of the servo amplifier may cause a malfunction.

The following shows representative configuration examples to conform to the IEC/EN/UL/CSA standards.

(1) 3-phase input

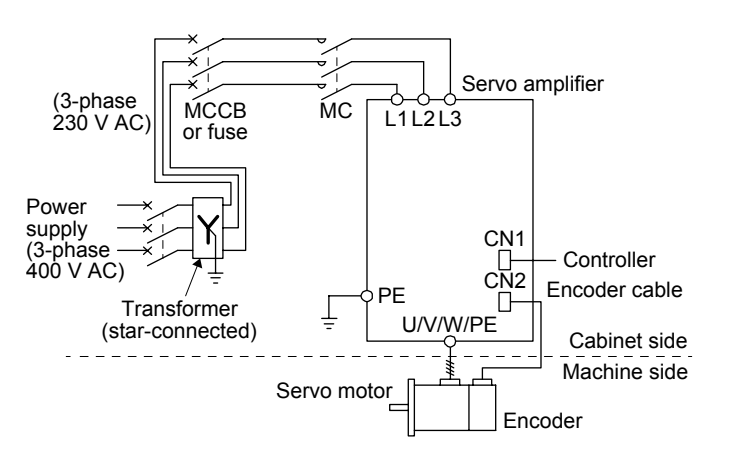

(2) 1-phase input

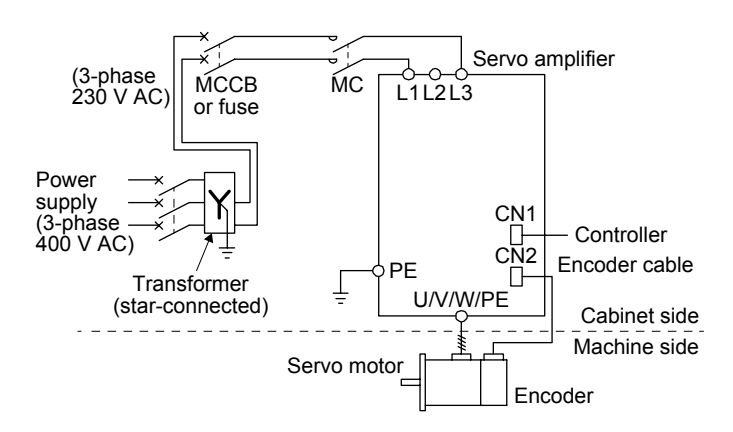

The control circuit connectors described by rectangles are safely separated from the main circuits described by circles.

The connected motors will be limited as follows.

HF-KN/HF-SN series servo motors (Mfg.: Mitsubishi Electric)

App. 2.4 Signal

App. 2.4.1 Signal

The following shows CN1 connector signals as a typical example. Refer to section 3.4 for other connectors.

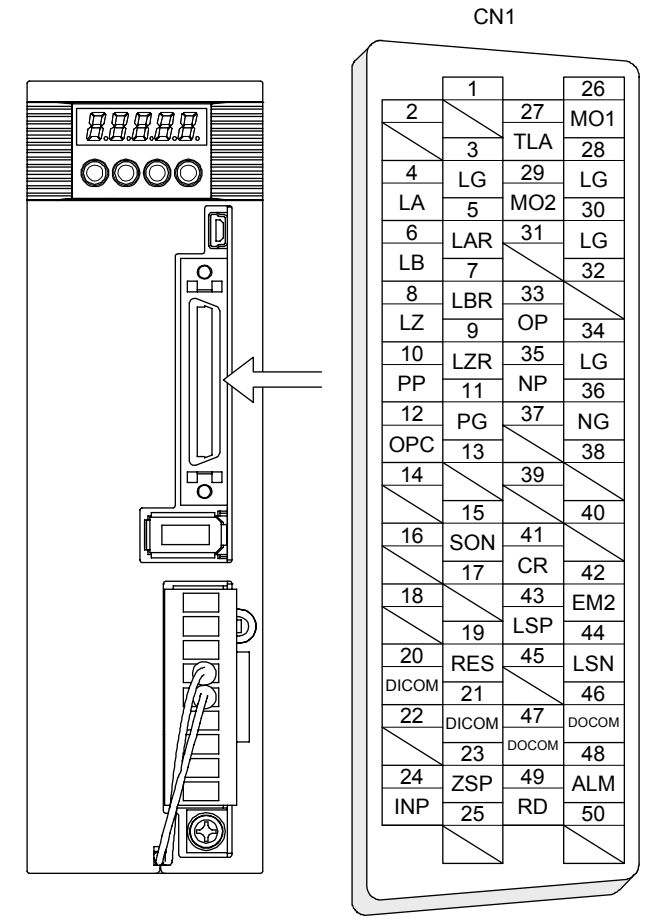

This is in position control mode.

App. 2.4.2 Input/output device

The following shows typical I/O devices. Refer to section 3.5 for other devices.

## Input device

| Symbol | Device                      | Connector | Pin No. |
|--------|-----------------------------|-----------|---------|
| SON    | Servo-on                    |           | 15      |
| RES    | Reset                       |           | 19      |
| CR     | Clear                       | CN1       | 41      |
| EM2    | Forced stop 2               | ONT       | 42      |
| LSP    | Forward rotation stroke end |           | 43      |
| LSN    | Reverse rotation stroke end |           | 44      |

#### Output device

| Symbol | Device               | Connector | Pin No. |
|--------|----------------------|-----------|---------|
| ZSP    | Zero speed detection |           | 23      |
| INP    | In-position          | CN1       | 24      |
| ALM    | Malfunction          | CINT      | 48      |
| RD     | Ready                |           | 49      |

#### Power supply

| Symbol | Device                         | Connector | Pin No. |
|--------|--------------------------------|-----------|---------|
| DICOM  | Digital I/F power supply input |           | 20, 21  |
| DOCOM  | Digital I/F common             | CN1       | 46, 47  |
| SD     | Shield                         |           | Plate   |

#### App. 2.5 Maintenance and service

WARNING <sup>•</sup>To avoid an electric shock, only qualified personnel should attempt inspections. For repair and parts replacement, contact your local sales office.

CAUTION
 Do not perform insulation resistance test on the servo amplifier. Otherwise, it may cause a malfunction.
 Do not disassemble and/or repair the equipment on customer side.

#### App. 2.5.1 Inspection items

It is recommended that the following points periodically be checked.

- Check for loose protective earth (PE) terminal screws of the servo amplifier. Retighten any loose screws. (Tightening torque: 1.2 N•m)
- (2) Check servo motor bearings, brake section, etc. for unusual noise.
- (3) Check the cables and the like for scratches or cracks. Perform periodic inspection according to operating conditions.
- (4) Check that the connectors are securely connected to the servo motor.
- (5) Check that the wires are not coming out from the connector.
- (6) Check for dust accumulation on the servo amplifier.
- (7) Check for unusual noise generated from the servo amplifier.
- (8) Check the servo motor shaft and coupling for connection.

## App. 2.5.2 Parts having service lives

Service lives of the following parts are listed below. However, the service life vary depending or operating methods and environment. If any fault is found in the parts, they must be replaced immediately regardless of their service lives. For parts replacement, please contact your local sales office.

| Part name           | Life guideline                                                      |  |  |
|---------------------|---------------------------------------------------------------------|--|--|
| Smoothing capacitor | (Note) 10 years                                                     |  |  |
| Relay               | Number of power-on times and forced stop times:<br>100,000 in total |  |  |
| Cooling fan         | 50,000 hours to 70,000 hours (7 years to 8 years)                   |  |  |

Note. The characteristic of smoothing capacitor is deteriorated due to ripple currents, etc. The life of the capacitor greatly depends on ambient temperature and operating conditions.

The capacitor will reach the end of its life in 10 years of continuous operation in normal air-conditioned environment (40 °C surrounding air temperature or less).

#### App. 2.6 Transportation and storage

| <ul> <li>Stacking in excess of the limited number of product packages is not allowed.</li> <li>Install the servo amplifier and servo motor in a load-bearing place in accordance with "MR-JEA Servo Amplifier Instruction Manual".</li> <li>Do not get on or put heavy load on the equipment.</li> <li>Do not hold the lead wire of the regenerative resistor when transporting the servo</li> </ul> | amplifier. | CAUTION | <ul> <li>Transport the products correctly according to their mass.</li> <li>Stacking in excess of the limited number of product packages is not allowed.</li> <li>Install the servo amplifier and servo motor in a load-bearing place in accordance with "MR-JEA Servo Amplifier Instruction Manual".</li> <li>Do not get on or put heavy load on the equipment.</li> <li>Do not hold the lead wire of the regenerative resistor when transporting the servo amplifier.</li> </ul> |
|----------------------------------------------------------------------------------------------------|------------|---------|----------------------------------------------------------------------------------------------------|
|----------------------------------------------------------------------------------------------------|------------|---------|----------------------------------------------------------------------------------------------------|

When you keep or use it, please fulfill the following environment.

| Item                |                            |      | Environment                                                                                                    |  |
|---------------------|----------------------------|------|----------------------------------------------------------------------------------------------------|--|
| Amabiant            | Operation [°C]             |      | 0 to 55 Class 3K3 (IEC/EN 60721-3-3)                                                                                                    |  |
| Amplent             | Transportation (Note) [°C] |      | -20 to 65 Class 2K4 (IEC/EN 60721-3-2)                                                                                                    |  |
| temperature         | Storage (Note)             | [°C] | -20 to 65 Class 1K4 (IEC/EN 60721-3-1)                                                                                                    |  |
| Ambient<br>humidity | Operation, transportation, |      | 5% to 90 %RH                                                                                                    |  |
| Vibration           | Test values                |      | 10 Hz to 57 Hz with constant deviation of 0.075 mm<br>57 Hz to 150 Hz with constant acceleration of 9.8 m/s <sup>2</sup> (1 g) to IEC/EN 61800-5-1<br>(Test Fc of IEC 60068-2-6) |  |
| load                | Operation                  |      | 5.9 m/s² (0.6 g)                                                                                                    |  |
|                     | Transportation (Note)      |      | Class 2M3 (IEC/EN 60721-3-2)                                                                                                    |  |
|                     | Storage                    |      | Class 1M2 (IEC/EN 60721-3-2)                                                                                                    |  |
| Pollution degree    |                            |      | 2                                                                                                    |  |
| IP rating           |                            |      | IP20 (IEC/EN 60529)                                                                                                    |  |
|                     |                            |      | Open type (UL 50)                                                                                                    |  |
| Altitude            | Operation, storage         |      | 1000 m or less above sea level                                                                                                    |  |
| Annuale             | Transportation             |      | 10000 m or less above sea level                                                                                                    |  |

Note. In regular transport packaging

## App. 2.7 Technical data

## App. 2.7.1 MR-JE servo amplifier

| Item                                |                  | MR-JE-10A/MR-JE-20A/MR-JE-40A/<br>MR-JE-70A             | MR-JE-100A/MR-JE-200A/MR-JE-300A          |  |
|-------------------------------------|------------------|---------------------------------------------------------|-------------------------------------------|--|
| Power                               | Line voltage     | 3-phase or 1-phase 200 V AC to 240 V AC, 50<br>Hz/60 Hz | 3-phase 200 V AC to 240 V AC, 50 Hz/60 Hz |  |
| Suppry                              | Interface (SELV) | 24 V DC, (required cur                                  | rent capacity: 300 mA)                    |  |
| Control method                      |                  | Sine-wave PWM control, current control method           |                                           |  |
| Pollution degree                    |                  | 2 (IEC/EN 60664-1)                                      |                                           |  |
| Overvoltage category                |                  | III (IEC/EN 60664-1)                                    |                                           |  |
| Protection class                    |                  | I (IEC/EN 61800-5-1)                                    |                                           |  |
| Short-circuit current rating (SCCR) |                  | 100 kA                                                  |                                           |  |

## App. 2.7.2 Servo amplifier dimensions

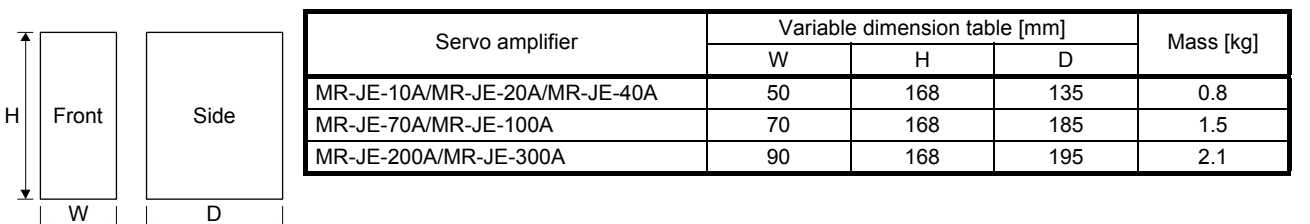

## App. 2.7.3 Mounting hole

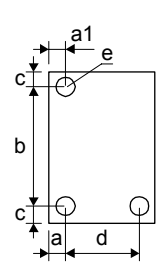

| Servo amplifier               | Variable dimensions [mm] |    |           |   |          | Screw size |
|-------------------------------|--------------------------|----|-----------|---|----------|------------|
|                               | а                        | a1 | b         | С | d        | е          |
| MR-JE-10A/MR-JE-20A/MR-JE-40A | 6                        | 6  | 156 ± 0.5 | 6 |          | M5         |
| MR-JE-70A/MR-JE-100A          | 22                       | 22 | 156 ± 0.5 | 6 | 42 ± 0.3 | M5         |
| MR-JE-200A/MR-JE-300A         | 6                        | 45 | 156 ± 0.5 | 6 | 78 ± 0.3 | M5         |

## App. 3 Analog monitor

| POINT        |                                                     |
|--------------|-----------------------------------------------------|
| A voltage of | analog monitor output may be irregular at power-on. |

The servo status can be outputted to two channels in terms of voltage.

## (1) Setting

Change the following digits of [Pr. PC14] and [Pr. PC15].

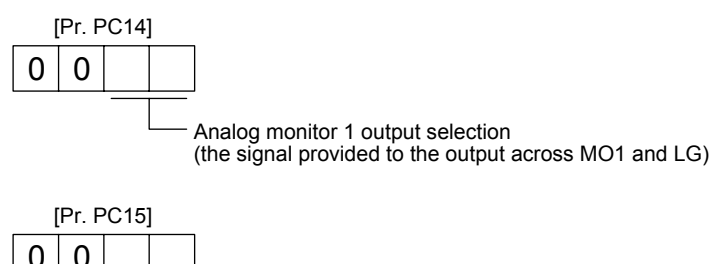

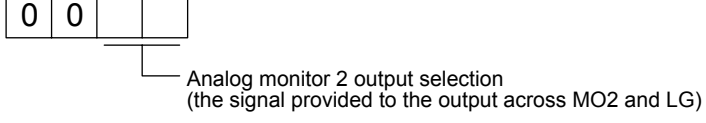

[Pr. PC39] and [Pr. PC40] can be used to set the offset voltages to the analog output voltages. Setting value is -9999 mV to 9999 mV.

| Parameter | Description                                                       | Setting range [mV] |
|-----------|-------------------------------------------------------------------|--------------------|
| PC39      | This is used to set the offset voltage of MO1 (Analog monitor 1). | -9999 to 9999      |
| PC40      | This is used to set the offset voltage of MO2 (Analog monitor 2). | -3333 10 9999      |

## (2) Setting

The servo amplifier is factory-set to output the servo motor speed to MO1 (Analog monitor 1) and the torque to MO2 (Analog monitor 2). The setting can be changed as listed below by setting the [Pr. PC14] and [Pr. PC15] value.

Refer to (3) for the detection point.

| Setting value | Output item                                                                | Description                                                                                                    | Setting value | Output item                                                                 | Description                                                                                                    |
|---------------|----------------------------------------------------------------------------|----------------------------------------------------------------------------------------------------|---------------|-----------------------------------------------------------------------------|----------------------------------------------------------------------------------------------------|
| 00            | Servo motor speed                                                          | 8 [V] CCW direction<br>Maximum speed<br>0<br>Maximum speed<br>CW direction<br>                                                                                                    | 01            | Torque                                                                      | Power running in<br>CCW direction<br>Maximum torque                                                                                       |
| 02            | Servo motor speed                                                          | 8 [V]<br>CW direction<br>CCW direction<br>Maximum speed 0 Maximum speed                                                                                                    | 03            | Torque                                                                      | 8 [V]<br>Power running in<br>CW direction<br>CW direction<br>CW direction<br>CW direction<br>CW direction<br>CW direction<br>CW direction |
| 04            | Current command                                                            | 8 [V]<br>Maximum current<br>command<br>(Maximum torque<br>command)<br>0 Maximum torque<br>command<br>(Maximum torque<br>command<br>(Maximum torque<br>command | 05            | The command pulse<br>frequency (±10 V/±4<br>Mpps)                           | 4 [Mpps]<br>4 [Mpps]<br>4 [Mpps]<br>CW direction<br>4 [Mpps]<br>0 4 [Mpps]<br>0 4 [Mpps]                                                  |
| 06            | Servo motor-side droop<br>pulses<br>(Note 1, 2, 3)<br>(±10 V/100 pulses)   | 10 [V] CCW direction<br>100 [pulse]<br>0 100 [pulse]<br>CW direction<br>-10 [V]                                                                                                    | 07            | Servo motor-side droop<br>pulses<br>(Note 1, 2, 3)<br>(±10 V/1000 pulses)   | 10 [V] CCW direction<br>1000 [pulse]<br>0 1000 [pulse]<br>CW direction                                                                    |
| 08            | Servo motor-side droop<br>pulses<br>(Note 1, 2, 3)<br>(±10 V/10000 pulses) | 10 [V] CCW direction<br>10000 [pulse]<br>0 10000 [pulse]<br>CW direction<br>-10 [V]                                                                                                    | 09            | Servo motor-side droop<br>pulses<br>(Note 1, 2, 3)<br>(±10 V/100000 pulses) | 10 [V] CCW direction<br>100000 [pulse]<br>0 100000 [pulse]<br>CW direction<br>CW direction                                                |
| 0D            | Bus voltage                                                                | 8 [V]                                                                                                    | 0E            | Speed command 2<br>(Note 2)                                                 | 8 [V]<br>Maximum speed<br>Maximum speed<br>CW direction<br>Maximum speed<br>CW direction                                                  |
| 17            | Encoder inside<br>temperature (±10<br>V/±128 °C)                           | -128 [°C]                                                                                                    |               |                                                                             |                                                                                                    |

#### Note 1. Encoder pulse unit

- 2. This cannot be used in the torque control mode.
- 3. This cannot be used in the speed control mode.

## (3) Analog monitor block diagram

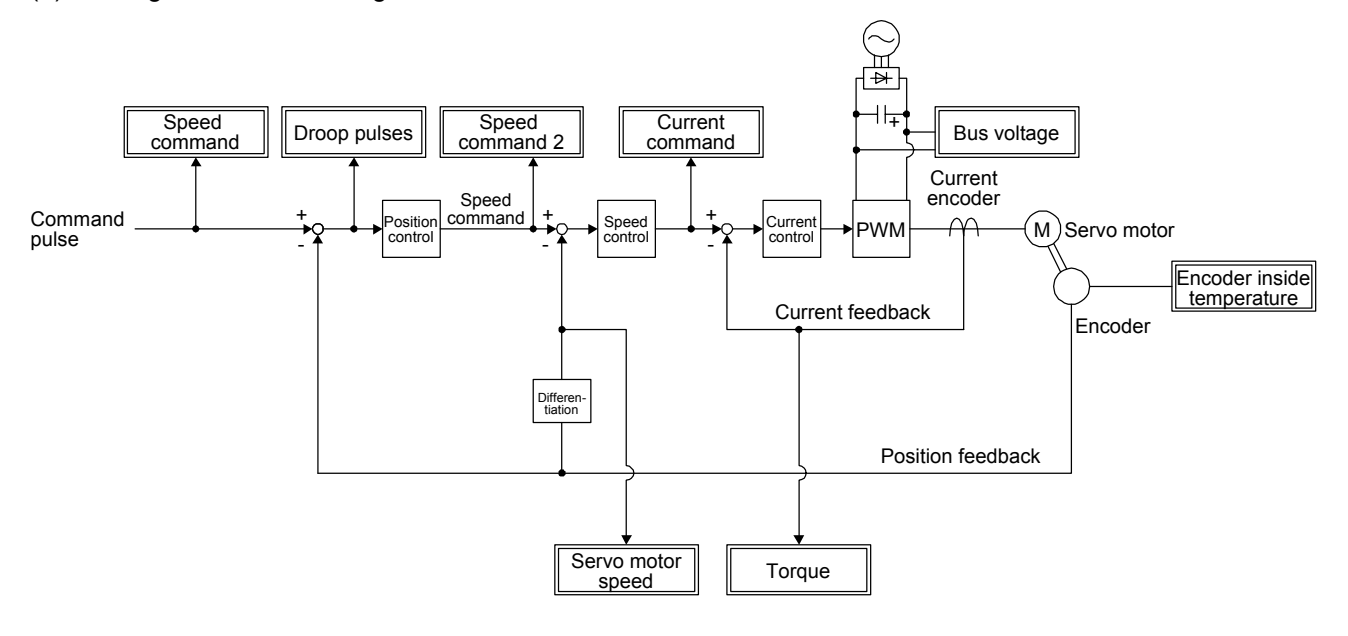

## App. 4 Low-voltage directive

MR-JE series servo amplifiers are certificated in compliance with Low-voltage directive. The following shows a certificate by the Certification Body.

|                                                                                                    | tificate                                                                                                    |                                                                                                    |                                                                                                 | A                            |
|----------------------------------------------------------------------------------------------------|----------------------------------------------------------------------------------------------------|----------------------------------------------------------------------------------------------------|-------------------------------------------------------------------------------------------------|------------------------------|
| <b>Zertifikat Nr. <i>Certificate No.</i><br/>R 50244051</b>                                                                                                    | <b>Blatt</b> Page<br>0001                                                                                                    |                                                                                                    |                                                                                                 | <sup>®</sup><br>TÜVRheinland |
| Ihr Zeichen Client Reference                                                                                                    | Unser Zeichen G                                                                                                    | ur Reference                                                                                                    | Ausstellungsdatum                                                                               | Date of Issue                |
| Г.Е.                                                                                                    | ZO-HIM- 12                                                                                                    | 311510 001                                                                                                    | 11.01.2013                                                                                      | (uuy/no/yr)                  |
| Genehmigungsinhaber License H<br>Mitsubishi Electric<br>Nagoya Works<br>1-14, Yada-minami 5-<br>Higashi-ku, Nagoya-s<br>461-8670 JAPAN                                                                                                    | <i>Tolder</i><br>Corp.<br>-chome<br>shi, Aichi                                                                                                    | Fertigungsstät<br>Mitsubish<br>Nagoya Wo<br>1-14, Yad<br>Higashi-k<br>461-8670                                                                                                    | te Manufacturing Plant<br>di Electric Con<br>orks<br>la-minami 5-chc<br>u, Nagoya-shi,<br>JAPAN | rp.<br>me<br>Aichi           |
| Priifzeichen Test Mark                                                                                                    | Geprüft nach T                                                                                                    | ested acc to                                                                                                    |                                                                                                 |                              |
| Type Approved                                                                                                    | EN 61800-                                                                                                    | 5-1:2007                                                                                                    |                                                                                                 |                              |
| Safety<br>Bacular                                                                                                    | IEC 61800                                                                                                    | -5-1:2007                                                                                                    |                                                                                                 |                              |
| TÜVRheinland<br>CERTIFIED                                                                                                    |                                                                                                    |                                                                                                    |                                                                                                 |                              |
| Zertifiziertes Produkt (Gerätz                                                                                                    | eidentifikation)                                                                                                    |                                                                                                    | Lizenz                                                                                          | entgelte - Einheit           |
| Certified Product (Product                                                                                                    | ct Identification)                                                                                                    |                                                                                                    | Licens                                                                                          | e Fee - Unit                 |
| Control Unit Servo                                                                                                    | Drive Unit                                                                                                    |                                                                                                    |                                                                                                 |                              |
|                                                                                                    |                                                                                                    |                                                                                                    |                                                                                                 |                              |
| Type Designation :                                                                                                    | MR-JE-uvw-xyz<br>u, v, w, x, y, :                                                                                                    | z = (see Append                                                                                                    | ix 1)                                                                                           | 5<br>6                       |
| Rated Voltage :                                                                                                    | 3AC 200-240V, 5                                                                                                    | 0/60Hz or                                                                                                    |                                                                                                 |                              |
| Rated Current :                                                                                                    | AC 200-240V, 50,<br>(see Appendix 1)                                                                                                    | 60HZ                                                                                                    |                                                                                                 |                              |
| Protection Class :                                                                                                    | I                                                                                                    |                                                                                                    |                                                                                                 |                              |
|                                                                                                    | 3AC 170V 360Hz                                                                                                    |                                                                                                    |                                                                                                 |                              |
| Rated Output Values :                                                                                                    |                                                                                                    |                                                                                                    |                                                                                                 |                              |
| Rated Output Values :<br>Ambient Temperature :                                                                                                    | 0°C to 55°C                                                                                                    |                                                                                                    |                                                                                                 |                              |
| Rated Output Values :<br>Ambient Temperature :<br>Overvoltage Category:<br>Pollution Degree :                                                                                                    | 0°C to 55°C<br>III (3AC200-240<br>2                                                                                                    | /) or II (AC200                                                                                                    | -24CV)                                                                                          |                              |
| Rated Output Values :<br>Ambient Temperature :<br>Overvoltage Category:<br>Pollution Degree :<br>Remark: Power circuits                                                                                                    | 0°C to 55°C<br>III (3AC200-240)<br>2<br>and secondary co                                                                                                    | /) or II (AC200                                                                                                    | -240V)                                                                                          |                              |
| Rated Output Values :<br>Ambient Temperature :<br>Overvoltage Category:<br>Pollution Degree :<br>Remark: Power circuits<br>provide protect                                                                                                    | 0°C to 55°C<br>III (3AC200-240)<br>2<br>and secondary co<br>tive separation.                                                                                                    | /) or II (AC200                                                                                                    | -240V)                                                                                          |                              |
| Rated Output Values :<br>Ambient Temperature :<br>Overvoltage Category:<br>Pollution Degree :<br>Remark: Power circuits<br>provide protec<br>The unit must<br>the manufactur                                                                                                    | 0°C to 55°C<br>III (3AC200-240)<br>2<br>and secondary co<br>tive separation.<br>be installed in a                                                                                                    | 7) or II (AC200<br>ontrol circuits                                                                                                    | -240V)                                                                                          |                              |
| Rated Output Values :<br>Ambient Temperature :<br>Overvoltage Category:<br>Pollution Degree :<br>Remark: Power circuits<br>provide protec<br>The unit must<br>the manufactur                                                                                                    | 0°C to 55°C<br>III (3AC200-240)<br>2<br>and secondary contributions<br>tive separation.<br>be installed in a<br>rer's instructions                                                                                                    | 7) or II (AC200<br>pontrol circuits<br>accordance with<br>3.                                                                                                    | -240V)                                                                                          |                              |
| Rated Output Values :<br>Ambient Temperature :<br>Overvoltage Category:<br>Pollution Degree :<br>Remark: Power circuits<br>provide protec<br>The unit must<br>the manufactur                                                                                                    | 0°C to 55°C<br>III (3AC200-240)<br>2<br>and secondary co<br>tive separation.<br>be installed in a<br>er's instructions                                                                                                    | 7) or II (AC200<br>pontrol circuits<br>accordance with<br>3.                                                                                                    | -240V)                                                                                          |                              |
| Rated Output Values :<br>Ambient Temperature :<br>Overvoltage Category:<br>Pollution Degree :<br>Remark: Power circuits<br>provide protec<br>The unit must<br>the manufactur                                                                                                    | 0°C to 55°C<br>III (3AC200-240)<br>2<br>and secondary contribution of the separation.<br>be installed in a<br>er's instructions                                                                                                    | 7) or II (AC200<br>pontrol circuits<br>accordance with<br>3.                                                                                                    | -240V)                                                                                          | 11                           |
| Rated Output Values :<br>Ambient Temperature :<br>Overvoltage Category:<br>Pollution Degree :<br>Remark: Power circuits<br>provide protec<br>The unit must<br>the manufactur<br>ANLAGE (Appendix):                                                                                                    | 0°C to 55°C<br>III (3AC200-2407<br>2<br>and secondary co<br>tive separation.<br>be installed in a<br>er's instructions                                                                                                    | 7) or II (AC200<br>pontrol circuits<br>accordance with<br>s.                                                                                                    | -240V)                                                                                          | 11                           |
| Rated Output Values :<br>Ambient Temperature :<br>Overvoltage Category:<br>Pollution Degree :<br>Remark: Power circuits<br>provide protec<br>The unit must<br>the manufactur<br>ANLAGE (Appendix):                                                                                                    | 0°C to 55°C<br>III (3AC200-2407<br>2<br>and secondary co<br>tive separation.<br>be installed in a<br>er's instructions                                                                                                    | 7) or II (AC200<br>pontrol circuits<br>accordance with<br>s.                                                                                                    | -240V)                                                                                          | 11                           |
| Rated Output Values :<br>Ambient Temperature :<br>Overvoltage Category:<br>Pollution Degree :<br>Remark: Power circuits<br>provide protec<br>The unit must<br>the manufactur<br>ANLAGE (Appendix):<br>em Zentfikat liegt unsere Pruf- und Zentfis<br>s Produktes mit den oben genannten Stand                                                                                                    | 0°C to 55°C<br>III (3AC200-2407<br>2<br>and secondary co<br>tive separation.<br>be installed in a<br>er's instructions<br>1<br>lerengsordnung zugrunde und<br>dard und Prägrundlagen Zus                                                                                                    | 7) or II (AC200<br>ontrol circuits<br>accordance with<br>s.                                                                                                    | -240V)                                                                                          | 11                           |
| Rated Output Values :<br>Ambient Temperature :<br>Overvoltage Category:<br>Pollution Degree :<br>Remark: Power circuits<br>provide protec<br>The unit must<br>the manufactur<br>ANLAGE (Appendix):<br>"em Zertifikat liegt unsere Pruf- und Zertifis<br>as Produktes mit den oben genanuen Stam<br>trachtet werden Die Herstellung des zertifis<br>us certificate is based on our Testing and<br>the product with the standards and testing<br>squirements in countries where the product | 0°C to 55°C<br>III (3AC200-240 <sup>1</sup> )<br>2<br>4 and secondary co<br>ctive separation.<br>be installed in a<br>cer's instructions<br>1<br>1<br>tierungsordnung zugrunde und<br>hards und Prägrundlagen Zus<br>reperacht werden sol, müssen<br>fizierten Produktes wird überw<br>Certification Regulation and st<br>requirement as indicated abor<br>is going to be marketed have to<br>solve to subject to event | 7) or II (AC200<br>pontrol circuits<br>accordance with<br>a.<br>es bestätigt die Konformita<br>atzliche Anforderungen<br>zustätigt die<br>konformity<br>tes Arc oxformity<br>tes Arc oxformity | -240V)                                                                                          | 11<br>stelle                 |

Supplementation: Refer to section 1.6 (2) for the models shown in "(see Appendix 1)".

## REVISIONS

\*The manual number is given on the bottom left of the back cover.

| Print Data | *Manual Number | Revision      |
|------------|----------------|---------------|
| May. 2013  | SH(NA)030128-A | First edition |
|            |                |               |
|            |                |               |
|            |                |               |
|            |                |               |
|            |                |               |
|            |                |               |
|            |                |               |
|            |                |               |
|            |                |               |
|            |                |               |
|            |                |               |
|            |                |               |
|            |                |               |
|            |                |               |
|            |                |               |
|            |                |               |
|            |                |               |
|            |                |               |
|            |                |               |
|            |                |               |
|            |                |               |
|            |                |               |
|            |                |               |
|            |                |               |
|            |                |               |
|            |                |               |
|            |                |               |
|            |                |               |
|            |                |               |
|            |                |               |
|            |                |               |
|            |                |               |
|            |                |               |
|            |                |               |
|            |                |               |
|            |                |               |
|            |                |               |
|            |                |               |
|            |                |               |
|            |                |               |

This manual confers no industrial property rights or any rights of any other kind, nor does it confer any patent licenses. Mitsubishi Electric Corporation cannot be held responsible for any problems involving industrial property rights which may occur as a result of using the contents noted in this manual.

| Country/Region | Sales office                                                                                                    | Tel/Fax                                          |
|----------------|----------------------------------------------------------------------------------------------------|--------------------------------------------------|
| USA            | Mitsubishi Electric Automation Inc.<br>500 Corporate Woods Parkway, Vernon Hills, IL 60061, USA                      | Tel : +1-847-478-2100<br>Fax : +1-847-478-0327   |
| Germany        | Mitsubishi Electric Europe B.V. German Branch<br>Gothaer Strasse 8, D-40880 Ratingen, Germany                        | Tel:+49-2102-486-0<br>Fax:+49-2102-486-1120      |
| Italy          | Mitsubishi Electric Europe B.V. Italian Branch<br>Viale Colleoni 7<br>1-20041 Agrate Brianza (Milano), Italy         | Tel:+39-39-60531<br>Fax:+39-39-6053312           |
| China          | Mitsubishi Electric Automation (China) Ltd.<br>4F Zhi Fu Plazz, No. 80 Xin Chang Road<br>Shanghai 200003, China      | Tel:+86-21-6120-0808<br>Fax:+86-21-6121-2444     |
| Taiwan         | Setsuyo Enterprise Co., Ltd.<br>6F, No.105 Wu-Kung 3rd Rd, Wu-Ku Hsiang, Taipei Hsine, Taiwan                        | Tel : +886-2-2299-2499<br>Fax : +886-2-2299-2509 |
| Korea          | Mitsubishi Electric Automation Korea Co., Ltd.<br>3F, 1480-6, Gayang-dong, Gangseo-gu, Seoul<br>157-200, Korea       | Tel : +82-2-3660-9552<br>Fax : +82-2-3664-8372   |
| Singapore      | Mitsubishi Electric Asia Pte, Ltd.<br>307 Alexandra Road #05-01/02,<br>Mitsubishi Electric Building Singapore 159943 | Tel:+65-6470-2460<br>Fax:+65-6476-7439           |

#### Warranty

#### 1. Warranty period and coverage

We will repair any failure or defect hereinafter referred to as "failure" in our FA equipment hereinafter referred to as the "Product" arisen during warranty period at no charge due to causes for which we are responsible through the distributor from which you purchased the Product or our service provider. However, we will charge the actual cost of dispatching our engineer for an on-site repair work on request by customer in Japan or overseas countries. We are not responsible for any on-site readjustment and/or trial run that may be required after a defective unit are repaired or replaced.

#### [Term]

The term of warranty for Product is twelve (12) months after your purchase or delivery of the Product to a place designated by you or eighteen (18) months from the date of manufacture whichever comes first ("Warranty Period"). Warranty period for repaired Product cannot exceed beyond the original warranty period before any repair work.

#### [Limitations]

- (1) You are requested to conduct an initial failure diagnosis by yourself, as a general rule.
- It can also be carried out by us or our service company upon your request and the actual cost will be charged. However, it will not be charged if we are responsible for the cause of the failure.
- (2) This limited warranty applies only when the condition, method, environment, etc. of use are in compliance with the terms and conditions and instructions that are set forth in the instruction manual and user manual for the Product and the caution label affixed to the Product.
- (3) Even during the term of warranty, the repair cost will be charged on you in the following cases;
  - (i) a failure caused by your improper storing or handling, carelessness or negligence, etc., and a failure caused by your hardware or software problem
  - (ii) a failure caused by any alteration, etc. to the Product made on your side without our approval
  - a failure which may be regarded as avoidable, if your equipment in which the Product is incorporated is equipped with a safety device required by applicable laws and has any function or structure considered to be indispensable according to a common sense in the industry
  - (iv) a failure which may be regarded as avoidable if consumable parts designated in the instruction manual, etc. are duly maintained and replaced
  - (v) any replacement of consumable parts (battery, fan, smoothing capacitor, etc.)
  - (vi) a failure caused by external factors such as inevitable accidents, including without limitation fire and abnormal fluctuation of voltage, and acts of God, including without limitation earthquake, lightning and natural disasters
  - (vii) a failure generated by an unforeseeable cause with a scientific technology that was not available at the time of the shipment of the Product from our company
  - (viii) any other failures which we are not responsible for or which you acknowledge we are not responsible for
- 2. Term of warranty after the stop of production
- (1) We may accept the repair at charge for another seven (7) years after the production of the product is discontinued. The announcement of the stop of production for each model can be seen in our Sales and Service, etc.
- (2) Please note that the Product (including its spare parts) cannot be ordered after its stop of production.
- 3. Service in overseas countries

Our regional FA Center in overseas countries will accept the repair work of the Product. However, the terms and conditions of the repair work may differ depending on each FA Center. Please ask your local FA center for details.

4. Exclusion of responsibility for compensation against loss of opportunity, secondary loss, etc.

Whether under or after the term of warranty, we assume no responsibility for any damages arisen from causes for which we are not responsible, any losses of opportunity and/or profit incurred by you due to a failure of the Product, any damages, secondary damages or compensation for accidents arisen under a specific circumstance that are foreseen or unforeseen by our company, any damages to products other than the Product, and also compensation for any replacement work, readjustment, start-up test run of local machines and the Product and any other operations conducted by you.

5. Change of Product specifications

Specifications listed in our catalogs, manuals or technical documents may be changed without notice.

- 6. Application and use of the Product
- (1) For the use of our General-Purpose AC Servo, its applications should be those that may not result in a serious damage even if any failure or malfunction occurs in General-Purpose AC Servo, and a backup or fail-safe function should operate on an external system to General-Purpose AC Servo when any failure or malfunction occurs.

(2) Our General-Purpose AC Servo is designed and manufactured as a general purpose product for use at general industries. Therefore, applications substantially influential on the public interest for such as atomic power plants and other power plants of electric power companies, and also which require a special quality assurance system, including applications for railway companies and government or public offices are not recommended, and we assume no responsibility for any failure caused by these applications when used

In addition, applications which may be substantially influential to human lives or properties for such as airlines, medical treatments, railway service, incineration and fuel systems, man-operated material handling equipment, entertainment machines, safety machines, etc. are not recommended, and we assume no responsibility for any failure caused by these applications when used. We will review the acceptability of the abovementioned applications, if you agree not to require a specific quality for a specific application.

| MODEL         | MR-JE-A SERVOAMPLIFIER<br>INSTRUCTIONMANUAL |
|---------------|---------------------------------------------|
| MODEL<br>CODE | 1CW706                                      |

## MITSUBISHI ELECTRIC CORPORATION

HEAD OFFICE : TOKYO BLDG MARUNOUCHI TOKYO 100-8310